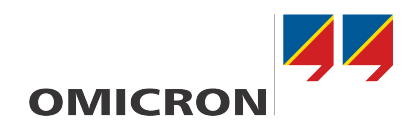

# CIBANO 500 PTM

## Manual do usuário

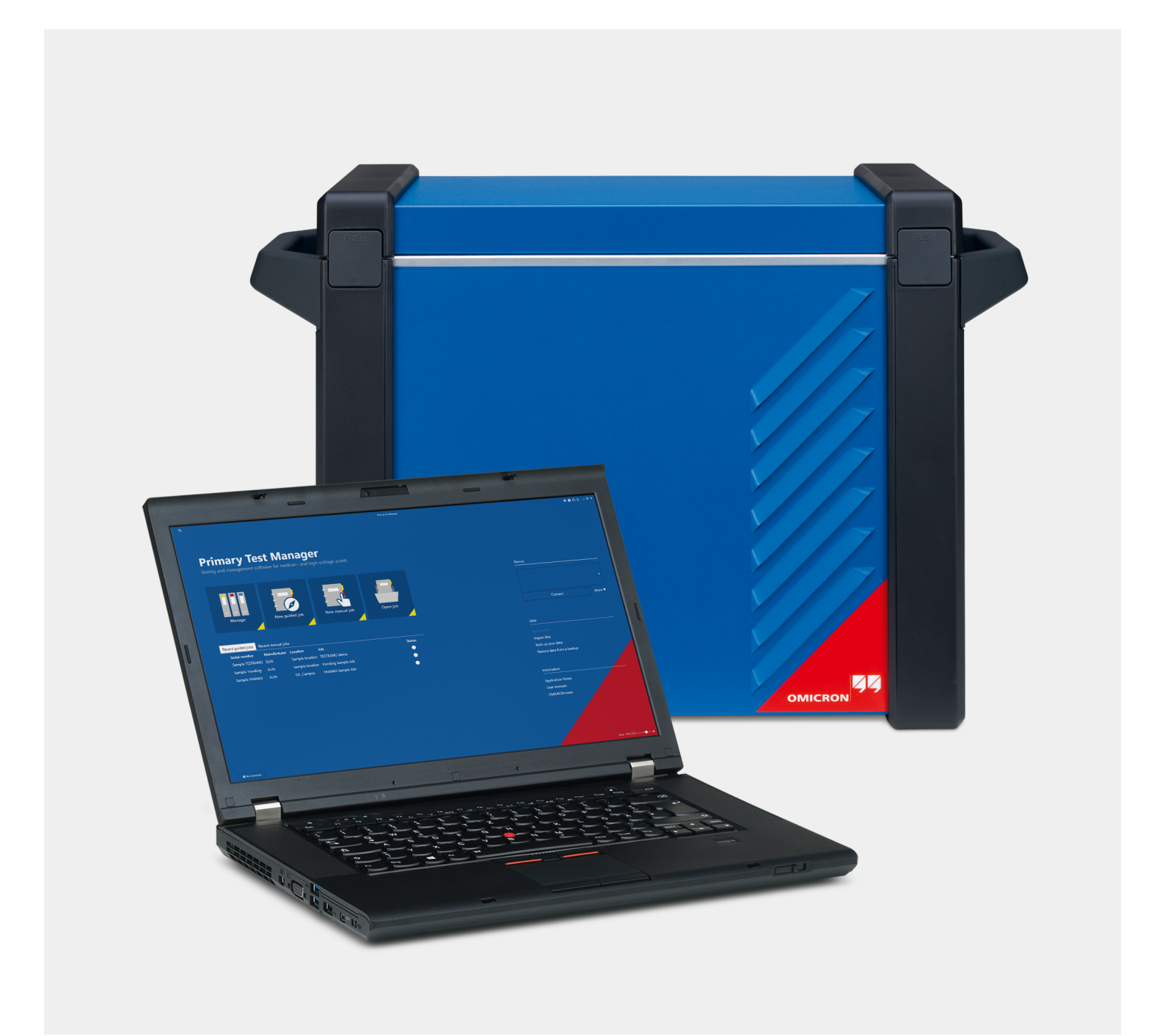

Versão do manual: PTB 1007 05 13 © OMICRON electronics GmbH 2022. Todos os direitos reservados.

Este manual é uma publicação da OMICRON. Todos os direitos reservados, inclusive os de tradução. Qualquer tipo de reprodução, como, por exemplo, fotocópia, microfilmagem, reconhecimento ótico de caracteres e/ou armazenamento em sistemas eletrônicos de processamento de dados, exige o consentimento explícito da OMICRON. A reimpressão, total ou parcial, não é permitida.

As informações, especificações e dados técnicos do produto contidos neste manual representam o estado técnico no momento de sua redação e estão sujeitos à alteração sem aviso prévio.

Foi feito todo o esforço possível para garantir que as informações fornecidas neste manual sejam úteis, precisas, atualizadas e confiáveis. No entanto, a OMICRON não se responsabiliza por eventuais imprecisões que possam ocorrer.

O usuário é responsável por todas as aplicações que utilizam um produto da OMICRON.

A OMICRON traduziu este manual, originalmente do inglês, para diversos idiomas. A tradução deste manual é feita para atender às exigências locais e, em caso de conflito entre a versão em inglês e a versão traduzida, a versão em inglês do manual prevalecerá.

## Índice

| 1 | Introd | dução       |                                              | 7    |
|---|--------|-------------|----------------------------------------------|------|
|   | 1.1    | Sobre es    | ste documento                                | 7    |
|   | 1.2    | Símbolos    | s e convenções                               | 7    |
|   | 1.3    | Declaraç    | ões de conformidade                          | 8    |
|   | 1.4    | Reciclage   | em                                           | 9    |
| 2 | Seau   | ranca       |                                              | 10   |
| - | 2.1    | lsencão (   | de responsabilidade                          | 10   |
|   | 2.2    | Qualifica   | cões do operador                             | 10   |
|   | 2.3    | Padrões     | de seguranca                                 | 10   |
|   | 2.4    | Regras d    | le seguranca                                 | 10   |
|   | 2.5    | Medidas     | de segurança                                 | . 11 |
|   | 2.6    | Instruçõe   | es delais                                    | . 11 |
|   | 27     | Aterrame    | ento                                         |      |
|   | 2.8    | Fonte de    | alimentação                                  | 12   |
|   | 2.9    | Ambiente    | e de trabalho                                | . 13 |
|   | 2.10   | Desener     | gize o guadro de distribuição                | 14   |
|   | 2.11   | Seguran     | ca mecânica                                  | . 14 |
|   | 2 12   | Configura   | ação de medicão                              |      |
|   | 2 13   | Seguran     | ca pessoal                                   |      |
| 2 | Liman  |             | şu pocoou                                    | 40   |
| 3 |        | eza         |                                              | 10   |
| 4 | Requ   | isitos do s | sistema                                      | 17   |
| 5 | Prefá  | cio         |                                              | 18   |
|   | 5.1    | Uso desi    | gnado                                        | 18   |
|   | 5.2    | Conexõe     | e controles operacionais                     | 18   |
|   |        | 5.2.1       | Painel frontal                               | 19   |
|   |        | 5.2.2       | Painel lateral                               | 20   |
|   |        | 5.2.3       | Luzes de status                              | 23   |
|   | ΕQ     | Drimon/     | Bolao Emergencia                             | 24   |
|   | 5.5    | Primary     | rest manager                                 | 24   |
| 6 | Esqu   | ema funci   | ional                                        | 25   |
|   | 6.1    | Modo op     | eracional da tensão                          | 28   |
|   | 6.2    | Modo op     | eracional de corrente                        | 30   |
| 7 | Insta  | ação        |                                              | 32   |
|   | 7.1    | Conectar    | r o CIBANO 500 ao computador                 | 32   |
|   | 7.2    | Ligar o C   | CIBANO 500                                   | 32   |
|   | 7.3    | Instalaçã   | io do Primary Test Manager                   | 32   |
|   | 7.4    | Iniciar o I | PTM e conectar-se ao CIBANO 500              | 32   |
|   |        | 7.4.1       | Atualizar o software embarcado do CIBANO 500 | 33   |
|   |        | 7.4.2       | Atualizar o firmware do CIBANO 500           | 33   |
|   |        | 7.4.3       | Abrir a web interface do dispositivo         | 33   |
|   | 7.5    | Conectar    | r o CIBANO 500 ao objeto de teste            | 34   |
| 8 | Vista  | inicial     |                                              | 37   |
|   | 8.1    | Barra de    | títulos                                      | 39   |
|   |        | 8.1.1       | Configurações                                | 39   |
|   |        | 8.1.2       | Enviar dados para o suporte da OMICRON       | 47   |
|   | • -    | 8.1.3       | Sobre                                        | 48   |
|   | 8.2    | Gerencia    | ar conexão com o sistema de teste            | 49   |
|   | 8.3    | Sincroniz   | zação de dados                               | 50   |
|   |        | 8.3.1       | Configurações do servidor                    | 50   |
|   |        | 0.J.Z       | Gerenciamento de assinaturas                 | 51   |
|   |        | 0.0.0       | อแบงบนเขลงสบ นบ มลาเบบ นธ นสนบร              | 52   |

|                                   | 8.4    | Importar dados                                     | 52        |
|-----------------------------------|--------|----------------------------------------------------|-----------|
| 8.5 Backup e restauração de dados |        | Backup e restauração de dados                      | 52        |
|                                   | 8.6    | Barra de estado                                    | 53        |
|                                   |        | 8.6.1 Conectando-se a um sistema de teste          | 53        |
|                                   |        | 8.6.2         Conexao manual a um sistema de teste | 55        |
| 9                                 | Criaç  | ão de novos trabalhos guiados                      | 56        |
|                                   | 9.1    | Fluxo de trabalho de teste guiado                  | 57        |
|                                   | 9.2    | Visão geral do trabalho                            | 58        |
|                                   |        | 9.2.1 Dados do trabalho                            | 59        |
|                                   |        | 9.2.2 Aprovação de trabalhos                       | 59        |
|                                   |        | 9.2.3 Resultio da avallação                        | 60        |
|                                   | 03     |                                                    | 61        |
|                                   | 9.5    | 9.3.1 Dados de localização                         | 62        |
|                                   |        | 9.3.2 Configurando as coordenadas geográficas      | 63        |
|                                   |        | 9.3.3 Gerenciamento de anexos                      | 64        |
|                                   | 9.4    | Vista Ativo                                        | 64        |
|                                   |        | 9.4.1 Dados gerais do ativo                        | 66        |
|                                   |        | 9.4.2 Gerenciamento de anexos                      | 67        |
|                                   |        | 9.4.3 Vista Disjuntor                              | 67        |
|                                   | 9.5    | Vista Teste                                        | 70        |
|                                   |        | 9.5.1 Selecionando testes                          | 71        |
|                                   |        | 9.5.2 Agrupando testes                             | 73        |
|                                   |        | 9.5.3 Ajustes gerals de teste                      | 74        |
|                                   |        | 9.5.4 Importanuo testes                            | 75        |
|                                   |        | 9.5.6 Processando modelos                          | 76        |
|                                   |        | 9.5.7 Configuração de hardware offline             | 78        |
| 10                                | Criar  | novos trabalhos manuais                            | 20        |
| 10                                | 10 1   | Adicionar tastas a um trabalha                     | <b>00</b> |
|                                   | 10.1   | Processando testes                                 | 82        |
| 44                                | Abrir  | trahalhaa                                          | 02        |
| 11                                | ADIT   |                                                    | 03        |
| 12                                | Gerer  | iciar objetos                                      | 85        |
|                                   | 12.1   | Procurar objetos                                   | 86        |
|                                   | 12.2   | Realizar operações em objetos                      | 87        |
|                                   | 12.3   |                                                    | 87        |
|                                   | 12.4   | Duplicar ativos                                    | 88        |
|                                   | 12.5   | Realocar ativos                                    | 89        |
|                                   | 12.6   | Exportar e importar trabainos                      | 89        |
| 13                                | Teste  | s de controle                                      | 91        |
|                                   | 13.1   | Verificando o estado do disjuntor                  | 91        |
| 14                                | Exibi  | resultados da medição                              | 92        |
|                                   | 14.1   | Exibição gráfica                                   | 92        |
|                                   | 14.2   | Gráfico de percurso vs. velocidade                 | 95        |
|                                   | 14.3   | Comparação gráfica                                 | 96        |
| 15                                | Gerar  | relatórios de teste 1                              | 100       |
| 16                                | Biblio | teca de testes para disjuntor1                     | 102       |
|                                   | 16.1   | Licenciamento                                      | 102       |
|                                   | 16.2   | Instalação1                                        | 102       |
|                                   | 16.3   | Atualização da CBTL 1                              | 102       |
|                                   | 16.4   | Personalização da CBTL 1                           | 102       |
|                                   | 16.5   | Trabalho com a CBTL 1                              | 103       |
| 17                                | Dado   | s do ativo1                                        | 105       |
|                                   | 474    | Disjuptor 1                                        | 105       |

|    |       | 17.1.1           | Mecanismo de operação                                                | 106         |
|----|-------|------------------|----------------------------------------------------------------------|-------------|
|    |       | 17.1.2           |                                                                      |             |
|    |       | 17.1.3           | Limites de avaliação                                                 |             |
|    | 47.0  | 17.1.4           |                                                                      |             |
|    | 17.2  | Isolador         | de travessia sobressalente                                           | 112         |
| 18 | Méto  | dos de dia       | agnóstico fora de serviço                                            | 114         |
|    | 18.1  | Teste en         | n circuitos de disjuntores de média tensão                           | 114         |
|    |       | 18.1.1           | Precauções de segurança na subestação                                | 114         |
|    |       | 18.1.2           | Inicialização do equipamento de teste e do software                  | 115         |
|    |       | 18.1.3           | Execução de grupo de teste                                           | 116         |
|    |       | 18.1.4           | Teste de Resistência do contato                                      | 119         |
|    |       | 18.1.5           | Teste de tempo com o CIBANO 500 e o módulo EtherCAT®                 | 124         |
|    |       | 18.1.6           | Teste de tempo com o CIBANO 500 e o módulo auxiliar                  | 133         |
|    |       | 18.1.7           | Teste de resistência dinâmica do contato                             | 143         |
|    |       | 18.1.8           | Teste de pickup mínimo                                               | 143         |
|    |       | 18.1.9           | Teste de corrente do motor                                           | 147         |
|    |       | 18.1.10          | Teste de liberação de subtensão                                      | 153         |
|    |       | 18.1.11          | Teste de liberação de sobrecorrente                                  | 157         |
|    |       | 18.1.12          | Teste de resistência do isolamento                                   | 161         |
|    |       | 18.1.13          | Inspeção                                                             | 163         |
|    |       | 18.1.14          | Testes com fonte de alimentação externa                              | 164         |
|    |       | 18.1.15          | Fonte de alimentação elétrica contínua                               | 165         |
|    | 18.2  | Testando         | o circuitos de disjuntores de alta tensão                            | 166         |
|    |       | 18.2.1           | Inicialização do equipamento de teste e do software                  | 166         |
|    |       | 18.2.2           | Teste de disjuntores com o CIBANO 500 e os módulos CB MC2            | 167         |
|    |       | 18.2.3           | Execução de grupo de teste                                           | 170         |
|    |       | 18.2.4           | Teste de Resistência do contato                                      | 173         |
|    |       | 18.2.5           | Teste de tempo                                                       | 180         |
|    |       | 18.2.6           | Teste de resistência dinâmica do contato                             | 194         |
|    |       | 18.2.7           | Teste de pickup mínimo                                               | 208         |
|    |       | 18.2.8           | Teste de corrente do motor                                           | 212         |
|    |       | 18.2.9           | Testes com fonte de alimentação externa                              | 219         |
|    |       | 18.2.10          | Fonte de alimentação elétrica contínua                               | 220         |
|    | 18.3  | Precauç          | ões de segurança na subestação                                       | 222         |
|    | 18.4  | Teste de         | e quadros de distribuição isolados a gás com os dois lados aterrados | 223         |
|    |       | 18.4.1           | Precauções de seguranca na subestação                                |             |
|    |       | 18.4.2           | Subestações isoladas a gás                                           |             |
|    |       | 18.4.3           | Inicialização do equipamento de teste e do software                  | 230         |
|    |       | 18.4.4           | Teste de Resistência do contato                                      | 230         |
|    |       | 18.4.5           | Teste de tempo (CSM)                                                 | 237         |
|    |       | 18.4.6           | Teste de pickup mínimo                                               |             |
|    |       | 18.4.7           | Teste de corrente do motor                                           |             |
|    | 18.5  | Desmag           | netização                                                            |             |
|    | 18.6  | Teste de         | e disjuntores com o CIBANO 500 e os módulos CB TN3                   | 264         |
|    | 10.0  | 18.6.1           | Teste de tempo                                                       | 265         |
|    |       | 18.6.2           | Teste de resistência dinâmica do contato                             |             |
|    |       |                  |                                                                      |             |
| 19 | Meto  | dos de dia       | agnostico em serviço                                                 |             |
|    | 19.1  | Teste de         | e tempo (VTM)                                                        | 295         |
|    | 19.2  | Teste de         | e primeiro disparo                                                   | 301         |
| 20 | Trans | dutores          |                                                                      |             |
|    | 20.1  | Transdu          | tores angulares                                                      |             |
|    | 20.1  | 20.1 1           | Componentes                                                          | 311         |
|    |       | 20.1.7           | Instalação e configuração de medição                                 | 316         |
|    |       | 20.1.2           | Dados técnicos                                                       | 320         |
|    | 20.2  | Transdut         | tores lineares                                                       |             |
|    | 20.2  | 20 2 1           | Componentee                                                          | ا ∠ن<br>201 |
|    |       | 20.2.1<br>20.2.2 | lostalação o configuração do modição                                 | ນZI         |
|    |       | 20.2.2           | Instalação e comiguração de medição<br>Dados tácnicos                | 322         |
|    |       | 20.2.3           | Dauus (50111003                                                      |             |

|    | 20.3   | Transdutor para o mecanismo de acionamento ABB HMB<br>20.3.1 Instalação e configuração de medição<br>20.3.2 Dados técnicos | 323<br>324<br> |
|----|--------|----------------------------------------------------------------------------------------------------|----------------|
| 21 | Soluc  | ção de problemas                                                                                                    | 325            |
| 21 | 21.1   | Conectando-se ao CIBANO 500                                                                                                | 325            |
|    | 21.1   | Configuração do firewall                                                                                                   | 325            |
|    | 21.2   | 21 2 1 Firewall do Windows                                                                                                 |                |
|    |        | 21.2.2 Firewall de terceiros.                                                                                              |                |
|    |        | 21.2.3 Configuração manual do firewall                                                                                     | 326            |
|    | 21.3   | CIBANO 500 não inicia                                                                                                    | 328            |
|    | 21.4   | Autoteste de hardware                                                                                                    | 328            |
|    | 21.5   | Alteração da configuração de hardware                                                                                      | 329            |
|    | 21.6   | Atualização do software embarcado do CIBANO 500                                                                            | 329            |
| 22 | Dado   | os técnicos                                                                                                    | 331            |
|    | 22.1   | Intervalo de calibração do CIBANO 500                                                                                      |                |
|    | 22.2   | Especificações do CIBANO 500                                                                                               |                |
|    | 22.3   | Interfaces                                                                                                    | 335            |
|    |        | 22.3.1 Comandos                                                                                                    | 335            |
|    |        | 22.3.2 Interface EtherCAT®                                                                                                 | 336            |
|    |        | 22.3.3 Módulo auxiliar                                                                                                    | 336            |
|    | 22.4   | Conectores SAFETY                                                                                                    | 337            |
|    |        | 22.4.1 Usando os acessórios de segurança                                                                                   |                |
|    |        | 22.4.2 Diagrama de conectores SAFETY 1 e SAFETY 2                                                                          |                |
|    |        | 22.4.3 Conexao de potao de INICIAR externo                                                                                 |                |
|    | 22 F   | ZZ.4.4 Dongle do conector de segurança                                                                                     |                |
|    | 22.0   | Condições ambientais                                                                                                    |                |
|    | 22.0   |                                                                                                    | 3/1            |
|    | 22.1   | Dados medanicos                                                                                                    | 3/2            |
| ~~ | 22.0   |                                                                                                    |                |
| 23 | Aces   | ISORIOS                                                                                                    |                |
|    | 23.1   | Modulo CB MC2                                                                                                    |                |
|    |        | 23.1.1 Uso designado                                                                                                    | 343            |
|    | 23.2   | Módulo CB TN3                                                                                                    | 346            |
|    | 20.2   | 23.2.1 Uso designado                                                                                                    |                |
|    |        | 23.2.2 Dados técnicos                                                                                                    |                |
|    | 23.3   | Módulo IOB1                                                                                                    | 351            |
|    |        | 23.3.1 Uso designado                                                                                                    | 351            |
|    |        | 23.3.2 Dados técnicos                                                                                                    | 354            |
|    | 23.4   | Hub EHB1 EtherCAT®                                                                                                    | 356            |
|    |        | 23.4.1 Uso designado                                                                                                    | 356            |
|    |        | 23.4.2 Dados técnicos                                                                                                    |                |
|    | 23.5   | Sensor de corrente                                                                                                    |                |
|    |        | 23.5.1 Uso designado                                                                                                    |                |
|    | _      |                                                                                                    |                |
| 24 | Inforr | mação da licença de software                                                                                               | 360            |
|    | 24.1   | Gerenciar licenças da OMICRON                                                                                              |                |
|    | 24.2   | Carregar um arquivo de licença                                                                                             |                |
|    | 24.3   | Leia as informações sobre a licença Open Source                                                                            | 360            |
|    | Supo   | orte                                                                                                    | 361            |

## 1 Introdução

### 1.1 Sobre este documento

Esse documento fornece informações para usar este produto de maneira segura, apropriada e eficiente.

Ele contém regras de segurança importantes para trabalhar com este produto e o familiariza com a operação deste produto. Seguir as instruções neste documento o ajudará a prevenir danos, custos com manutenção e a evitar possíveis tempos de inatividade devido à operação incorreta do equipamento.

Este documento deve ser complementado pelos padrões nacionais de segurança existentes para prevenção de acidentes e proteção ambiental.

#### 1.2 Símbolos e convenções

Os símbolos a seguir indicam instruções de segurança para evitar riscos.

#### 

Morte ou ferimentos graves ocorrerão caso as instruções de segurança adequadas não sejam observadas.

#### \land AVISO

Morte ou ferimentos graves poderão ocorrer caso as instruções de segurança adequadas não sejam observadas.

#### 

Ferimentos leves ou moderados poderão ocorrer caso as instruções de segurança adequadas não sejam observadas.

#### ALERTA

#### Risco de perda de dados ou de danos ao equipamento

Neste documento são usados os seguintes símbolos e estilos de formatação:

| Símbolo/estilo de formatação | Descrição                                      |  |  |
|------------------------------|------------------------------------------------|--|--|
| Instrução                    | Instrução de passo único                       |  |  |
| 1. Passo                     | Etapas individuais de instruções passo a passo |  |  |
| 2. Passo                     |                                                |  |  |

| Símbolo/estilo de formatação | Descrição                                                                                             |  |  |
|------------------------------|----------------------------------------------------------------------------------------------------|--|--|
| 2.1 Subpasso                 | Subetapas individuais de instruções passo a                                                           |  |  |
| 2.2 Subpasso                 | passo                                                                                                 |  |  |
| Texto em negrito             | O texto que é exibido em um equipamento, em<br>sua tela ou na interface do usuário de um<br>software  |  |  |
| Texto em itálico             | Nome do produto da OMICRON                                                                            |  |  |
| €)/Observação:               | As observações são introduzidas por meio de <b>Observação:</b> ou são indicadas pelo ícone <b>i</b> . |  |  |

### 1.3 Declarações de conformidade

O dispositivo é designado nas declarações a seguir como "produto", "equipamento" ou "aparelho".

O endereço de contato da OMICRON pode ser encontrado na última página deste documento.

#### Declaração de conformidade (UE)

O equipamento cumpre com as orientações do conselho da Comunidade Européia por atender aos requisitos dos estados membros com relação a uma ou a uma combinação das seguintes diretivas:

- Diretiva de compatibilidade eletromagnética (CEM)
- Diretiva de baixa tensão (BT)
- Diretiva RoHS

#### FCC compliance (USA)

This equipment has been tested and found to comply with the limits for a Class A digital device, pursuant to part 15 of the FCC Rules. These limits are designed to provide reasonable protection against harmful interference when the equipment is operated in a commercial environment. This equipment generates, uses, and can radiate radio frequency energy and, if not installed and used in accordance with the instruction manual, may cause harmful interference to radio communications. Operation of this equipment in a residential area is likely to cause harmful interference in which case the user will be required to correct the interference at his own expense. Changes or modifications not expressly approved by the party responsible for compliance could void the user's authority to operate the equipment. If this equipment does cause harmful interference to radio or television reception, contact OMICRON Support.

#### **Declaration of compliance (Canada)**

This Class A digital apparatus complies with Canadian ICES-003.

Cet appareil numérique de la classe A est conforme à la norme NMB-003 du Canada.

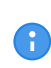

É necessário o uso de cabos LAN blindados ao conectar este equipamento a todo e qualquer dispositivo periférico opcional ou host. O descumprimento desta orientação poderá violar as regras de FCC e ICES e a diretiva de EMC.

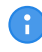

O aterramento é necessário para satisfazer os requisitos de imunidade de acordo com a diretriz de EMC.

### 1.4 Reciclagem

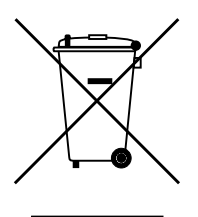

Este equipamento de teste (incluindo todos os acessórios) não se destina a uso doméstico. Ao final de sua vida útil, não descarte o equipamento de teste com o lixo.

#### Para clientes em países da UE (incluindo a Área Econômica Europeia)

Os equipamentos de teste OMICRON estão sujeitos à Diretiva de Resíduos de Equipamentos Elétricos e Eletrônicos (diretiva REEE). Como parte das nossas obrigações legais nos termos dessa legislação, a OMICRON se prontifica a recolher o equipamento de teste para assegurar que ele seja descartado por agentes de reciclagem autorizados.

#### Para clientes fora do Espaço Econômico Europeu

Entre em contato com as autoridades responsáveis para obter as regulamentações ambientais do seu país e descarte o equipamento de teste OMICRON em conformidade com os requisitos legais locais.

## 2 Segurança

- Antes de operar o equipamento, leia as instruções deste documento cuidadosamente. Instale e opere o equipamento e quaisquer acessórios somente após ter lido este documento e compreendido todas as instruções.
- ► Entre em contato com o suporte da OMICRON (→ Suporte na página 361) caso não entenda alguma das instruções deste documento.

### 2.1 Isenção de responsabilidade

Use este dispositivo e seus acessórios somente quando em conformidade com a documentação do usuário correspondente.

O uso indevido pode resultar em danos pessoais ou à propriedade e poderá invalidar as reivindicações de garantia.

### 2.2 Qualificações do operador

Apenas pessoal autorizado, qualificado, experiente e regularmente treinado em engenharia elétrica tem permissão para operar o equipamento e seus acessórios.

Pessoal em fase de treinamento, instrução, orientação ou formação sobre o equipamento deve permanecer sob a constante supervisão de um operador experiente ao trabalhar com o equipamento. O responsável pela operação deve conhecer o equipamento e as regulamentações no local.

- Antes de iniciar o trabalho, estabeleça claramente as responsabilidades.
- O responsável pela operação deve coordenar a comunicação entre todos os funcionários envolvidos nas atividades de trabalho.

### 2.3 Padrões de segurança

O uso do dispositivo deve estar em conformidade com as instruções de segurança internas e os documentos adicionais relevantes para a segurança. Além disso, observe os seguintes padrões de segurança, se aplicáveis:

- EN 50191 (VDE 0104) "Montagem e operação de equipamento de teste elétrico"
- EN 50110-1 (VDE 0105 Parte 100) "Operação de instalações elétricas"
- IEEE 510 "Práticas recomendadas pela IEEE para a segurança nos testes de alta tensão e potência"
- LAPG 1710.6 NASA "Segurança elétrica"
- Observe todos os regulamentos e padrões aplicáveis de prevenção de acidentes no local.

### 2.4 Regras de segurança

Sempre observe as cinco regras de segurança:

Desconecte completamente.

- Proteja contra reconexão.
- Verifique se a instalação está fora de tensão.
- Efetue aterramento e curto-circuito.
- Forneça proteção contra partes ativas adjacentes.

#### 2.5 Medidas de segurança

Este documento deve estar sempre disponível no local onde o equipamento é operado, seja digitalmente ou impresso.

Leia este documento antes de operar o equipamento e esteja em conformidade com todas as instruções e fluxos de trabalho.

Abrir o equipamento ou algum de seus acessórios sem autorização invalida qualquer reivindicação de garantia.

► Contate o suporte da OMICRON (→ Suporte na página 361) para manutenção e reparo.

### 2.6 Instruções gerais

- Evite interrupções e distrações que possam comprometer a segurança.
- Se o equipamento ou qualquer acessório adicional não estiver funcionando como esperado, não o use. Se tiver dúvidas, entre em contato com o suporte da OMICRON (→ Suporte na página 361).
- Use apenas os cabos fornecidos pela OMICRON.
- Use apenas acessórios originais disponibilizados pela OMICRON.
- Certifique-se de que, durante um teste, o equipamento seja a única fonte de energia de um objeto em teste.

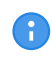

A OMICRON oferece um gama de acessórios para aumentar a segurança durante a operação dos nossos sistemas de teste. Para obter mais informações e especificações, contate o suporte da OMICRON ( $\rightarrow$  Suporte na página 361).

### 2.7 Aterramento

Operar o equipamento sem o PE e a conexão de aterramento é uma ameaça à vida e não é permitido.

- Apenas opere o CIBANO 500 com uma alimentação elétrica da rede conectada ao aterramento de proteção (PE).
- Certifique-se de que tanto a conexão de PE da fonte de alimentação quanto o conector de aterramento do CIBANO 500 tenham uma conexão sólida e de baixa impedância com o sistema de aterramento no local. Isso também se aplica a todos os outros equipamentos de teste e acessórios na configuração de teste.
- Certifique-se de que a garra de aterramento tenha um bom contato elétrico com o sistema de aterramento no local e evite conectá-la a superfícies corroídas ou pintadas.
- Certifique-se de que as conexões do terminal de aterramento de todos os equipamentos aterrados em uso permaneçam intactas durante todo o procedimento de medição e não sejam desconectadas acidentalmente.

▶ Use apenas cabos de aterramento e de alimentação fornecidos pela OMICRON.

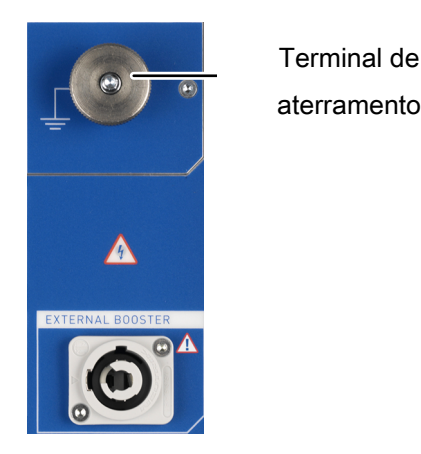

Figura 2-1: Conecte o terminal de aterramento do CIBANO 500 ao sistema de aterramento no local

### 2.8 Fonte de alimentação

Operar o CIBANO 500 sem o PE e a conexão de aterramento pode causar a morte e não é permitido.

Apenas opere o CIBANO 500 com uma alimentação elétrica da rede conectada ao aterramento de proteção (PE).

#### Fonte de alimentação de redes aterradas (TN/TT)

Antes de iniciar uma medição, o *CIBANO 500* verifica automaticamente a conexão de PE em redes aterradas (TN/TT).

Se essa verificação falhar, verifique o cabo de alimentação e a fonte de alimentação.

Se a mensagem de erro persistir, não haverá conexão intacta ao aterramento de proteção (PE). Isso é uma ameaça à vida. Neste caso, as medições não são permitidas e não podem ser realizadas.

#### Fonte de alimentação de redes isoladas (TI)

Uma rede de TI é uma estrutura de rede na qual nenhum dos condutores ativos é galvanicamente conectado ao aterramento. Em uma rede de IT, somente o PE é conectado ao aterramento.

Em redes de IT, a verificação falha, mesmo se houver uma conexão de PE. Este pode ser o caso quando o *CIBANO 500* é alimentado por um gerador. Como todas as operações exigem uma conexão de aterramento de proteção (PE), você precisa verificá-la manualmente.

Se o *CIBANO 500* for fornecido por um gerador, o aterramento equipotencial ou o PE do gerador devem ser aterrados corretamente.

Caso não seja possível, as medições não serão permitidas e não poderão ser realizadas.

#### Informações adicionais

Em vez de alimentar o *CIBANO 500* com fase-neutro (L1-N, A-N), ele também pode ser alimentado com fase-fase (por exemplo, L1-L2; A-B).

Certifique-se de que a tensão não exceda 240 V CA.

- Certifique-se de que a fonte de alimentação esteja protegida por fusíveis (disjuntor automático de 16 A).
- Não use uma extensão de cabo ou um cabo em carretel para evitar o superaquecimento do cabo; solte toda a extensão do cabo.
- Mantenha os cabos de extensão o mais curtos possível para evitar perda de potência.

#### 2.9 Ambiente de trabalho

- Use o equipamento somente em solo seco e sólido.
- Não opere o equipamento em ambientes de condensação.
- Não opere o equipamento na presença de gases ou vapores explosivos.
- Não opere o equipamento em condições ambientais que excedam os limites de temperatura e umidade listados na documentação do usuário.
- Antes de usar, verifique se as condições ambientais são adequadas para os equipamentos adicionais, como seu computador.
- Certifique-se de que o equipamento e todos os acessórios estejam secos e limpos. Em regiões com poeira, use capas de proteção de cabo.

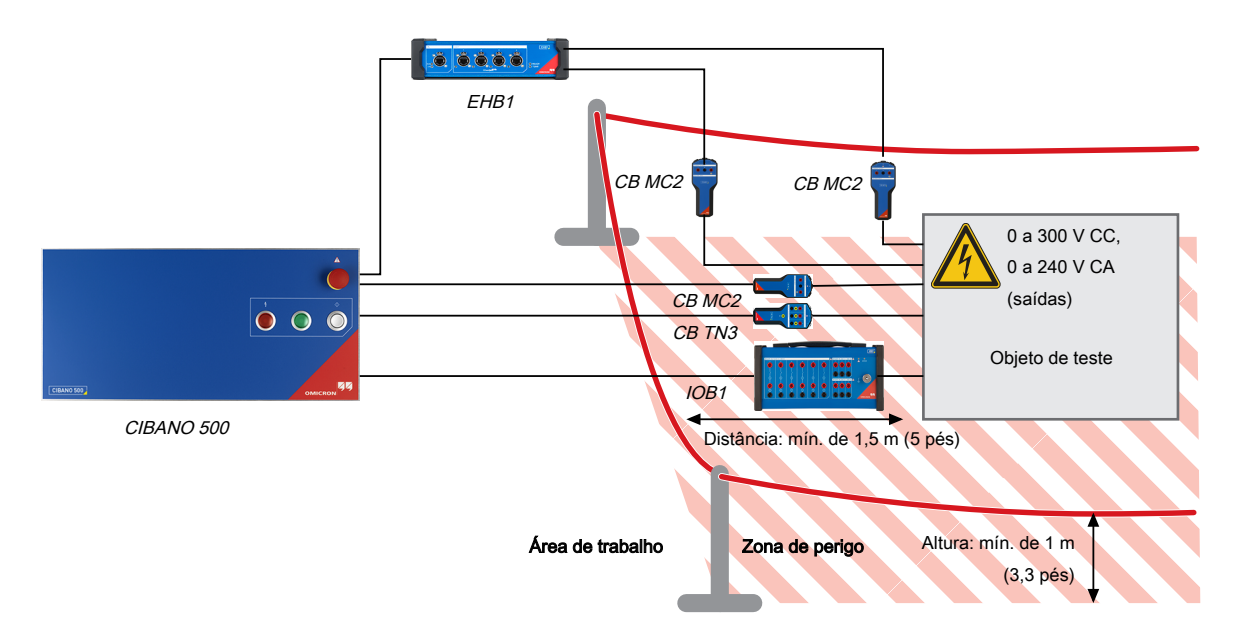

Figura 2-2: Exemplo de separação das zonas de perigo e de teste de alta tensão

- Sempre fique na área de trabalho durante o teste.
- Certifique-se de que o equipamento de teste não esteja montado no caminho de deslocamento do disjuntor. Se necessário, realize uma operação antes da montagem de qualquer equipamento de teste (por exemplo, sensores de deslocamento).
- Para definir uma zona de perigo adequada, considere qualquer equipamento que possa cair (por exemplo, os módulos ou alicates do CB MC2), bem como equipamentos de deslocamento conectados de forma errada.

### 2.10 Desenergize o quadro de distribuição

- Identifique o seu objeto de teste e certifique-se de que você esteja usando o diagrama de ligações correspondente.
- Desative qualquer mecanismo de carregamento (por exemplo, o motor).
- Certifique-se de que o circuito de controle do disjuntor esteja desenergizado (por exemplo, a mola deve estar descarregada).
- Certifique-se de que o disjuntor não possa ser desarmado ou fechado remotamente e localmente (por exemplo, use controles manuais ou ordens à distância).
- Se você tiver de fazer ligações ao circuito auxiliar (por exemplo, ao disparo ou às bobinas fechadas):
- Desligue ou desconecte o objeto de teste da estação de alimentação.
- ▶ Aplique as cinco regras de segurança (→ Regras de segurança na página 10).
- Use adaptadores de terminal para conectar os cabos de teste.
- Apenas se for necessário para o teste, ligue novamente a alimentação de apoio.

### 2.11 Segurança mecânica

- Não insira objetos em nenhuma das aberturas do equipamento.
- Não cubra o equipamento e certifique-se de que quaisquer aberturas de ventilação permaneçam sem obstruções.
- Cabos de teste conectados a objetos de teste altos devem ter uma fixação mecânica suficiente. Esteja atento ao risco de queda de adaptadores ou cabos.
- Não bloqueie o acesso aos componentes do equipamento de teste relevantes para a segurança, como o botão de parada de emergência.

### 2.12 Configuração de medição

- Use apenas cabos de teste e ferramentas que garantam proteção completa contra contato direto.
- ► Certifique-se de que o aterramento seja aplicado conforme descrito em → Aterramento na página 11.
- Conecte os condutores de teste dos cabos de comunicação primeiro para o equipamento aterrado antes de desenrolar.
- Mantenha os cabos desenrolados perto do solo.
- Sempre insira os conectores completamente e use o mecanismo de travamento.
- Pressione o botão Emergência no painel frontal do CIBANO 500 ao conectar os cabos com ficha banana ao objeto de teste.

### 2.13 Segurança pessoal

Instale barreiras de proteção e, se aplicável, luzes de aviso no local para evitar que outras pessoas tenham acesso à zona de perigo e toquem acidentalmente nas partes ativas.

- Avise as outras pessoas antes de qualquer operação para deixá-las cientes de quaisquer perturbações possíveis.
- Se você usar um marca-passo, não use o equipamento. Se você tiver outro tipo de implante médico eletrônico, consulte seu médico antes de operar o equipamento. Certifique-se de que não haja nenhuma pessoa com implantes médicos eletrônicos, como marca-passo, nas proximidades.
- Saia da zona de perigo antes de realizar o teste com o equipamento. Fique na área de trabalho durante o teste.

## 3 Limpeza

- ✓ O equipamento é desligado/desenergizado.
- ✓ Todos os cabos de conexão e acessórios são desconectados do equipamento.
- Limpe o equipamento e seus acessórios com um pano umedecido com álcool isopropílico.

## 4 Requisitos do sistema

Tabela 4-1: Requisitos do sistema do Primary Test Manager

| Característica                                                                                       | Requisito (*recomendado)                                                                                                    |  |  |  |  |
|----------------------------------------------------------------------------------------------------|----------------------------------------------------------------------------------------------------|--|--|--|--|
| Sistema operacional                                                                                  | Windows 10 64 bits                                                                                                    |  |  |  |  |
| CPU                                                                                                  | Sistema de um núcleo com 2 GHz ou mais rápido (sistema de vários núcleos com 2 GHz ou mais rápido)*                                                                                                    |  |  |  |  |
| RAM                                                                                                  | mín. 4 GB (8 GB*)                                                                                                    |  |  |  |  |
| Disco rígido                                                                                         | mín. 5 GB de espaço disponível                                                                                                    |  |  |  |  |
| Equipamento de<br>armazenamento                                                                      | Unidade de DVD-ROM                                                                                                    |  |  |  |  |
| Adaptador gráfico                                                                                    | Monitor e adaptador de terminal de vídeo Super VGA (1.280 × 768) ou adaptador de terminal de vídeo e monitor com resolução superior (adaptador de terminal gráfico compatível com Microsoft DirectX 9.0 ou posterior*)                                                                       |  |  |  |  |
| Navegador                                                                                            | Mozilla Firefox; Google Chrome; Microsoft Edge                                                                                                    |  |  |  |  |
| Interface                                                                                            | Cartão de interface de rede ethernet (Para testes com <i>TESTRANO 600</i> , <i>CPC 100</i> e <i>CIBANO 500</i> . O <i>TESTRANO 600</i> , o <i>CPC 100</i> e o <i>CIBANO 500</i> podem ser conectados com conectores RJ-45 diretamente ao computador ou à rede local usando um hub Ethernet.) |  |  |  |  |
|                                                                                                    | USB 2.0 (Para testes com o FRANEO 800)                                                                                                    |  |  |  |  |
| Software instalado<br>necessário para as<br>funções opcionais da<br>interface do Microsoft<br>Office | Microsoft 365*, Office 2019, Office 2016, Office 2013                                                                                                    |  |  |  |  |

## 5 Prefácio

### 5.1 Uso designado

O *CIBANO 500*, em conjunto com seus acessórios ou como unidade independente, é um sistema de teste para comissionamento e manutenção de disjuntores. Os testes a seguir podem ser realizados usando o *CIBANO 500* de acordo com os padrões IEC e ANSI:

- Medição de resistência do contato principal (medidor μΩ)
- · Medição de tensão mínima de pickup de bobinas de disparo e fechamento
- · Corrente e tensão do motor
- Medição dos tempos de contato principal e de resistência
- Envio de comandos fechar e de disparo para realização de diferentes operações:
  - Abrir (O)
  - Fechar (C)
  - Religamento (OC)
  - Disparo-livre (CO)
  - Religamento automático (O-CO)
  - CO-CO
  - 0-C0-C0
- Medição de resistência dinâmica de contato principal, permitindo que os usuários realizem as operações listadas anteriormente nesta seção
- Juntamente com as medições de resistência dinâmica e de tempos, as seguintes medições podem ser incluídas:
  - Corrente e tensão da bobina de disparo e fechamento
  - Teste da função de disparo de subtensão
  - Deslocamento do contato principal

O *CIBANO 500* opera somente quando conectado a um computador externo por meio de uma conexão Ethernet. Ao usar o software *Primary Test Manager*, é possível definir, parametrizar e executar diversos testes parcialmente automatizados.

#### 5.2 Conexões e controles operacionais

O CIBANO 500 está disponível com dois módulos de interface:

- O módulo EtherCAT<sup>®</sup> fornece 4 interfaces do EtherCAT<sup>®</sup> (EtherCAT<sup>®</sup> é uma marca registrada e tecnologia patenteada, licenciada pela Beckhoff Automation GmbH, Alemanha.)
- Módulo auxiliar fornecendo uma interface EtherCAT®, três interfaces AUX

As figuras a seguir descrevem as conexões e os controles operacionais do CIBANO 500.

#### 5.2.1 Painel frontal

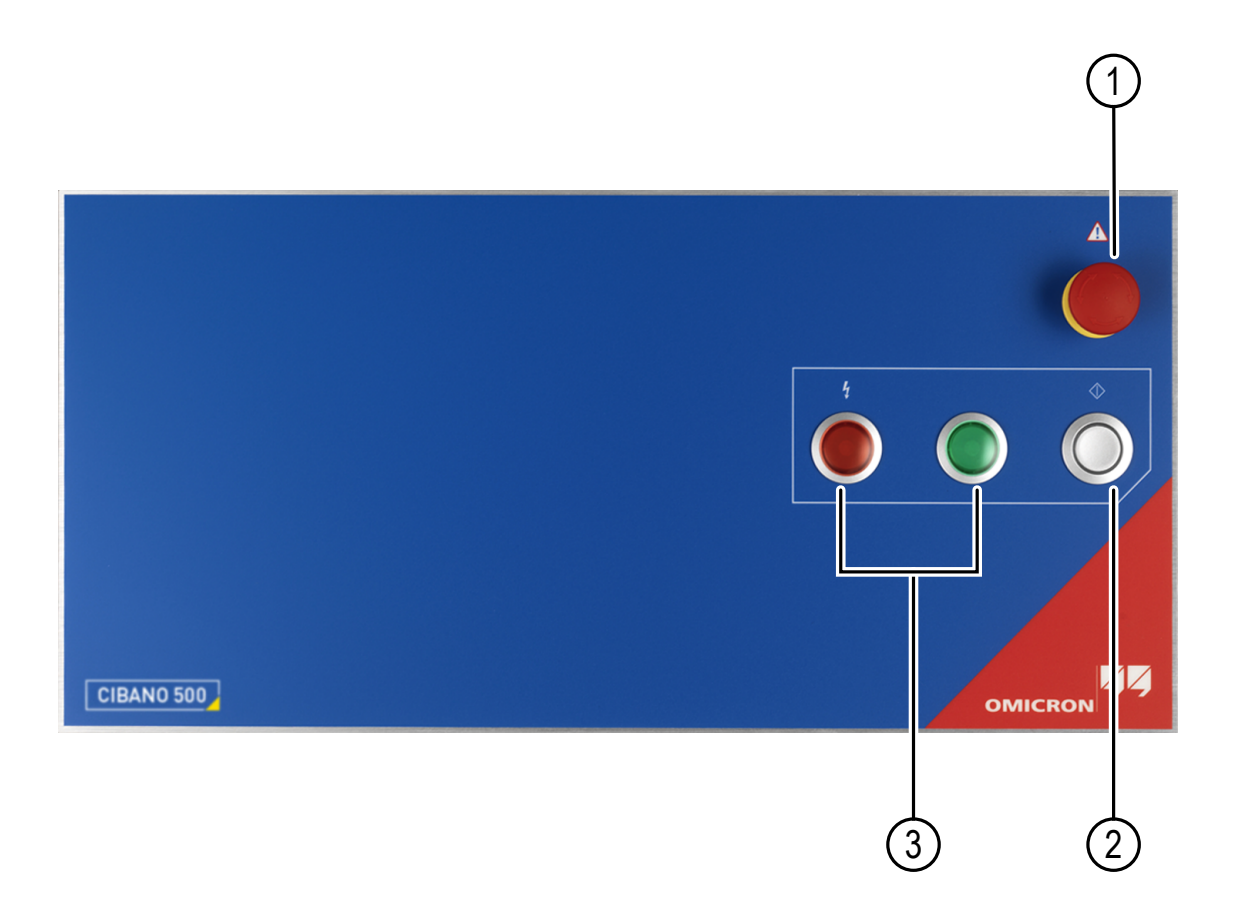

Figura 5-1: Visão frontal do CIBANO 500

| 1 | Botão Emergência    | 3 | Luzes de status |
|---|---------------------|---|-----------------|
| 2 | Botão Iniciar/Parar |   |                 |

- Pressione o botão Emergência para interromper *imediatamente* todas as saídas de corrente e de tensão (→ Botão Emergência na página 24).
- 2. Pressione o botão **Iniciar/Parar** para ativar as saídas do *CIBANO 500* e iniciar uma medição. Pressione o botão novamente para parar a medição.

Luzes de status indicam níveis de tensão e/ou corrente possivelmente perigosos nas saídas do *CIBANO 500*. Para obter mais informações consulte  $\rightarrow$  Luzes de status na página 23.

#### 

#### Risco de morte ou de ferimentos graves causados por alta tensão ou corrente

- Não cubra as luzes de status (com um computador, por exemplo), pois elas indicam os possíveis riscos.
- Sempre observe as luzes de status ao trabalhar com o CIBANO 500.

#### 5.2.2 Painel lateral

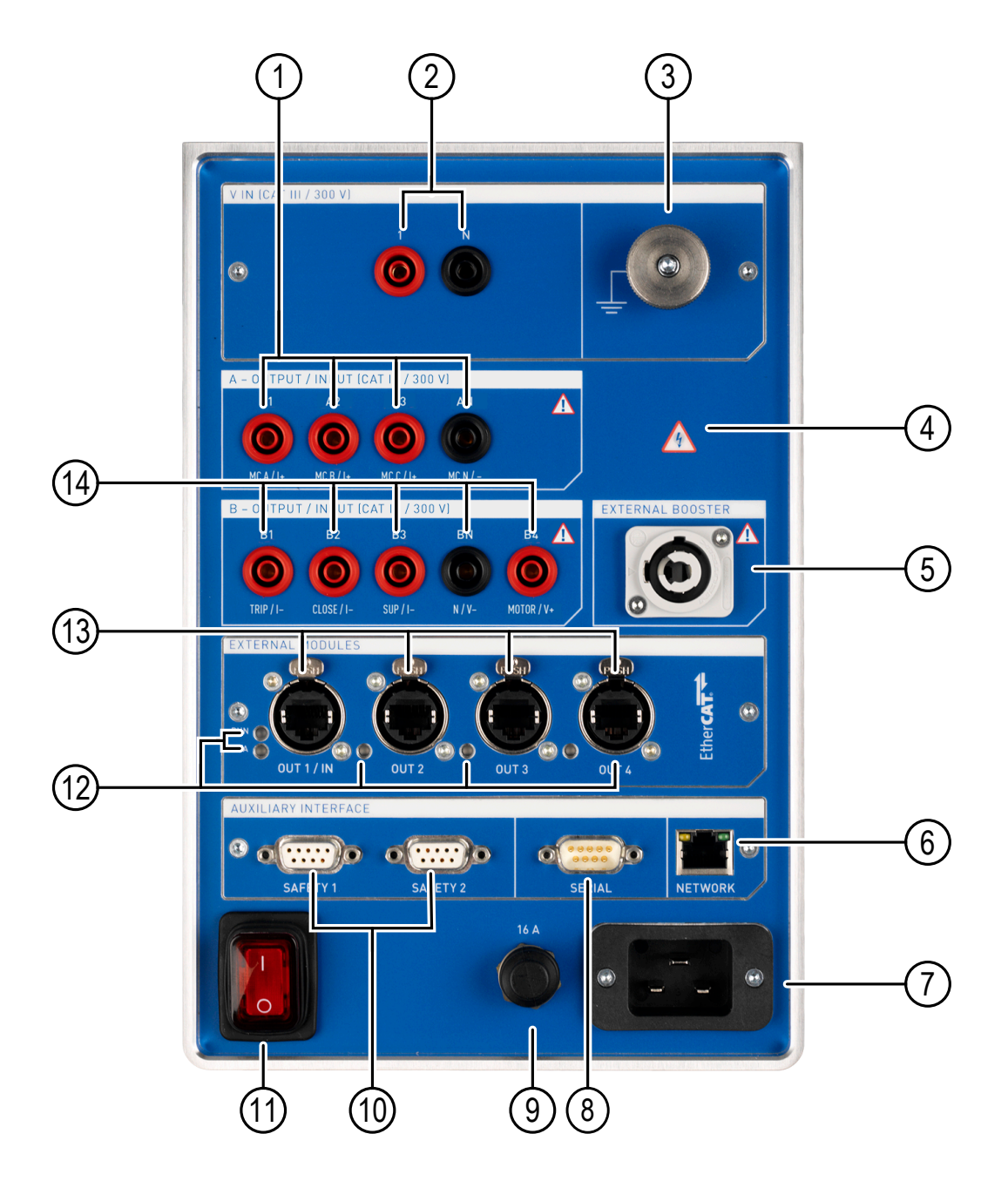

Figura 5-2: Visão lateral do CIBANO 500 com o módulo EtherCAT®

| <ol> <li>A-OUTPUT/INPUT (CAT III/300 V):<br/>Saída/entrada configurável (A); saída:<br/>Tensão ou corrente CA ou CC; entrada:<br/>analógica ou binária</li> </ol> | 8 SERIAL: Não conecte. Nenhuma funcionalidade implementada. |
|----------------------------------------------------------------------------------------------------|-------------------------------------------------------------|
|----------------------------------------------------------------------------------------------------|-------------------------------------------------------------|

| 2 | V IN (CAT III/300 V): Entrada de<br>alimentação interna/externa de tensão<br>analógica | 9  | Proteção reconfigurável de sobrecorrente de rede                                                                                |
|---|----------------------------------------------------------------------------------------|----|----------------------------------------------------------------------------------------------------|
| 3 | Terminal de aterramento equipotencial                                                  | 10 | SAFETY: Para conexão de dongles de<br>conexão de segurança ou do Switch de<br>segurança remota com 3 posições                   |
| 4 | Indicador de tensão/corrente                                                           | 11 | Interruptor                                                                                                    |
| 5 | EXT. BOOSTER: Não conecte. Nenhuma funcionalidade implementada.                        | 12 | LEDs indicando o estado de<br>comunicação do EtherCAT®                                                                          |
| 6 | NETWORK: Soquete RJ-45 para conexão do CIBANO 500 ao computador                        | 13 | EXTERNAL MODULES: 4 interfaces<br>EtherCAT® com soquetes RJ-45 para<br>conectar escravos externos do<br>EtherCAT® ao CIBANO 500 |
| 7 | Tomada de alimentação da rede elétrica:<br>monofásico, 100 V a 240 V CA, 50/60 Hz      | 14 | B-OUTPUT/INPUT (CAT III/300 V):<br>Saída/entrada configurável (B); saída:<br>Tensão ou corrente CA ou CC; entrada:<br>analógica |

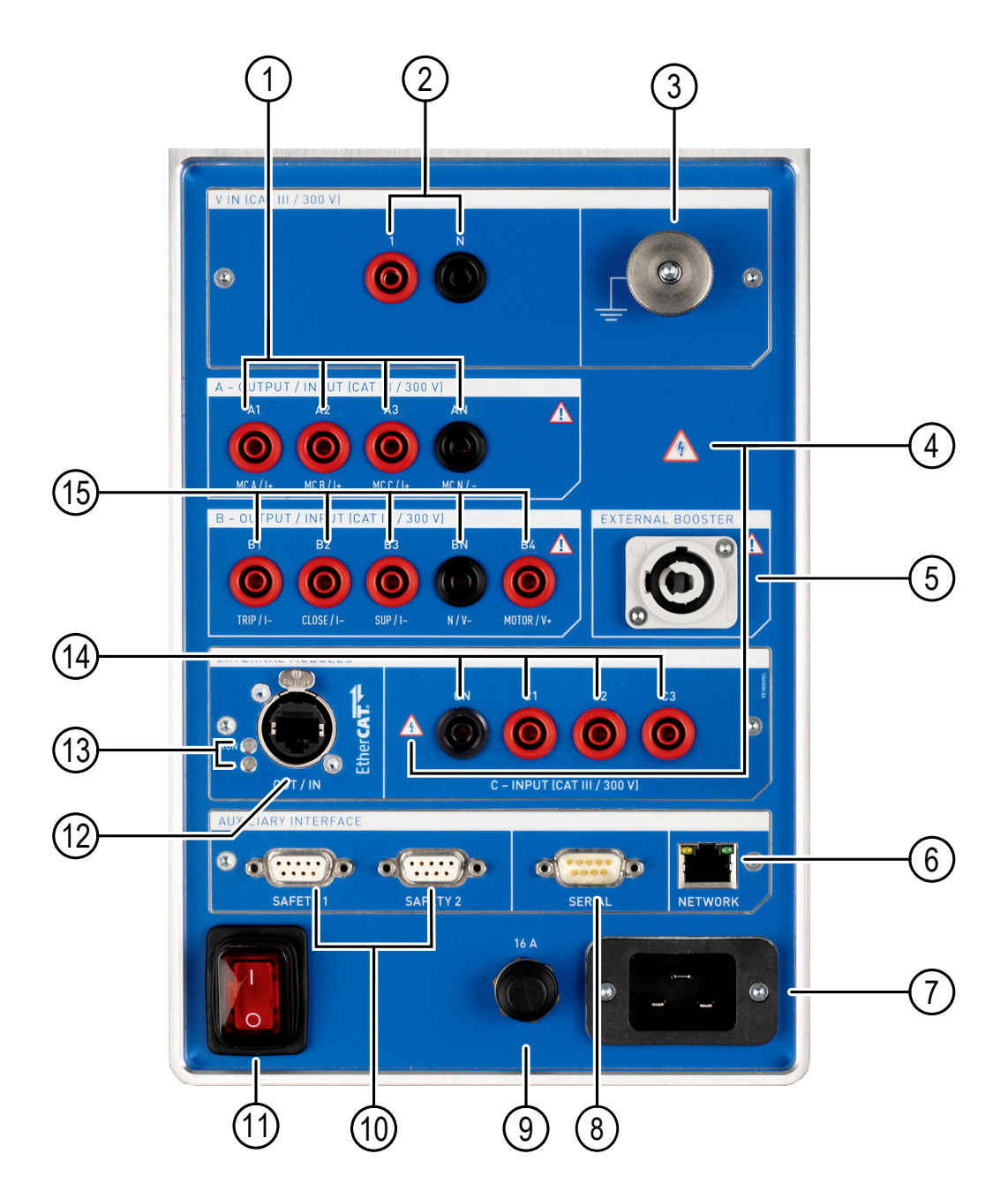

Figura 5-3: Visão lateral do CIBANO 500 com o módulo Auxiliar

| 1 | A-OUTPUT/INPUT (CAT III/300 V):<br>Saída/entrada configurável (A); saída:<br>Tensão ou corrente CA ou CC; entrada:<br>analógica ou binária | 9  | Proteção reconfigurável contra<br>sobrecorrente de rede                                                       |
|---|----------------------------------------------------------------------------------------------------|----|----------------------------------------------------------------------------------------------------|
| 2 | V IN (CAT III/300 V): Entrada de<br>alimentação interna/externa de tensão<br>analógica                                                     | 10 | SAFETY: Para conexão de dongles de<br>conexão de segurança ou do Switch de<br>segurança remota com 3 posições |

| 3 | Terminal de aterramento equipotencial                                             | 11 | Interruptor                                                                                                    |
|---|-----------------------------------------------------------------------------------|----|----------------------------------------------------------------------------------------------------|
| 4 | Indicador de tensão/corrente                                                      | 12 | EXTERNAL MODULES: 1 interface<br>EtherCAT® com soquete RJ-45 para<br>conectar um escravo externo do<br>EtherCAT® ao CIBANO 500  |
| 5 | EXT. BOOSTER: Não conecte. Nenhuma funcionalidade implementada.                   | 13 | LEDs indicando o estado de comunicação do EtherCAT®                                                                             |
| 6 | NETWORK: Soquete RJ-45 para conexão do CIBANO 500 ao computador                   | 14 | C-INPUT (CAT III/300 V): 3 entradas de tensão para contatos auxiliares                                                          |
| 7 | Tomada de alimentação da rede elétrica:<br>monofásico, 100 V a 240 V CA, 50/60 Hz | 15 | B-OUTPUT/INPUT (CAT III/300 V):<br>Saída/entrada configurável (B); saída:<br>Tensão ou corrente CA ou CC; entrada:<br>analógica |
| 8 | SERIAL: Não conecte. Nenhuma<br>funcionalidade implementada.                      |    |                                                                                                    |

#### 5.2.3 Luzes de status

O CIBANO 500 fornece as seguintes luzes de status para indicar as condições de operação.

Tabela 5-1: Luzes de status

| Luz de<br>status | Descrição                                                       | Estado do CIBANO<br>500                                                                                                    | Condição de operação                                                                                                    |
|------------------|-----------------------------------------------------------------|----------------------------------------------------------------------------------------------------|----------------------------------------------------------------------------------------------------|
| $\bigcirc$       | Luz verde acesa no painel frontal.                              | O CIBANO 500 está<br>ligado e em execução<br>em modo de espera.                                                                        | Nenhuma saída de tensão/corrente<br>do <i>CIBANO 500</i> . Obedeça ao<br>indicador de tensão/corrente no<br>painel lateral em relação aos níveis<br><b>externos</b> de tensão perigosa. |
| Ò                | Anel azul aceso no botão <b>Iniciar/Parar</b> .                 | Há um teste preparado<br>e pronto para iniciar.                                                                                        | Condição de operação perigosa.                                                                                                    |
| Ò                | Anel azul piscando no<br>botão <b>Iniciar/Parar</b> .           | Um teste está sendo<br>iniciado.<br>Possivelmente há<br>níveis perigosos de<br>tensão e/ou corrente<br>nas saídas do CIBANO<br>500.    | Condição de operação perigosa.                                                                                                    |
|                  | Luz vermelha piscando<br>no painel frontal.                     | Teste em execução.<br>Possivelmente há<br>níveis perigosos de<br>tensão e/ou corrente<br>nas saídas do <i>CIBANO</i><br><i>500</i> .   | Condição de operação perigosa.                                                                                                    |
|                  | Indicador de tensão/<br>corrente piscando no<br>painel lateral. | Há níveis perigosos de<br>tensão (> 42 V) nas<br>entradas/saídas do<br><i>CIBANO 500</i><br>independentemente do<br>estado de medição. | Condição de operação perigosa.                                                                                                    |

#### 5.2.4 Botão Emergência

Pressionar o botão **Emergência** interrompe imediatamente todas as saídas do *CIBANO 500* e para a medição em execução. Após pressionar o botão **Emergência**, o *Primary Test Manager* não permitirá o início de uma medição.

Para reiniciar a medição depois que o motivo da parada de emergência tiver sido resolvido, solte o botão **Emergência** girando-o com cuidado, clique no botão **Iniciar** do *Primary Test Manager* e pressione o botão **Iniciar/Parar**.

Para obter informações sobre os acessórios do CIBANO 500, consulte → Acessórios na página 343.

### 5.3 Primary Test Manager

O *Primary Test Manager* é um software de controle para testar ativos de alta tensão com sistemas de teste da OMICRON. O *Primary Test Manager* fornece uma interface de computador para o equipamento de teste e o ajuda com a configuração de hardware e a avaliação do teste.

Com o *Primary Test Manager*, é possível gerenciar localizações, ativos, trabalhos e relatórios, criar novos trabalhos, abrir trabalhos e executar testes. Para um teste especificado, é possível fazer medições simplesmente pressionando o botão **Iniciar/Parar** no painel frontal do sistema de teste *CIBANO 500*. Depois de executar um teste, é possível gerar relatórios completos de teste. O *Primary Test Manager* é executado em um computador e se comunica com o *CIBANO 500* por meio da interface Ethernet.

Para obter informações detalhadas sobre o *Primary Test Manager*, consulte os capítulos relevantes no Manual do usuário do CIBANO 500 PTM.

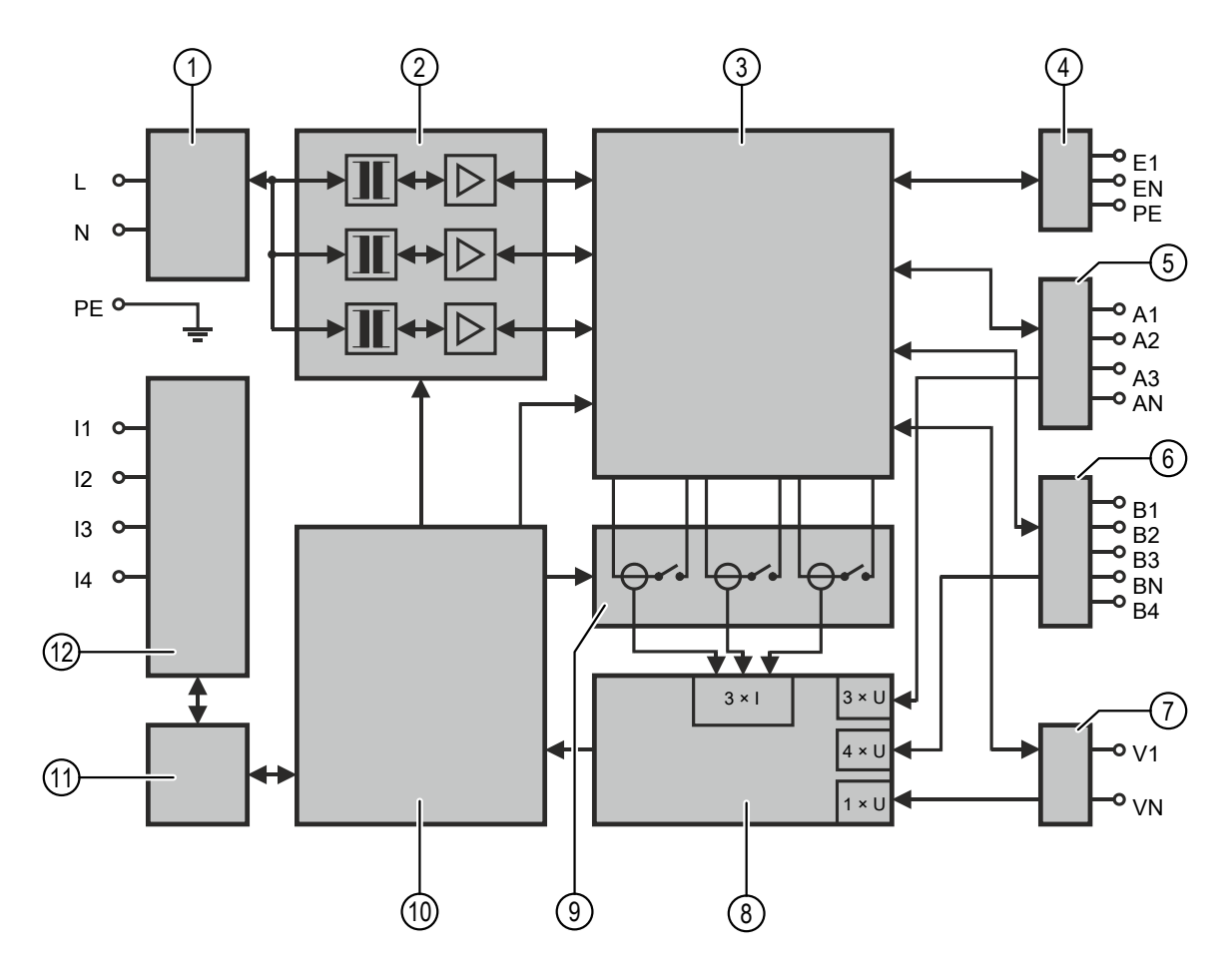

## 6 Esquema funcional

Figura 6-1: CIBANO 500 com o módulo EtherCAT®

| 1 | Fonte de alimentação            | 7  | Entrada de tensão                         |
|---|---------------------------------|----|-------------------------------------------|
| 2 | Amplificadores de modo comutado | 8  | Conversor analógico para digital          |
| 3 | Matriz de switch                | 9  | Switches de comando e medição de corrente |
| 4 | Amplificador externo            | 10 | Unidade de controle                       |
| 5 | E/S A                           | 11 | Computador integrado                      |
| 6 | E/S B                           | 12 | Fonte de alimentação                      |

A tabela a seguir descreve os terminais do esquema funcional do *CIBANO 500* com o módulo EtherCAT<sup>®</sup>.

Tabela 6-1: Terminais com o módulo EtherCAT

| Terminal                   | Descrição             |
|----------------------------|-----------------------|
| Interface da rede elétrica |                       |
| L                          | Fase da rede elétrica |

#### CIBANO 500 PTM Manual do usuário

| Terminal               | Descrição                                  |
|------------------------|--------------------------------------------|
| Ν                      | Neutro da rede elétrica                    |
| Terra                  | Ligação ao aterramento equipotencial       |
| Interfaces de comunica | ção                                        |
| 11                     | 4 x módulos EtherCAT <sup>®</sup> externos |
| 12                     | 1 x Ethernet                               |
| 13                     | 1 x serial                                 |
| 14                     | 2 x segurança                              |
| Amplificador externo   |                                            |
| E1                     | Fase do amplificador externo               |
| EN                     | Neutro do amplificador externo             |
| Terra                  | Ligação ao aterramento equipotencial       |
| E/S A                  |                                            |
| A1                     | Entrada/saída A1                           |
| A2                     | Entrada/saída A2                           |
| A3                     | Entrada/saída A3                           |
| AN                     | Entrada/saída AN                           |
| E/S B                  |                                            |
| B1                     | Entrada/saída B1                           |
| B2                     | Entrada/saída B2                           |
| B3                     | Entrada/saída B3                           |
| BN                     | Entrada/saída BN                           |
| B4                     | Entrada/saída B4                           |
| Entrada de tensão      |                                            |
| V1                     | Entrada de tensão 1                        |
| VN                     | Entrada de tensão N                        |

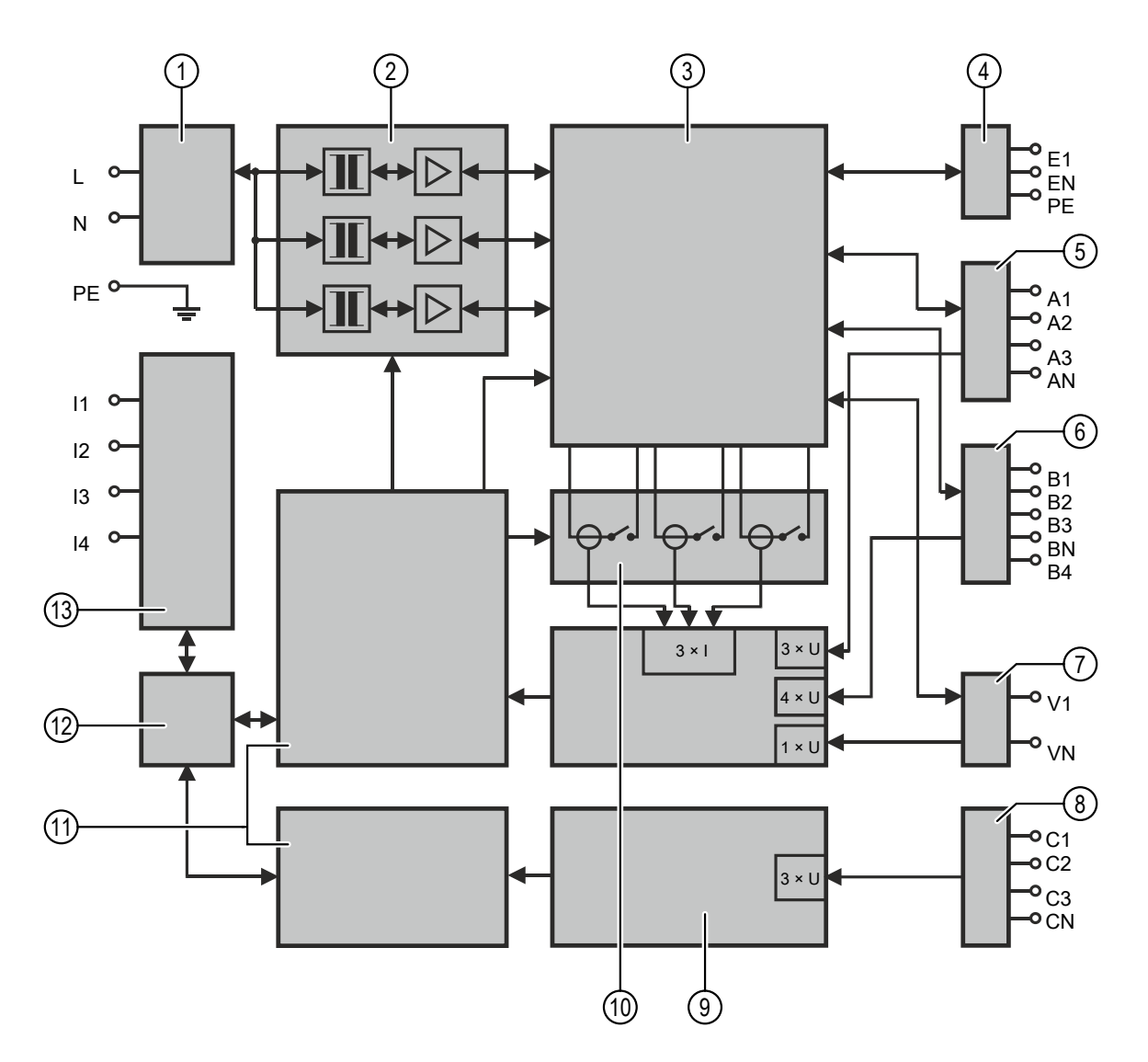

Figura 6-2: CIBANO 500 com o módulo auxiliar

| 1 | Fonte de alimentação            | 8  | Entradas de tensão                        |
|---|---------------------------------|----|-------------------------------------------|
| 2 | Amplificadores de modo comutado | 9  | Conversor analógico para digital          |
| 3 | Matriz de switch                | 10 | Switches de comando e medição de corrente |
| 4 | Amplificador externo            | 11 | Unidade de controle                       |
| 5 | E/S A                           | 12 | Computador integrado                      |
| 6 | E/S B                           | 13 | Fonte de alimentação                      |
| 7 | Entrada de tensão               |    |                                           |

A tabela a seguir descreve os terminais do esquema funcional do CIBANO 500 com o módulo auxiliar.

| Terminal                  | Descrição                                |
|---------------------------|------------------------------------------|
| Interface da rede elétric | ca                                       |
| L                         | Fase da rede elétrica                    |
| Ν                         | Neutro da rede elétrica                  |
| Terra                     | Ligação ao aterramento equipotencial     |
| Interfaces de comunica    | ıção                                     |
| 11                        | 1 x módulo EtherCAT <sup>®</sup> externo |
| 12                        | 1 x Ethernet                             |
| 13                        | 1 x serial                               |
| 14                        | 2 x segurança                            |
| Amplificador externo      |                                          |
| E1                        | Fase do amplificador externo             |
| EN                        | Neutro do amplificador externo           |
| Terra                     | Ligação ao aterramento equipotencial     |
| E/S A                     |                                          |
| A1                        | Entrada/saída A1                         |
| A2                        | Entrada/saída A2                         |
| A3                        | Entrada/saída A3                         |
| AN                        | Entrada/saída AN                         |
| E/S B                     |                                          |
| B1                        | Entrada/saída B1                         |
| B2                        | Entrada/saída B2                         |
| B3                        | Entrada/saída B3                         |
| BN                        | Entrada/saída BN                         |
| B4                        | Entrada/saída B4                         |
| Entradas de tensão        |                                          |
| C1                        | Entrada de tensão C1                     |
| C2                        | Entrada de tensão C2                     |
| C3                        | Entrada de tensão C3                     |
| CN                        | Entrada de tensão CN                     |
| Entrada de tensão         |                                          |
| V1                        | Entrada de tensão 1                      |
| VN                        | Entrada de tensão N                      |

Tabela 6-2: Terminais com o módulo auxiliar

### 6.1 Modo operacional da tensão

A figura a seguir explica o modo operacional da tensão do CIBANO 500.

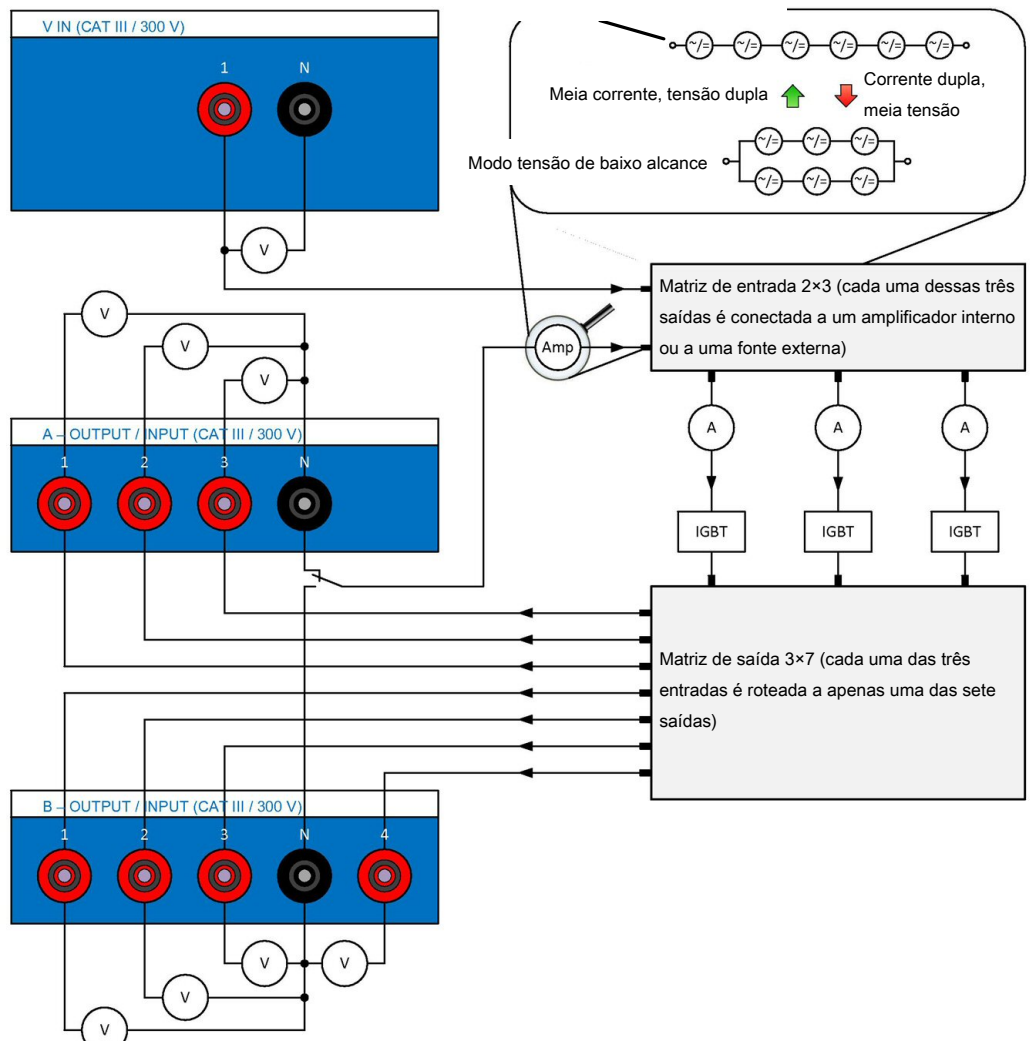

Modo tensão de amplo alcance

Figura 6-3: O modo operacional da tensão do CIBANO 500

A figura anterior mostra a comutação dos amplificadores internos no modo operacional da tensão. Nesse caso, sete canais estão disponíveis: **A1** a **A3** e **B1** a **B4**. Três dos sete canais podem ser usados sincronicamente, mas todos devem ser da seção **A** ou da seção **B**. Não é possível usar as saídas de ambas as seções ao mesmo tempo, mas apenas seguencialmente, uma após a outra.

A fonte de condução do canal pode ser formada pelos amplificadores internos ou por uma fonte externa conectada à entrada V IN do *CIBANO 500*. Dependendo das configurações do firmware, a matriz do amplificador na figura "O modo de operação de tensão do *CIBANO 500*" conecta entradas dos IGBTs (transistores bipolares de porta integrados) ao amplificador interno ou à fonte externa. A matriz de soquetes, por sua vez, faz o roteamento da saída de cada um dos três IGBTs para os sete canais no painel lateral do *CIBANO 500*. Para aplicar uma tensão a um soquete, o IGBT correspondente é fechado.

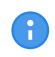

Há uma certa queda de tensão nos IGBTs que não é controlada pela fonte devido a problemas relacionados ao design do equipamento.

Em comparação ao modo operacional de corrente ( $\rightarrow$  Modo operacional de corrente na página 30), no qual e possível selecionar três amplificadores individuais, o modo operacional de tensão fornece apenas um único amplificador composto por seis amplificadores. Consequentemente, é impossível aplicar duas tensões diferentes ao mesmo tempo, é preciso aplicá-las sequencialmente. No modo operacional da tensão, estão disponíveis dois modos de tensão: amplo e baixo alcance. Para obter os dados de saída do modo operacional de tensão, consulte  $\rightarrow$  Especificações do CIBANO 500 na página 331.

A medida da corrente é realizada em série para cada IGBT. A tensão é medida para cada saída individualmente.

### 6.2 Modo operacional de corrente

A figura a seguir explica o modo operacional da corrente do CIBANO 500.

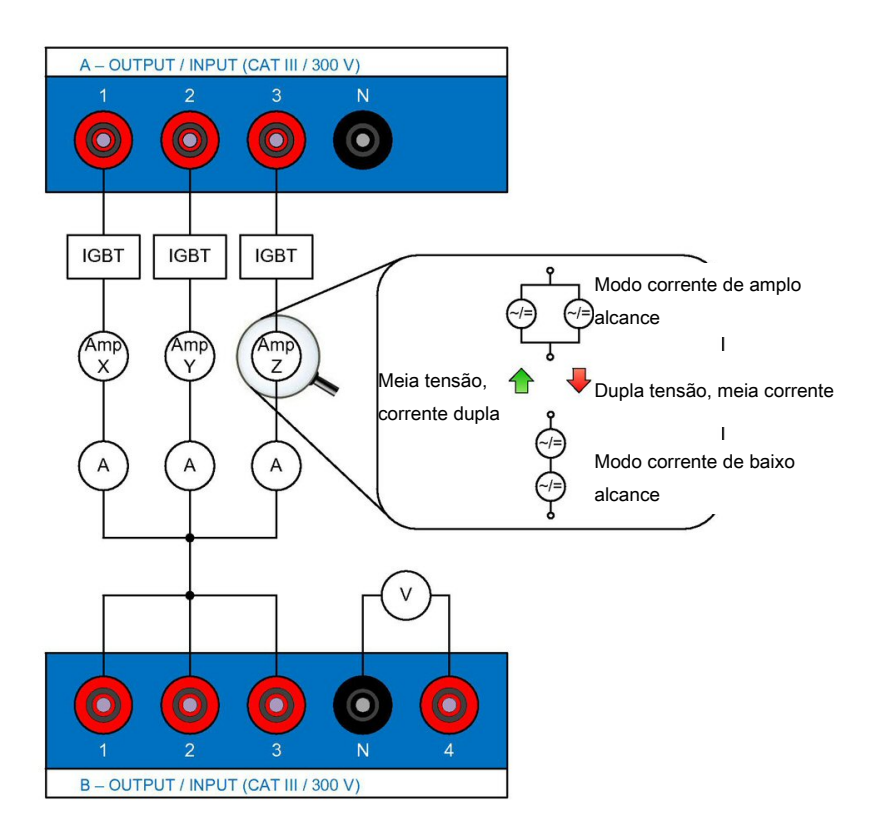

Figura 6-4: O modo operacional da corrente do CIBANO 500

A figura anterior mostra a comutação dos amplificadores internos no modo operacional da corrente. Nesse caso, estão disponíveis três canais de corrente independentes: **A1**, **A2** e **A3**. Esses canais são conduzidos pelos amplificadores Amp X, Amp Y e Amp Z. Os soquetes **B1**, **B2** e **B3** são conectados ao mesmo potencial, nesse caso, ao potencial neutro dos canais **A1**, **A2** e **A3**.

No modo operacional da corrente, estão disponíveis dois modos de corrente: amplo alcance e baixo alcance. Cada canal é equipado com dois amplificadores, o que dá um total de seis amplificadores que podem ser comutados em paralelo (modo de alta corrente) ou em série (modo de baixa corrente). Para obter dados de saída do modo operacional da corrente, veja → Especificações do CIBANO 500 na página 331.

## 7 Instalação

Esta seção descreve como colocar o sistema de teste do *CIBANO 500* em operação. A operação do *CIBANO 500* é controlada pelo software *Primary Test Manager*. Por isso, antes de operar o *CIBANO 500*, é preciso instalar o *Primary Test Manager* e conectar o *CIBANO 500* a um computador.

### 7.1 Conectar o CIBANO 500 ao computador

O *CIBANO 500* se comunica com o computador por meio de uma interface Ethernet. Para conectar o *CIBANO 500* ao computador:

- 1. Conecte o cabo Ethernet fornecido ao soquete REDE no painel lateral do CIBANO 500.
- 2. Conecte a outra ponta do cabo ao conector Ethernet do computador.
- 3. Verifique se os dongles de segurança fornecidos com o *CIBANO 500* estão conectados e bloqueados nos conectores **SAFETY** no painel lateral (→ Painel lateral na página 20).

### 7.2 Ligar o CIBANO 500

Para ligar o CIBANO 500:

- 1. Conecte o terminal de aterramento equipotencial do *CIBANO 500* (→ Painel lateral na página 20) de modo que o aterramento fique o mais próximo possível do operador.
- 2. Conecte o cabo de alimentação ao soquete de energia no painel lateral do CIBANO 500.
- 3. Conecte o plugue do cabo de alimentação à tomada elétrica.
- 4. Pressione o switch de energia no painel lateral do CIBANO 500.

#### 7.3 Instalação do Primary Test Manager

Para saber quais são os requisitos mínimos para executar o *Primary Test Manager* em um computador, consulte  $\rightarrow$  Requisitos do sistema na página 17.

Para instalar o Primary Test Manager, coloque o DVD do Primary Test Manager fornecido na unidade de DVD do seu computador e siga as instruções na tela.

#### 7.4 Iniciar o PTM e conectar-se ao CIBANO 500

- Para iniciar o *Primary Test Manager*, clique no botão **Iniciar** na barra de tarefas e, em seguida, clique em **OMICRON Primary Test Manager** ou clique duas vezes no ícone do **Primary Test Manager** na área de trabalho.
- 2. Para se conectar ao CIBANO 500, selecione o dispositivo da lista e clique em Conectar.

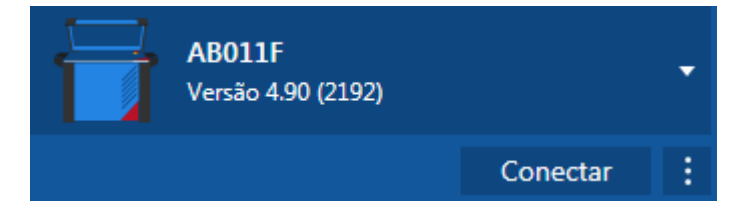

Se não for possível se conectar ao dispositivo *CIBANO 500*, e a luz verde estiver permanentemente acesa, aguarde alguns segundos e, em seguida, prossiga como indicado a seguir:

- 3. Clique em Mais ao lado do botão Conectar e, em seguida, clique em Atualizar.
- 4. Selecione o sistema de teste na lista e depois clique em Conectar.

Se o dispositivo *CIBANO 500* ao qual você deseja se conectar não constar na lista de dispositivos disponíveis, prossiga conforme descrito em  $\rightarrow$  Solução de problemas na página 325.

Como alternativa, é possível gerenciar a conexão com o *CIBANO 500* na barra de estado do *Primary Test Manager* ( $\rightarrow$  Barra de estado na página 53).

Há um software embarcado e um firmware no *CIBANO 500* e um firmware em cada um dos módulos *CB MC2*, *CB TN3* e *IOB1*. A atualização do software embarcado requer um procedimento especial; todas as outras atualizações podem ser feitas durante a operação normal.

#### 7.4.1 Atualizar o software embarcado do CIBANO 500

O software embarcado do *CIBANO 500* deve ser compatível com o *Primary Test Manager*. Você pode atualizar o software embarcado do *CIBANO 500* na vista inicial do *Primary Test Manager* ( $\rightarrow$  Vista inicial na página 37).

Para atualizar o software embarcado do CIBANO 500, selecione na lista o equipamento que deseja atualizar e clique em Conectar. O Primary Test Manager solicitará a atualização do software embarcado do CIBANO 500, se necessário.

Como alternativa, é possível fazer o seguinte:

- 1. Na visualização inicial, selecione o dispositivo que deseja atualizar da lista.
- 2. Clique em Mais ao lado do botão Conectar e em Atualizar software do dispositivo.
- Na caixa de diálogo Selecionar imagem de atualização do CIBANO, clique duas vezes no arquivo embeddedImage.tar.

Se você encontrar problemas ao atualizar o software embarcado do *CIBANO 500*, proceda conforme descrito em  $\rightarrow$  Solução de problemas na página 325.

#### 7.4.2 Atualizar o firmware do CIBANO 500

Depois de atualizar o software embarcado do *CIBANO 500*, talvez seja necessário atualizar o firmware do *CIBANO 500* ou o firmware dos módulos *CB MC2*, *CB TN3* e *IOB1*. Se uma atualização de firmware for necessária, a seguinte barra de notificação aparecerá depois da seleção de um teste.

Atualização do Firmware É necessário realizar a atualização do firmware do equipamento de teste conectado. Inicie a atualização do firmware para usar todas as funcionalidades do equipamento de teste.
 Atenção: A alimentação efetirios será desativada antes da atualização do firmware.
 Tipo de equipamento de teste Número de série
 CIBANO 500 ABUILF

> Para atualizar o firmware do *CIBANO 500*, clique em **Iniciar atualização do firmware**.

#### 7.4.3 Abrir a web interface do dispositivo

No site do dispositivo, é possível atualizar o software embarcado do dispositivo, obter arquivos de registro, reverter imagens de software, reiniciar o dispositivo e gerenciar arquivos de licença.

Para abrir a web interface do dispositivo:

- 1. Na visualização inicial, selecione o dispositivo da lista.
- 2. Clique em **Mais** ao lado do botão **Conectar** e em **Abrir a interface da Web do dispositivo**. Um site com o endereço IP do dispositivo abre no navegador padrão da Web.

### 7.5 Conectar o CIBANO 500 ao objeto de teste

#### 

#### Risco de morte ou de ferimentos graves causados por alta tensão ou corrente

- Não conecte o CIBANO 500 a um objeto de teste antes de isolar o objeto de teste de acordo com as cinco regras de segurança.
- Sempre obedeça às cinco regras de segurança (→ Regras de segurança na página 10) e a todas as normas de segurança internas e leis relevantes adicionais ao conectar o CIBANO 500 a um objeto de teste.

É possível conectar o *CIBANO 500* ao objeto de teste sem desconectar outras peças da estação ou com desconexão completa da estação, como mostrado na figura a seguir.

Para conectar o CIBANO 500 ao objeto de teste:

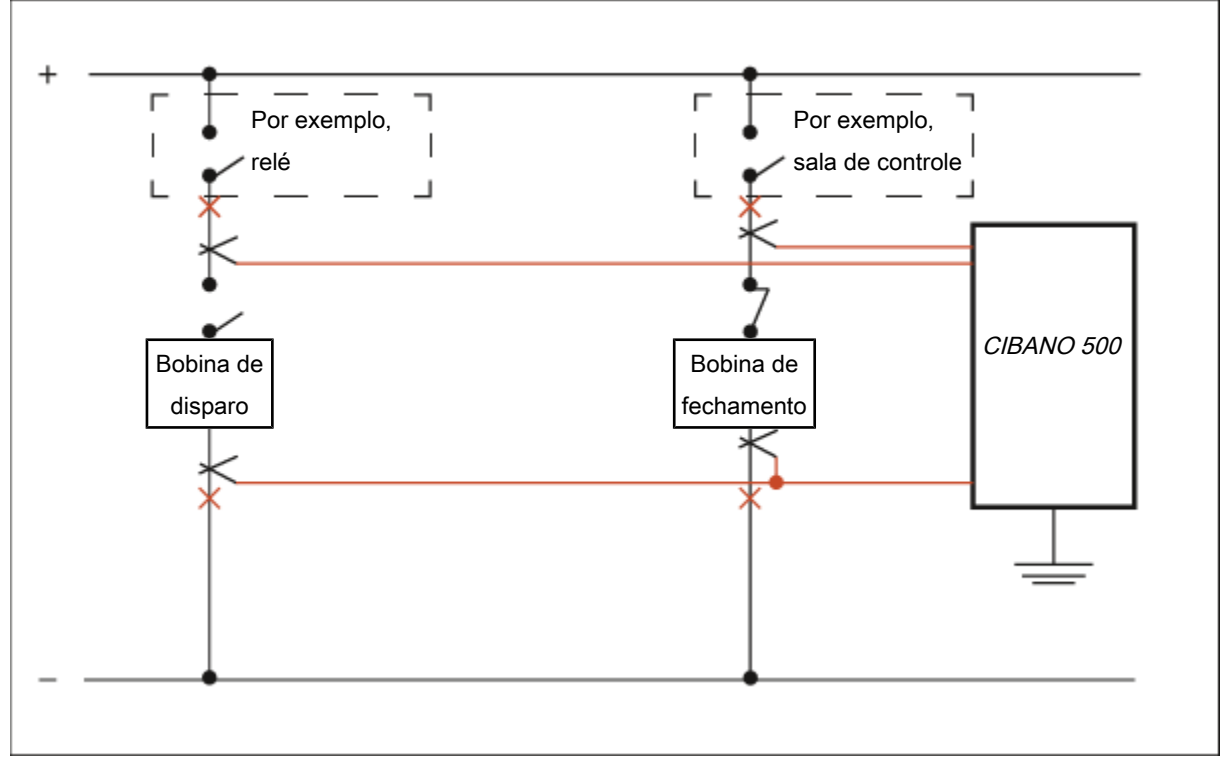

Figura 7-1: Conexão principal do CIBANO 500 ao objeto de teste

- 1. Conecte o terminal de aterramento equipotencial do *CIBANO 500* (→ Painel lateral na página 20) de modo que o aterramento fique o mais próximo possível do operador.
- 2. Siga uma das instruções a seguir:
  - 2.1 Assegure que os pontos de conexão não transportem tensão. A tensão nos pontos de conexão pode afetar a segurança do operador, mas não implica em perigo para o equipamento de teste. Conecte o *CIBANO 500* às bobinas de disparo e fechamento do disjuntor sem desconectar outras peças da estação. A vantagem deste método é não precisar modificar a fiação do disjuntor para a estação. A desvantagem é a dificuldade em garantir que não haja tensão nos pontos de conexão. A conexão do *CIBANO 500* na

presença de tensão no ponto de conexão exige precauções de segurança especiais, dependendo da empresa e do padrão nacional, e é um comportamento explicitamente não recomendado pela OMICRON.

2.2 Desconecte completamente o disjuntor das subestações nos pontos marcados pelos xis vermelhos. Em seguida, conecte o *CIBANO 500* às bobinas de disparo e fechamento do disjuntor. É possível fazer isso de maneira simples em disjuntores de média tensão ao remover um único plugue. Esse procedimento é recomendado para maior segurança.

As figuras a seguir exibem configurações de medição típicas do *CIBANO 500* para teste de disjuntores de média e de alta tensão. Dependendo das configurações do *Primary Test Manager*, muitas outras são possíveis.

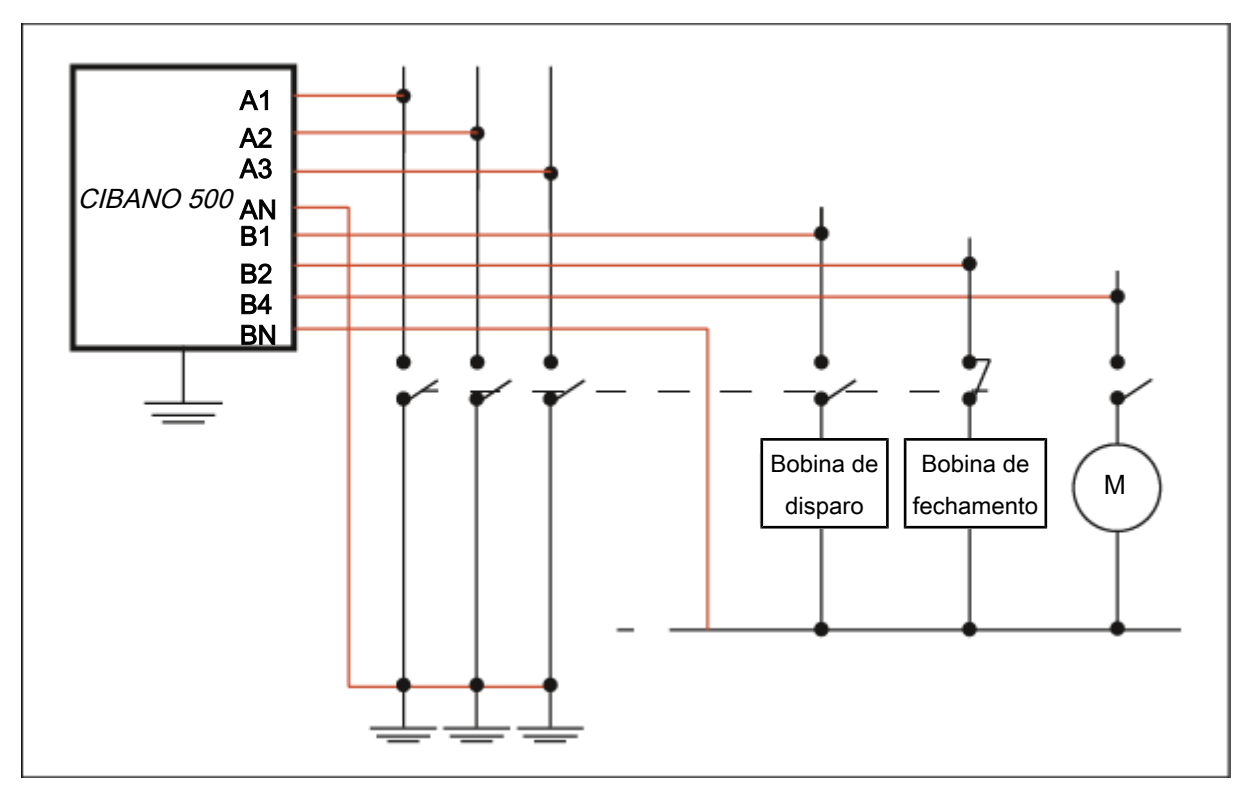

Figura 7-2: Configuração de medição típica para o Teste de tempo em circuitos dos disjuntores de média tensão com desconexão total da estação

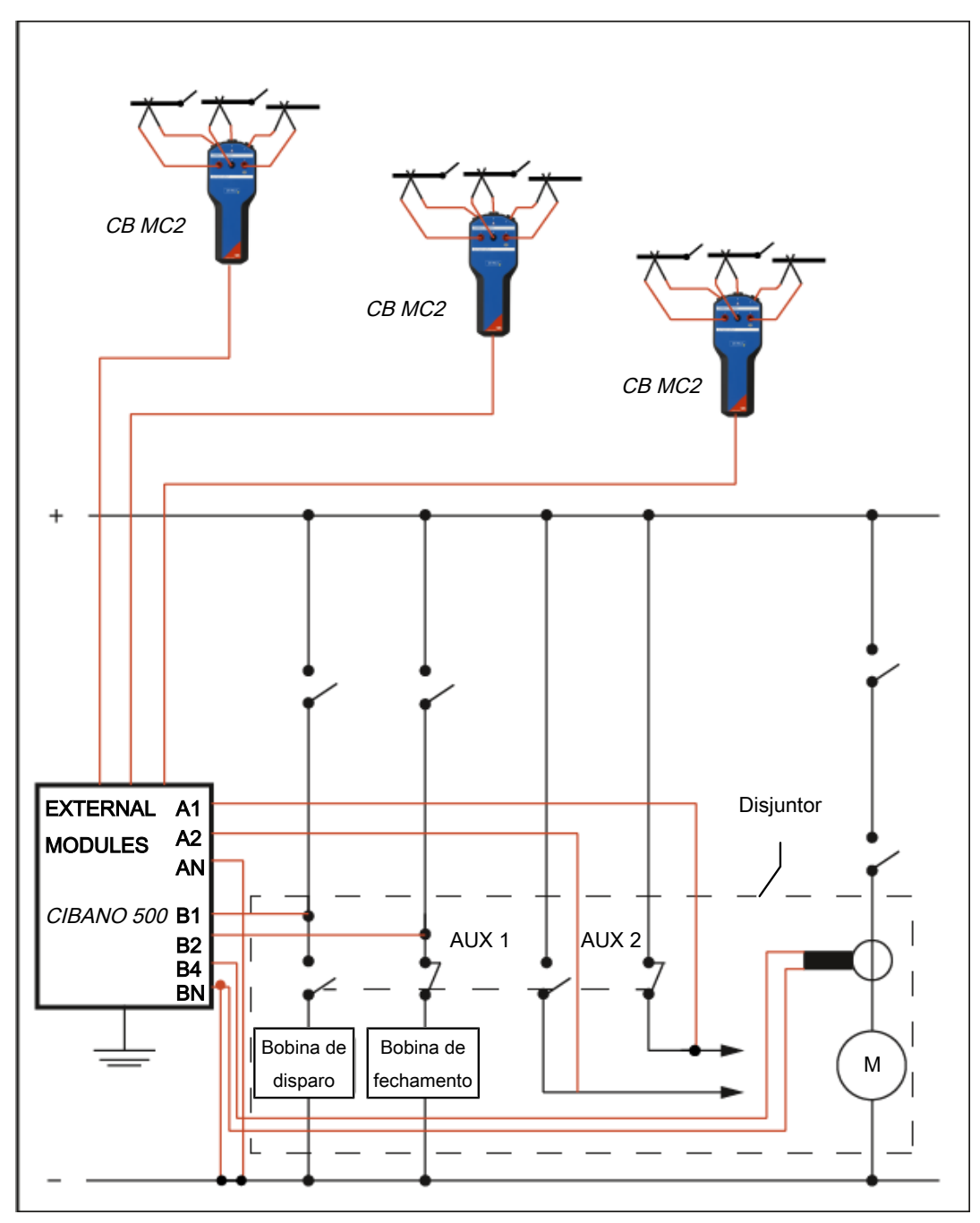

Figura 7-3: Configuração de medição típica para teste de disjuntores de alta tensão
# 8 Vista inicial

Depois de iniciar o *Primary Test Manager*, a vista inicial abrirá. Na vista inicial, é possível selecionar diferentes tarefas do usuário, projetadas para ajudar você durante os testes e o gerenciamento de diagnósticos dos objetos de teste e dados de teste.

| ā        |                           |               |                 | Primary              | Test Manager   | ¢0 - 1                                                    | ×  |
|----------|---------------------------|---------------|-----------------|----------------------|----------------|-----------------------------------------------------------|----|
|          | Primary Test Manager 4.90 |               |                 |                      |                |                                                           |    |
|          |                           |               | Ø               |                      | -              | Dispositivo<br>MF120T<br>Versão 4.70 (2461)<br>Conectar : |    |
|          | Gerenciar                 | Novo          | trabalho guiado | Novo trabalho manual | Abrir Trabalho | Dados<br>Sincronizar                                      |    |
|          | Trabalhos recentes        |               |                 |                      |                | Fazer backup dos seus dados                               |    |
|          | Guiado Ma                 | anual         |                 |                      |                | Restaurar dados de um backup                              |    |
|          | Número de série           | Ativo         | Localização     | Trabalho             | Esta           |                                                           |    |
|          | Sample CPC                | Transformador | Sample Location | CPC Sample Job       | 0              | Informações                                               |    |
|          | Sample CPC                | Transformador | Sample location | 2021-12-15 İş        | ာ              | Notas de aplicação                                        |    |
|          | Sample CPC                | Transformador | Sample location | 2021-12-15 工作        | ာ              | Manuais do usuário                                        |    |
|          | Sample CPC                | Transformador | Sample location | 2021-12-15 测试作业      | ာ              | Notícias da OMICRON                                       |    |
|          | Sample CPC                | Transformador | Sample location | 2021-12-15 Задание   | ာ              |                                                           |    |
|          | Sample CPC                | Transformador | Sample location | 2021-12-15 Trabalho  | ာ              |                                                           |    |
| 🚫 Não co | nectado                   |               |                 |                      |                | Zoom 100%                                                 | -+ |

Figura 8-1: Vista inicial do Primary Test Manager

O *Primary Test Manager* processa dados de diferentes níveis de importância. Isso é indicado pelos balões de diferentes categorias conforme descrito na tabela a seguir.

| Tabela 8-1: Categori | as de impo | rtância de dados |
|----------------------|------------|------------------|
|----------------------|------------|------------------|

| Balão    | Categoria   | Descrição                                                                           |
|----------|-------------|-------------------------------------------------------------------------------------|
| <b>P</b> | Obrigatório | Indica os dados necessários para realizar testes.                                   |
| <b>F</b> | Recomendado | Indica os dados compatíveis com fluxos de trabalho do <i>Primary Test Manager</i> . |
| <b>U</b> | Informações | Contém informações descritivas.                                                     |

O Primary Test Manager oferece suporte às seguintes tarefas do usuário:

| Botão | Descrição            | Ação                                                                                                    |
|-------|----------------------|----------------------------------------------------------------------------------------------------|
|       | Gerenciar            | Clique para abrir a vista <b>Gerenciar</b> para ter acesso a<br>localizações, ativos, trabalhos e relatórios (→ Gerenciar<br>objetos na página 85) |
|       | Novo trabalho guiado | Clique para iniciar o fluxo de trabalho de teste guiado (→<br>Criação de novos trabalhos guiados na página 56)                                     |
|       | Novo trabalho manual | Clique para criar um novo teste manual (→ Criar novos<br>trabalhos manuais na página 80)                                                           |
|       | Abrir trabalho       | Clique para abrir um teste manual (→ Abrir trabalhos na<br>página 83)                                                                              |

### Tabela 8-2: Selecionando as tarefas do usuário

A tabela a seguir descreve os comandos da interface do usuário disponíveis na vista inicial.

| Elemento da interface<br>do usuário       | Ação                                                                                                   |
|-------------------------------------------|----------------------------------------------------------------------------------------------------|
| Barra de títulos                          |                                                                                                    |
| Configurações                             | Clique para abrir a caixa de diálogo de Configurações                                                  |
| Ajuda                                     | Clique para abrir a ajuda do PTM                                                                       |
|                                           | Ou pressione a tecla <b>F1</b> do teclado                                                              |
| Enviar dados para o<br>suporte da OMICRON | Clique para enviar as informações do sistema e seus o de suporte da OMICRON (→ Enviar dados para o sup |

Tabela 8-3: Comandos da interface do usuário da vista inicial

| Barra de títulos                                               |                                                                                                    |
|----------------------------------------------------------------|----------------------------------------------------------------------------------------------------|
| Configurações                                                  | Clique para abrir a caixa de diálogo de Configurações                                                                                                    |
| Ajuda                                                          | Clique para abrir a ajuda do PTM                                                                                                    |
|                                                                | Ou pressione a tecla <b>F1</b> do teclado                                                                                                    |
| Enviar dados para o suporte da OMICRON                         | Clique para enviar as informações do sistema e seus dados para a equipe de suporte da OMICRON ( $\rightarrow$ Enviar dados para o suporte da OMICRON na página 47) |
| Sobre                                                          | Clique para abrir a caixa de diálogo Sobre o Primary Test Manager                                                                                                  |
| Dispositivo                                                    |                                                                                                    |
| Conectar/Desconectar                                           | Clique para gerenciar a conexão com o sistema de teste                                                                                                    |
| Dados                                                          |                                                                                                    |
| Sincronizar (Habilitado<br>apenas com a licença<br>apropriada) | Clique para sincronizar seu banco de dados local com o banco de dados do servidor do <i>Primary Test Manager</i>                                                   |
| Importar arquivos                                              | Clique para importar dados do Primary Test Manager                                                                                                    |

# Elemento da interface Ação do usuário

#### Barra de títulos

| Fazer backup dos seus<br>dados  | Clique para fazer backup do banco de dados do Primary Test Manager |
|---------------------------------|--------------------------------------------------------------------|
| Restaurar dados de<br>um backup | Clique para restaurar seus dados no banco de dados                 |

#### Informações

Clique em um item da lista para obter informações sobre seu sistema de teste e aplicação.

### Trabalhos guiados recentes/Trabalhos manuais recentes

Clique em um item da lista para abrir um trabalho guiado ou manual criado recentemente.

### Barra de estado

Na barra de estado, você pode se conectar e desconectar de um sistema de teste e visualizar as informações do equipamento de teste.

## 8.1 Barra de títulos

A barra de títulos é sempre exibida no topo do Primary Test Manager

## 8.1.1 Configurações

Na caixa de diálogo **Configurações**, é possível fazer diversas configurações do *Primary Test Manager* para coincidir com suas normas regionais, gerenciar os modelos de trabalho e definir as configurações do servidor do *Primary Test Manager* para sincronização de dados (→ Barra de estado na página 53). Para abrir a caixa de diálogo **Ajustes**, clique em **Ajustes** na barra de títulos.

### ALERTA

### Risco de perda de dados ou de danos ao equipamento

Alterar as configurações na caixa de diálogo **Configurações** afeta todos os dados no *Primary Test Manager*.

- Altere as configurações apenas se você estiver qualificado para isso.
- Analise suas alterações antes de clicar em **OK**.

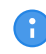

Após alterar uma configuração, é preciso reiniciar o Primary Test Manager para que a configuração entre em vigor.

### Geral

A aba Geral lista as configurações gerais do Primary Test Manager.

| 🚰 Ajustes                                       |                                                                                                    |              |                  |                        |                         |               | □ x      |
|-------------------------------------------------|----------------------------------------------------------------------------------------------------|--------------|------------------|------------------------|-------------------------|---------------|----------|
| Geral Perfis Modelos Banco de dados             |                                                                                                    |              |                  |                        |                         |               |          |
| Idioma                                          | Idioma Português 🔻                                                                                                    |              |                  |                        |                         |               |          |
| Registro do PTM                                 | Registro do PTM Somente erros 🔻                                                                                                    |              |                  |                        |                         |               |          |
| Registro do dispositivo                         | Somente                                                                                                    | erros        | •                |                        |                         |               |          |
| Dispositivos disponíveis  Configurações de loca | Dispositivos disponíveis<br>CPC CIBANO 500 TESTRANO 600 DIRANA FRANEO 800 HGT1<br>Fazer a conexão automática se apenas um dispositivo for detectado<br>Configurações de localização<br>Configurações de localização Utilizar informações de localização<br>Úlusar mapas do Bing |              |                  |                        |                         |               |          |
| <ul> <li>Configuração do disp</li> </ul>        | ositivo de t                                                                                                    | teste padrão |                  |                        |                         |               | _        |
|                                                 | Buchas                                                                                                    | Disjuntor    | Máquina rotativa | Transform. de corrente | Transform. de Potencial | Transformador |          |
| СРС                                             | ۲                                                                                                    | ۲            | ۲                | ۲                      | ۲                       | ۲             |          |
| CIBANO 500                                      |                                                                                                    | 0            |                  |                        |                         |               |          |
| TESTRANO 600                                    | 0                                                                                                    |              |                  |                        |                         | 0             |          |
| DIRANA                                          |                                                                                                    |              | 0                |                        | 0                       |               |          |
|                                                 |                                                                                                    |              |                  |                        |                         |               |          |
| ✓ Informações de privacidade                    |                                                                                                    |              |                  |                        |                         |               |          |
| ▲ Controle remoto                               |                                                                                                    |              |                  |                        |                         |               |          |
|                                                 |                                                                                                    |              |                  |                        |                         | ОК            | Cancelar |

Figura 8-2: Aba Geral

- Para definir o idioma do *Primary Test Manager*, selecione seu idioma desejado na lista **Idioma**.
- Para definir o nível de log, selecione o seu nível preferencial nas listas Registro do PTM e Registro do equipamento. A função de log fornece informações para ajudar a localizar a causa de um erro em cooperação com um engenheiro do suporte OMICRON. O Registro do PTM recolhe as informações do PTM enquanto o Registro do equipamento se concentra em seu equipamento.

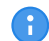

Os arquivos de log não contêm nenhuma informação pessoal.

| Nível de log  | Descrição                                                                     |
|---------------|-------------------------------------------------------------------------------|
| Desativado    | O log está desativado                                                         |
| Somente erros | São registrados somente erros em log<br>(Configurações recomendadas*)         |
| Informação    | Os erros e algumas informações adicionais são registrados em log              |
| Completo      | Todas as atividades relacionadas ao software são registradas em log           |
|               | <b>Observação:</b> O log completo deixará o desempenho do software mais lento |

#### Tabela 8-4: Níveis de log

Para configurar os tipos de equipamentos disponíveis, selecione as respectivas caixas de seleção.

### Configurações de localização

Nessa seção, é possível ativar caixa de seleção **Utilizar informações de localização** para permitir que as coordenadas de GPS sejam compartilhadas por um smartphone com o aplicativo *PTMate* conectado por Bluetooth ou ponto de acesso Wi-Fi.

O Primary Test Manager exibe o ícone de estado na barra inferior:

Aguardando dados do GPS disponíveis pelo dispositivo conectado via Bluetooth

Os dados de GPS estão disponíveis pelo equipamento conectado via Bluetooth

### Configuração do dispositivo de teste padrão

Nesta seção, o *Primary Test Manager* exibe os equipamentos padrão para testar diferentes ativos. Se mais de um equipamento estiver disponível para um ativo, você poderá definir o seu sistema de teste preferencial como equipamento padrão para esse ativo.

Se nenhum dispositivo estiver conectado, o *Primary Test Manager* compilará automaticamente a lista de teste (→ Vista Teste na página 70) para o equipamento de teste padrão selecionado.

### Programa de melhoria da experiência do cliente

O **CEIP** coleta informações sobre como você usa o *Primary Test Manager* sem que você seja interrompido. Assim, a OMICRON pode identificar quais recursos devem ser melhorados. Nenhuma informação coletada é usada para identificar ou contatar você. Incentivamos que você participe do programa para ajudar a aprimorar o Primary Test Manager.

### **Controle remoto**

Alguns recursos do *Primary Test Manager* podem ser controlados por meio do aplicativo *PTMate*. Siga as etapas a seguir para estabelecer a conexão entre o smartphone e o computador.

- Marque a caixa de seleção Permitir controle remoto por meio de PTMate na seção Controle remoto das Configurações do PTM. O Primary Test Manager estabelecerá um ponto de acesso Wi-Fi.
  - ⇒ Se o smartphone e o computador já estiverem conectados à mesma rede Wi-Fi, siga para o passo 2 abaixo.
  - ⇒ Se não houver uma conexão à rede Wi-Fi, pressione o botão Iniciar o ponto de acesso Wi-Fi.
     O *PTM* tentará criar um ponto de acesso Wi-Fi e atualizará o código QR exibido.

Se o computador não oferecer suporte à criação do ponto de acesso Wi-Fi ad hoc, use um dispositivo Wi-Fi externo compatível com essa funcionalidade ou crie um ponto de acesso no seu smartphone. Tenha em mente que o uso do ponto de acesso do smartphone pode gerar custos adicionais.

#### CIBANO 500 PTM Manual do usuário

2. Abra o aplicativo *PTMate* no smartphone, navegue para as **Configurações** e escaneie o código QR exibido na seção **Controle remoto** no *PTM*.

O Primary Test Manager exibe o ícone de estado na barra inferior:

| 1 | Número de conexões remotas ativas |
|---|-----------------------------------|
| ş | Ponto de acesso Wi-Fi ativo       |
| ۵ | Controle remoto ativo             |

### Perfis

Na guia **Perfis**, é possível definir seu perfil, a frequência nominal padrão, o índice de perdas e as unidades de seus próprios perfis, além de determinar os ajustes do sistema de testes.

| 🚰 Ajustes                                 |             |                    |                            |                      |   |    | □ x                                                                                                    |
|-------------------------------------------|-------------|--------------------|----------------------------|----------------------|---|----|----------------------------------------------------------------------------------------------------|
| Geral Perfis Modelo                       | os Banco    | o de dados         |                            |                      |   |    |                                                                                                    |
| Perfil                                    | IEC (Config | urações predeter 🔻 | Criar perfil personalizado | Excluir perfil atual |   |    | <u> </u>                                                                                                    |
| <ul> <li>Configurações globais</li> </ul> |             |                    |                            |                      |   |    |                                                                                                    |
| Frequência padrão nominal                 | 50 Hz       | •                  |                            |                      |   |    |                                                                                                    |
| Índice de perdas                          | Fator de di | ssipação 🔻         |                            |                      |   |    |                                                                                                    |
| Unidades                                  |             |                    |                            |                      |   |    |                                                                                                    |
| Grandeza                                  | Unidade     |                    |                            |                      | _ |    |                                                                                                    |
| Temperatura                               | °C          | •                  |                            |                      |   |    |                                                                                                    |
| Volume                                    | 1           | -                  |                            |                      |   |    |                                                                                                    |
| Peso                                      | kg 🔹        | •                  |                            |                      |   |    |                                                                                                    |
| Comprimento                               | m           | •                  |                            |                      |   |    |                                                                                                    |
| Pressão                                   | Pa 🔹        | •                  |                            |                      |   |    |                                                                                                    |
| Concentração                              | ppm •       | <b>•</b>           |                            |                      |   |    |                                                                                                    |
| Velocidade                                | m/s         |                    |                            |                      |   |    |                                                                                                    |
| ✓ Transformador                           |             |                    |                            |                      |   |    |                                                                                                    |
|                                           |             |                    |                            |                      |   |    |                                                                                                    |
| ✓ Disjuntor                               |             |                    |                            |                      |   |    |                                                                                                    |
| ✓ Transform. de corrente                  |             |                    |                            |                      |   |    |                                                                                                    |
| ✓ Transform. de Potencial                 |             |                    |                            |                      |   |    |                                                                                                    |
| ✓ Análise de umidade do                   | DIRANA      |                    |                            |                      |   |    | The second second secon |
|                                           |             |                    |                            |                      |   | ОК | Cancelar                                                                                                    |

Figura 8-3: Aba Perfis

Com o *Primary Test Manager*, é possível usar perfis predefinidos e criar seus próprios perfis para normas de nomenclatura.

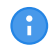

O Primary Test Manager define o perfil padrão de acordo com as configurações regionais do seu computador.

> Para definir um perfil, selecione o perfil que deseja usar na lista **Perfis**.

Para criar seu próprio perfil:

- 1. Clique em Criar perfil personalizado.
- 2. Na caixa de diálogo Criar perfil personalizado, digite o nome do perfil e clique em Criar.
- 3. Em **Configurações globais**, defina a frequência nominal padrão, o índice de perdas e suas unidades preferenciais.

### Perfis: Transformador

Em Transformador, defina os esquemas de nomes dos terminais e as preferências do transformador, como os nomes de alguns testes, a medição de óleo e a abreviação de impedância de curto-circuito.

| 륩 Ajustes                                                                                      |                                                                                                    |                                            | <b>–</b> x                            |
|------------------------------------------------------------------------------------------------|----------------------------------------------------------------------------------------------------|--------------------------------------------|---------------------------------------|
| Geral Perfis Modelos Ba                                                                        | anco de dados                                                                                                    |                                            |                                       |
| Perfil My I                                                                                    | Profile   Criar perfil                                                                                           | personalizado Excluir perfil atual         | <u>^</u>                              |
| <ul> <li>Configurações globais</li> </ul>                                                      |                                                                                                    |                                            |                                       |
| <ul> <li>Transformador</li> </ul>                                                              |                                                                                                    |                                            |                                       |
| Esquema de nomes de terminal IEC                                                               | (1)  Criar esquem                                                                                                | a personalizado Excluir esquema atual      |                                       |
| Primário Secu<br>Enrolamento Prim Enrol<br>A B C N al<br>D D D D D D D D D D D D D D D D D D D | Indário Terciário<br>Iamento Sec Enrolamento Tert<br>L b1 c1 n1 a2 b2 c<br>I I I I I I I I I I I I I I I I I I I | z] n2                                      |                                       |
| Nomes de testes                                                                                | Óleo                                                                                                    | Abreviação de impedância de curto-circuito |                                       |
| <ul> <li>Leakage Reactance</li> </ul>                                                          | O Volume                                                                                                    | • uk (%)                                   |                                       |
| ○ TTR ● Relação de transformação                                                               |                                                                                                    |                                            |                                       |
| ○ FD & CAP total ● FD & CAP de enrolamento                                                     |                                                                                                    |                                            |                                       |
| ✤ Disjuntor                                                                                    |                                                                                                    |                                            |                                       |
| ✓ Transform. de corrente                                                                       |                                                                                                    |                                            | · · · · · · · · · · · · · · · · · · · |
|                                                                                                |                                                                                                    |                                            | OK Cancelar                           |

#### Figura 8-4: Aba Perfis: Transformador

Com o *Primary Test Manager*, é possível usar nomenclaturas predefinidas de transformador de acordo com os padrões estabelecidos e criar seus próprios esquemas de nomes de terminais.

Para definir um esquema de nomes dos terminais, selecione o esquema que deseja usar na lista Esquema de nomes dos terminais.

Para criar seu próprio esquema de nomes dos terminais:

- 1. Clique em Criar esquema personalizado.
- 2. Na caixa de diálogo Inserir nome do esquema, digite o nome do esquema.
- 3. Defina os nomes dos terminais do transformador, opções de esquema e preferências.
- Para excluir seu esquema de nomes dos terminais, selecione o esquema na lista Esquema de nomes dos terminais e, em seguida, clique em Excluir esquema atual.

### **Perfis: Disjuntor**

1. Em **Disjuntor**, defina o esquema de nomes dos terminais do disjuntor.

| Ē Ajustes                                                                   |                                                         | •                                    | x  |
|-----------------------------------------------------------------------------|---------------------------------------------------------|--------------------------------------|----|
| Geral Perfis Modelos Banco de dados                                         |                                                         |                                      | _  |
| Perfil My Profile                                                           | Criar perfil personalizado     Exc                      | luir perfil atual                    | Ê  |
| ✓ Configurações globais                                                     |                                                         |                                      |    |
| ✓ Transformador                                                             |                                                         |                                      |    |
| <ul> <li>Disjuntor</li> </ul>                                               |                                                         |                                      |    |
| Disjuntor tipo Dead tank                                                    |                                                         |                                      |    |
| Esquema de nomes de terminal IEEE/IEC (A, B, C)                             | •                                                       |                                      |    |
| Fase A Fase B Fase C                                                        |                                                         |                                      |    |
| Disjuntor do tipo Live Tank                                                 |                                                         |                                      |    |
| Esquema de nomes de terminal IEEE/IEC (A, B, C)                             | •                                                       |                                      |    |
| Fase A<br>A-1<br>A-2<br>A-2<br>A-3<br>COCOCCCC<br>A-M1<br>A-M2<br>A-M2      | Fase B<br>B-1 B-2 B-3<br>COCOCOCCO<br>B-M1 B-M2<br>B-M2 | Fase C<br>C-1<br>C-2<br>C-M1<br>C-M2 |    |
| Terminais                                                                   | Terminais                                               | Terminais                            |    |
| Terminal 1 A-1                                                              | Terminal 1 B-1                                          | Terminal 1 C-1                       |    |
| Terminal 2 A-2                                                              | Terminal 2 B-2                                          | Terminal 2 C-2                       |    |
| Terminal 3 A-3                                                              | Terminal 3 B-3                                          | Terminal 3 C-3                       | 11 |
| Contatos principais                                                         | Contatos principais                                     | Contatos principais                  | Н  |
| Contato principal 1 A-M1                                                    | Contato principal 1 B-M1                                | Contato principal 1 C-M1             |    |
| Contato principal 2 A-M2                                                    | Contato principal 2 B-M2                                | Contato principal 2 C-M2             |    |
| <ul> <li>Transform. de corrente</li> <li>Transform. de Potencial</li> </ul> |                                                         |                                      |    |
|                                                                             |                                                         | Cancelar                             |    |

Figura 8-5: Aba Perfis: Disjuntor

### Perfis: Transformador de corrente

1. Em **Transformador de corrente**, defina as convenções de nomenclatura do transformador de corrente.

| a Ajustes                                                                                | x |
|------------------------------------------------------------------------------------------|---|
| Geral Perfis Modelos Banco de dados                                                      | _ |
| Perfil My Profile   Criar perfil personalizado Excluir perfil atual                      |   |
| ✓ Configurações globais                                                                  |   |
| ✓ Transformador                                                                          |   |
| ✓ Disjuntor                                                                              |   |
| ▲ Transform. de corrente                                                                 |   |
| Norma padrão IEC 60044 💌                                                                 |   |
| Esquema de nomes de terminal IEC (1) 🔹 Criar esquema personalizado Excluir esquema atual |   |
| Primário                                                                                 |   |
| Secundário S                                                                             |   |
| Núcleo único Multinúcleos                                                                | - |
|                                                                                          |   |
|                                                                                          |   |
| S1 S2 S1 S2 S3 1S1 1S2 2S1 2S2                                                           |   |
|                                                                                          | - |
| ✓ Transform. de Potencial                                                                |   |
|                                                                                          |   |
| ✓ Anàlise de umidade do DIRANA                                                           | - |
|                                                                                          |   |
|                                                                                          | _ |
| OK Cancelar                                                                              |   |

Figura 8-6: Aba Perfis: Transformador de corrente

- 2. Clique em **OK** para fechar a caixa de diálogo **Configurações**.
- > Para excluir seu próprio perfil, selecione o perfil na lista **Perfis** e clique em **Excluir perfil atual**.

### Modelos

Na aba **Modelos**, é possível editar, exportar e importar modelos de trabalho de transformadores.

Para obter informações sobre como processar os modelos, consulte → Processando modelos na página 76.

| 튭 Ajustes                                                                                                    |                                       |                                                                                                    | □ x     |
|----------------------------------------------------------------------------------------------------|---------------------------------------|----------------------------------------------------------------------------------------------------|---------|
| Eg Ajustes       Geral     Perfis       Modelos     Banco de dados       Exibir modelos para:     Transformador       Mostrar filtros     Mostrar todos os modelos | ✓ X R. D. 1 modelos encontrados       | TD1 Test Template                                                                                                    |         |
| Dois enrolamentos 3                                                                                                    | TDI Test Template 2021-12-18 18:38:41 | Fases       3         Testes         CPC <sup>2</sup> FD & CAP de enrolamento         CPC <sup>2</sup> Buchas Prim FD & CAP - C1         CPC <sup>2</sup> Buchas Prim FD & CAP - C2         CPC <sup>2</sup> Buchas Sec FD & CAP - C1         CPC <sup>2</sup> Buchas Sec FD & CAP - C2         CPC <sup>2</sup> Corrente de excitação         Comentário |         |
|                                                                                                    |                                       | ОК С                                                                                                    | ancelar |

Figura 8-7: Aba Modelos

O painel direito da área de trabalho de modelo exibe a vista de modelo.

Para gerenciar os modelos de trabalho, selecione **Transformador** na lista **Exibir modelos** para e faça um dos procedimentos abaixo:

- 1. Para atribuir um modelo a um tipo de ativo diferente ou a um grupo de fase, ou para editar as propriedades de um modelo (nome, comentário), clique no respectivo botão **Editar**  $\checkmark$ .
- 2. Pressione o botão Excluir × para excluir os modelos das listas Tipo de ativos ou Fases.
- 3. Para exportar um modelo, selecione o modelo e clique no botão Exportar -
- 4. Para importar um modelo, clique no botão **Importar** e procure o modelo que deseja importar.
- 5. Para definir um modelo como favorito, clique no ícone de estrela 📩.

Todos os futuros testes com o mesmo ativo e número de fases serão, por padrão, carregados com os testes definidos neste modelo favorito.

**Observação:** Se você possui uma licença da CBTL (Biblioteca de testes do disjuntor), mais opções serão disponibilizadas na seção Disjuntor:

- Exibir modelo
- Exibir Biblioteca da OMICRON para testes em disjuntores
- Exibir Biblioteca da OMICRON personalizada para testes em disjuntores

### Banco de dados

Na aba **Banco de dados**, é possível criar, gerenciar e alternar entre diferentes bancos de dados do *Primary Test Manager*. Em **Propriedades**, é possível ajustar as configurações do servidor do *DataSync*. Para obter mais informações, consulte  $\rightarrow$  Configurações do servidor na página 50.

| 🛱 Ajustes 🗖 X          |                                                       |                                     |                                           |  |  |
|------------------------|-------------------------------------------------------|-------------------------------------|-------------------------------------------|--|--|
| Geral V Perfis V Model | os e bibliotecas 🖉 Banco de dados 🔪 Teste de inspeção |                                     |                                           |  |  |
| Banco de dados         | Default 🔻                                             | Criar banco de dados                | Otimizar                                  |  |  |
| Nome                   | Default                                               |                                     |                                           |  |  |
| Caminho                | C:\ProgramData\OMICRON\PTM\PTMData.sqlite             | Mover                               |                                           |  |  |
| Propriedades           |                                                       |                                     |                                           |  |  |
| URL de serviço         | https://ptm-datasync.omicronenergy.com                |                                     |                                           |  |  |
| Certificado            | WebSync-ClientCert.pfx                                | Selecione um certificado do arquivo | Selecione um certificado do armazenamento |  |  |
| Status da conexão      |                                                       | Conexão de teste                    |                                           |  |  |
|                        |                                                       |                                     |                                           |  |  |
|                        |                                                       |                                     |                                           |  |  |
|                        |                                                       |                                     |                                           |  |  |
|                        |                                                       |                                     |                                           |  |  |
|                        |                                                       |                                     |                                           |  |  |
|                        |                                                       |                                     |                                           |  |  |
|                        |                                                       |                                     |                                           |  |  |
|                        |                                                       |                                     |                                           |  |  |
|                        |                                                       |                                     |                                           |  |  |
|                        |                                                       |                                     |                                           |  |  |
|                        |                                                       |                                     |                                           |  |  |
|                        |                                                       |                                     | •                                         |  |  |
|                        |                                                       |                                     | OK Cancelar                               |  |  |

Figura 8-8: Aba Bancos de dados

### 8.1.2 Enviar dados para o suporte da OMICRON

Na caixa de diálogo **Omicron Assist**, é possível enviar as informações do sistema e seus dados para a equipe de suporte da OMICRON.

1. Para abrir a caixa de diálogo **Omicron Assist**, clique em **Enviar dados para o suporte da OMICRON** na barra de títulos.

| OMICRON Assist – Entre em contato com o Suporte técnico                                                                                                    |                                                                                                    |  |  |  |  |  |
|----------------------------------------------------------------------------------------------------|----------------------------------------------------------------------------------------------------|--|--|--|--|--|
| O OMICRON Assist coleta informações sobre seu sistema de teste para habilitar o Suporte Técnico a ajudá-<br>lo em seu trabalho. Este processo pode demorar alguns minutos. |                                                                                                    |  |  |  |  |  |
| Selecione sua região                                                                                                    | Informações da unidade de disco rígido                                                                                                    |  |  |  |  |  |
| Europa / Oriente Médio / África 🔹                                                                                                    | Ler status de integridade de unidades de disco<br>rígido.<br>É necessário ter privilégios de administrador. A caixa<br>de diálogo Controle de conta de usuário (UAC) do<br>Windows pode aparecer. |  |  |  |  |  |
| < Anterior Pró                                                                                                    | ximo > Sair                                                                                                    |  |  |  |  |  |

Figura 8-9: Caixa de diálogo Entre em contato com o suporte da OMICRON

- 2. Na caixa de diálogo Omicron Assist, selecione sua região e, então, clique em Próximo.
- 3. O **Omicron Assist** coletará automaticamente suas informações do sistema. Quando esse passo for concluído, clique em **Próximo**.
- 4. Clique em Adicionar arquivos.
- 5. Procure os dados que deseja enviar e clique em **Próximo**.
- 6. Clique em Preparar e-mail.

### 8.1.3 Sobre

Na caixa de diálogo **Sobre o Primary Test Manager**, é possível inserir uma chave de licença para atualizar o *Primary Test Manager* e aprimorar sua funcionalidade instalando recursos adicionais. Para abrir a caixa de diálogo **Sobre o Primary Test Manager**, clique em **Sobre** na barra de títulos.

| 🛅 Sobre o Prima              | ny Test Manager                                                                                                    |                              |                            | x |
|------------------------------|----------------------------------------------------------------------------------------------------|------------------------------|----------------------------|---|
|                              | Primary Test Manager<br>Versão 4.90.1000.2716 2022-01-2:<br>Copyright (C) 1997-2022 OMICRO<br>Termos de licença de software | 1<br>N electronics GmbH      |                            |   |
| <ul> <li>Licenças</li> </ul> |                                                                                                    |                              |                            |   |
| Digite a chave de            | e licença:                                                                                                    |                              |                            |   |
|                              |                                                                                                    |                              |                            |   |
|                              |                                                                                                    | Adicionar licença do arquivo | Adicionar chave de licença |   |
| Visualizar inform            | ações de ativação da licença                                                                                                |                              |                            |   |
| 👻 Licenças d                 | e terceiros                                                                                                    |                              |                            |   |
| ✓ Mapas do                   | Bing                                                                                                    |                              |                            |   |
| 👻 Medição v                  | ibroacústica                                                                                                    |                              |                            |   |
|                              |                                                                                                    |                              | Fechar                     |   |

Figura 8-10: Caixa de diálogo Sobre o Primary Test Manager

## 8.2 Gerenciar conexão com o sistema de teste

Em Dispositivo, você pode se conectar e desconectar do sistema de teste.

Para se conectar a um dispositivo, selecione o dispositivo na lista e clique em **Conectar**.

| <b>MF120T</b><br>Versão 4.70 (3461) |          | • |
|-------------------------------------|----------|---|
|                                     | Conectar | : |

Figura 8-11: Conectar a um equipamento

Se você não conseguiu se conectar ao seu dispositivo e a luz verde estiver permanentemente acesa, aguarde alguns segundos e faça o seguinte:

- 1. Clique em Mais ao lado do botão Conectar e clique em Atualizar.
- 2. Selecione o sistema de teste na lista e depois clique em Conectar.

Se o equipamento ao qual você deseja se conectar não for exibido na lista de equipamentos disponíveis, proceda conforme descrito em  $\rightarrow$  Conexão manual a um sistema de teste na página 55.

Você também pode gerenciar a conexão aos equipamentos na barra de estado do Primary Test Manager ( $\rightarrow$  Barra de estado na página 53).

A

## 8.3 Sincronização de dados

O *Primary Test Manager* vem com a arquitetura cliente/servidor. Com esta função, é possível sincronizar o banco de dados local com o banco de dados do servidor do *Primary Test Manager*.

Para sincronizar os dados, é necessário ter uma licença. Para obter a licença, entre em contato com o Centro de serviços ou parceiro de vendas da OMICRON regional. É possível encontrar nosso Centro de serviços ou parceiro de vendas mais perto de você em www.omicronenergy.com.

A sincronização de dados é uma replicação parcial com base em subscrições; ou seja, todos os dados locais são sincronizados com o banco de dados do servidor e os dados selecionados no servidor são sincronizados com o banco de dados local.

## 8.3.1 Configurações do servidor

Antes de sincronizar os bancos de dados do *Primary Test Manager* pela primeira vez, você precisa definir as configurações do servidor.

Na barra de títulos, clique em Configurações e selecione a aba Banco de dados. O passo seguinte depende do método de sincronização de dados que você usa: DataSync via servidor da Web ou DataSync no local.

| 🚰 Ajustes              |                                                       |                                     | <b>□</b> x                                |
|------------------------|-------------------------------------------------------|-------------------------------------|-------------------------------------------|
| Geral V Perfis V Model | os e bibliotecas 🗸 Banco de dados 🗸 Teste de inspeção |                                     |                                           |
| Banco de dados         | Default 🔻                                             | Criar banco de dados                | Otimizar                                  |
| Nome                   | Default                                               |                                     |                                           |
| Caminho                | C:\ProgramData\OMICRON\PTM\PTMData.sqlite             | Mover                               |                                           |
| Propriedades           |                                                       |                                     |                                           |
| URL de serviço         | https://ptm-datasync.omicronenergy.com                |                                     |                                           |
| Certificado            | WebSync-ClientCert.pfx                                | Selecione um certificado do arquivo | Selecione um certificado do armazenamento |
| Status da conexão      |                                                       | Conexão de teste                    |                                           |
|                        |                                                       |                                     |                                           |
|                        |                                                       |                                     |                                           |
|                        |                                                       |                                     |                                           |
|                        |                                                       |                                     |                                           |
|                        |                                                       |                                     |                                           |
|                        |                                                       |                                     |                                           |
|                        |                                                       |                                     |                                           |
|                        |                                                       |                                     |                                           |
|                        |                                                       |                                     |                                           |
|                        |                                                       |                                     |                                           |
|                        |                                                       |                                     |                                           |
| <                      |                                                       |                                     | ►                                         |
|                        |                                                       |                                     | OK Cancelar                               |

Figura 8-12: Configurações do servidor para o DataSync

### DataSync via servidor da web

Para obter o URL do serviço e certificado do DataSync via servidor da web, entre em contato com o Centro de serviço regional da OMICRON.

### DataSync no local

- Para URL de serviço e certificado para o DataSync local, entre em contato com seu administrador de sistemas.
- 1. Na guia Banco de dados, insira o URL de serviço e faça upload do Certificado.
- 2. Para testar a conexão do servidor, clique em Testar próximo ao Status da conexão.

## 8.3.2 Gerenciamento de assinaturas

É possível selecionar os dados no servidor a serem sincronizados com os dados locais por meio do gerenciamento de assinaturas. Para gerenciar assinaturas:

1. Na visualização inicial, clique no botão Gerenciar.

| 青 🖌 🏠 Início                                                                                                    |                                                                                                    | Primary Test Manager           |                                                       |              | <b>¢0</b> – □×    |
|----------------------------------------------------------------------------------------------------|----------------------------------------------------------------------------------------------------|--------------------------------|-------------------------------------------------------|--------------|-------------------|
| Ordem alfabética         Oldem alfabética         Oldem alfabética         Oldem alfabética         Oldem alfabética | Habilitar seleção<br>múltipla                                                                                                    |                                |                                                       | Gereassina   | nciar Sincronizar |
| ✓ Localização                                                                                                    | Ativo                                                                                                    | 🔻 🗙 👻 Trabalho                 | <b>T</b> ×                                            | ✓ Relatório  | <b>•</b> ×        |
| + 🗃 🗙 🗞 🖏 4 de4 +                                                                                                    | а х он № ▼                                                                                                    | 25 de 25 🕂 🚔 🗙 👀               | ■ ▼ 16 de 16                                          | + 🖴 🗙        | 0 de 4            |
| Nome   Endereço Cidade                                                                                               | Número de série 🔺 Ativo                                                                                                    | Tipo de ativo Nome             | <ul> <li>Testado por</li> <li>Data de cria</li> </ul> | Nome Cliente | Data de criação   |
| Todos                                                                                                    | Todos                                                                                                    | Todos                          |                                                       |              |                   |
| AT_OC_Campus Oberes Ried 1 Klaus                                                                                     | 0766-323 Buchas                                                                                                    | Com derivac 1993-07-27 Trendir | g OMICRON Tester 1993-07-27                           |              |                   |
| Klaus                                                                                                    | 0766-324 Buchas                                                                                                    | Com derivac 1996-09-02 Trendir | g OMICRON Tester 1996-09-02                           |              |                   |
| Localização adicional                                                                                                | 0766-325 Buchas                                                                                                    | Com derivaç 2001-04-16 Trendir | g OMICRON Tester 2001-04-16                           |              |                   |
| Sample location                                                                                                    | 0766-326 Buchas                                                                                                    | Com derivaç 2003-08-21 Trendir | g OMICRON Tester 2003-08-21                           |              |                   |
|                                                                                                    | 0766-327 Buchas                                                                                                    | Com derivaç 2016-08-23 TESTRA  | N(MatKre00 2016-08-23                                 |              |                   |
|                                                                                                    | 3243245345 Comutador de deriva                                                                                                    | OLTC CIBANO Sample Jo          | 1 OMICRON Tester 2015-10-20                           |              |                   |
|                                                                                                    | 3452-171 Buchas                                                                                                    | Com derivaç CIBANO Sample Jo   | 2 OMICRON Tester 2015-10-20                           |              |                   |
|                                                                                                    | 3452-172 Buchas                                                                                                    | Com derivaç CPC Sample Job     | OMICRON Tester 2015-10-19                             |              |                   |
|                                                                                                    | 3452-173 Buchas                                                                                                    | Com derivaç DIRANA Sample Jo   | 2016-09-12                                            |              |                   |
|                                                                                                    | 437007 Comutador de deriva                                                                                                    | OLTC FRANEO Sample Jo          | OMICRON Tester 2015-03-19                             |              |                   |
|                                                                                                    | 561525 Transformador                                                                                                    | Dois enrolan MV-CB Job         | 2017-09-08                                            |              |                   |
|                                                                                                    | 7405559 Buchas                                                                                                    | Sem derivaçã TMDRA 100 Job     | 2017-03-13                                            |              |                   |
|                                                                                                    | 9382719 Buchas                                                                                                    | Com derivaç TMDRA 100 Sample   | T 2017-03-13                                          |              |                   |
|                                                                                                    | C4405 Buchas                                                                                                    | Com derivaç Trending Sample Jo | b OMICRON Tester 2015-11-05                           |              |                   |
|                                                                                                    | C4406 Buchas                                                                                                    | Com derivaç                    |                                                       |              |                   |
|                                                                                                    | C4407 Buchas                                                                                                    | Com derivaç                    |                                                       |              |                   |
|                                                                                                    | C4408 Buchas                                                                                                    | Com derivaç                    |                                                       |              |                   |
|                                                                                                    | HL8250702 Buchas                                                                                                    | Com derivaç                    |                                                       |              |                   |
|                                                                                                    | HL95 Buchas                                                                                                    | Com derivaç                    |                                                       |              |                   |
|                                                                                                    | Sample Circuit Break Disjuntor                                                                                                    | Disjuntor co                   |                                                       |              |                   |
|                                                                                                    | Sample CPC Transformador                                                                                                    | Dois enrolan                   |                                                       |              |                   |
|                                                                                                    | Sample DIRANA Transformador                                                                                                    | Dois enrolan                   |                                                       |              |                   |
|                                                                                                    | Sample FRANEO Transformador                                                                                                    | Dois enrolan                   |                                                       |              |                   |
|                                                                                                    | TMDRA 100 Transformador                                                                                                    | Dois enrolan                   |                                                       |              |                   |
|                                                                                                    | The source of the source of th | Dots enrolan                   |                                                       |              |                   |
|                                                                                                    |                                                                                                    |                                |                                                       |              |                   |
|                                                                                                    |                                                                                                    |                                |                                                       |              |                   |
|                                                                                                    |                                                                                                    |                                |                                                       |              |                   |
|                                                                                                    |                                                                                                    |                                |                                                       |              |                   |
|                                                                                                    | 1                                                                                                    |                                |                                                       |              |                   |
|                                                                                                    |                                                                                                    |                                |                                                       |              |                   |
| Tree 100                                                                                                    |                                                                                                    |                                |                                                       | Zoom 100 %   | +                 |

Figura 8-13: Vista de gerenciamento

- 2. Na vista Gerenciar, clique em Gerenciar assinaturas na parte superior da área de trabalho.
- Na caixa de diálogo Assinaturas, selecione os dados no servidor que se deseja sincronizar com os dados locais.

É possível sincronizar os dados a qualquer momento.

Para sincronizar os dados, clique na barra de títulos Sincronizar. O Primary Test Manager exibirá o progresso da sincronização.

## 8.3.3 Sincronização do banco de dados

Para sincronizar o banco de dados local do Primary Test Manager com o banco de dados do servidor, clique em Sincronizar na barra de título da vista Gerenciar. O Primary Test Manager exibirá o progresso da sincronização.

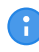

É possível sincronizar bancos de dados a qualquer momento se uma conexão ao banco de dados do servidor estiver disponível.

Quando a sincronização do banco de dados estiver concluída, as localizações, ativos e trabalhos (objetos) recentemente adicionados ao banco de dados local serão marcados com pontos azuis na vista de gerenciamento. Você pode classificar os objetos por essa coluna. Assim que abrir o objeto, o ponto azul será removido. Todos os pontos azuis são removidos quando você realiza outra sincronização do banco de dados.

## 8.4 Importar dados

Na visualização inicial, é possível importar trabalhos.

Para importar um trabalho:

- 1. Em Dados, clique em Importar arquivos.
- 2. Procure o arquivo que deseja importar.

O Primary Test Manager oferece suporte aos seguintes formatos de importação de arquivos:

Tabela 8-5: Formatos de arquivos com suporte para a importação

| Extensão do nome do<br>arquivo | Descrição                                                                                                    |  |  |  |
|--------------------------------|----------------------------------------------------------------------------------------------------|--|--|--|
| .ptm                           | Formato de troca nativa do Primary Test Manager                                                                          |  |  |  |
| .ptma                          | Formato para importar dados de teste manuais.                                                                            |  |  |  |
|                                | <b>Observação:</b> Para importar dados de teste manuais, você deve selecionar o ativo correspondente na vista gerenciar. |  |  |  |

## 8.5 Backup e restauração de dados

Recomendamos enfaticamente que faça o backup de seus dados no banco de dados do *Primary Test Manager* regularmente. O *Primary Test Manager* o lembrará que é preciso fazer o backup dos dados periodicamente solicitando que você salve os dados em sua localização preferencial. Os dados do *Primary Test Manager* são salvos em backup no formato DBPTM.

Para fazer backup dos dados sem a solicitação do Primary Test Manager.

1. Na vista inicial, clique em Fazer backup dos seus dados.

| ē        |                    |               |                 | Primary              | Test Manager   |                                                                 | <b>¢0</b> – □× |
|----------|--------------------|---------------|-----------------|----------------------|----------------|-----------------------------------------------------------------|----------------|
|          | Primar             | y Test        | Mana            | <b>ger</b> 4.90      |                |                                                                 |                |
|          | Gerenciar          | Novo          | trabalho guiado | Nove trabalho manual | Abrir Trabalho | Dispositivo<br>MF120T<br>Versão 4.70 (2461)<br>Dados            | tar :          |
|          | Trabalhos recentes |               |                 |                      |                | Sincronizar<br>Importar arquivos<br>Fazer backup dos seus dados |                |
|          | Guiado Ma          | anual         |                 |                      |                | Restaurar dados de um backup                                    |                |
|          | Número de série    | Ativo         | Localização     | Trabalho             | Esta           |                                                                 |                |
|          | Sample CPC         | Transformador | Sample Location | CPC Sample Job       | 0              | Informações                                                     |                |
|          | Sample CPC         | Transformador | Sample location | 2021-12-15 İş        | ು              | Notas de aplicação                                              |                |
|          | Sample CPC         | Transformador | Sample location | 2021-12-15 工作        | ు              | Manuais do usuário                                              |                |
|          | Sample CPC         | Transformador | Sample location | 2021-12-15 测试作业      | ು              | Notícias da OMICRON                                             |                |
|          | Sample CPC         | Transformador | Sample location | 2021-12-15 Задание   | ာ              |                                                                 |                |
|          | Sample CPC         | Transformador | Sample location | 2021-12-15 Trabalho  | <b>O</b>       |                                                                 |                |
| 🚫 Não co | nectado            |               |                 |                      |                | Zcom 100                                                        | %+             |

Figura 8-14: Fazer backup dos dados pela vista inicial

2. Salve os dados em sua localização preferencial.

Para restaurar os dados:

- 3. Na vista inicial, clique em **Restaurar dados de um backup**.
- 4. Procure o arquivo que deseja restaurar.

## 8.6 Barra de estado

Observação: A barra de estado é exibida em todas as vistas do Primary Test Manager.

A barra de estado exibe informações sobre o estado do sistema de teste e fornece acesso à função de zoom.

Na barra de estado é possível se conectar a um sistema de teste e se desconectar dele, assim como mostrar e atualizar as informações do equipamento de teste.

### 8.6.1 Conectando-se a um sistema de teste

Para se conectar a um sistema de teste:

1. Clique com o botão direito no ícone do *CPC 100* na barra de estado e, em seguida, clique em **Conectar**.

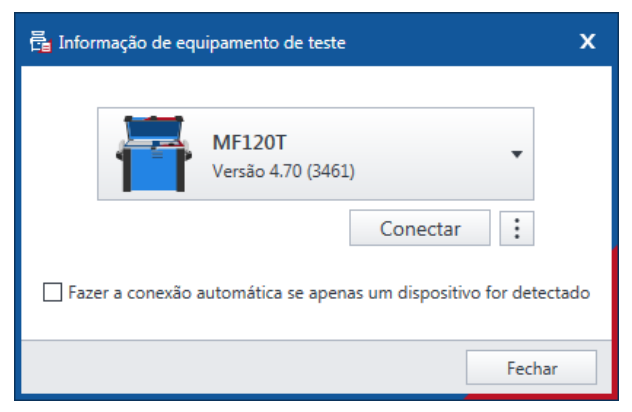

Figura 8-15: Caixa de diálogo Conectar ao equipamento

2. Na caixa de diálogo **Conectar ao equipamento**, selecione o sistema de teste na lista e, em seguida, clique em **Conectar**.

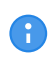

Marque a caixa de seleção Conexão automática se apenas um dispositivo for detectado e se apenas um equipamento estiver disponível. Assim, o Primary Test Manager se conecta ao equipamento disponível automaticamente.

Se não for possível se conectar ao dispositivo *CPC 100* e a luz verde estiver permanentemente acesa, aguarde alguns segundos e, em seguida, prossiga como indicado a seguir:

- 3. Clique em Mais ao lado do botão Conectar.
- 4. Clique em Atualizar.
- 5. Na caixa de diálogo **Conectar ao equipamento**, selecione o sistema de teste na lista e, em seguida, clique em **Conectar**.

Depois que você estiver conectado ao sistema de teste, a seguinte caixa de diálogo será exibida.

| 🛱 Informação de equipame | ento de teste           | x      |
|--------------------------|-------------------------|--------|
| MF1201<br>Versão 4.      | r<br>70 (3461)          |        |
|                          | Desconectar             |        |
| 000100                   | <u></u>                 |        |
| Número de série          | MF120T                  |        |
| Versão                   | 4.70 (3461)             |        |
| Data da calibração       | 18.12.2021              |        |
| Atualizar a informação   | do equipamento de teste | Fechar |

Figura 8-16: Caixa de diálogo Conectado ao equipamento

Depois de se conectar a um sistema de teste, clique com o botão direito no ícone do *CPC 100* na barra de estado e execute um dos seguintes procedimentos:

- > Para se desconectar de um sistema de teste, clique em **Desconectar**.
- Para exibir informações sobre o sistema de teste conectado, clique em Mostrar informações de equipamento de teste.
- Para atualizar a informação do equipamento de teste, clique em Atualizar informações do equipamento de teste.

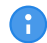

Você pode abrir as caixas de diálogo Conectar ao dispositivo e Conectado ao dispositivo clicando duas vezes no ícone do CPC 100.

## 8.6.2 Conexão manual a um sistema de teste

Se encontrar qualquer problema para se conectar ao *CPC 100*, recomendamos desligar qualquer adaptador de terminal wireless e software VPN em seu computador.

Se o equipamento *CPC 100* ao qual você deseja se conectar não constar na lista de equipamentos disponíveis, prossiga conforme indicado a seguir:

- 1. Clique em Mais ao lado do botão Conectar.
- 2. Depois, clique em Iniciar OMICRON Device Browser no menu de contexto de abertura.
- 3. Na janela **OMICRON Device Browser**, procure o dispositivo ao qual você deseja se conectar e veja seu endereço IP.
- 4. Na vista inicial, clique em Mais embaixo do botão Conectar e, em seguida, clique em Adicionar equipamento manualmente.
- 5. Na caixa de diálogo **Adicionar equipamento manualmente**, digite o endereço de IP do dispositivo ao qual deseja se conectar.
- 6. Clique em Conectar.

Se você designou um endereço IP estático ao equipamento, poderá tentar se conectar como indicado a seguir:

- 7. Na caixa de diálogo **Adicionar equipamento manualmente**, marque a caixa de seleção **Conexão direta**.
- 8. Na caixa Host ou IP, digite cpc://a.b.c.d, em que a.b.c.d é o endereço IP estático do dispositivo.

# 9 Criação de novos trabalhos guiados

Ao criar um novo trabalho guiado, o *Primary Test Manager* o guia por meio do fluxo de trabalho de teste guiado.

Para abrir a visualização do novo trabalho guiado, clique no botão Novo trabalho guiado na visualização inicial.

| 🛱 🖌 Início                                                                                                    | Primary Test Manager                                                                                                    | <b>¢0</b> – □×      |
|----------------------------------------------------------------------------------------------------|----------------------------------------------------------------------------------------------------|---------------------|
| Início Salvar trabalho Exportar trabalho                                                                                                    |                                                                                                    | Sincronizar         |
| Trabalho       2021-12-11 Trabalho 5         2021-12-11 Trabalho 5       Nome         Ordern de traba       Ordern de traba         Visão geral       Testado por         Youda de aproval       Ordera de aproval         Localização       Localização | Resume         Ancos           Image: Constraint of the second second |                     |
| Ativo O Nome<br>Endereço<br>Cidade<br>Estado/provínci                                                                                                    | a                                                                                                    |                     |
| Relatório País                                                                                                    |                                                                                                    |                     |
| Ativo<br>Tipo de ativo<br>Número de séri<br>Fabricante                                                                                                    | <selecionar ativo=""></selecionar>                                                                                                    |                     |
| Teste                                                                                                    | Estado do resultado Avaliação Data de execução                                                                                                    |                     |
| Avaliação Geral                                                                                                    |                                                                                                    | Zoom 100% <b>−+</b> |
|                                                                                                    |                                                                                                    |                     |

Figura 9-1: Nova vista de trabalho guiada

Na nova vista de trabalho guiada, você pode configurar e executar tarefas. Um trabalho contém todas as informações relevantes sobre a localização, o ativo em teste e os testes. Com o *Primary Test Manager*, é possível executar trabalhos como entidades separadas. Durante o fluxo de trabalho de teste guiado, o status do trabalho exibido no painel esquerdo da nova vista de trabalho guiada é alterado. A tabela a seguir descreve os estado do trabalho.

| Estado                 | Descrição                                     |
|------------------------|-----------------------------------------------|
| Novo                   | A localização foi definida.                   |
| Preparado              | O ativo foi definido.                         |
| Parcialmente executado | Pelo menos uma medição foi executada.         |
| Executado              | Todos os testes do trabalho foram executados. |
| Aprovado               | O trabalho foi aprovado.                      |

#### Tabela 9-1: Estados do trabalho

## 9.1 Fluxo de trabalho de teste guiado

O fluxo de trabalho de teste guiado passa pelas seguintes etapas:

Inserir os dados do trabalho (consulte → Visão geral do trabalho na página 58).

Especificar a localização (consulte → Vista Localização na página 61).

Especificar o ativo (consulte → Vista Ativo na página 64).

Especificar e executar os testes (consulte  $\rightarrow$  Vista Teste na página 70).

Gerar os relatórios de teste (consulte  $\rightarrow$  Gerar relatórios de teste na página 100).

Para navegar pelo fluxo de trabalho de teste, clique nos botões de navegação no painel à esquerda da vista Criar novo trabalho.

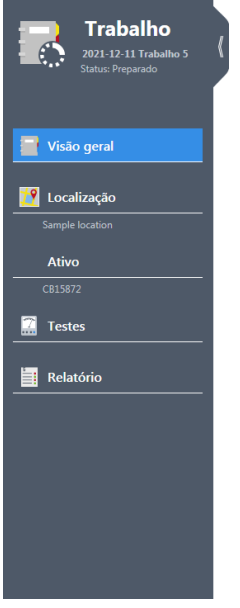

Figura 9-2: Botões de navegação

A

Clique no botão de navegação correspondente a qualquer momento para interromper o fluxo de teste e retornar para a visualização desejada.

Usando os comandos na barra de menu, é possível processar os trabalhos. A tabela a seguir descreve as operações disponíveis.

Tabela 9-2: Operações nos trabalhos

| Comando           | Ação                                                                                                    |
|-------------------|----------------------------------------------------------------------------------------------------|
| Início/gerenciar  | Fecha um trabalho exibido na vista Criar novo trabalho e retorna ao início ou à vista de gerenciamento, respectivamente. |
| Salvar trabalho   | Salva o trabalho exibido na visualização Criar novo trabalho.                                                            |
| Exportar trabalho | Exporta o trabalho exibido na vista do novo trabalho guiado em uma planilha do Microsoft Excel.                          |

### CIBANO 500 PTM Manual do usuário

| Comando                                                                                                    | Ação                                                                                                    |
|----------------------------------------------------------------------------------------------------|----------------------------------------------------------------------------------------------------|
| Carregar localização<br>existente<br>(Disponível apenas<br>quando a vista<br><b>Localização</b> está aberta<br>e o trabalho ainda não<br>foi salvo) | Carrega uma localização existente disponível no Primary Test Manager.                                                                                                    |
| Carregar ativo existente<br>(Disponível apenas<br>quando a vista <b>Ativo</b><br>está aberta e o trabalho<br>ainda não foi salvo)                   | Carrega um ativo existente disponível no <i>Primary Test Manager</i> .                                                                                                    |
| Copiar teste<br>(disponível se um teste<br>estiver aberto)                                                                                          | Adiciona outro teste do mesmo tipo e com as mesmas configurações à lista de teste. Os resultados não são copiados.                                                                            |
| Excluir teste                                                                                                    | Exclui um teste                                                                                                    |
| Capture uma imagem da<br>tela                                                                                                    | Captura imagens da tela da área selecionada da área de trabalho do <i>Primary Test Manager</i> . A captura de tela aparece como anexo na área Geral e pode ser anexada ao relatório de teste. |

Para mais informações sobre operações nos trabalhos, consulte  $\rightarrow$  Gerenciar objetos na página 85.

## 9.2 Visão geral do trabalho

Na visão geral do trabalho da vista criar novo trabalho, você pode inserir os dados do trabalho. Ao longo do fluxo de trabalho de teste guiado, o *Primary Test Manager* configura alguns dados básicos de localização, ativo e teste.

Para abrir a visão geral do trabalho, clique no botão Novo trabalho guiado na visualização inicial.

| 🛱 🖌 🖌 Início                                                                                         | Primary Test Manager                                               | <b>¢0</b> – □ ×     |
|----------------------------------------------------------------------------------------------------|--------------------------------------------------------------------|---------------------|
| Início Salvar trabalho Exportar trabalho                                                             |                                                                    | Sincronizar         |
| Trabalho<br>2021-12:11 Trabalho 5<br>Status: Novo                                                    | Resumo         Anex           2021-12-11 Trabalho 5                |                     |
| Visão geral         Testado por<br>Aprovado por           Data de execução         Data de aprovação | ZOZ+22-11     L2J       TeslAgent                                  |                     |
| Ativo  Nome Endereço Cidade Estado/provincia CEP Dafa                                                |                                                                    |                     |
| Ativo<br>Ativo<br>Tipo de ativo<br>Número de série<br>Fabricante                                     | <selecionar ativo=""></selecionar>                                 |                     |
| Teste<br>Avaliação Geral                                                                             | Estado do resultado Avaliação Data de execução<br>Não avaliado 🛛 🗸 |                     |
| CPC100 CP TD1                                                                                        |                                                                    | Zoom 100% 🗕 — 🔶 🕂 🕇 |

Figura 9-3: Visão geral do trabalho

## 9.2.1 Dados do trabalho

A tabela a seguir descreve os dados do trabalho.

| Dados                                  | Descrição                                                                                       |
|----------------------------------------|-------------------------------------------------------------------------------------------------|
| Nome/Ordem de serviço<br>(obrigatório) | Nome do trabalho ou ordem de serviço (gerado automaticamente pelo <i>Primary Test Manager</i> ) |
| Data de criação                        | Data em que o trabalho foi criado                                                               |
| Data de execução                       | Data em que o trabalho foi executado                                                            |
| Testado por                            | Pessoa que realizou o teste                                                                     |
| Aprovado por                           | Pessoa que aprovou o teste                                                                      |
| Data de aprovação                      | Data em que o trabalho foi aprovado (consulte → Aprovação de trabalhos na página 59)            |
| Resumo                                 | Campo de texto para resumir os dados do trabalho                                                |
| Anexos                                 | Anexos ao trabalho (consulte → Gerenciamento de anexos na página 60)                            |

## 9.2.2 Aprovação de trabalhos

Se os dados de trabalho exibidos na visão geral do trabalho tiverem sido aprovados, você poderá definir a data de aprovação do trabalho. Para definir a data de aprovação do trabalho, clique em **Aprovar**.

Após aprovar um trabalho, não será possível editar algumas configurações.

### 9.2.3 Resumo da avaliação

Na zona de perigo da visão geral do trabalho, o **Estado do resultado** e o estado de **Avaliação** dos resultados do teste são exibidos.

Use a caixa Avaliação geral para classificar manualmente a condição do ativo para fins de relatório.

| Tabela 9-4: | Estado | do | resultado |
|-------------|--------|----|-----------|
|-------------|--------|----|-----------|

| Estado do resultado    | Descrição                                      |
|------------------------|------------------------------------------------|
| Não executado          | Nenhuma medição do teste foi executada.        |
| Parcialmente executado | Pelo menos uma medição do teste foi executada. |
| Executado              | Todas as medições do teste foram executadas.   |

| Tabela | 9-5: | Ava | liação |
|--------|------|-----|--------|
|--------|------|-----|--------|

| Estado                      | Descrição                                                                                                |
|-----------------------------|----------------------------------------------------------------------------------------------------|
| Reprovado                   | O estado foi definido automaticamente como <i>Reprovado</i> pelo <i>Primary Test Manager</i> .           |
| Reprovação manual           | O estado foi definido manualmente como Reprovado.                                                        |
| Investigar                  | O estado foi definido automaticamente como <i>Investigar</i> pelo <i>Primary Test Manager</i> .          |
| Investigação manual         | O estado foi definido manualmente como Investigar.                                                       |
| Aprovado                    | O estado foi definido automaticamente como <i>Aprovado</i> pelo <i>Primary Test Manager</i> .            |
| Aprovação parcial           | Algumas medições não foram avaliadas.                                                                    |
| Aprovação manual            | O estado foi definido manualmente como Aprovado.                                                         |
| Aprovação manual<br>parcial | Algumas medições não foram avaliadas e pelo menos um estado de<br>avaliação foi alterado manualmente.    |
| Não avaliado                | A medição não foi avaliada.                                                                              |
| Não classificado            | O estado foi definido automaticamente como <i>Não classificado</i> pelo<br><i>Primary Test Manager</i> . |

### 9.2.4 Gerenciamento de anexos

Em Anexos, é possível gerenciar os anexos.

Para adicionar um anexo:

- 1. Clique no botão Adicionar +.
- 2. Na caixa de diálogo **Selecionar arquivos**, procure o arquivo que deseja anexar à visão geral do trabalho.

Para abrir um anexo, faça um dos seguintes passos:

- Selecione o anexo e clique no botão Abrir 🚔
- Clique duas vezes no anexo.

Para excluir um anexo da visão geral do trabalho:

- 3. Selecione o anexo que deseja excluir.
- 4. Clique no botão Remover -.

## 9.3 Vista Localização

Na vista Localização em Criar novo trabalho, é possível especificar as localizações.

Para abrir a vista Localização, clique no botão de navegação Localização<sup>12</sup>.

|                                                                                                    | 🛱 🖌 🖌 Início                                                                                                    |                               | Primary Test Manager                                                                |                                                                                                    | <b>\$? 0</b> – □ × |
|----------------------------------------------------------------------------------------------------|----------------------------------------------------------------------------------------------------|-------------------------------|-------------------------------------------------------------------------------------|----------------------------------------------------------------------------------------------------|--------------------|
| Image: Contract of the contract of the contract of | Dirício Relativativa Exportar trabalho                                                                                                    | Carregar<br>Iocalização exist |                                                                                     |                                                                                                    | Sincronizar        |
| Vision genal   Vision genal   Vision genal <th>Propr</th> <th>riedades</th> <th>Pessoa para contato</th> <th><br/>Empresa</th> <th></th>                                                                                                    | Propr                                                                                                    | riedades                      | Pessoa para contato                                                                 | <br>Empresa                                                                                                    |                    |
| Testes       Código do sistema de localização         Image: Relatório       Endereços adicionais         Image: Adicionar endereço       X Excluir                                                                                                    | Image: Constraint of the second status in the second status in | e                             | Nome [ Telefone 1 [ Telefone 2 [ N <sup>e</sup> de Fax [ E-mail [ Comentário Anexos | <br>Empresa □ Departamento □ Endereço □ Cidade □ Estado/provincia □ CEP □ País □ Telefone: □ Nº de Fax □ E-mail □ |                    |
| Endereços adicionais  Adicionar endereço X Excluir                                                                                                    | Códig                                                                                                    | go do sistema de localização  |                                                                                     |                                                                                                    |                    |
|                                                                                                    | Relatório End                                                                                                    | Jereços adicionais            |                                                                                     |                                                                                                    |                    |

Figura 9-4: Vista Localização

Para especificar uma localização, siga uma das seguintes etapas:

Insira os dados da localização.

**Observação:** Se você inserir dados da localização ou do ativo para um trabalho preparado que sejam diferentes daqueles de localização ou ativo principal, uma barra de notificação será exibida. Nesse caso, escolha uma das seguintes opções:

- Para importar os dados do local ou do ativo definidos anteriormente para este trabalho, clique em Importar da localização principal ou Importar do ativo principal na barra de notificação.
- Para atualizar os dados do local ou do ativo definidos anteriormente com aqueles inseridos para este trabalho, clique em Atualizar localização principal ou Atualizar ativo principal na barra de notificação.

### CIBANO 500 PTM Manual do usuário

- Para mais informações sobre operações nos trabalhos, consulte → Gerenciar objetos na página 85.
- Para carregar os dados de localização disponíveis no Primary Test Manager, clique em Carregar localização existente e selecione a localização que você deseja carregar na caixa de diálogo Selecionar localização.

| 🚰 Selecionar localização                                                                                      |                                               |                        |                                                                               |                                                                                                    |     | x          |
|----------------------------------------------------------------------------------------------------|-----------------------------------------------|------------------------|-------------------------------------------------------------------------------|----------------------------------------------------------------------------------------------------|-----|------------|
| ✓ Localização                                                                                                 |                                               |                        |                                                                               |                                                                                                    |     | <b>Y</b> × |
|                                                                                                    |                                               |                        |                                                                               |                                                                                                    |     | 4de4       |
| Nome Endereço Cidade<br>AT_OC_Campus Oberes Ried 1 Klaus<br>Klaus<br>Localização adicional<br>Sample location | CEP Estado/provincia Pa<br>6833 Vorarlberg Au | ais Usado recentemen ( | Empresa Modi<br>OMICRON electronics TA-P-<br>TA-P-<br>TA-P-<br>OMICRON TA-P-i | ificado pela úl Região<br>-76TE3O/TestAg Vorarba<br>-76TE3O/TestAg<br>-76TE3O/TestAg<br>-76TEJ3O/TestAg<br>-76TEJ3O/TestAg | erg | 1064       |
|                                                                                                    |                                               |                        |                                                                               |                                                                                                    |     |            |
|                                                                                                    |                                               |                        |                                                                               |                                                                                                    | ОК  | Cancelar   |

Figura 9-5: Caixa de diálogo Selecionar localização

Na caixa de diálogo **Selecionar localização**, você pode procurar por localizações (consulte → Procurar objetos na página 86).

### 9.3.1 Dados de localização

A tabela a seguir descreve os dados de localização.

Tabela 9-6: Dados de localização

| Dados                      | Descrição                                                                                                |
|----------------------------|----------------------------------------------------------------------------------------------------|
| Nome<br>(obrigatório)      | Nome da localização                                                                                      |
| Região                     | Região na qual o ativo está localizado                                                                   |
| Divisão                    | Divisão na qual o ativo está localizado                                                                  |
| Área                       | Área na qual o ativo está localizado                                                                     |
| Fábrica                    | Fábrica na qual o ativo está localizado                                                                  |
| Endereço                   | Endereço da localização                                                                                  |
| Cidade                     | Cidade na qual o ativo está localizado                                                                   |
| Estado/província           | Estado ou província na qual o ativo está localizado                                                      |
| CEP                        | CEP da localização                                                                                       |
| País                       | País no qual o ativo está localizado                                                                     |
| Coordenadas<br>geográficas | Coordenadas geográficas da localização (consulte → Configurando as coordenadas geográficas na página 63) |

| Dados                               | Descrição                                                                |
|-------------------------------------|--------------------------------------------------------------------------|
| Código do sistema de<br>localização | Código de localização usado pelos sistemas de planejamento de manutenção |
| Pessoa para contato                 |                                                                          |
| Nome                                | Nome da pessoa para contato                                              |
| Telefone 1                          | Número de telefone da pessoa para contato                                |
| Telefone 2                          | Número de telefone alternativo da pessoa para contato                    |
| E-mail                              | Endereço de e-mail da pessoa para contato                                |
| Empresa                             |                                                                          |
| Empresa                             | Empresa na qual o ativo está localizado                                  |
| Departamento                        | Departamento da empresa                                                  |
| Endereço                            | Endereço da empresa                                                      |
| Cidade                              | Cidade na qual a empresa está localizada                                 |
| Estado/província                    | Estado ou província na qual a empresa está localizada                    |
| CEP                                 | CEP da empresa                                                           |
| País                                | País no qual a empresa está localizada                                   |
| Telefone                            | Número de telefone da pessoa para contato                                |
| Nº de fax                           | Número de fax da pessoa para contato                                     |
| E-mail                              | Endereço de e-mail da pessoa para contato                                |

Na vista Localização, é possível inserir endereços adicionais, por exemplo, de um cliente, proprietário ou serviço. Para inserir endereços adicionais, clique em **Adicionar endereço** em **Endereços adicionais**.

## 9.3.2 Configurando as coordenadas geográficas

Para definir as coordenadas geográficas de uma localização:

1. Na vista localização, clique em Editar coordenadas.

| 🛱 Editar coordenadas   | x          |
|------------------------|------------|
| Latitude               |            |
| Graus                  | 0          |
| Minutos                | 0          |
| Segundos               | 0          |
| Longitude              |            |
| Graus                  | 0          |
| Minutos                | 0          |
| Segundos               | 0          |
| (Sistema de coordenada | as: WGS84) |
|                        | ОК         |

Figura 9-6: Caixa de diálogo Editar coordenadas

2. Na caixa de diálogo Editar coordenadas, insira a latitude e a longitude da localização.

Se você tem um smartphone com o aplicativo *PTMate* conectado por Bluetooth ao *Primary Test Manager*, você pode adicionar as coordenadas pelo compartilhamento de localização em tempo real ao clicar no botão Coordenadas geográficas

### 9.3.3 Gerenciamento de anexos

Em Anexos, é possível gerenciar os anexos.

Para adicionar um anexo:

A

- 1. Clique no botão Adicionar +.
- 2. Na caixa de diálogo **Selecionar arquivos**, procure o arquivo que deseja anexar à visão geral do trabalho.

Para abrir um anexo, faça um dos seguintes passos:

- Selecione o anexo e clique no botão Abrir 🚔
- Clique duas vezes no anexo.

Para excluir um anexo da visão geral do trabalho:

- 3. Selecione o anexo que deseja excluir.
- 4. Clique no botão Remover -.

## 9.4 Vista Ativo

Na vista Ativo em Criar novo trabalho, é possível especificar os ativos.

Para abrir a vista Ativo, clique no botão de navegação Ativo.

| 👼 😭 Início                                                                                                    |                                                                                                    | Primary Test Manager | <b>\$ 0</b> - • × |
|----------------------------------------------------------------------------------------------------|----------------------------------------------------------------------------------------------------|----------------------|-------------------|
| Início Ralvar trabalho Exportar tr                                                                                                    | rabalho Carregar ativo<br>existente                                                                                                    |                      | Sincronizar       |
| Image: Constraint of the state in the state in | Selecionar ativo> Propriedades Ativo Tipo de ativo Fabricante Tipo de fabricante Ano de fabricação Código de ativo do sistema Id do aparelho Alimentador | Comentario           | Anexos 🚔 🕇        |
| *** CPC100   =CP TD1                                                                                                    | <                                                                                                    |                      | Zoom 100% — — — + |

Figura 9-7: Vista Ativo

A vista Ativo depende do ativo que você deseja especificar com o *Primary Test Manager*. Para especificar um ativo, siga um dos seguintes caminhos:

► Insira os dados do ativo. Eles incluem os dados gerais do ativo comuns a todos os ativos (consulte → Dados gerais do ativo na página 66 e os dados de ativos específicos descritos em → Dados do ativo na página 105).

**Observação:** Se você inserir dados da localização ou do ativo para um trabalho preparado que sejam diferentes daqueles de localização ou ativo principal, uma barra de notificação será exibida. Nesse caso, escolha uma das seguintes opções:

- Para importar os dados do local ou do ativo definidos anteriormente para este trabalho, clique em Importar da localização principal ou Importar do ativo principal na barra de notificação.
- Para atualizar os dados do local ou do ativo definidos anteriormente com aqueles inseridos para este trabalho, clique em Atualizar localização principal ou Atualizar ativo principal na barra de notificação.
- Para mais informações sobre operações nos trabalhos, consulte → Gerenciar objetos na página 85.
- Para carregar os dados do ativo disponíveis no Primary Test Manager, clique em Carregar ativo existente e selecione o ativo que você deseja carregar na caixa de diálogo Selecionar ativo.

| 🔁 Selecionar ativo   |               |                     |               |                    |                   |                |             |      |                  |                    | x |
|----------------------|---------------|---------------------|---------------|--------------------|-------------------|----------------|-------------|------|------------------|--------------------|---|
| ✓ Ativo              |               |                     |               |                    |                   |                |             |      |                  | <b>Y</b> >         | ĸ |
|                      |               |                     |               |                    |                   |                |             |      |                  | 6 de 6             | 5 |
| Número de série 🔺    | Ativo         | Tipo de ativo       | Fabricante    | Tipo de fabricante | Código de ativo d | Id do aparelho | Alimentador | Fase | Usado recentemen | Modificado pela úl |   |
| Sample Circuit Break | Disjuntor     | Disjuntor com Peque | Sampletronics | SAMP0001           |                   |                |             |      |                  | TA-P-77BEQT9\TestA | 3 |
| Sample CPC           | Transformador | Dois enrolamentos   | ELIN          |                    |                   | TXL8000/50     |             |      |                  | TA-P-77BEQT9\TestA | 5 |
| Sample DIRANA        | Transformador | Dois enrolamentos   | ELIN          | ODL16000/110       |                   |                |             |      |                  | TA-P-77BEQT9\TestA | 2 |
| Sample FRANEO        | Transformador | Dois enrolamentos   | ELIN          | ODL16000/110       |                   |                |             |      |                  | TA-P-77BEQT9\TestA | 5 |
| Sample TESTRANO      | Transformador | Dois enrolamentos   | Omicron       |                    |                   |                |             |      |                  | TA-P-77BEQT9\TestA | 3 |
| Sample Trending      | Transformador | Dois enrolamentos   | ELIN          | AX3                |                   | TR800/XTR      |             |      |                  | TA-P-77BEQT9\TestA | 5 |
|                      |               |                     |               |                    |                   |                |             |      |                  |                    |   |
|                      |               |                     |               |                    |                   |                |             |      | OK               | Cancelar           |   |

Figura 9-8: Caixa de diálogo Selecionar ativo

Na caixa de diálogo **Selecionar ativo**, você pode procurar por ativos (consulte  $\rightarrow$  Procurar objetos na página 86) e classificá-los em ordem alfabética ou cronológica.

## 9.4.1 Dados gerais do ativo

A tabela a seguir descreve os dados gerais do ativo.

| Dados                                                                                                 | Descrição                                                          |
|----------------------------------------------------------------------------------------------------|--------------------------------------------------------------------|
| Ativo<br>(obrigatório)                                                                                | Ativo em teste                                                     |
| Tipo de ativo                                                                                         | Tipo do ativo                                                      |
| Número de série<br>(obrigatório)                                                                      | Número de série do ativo                                           |
| Fabricante                                                                                            | Fabricante do ativo                                                |
| Tipo do fabricante                                                                                    | Tipo do ativo de acordo com o fabricante                           |
| Ano de fabricação                                                                                     | Ano de fabricação do ativo                                         |
| Código do ativo no<br>sistema                                                                         | Código do ativo usado pelos sistemas de planejamento de manutenção |
| ID do aparelho                                                                                        | Identificador do ativo                                             |
| Alimentador                                                                                           | Alimentador ao qual o ativo está conectado                         |
| Fase<br>(Disponível somente<br>para transformadores de<br>corrente, de potencial e<br>outros ativos.) | Fase à qual o ativo está conectado                                 |

Tabela 9-7: Dados gerais do ativo

## 9.4.2 Gerenciamento de anexos

Em **Anexos**, é possível gerenciar os anexos.

Para adicionar um anexo:

- 1. Clique no botão Adicionar +.
- 2. Na caixa de diálogo **Selecionar arquivos**, procure o arquivo que deseja anexar à visão geral do trabalho.

Para abrir um anexo, faça um dos seguintes passos:

- Selecione o anexo e clique no botão Abrir 🚔
- Clique duas vezes no anexo.

Para excluir um anexo da visão geral do trabalho:

- 3. Selecione o anexo que deseja excluir.
- 4. Clique no botão Remover -.

## 9.4.3 Vista Disjuntor

Na vista Disjuntor, é possível especificar disjuntores.

Para especificar um disjuntor:

- 1. Na lista Ativo, selecione Disjuntor.
- 2. Na lista Tipo de ativo, selecione o tipo de disjuntor.

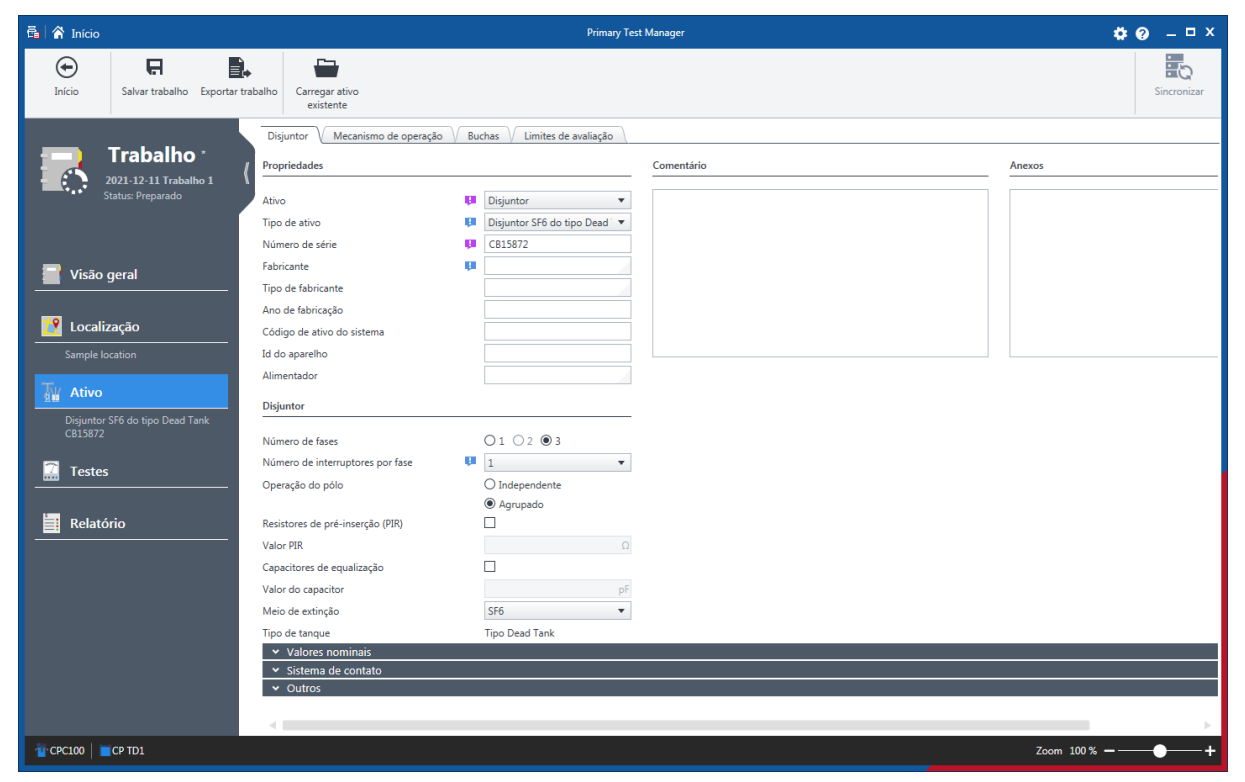

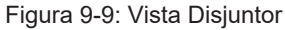

3. Na vista disjuntor, insira mais dados gerais do ativo.

- 4. Na área **Disjuntor**, insira os dados do disjuntor (consulte  $\rightarrow$  Disjuntor na página 105).
- 5. Especifique o mecanismo de operação do disjuntor.
- 6. Como opção, especifique as buchas montadas no disjuntor.
- 7. Defina os limites de avaliação do disjuntor.

### Aba Mecanismo de operação

Na aba Mecanismo de operação, é possível especificar o mecanismo de operação do disjuntor.

| 👼 😭 Início                                                                                                    | Primary Text Manager                                                                                                    | <b>¢0</b> – □×     |
|----------------------------------------------------------------------------------------------------|----------------------------------------------------------------------------------------------------|--------------------|
| Início Salvar trabalho Exportar f                                                                                                    | trabalho<br>carregar ativo<br>existente                                                                                                    | Sincronizar        |
| Trabalho :         221.12.11 Trabalho 1         221.12.11 Trabalho 1         Zatus: Preparado         Visão geral         Visão geral         Localização         Sample location         Digurator SF6 do tipo Dead Tank CB15872         Testes | Digurtor       Mecanismo de operação       Buchas       Limites de availação         Tipo de ativo       Hidráulico       Comentário         Número de sárie       Imites de availação       Imites de availação         Fabricante       Imites de availação       Imites de availação         Tipo de fabricação       Imites de availação       Imites de availação         Tipo de fabricação       Imites de availação       Imites de availação         Número de bobinas de disparo       Imites de availação       Imites de availação         Número de bobinas de fechamento 1       Imites de availação       Imites de availação         Componente       Tensão nominal Corrente nominal Corrente nominal Corrente nominal corrente nominal corrente nominal corrente nominal corrente nominal de operação       Pa@       *c         Pressão nominal de operação       Pa@       *c       Tabelas de corversão |                    |
| Relatório                                                                                                    | + Adicionar                                                                                                    | 7.00m 100% <b></b> |
| CPCIO CPIDI                                                                                                    |                                                                                                    | 200m 100 %         |

Figura 9-10: Vista Disjuntor: Aba Mecanismo de operação

Para especificar um mecanismo de operação, insira os dados do mecanismo de operação (consulte → Mecanismo de operação na página 106).

### Aba Buchas (Disjuntor)

Na aba Buchas, é possível especificar as buchas montadas no disjuntor.

| 👼 🖌 🖌 Início                                                                                                    | Primary Test Manager                                                                                                    | <b>¢⊙</b> – □×  |
|----------------------------------------------------------------------------------------------------|----------------------------------------------------------------------------------------------------|-----------------|
| Dirício Relativa trabalho Exportar trabalho                                                                          | Carregar ativo<br>existente                                                                                                  | Sincronizar     |
| Trabalho<br>2021-12-11 Trabalho 1<br>Status Preparado                                                                | ntor V Mecanismo de operação V Buchas V Limites de avaliação V<br>r dados de isolador de travessia<br>2: Até<br>V 2 V Copiar |                 |
| Visão geral                                                                                                    | S The dealer II Manual and D The dealer II An electrony                                                                      |                 |
| Localização Sample location Diguntor SF6 do tipo Dead Tank Diguntor SF6 do tipo Dead Tank Calisaria Testes Relatório | <selec. ativo="" de="" tipo=""></selec.>                                                                                     |                 |
|                                                                                                    |                                                                                                    | Zoom 100% — — + |

Figura 9-11: Vista Disjuntor: Aba Buchas

Para especificar uma bucha:

- 1. Na lista Tipo de ativo, selecione o tipo de bucha para todos os terminais do disjuntor.
- 2. Insira os dados da bucha (consulte  $\rightarrow$  Isolador de travessia sobressalente na página 112).

Em **Copiar dados da bucha**, é possível copiar dados de uma bucha para outras. Para copiar os dados da bucha, selecione as respectivas buchas nas listas **De** e **Para** e clique em **Copiar**.

### Guia Limites de avaliação

Na aba **Limites de avaliação**, é possível definir os limites de avaliação absolutos e relativos do disjuntor.

| 🛱 🖌 Início                                               |                                                                                                    | Primary Test N       | lanager     |    | <b>¢0</b> – □×    |
|----------------------------------------------------------|----------------------------------------------------------------------------------------------------|----------------------|-------------|----|-------------------|
| Início Salvar trabalho Exportar tra                      | balho Carregar ativo<br>existente                                                                                    |                      |             |    | Sincronizar       |
| Trabalho *<br>2021-12-11 Trabalho 1<br>Status: Preparado | Disjuntor V Mecanismo de operação V Buchas V<br>© Limites absolutos O Limites relativos<br>A Resistência de contrato | Limites de avaliação |             |    | A                 |
|                                                          | Resistência de contato                                                                                               | R mín                | R máx<br>μΩ | Ωu |                   |
| Visão geral                                              | <ul> <li>Tempos de operação</li> </ul>                                                                               |                      |             |    |                   |
|                                                          |                                                                                                    | t mín                | t máx       |    |                   |
| 🗾 Localização                                            | Tempo de abertura                                                                                                    |                      | ms          | ms |                   |
| Sample location                                          | Sinc. de abertura (contatos dentro de uma fase)                                                                      |                      | ms          | ms |                   |
|                                                          | Tempo de fechamento                                                                                                  |                      | ms          | ms |                   |
| Tw Ativo                                                 | Sinc. de fechamento (contator dentro de uma fare)                                                                    |                      | ms          | mc |                   |
| NH                                                       | Sinc. de fechamento (entre as fases do disjuntor)                                                                    |                      | ms          | ms |                   |
| Disjuntor SF6 do tipo Dead Tank                          | Tempo de religamento                                                                                                 |                      | ms          | ms |                   |
| C513672                                                  | Tempo de fechamento-abertura                                                                                         |                      | ms          | ms |                   |
| 🗇 Testes                                                 | Tempo de abertura-fechamento                                                                                         |                      | ms          | ms |                   |
|                                                          | Deslocamento do contato Características de percurso                                                                  |                      |             |    |                   |
|                                                          | Declocamento total TT                                                                                                | a min                | o max       | mm |                   |
|                                                          | Sobrecurso (disparo). OT                                                                                             |                      | mm          | mm |                   |
|                                                          | Sobrecurso (techamento) OT                                                                                           |                      | mm          | mm |                   |
|                                                          | Rebote (disparo), RB                                                                                                 |                      | mm          | mm |                   |
|                                                          | Rebote (fechamento), RB                                                                                              |                      | mm          | mm |                   |
|                                                          | Limpeza de contato (disparo), CW                                                                                     |                      | mm          | mm |                   |
|                                                          | Limpeza de contato (fechamento), CW                                                                                  |                      | mm          | mm |                   |
|                                                          | Mais informações                                                                                                    |                      |             |    |                   |
|                                                          |                                                                                                    |                      |             |    | $\nabla$          |
| TD1                                                      |                                                                                                    |                      |             |    | Zoom 100% — — — + |

Figura 9-12: Vista Disjuntor: Guia Limites de avaliação

Para definir os limites de avaliação do disjuntor:

- 1. Na aba Limites de avaliação, clique em Limites absolutos ou Limites relativos.
- 2. Insira os limites de avaliação (consulte  $\rightarrow$  Limites de avaliação na página 109).

## 9.5 Vista Teste

Na vista Teste, é possível selecionar, importar e executar testes.

Para abrir a vista Teste, clique no botão de navegação Testes.

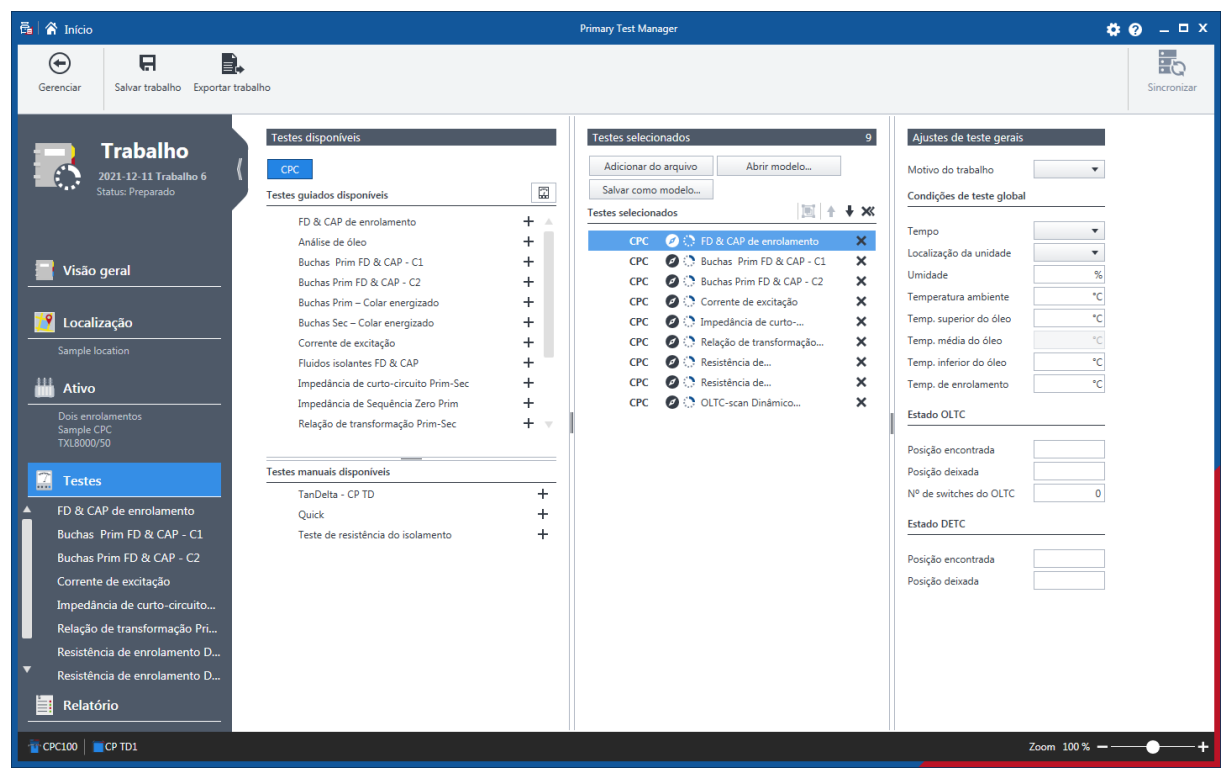

Figura 9-13: Vista Teste

## 9.5.1 Selecionando testes

A vista Teste está dividida nas áreas de testes disponíveis, testes selecionados e na área de ajustes gerais de teste.

Clique no botão com o nome do sistema de teste com o qual você deseja executar o teste na parte superior da área de testes disponíveis. O *Primary Test Manager* mostra os testes guiados disponíveis e os testes manuais opcionais com suporte para o sistema de teste selecionado e o ativo em teste. Para exibir os testes guiados agrupados em categorias, clique no botão **Mostrar categorias de teste**

É possível selecionar testes para diferentes sistemas de teste compatíveis com o *Primary Test Manager* dentro do mesmo trabalho. O símbolo A indica que os testes não estão disponíveis para o sistema de teste conectado. Você deve conectar outro sistema de teste antes de continuar a executar o trabalho.

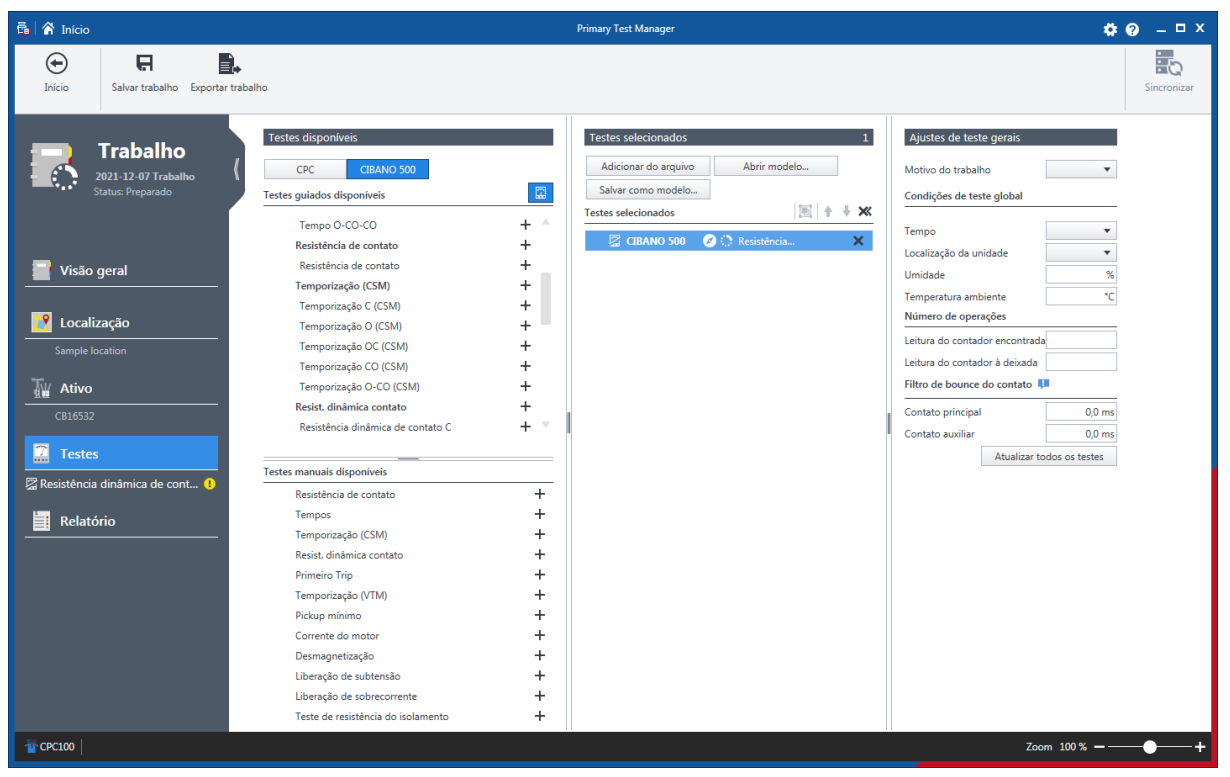

Figura 9-14: Trabalho com testes configurados para os sistemas de teste CPC 100 e CIBANO 500

Se você tentar realizar um teste para o *CIBANO 500* com o *CPC 100* conectado, será exibida uma mensagem de aviso.
| 🗟 🕋 Início |                                                        |                                                                                         | Prima                                                                               | ry Test Manager                                                                                                    |                             | <b>¢</b>                   |
|------------|--------------------------------------------------------|-----------------------------------------------------------------------------------------|-------------------------------------------------------------------------------------|----------------------------------------------------------------------------------------------------|-----------------------------|----------------------------|
| Início     | Salvar trabalho Exportar traba                         | alho Copiar teste                                                                       | Capture uma<br>imagem da tela                                                       |                                                                                                    |                             | Sincronizar                |
| 8          | Trabalho *<br>2021-12-07 Trabalho<br>Status: Preparado | Não conectado Conecte-se a um     Não é suportado Este teste não e     Geral Comentário | equipamento CIBANO 500 ou use o s<br>stă disponível no conjunto de testes :         | imulador para configurar o hardware.<br>conectado. Por favor, conecte ao conjunto de testes CIBANO 500.<br>Anexos                                   | Ativar simulador            | Configurações do simulador |
| Visão      | geral                                                  | <ul> <li>▲ Configuração de hardware</li> <li>▲ O Configurações e Condições</li> </ul>   |                                                                                     |                                                                                                    |                             |                            |
| Relato     | s<br>I dinámica de cont ①<br>Orio                      | Alimentação da bobina<br>Alimentação () () () () () () () () () () () () ()             | NO 500 〇 Fonte externa 〇 Placa de<br>v 〇 CA ⑧ CC<br>ado 〇 Aterrado em ambos os lado | Alimentação do motor<br>controle Fonte de alimentação ( CIBANO 500 (<br>Tensão de alimentação do motor V (<br>Duração máxima de fornecimento 30,0 s | ) Fonte externa<br>) CA ⊛CC |                            |
| TCPC100    |                                                        |                                                                                         |                                                                                     |                                                                                                    |                             | Zoom 100% — — +            |

Figura 9-15: Mensagem de aviso ao tentar executar um teste para o CIBANO 500

Os testes manuais opcionais não dependem do ativo. Você pode executar os testes para qualquer ativo descrito neste Manual do usuário, mas o *Primary Test Manager* não o orienta pelos testes ou fornece quaisquer dados de configurações de teste. Estes testes têm grande flexibilidade para a definição de procedimentos de teste e especificação de configurações de teste de acordo com necessidades específicas. Para obter mais informações sobre os testes manuais, consulte  $\rightarrow$  Criar novos trabalhos manuais na página 80.

A área de **Configurações gerais de teste** exibe o motivo do trabalho, as condições globais do teste e alguns dados específicos do ativo.

### 9.5.2 Agrupando testes

Você pode agrupar testes com o *Primary Test Manager*. Você pode definir a configuração de hardware e determinadas configurações e condições para um grupo de teste. Essas configurações são então aplicadas em todos os testes do grupo de teste.

Para agrupar testes:

1. Na área **Testes selecionados**, selecione a caixa de seleção próxima aos testes que deseja agrupar.

2. Clique no símbolo 🗖.

⇒ Os grupos de teste são exibidos em **Testes** no painel esquerdo da vista Teste.

- Para renomear um grupo de teste, clique no nome do grupo de teste e digite o nome que deseja usar.
- Para remover um teste de um grupo de teste, clique no símbolo 2 ao lado do nome do teste.
- Para remover um grupo de teste da área Testes selecionados e do painel esquerdo, clique no símbolo × ao lado do nome do grupo de teste.
- Para abrir um grupo de teste, clique no nome do grupo de teste no painel esquerdo da vista teste.

Depois de abrir um grupo de teste, a área de trabalho será dividida nas seguintes áreas:

- **Configuração de hardware** Exibe os controles do equipamento de teste específicos do teste.
- **Configurações e condições** Exibe as configurações de teste comuns a todos os testes do grupo de teste.
- Controle de teste Exibe os botões do controle de teste e a lista dos testes com o estado de execução e avaliação.

### 9.5.3 Ajustes gerais de teste

A área Configurações gerais de teste exibe os seguintes dados.

Tabela 9-8: Ajustes gerais de teste

| Dados                             | Descrição                                                                                                    |
|-----------------------------------|----------------------------------------------------------------------------------------------------|
| Motivo do trabalho                | Motivo pelo qual o trabalho foi criado                                                                                                    |
| Condições globais de te           | este                                                                                                    |
| Tempo                             | Condições de tempo no campo                                                                                                    |
| Localização da<br>unidade         | Localização da unidade em teste                                                                                                    |
| Umidade                           | Umidade relativa do ar no local                                                                                                    |
| Temperatura ambiente              | Temperatura ambiente no local                                                                                                    |
| Número de operações               |                                                                                                    |
| Leitura do contador<br>encontrada | Leitura do contador antes do início dos testes                                                                                                    |
| Leitura do contador à esquerda    | Leitura do contador após o início dos testes                                                                                                    |
| Filtro de repique do cor          | ntato                                                                                                    |
| Contato principal                 | Valor limite do intervalo de tempo entre dois repiques resultantes do contato principal. Para intervalos de tempo iguais ou abaixo do limite, o contato é considerado como fechado.<br>Se o valor for configurado em 0,0 ms, o filtro de repique do contato será desativado. |
| Contato auxiliar                  | Valor limite do intervalo de tempo entre dois repiques resultantes do contato auxiliar. Para intervalos de tempo iguais ou abaixo do limite, o contato é considerado como fechado.<br>Se o valor for configurado em 0,0 ms, o filtro de repique do contato será desativado.  |

| Dados              | Descrição                                                               |
|--------------------|-------------------------------------------------------------------------|
| Atualizar todos os | Clique em Atualizar todos os testes para definir o filtro de repique do |
| testes             | contato para todos os testes.                                           |

### 9.5.4 Importando testes

Na vista Teste, importe os testes realizados com o *CPC 100,* assim como os sistemas de teste não suportados atualmente pelo *Primary Test Manager*. O *Primary Test Manager* oferece suporte à importação de testes dos seguintes formatos.

| Tabela 9-9. Formalos de lesles com suporte | Tabela | 9-9: | Formatos | de | testes | com | suporte |
|--------------------------------------------|--------|------|----------|----|--------|-----|---------|
|--------------------------------------------|--------|------|----------|----|--------|-----|---------|

| Extensão do nome do arquivo | Descrição                                    |
|-----------------------------|----------------------------------------------|
| .xml                        | Arquivos CPC (trabalhos)                     |
| .xmt                        | Arquivos de modelo CPC (modelos de trabalho) |
| .ptma                       | Teste manual do Primary Test Manager         |
| .drax                       | Formato nativo DIRANA                        |

É possível importar testes em .jpg, .pdf ou qualquer outro formato de arquivo do Microsoft Office.

Para importar dados de teste:

- 1. Na área Testes selecionados, clique em Adicionar do arquivo.
- 2. Na caixa de diálogo Abrir, procure o arquivo que você deseja importar.
- 3. No painel à esquerda da vista Teste, clique no teste importado.

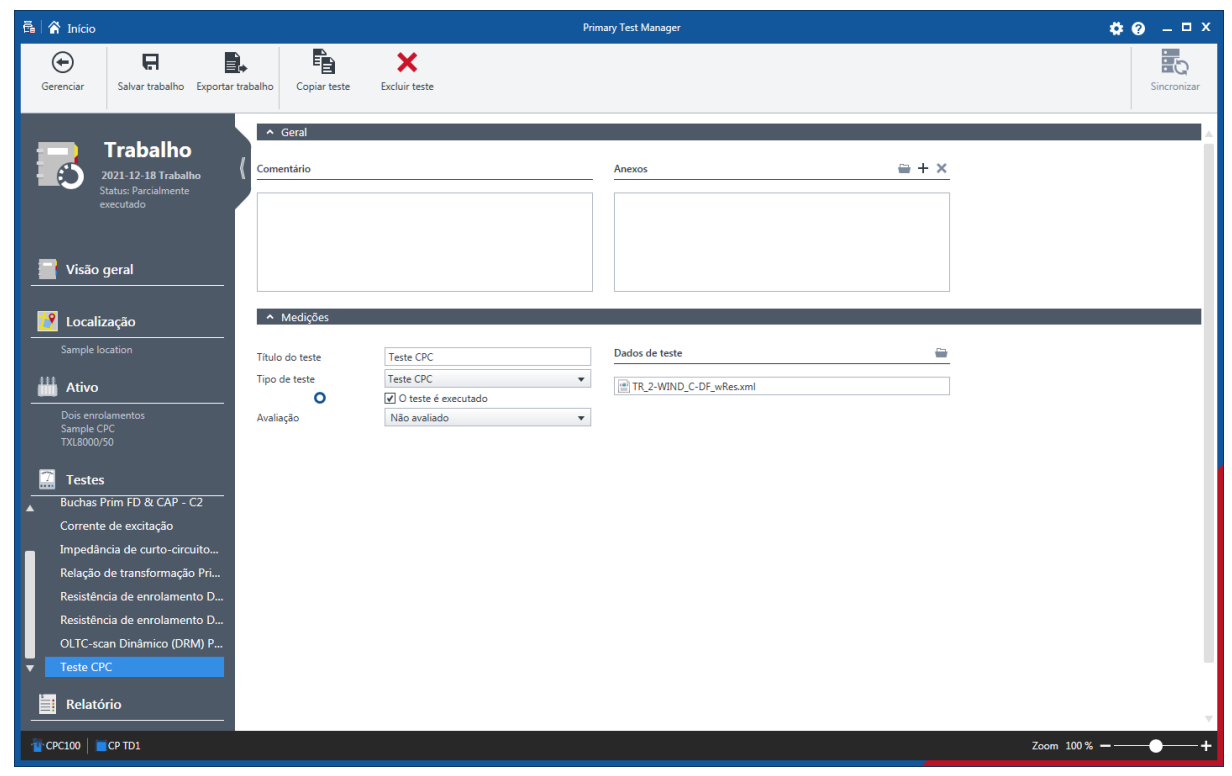

Figura 9-16: A vista Teste após um teste ser importado

4. Na área de trabalho da vista Teste, pode-se mudar o título e o tipo de teste.

5. Para abrir o teste, clique no botão Abrir em Dados de teste.

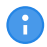

Para abrir um teste, é necessário ter instalado o software da aplicação em questão no computador.

Pode-se anexar arquivos e adicionar comentários ao teste.

Para mais informações sobre importar e exportar trabalhos, consulte  $\rightarrow$  Exportar e importar trabalhos na página 89.

#### 9.5.5 Realizando testes

Para realizar e avaliar os testes, é preciso conhecer e entender os configurações de teste e os dados de medição. Para obter mais informações, consulte  $\rightarrow$  Métodos de diagnóstico fora de serviço na página 114 e  $\rightarrow$  Métodos de diagnóstico em serviço na página 295.

#### 9.5.6 Processando modelos

No fluxo de trabalho de teste guiado, você pode salvar trabalhos como modelos e abrir os modelos salvos. Com a ajuda de modelos, é possível configurar trabalhos de acordo com as suas necessidades (por exemplo, para rotinas repetidas) e, em seguida, executar repetidamente os testes que você só tem que definir uma vez.

Ao criar um novo trabalho, o modelo favorito para o tipo de ativo correspondente e o número de fases é carregado automaticamente, se estiver disponível.

Para salvar um trabalho como modelo:

- 1. No fluxo de trabalho de teste guiado, selecione configurar um trabalho.
- 2. Na área Testes selecionados da vista Teste, clique em Salvar como modelo.

| 🚰 Salvar te  | tes como Novo modelo X                                                     |
|--------------|----------------------------------------------------------------------------|
| Tipo de ativ | Dois enrolamentos                                                          |
|              | 01.01                                                                      |
| Fases        | 0103                                                                       |
| Testes       |                                                                            |
| CPC          | FD & CAP de enrolamento                                                    |
| CPC          | Buchas Prim FD & CAP - C1                                                  |
| CPC          | Buchas Prim FD & CAP - C2                                                  |
| CPC          | Buchas Prim – Colar energizado                                             |
| CPC          | Fluidos isolantes FD & CAP                                                 |
| CPC          | Ø Corrente de excitação                                                    |
| CPC          | Impedância de Sequência Zero Prim                                          |
| CPC          | Impedância de curto-circuito Prim-Sec                                      |
| Nome         | -                                                                          |
| Modelo 20    | 21-12-18 (1)                                                               |
| Comentário   |                                                                            |
|              |                                                                            |
|              |                                                                            |
|              |                                                                            |
|              |                                                                            |
| Selecione u  | m local de arquivo para o modelo de relatório personalizado do Excel 🚔 🕂 🗙 |
|              |                                                                            |
|              |                                                                            |
|              |                                                                            |
|              |                                                                            |
|              |                                                                            |
|              |                                                                            |
|              |                                                                            |
|              | Charles - Country                                                          |
|              | Salvar Cancelar                                                            |

Figura 9-17: Caixa de diálogo Salvar testes como Novo modelo

- 3. Na caixa de diálogo Salvar testes como novo modelo:
  - 3.1 Selecione o Tipo de ativo e o número de Fases.

- 3.2 Insira um Nome para o modelo.
- Como opção, você pode adicionar um modelo de relatório personalizado do Microsoft Excel (consulte → Gerar relatórios de teste na página 100) para o modelo de trabalho. Para adicionar um modelo de relatório do Microsoft Excel:
  - 4.1 Clique em Selecionar modelo.
  - 4.2 Na caixa de diálogo **Selecionar**, procure o modelo de relatório que você deseja adicionar.

Para abrir um modelo:

5. Na área Testes selecionados da vista Teste, clique em Abrir modelo.

| 🚰 Selecionar modelo |                          |                                        | x                                                                  |
|---------------------|--------------------------|----------------------------------------|--------------------------------------------------------------------|
|                     |                          |                                        |                                                                    |
| Mostrar filtros M   | Nostrar todos os modelos |                                        | TD1 Test Template                                                  |
| Tipo de ativo       | Fases                    | Nome Usado recentement                 | e                                                                  |
| Dois enrolamentos   | 3                        | TD1 Test Template 🔶 2021-12-18 18:38:4 | 1 Tipo de ativo Dois enrolamentos                                  |
|                     |                          |                                        | Fases 3                                                            |
|                     |                          |                                        | Testes                                                             |
|                     |                          |                                        |                                                                    |
|                     |                          |                                        |                                                                    |
|                     |                          |                                        | CPC Ø FD & CAP de enrolamento                                      |
|                     |                          |                                        | CPC Ø Buchas Prim FD & CAP - C1                                    |
|                     |                          |                                        | CPC Ø Buchas Prim FD & CAP - C2                                    |
|                     |                          |                                        | CPC Ø Buchas Sec FD & CAP - C1                                     |
|                     |                          |                                        | CPC Ø Buchas Sec FD & CAP - C2                                     |
|                     |                          |                                        | CPC 🥑 Corrente de excitação 🤍                                      |
|                     |                          |                                        |                                                                    |
|                     |                          |                                        | Comentário                                                         |
|                     |                          |                                        |                                                                    |
|                     |                          |                                        |                                                                    |
|                     |                          |                                        |                                                                    |
|                     |                          |                                        |                                                                    |
|                     |                          |                                        |                                                                    |
|                     |                          |                                        |                                                                    |
|                     |                          |                                        |                                                                    |
|                     |                          |                                        | Modelo de relatório personalizado do Excel                         |
|                     |                          |                                        |                                                                    |
|                     |                          |                                        | não disponível                                                     |
|                     |                          |                                        |                                                                    |
|                     | ·                        | ·                                      |                                                                    |
|                     |                          | Substit                                | uir plano de teste atual Anexar ao plano de teste existente Fechar |

Figura 9-18: Caixa de diálogo Selecionar modelo

 Na caixa de diálogo Selecionar modelo, selecione o tipo de ativo, o número de fases e o modelo que você deseja abrir.

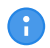

Se você incluir um modelo de relatório Microsoft Excel ao modelo de trabalho, sua localização será exibida em Modelo de relatório personalizado do Excel.

 Pressione Substituir plano de teste atual para substituir os testes já listados na lista de teste. Pressione Anexar ao plano de teste existente para adicionar os testes listados no modelo ao fim do plano de teste existente.

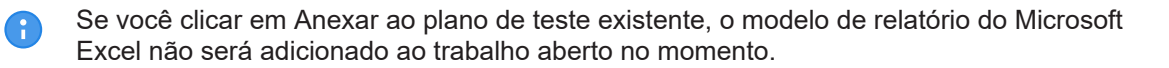

### 9.5.7 Configuração de hardware offline

Com o *Primary Test Manager*, você pode configurar testes sem estar conectado ao *CIBANO 500*. Isso permite que você prepare um teste no escritório e o execute posteriormente no campo. Para definir a configuração de hardware off-line:

- 1. Crie um trabalho sem conexão com o CIBANO 500.
- 2. Clique em um nome de teste no painel esquerdo da visualização de teste para abrir um teste.
- 3. Na barra de notificação no topo da área de trabalho do *Primary Test Manager*, clique em **Configurações do simulador**.

| 🔁 Config | gurações do simulador do CIBANO 500                                    | x |
|----------|------------------------------------------------------------------------|---|
| Ħ        | <ul> <li>CIBANO 500</li> <li>CIBANO 500 com módulo auxiliar</li> </ul> |   |
| 7        | Módulos CB MC2 3 ▼<br>CBMC2_1 ▼<br>CBMC2_2 ▼<br>CBMC2_3 ▼              |   |
| Ŧ        | Módulos CB TN3 1 V<br>CBTN3_1 V                                        |   |
|          | Módulos IOB1 0 🔻                                                       |   |
|          | Aplicar Descartar                                                      |   |

Figura 9-19: Caixa de diálogo Configurações do simulador do CIBANO 500.

- 4. Na caixa de diálogo **Configurações do simulador do CIBANO 500**, configure o *CIBANO 500* e seus acessórios e clique em **Aplicar**.
- 5. Na barra de notificação, clique em Ativar simulador.

O *Primary Test Manager* auxilia você a preparar testes com diferentes configurações de hardware. Quando o teste é salvo, a configuração do teste é totalmente armazenada. Para carregar a configuração salva no *Simulador*.

- 1. Na visualização de gerenciamento, abra o trabalho que deseja.
- 2. Abra o teste que você deseja preparar.
- 3. Na barra de notificação no topo da área de trabalho do *Primary Test Manager*, clique em Configurações do simulador.

4. Na caixa de diálogo **Configurações do simulador do CIBANO 500**, clique em **Copiar do teste** e em **Aplicar**.

O Primary Test Manager carregará a configuração de hardware salva no trabalho.

# 10 Criar novos trabalhos manuais

O Primary Test Manager ajuda você a criar novos trabalhos manuais.

Para abrir a nova vista de trabalho manual, clique no botão Novo trabalho manual .

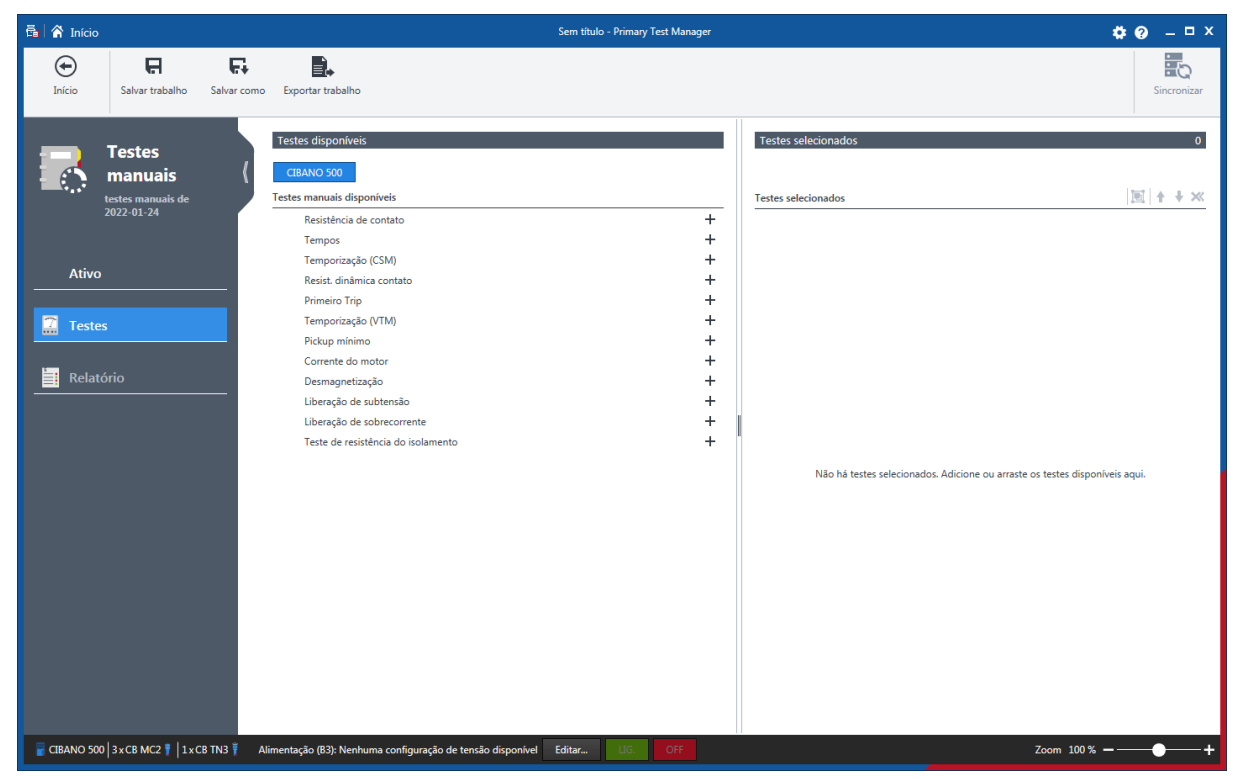

Figura 10-1: Vista Criar novos testes manuais

O espaço de trabalho da vista do novo trabalho manual depende do botão selecionado no painel à esquerda:

- Inicialmente, a área de trabalho está dividida nas áreas **Testes disponíveis** e **Testes** selecionados.
- Se você clicar no botão Ativo, o Primary Test Manager exibirá os dados gerais do ativo (consulte → Dados gerais do ativo na página 66).
- Se você clicar no botão Testes, o Primary Test Manager exibe a área Testes disponíveis e Testes selecionados. Nessa área de trabalho, é possível adicionar testes a um trabalho (consulte → Adicionar testes a um trabalho na página 81).

Se você tiver adicionado um teste a um trabalho e clicar no botão **Relatório**, o *Primary Test Manager* exibirá a vista Relatório. Na vista Relatório, é possível configurar e gerar relatórios de teste.

Se você clicar no botão Testes, a área de trabalho exibirá as áreas Geral e Testes novamente.

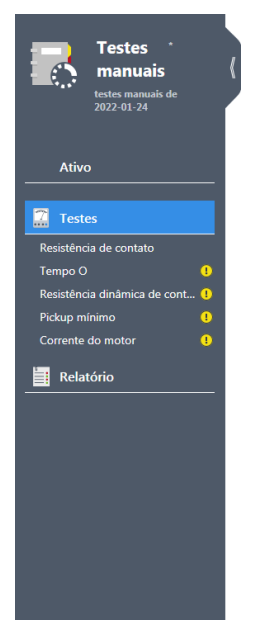

Figura 10-2: Botões no painel esquerdo

É possível alterar os nomes de testes padrões. Para renomear um teste, clique no botão correspondente no painel esquerdo e, em seguida, clique no nome do teste.

## 10.1 Adicionar testes a um trabalho

Para adicionar um teste a um trabalho, clique no teste na área **Testes**. O teste selecionado é aberto na área de trabalho e um botão com o nome do teste é exibido no painel à esquerda.

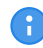

Ĥ

É possível abrir um teste selecionado clicando no botão correspondente no painel à esquerda.

É possível alterar os nomes de testes padrões.

Para renomear um teste, clique no botão correspondente no painel esquerdo e, em seguida, clique no nome do teste.

Depois de abrir um teste, a área de trabalho se dividirá nas seguintes áreas:

- Configuração de hardware Exibe os controles do equipamento de teste específicos do teste.
- **Configurações e condições** Exibe as configurações de teste básicas que você normalmente precisa para configurar os testes.
- Configurações avançadas Exibe as configurações avançadas para usuários experientes.
- Avaliação
   Fornece acesso à configuração de limites da avaliação. Para a descrição do limite de avaliação, consulte → Limites de avaliação na página 109.
- Medidas Exibe os resultados da medição.

# 10.2 Processando testes

Usando os comandos na barra de menu, é possível processar testes. A tabela a seguir descreve as operações disponíveis.

Tabela 10-1: Comandos da barra de menu

| Comando                                                            | Ação                                                                                                    |
|--------------------------------------------------------------------|----------------------------------------------------------------------------------------------------|
| Início                                                             | Fecha o trabalho atual e leva você à vista inicial do <i>Primary Test</i><br><i>Manager</i> . Antes de fechar o trabalho, é possível salvar as alterações de<br>todos os testes. |
| Salvar trabalho                                                    | Salva o trabalho atual. Ao salvar pela primeira vez, especifique o nome de arquivo e o diretório do trabalho.                                                                    |
| Salvar como                                                        | Salva o trabalho atual em um diretório especificado recentemente.                                                                                                    |
| Exportar trabalho                                                  | Exporta o trabalho exibido na vista do novo trabalho manual em uma planilha do Microsoft Excel.                                                                                  |
| Copiar teste<br>(disponível apenas se<br>um teste estiver aberto)  | Adiciona outro teste do mesmo tipo e com as mesmas configurações à lista de teste. Os resultados não são copiados.                                                               |
| Excluir teste<br>(disponível apenas se<br>um teste estiver aberto) | Exclui o teste atualmente aberto.                                                                                                    |

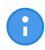

Clicar em **Início**, na barra de títulos, e em **Fechar**, na barra de menu, possui a mesma funcionalidade.

# **11 Abrir trabalhos**

Com o *Primary Test Manager*, você pode abrir trabalhos guiados e manuais existentes. Para abrir um trabalho:

- 1. Clique no botão **Abrir trabalho** 💾 na visualização inicial.
- 2. Na caixa de diálogo Abrir, procure o arquivo que você deseja abrir.

| 🚰 Abrir               |                                                |                  |      |       |   |          |               |             |         | ×   |
|-----------------------|------------------------------------------------|------------------|------|-------|---|----------|---------------|-------------|---------|-----|
| Computer              | OSDisk (C:)      TestData      ScreenshotGener | ator 🕨 CPC       |      |       | , | • • •    | Search CPC    |             |         | ٩   |
| Organize 🔻 New folder |                                                |                  |      |       |   |          |               | •           |         | •   |
| ☆ Favorites           | Name                                           | Date modified    | Туре | Size  |   |          |               |             |         |     |
| 🧮 Desktop             | AdhocFile1.ptma                                | 2016-08-16 07:59 | PTM  | 18 KB |   |          |               |             |         |     |
| Downloads             | AdhocFile2.ptma                                | 2016-08-16 07:59 | PTM  | 22 KB |   |          |               |             |         |     |
| Recent Places         | CPC Manual Test 1_2Wdg Transformer.p           | 2016-08-16 07:59 | PTM  | 23 KB |   |          |               |             |         |     |
|                       | CPC Manual Test 2_2Wdg Transformer.p           | 2016-08-16 07:59 | PTM  | 14 KB |   |          |               |             |         |     |
| 🧮 Desktop             |                                                |                  |      |       |   |          |               |             |         |     |
| 詞 Libraries           |                                                |                  |      |       |   |          |               |             |         |     |
| Documents             |                                                |                  |      |       |   |          |               |             |         |     |
| J Music               |                                                |                  |      |       |   |          |               |             |         |     |
| Fictures              |                                                |                  |      |       |   |          |               |             |         |     |
| Videos                |                                                |                  |      |       |   |          |               |             |         |     |
| TestAgent             |                                                |                  |      |       |   |          |               |             |         |     |
| 🖳 Computer            |                                                |                  |      |       |   |          |               |             |         |     |
| SDisk (C:)            |                                                |                  |      |       |   |          |               |             |         |     |
| DVD Drive (D:)        |                                                |                  |      |       |   |          |               |             |         |     |
| BD-ROM Drive (E:)     |                                                |                  |      |       |   |          |               |             |         |     |
| 👽 Network             |                                                |                  |      |       |   |          |               |             |         |     |
| Control Panel         |                                                |                  |      |       |   |          |               |             |         |     |
| Recycle Bin           |                                                |                  |      |       |   |          |               |             |         |     |
| 🖳 OMICRON Devices     |                                                |                  |      |       |   |          |               |             |         |     |
|                       |                                                |                  |      |       |   |          |               |             |         |     |
|                       |                                                |                  |      |       |   |          |               |             |         |     |
|                       |                                                |                  |      |       |   |          |               |             |         |     |
|                       |                                                |                  |      |       |   |          |               |             |         |     |
|                       |                                                |                  |      |       |   |          |               |             |         |     |
|                       |                                                |                  |      |       |   |          |               |             |         |     |
|                       |                                                |                  |      |       |   |          |               |             |         |     |
|                       |                                                |                  |      |       |   |          |               |             |         |     |
|                       |                                                |                  |      |       |   |          |               |             |         |     |
|                       |                                                |                  |      |       |   |          |               |             |         | _   |
| File nar              | me:                                            |                  |      |       |   | <b>-</b> | Arquivos de o | lados de te | estes m | ł 🕶 |
|                       |                                                |                  |      |       |   | (        | Open          |             | Cancel  |     |

Figura 11-1: Caixa de diálogo Abrir

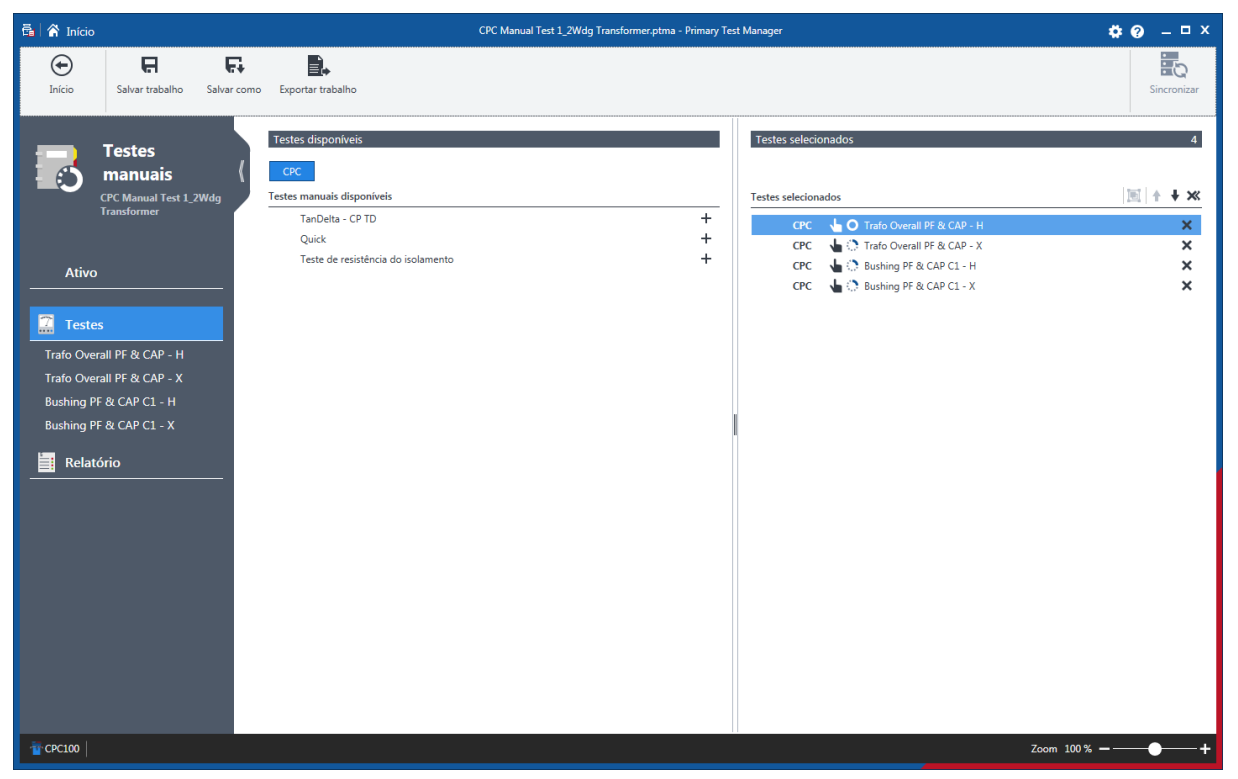

Figura 11-2: Vista Abrir testes manuais

A vista de trabalhos abertos exibe os testes no painel esquerdo. Para visualizar os resultados do teste, clique no botão do teste correspondente. É possível adicionar novos testes aos trabalhos e processar os testes conforme descrito em  $\rightarrow$  Criação de novos trabalhos guiados na página 56 e  $\rightarrow$  Criar novos trabalhos manuais na página 80.

# **12 Gerenciar objetos**

Na vista de gerenciamento, é possível gerenciar localizações, ativos, trabalhos e relatórios disponíveis no *Primary Test Manager*. Depois de abrir um trabalho, o *Primary Test Manager* o orienta pelo fluxo de trabalho de teste guiado (consulte → Criação de novos trabalhos guiados na página 56).

Para abrir a vista de gerenciamento, clique no botão Gerenciar III na vista inicial.

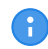

Neste capítulo, as localizações, ativos, trabalhos e relatórios são chamados coletivamente de objetos.

| 👼 🖌 🐔 Início                                                                                                    |                                     |                       | Primary      | Test Manager                              |                |              |             | \$                       | ⊘ _ □ ×         |
|----------------------------------------------------------------------------------------------------|-------------------------------------|-----------------------|--------------|-------------------------------------------|----------------|--------------|-------------|--------------------------|-----------------|
| ⊕         A         ●         ●         A           Inicio         Ordem alfabética         Usado<br>recentemente         E | Stado Habilitar seleção<br>múltipla |                       |              |                                           |                |              |             | Gerenciar<br>assinaturas | Sincronizar     |
| ✓ Localização                                                                                                    | ✓ Ativo                             |                       | Y ×          | ▼ Trabalho                                |                | <b>T</b> ×   | ✓ Relatório |                          | <b>•</b> ×      |
| + 🗃 🗙 🗟+ 🗟→ 4 de 4                                                                                                    | + ≅ × ↔                             | n <b>-</b>            | 25 de 25     | + ≅ × ↔                                   | ē. ▼           | 16 de 16     | + 🖴 🗙       |                          | 0 de 4          |
| Nome 🔺 Endereço Cidade                                                                                                    | Número de série 🔺                   | Ativo T               | ipo de ativo | Nome 🔺                                    | Testado por    | Data de cria | Nome        | Cliente                  | Data de criação |
| Todos                                                                                                    | Todos                               |                       |              | Todos                                     |                |              |             |                          |                 |
| AT_OC_Campus Oberes Ried 1 Klaus                                                                                            | 0766-323                            | Buchas C              | om derivaç   | 1993-07-27 Trending                       | OMICRON Tester | 1993-07-27   |             |                          |                 |
| Klaus                                                                                                    | 0766-324                            | Buchas C              | om derivaç   | 1996-09-02 Trending                       | OMICRON Tester | 1996-09-02   |             |                          |                 |
| Localização adicional                                                                                                    | 0766-325                            | Buchas C              | om derivaç   | 2001-04-16 Trending                       | OMICRON Tester | 2001-04-16   |             |                          |                 |
| Sample location                                                                                                    | 0766-326                            | Buchas C              | om derivaç   | 2003-08-21 Trending                       | OMICRON Tester | 2003-08-21   |             |                          |                 |
|                                                                                                    | 0766-327                            | Buchas C              | om derivaç   | 2007-03-13 Trending<br>2016-08-23 TESTRAN | MatKre00       | 2016-08-23   |             |                          |                 |
|                                                                                                    | 3243245345                          | Comutador de deriva O | DLTC         | CIBANO Sample Job 1                       | OMICRON Tester | 2015-10-20   |             |                          |                 |
|                                                                                                    | 3452-171                            | Buchas C              | om derivaç   | CIBANO Sample Job 2                       | OMICRON Tester | 2015-10-20   |             |                          |                 |
|                                                                                                    | 3452-172                            | Buchas C              | om derivaç   | CPC Sample Job                            | OMICRON Tester | 2015-10-19   |             |                          |                 |
|                                                                                                    | 3452-173                            | Buchas C              | om derivaç   | DIRANA Sample Job                         |                | 2016-09-12   |             |                          |                 |
|                                                                                                    | 437007                              | Comutador de deriva O | DLTC         | FRANEO Sample Job                         | OMICRON Tester | 2015-03-19   |             |                          |                 |
|                                                                                                    | 561525                              | Transformador D       | ois enrolan  | MV-CB Job                                 |                | 2017-09-08   |             |                          |                 |
|                                                                                                    | 7405559                             | Buchas S              | em derivaçi  | TMDRA 100 Job                             |                | 2017-03-13   |             |                          |                 |
|                                                                                                    | 9382719                             | Buchas C              | om derivaç   | TMDRA 100 Sample T                        |                | 2017-03-13   |             |                          |                 |
|                                                                                                    | C4405                               | Buchas C              | om derivaç   | Trending Sample Job                       | OMICRON Tester | 2015-11-05   |             |                          |                 |
|                                                                                                    | C4406                               | Buchas C              | om derivaç   |                                           |                |              |             |                          |                 |
|                                                                                                    | C4407                               | Buchas C              | om derivaç   |                                           |                |              |             |                          |                 |
|                                                                                                    | C4408                               | Buchas C              | om derivaç   |                                           |                |              |             |                          |                 |
|                                                                                                    | HL8250702                           | Buchas C              | om derivaç   |                                           |                |              |             |                          |                 |
|                                                                                                    | HL95                                | Buchas C              | om derivaç   |                                           |                |              |             |                          |                 |
|                                                                                                    | Sample Circuit Break                | Disjuntor D           | isjuntor co  |                                           |                |              |             |                          |                 |
|                                                                                                    | Sample CPC                          | Transformador D       | lois enrolan |                                           |                |              |             |                          |                 |
|                                                                                                    | Sample DIKANA                       | Transformador D       | ois enrolan  |                                           |                |              |             |                          |                 |
|                                                                                                    | Sample FRANEO                       | Transformador D       | lois enrolan |                                           |                |              |             |                          |                 |
|                                                                                                    | TMDRA 100                           | Transformador D       | ois enrolan  |                                           |                |              |             |                          |                 |
|                                                                                                    | TMDRA 100                           | Transformation D      | ois enroian  |                                           |                |              |             |                          |                 |
|                                                                                                    |                                     |                       |              |                                           |                |              |             |                          |                 |
|                                                                                                    |                                     |                       |              |                                           |                |              |             |                          |                 |
|                                                                                                    |                                     |                       |              |                                           |                |              |             |                          |                 |
|                                                                                                    |                                     |                       |              |                                           |                |              |             |                          |                 |
|                                                                                                    |                                     |                       |              |                                           |                |              |             |                          |                 |
|                                                                                                    |                                     |                       |              |                                           |                |              |             |                          |                 |
|                                                                                                    |                                     |                       |              |                                           |                |              |             |                          |                 |
|                                                                                                    |                                     |                       |              |                                           |                | ▶            |             |                          |                 |
|                                                                                                    |                                     |                       |              |                                           |                |              |             |                          |                 |
| T CPC100                                                                                                    |                                     |                       |              |                                           |                |              |             | Zoom 100 %               | +               |

Figura 12-1: Vista de gerenciamento

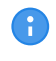

Os ativos montados são exibidos em itálico. Para ocultá-los, expanda a área Procurar em Ativo e, em seguida, selecione a caixa de seleção Ocultar ativos montados.

A vista de gerenciamento exibe os objetos em uma estrutura hierárquica da seguinte maneira:

- Se você selecionar uma localização, a vista de gerenciamento exibirá os ativos, trabalhos e relatórios associados à localização selecionada.
- Se você selecionar um ativo, a vista de gerenciamento exibirá os trabalhos e relatórios associados ao ativo selecionado.
- Se você selecionar um trabalho, a vista de gerenciamento exibirá os relatórios associados ao trabalho selecionado.

Você pode classificar os objetos:

Para classificar os objetos em ordem alfabética, clique em Alfabeticamente na faixa.

- > Para classificar os objetos na ordem cronológica, clique em **Usado recentemente** na faixa.
- Para classificar os objetos de acordo com o estado do trabalho, clique em **Status** na faixa.
- > Para reorganizar as colunas, arraste e solte os cabeçalhos das colunas.

Na vista de gerenciamento, é possível:

- Procurar objetos (consulte → Procurar objetos na página 86)
- Realizar operações em objetos (consulte → Realizar operações em objetos na página 87)
- Realocar ativos (consulte → Realocar ativos na página 89)
- Exportar e importar trabalhos (consulte → Exportar e importar trabalhos na página 89)

# 12.1 Procurar objetos

Na vista de gerenciamento, você pode procurar os objetos disponíveis em Primary Test Manager:

- · Procurando por palavras-chaves nos dados de todos os objetos
- · Procurando por palavras-chaves nos dados de um objeto específico
- Para procurar por palavras-chaves nos dados de todos os objetos, digite-a na respectiva caixa Procurar.

Para procurar por palavras-chaves nos dados de um objeto específico:

- 1. Expanda a área de procura clicando na seta ao lado de Procurar.
- 2. Digite as palavras-chaves que deseja procurar nas respectivas caixas de objetos de dados.

A tabela a seguir descreve os dados de procura de localização.

Tabela 12-1: Dados de procura de localização

| Dados            | Descrição                                           |
|------------------|-----------------------------------------------------|
| Nome             | Nome da localização                                 |
| Endereço         | Endereço da localização                             |
| Cidade           | Cidade na qual o ativo está localizado              |
| Estado/província | Estado ou província na qual o ativo está localizado |
| CEP              | CEP da localização                                  |
| País             | País no qual o ativo está localizado                |

A tabela a seguir descreve os dados de procura de ativos.

Tabela 12-2: Dados de procura de ativos

| Dados                      | Descrição                                                          |
|----------------------------|--------------------------------------------------------------------|
| Ativo                      | Ativo em teste                                                     |
| Tipo de ativo              | Tipo do ativo                                                      |
| Número de série            | Número de série do ativo                                           |
| Fabricante                 | Fabricante do ativo                                                |
| Tipo do fabricante         | Tipo do ativo de acordo com o fabricante                           |
| Código do ativo no sistema | Código do ativo usado pelos sistemas de planejamento de manutenção |
| ID do aparelho             | Identificador do ativo                                             |

A tabela a seguir descreve os dados de procura de trabalhos.

|--|

| Dados                     | Descrição                                |
|---------------------------|------------------------------------------|
| Nome/Ordem de<br>trabalho | Nome do trabalho ou ordem de trabalho    |
| Testado por               | Pessoa que realizou o teste              |
| Executado entre           | Período no qual o trabalho foi executado |
| Estado                    | Estado do trabalho                       |

A tabela a seguir descreve os dados de procura de relatórios.

Tabela 12-4: Dados de procura de relatórios

| Dados        | Descrição                                   |
|--------------|---------------------------------------------|
| Nome         | Nome do relatório                           |
| Cliente      | Cliente para o qual o relatório é designado |
| Criado entre | Período no qual o relatório foi criado      |

## 12.2 Realizar operações em objetos

Para realizar operações nos objetos, selecione um objeto na lista respectiva e realize um dos seguintes procedimentos:

- Clique no botão Criar novo objeto + para adicionar um novo objeto da mesma categoria.
- Clique no botão Abrir objeto selecionado para exibir os dados do objeto selecionado.
- ▶ Clique no botão Excluir objeto selecionado × para excluir o objeto selecionado.

Além disso, é possível copiar trabalhos com a localização, o ativo e os dados de teste associados. Os resultados do teste e os relatórios não são copiados. Para copiar um trabalho:

- 1. Selecione o trabalho que deseja copiar.
- 2. Clique no botão Copiar trabalho selecionado 1.

Para realizar operações em vários objetos, clique em Habilitar seleção múltipla na barra de menu e, em seguida, realize um dos seguintes procedimentos:

- Para excluir múltiplas localizações, ativos, trabalhos e relatórios de teste, marque as caixas de seleção próximas aos objetos que você deseja excluir e, em seguida, clique no botão Excluir objetos selecionados X.
- Para exportar múltiplos trabalhos, marque as caixas de seleção próximas aos trabalhos que você deseja exportar e, em seguida, clique no botão Exportar .

# 12.3 Localizações e ativos principais

O *Primary Test Manager* oferece suporte a localizações e ativos principais para ajudá-lo a manter seus dados consistentes. Quando você cria um trabalho, a localização e o ativo associados ao trabalho, chamados respectivamente de localização principal e ativo principal, são copiados no trabalho.

Consequentemente, sempre que você tentar alterar a localização ou o ativo de um trabalho existente, uma barra de notificação na parte superior do espaço de trabalho do *Primary Test Manager* solicita que você:

- Clique em Importar da localização principal ou Importar do ativo principal para importar a localização ou o ativo originalmente associado ao trabalho (localização/ativo principal) para o trabalho atual.
- Clique em Atualizar localização principal ou Atualizar ativo principal para atualizar a localização ou o ativo originalmente associado ao trabalho (localização/ativo principal) com os dados do trabalho atual.

# 12.4 Duplicar ativos

Na vista de gerenciamento, é possível duplicar ativos disponíveis no *Primary Test Manager*. Para duplicar um ativo:

- 1. Na lista de ativos, selecione o ativo que você deseja duplicar.
- 2. Clique no botão Duplicar 🖺.
- 3. Na vista Ativo, digite os números de série do novo ativo.

| 🛱 🖌 🏠 Início                                                                                                    | Primary Test Manager                                                                                                    | <b>¢</b> @ – □ ×  |
|----------------------------------------------------------------------------------------------------|----------------------------------------------------------------------------------------------------|-------------------|
| Gerenciar Salvar ativo Excluir ativo                                                                                                    |                                                                                                    | Sincronizar       |
| Transformador         Dore enrolamento:         Número de série: Sample CPC         Ebiciante:         Elbicante:         Elbicante:         Id do aparelho:         TXL8000/50 | Buchas       Comutadores de derivação       Para-raiso         Comentário       Anexos         Imate formador       Imate formador         Imate formador       Imate formador         Imate formador | <u>+ x</u>        |
| 10 CPC100                                                                                                    | Zoom 1                                                                                                    | 00 % <b>—</b> ——+ |

Figura 12-2: Vista Ativo

4. Na vista Ativo, clique em Salvar ativo.

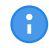

Por padrão, os ativos duplicados são vinculados à localização do ativo original. Para realocar o ativo para uma localização diferente, veja → Realocar ativos na página 89.

## 12.5 Realocar ativos

Na vista de gerenciamento, é possível realocar ativos disponíveis no *Primary Test Manager*. Para realocar um ativo:

- 1. Na lista de ativos, selecione o ativo que você deseja realocar.
- 2. Clique no botão Realocar O.

| ē | Realocar ativo                  |                     |                      |      |                  |         |                  |                     |                     |            |         | □ x    |
|---|---------------------------------|---------------------|----------------------|------|------------------|---------|------------------|---------------------|---------------------|------------|---------|--------|
|   | Selecione a localiza            | ação para a qual de | seja mover seu ativo | ).   |                  |         |                  |                     |                     |            |         |        |
|   | Ativo:                          | Transformador "     | 561525"              |      |                  |         |                  |                     |                     |            |         |        |
|   | Localização atual:              | ATOC_Campus         |                      |      |                  |         |                  |                     |                     |            |         |        |
|   | Localização de destin           | 10:                 |                      |      |                  |         |                  |                     |                     |            |         |        |
|   | <ul> <li>Localização</li> </ul> |                     |                      |      |                  |         |                  |                     |                     |            |         | ▼ ×    |
| , | -                               |                     |                      |      |                  |         |                  |                     |                     |            |         | 4 de 4 |
|   | Nome 🔺                          | Endereço            | Cidade               | CEP  | Estado/província | País    | Usado recentemen | Empresa             | Modificado pela úl  | Região     | Divisão |        |
|   | AT_OC_Campus                    | Oberes Ried 1       | Klaus                | 6833 | Vorarlberg       | Austria |                  | OMICRON electronics | TA-P-77BEQT6\TestAc | Vorarlberg |         |        |
|   | Klaus                           |                     |                      |      |                  |         |                  |                     | TA-P-77BEQT6\TestAc |            |         |        |
|   | Localização adicional           |                     |                      |      |                  |         |                  | OMICDON             | TA-P-77BEQT6\TestAc |            |         |        |
|   | 1                               |                     |                      |      |                  |         |                  |                     |                     |            |         |        |
|   |                                 |                     |                      |      |                  |         |                  |                     |                     |            |         |        |
|   |                                 |                     |                      |      |                  |         |                  |                     |                     | OK         | Ca      | ncelar |

Figura 12-3: Caixa de diálogo Realocar ativo

- 3. Na caixa de diálogo Realocar ativo, selecione o local para o qual você deseja mover o ativo.
- 4. Se o ativo que você deseja realocar puder ser montado, selecione um ativo no qual o ativo movido será montado.

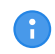

É possível filtrar as localizações e ativos procurando por palavras-chave (consulte  $\rightarrow$  Procurar objetos na página 86).

# 12.6 Exportar e importar trabalhos

O Primary Test Manager oferece suporte à troca de dados entre diferentes sistemas de teste.

Você pode exportar trabalhos no formato PTM nativo do *Primary Test Manager*. Para exportar um trabalho:

- 1. Na lista de trabalhos, selecione o trabalho que você deseja exportar.
- 2. Clique no botão Exportar -
- 3. Na caixa de diálogo Salvar como, procure a pasta em que você deseja salvar o arquivo.

É possível importar trabalhos do *Primary Test Manager* no formato PTM, dados de teste no formato CSV e arquivos XML e SFRA Doble.

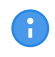

Durante a importação, os dados Doble XML são mapeados para os trabalhos do Primary Test Manager.

Para importar um trabalho:

- 4. Em Trabalhos, clique no botão Importar 🗣.
- 5. Na caixa de diálogo Abrir, selecione o formato de dados do arquivo que você deseja importar.
- 6. Procure o arquivo que deseja importar.

# 13 Testes de controle

Na área **Medições** do *Primary Test Manager*, você pode controlar a execução do teste. A tabela a seguir descreve os comandos disponíveis.

Tabela 13-1: Comandos de controle de teste

| Comando           | Ação                                                              |
|-------------------|-------------------------------------------------------------------|
| Iniciar           | Inicia a medição selecionada do teste atualmente aberto.          |
| Iniciar todos     | Inicia todas as medições do teste atualmente aberto.              |
| Parar             | Para a medição em execução.                                       |
| Parar todos       | Para todas as medições em execução.                               |
| Limpar tudo       | Exclui todos os resultados de medição do teste atualmente aberto. |
| Limpar resultado  | Exclui os resultados da medição selecionada.                      |
| Excluir medição   | Exclui a linha de medição selecionada.                            |
| Adicionar medição | Adiciona uma nova linha de medição ao teste atualmente aberto.    |

# 13.1 Verificando o estado do disjuntor

Com o Primary Test Manager, é possível verificar o estado do disjuntor para os seguintes testes:

- → Teste de tempo com o CIBANO 500 e o módulo EtherCAT® na página 124
- → Teste de tempo com o CIBANO 500 e o módulo auxiliar na página 133
- → Teste de tempo na página 265

Tabela 13-2: Indicadores de estado do disjuntor

| Indicador  | Descrição                                                        |
|------------|------------------------------------------------------------------|
| $\bigcirc$ | Indica o estado aberto do disjuntor.                             |
| 0          | Indica o estado fechado do disjuntor.                            |
| ?          | Indica que o estado da fase do disjuntor não pode ser detectado. |

O Primary Test Manager atualiza o estado do disjuntor automaticamente depois que:

- Um teste é aberto com a indicação de estado do disjuntor.
- Uma medição é concluída.

(A)

- A configuração de hardware é redefinida ou restaurada.
- Você reconfigurou um canal do *CIBANO 500* de Contato principal x para Fechado x, Motor x ou Desativado.

É possível atualizar o estado do disjuntor manualmente clicando em Atualizar.

A detecção do estado do disjuntor produz um estalido no CIBANO 500.

# 14 Exibir resultados da medição

Para alguns testes, o *Primary Test Manager* fornece uma exibição gráfica dos resultados das medições. A exibição gráfica dos resultados da medição é composta pelas seguintes partes: cursores, rastreamentos binários e rastreamentos analógicos. O *Primary Test Manager* exibe os rastreamentos analógicos na visualização do osciloscópio.

# 14.1 Exibição gráfica

1. Para exibir os resultados da medição graficamente, clique na guia **Gráfico**, na área **Medições**, se disponível.

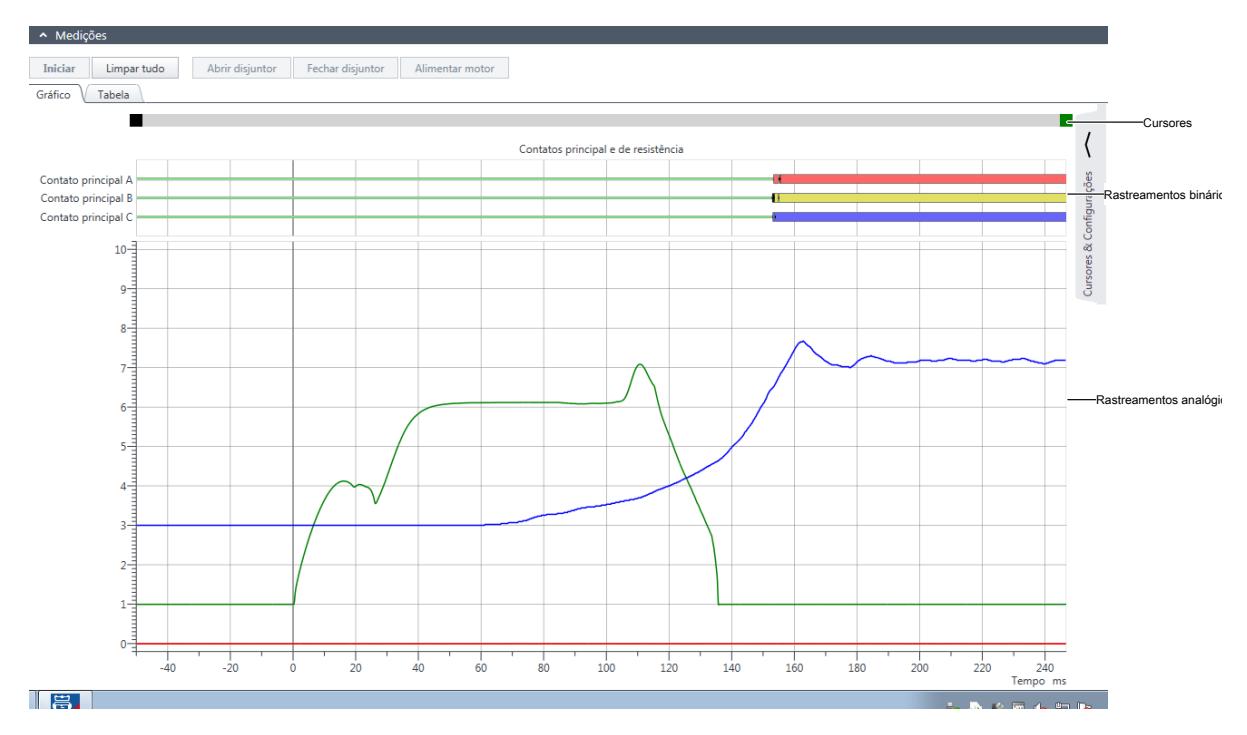

Figura 14-1: Exemplo de exibição gráfica dos dados de medição

2. Para abrir uma área de trabalho e ajustar as opções de exibição gráfica e os cursores, clique na seta ao lado de **Cursores e configurações** no canto superior direito da janela.

#### **Guia Cursores**

A exibição gráfica fornece dois cursores para medição dos dados de rastreamento analógicos. Para ler os dados, mova os cursores na parte do cursor da exibição gráfica. Na guia **Cursores**, é possível visualizar os resultados da medição marcados pelo cursor 1 (C1), os resultados de medição marcados pelo cursor 2 (C2) e a diferença entre os dois valores (C2-C1). A guia **Cursores** exibe os rastreamentos analógicos medidos selecionados na guia **Configurações** (para obter mais informações, consulte "**Configurações**" adiante nesta seção).

| Cursores Ajustes                                    |           |     |        |  |
|-----------------------------------------------------|-----------|-----|--------|--|
|                                                     | C 1       | C 2 | 2 - C1 |  |
| Tempo do cursor                                     | -00       | 00  | 00     |  |
| <ul> <li>Rastreamentos binários - 09/09</li> </ul>  | /2013     |     |        |  |
| <ul> <li>Características da bobina - 09/</li> </ul> | 09/2013   |     |        |  |
| Close coil (A)                                      | А         | А   | А      |  |
| Trip coil (A)                                       | А         | А   | А      |  |
| <ul> <li>Deslocamento do contato - os</li> </ul>    | //09/2013 |     |        |  |
| TN3_1 1 Contact travel (Phase L3)                   | m         | m   | m      |  |

Figura 14-2: Área de trabalho Cursores e configurações: Guia Cursores

#### Guia Configurações

> Para definir suas opções de exibição gráfica preferidas, clique na guia **Configurações**.

| Cursores Ajustes |                                    |
|------------------|------------------------------------|
|                  | Divisões 💵 10 🔻 🗌 Mostrar amostras |
| Tempo C          |                                    |
| 09/09/2013       | Dec. eive                          |

| Canal     | Etiqueta           | Cor | Unit/div. | Y Y  |   |
|-----------|--------------------|-----|-----------|------|---|
| ✓ Rastrea | mentos binários    |     |           |      | ✓ |
| ∧ Caracte | rísticas da bobina |     |           |      |   |
| B-2 (A)   | Close coil (A)     | •   | 1,00 4    | 1,00 | 1 |
| B-2 (V)   | Close coil (V)     | •   | 10,00 \   | /    |   |
| B-1 (A)   | Trip coil (A)      | •   | 1,00 /    | 0,00 | 1 |
| B-1 (V)   | Trip coil (V)      | •   | 10,00 \   | /    |   |

| <ul> <li>Deslocamento do contato</li> </ul>   |   |             |      |   |  |  |
|-----------------------------------------------|---|-------------|------|---|--|--|
| TN3_1 1 (m) TN3_1 1 Contact travel (Phase L3) | • | 5,38 mm     | 3,00 | 1 |  |  |
| TN3_1 1 (m/<br>s) TN3_1 1 (Geschwindigkeit)   | • | 690,00 mm/s |      |   |  |  |

### Redefinir 🖡

Figura 14-3: Área de trabalho Cursores e configurações: Guia Configurações

Na guia Configurações, é possível configurar as seguintes opções:

Tabela 14-1: Configurações gráficos de tela

| Ajuste           | Descrição                                                                                    |
|------------------|----------------------------------------------------------------------------------------------|
| Divisões         | Número de divisões da exibição gráfica de acordo com a régua no eixo Y                       |
| Mostrar amostras | Selecione a caixa de seleção <b>Mostrar amostras</b> para exibir apenas os valores medidos.  |
| Canal            | Os canais do CIBANO 500 e os módulos externos conectados                                     |
| Etiqueta         | Etiqueta editável do rastreamento analógico                                                  |
| Cor              | Cor do rastreamento analógico                                                                |
| Unidade/div.     | Número de unidades por divisão                                                               |
| Posição eixo Y   | Número de unidades (deslocamento) que o rastreamento analógico está deslocado em relação a 0 |

Como a exibição gráfica pode conter curvas com unidades diferentes, por exemplo, Volts, Ampères ou Ohms, a escala no eixo Y não tem nenhuma unidade, mas sim números sem unidades denominados divisão (div). Na guia **Configurações**, é possível configurar quantos Ampères, por exemplo, são mostrados na exibição gráfica por divisão. Por exemplo, o canal B-2 (A) na Figura 12-1: "Exemplo da exibição gráfica dos dados de medição" tem seu pico mais alto na sétima divisão. Como o deslocamento no eixo Y é 1 divisão e a magnitude é 1 A/div (consulte a Figura 12-3: "Guia Área de trabalho Cursores e configurações"), a corrente de pico da bobina de fechamento é de aproximadamente (7 - 1)×1 = 6 A.

Se você copiar um teste (consulte **Copiar teste** na tabela "Operações em trabalhos guiados" ( $\rightarrow$  Fluxo de trabalho de teste guiado na página 57)) ou salvar o trabalho como um modelo ( $\rightarrow$  Processando modelos na página 76), as configurações da exibição gráfica serão aplicadas ao teste copiado e ao modelo do trabalho, respectivamente, quando o teste for executado.

1. Para exibir um traço binário ou analógico, marque a caixa de seleção ao lado do traço.

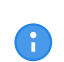

É possível salvar todas as alterações feitas nas opções da exibição gráfica na guia **Ajustes**. Para salvar as alterações feitas, clique em **Salvar trabalho** na faixa de opções. As configurações alteradas também são refletidas nos relatórios de teste.

 Para exibir os resultados de medição em formato numérico, clique na aba Tabela na área Medições. Para obter a descrição dos dados de medição, consulte os "Dados de medição" do teste em questão em → Métodos de diagnóstico fora de serviço na página 114 e → Métodos de diagnóstico em serviço na página 295.

## 14.2 Gráfico de percurso vs. velocidade

Os resultados da medição de percurso vs. velocidade (→ Teste de tempo na página 265) são exibidos na guia **Gráfico de percurso vs. velocidade**.

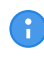

A guia **Gráfico de percurso vs. velocidade** somente está disponível quando uma medição de percurso vs. velocidade foi realizada.

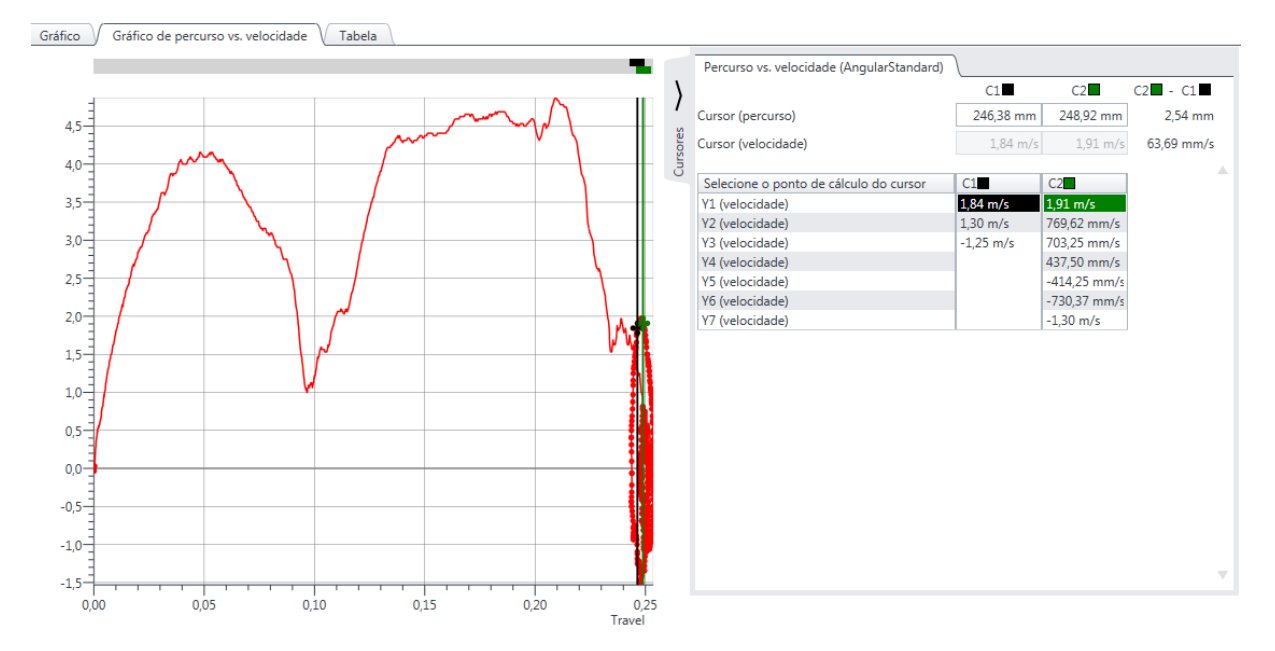

Figura 14-4: Exemplo de exibição gráfica da medição de percurso vs. velocidade

#### **Guia Cursores**

A exibição gráfica fornece dois cursores para medição dos dados de percurso vs. velocidade. Para ler os dados, mova os cursores na parte do cursor da exibição gráfica. Na guia **Cursores**, é possível visualizar os resultados da medição marcados pelo cursor 1 (C1), os resultados de medição marcados pelo cursor 2 (C2) e a diferença entre os dois valores (C2-C1).

Para calcular a diferença de velocidade entre dois pontos de dados, selecione um ponto de cálculo do cursor na tabela da guia **Cursores**.

# 14.3 Comparação gráfica

A comparação gráfica está disponível apenas no fluxo de trabalho guiado.

Com o *Primary Test Manager*, é possível comparar visualmente até dez resultados de medição. Um caso de uso comum é comparar os resultados mais recentes da medição com uma medição anterior no mesmo disjuntor. Para comparar os resultados da medição:

- 1. No Primary Test Manager, abra o teste que deseja comparar com outros testes.
- 2. Na área Medições, clique na guia Gráfico.
- 3. Expanda a área de trabalho **Cursores e configurações** no lado direito da guia **Gráfico** e clique na guia **Configurações**.

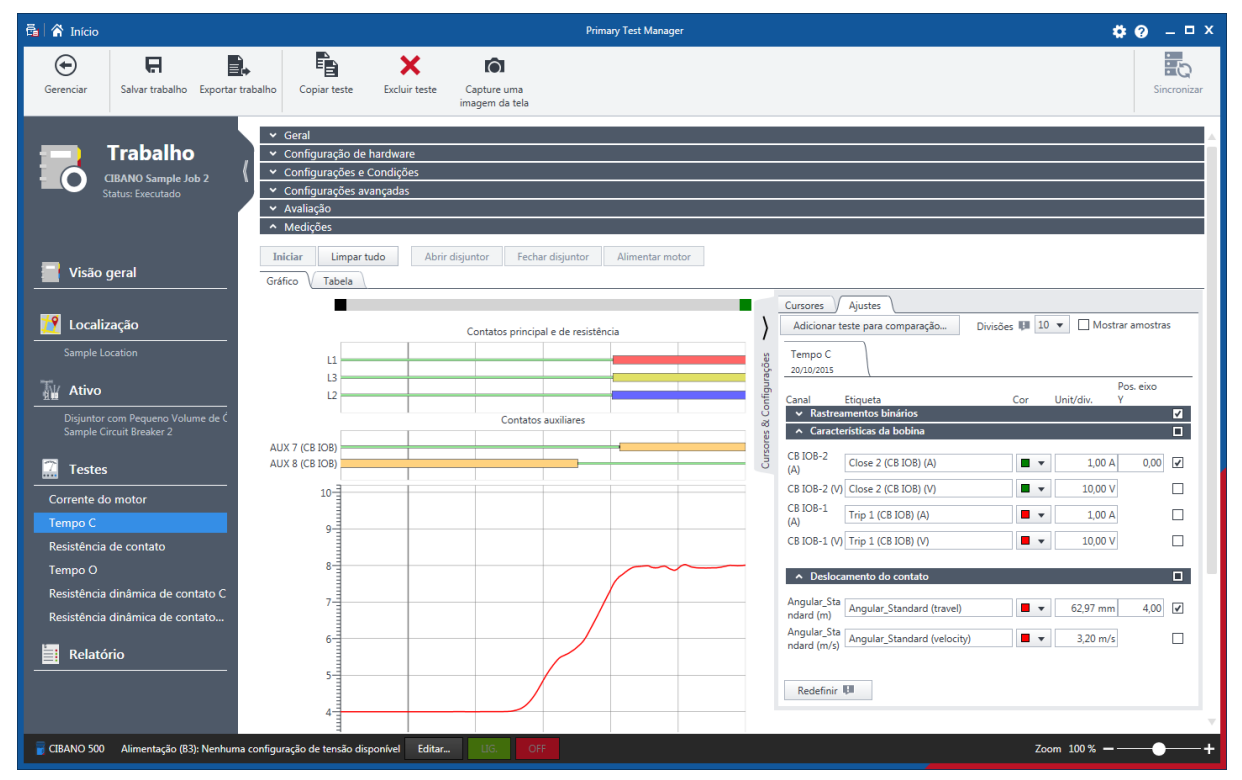

Figura 14-5: Processamento da comparação gráfica

4. Na guia Configurações, clique em Adicionar teste para comparação.

#### CIBANO 500 PTM Manual do usuário

| Selecione um teste |                         |                                                                                                    | □ x                                                                                                    |
|--------------------|-------------------------|----------------------------------------------------------------------------------------------------|----------------------------------------------------------------------------------------------------|
| ✓ Localização      | ✓ Ativo                 | ▼ Trabalho     ▼ ×                                                                                                    | ✓ Teste                                                                                                    |
| 4 de 4             | 1 de 28                 | 4 de 4                                                                                                    | 9 de 26                                                                                                    |
| Nome Endereço      | Número de série 🔺 Ativo | Nome Testado por<br>CIBANO Sample Job 1 OMICRON Tester<br>CIBANO Sample Job 2 OMICRON Tester<br>HV-CB Job<br>MV-CB Job | Nome A Est<br>Resistência dinâmica de contato C Exe<br>Resistência dinâmica de contato O Exe<br>Resistência dinâmica de contato O Exe<br>Tempo C Exe<br>Tempo C Exe<br>Tempo O Exe<br>Tempo O Exe<br>Tempo O Exe |
|                    |                         |                                                                                                    | Selecionar Cancelar                                                                                                    |

Figura 14-6: Seleção de um teste para comparação

- Na caixa de diálogo Selecionar um teste, selecione o teste que deseja comparar com o teste aberto. É possível procurar localizações, ativos, trabalhos e testes conforme descrito em → Procurar objetos na página 86.
- O Primary Test Manager inclui o teste adicionado para comparação em uma nova guia na área de trabalho Cursores e configurações e os rastreamentos analógicos e binários correspondentes são apresentados na exibição gráfica.
- 7. Configure as opções de exibição gráfica dos rastreamentos que deseja comparar.
- 8. Repita os passos 5 a 7 para todos os testes que deseja comparar.

#### ALERTA

#### Possibilidade de perda de informações

As informações da comparação gráfica não são salvas no trabalho. Ao fechar o trabalho, as informações da comparação gráfica são perdidas.

Para salvar as informações da comparação gráfica, tire uma captura de tela (consulte → Fluxo de trabalho de teste guiado na página 57) na área Medições. Dessa forma, você poderá anexar a captura de tela ao relatório de teste (consulte → Gerar relatórios de teste na página 100).

A figura a seguir mostra um exemplo de comparação gráfica.

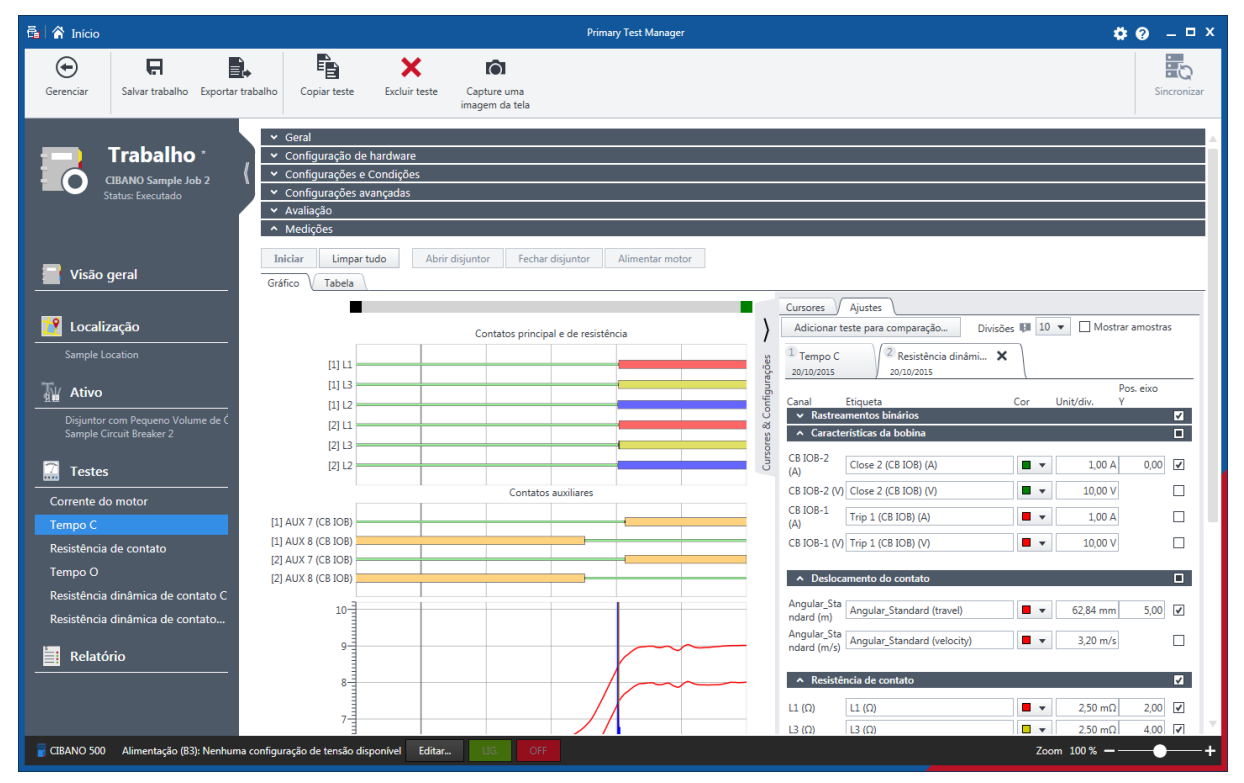

Figura 14-7: Exemplo de comparação gráfica de duas medições do mesmo ativo

# 15 Gerar relatórios de teste

Na vista Relatório, é possível configurar e gerar relatórios de teste.

Para abrir a visualização Relatório, clique no botão Relatório .

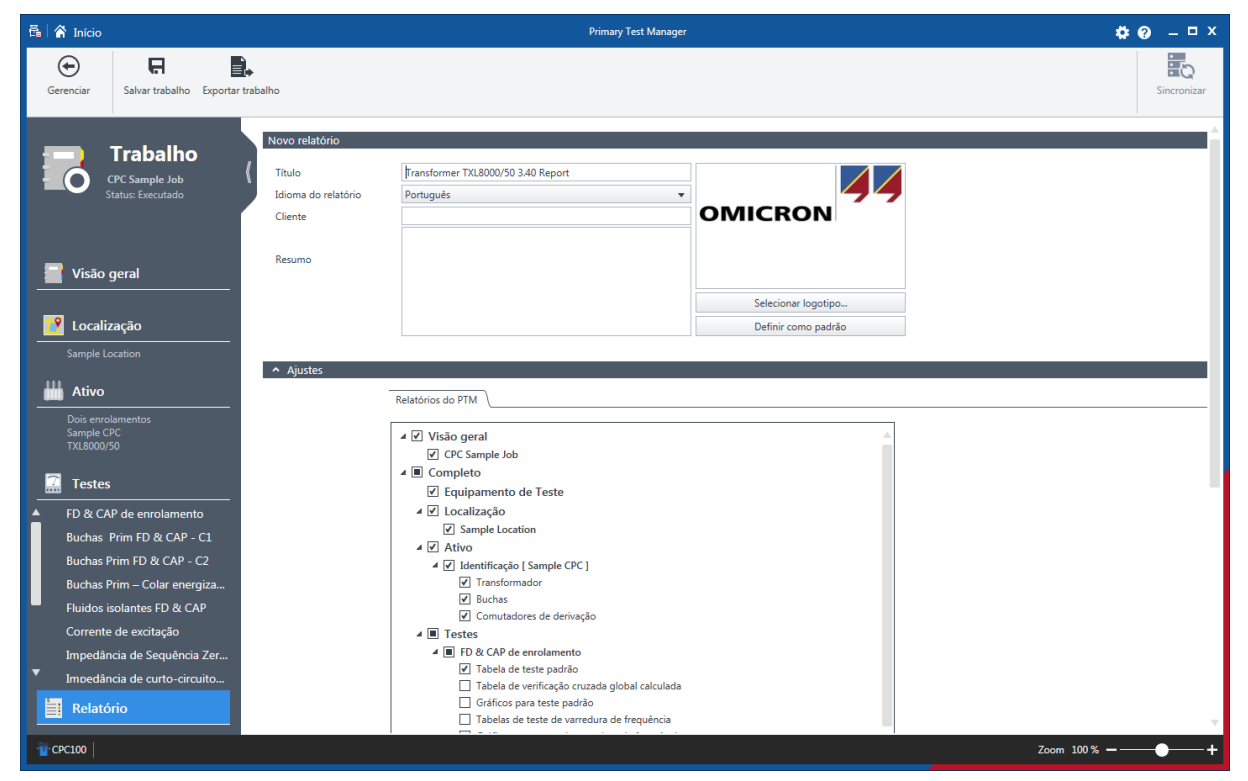

Figura 15-1: Vista Relatório

A visualização do relatório é dividida na área de **Novo relatório**, de **Configurações** e de **Relatórios** existentes.

Na área **Novo relatório**, é possível configurar dados de relatório. A tabela a seguir descreve os dados de relatório.

Tabela 15-1: Dados de relatório

| Dados                                                                               | Descrição                                                                           |
|-------------------------------------------------------------------------------------|-------------------------------------------------------------------------------------|
| Título                                                                              | Título do relatório. Aparece como o cabeçalho do relatório.                         |
| Idioma do relatório                                                                 | O idioma do relatório é criado em                                                   |
| ID do relatório<br>(gerado<br>automaticamente pelo<br><i>Primary Test Manager</i> ) | Identificador do relatório                                                          |
| Cliente                                                                             | Cliente para o qual o relatório é designado                                         |
| Logotipo                                                                            | Logotipo que aparecerá no relatório                                                 |
| Resumo                                                                              | O campo de texto resume o conteúdo do relatório de teste em suas próprias palavras. |

#### Configuração do logotipo

Para inserir seu próprio logotipo:

- 1. Na área Novo relatório, clique em Selecionar imagem.
- 2. Na caixa de diálogo Abrir arquivo de imagem, procure o arquivo que você deseja inserir.

Para definir o seu próprio logotipo como padrão, clique em Definir como padrão.

#### Configurando relatórios de teste

Na área de **Ajustes**, é possível configurar os relatórios de teste selecionando as caixas de seleção correspondentes. Os relatórios de teste podem ser gerados no formato Microsoft Word ou PDF.

Para gerar um relatório de teste no formato desejado, clique em Relatório em Word ou Relatório em PDF.

É possível usar os modelos personalizados do Microsoft Excel fornecidos pela OMICRON para adaptar os relatórios de teste às suas necessidades. Para obter informações detalhadas sobre modelos de relatório de teste, entre em contato com seu representante de vendas local ou distribuidor da OMICRON.

Para abrir um modelo de relatório de teste:

- 1. Na área de **Configurações**, clique na aba **Relatórios personalizados**.
- 2. Clique em Selecionar modelo.
- 3. Na caixa de diálogo Selecionar, procure o modelo que você deseja usar.
- 4. Para definir o modelo de relatório de teste personalizado como padrão, clique em **Definir como** padrão.

A área de **Relatórios existentes** exibe os relatórios de teste disponíveis para o trabalho. Além dos relatórios de teste gerados pelo *Primary Test Manager*, você pode adicionar outros relatórios aos trabalhos. Para adicionar um relatório a um trabalho:

- 5. Na área de Relatórios existentes, clique em Adicionar relatório do arquivo.
- 6. Na caixa de diálogo **Adicionar**, procure o relatório que deseja adicionar ao trabalho.

# 16 Biblioteca de testes para disjuntor

A *Biblioteca de testes do disjuntor* (*CBTL*) é um banco de dados de disjuntores fornecido pela OMICRON. Você pode usá-la para definir seus ativos ao carregar os dados disponíveis da biblioteca do *Primary Test Manager*. Você encontrará uma lista dos disjuntores disponíveis no *CBTL* no Portal do cliente da OMICRON.

Acesse esse site:

- 1. Acesse nosso site em www.omicronenergy.com e faça o login no Portal do cliente.
- 2. No menu, clique em Software e depois em CIBANO 500.
- 3. Na barra de navegação à esquerda, clique em **Biblioteca de testes do disjuntor (CBTL)** e clique em CBTL (página).

# 16.1 Licenciamento

Para usar a *Biblioteca de testes do disjuntor*, é necessária uma licença. Para obter a licença, contate o Centro de serviços ou parceiro de vendas da OMICRON regional. É possível encontrar nosso Centro de serviços ou parceiro de vendas mais perto de você em www.omicronenergy.com. Para obter informações sobre como inserir a chave de licença, consulte.

## 16.2 Instalação

Para instalar a *Biblioteca de testes do disjuntor*, execute o arquivo de instalação CBTLSetup X.YZ SR1.exe, em que *X.YZ* é a versão do *Primary Test Manager*. É possível encontrar o arquivo de instalação:

- No DVD da *Biblioteca de testes do disjuntor* fornecido em \CBTLSetup X.YZ SR1.exe
- No Portal do cliente da OMICRON Para acessar o arquivo de instalação, abra a página Biblioteca de testes do disjuntor (CBTL) conforme descrito anteriormente nesta seção.
- > Para instalar a Biblioteca de testes do disjuntor, clique duas vezes no arquivo de instalação.

# 16.3 Atualização da CBTL

A *Biblioteca de testes do disjuntor* instalada recebe verificações referentes a atualizações periodicamente. Se uma atualização estiver disponível, o atualizador da *CBTL* solicitará a atualização da biblioteca. Para atualizar a *CBTL* sem solicitação:

Na barra de tarefas, clique no botão Iniciar.

Expanda a pasta OMICRON e clique em Verificar atualizações da Biblioteca de testes do disjuntor.

# 16.4 Personalização da CBTL

Você pode personalizar a *Biblioteca de testes do disjuntor* da OMICRON ao adicionar seus próprios dados de ativo.

Para adicionar o dado de ativo na Biblioteca de testes do disjuntor:

- 1. Na visualização Ativo, especifique o ativo.
- 2. Clique em Salvar na biblioteca de ativos na faixa de opções.

**Observação:** Você pode exportar e importar seus próprios dados de ativo de e para a *Biblioteca de testes do disjuntor* no formato PTMLIB.

Para exportar os dados de ativo da Biblioteca de testes do disjuntor:

 Na aba Modelos e bibliotecas na caixa de diálogo Configurações, selecione o ativo que você deseja exportar.

**Observação:** É possível filtrar os dados exibidos. Para exibir os modelos do trabalho, os dados da *CBTL* da OMICRON e seus próprios dados de ativo, selecione as respectivas caixas de seleção.

| 👼 Ajustes                            |                                     |            |                       |                                            | пx     |
|--------------------------------------|-------------------------------------|------------|-----------------------|--------------------------------------------|--------|
| Geral V Perfis V Modelos e bibliot   | ecas Banco de dados                 |            |                       |                                            |        |
| Exibir modelos para:                 | Disjuntor                           | •          |                       |                                            |        |
| Exibir modelos                       | V                                   |            |                       | Agrupado                                   |        |
| Exibir Biblioteca da OMICRON para te | estes em disjuntores 🗹              | 55         |                       |                                            |        |
| Exibir Biblioteca da OMICRON person  | alizada para testes em disjuntores⊻ |            |                       | Disjuntor                                  |        |
| / X                                  | / X                                 | ∕ × ₽+ ₽+  | 1 modelos encontrados | The deating Schrieute The definitions      |        |
| Fabricante                           | Tipo de fabricante                  | Nome       | Usado recentemente    | Disjuntor SF6 do tipo PH                   |        |
| AEG                                  | [Generico]                          | B Agrupado | 2021-12-13 09:39:47   |                                            |        |
| Alstom                               |                                     |            |                       | Anexos                                     | -      |
| PH                                   |                                     |            |                       |                                            | _      |
| Sprecher & Schuh                     |                                     |            |                       |                                            |        |
|                                      |                                     |            |                       |                                            |        |
|                                      |                                     |            |                       |                                            |        |
|                                      |                                     |            |                       |                                            |        |
|                                      |                                     |            |                       | Testes                                     |        |
|                                      |                                     |            |                       |                                            |        |
|                                      |                                     |            |                       | - No disconfuel                            |        |
|                                      |                                     |            |                       | nao disponivei                             |        |
|                                      |                                     |            |                       |                                            |        |
|                                      |                                     |            |                       | Modelo de relatório personalizado do Excel |        |
|                                      |                                     |            |                       |                                            | v      |
|                                      |                                     |            |                       | OK Car                                     | icelar |

Figura 16-1: Exportar os dados de ativo da Biblioteca de testes do disjuntor

- 2. Clique no botão B Exportar o modelo selecionado.
- 3. Navegue até a pasta em que você deseja salvar o arquivo.

Para importar os dados de ativo da *Biblioteca de testes do disjuntor*.

- 1. Na aba Modelos e bibliotecas, na caixa de diálogo Configurações, clique no botão <sup>■</sup> Importar modelo.
- 2. Procure o arquivo que deseja importar.

### 16.5 Trabalho com a CBTL

Para carregar os dados da Biblioteca de testes do disjuntor.

1. Na visualização de ativos, selecione **Disjuntor** da lista **Ativos**.

| 🛱 🖌 Início                                                                                                    |                                                                                                    | Primary Test                                                                           | Manager    | <b>\$? 0</b> – □ ×             |
|----------------------------------------------------------------------------------------------------|----------------------------------------------------------------------------------------------------|----------------------------------------------------------------------------------------|------------|--------------------------------|
| Início Salvar trabalho Exportar trabalho                                                                                                    | Carregar ativo<br>carregar ativo<br>existente biblioteca b                                                                                                    | ilvar para a<br>iblioteca                                                              |            | Sincronizar                    |
| Trabalho   2021-12.15 Trabalho   2021-12.15 Trabalho   Sature Novo     Visão geral   Visão geral   Localização   Sample location   Sample location   Sample location     Testes   Testes   Relatório | existente biblioteca b<br>joguntar (P) Mecanismo de operação /<br>spriedades<br>vo<br>o de ativo (R)<br>mero de série (R)<br>oricante (R)<br>o de fabricante o<br>o de fabricate<br>do apareiho<br>mentador | libiloteca Limites de avaliação Disjuntor ♥ <selec. ativo="" de="" tipo=""> ♥</selec.> | Comentário | Anexos                         |
| S Não conectado                                                                                                    |                                                                                                    |                                                                                        |            | Zoom 100% <b>—</b> —— <b>+</b> |

Figura 16-2: Carregar dados da *Biblioteca de testes do disjuntor* 

2. Clique em Carregar da biblioteca de ativos na faixa de opções.

| 🛱 Selecionar modelo                                                                                         |                                                                                                    |                                                                                                    |                                                                                                    | د                                                                                                 |
|----------------------------------------------------------------------------------------------------|----------------------------------------------------------------------------------------------------|----------------------------------------------------------------------------------------------------|----------------------------------------------------------------------------------------------------|---------------------------------------------------------------------------------------------------|
| Exibir Biblioteca da OMICRON para te                                                                        | stes em disjuntores 📝                                                                                                    | 55                                                                                                    |                                                                                                    | 121PM40-12 FSA-2 Ganged 125VDC                                                                    |
| Colo donoces de conclusive person<br>Fabricante A<br>ABG<br>AEG<br>Alstorn<br>BBC<br>PH<br>Sprecher & Schuh | Inado para teses en organistrez<br>Tipo de fabricante<br>1219/M40-12<br>1219/M40-16<br>1219/M40-30<br>1219/M40-30<br>1219/M40-40<br>1219/M50-20<br>1219/M50-20<br>1219/M50-40<br>1219/M50-40<br>1219/M50-40 | Nome           9         121PM40-12 65A-2 Ganged 125VDC           9         121PM40-12 55A-2 Ganged 250VDC           9         121PM40-12 HM8-1 Ganged 125VDC           9         121PM40-12 HM8-1 Ganged 250VDC | Usado recentemente<br>2021-12-15 02:14:48<br>2021-12-15 02:14:48<br>2021-12-15 02:14:48<br>2021-12-15 02:14:48 | Disjuntor Tipo de ativo Fabricante Tipo de fabricante Disjuntor SF6 do tipo AB8 121PM40-12 Anexos |
|                                                                                                    | 121PM63-20<br>121PM63-30<br>121PM63-40<br>121PM140-50<br>145PM40-12<br>145PM40-12<br>145PM40-20                                                                                                    |                                                                                                    |                                                                                                    | Testes                                                                                            |
|                                                                                                    | 145PMc0-40<br>145PM50-20<br>145PM50-30<br>145PM63-30<br>145PM63-30<br>145PM63-30<br>145PM63-40<br>145PM63-40<br>145PM63-40<br>145PM65-20<br>145PM150-20                                                     |                                                                                                    |                                                                                                    | não disponível<br>Morfalo da relatíviro narronalizado do Evrel                                    |
|                                                                                                    | 145PMI50-40<br>145PMI63-20                                                                                                    |                                                                                                    |                                                                                                    | não disponível OK Fechar                                                                          |

Figura 16-3: Caixa de diálogo Selecionar modelo

Na caixa de diálogo **Selecionar modelo**, selecione o fabricante, o tipo de fabricante e o nome do disjuntor que você deseja especificar e então clique em **OK**.

# 17 Dados do ativo

Esta seção descreve os dados específicos do ativo.

# 17.1 Disjuntor

A tabela a seguir descreve os dados do disjuntor.

Tabela 17-1: Dados do disjuntor

| Dados                                             | Descrição                                                                                                    |
|---------------------------------------------------|----------------------------------------------------------------------------------------------------|
| Disjuntor                                         |                                                                                                    |
| Número de fases                                   | Número de fases do disjuntor                                                                                       |
| Número de interruptores<br>por fase               | Número de interruptores do disjuntor por fase                                                                      |
| Operação do polo                                  | Operação do polo do disjuntor                                                                                      |
| Resistores de pré-<br>inserção (PIR)              | Marque a caixa de seleção <b>Resistores de pré-inserção (PIR)</b> se o disjuntor tiver resistores de pré-inserção. |
| Valor PIR                                         | Valor do resistor de pré-inserção                                                                                  |
| Capacitores de<br>equalização                     | Marque a caixa de seleção <b>Capacitores de equalização</b> se o disjuntor tiver capacitores de equalização.       |
| Valor do capacitor                                | Valor do capacitor de equalização                                                                                  |
| Meio de extinção                                  | Meio de extinção do disjuntor                                                                                      |
| Tipo de tanque                                    | Tipo de tanque do disjuntor                                                                                        |
| Relações                                          |                                                                                                    |
| Frequência nominal                                | Frequência nominal do disjuntor                                                                                    |
| Tensão nominal L-L                                | Tensão nominal do disjuntor                                                                                        |
| Corrente nominal                                  | Corrente nominal do disjuntor                                                                                      |
| Corrente de interrupção de curto-circuito nominal | Corrente de interrupção de curto-circuito nominal do disjuntor                                                     |
| Duração nominal de<br>curto-circuito              | Duração nominal do curto-circuito                                                                                  |
| Nível de isolamento<br>nominal (BIL)              | Valor nominal do nível de impulso básico do disjuntor                                                              |
| Tempo de interrupção<br>nominal                   | Tempo de interrupção nominal do disjuntor                                                                          |
| Ciclo de trabalho de<br>interrupção               | Ciclo de trabalho de interrupção do disjuntor                                                                      |
| Potência nominal no<br>fechamento                 | Potência nominal do disjuntor no fechamento                                                                        |
| Potência nominal na abertura                      | Potência nominal do disjuntor na abertura                                                                          |
| Potência nominal na<br>carga do motor             | Potência nominal do disjuntor na carga do motor                                                                    |

#### CIBANO 500 PTM Manual do usuário

| Dados<br>Sistema de contato | Descrição                                                                                                   |
|-----------------------------|----------------------------------------------------------------------------------------------------|
| Deslocamento total          | Distância total percorrida pelo contato durante a operação (excluindo um possível excesso)                  |
| Tempo de<br>amortecimento   | Tempo em que as unidades de amortecimento são engatadas para<br>desacelerar os contatos móveis do disjuntor |
| Comprimento do bico         | Comprimento do bico do disjuntor                                                                            |
| Outros                      |                                                                                                    |
| Peso total com óleo/gás     | Peso total do disjuntor com óleo ou gás                                                                     |
| Peso de óleo/gás            | Peso do óleo ou gás do disjuntor                                                                            |
| Volume de óleo/gás          | Volume do óleo ou gás do disjuntor                                                                          |
| Pressão nominal do gás      | Pressão nominal do gás do disjuntor a uma dada temperatura                                                  |
| Comentário                  | Comentário sobre o tipo de disjuntor                                                                        |
| Anexos                      | Anexos ao disjuntor                                                                                         |

### 17.1.1 Mecanismo de operação

A tabela a seguir descreve os dados do mecanismo de operação do disjuntor.

| Dados                              | Descrição                                                                       |
|------------------------------------|---------------------------------------------------------------------------------|
| Número de bobinas de<br>disparo    | Número de bobinas de disparo para operar o disjuntor                            |
| Número de bobinas de<br>fechamento | Número de bobinas de fechamento para operar o disjuntor                         |
| Componente                         | Componente do mecanismo de operação                                             |
| Tensão nominal                     | Tensão nominal do componente do mecanismo de operação                           |
| Corrente nominal                   | Corrente nominal do componente do mecanismo de operação                         |
| CC                                 | Marque a caixa de seleção <b>CC</b> para ajustar a operação de CC do componente |
| CA                                 | Marque a caixa de seleção <b>CA</b> para ajustar a operação de CA do componente |
| Frequência                         | Frequência de operação de CA                                                    |
| Pressão nominal de<br>operação     | Pressão nominal de operação do mecanismo de operação a uma dada<br>temperatura  |
| Tabelas de conversão               |                                                                                 |
| Nome                               | Nome da tabela de conversão                                                     |
| Comentário                         | Comentário sobre a tabela de conversão                                          |

#### Tabelas de conversão

Para realizar as medições do deslocamento em um disjuntor, o transdutor de deslocamento precisa ser aplicado ao acoplamento mecânico. Um objetivo do método de medição de deslocamento é fazer a avaliação dos contatos principais da unidade do interruptor. No entanto, as unidades do interruptor não são acessíveis pelo sensor de deslocamento diretamente. Portanto, os sensores são aplicados à

biela ou alavanca de acionamento do lado de fora da unidade do interruptor. Para ainda conseguir obter o caminho de deslocamento dos contatos principais, é possível fazer esse cálculo com base nas medições do sensor de deslocamento.

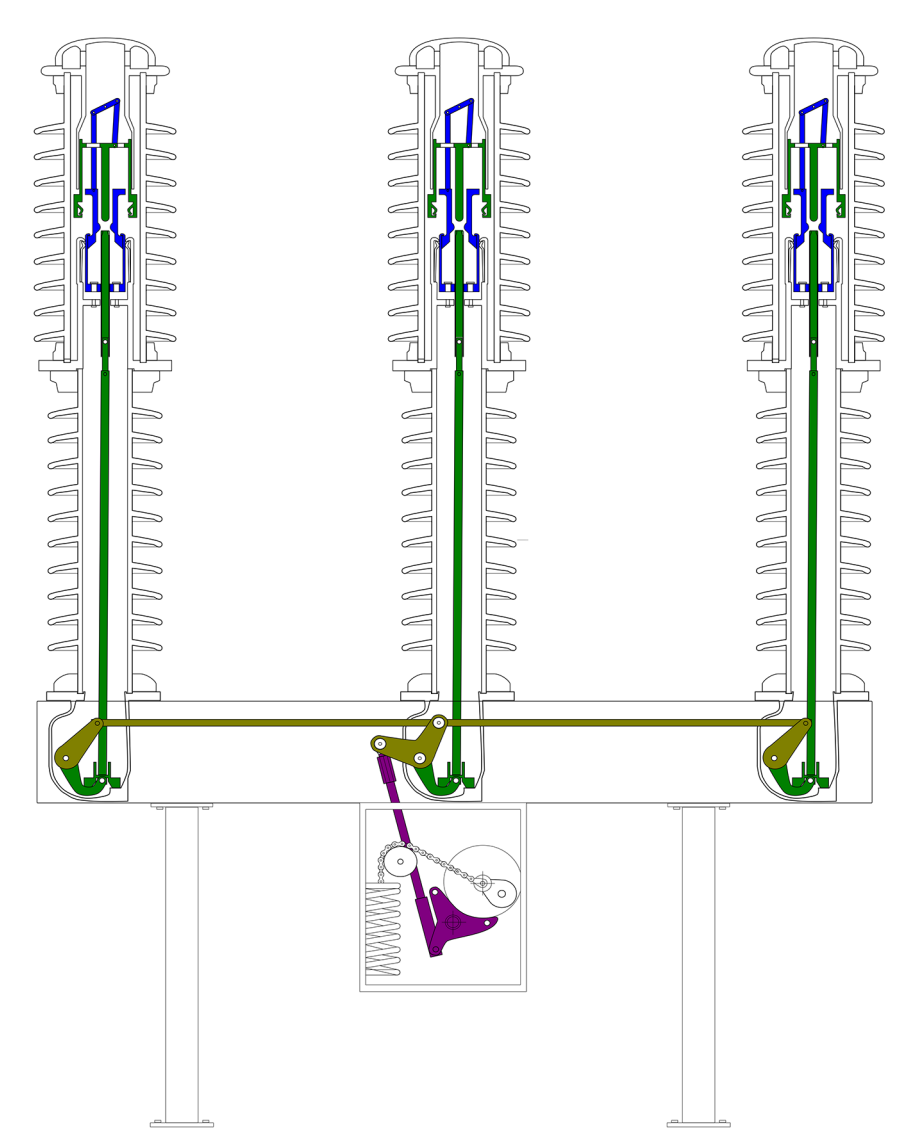

Figura 17-1: Acoplamento mecânico de um disjuntor de alta tensão de um tipo Live Tank

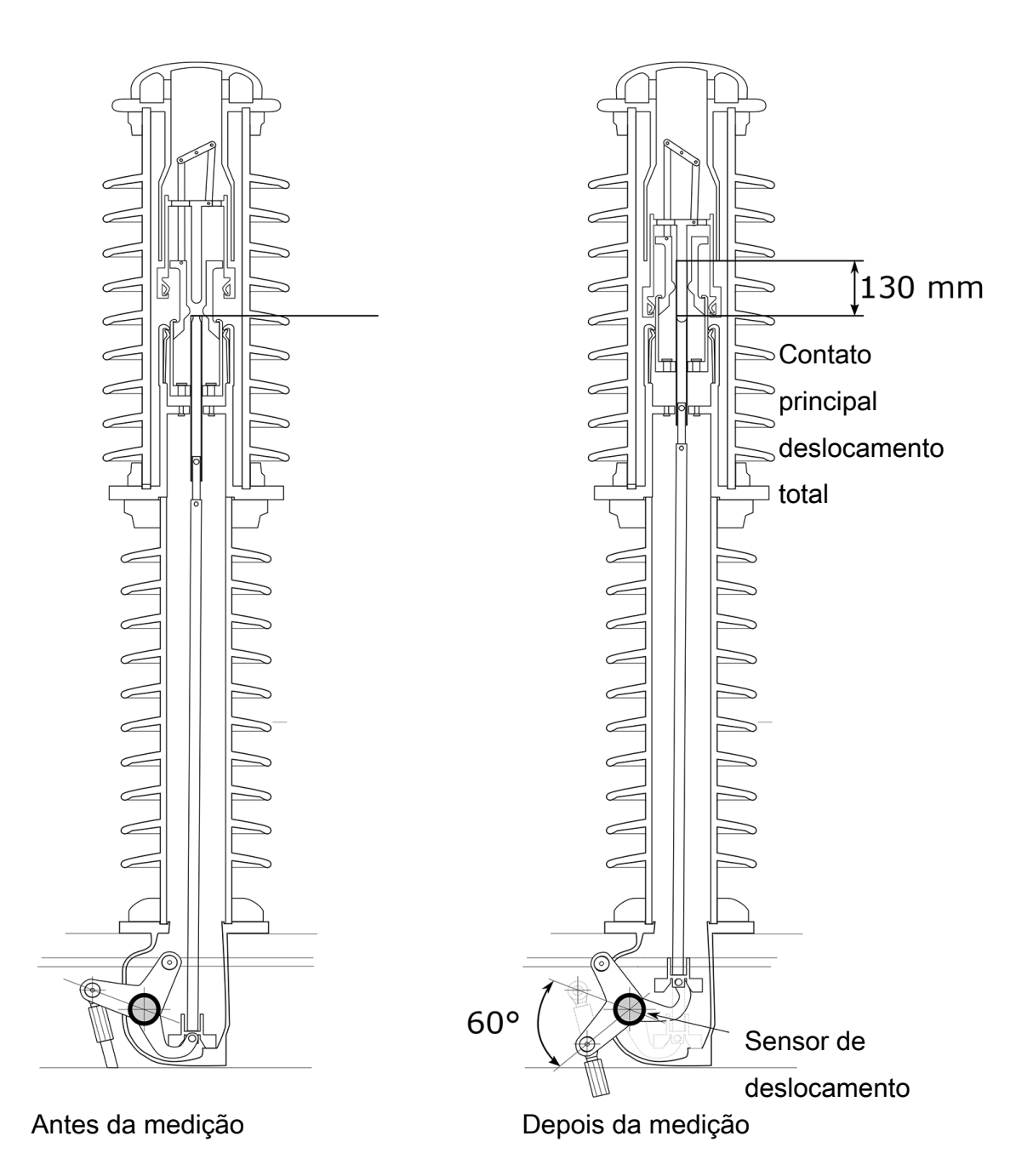

Figura 17-2: O movimento de 60° no sensor de viagem corresponde a um percurso de 130 mm nos contatos principais

Para um disjuntor com design básico, um fator de contato é preciso o bastante para calcular o caminho dos contatos principais. Use tabelas de conversão se houver mais de uma alavanca no acoplamento mecânico entre os sensores.

Em **Tabelas de conversão**, é possível gerenciar tabelas de conversão para o cálculo do deslocamento do contato quando estiver usando transdutores angulares. Você pode carregar tabelas de conversão no formato Megger (.tbl) e em arquivos de valores separados por vírgula (.csv).
Os arquivos CSV importados devem estar em conformidade com um formato especial no qual a primeira linha é reservada para um comentário e a segunda especifica as unidades "grau" e "mm" separadas por um ponto e vírgula (";"). Todas as linhas a seguir consistem em um par de valor por linha que especifica o movimento do transdutor em graus e o movimento convertido em milímetros, separado por um ponto e vírgula. Os exemplos a seguir mostram a estrutura geral do formato CSV.

```
comentário; ESTE É UM COMENTÁRIO DE EXEMPLO
grau;mm
-10,00;-9,00
-9,90;-8,91
...
119,80;241,14
119,90;241,04
```

Para adicionar uma tabela de conversão:

- 1. Clique no botão Adicionar +.
- 2. Na caixa de diálogo Abrir, navegue até a tabela de conversão que você deseja adicionar.

**Observação:** Para renomear uma tabela de conversão, clique na tabela de conversão e, em seguida, edite o nome da tabela de conversão.

Para excluir uma tabela de conversão, clique no botão Remover — ao lado da tabela de conversão.

# 17.1.2 Bucha

Para ver os dados das buchas do disjuntor, consulte  $\rightarrow$  Isolador de travessia sobressalente na página 112.

# 17.1.3 Limites de avaliação

A tabela a seguir descreve os limites de avaliação absolutos do disjuntor.

| Ajuste                       | Descrição                                                                                                    |  |  |
|------------------------------|----------------------------------------------------------------------------------------------------|--|--|
| Resistência de contato       |                                                                                                    |  |  |
| R mín.                       | Limite mínimo de resistência de contato                                                                                                    |  |  |
| R máx.                       | Limite máximo de resistência de contato                                                                                                    |  |  |
| Tempos de operação           |                                                                                                    |  |  |
| t mín.                       | Limite mínimo de tempo de operação                                                                                                    |  |  |
| t máx.                       | Limite máximo de tempo de operação                                                                                                    |  |  |
| Deslocamento do contato      | (disponível somente se estiver testando com os módulos CB TN3)                                                                               |  |  |
| d mín.                       | Limite de avaliação mínimo                                                                                                    |  |  |
| d máx.                       | Limite de avaliação máximo                                                                                                    |  |  |
| Adicionar zona de velocidade | Clique em <b>Adicionar zona de velocidade</b> para definir uma zona de velocidade para a avaliação da velocidade de deslocamento do contato. |  |  |

Tabela 17-3: Limites de avaliação absolutos

#### CIBANO 500 PTM Manual do usuário

| Ajuste<br>Correntes da bobina | Descrição                           |
|-------------------------------|-------------------------------------|
| l mín.                        | Limite mínimo da corrente da bobina |
| l máx.                        | Limite máximo da corrente da bobina |
| Tensão de pickup              |                                     |
| V mín.                        | Limite mínimo da tensão de pickup   |
| V máx.                        | Limite máximo da tensão de pickup   |

A tabela a seguir descreve os limites de avaliação relativos do disjuntor.

Tabela 17-4: Limites de avaliação relativos

| Ajuste                       | Descrição                                                                                                    |  |
|------------------------------|----------------------------------------------------------------------------------------------------|--|
| Resistência de contato       |                                                                                                    |  |
| R ref.                       | Resistência de contato de referência                                                                                                    |  |
| R desv.                      | Desvio permitido em relação à resistência de contato de referência                                                                           |  |
| Tempos de operação           |                                                                                                    |  |
| t ref.                       | Tempo de operação de referência                                                                                                    |  |
| -t desv.                     | Desvio negativo permitido do tempo de operação de referência                                                                                 |  |
| +t desv.                     | Desvio positivo permitido em relação ao tempo de operação de resistência                                                                     |  |
| Deslocamento do contato      | o (disponível somente se estiver testando com os módulos CB TN3)                                                                             |  |
| d ref.                       | Velocidade de referência                                                                                                    |  |
| d desv.                      | Desvio permitido em relação à velocidade de referência                                                                                       |  |
| Adicionar zona de velocidade | Clique em <b>Adicionar zona de velocidade</b> para definir uma zona de velocidade para a avaliação da velocidade de deslocamento do contato. |  |
| Correntes da bobina          |                                                                                                    |  |
| l ref.                       | Corrente da bobina de referência                                                                                                    |  |
| –I desv.                     | Desvio negativo permitido em relação à corrente da bobina de referência                                                                      |  |
| +I desv.                     | Desvio positivo permitido em relação à corrente da bobina de referência                                                                      |  |
| Tensão de pickup             |                                                                                                    |  |
| V ref.                       | Tensão de pickup de referência                                                                                                    |  |
| V desv.                      | Desvio permitido da tensão de pickup de referência                                                                                           |  |

# 17.1.4 Zonas de velocidade

Para adicionar uma nova zona para avaliação da velocidade de deslocamento do contato:

- 1. Em Deslocamento do contato, clique em Adicionar zona de velocidade.
- 2. Na caixa de diálogo **Definir nova zona de velocidade**, defina os ajustes de configuração.

A tabela a seguir descreve as definições de configuração das zonas de velocidade.

| Ajuste       | Descrição                  |                                     |  |  |
|--------------|----------------------------|-------------------------------------|--|--|
| Operação     | Disparo                    |                                     |  |  |
|              |                            | Parâmetros                          |  |  |
| Zona inicial | Abertura do contato        | sem desvio                          |  |  |
|              |                            | Distância (absoluta)                |  |  |
|              |                            | Distância (% do deslocamento total) |  |  |
|              |                            | Тетро                               |  |  |
|              | Posição de contato inicial | Distância (absoluta)                |  |  |
|              |                            | Distância (% do deslocamento total) |  |  |
|              | Posição de contato final   | Distância (absoluta)                |  |  |
|              |                            | Distância (% do deslocamento total) |  |  |
|              | Início da sequência (t=0)  | sem desvio                          |  |  |
|              |                            | Тетро                               |  |  |
|              |                            | Parâmetros                          |  |  |
| Zona final   | Abertura do contato        | sem desvio                          |  |  |
|              |                            | Distância (absoluta)                |  |  |
|              |                            | Distância (% do deslocamento total) |  |  |
|              |                            | Тетро                               |  |  |
|              | Posição de contato inicial | Distância (absoluta)                |  |  |
|              |                            | Distância (% do deslocamento total) |  |  |
|              | Posição de contato final   | Distância (absoluta)                |  |  |
|              |                            | Distância (% do deslocamento total) |  |  |
|              | Início da sequência (t=0)  | sem desvio                          |  |  |
|              |                            | Тетро                               |  |  |
|              | Zona inicial               | Distância (absoluta)                |  |  |
|              |                            | Distância (% do deslocamento total) |  |  |
|              |                            | Тетро                               |  |  |
| Operação     | Fechar                     |                                     |  |  |
|              |                            | Parâmetros                          |  |  |
| Zona inicial | Fechamento do contato      | sem desvio                          |  |  |
|              |                            | Distância (absoluta)                |  |  |
|              |                            | Distância (% do deslocamento total) |  |  |
|              |                            | Тетро                               |  |  |
|              | Posição de contato inicial | Distância (absoluta)                |  |  |
|              |                            | Distância (% do deslocamento total) |  |  |
|              | Posição de contato final   | Distância (absoluta)                |  |  |
|              |                            | Distância (% do deslocamento total) |  |  |
|              | Início da sequência (t=0)  | sem desvio                          |  |  |
|              |                            | Тетро                               |  |  |
|              |                            | Parâmetros                          |  |  |

#### Tabela 17-5: Configurações da zona de velocidade

| Ajuste     | Descrição                  |                                     |  |
|------------|----------------------------|-------------------------------------|--|
| Zona final | Fechamento do contato      | sem desvio                          |  |
|            |                            | Distância (absoluta)                |  |
|            |                            | Distância (% do deslocamento total) |  |
|            |                            | Tempo                               |  |
|            | Posição de contato inicial | Distância (absoluta)                |  |
|            |                            | Distância (% do deslocamento total) |  |
|            | Posição de contato final   | Distância (absoluta)                |  |
|            |                            | Distância (% do deslocamento total) |  |
|            | Início da sequência (t=0)  | sem desvio                          |  |
|            |                            | Tempo                               |  |
|            | Zona inicial               | Distância (absoluta)                |  |
|            |                            | Distância (% do deslocamento total) |  |
|            |                            | Tempo                               |  |

**Observação:** Para ver as definições das configurações de zona de velocidade, consulte a visualização gráfica na caixa de diálogo **Definir nova zona de velocidade**.

# 17.2 Isolador de travessia sobressalente

A tabela a seguir descreve os dados da bucha sobressalente.

Tabela 17-6: Dados da bucha sobressalente

| Dados                                                                                     | Descrição                                                                                |  |
|-------------------------------------------------------------------------------------------|------------------------------------------------------------------------------------------|--|
| Pos.<br>(Disponível apenas para<br>buchas sobressalentes<br>montadas em outros<br>ativos) | Terminal do enrolamento do transformador ao qual a bucha<br>sobressalente está conectado |  |
| Relações                                                                                  |                                                                                          |  |
| Frequência nominal                                                                        | Frequência nominal da bucha sobressalente                                                |  |
| Nível de isol. LL (BIL)                                                                   | Valores nominais de nível de impulso básico L-L da bucha sobressalente                   |  |
| Tensão Fase-Terra                                                                         | Tensão nominal da linha ao terra                                                         |  |
| Tensão máxima do<br>sistema                                                               | Tensão máxima entre fases durante o serviço normal                                       |  |
| Corrente nominal                                                                          | Corrente nominal da bucha sobressalente                                                  |  |
| Informações do fabricant                                                                  | e                                                                                        |  |
| Número do catálogo                                                                        | Número do catálogo da bucha sobressalente                                                |  |
| Número do desenho                                                                         | Número do desenho da bucha sobressalente                                                 |  |
| Número do modelo                                                                          | Número do estilo da bucha sobressalente                                                  |  |

| Dados<br>Valores nominais                                                                                                    | Descrição                                                                                                    |
|----------------------------------------------------------------------------------------------------|----------------------------------------------------------------------------------------------------|
| PF (C1)/<br>DF (C1)/<br>Tan $\delta$ (C1) (Definido<br>pelas normas regionais,<br>consulte $\rightarrow$<br>Configurações na<br>página 39) | Fator de potência, fator de dissipação ou tangente delta da capacitância<br>C1 entre o topo da bucha sobressalente e a derivação de tensão/teste            |
| Cap. (C1)                                                                                                    | Capacitância C1 entre o topo da bucha sobressalente e a derivação de tensão/teste                                                                           |
| PF (C2)/<br>DF (C2)/<br>Tan $\delta$ (C2) Definido pelas<br>normas regionais<br>(consulte $\rightarrow$<br>Configurações na<br>página 39)  | Fator de potência, fator de dissipação ou tangente delta da capacitância<br>C2 entre a derivação de tensão/teste da bucha sobressalente e do<br>aterramento |
| Cap. (C2)                                                                                                    | Capacitância C2 entre a derivação de tensão/teste da bucha<br>sobressalente e do aterramento                                                                |
| Outro                                                                                                    |                                                                                                    |
| Tipo de isolamento                                                                                                    | Tipo de isolamento da bucha sobressalente                                                                                                    |
| Tipo de isolamento<br>externo                                                                                                    | Tipo de isolamento externo da bucha sobressalente                                                                                                    |

# 18 Métodos de diagnóstico fora de serviço

Esta seção descreve os testes fora de serviço de disjuntores com o *CIBANO 500* e seus acessórios. O *Primary Test Manager*, em conjunto com o *CIBANO 500*, oferece suporte aos seguintes testes fora de serviço:

- Resistência do contato
- Temporização
- · Resistência dinâmica do contato
- Pickup mínimo
- Corrente do motor
- Liberação de subtensão
- Liberação de sobrecorrente
- Resistência de isolamento
- Temporização (CSM)
- Desmagnetização
- Inspeção

Os testes são agrupados de acordo com suas áreas de aplicação em:

- → Teste em circuitos de disjuntores de média tensão na página 114
- → Testando circuitos de disjuntores de alta tensão na página 166
- → Teste de quadros de distribuição isolados a gás com os dois lados aterrados na página 223
- → Desmagnetização na página 258
- → Teste de disjuntores com o CIBANO 500 e os módulos CB TN3 na página 264

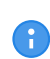

É possível configurar os testes de diferentes maneiras, conforme descrito no Manual do usuário. Para concisão, a frase *abrir o teste* nos procedimentos de aplicação significa clicar no teste na área de trabalho do *Primary Test Manager* independentemente de como o teste foi configurado.

# 18.1 Teste em circuitos de disjuntores de média tensão

Os disjuntores de média tensão (MV) geralmente são testados apenas com o *CIBANO 500* (sem os módulos *CB MC2*). Se você deseja testar os disjuntores MV com os módulos *CB MC2*, consulte  $\rightarrow$  Testando circuitos de disjuntores de alta tensão na página 166.

# 18.1.1 Precauções de segurança na subestação

Sempre observe as seguintes regras de segurança:

- 1. Desconecte completamente.
- 2. Proteja contra reconexão.
- 3. Verifique se a instalação está fora de tensão.
- 4. Efetue aterramento e curto-circuito.
- 5. Forneça proteção contra partes adjacentes ativas.

6. Aterre o objeto de teste em um ou mais terminais durante a conexão, teste e desconexão.

Conforme mostrado em  $\rightarrow$  Exemplo de separação das zonas de perigo e de teste de alta tensão na página 13, divida a sua área de trabalho em uma área de trabalho e uma zona de perigo quando um teste está em execução.

# 

#### Risco de morte ou de ferimentos graves causados por alta tensão ou corrente

- Nunca use o equipamento de teste CIBANO 500 sem uma conexão sólida ao aterramento.
- Aterre o CIBANO 500 com um cabo de, pelo menos, 6 mm<sup>2</sup> de seção transversal o mais próximo possível do operador.

Disjuntores de MT comuns são abertos e, em seguida, removidos do painel de acordo com as especificações do fabricante e com os regulamentos da subestação. Recomendamos desconectar completamente o disjuntor da estação, incluindo as conexões secundárias, e aterrá-lo em um dos lados. Como é possível usar o *CIBANO 500* para alimentar o disjuntor durante o teste, isso garante a segurança máxima do procedimento.

# 18.1.2 Inicialização do equipamento de teste e do software

Para colocar o CIBANO 500 em operação e iniciar o Primary Test Manager.

- 1. Conecte devidamente os terminais de aterramento do *CIBANO 500* ao aterramento de subestação.
- 2. Conecte o CIBANO 500 a um computador com o cabo Ethernet fornecido e ligue o computador.
- 3. Conecte o CIBANO 500 à alimentação elétrica da rede usando o cabo de alimentação fornecido.
- 4. Ligue o CIBANO 500 pressionando o switch de ligar/desligar da rede elétrica no painel lateral. A luz de status verde no painel frontal do CIBANO 500 (consulte Figura 3-1: "Visão frontal do CIBANO 500") pisca por um curto período e depois se apaga por aproximadamente um minuto. Depois que a luz se acende, as saídas do CIBANO 500 ficam sem tensão ou corrente perigosa.
- 5. Inicie o *Primary Test Manager* e conecte-o ao *CIBANO 500* conforme descrito em → Iniciar o PTM e conectar-se ao CIBANO 500 na página 32.

Se não for possível se conectar ao dispositivo *CIBANO 500*, e a luz verde estiver permanentemente acesa, aguarde alguns segundos e, em seguida, prossiga como indicado a seguir:

- 6. Clique em Mais ao lado do botão Conectar e, em seguida, clique em Atualizar.
- 7. Selecione o sistema de teste na lista e depois clique em Conectar.

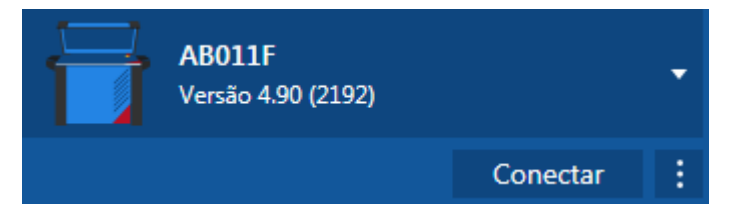

Se o dispositivo CIBANO 500 ao qual você deseja se conectar não constar na lista de dispositivos disponíveis, prossiga conforme descrito em  $\rightarrow$  Conectando-se ao CIBANO 500 na página 325.

Após ter iniciado o *Primary Test Manager* e ter conectado ao *CIBANO 500*, continue conforme descrito anteriormente neste Manual do usuário. Você pode:

• Criar novos trabalhos guiados (→ Criação de novos trabalhos guiados na página 56)

- Gerenciar localização, ativos, trabalhos e relatórios de teste (→ Gerenciar objetos na página 85)
- Criar novos trabalhos manuais (→ Criar novos trabalhos manuais na página 80)
- Abrir trabalhos existentes (→ Abrir trabalhos na página 83)
- Gerar relatórios de teste (→ Gerar relatórios de teste na página 100)

As próximas seções descrevem os testes com o disjuntor de MT.

# 18.1.3 Execução de grupo de teste

O *Primary Test Manager* fornece a você um recurso eficiente para executar os grupos de teste. Para mais informações sobre agrupamento de testes em grupos de teste, consulte → Agrupando testes na página 73. Depois de definir a configuração de hardware das configurações do equipamento de teste e do conjunto de teste, é possível executar todos os testes do grupo de teste automaticamente clicando no botão **Iniciar tudo**.

Para executar um grupo de teste:

- 1. Agrupar testes em um grupo de teste ( $\rightarrow$  Agrupando testes na página 73).
- 2. Conecte o objeto de teste ao CIBANO 500.
- 3. No Primary Test Manager, abra o grupo de teste que você deseja executar.
- 4. Na área Configuração de hardware, defina a configuração de hardware. Para as opções de configuração de hardware do CIBANO 500, consulte a tabela "Opções de configuração de hardware do CIBANO 500" (→ Teste de tempo com o CIBANO 500 e o módulo EtherCAT® na página 124).

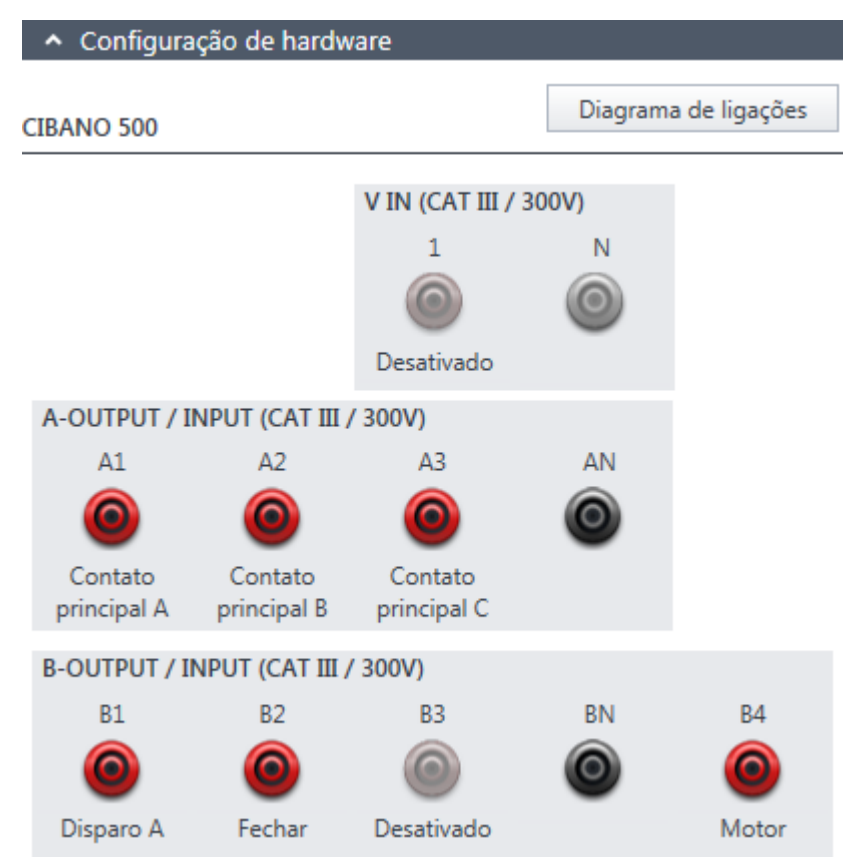

Figura 18-1: Configuração de hardware do equipamento de teste para um grupo de teste

### 5. Na área **Configurações e condições**, insira as configurações do grupo de teste.

Tabela 18-1: Configurações do grupo de teste

| Ajuste<br>Alimentação da bobina                                                                                                    | Descrição                                                                                                    |
|----------------------------------------------------------------------------------------------------|----------------------------------------------------------------------------------------------------|
| Fonte de alimentação                                                                                                    | Clique em <b>CIBANO 500</b> para alimentar as bobinas com o <i>CIBANO 500</i> .<br>Clique em <b>Fonte externa</b> para alimentar as bobinas com a fonte<br>conectada a <b>V IN</b> .                                                                                                    |
| Configurações de<br>alimentação<br>(disponível apenas no<br>fluxo de trabalho de<br>teste guiado e se o<br><i>CIBANO 500</i> estiver<br>selecionado como<br>fonte; os dados são<br>retirados da placa de<br>classificação) | Selecione uma configuração pré-definida de alimentação da bobina nos dados do ativo ou selecione a opção <b>Personalizar</b> para inserir configurações personalizadas.                                                                                                    |
| Tensão de alimentação<br>da bobina                                                                                                    | Tensão nominal da alimentação da bobina<br>Clique em <b>CA</b> ou <b>CC</b> para obter a tensão de alimentação CA ou CC da<br>bobina, respectivamente.                                                                                                    |
| Frequência de teste                                                                                                    | Frequência de alimentação da bobina (somente CA)                                                                                                    |
| Contato principal                                                                                                    |                                                                                                    |
| Corrente de teste                                                                                                    | Corrente do teste                                                                                                    |
| Alimentação do motor                                                                                                    |                                                                                                    |
| Fonte de alimentação                                                                                                    | <ul> <li>Clique em CIBANO 500 para alimentar o motor com o CIBANO 500.</li> <li>Clique em Fonte externa se o motor for alimentado pela estação de alimentação ou pela bateria, sem conexão com o CIBANO 500, ou se a bateria da estação estiver conectada à seção V IN e alimentada, por exemplo, pelo soquete B4.</li> <li>Observação: Não recomendamos alimentar o motor com subtensão. Isso não fornece nenhuma informação útil adicional e pode causar degradação</li> </ul> |
|                                                                                                    | do funcionamento do motor no decorrer do tempo.                                                                                                    |
| Configurações de<br>alimentação<br>(disponível apenas no<br>fluxo de trabalho de<br>teste guiado e se o<br><i>CIBANO 500</i> estiver<br>selecionado como<br>fonte; os dados são<br>retirados da placa de<br>classificação) | Selecione a configuração pré-definida de alimentação do motor nos dados<br>do ativo ou selecione a opção <b>Personalizar</b> para inserir configurações<br>personalizadas.                                                                                                    |
| Tensão de alimentação<br>do motor                                                                                                    | Tensão nominal de alimentação do motor<br>Clique em <b>CA</b> ou <b>CC</b> para obter a tensão de alimentação CA ou CC do<br>motor, respectivamente.                                                                                                    |
| Frequência de teste                                                                                                    | Frequência de alimentação do motor (somente CA)                                                                                                    |
| Duração máxima da<br>alimentação                                                                                                    | Duração máxima da alimentação do motor se ela não for parada<br>automaticamente                                                                                                    |

| Ajuste      | Descrição                                                                |
|-------------|--------------------------------------------------------------------------|
| Outro       |                                                                          |
| Aterramento | Selecione a condição de aterramento do disjuntor que está sendo testado. |

- Ao usar os botões Abrir disjuntor, Fechar disjuntor e Alimentar motor na Zona de controle de perigo do Primary Test Manager (→ Testes de controle na página 91), você pode verificar se o CIBANO 500 está conectado corretamente ao objeto de teste.
- 7. Na zona de **Controle de perigo**, clique em **Iniciar tudo**. O anel azul no botão **Iniciar/Parar** acenderá.
- Inicie a medição pressionando o botão Iniciar/Parar.
   O anel azul no botão Iniciar/Parar pisca por aproximadamente 3 segundos, assim como o símbolo de raio no *Primary Test Manager* e a luz de status vermelha no painel frontal.

É possível cancelar manualmente a medição a qualquer momento pressionando os botões **Emergência** ou **Iniciar/Parar** no painel frontal do *CIBANO 500* ou clicando em **Parar tudo** no *Primary Test Manager*.

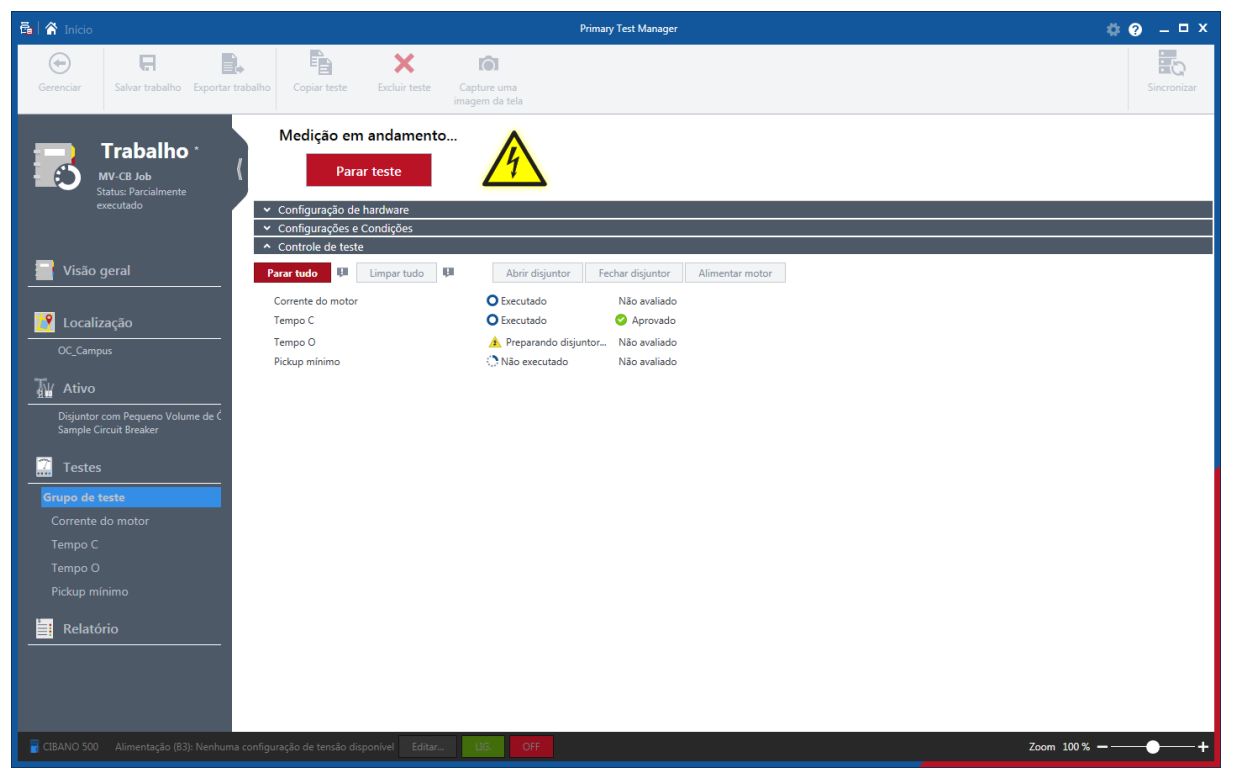

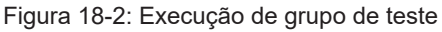

9. O Primary Test Manager executa os testes do grupo de teste sequencialmente. Antes de um teste ser executado, o disjuntor é colocado em seu estado necessário e o motor é alimentado. Depois da execução do teste, o Primary Test Manager exibirá o status de execução e avaliação se a caixa de seleção Avaliação automática estiver marcada nos testes.

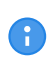

A

Se um teste em um grupo de teste for inválido, ele será ignorado durante a execução de grupo de teste. É possível remover testes inválidos antes ou depois de executar um grupo de teste.

10. Depois que a execução do teste for concluída, o símbolo de raio no *Primary Test Manager* para de piscar e a luz de status verde acende.

# 18.1.4 Teste de Resistência do contato

O Teste de resistência do contato mede a resistência estática dos contatos principais do disjuntor.

O Teste de resistência do contato pode ser realizado somente quando o disjuntor estiver fechado. Um disjuntor de MV comum tem botões de operação manuais na sua placa frontal para controlar a mola do disjuntor. Se a mola não estiver carregada, primeiro carregue-a como descrito em  $\rightarrow$  Teste de corrente do motor na página 147 e feche o disjuntor.

Para aumentar a precisão dos resultados de medição em ambos os lados dos disjuntores aterrados, você pode compensar a resistência do loop de aterramento ao realizar duas medições com o disjuntor aberto e fechado.
 Para compensar a resistência do loop de aterramento, selecione a caixa de seleção

Para compensar a resistência do loop de aterramento, selecione a caixa de seleção **Compensar resistência do loop de aterramento**.

Para aumentar a precisão dos resultados de medição em ambos os lados dos disjuntores aterrados, você pode compensar a resistência do loop de aterramento ao realizar duas medições com o disjuntor aberto e fechado. Para compensar a resistência do loop de aterramento, selecione a caixa de seleção **Compensar resistência do loop de aterramento**.

### Conexão

## 

Risco de morte ou de ferimentos graves causados por alta tensão ou corrente

- Não use fontes de energia externas para os contatos principais do disjuntor.
- Durante o teste, alimente os contatos principais do disjuntor apenas com o CIBANO 500.

Para conectar o objeto de teste ao CIBANO 500:

- 1. No *Primary Test Manager*, abra o Teste de resistência do contato.
- 2. Na área Configuração de hardware, defina a configuração de hardware.

| <ul> <li>Configura</li> </ul> | ção de hardw    | are             |                         |                         |
|-------------------------------|-----------------|-----------------|-------------------------|-------------------------|
| CIBANO 500                    |                 |                 | Diagrama                | a de ligações           |
|                               |                 | V IN (CAT III / | ( 300V)                 |                         |
|                               |                 | 1               | N                       |                         |
|                               |                 | 0               | 0                       |                         |
|                               |                 | Desativado      |                         |                         |
| A-OUTPUT / I                  | NPUT (CAT III / | ( 300V)         |                         |                         |
| A1                            | A2              | A3              | AN                      |                         |
| 0                             | 0               | 0               | 0                       |                         |
| Corrente +                    | Corrente +      | Corrente +      |                         |                         |
| B-OUTPUT / I                  | NPUT (CAT III / | ′ 300V)         |                         |                         |
| B1                            | B2              | B3              | BN                      | B4                      |
| 0                             | 0               | 0               | 0                       | 0                       |
| Corrente -                    | Corrente -      | Corrente -      | Detecção de<br>tensão - | Detecção de<br>tensão + |

Figura 18-3: Configuração de hardware do Teste de resistência do contato

Tabela 18-2: Opções de configuração de hardware do CIBANO 500

| CIBANO 500                       | Opção                     |  |
|----------------------------------|---------------------------|--|
| A-OUTPUT / INPUT (CA             | T III/300 V)              |  |
| A1                               | Corrente +                |  |
| A2                               | Corrente +                |  |
| A3                               | Corrente +                |  |
| AN                               | Não conectado neste teste |  |
| B-OUTPUT / INPUT (CAT III/300 V) |                           |  |
| B1                               | Corrente -                |  |
| B2                               | Corrente -                |  |
| B3                               | Corrente -                |  |
| BN                               | Detecção de tensão -      |  |
| B4                               | Detecção de tensão +      |  |

3. Verifique se todos os conectores de cabo estão limpos e secos antes de serem conectados firmemente.

4. Conecte o *CIBANO 500* ao contato principal do disjuntor para uma fase de acordo com o diagrama de ligações exibido no *Primary Test Manager*.

**Dicas e truques:** Para facilitar a conexão, use os cabos multinúcleos fornecidos e conecte a extremidade com os fios curtos aos soquetes do *CIBANO 500* de acordo com as etiquetas dos fios curtos. Conecte a extremidade dos fios longos de acordo com o diagrama de ligações à garra Kelvin correspondente. O cabo preto **AN** não é necessário para esse teste e permanece desconectado.

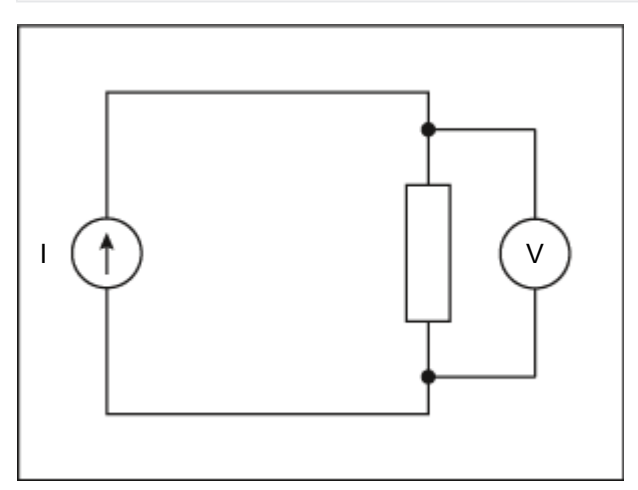

Figura 18-4: Esquema principal do Teste de resistência do contato

**Dicas e truques:** A garra Kelvin fornecida é a solução perfeita para fazer a conexão com um condutor grande, como uma barra de distribuição de cobre ou similar. Recomendamos usar apenas os conectores vermelhos das garras Kelvin (que é o caminho da corrente) ao conectá-lo aos pinos de contato de um disjuntor de MT. Use outra garra para os cabos de detecção de tensão (**BN** e **B4**) que podem ser montados mais próximos do contato do disjuntor de MT. Se a conexão estiver configurada devidamente, a resistência diminuirá quando as garras de detecção de tensão estiverem conectadas mais próximas ao contato do disjuntor. A polaridade da conexão não é importante para esse teste.

### Medição

Para executar uma medição:

▶ Na área de configurações e condições, insira os ajustes do teste de resistência do contato.

Tabela 18-3: Configurações do teste de Resistência do contato

| Ajuste<br>Contato principal                                          | Descrição                                                                                                    |
|----------------------------------------------------------------------|----------------------------------------------------------------------------------------------------|
| Testar corrente<br>(sempre use 100 A<br>para disjuntores<br>normais) | Corrente do teste (normalmente 100 A)                                                                                                 |
| Outro                                                                |                                                                                                    |
| Aterramento                                                          | Aterramento do disjuntor que está sendo testado                                                                                       |
| Compense a<br>resistência do loop de<br>aterramento                  | Selecione a caixa de seleção <b>Compensar resistência do loop de aterramento</b> para compensar a resistência do loop de aterramento. |

• Opcionalmente, insira as configurações avançadas na área **Configurações avançadas**.

| Ajuste                                                                                                    | Descrição                                                                                                    |  |
|----------------------------------------------------------------------------------------------------|----------------------------------------------------------------------------------------------------|--|
| Condições de teste                                                                                                    |                                                                                                    |  |
| Temperatura ambiente<br>(apenas para<br>referência no relatório,<br>o resultado não tem<br>compensação de<br>temperatura)                                                                                                    | Temperatura ambiente no local                                                                                                    |  |
| Contato principal                                                                                                    |                                                                                                    |  |
| Intervalo V CC<br>(recomenda-se o<br>intervalo mais baixo<br>para disjuntores<br>normais; selecione o<br>intervalo mais alto<br>apenas se o resultado<br>for "infinito")                                                           | Range de medida da tensão CC                                                                                                    |  |
| Modo TC<br>(dados extraídos da<br>placa de classificação<br>[para disjuntores com<br>dead tank e GIS];<br>apenas disponível para<br>disjuntores com<br>transformador de<br>corrente integrado,<br>como do tipo dead tank<br>e GIS) | Selecione a caixa de seleção <b>Ativado</b> para habilitar o modo transformador de corrente e medir os disjuntores com transformadores de corrente. |  |
| Duração do teste<br>(apenas disponível<br>para disjuntores com<br>transformador de<br>corrente integrado,<br>como do tipo dead tank<br>e GIS)                                                                                      | Duração do teste                                                                                                    |  |

Tabela 18-4: Configurações avançadas do teste de Resistência do contato

- 1. Na área Avaliação, configure a avaliação.
  - 1.1 Clique em **Editar configuração** ou em uma das tabelas para abrir a caixa de diálogo **Configuração de avaliação** e, em seguida, edite os limites de avaliação.
  - 1.2 Selecione a caixa de seleção **Avaliação automática** para ativar a avaliação automática.

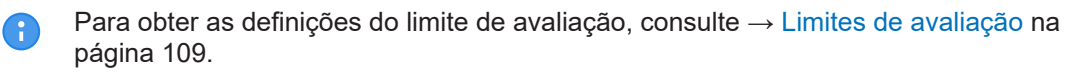

2. Na área **Medições**, selecione a medição que deseja executar e clique em **Iniciar**. O anel azul no botão **Iniciar/Parar** acenderá.

# 

#### Risco de morte ou de ferimentos graves causados por alta tensão ou corrente

- Não entre na zona de perigo durante o teste com o CIBANO 500, pois alguma peça do disjuntor pode estar carregando tensões perigosas.
- Fique na área de trabalho durante o teste.
- Inicie a medição pressionando o botão Iniciar/Parar.
   O anel azul no botão Iniciar/Parar pisca por aproximadamente 3 segundos, assim como o símbolo de raio no Primary Test Manager e a luz de status vermelha no painel frontal.

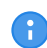

É possível cancelar manualmente a medição a qualquer momento pressionando os botões **Emergência** ou **Iniciar/Parar** no painel frontal do *CIBANO 500*.

- 4. Depois da conclusão da medição, o símbolo de raio no *Primary Test Manager* parará de piscar, a luz de status verde acenderá e o *Primary Test Manager* exibirá os resultados da medição.
- Conecte o CIBANO 500 ao contato principal do disjuntor para a próxima fase de acordo com o diagrama de ligações fornecido pelo Primary Test Manager. Para exibir o diagrama de ligações, clique no botão Diagrama de conexões. Clique no diagrama para fechá-lo.
- 6. Repita as etapas 1 a 7 para todas as fases.
- 7. Para os resultados de medição, consulte a Tabela "Dados de medição de resistência do contato" que é apresentada posteriormente nesta seção.

Se você marcou a caixa de seleção **Compensar resistência do loop de aterramento**, proceda da seguinte maneira:

- 8. Abra o disjuntor.
- 9. Na área Medições do Primary Test Manager, selecione o estado do disjuntor como Aberto.
- 10. Selecione as medidas que deseja executar e, então, clique em **Iniciar**. O anel azul no botão **Iniciar/Parar** acenderá.

## 

#### Risco de morte ou de ferimentos graves causados por alta tensão ou corrente

- Não entre na zona de perigo durante o teste com o CIBANO 500, pois alguma peça do disjuntor pode estar carregando tensões perigosas.
- Fique na área de trabalho durante o teste.
- 11. Inicie a medição pressionando o botão Iniciar/Parar.

O anel azul no botão **Iniciar/Parar** pisca por aproximadamente 3 segundos, assim como o símbolo de raio no *Primary Test Manager* e a luz de status vermelha no painel frontal.

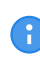

É possível cancelar manualmente a medição a qualquer momento pressionando os botões **Emergência** ou **Iniciar/Parar** no painel frontal do *CIBANO 500* ou clicando em **Parar tudo** no *Primary Test Manager*.

12. Depois da conclusão da medição, o símbolo de raio no *Primary Test Manager* parará de piscar, a luz de status verde acenderá e o *Primary Test Manager* exibirá os resultados da medição.

13. Conecte o *CIBANO 500* ao contato principal do disjuntor para a próxima fase de acordo com o diagrama de ligações fornecido pelo *Primary Test Manager*. Para exibir o diagrama de ligações, clique no botão **Diagrama de conexões**. Clique no diagrama para fechá-lo.

14. Repita as etapas 1 a 6 para todas as fases.

Tabela 18-5: Dados de medição de resistência do contato

| Dados                                                                                                    | Descrição                                  |
|----------------------------------------------------------------------------------------------------|--------------------------------------------|
| Canal                                                                                                    | Corrente +/-                               |
| Fase                                                                                                    | Fase medida                                |
| l CC<br>(disponível apenas se<br>a caixa de seleção<br>Compensar<br>resistência do loop<br>de aterramento for<br>selecionada)             | Corrente de teste CC com disjuntor aberto  |
| V CC<br>(disponível apenas se<br>a caixa de seleção<br><b>Compensar</b><br>resistência do loop<br>de aterramento for<br>selecionada)      | Tensão medida com disjuntor aberto         |
| R aberto<br>(disponível apenas se<br>a caixa de seleção<br><b>Compensar</b><br>resistência do loop<br>de aterramento for<br>selecionada)  | Resistência medida com o disjuntor aberto  |
| ICC                                                                                                    | Corrente de teste CC com disjuntor fechado |
| V CC                                                                                                    | Tensão medida com disjuntor fechado        |
| R fechado<br>(disponível apenas se<br>a caixa de seleção<br><b>Compensar</b><br>resistência do loop<br>de aterramento for<br>selecionada) | Resistência medida com o disjuntor fechado |
| R med.                                                                                                    | Resistência medida de contato              |
| Avaliação                                                                                                    | Avaliação da medição                       |

### Desconexão

Para desconectar o disjuntor, consulte → Teste de liberação de sobrecorrente na página 157.

# 18.1.5 Teste de tempo com o CIBANO 500 e o módulo EtherCAT®

O Teste de tempo mede os tempos do contato do disjuntor. Dependendo da sequência selecionada, todos os valores de tempo relevantes são calculados automaticamente.

## Conexão

Para conectar o objeto de teste ao CIBANO 500:

- 1. No *Primary Test Manager*, abra o Teste de tempo.
- 2. Na área **Configuração de hardware**, defina a configuração de hardware.

|   | <ul> <li>Configura</li> </ul>     | ção de hardw           | /are                   |          |               |
|---|-----------------------------------|------------------------|------------------------|----------|---------------|
| 0 | IBANO 500                         |                        |                        | Diagrama | a de ligações |
|   |                                   |                        | V IN (CAT III /        | 300V)    |               |
|   |                                   |                        | 1                      | Ν        |               |
|   |                                   |                        | 0                      | 0        |               |
|   |                                   |                        | Desativado             |          |               |
|   | A-OUTPUT / I                      | NPUT (CAT III )        | / 300V)                |          |               |
|   | A1                                | A2                     | A3                     | AN       |               |
|   | 0                                 | 0                      | 0                      | 0        |               |
|   | Contato<br>principal A            | Contato<br>principal B | Contato<br>principal C |          |               |
|   | B-OUTPUT / INPUT (CAT III / 300V) |                        |                        |          |               |
|   | B1                                | B2                     | B3                     | BN       | B4            |
|   | 0                                 | 0                      | 0                      | 0        | 0             |
|   | Disparo A                         | Fechar                 | Desativado             |          | Motor         |

Figura 18-5: Configuração de hardware do Teste de tempo

Tabela 18-6: Opções de configuração de hardware do CIBANO 500

| CIBANO 500<br>V IN (CAT III/300 V) | Opção                                                                                                    |  |
|------------------------------------|----------------------------------------------------------------------------------------------------|--|
| 1                                  | Fonte externa, entrada de trigger (sinal de trigger que inicia a medição) ou desativado                          |  |
| Ν                                  | Conexão do neutro da VIN                                                                                         |  |
| A-OUTPUT / INPUT (CAT III/300 V)   |                                                                                                    |  |
| A1                                 | Contato principal A, fechar A, motor A, entrada de trigger (sinal de trigger que inicia a medição) ou desativado |  |
| A2                                 | Contato principal B, fechar B, motor B, entrada de trigger (sinal de trigger que inicia a medição) ou desativado |  |
| A3                                 | Contato principal C, fechar C, motor C, entrada de trigger (sinal de trigger que inicia a medição) ou desativado |  |
| AN                                 | Conexão do neutro comum para saídas/entradas no grupo A                                                          |  |

| CIBANO 500                       | Opção                                                                                                    |  |
|----------------------------------|----------------------------------------------------------------------------------------------------|--|
| B-OUTPUT / INPUT (CAT III/300 V) |                                                                                                    |  |
| B1                               | Disparo A, entrada de trigger (sinal de trigger que inicia a medição), clamp<br>I 1 ou desativado           |  |
| B2                               | Disparo B, fechar, entrada de trigger (sinal de trigger que inicia a medição), clamp I 2 ou desativado      |  |
| B3                               | Disparo C, alimentação, entrada de trigger (sinal de trigger que inicia a medição), clamp I 3 ou desativado |  |
| BN                               | Conexão do neutro das saídas no grupo <b>B</b>                                                              |  |
| B4                               | Entrada de trigger (sinal de trigger que inicia a medição), clamp I 4, motor<br>ou desativado               |  |

3. Verifique se todos os conectores de cabo estão limpos e secos antes de serem conectados firmemente.

4. Conecte o *CIBANO 500* às bobinas de disparo e fechamento do disjuntor para todas as fases de acordo com o diagrama de ligações exibido no *Primary Test Manager* e com a figura a seguir.

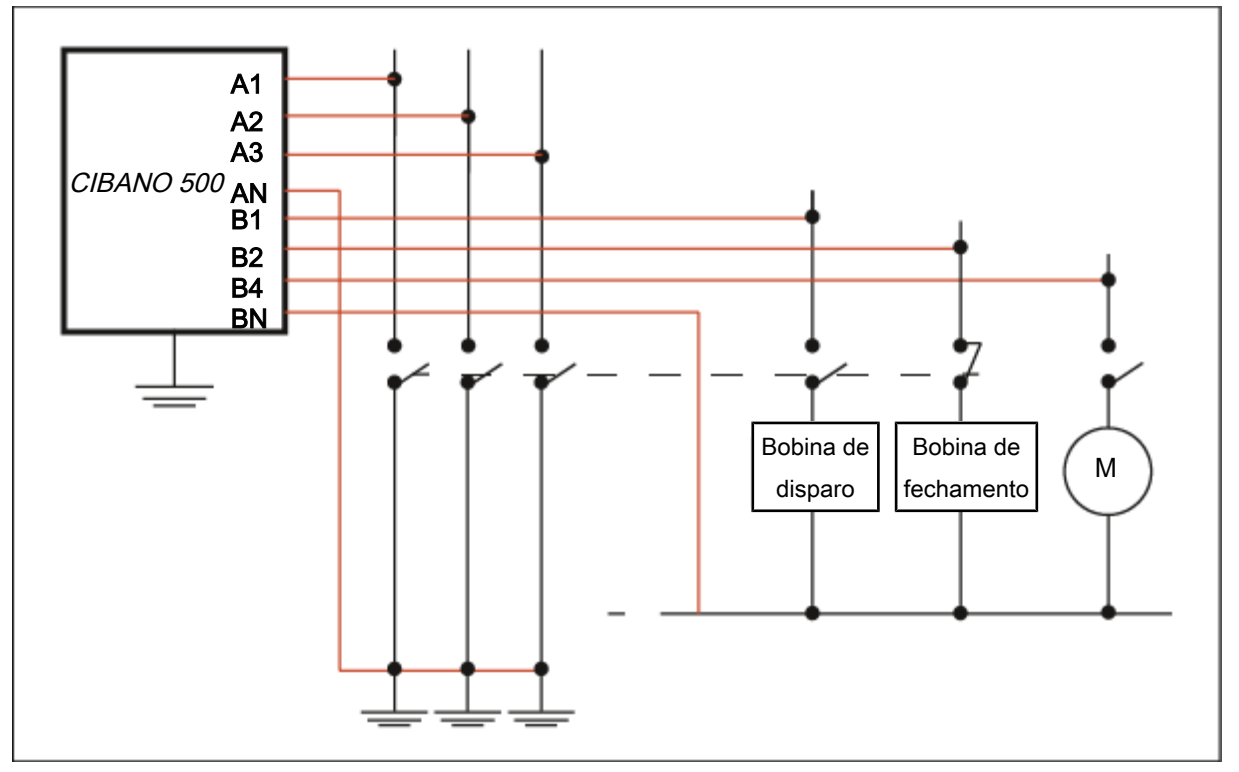

Figura 18-6: Conectando o CIBANO 500 ao disjuntor para o Teste de tempo

### ALERTA

#### Risco de perda de dados ou de danos ao equipamento

- Nunca conecte o CIBANO 500 entre os respectivos contatos AUX das bobinas de disparo e fechamento e as próprias bobinas, visto que os contatos asseguram que a tensão não seja aplicada às bobinas por muito tempo.
- Conecte o CIBANO 500 ao disjuntor, conforme mostrado na figura "Conectando ao disjuntor para o Teste de tempo".

### ALERTA

#### Risco de perda de dados ou de danos ao equipamento

- Não conecte as bobinas CC com polaridade falsa para prevenir danos aos diodos de livre circulação.
- Sempre observe a polaridade certa das bobinas CC.
- 5. Dependendo dos requisitos do teste, conecte o CIBANO 500 ao motor do disjuntor.
- 6. Em um teste típico de um disjuntor MV, o motor é alimentado pelo CIBANO 500. Para fazer isso, clique no soquete B4 na configuração de hardware e depois clique em Motor. Em seguida, conecte o soquete B4 no painel lateral do CIBANO 500 ao contato "+" ou fase do motor e conecte o soquete BN ao contato "-" ou neutro do motor.

#### Medição

Para executar uma medição:

▶ Na área **Configurações e condições**, insira as configurações do Teste de tempo.

Tabela 18-7: Configurações do teste de tempo

| Ajuste                | Descrição |                                                                                                    |
|-----------------------|-----------|----------------------------------------------------------------------------------------------------|
| Alimentação da bobina |           |                                                                                                    |
| Fonte de alimentação  |           | elecione uma opção de fonte de alimentação a seguir:                                                                                                    |
|                       |           | CIBANO 500 para alimentar as bobinas com o CIBANO 500.                                                                                                    |
|                       | •         | Fonte externa para alimentar as bobinas com a fonte conectada a V IN.                                                                                                    |
|                       | •         | <b>Placa de controle</b> para alimentar as bobinas com um switch de placa de controle.<br>(disponível apenas se os sinais de disparo e/ou fechamento estiverem configurados no módulo <i>IOB1</i> ) |

#### CIBANO 500 PTM Manual do usuário

| Ajuste                                                                                                    | Descrição                                                                                                    |
|----------------------------------------------------------------------------------------------------|----------------------------------------------------------------------------------------------------|
| Configurações de<br>alimentação<br>(disponível apenas no<br>fluxo de trabalho de<br>teste guiado e se o<br><i>CIBANO 500</i> estiver<br>selecionado como<br>fonte; os dados são<br>retirados da placa de<br>classificação) | Selecione uma configuração pré-definida de alimentação da bobina nos<br>dados do ativo ou selecione a opção <b>Personalizar</b> para inserir<br>configurações personalizadas.                                                                                                    |
| Tensão de alimentação<br>da bobina                                                                                                    | Tensão nominal da alimentação da bobina<br>Clique em <b>CA</b> ou <b>CC</b> para obter a tensão de alimentação CA ou CC da<br>bobina, respectivamente.                                                                                                    |
| Frequência de teste                                                                                                    | Frequência de alimentação da bobina (somente CA)                                                                                                    |
| Sinal de disparo<br>(disponível apenas se<br>a <b>Placa de controle</b><br>estiver selecionada<br>como fonte de<br>alimentação)                                                                                            | Selecione se o edge de subida ou descida do sinal de disparo abre o disjuntor.                                                                                                    |
| Sinal de fechamento<br>(disponível apenas se<br>a <b>Placa de controle</b><br>estiver selecionada<br>como fonte de<br>alimentação)                                                                                         | Selecione se o edge de subida ou descida do sinal de fechamento fecha o disjuntor.                                                                                                    |
| Alimentação do motor                                                                                                    |                                                                                                    |
| Fonte de alimentação                                                                                                    | Clique em <b>CIBANO 500</b> para alimentar o motor com o <i>CIBANO 500</i> .<br>Clique em <b>Fonte externa</b> se o motor for alimentado pela estação de<br>alimentação ou pela bateria, sem conexão com o <i>CIBANO 500</i> , ou se a<br>bateria da estação estiver conectada à seção <b>V IN</b> e alimentada, por<br>exemplo, pelo soquete <b>B4</b> . |
| Configurações de<br>alimentação<br>(disponível apenas no<br>fluxo de trabalho de<br>teste guiado e se o<br><i>CIBANO 500</i> estiver<br>selecionado como<br>fonte; os dados são<br>retirados da placa de<br>classificação) | Selecione a configuração pré-definida de alimentação do motor nos dados<br>do ativo ou selecione a opção <b>Personalizar</b> para inserir configurações<br>personalizadas.                                                                                                    |
| Tensão de alimentação<br>do motor                                                                                                    | Tensão nominal de alimentação do motor<br>Clique em <b>CA</b> ou <b>CC</b> para obter a tensão de alimentação CA ou CC do<br>motor, respectivamente.                                                                                                    |
| Frequência de teste                                                                                                    | Frequência de alimentação do motor (somente CA)                                                                                                    |
| Duração máxima da<br>alimentação                                                                                                    | Duração máxima da alimentação do motor se ela não for parada automaticamente                                                                                                    |

| Ajuste<br>Contato principal                                                                                                    | Descrição                                                                                                    |  |
|----------------------------------------------------------------------------------------------------|----------------------------------------------------------------------------------------------------|--|
| Sistema de contato                                                                                                    | Sistema de contato do disjuntor sob teste<br>Selecione <b>PIR</b> para medir o tempo dos contatos com resistores de pré-<br>inserção.          |  |
| Outro                                                                                                    |                                                                                                    |  |
| Aterramento                                                                                                    | Selecione a condição de aterramento do disjuntor que está sendo testado.                                                                       |  |
| Sequência                                                                                                    |                                                                                                    |  |
| Sequência de teste                                                                                                    | Não foi possível executar a sequência de teste                                                                                                 |  |
| <b>Configuração do trigger</b><br>(disponível apenas se a <b>V IN</b> ou uma saída no grupo <b>A</b> ou grupo <b>B</b> estiver configurada como entrada<br>de trigger) |                                                                                                    |  |
| Limiar                                                                                                    | Limiar do sinal do trigger<br>A medição inicia quando o sinal do trigger fica acima (edge de subida) ou<br>abaixo (edge de descida) do limiar. |  |
| Tipo do edge                                                                                                    | Edge de subida ou descida                                                                                                    |  |

• Opcionalmente, insira as configurações avançadas na área **Configurações avançadas**.

Tabela 18-8: Configurações avançadas do Teste de tempo

| Ajuste                                                                                                    | Descrição                                                                                                    |  |
|----------------------------------------------------------------------------------------------------|----------------------------------------------------------------------------------------------------|--|
| Contato principal                                                                                                    |                                                                                                    |  |
| Filtro de onda senoidal                                                                                                    | Selecione a caixa de seleção <b>Filtro de onda senoidal</b> para suprimir a interferência senoidal.                                                                                                    |  |
| Iniciar avaliação às                                                                                                    | Horário de início da avaliação da onda senoidal. Selecione o horário em<br>que a interferência senoidal esteja claramente visível no sinal de medição.                                                                                                    |  |
| Frequência senoidal                                                                                                    | Frequência da interferência senoidal                                                                                                    |  |
| Outro                                                                                                    |                                                                                                    |  |
| Fechar o disjuntor<br>antes do teste<br>(a caixa de seleção<br><b>Armar disjuntor antes</b><br><b>do teste</b> ficará ativa<br>somente se a<br>sequência de teste<br>começar com o<br>comando abrir e<br>nenhuma saída estiver<br>definida como Entrada<br>de trigger) | Selecione a caixa de seleção <b>Fechar disjuntor antes do teste</b> para<br>fechar o disjuntor automaticamente 1 segundo antes de iniciar uma<br>medição.                                                                                                    |  |
| Taxa de amostragem                                                                                                    | Taxa de amostragem da medição                                                                                                    |  |
| Filtro de bounce do contato                                                                                                    |                                                                                                    |  |
| Contato principal                                                                                                    | Valor limiar do intervalo de tempo entre dois bounces consecutivos do contato principal. Para intervalos de tempo iguais ou abaixo do limiar, o contato é considerado como fechado.<br>Se o valor for definido em 0,0 ms, o filtro de bounce do contato será desativado. |  |

| Ajuste                          | Descrição                                                                                                    |  |
|---------------------------------|----------------------------------------------------------------------------------------------------|--|
| Contato auxiliar                | Valor limiar do intervalo de tempo entre dois bounces consecutivos do contato auxiliar. Para intervalos de tempo iguais ou abaixo do limiar, o contato é considerado como fechado.<br>Se o valor for definido em 0,0 ms, o filtro de bounce do contato será desativado. |  |
| Tensão/corrente média da bobina |                                                                                                    |  |
| Início                          | Início da avaliação da corrente/tensão média da bobina em porcentagem<br>do período de tempo durante o qual a corrente flui através da bobina                                                                                                    |  |
| Fim                             | Fim da avaliação da corrente/tensão média da bobina em porcentagem do período de tempo durante o qual a corrente flui através da bobina                                                                                                    |  |
| Seguência                       |                                                                                                    |  |

#### Sequencia

Consulte a tabela "Sequências do teste de tempo" mais adiante nesta seção.

A tabela a seguir descreve as sequências do Teste de tempo.

Tabela 18-9: Sequências do Teste de tempo

| Sequência | Ação                                                                                                    |
|-----------|----------------------------------------------------------------------------------------------------|
| 0         | Com essa sequência, o tempo de abertura do disjuntor é medido. Apenas<br>para as sequências O e C, recomendamos executar o teste duas vezes,<br>uma vez com a tensão nominal e outra com 20% de subtensão, para<br>garantir a funcionalidade do disjuntor com uma bateria de estação fraca.                                                                                                    |
| С         | Essa sequência mede o tempo de fechamento do disjuntor.                                                                                                    |
| OC        | Com essa sequência, uma operação de fechamento é simulada depois de<br>o disjuntor ter sido disparado para corrigir uma falha.<br>Inicialmente, o disjuntor deve estar na posição fechada. Um comando de<br>abertura inicia a sequência, seguido por um tempo morto para corrigir a<br>falha e, finalmente, um comando de fechamento deve fechar o disjuntor.<br>Essa sequência também é conhecida como sequência de religamento.<br>Para descobrir o menor tempo de religamento que o disjuntor pode<br>fornecer, o comando de fechamento é aplicado enquanto o disjuntor ainda<br>estiver abrindo. Desse modo, o disjuntor fechará depois da abertura o<br>mais rápido possível. |

| Sequência | Ação                                                                                                    |
|-----------|----------------------------------------------------------------------------------------------------|
| CO        | Com essa sequência, é simulada uma operação de disparo depois de o<br>disjuntor ter sido fechado em uma condição de falha (disparo livre) ou<br>após a verificação da operação correta do sistema antibombeamento.<br>Para testar o tempo de disparo livre, o disjuntor deve estar na posição<br>aberta antes de o teste ser iniciado. O disjuntor será fechado e, durante a<br>operação de fechamento, um comando de abertura será enviado. Em<br>seguida, o disjuntor abrirá o mais rápido possível.                                                                                                    |
|           | Para testar a função de antibombeamento do disjuntor, ele deve estar na posição fechada antes de o teste ser iniciado. Nesse teste, o tempo de abertura definido é menor (normalmente 200 ms) que o tempo de fechamento (normalmente 400 ms). Garanta que o tempo de término seja aumentado de modo que a sequência de teste abranja a duração total do comando de fechamento (normalmente, um mínimo de 190 ms). Quando o comando de fechamento é enviado, o disjuntor já está fechado, o que inicia a função de antibombeamento. Em seguida, um comando de abertura é enviado e o disjuntor é disparado. O comando de fechamento ainda está ativo quando o comando de abertura termina, mas o disjuntor não deve "bombear" para que não possa ser fechado novamente. |
| 0-CO      | Com essa sequência, uma sequência de religamento (OC) é simulada em<br>uma condição de falha. Se a falha não for corrigida, o disjuntor deverá<br>abrir (O) imediatamente e permanecer nessa posição.<br>Inicialmente, o disjuntor deve estar na posição fechada. A sequência inicia<br>com um comando de abertura. Depois de um tempo morto, os comandos<br>de fechamento e abertura (CO) devem ser aplicados simultaneamente<br>(tempo de atraso comum de 300 ms).                                                                                                    |

- 1. Na área Avaliação, configure a avaliação.
  - 1.1 Clique em **Editar configuração** ou em uma das tabelas para abrir a caixa de diálogo **Configuração de avaliação** e, em seguida, edite os limites de avaliação.
  - 1.2 Selecione a caixa de seleção Avaliação automática para ativar a avaliação automática.
- Para obter as definições do limite de avaliação, consulte → Limites de avaliação na página 109.
- Usando os botões Abrir disjuntor, Fechar disjuntor e Alimentar motor na área de Medições do Primary Test Manager (→ Testes de controle na página 91), é possível verificar se todos os cabos estão conectados corretamente e colocar o disjuntor no estado adequado. Por exemplo, para testar uma sequência O, o disjuntor deve estar fechado e a mola carregada.
- Na área Medições, clique em Iniciar.
   O anel azul no botão Iniciar/Parar acenderá.

# 

#### Risco de morte ou de ferimentos graves causados por alta tensão ou corrente

- Não entre na zona de perigo durante o teste com o CIBANO 500, pois alguma peça do disjuntor pode estar carregando tensões perigosas.
- Fique na área de trabalho durante o teste.

Inicie a medição pressionando o botão Iniciar/Parar.
 O anel azul no botão Iniciar/Parar pisca por aproximadamente 3 segundos, assim como o símbolo de raio no *Primary Test Manager* e a luz de status vermelha no painel frontal.

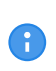

É possível cancelar manualmente a medição a qualquer momento pressionando os botões **Emergência** ou **Iniciar/Parar** no painel frontal do *CIBANO 500* ou clicando em **Parar tudo** no *Primary Test Manager*.

Depois da conclusão da medição, o símbolo de raio no Primary Test Manager para de piscar, a luz de status verde acende e o Primary Test Manager exibe os resultados da medição. Os tempos de operação dependem da sequência dos comandos de disparo e fechamento. A tabela a seguir descreve os tempos de operação para todas as sequências de medição.

| Tabela 18-10: | Tempos de | e operação |
|---------------|-----------|------------|
|---------------|-----------|------------|

| Dados                              | Descrição                                                                   |
|------------------------------------|-----------------------------------------------------------------------------|
| Tempo de abertura                  | Tempo de abertura do contato da operação O, OC, O-CO e O-CO-CO              |
| Sincronização de<br>abertura       | Tempo de sincronização de abertura da operação O, OC, O-CO e O-CO-<br>CO    |
| Tempo de fechamento                | Tempo de fechamento do contato da operação C, CO e O-CO                     |
| Sinc. de fechamento                | Tempo de sincronização do fechamento da operação C, CO e O-CO               |
| Tempo de religamento               | Tempo de religamento do contato da operação OC                              |
| Tempo de abertura-<br>fechamento   | Tempo de abertura-fechamento do contato da operação O-CO, CO-CO e O-CO-CO   |
| Tempo de fechamento-<br>abertura 1 | Tempo de fechamento-abertura do contato da operação CO e O-CO               |
| Tempo de fechamento-<br>abertura 2 | Tempo de fechamento-abertura do segundo contato da operação CO-CO e O-CO-CO |
| Avaliação                          | Avaliação dos tempos de operação                                            |

Os tempos de operação são calculados por contato, fase ou disjuntor.

#### Tabela 18-11: Características de contato auxiliar

| Dados                       | Descrição                                                                                                    |
|-----------------------------|----------------------------------------------------------------------------------------------------|
| Contato                     | Nome do contato auxiliar do disjuntor em teste                                                                |
| Fase                        | Fase à qual o contato auxiliar pertence                                                                       |
| Tipo                        | Tipo do contato auxiliar (a, b, wiper)                                                                        |
| Tempo de comutação          | Tempo de fechamento ou de abertura do contato auxiliar, dependendo de seu tipo                                |
| Duração                     | Duração que o contato wiper permanece fechado                                                                 |
| Diferença para<br>principal | Diferença de tempo entre a abertura ou o fechamento do contato auxiliar e do contato principal correspondente |
| Avaliação                   | Avaliação das características de contato auxiliar                                                             |

As características de contato auxiliar são calculadas para sequências O e C.

A

| Dados                                                                 | Descrição                                                        |
|-----------------------------------------------------------------------|------------------------------------------------------------------|
| Contato principal                                                     | Contato principal, essa linha de medição se refere a             |
| Tempo de bounce<br>(disponível apenas<br>para sequências O e<br>C)    | Duração de bounce do contato principal                           |
| Contagem de bounce<br>(disponível apenas<br>para sequências O e<br>C) | Número de bounces do contato principal durante o tempo de bounce |
| Tempo de fechamento<br>do PIR                                         | Tempo de fechamento para resistores de pré-inserção              |
| Avaliação                                                             | Avaliação da medição                                             |

Tabela 18-12: Características de contato principal

Tabela 18-13: Características da bobina

| Dados            | Descrição                                                                                                    |
|------------------|----------------------------------------------------------------------------------------------------|
| Corrente de pico | Valor da corrente de pico que atravessa uma bobina de disparo ou fechamento                                                                                                    |
| Corrente média   | Corrente média da bobina (consulte Configurações de tensão/corrente<br>média da bobina na Tabela "Configurações avançadas do Teste de<br>tempo" (→ Teste de tempo com o CIBANO 500 e o módulo EtherCAT® na<br>página 124))         |
| Tensão média     | Tensão média aplicada na bobina (consulte Configurações de tensão/<br>corrente média da bobina na Tabela "Configurações avançadas do Teste<br>de tempo" (→ Teste de tempo com o CIBANO 500 e o módulo EtherCAT®<br>na página 124)) |
| Resistência      | Resistência calculada da bobina                                                                                                    |
| Avaliação        | Avaliação das características da bobina                                                                                                    |

#### Desconexão

Para desconectar o disjuntor, consulte → Teste de liberação de sobrecorrente na página 157.

# 18.1.6 Teste de tempo com o CIBANO 500 e o módulo auxiliar

O Teste de tempo mede os tempos do contato do disjuntor. Dependendo da sequência selecionada, todos os valores de tempo relevantes são calculados automaticamente.

### Conexão

Para conectar o objeto de teste ao CIBANO 500:

- 1. No Primary Test Manager, abra o Teste de tempo.
- 2. Na área **Configuração de hardware**, defina a configuração de hardware.

| ▲ Configura            | ação de hardw          | are                    |          |               |
|------------------------|------------------------|------------------------|----------|---------------|
| CIBANO 500             |                        |                        | Diagrama | a de ligações |
|                        |                        | V IN (CAT III /        | 300V)    |               |
|                        |                        | 1                      | Ν        |               |
|                        |                        | 0                      | 0        |               |
|                        |                        | Desativado             |          |               |
| A-OUTPUT / I           | NPUT (CAT III /        | 300V)                  |          |               |
| A1                     | A2                     | A3                     | AN       |               |
| 0                      | 0                      | 0                      | 0        |               |
| Contato<br>principal A | Contato<br>principal B | Contato<br>principal C |          |               |
| B-OUTPUT / I           | NPUT (CAT III /        | 300V)                  |          |               |
| B1                     | B2                     | B3                     | BN       | B4            |
| 0                      | 0                      | 0                      | 0        | 0             |
| Disparo A              | Fechar                 | Desativado             |          | Motor         |
| C-INPUT (CAT           | Г Ш / 300V)            |                        |          |               |
| C1                     | C2                     | C3                     | CN       |               |
| 0                      | 0                      | 0                      | 0        |               |
| AUX 1 (seco)           | AUX 2 (seco)           | Desativado             |          |               |

Figura 18-7: Configuração de hardware do Teste de tempo

Tabela 18-14: Opções de configuração de hardware do CIBANO 500

### CIBANO 500 Opção

| V IN (CAT III/300 | D V)                                                                                                    |
|-------------------|----------------------------------------------------------------------------------------------------|
| 1                 | Fonte externa, entrada de trigger (sinal de trigger que inicia a medição) ou<br>desativado                          |
| Ν                 | Conexão do neutro da VIN                                                                                            |
| A-OUTPUT / INF    | PUT (CAT III/300 V)                                                                                                 |
| A1                | Contato principal A, fechar A, motor A, entrada de trigger (sinal de trigger que inicia<br>a medição) ou desativado |
| A2                | Contato principal B, fechar B, motor B, entrada de trigger (sinal de trigger que inicia<br>a medição) ou desativado |
| A3                | Contato principal C, fechar C, motor C, entrada de trigger (sinal de trigger que inicia a medição) ou desativado    |
| AN                | Conexão do neutro comum para saídas/entradas no grupo <b>A</b>                                                      |

| CIBANO 500              | Opção                                                                                                    |                                          |                                                                          |
|-------------------------|----------------------------------------------------------------------------------------------------|------------------------------------------|--------------------------------------------------------------------------|
| <b>B-OUTPUT / IN</b>    | IPUT (CAT III/30                                                                                            | 00 V)                                    |                                                                          |
| B1                      | Disparo A, entr<br>desativado                                                                               | ada de trigger (sinal de trigger q       | ue inicia a medição), clamp l 1 ou                                       |
| B2                      | Disparo B, fech<br>2 ou desativad                                                                           | nar, entrada de trigger (sinal de t<br>o | rigger que inicia a medição), clamp l                                    |
| B3                      | Disparo C, alimentação, entrada de trigger (sinal de trigger que inicia a medição), clamp I 3 ou desativado |                                          |                                                                          |
| BN                      | Conexão do neutro das saídas no grupo <b>B</b>                                                              |                                          |                                                                          |
| B4                      | Entrada de trigger (sinal de trigger que inicia a medição), clamp I 4, motor ou desativado                  |                                          |                                                                          |
| C-INPUT (CAT III/300 V) |                                                                                                    |                                          |                                                                          |
| C1                      | AUX 1                                                                                                    | Contato seco<br>(livre de potencial)     | Entrada de trigger (sinal de trigger que inicia a medição) ou desativado |
|                         |                                                                                                    | Contato molhado<br>(com potencial)       |                                                                          |
| C2                      | AUX 2                                                                                                    | Contato seco<br>(livre de potencial)     | Entrada de trigger (sinal de trigger que inicia a medição) ou desativado |
|                         |                                                                                                    |                                          |                                                                          |

| C1 AUX 1 | Contato seco<br>(livre de potencial)<br>Contato molhado | Entrada de trigger (sinal de trigger<br>que inicia a medição) ou desativado |  |  |
|----------|---------------------------------------------------------|-----------------------------------------------------------------------------|--|--|
|          |                                                         | (com potencial)                                                             |  |  |
| C2 AUX 2 | Contato seco<br>(livre de potencial)                    | Entrada de trigger (sinal de trigger que inicia a medição) ou desativado    |  |  |
|          |                                                         | Contato molhado<br>(com potencial)                                          |  |  |
| C3 AUX 3 | Contato seco<br>(livre de potencial)                    | Entrada de trigger (sinal de trigger que inicia a medição) ou desativado    |  |  |
|          |                                                         | Contato molhado<br>(com potencial)                                          |  |  |
| CN       | Conexão do neutro das entradas no grupo C               |                                                                             |  |  |

3. Verifique se todos os conectores de cabo estão limpos e secos antes de serem conectados firmemente.

4. Conecte o *CIBANO 500* às bobinas de disparo e fechamento do disjuntor para todas as fases de acordo com o diagrama de ligações exibido no *Primary Test Manager* e com a figura a seguir.

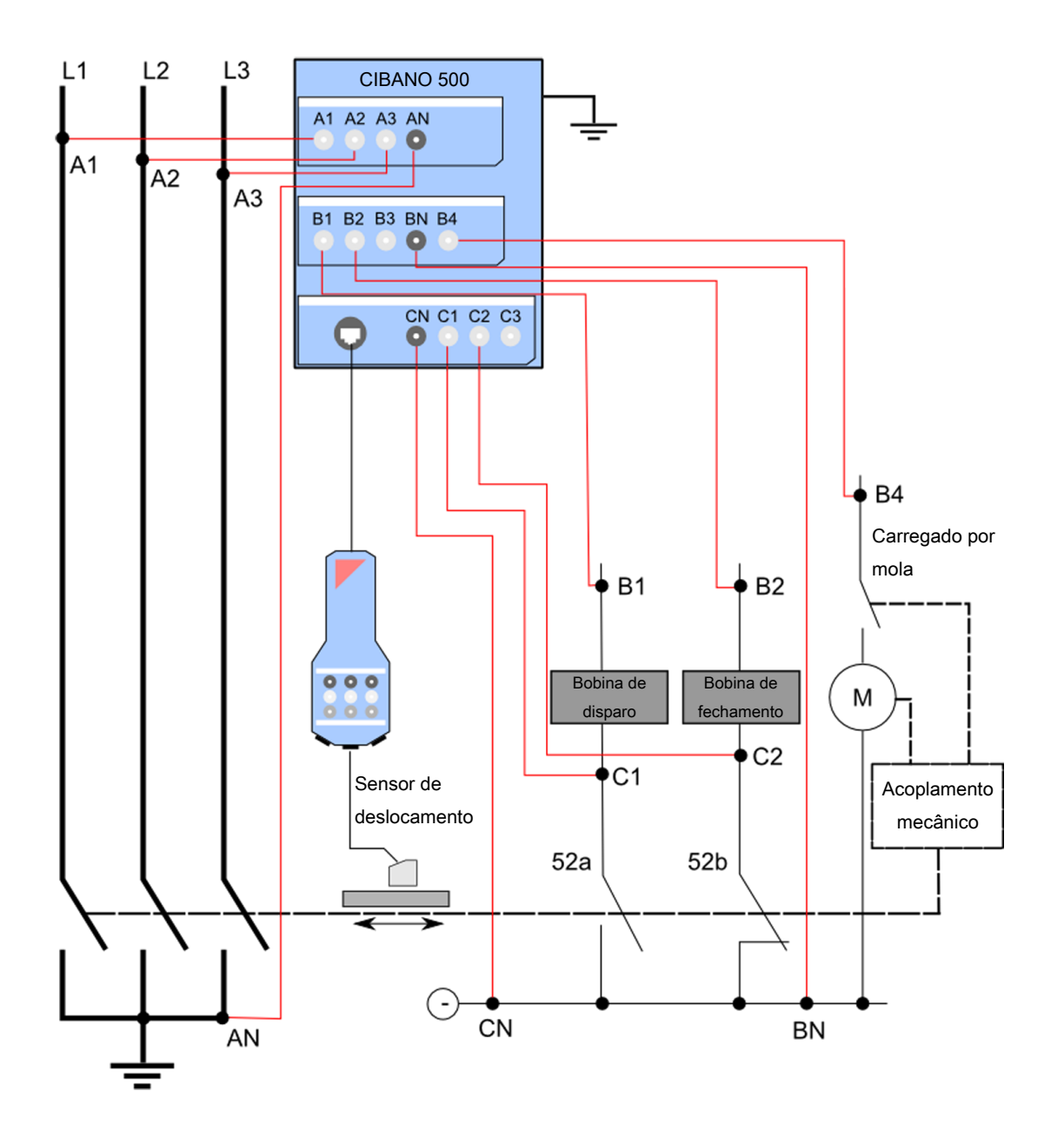

Figura 18-8: Conectando o CIBANO 500 ao disjuntor para o Teste de tempo

### ALERTA

#### Risco de perda de dados ou de danos ao equipamento

- Nunca conecte o CIBANO 500 entre os respectivos contatos AUX das bobinas de disparo e fechamento e as próprias bobinas, visto que os contatos asseguram que a tensão não seja aplicada às bobinas por muito tempo.
- Conecte o CIBANO 500 ao disjuntor como mostrado na Figura 17-9: "Conectando o CIBANO 500 ao disjuntor para o Teste de tempo".

### ALERTA

#### Risco de perda de dados ou de danos ao equipamento

- Não conecte as bobinas CC com polaridade falsa para prevenir danos aos diodos de livre circulação.
- Sempre observe a polaridade certa das bobinas CC.
- 5. Dependendo dos requisitos do teste, conecte o CIBANO 500 ao motor do disjuntor.
- 6. Em um teste típico de um disjuntor MV, o motor é alimentado pelo CIBANO 500. Para fazer isso, clique no soquete B4 na configuração de hardware e depois clique em Motor. Em seguida, conecte o soquete B4 no painel lateral do CIBANO 500 ao contato "+" ou fase do motor e conecte o soquete BN ao contato "-" ou neutro do motor.

#### Medição

Para executar uma medição:

▶ Na área **Configurações e condições**, insira as configurações do Teste de tempo.

Tabela 18-15: Configurações do teste de tempo

| Ajuste                                                                                                    | Descrição                                                                                                    |
|----------------------------------------------------------------------------------------------------|----------------------------------------------------------------------------------------------------|
| Alimentação da bobina                                                                                                    |                                                                                                    |
| Fonte de alimentação                                                                                                    | Selecione uma opção de fonte de alimentação a seguir:                                                                                                    |
|                                                                                                    | CIBANO 500 para alimentar as bobinas com o CIBANO 500.                                                                                                    |
|                                                                                                    | <ul> <li>Fonte externa para alimentar as bobinas com a fonte conectada a V<br/>IN.</li> </ul>                                                                                                    |
|                                                                                                    | <ul> <li>Placa de controle para alimentar as bobinas com um switch de placa<br/>de controle (disponível apenas se os sinais de disparo e/ou<br/>fechamento estiverem configurados no módulo <i>IOB1</i>).</li> </ul> |
| Configurações de<br>alimentação<br>(disponível apenas no<br>fluxo de trabalho de<br>teste guiado e se o<br><i>CIBANO 500</i> estiver<br>selecionado como<br>fonte; os dados são<br>retirados da placa de<br>classificação) | Selecione uma configuração pré-definida de alimentação da bobina nos<br>dados do ativo ou selecione a opção <b>Personalizar</b> para inserir<br>configurações personalizadas.                                        |

#### CIBANO 500 PTM Manual do usuário

| Ajuste                                                                                                    | Descrição                                                                                                    |
|----------------------------------------------------------------------------------------------------|----------------------------------------------------------------------------------------------------|
| Tensão de alimentação<br>da bobina                                                                                                    | Tensão nominal da alimentação da bobina<br>Clique em <b>CA</b> ou <b>CC</b> para obter a tensão de alimentação CA ou CC da<br>bobina, respectivamente.                                                                                                    |
| Frequência de teste                                                                                                    | Frequência de alimentação da bobina (somente CA)                                                                                                    |
| Sinal de disparo<br>(disponível apenas se<br>a Placa de controle<br>estiver selecionada<br>como fonte de<br>alimentação)                                                                                                   | Selecione se o edge de subida ou descida do sinal de disparo abre o disjuntor.                                                                                                    |
| Sinal de fechamento<br>(disponível apenas se<br>a Placa de controle<br>estiver selecionada<br>como fonte de<br>alimentação)                                                                                                | Selecione se o edge de subida ou descida do sinal de fechamento fecha o disjuntor.                                                                                                    |
| Alimentação do motor                                                                                                    |                                                                                                    |
| Fonte de alimentação                                                                                                    | Clique no <b>CIBANO 500</b> para alimentar o motor com o <i>CIBANO 500</i> .<br>Clique em <b>Fonte externa</b> se o motor for alimentado pela estação de<br>alimentação ou pela bateria, sem conexão com o <i>CIBANO 500</i> , ou se a<br>bateria da estação estiver conectada à seção <b>V IN</b> e alimentada, por<br>exemplo, pelo soquete <b>B4</b> . |
| Configurações de<br>alimentação<br>(disponível apenas no<br>fluxo de trabalho de<br>teste guiado e se o<br><i>CIBANO 500</i> estiver<br>selecionado como<br>fonte; os dados são<br>retirados da placa de<br>classificação) | Selecione a configuração pré-definida de alimentação do motor nos dados<br>do ativo ou selecione a opção <b>Personalizar</b> para inserir configurações<br>personalizadas.                                                                                                    |
| Tensão de alimentação<br>do motor                                                                                                    | Tensão nominal de alimentação do motor<br>Clique em <b>CA</b> ou <b>CC</b> para obter a tensão de alimentação CA ou CC do<br>motor, respectivamente.                                                                                                    |
| Frequência de teste                                                                                                    | Frequência de alimentação do motor (somente CA)                                                                                                    |
| Duração máxima da<br>alimentação                                                                                                    | Duração máxima da alimentação do motor se ela não for parada automaticamente                                                                                                    |
| Contato principal                                                                                                    |                                                                                                    |
| Sistema de contato                                                                                                    | Sistema de contato do disjuntor sob teste<br>Selecione <b>PIR</b> para medir o tempo dos contatos com resistores de pré-<br>inserção.                                                                                                    |
| Outro                                                                                                    |                                                                                                    |
| Aterramento                                                                                                    | Selecione a condição de aterramento do disjuntor que está sendo testado.                                                                                                    |
| Sequência                                                                                                    |                                                                                                    |
| Sequência de teste                                                                                                    | Não foi possível executar a sequência de teste                                                                                                    |

| Ajuste                                                                                                    | Descrição                                                                                                    |  |
|----------------------------------------------------------------------------------------------------|----------------------------------------------------------------------------------------------------|--|
| <b>Configuração do trigger</b><br>(disponível apenas se a V IN ou uma saída no grupo A, no grupo B ou no grupo C estiverem<br>configuradas como Entrada de trigger) |                                                                                                    |  |
| Limiar                                                                                                    | Limiar do sinal do trigger<br>A medição inicia quando o sinal do trigger fica acima (edge de subida) ou<br>abaixo (edge de descida) do limiar. |  |
| Tipo do edge                                                                                                    | Edge de subida ou descida                                                                                                    |  |
| <ul> <li>Opcionalmente, insira</li> </ul>                                                                                                    | a as configurações avançadas na área <b>Configurações avançadas</b> .                                                                          |  |

Tabela 18-16: Configurações avançadas do Teste de tempo

| Ajuste                                                                                                    | Descrição                                                                                                    |  |  |
|----------------------------------------------------------------------------------------------------|----------------------------------------------------------------------------------------------------|--|--|
| Contato principal                                                                                                    |                                                                                                    |  |  |
| Filtro de onda senoidal                                                                                                    | Selecione a caixa de seleção <b>Filtro de onda senoidal</b> para suprimir a interferência senoidal.                                                                                                    |  |  |
| Iniciar avaliação às                                                                                                    | Horário de início da avaliação da onda senoidal. Selecione o horário em<br>que a interferência senoidal esteja claramente visível no sinal de medição.                                                                                                    |  |  |
| Frequência senoidal                                                                                                    | Frequência da interferência senoidal                                                                                                    |  |  |
| Outro                                                                                                    |                                                                                                    |  |  |
| Fechar o disjuntor<br>antes do teste<br>(a caixa de seleção<br><b>Armar disjuntor antes</b><br><b>do teste</b> ficará ativa<br>somente se a<br>sequência de teste<br>começar com o<br>comando abrir e<br>nenhuma saída estiver<br>definida como Entrada<br>de trigger) | Selecione a caixa de seleção <b>Fechar disjuntor antes do teste</b> para<br>fechar o disjuntor automaticamente 1 segundo antes de iniciar uma<br>medição.                                                                                                    |  |  |
| Taxa de amostragem                                                                                                    | Taxa de amostragem da medição                                                                                                    |  |  |
| Filtro de bounce do cor                                                                                                    | ntato                                                                                                    |  |  |
| Contato principal                                                                                                    | Valor limiar do intervalo de tempo entre dois bounces consecutivos do<br>contato principal. Para intervalos de tempo iguais ou abaixo do limiar, o<br>contato é considerado como fechado.<br>Se o valor for definido em 0,0 ms, o filtro de bounce do contato será<br>desativado. |  |  |
| Contato auxiliar                                                                                                    | Valor limiar do intervalo de tempo entre dois bounces consecutivos do<br>contato auxiliar. Para intervalos de tempo iguais ou abaixo do limiar, o<br>contato é considerado como fechado.<br>Se o valor for definido em 0,0 ms, o filtro de bounce do contato será<br>desativado.  |  |  |
| Tensão/corrente média                                                                                                    | da bobina                                                                                                    |  |  |
| Início                                                                                                    | Início da avaliação da corrente/tensão média da bobina em porcentagem<br>do período de tempo durante o qual a corrente flui através da bobina                                                                                                    |  |  |
| Fim                                                                                                    | Fim da avaliação da corrente/tensão média da bobina em porcentagem do período de tempo durante o qual a corrente flui através da bobina                                                                                                    |  |  |

| Ajuste    | Descrição |
|-----------|-----------|
| Sequência |           |

Consulte a tabela "Sequências do teste de tempo" mais adiante nesta seção.

A tabela a seguir descreve as sequências do Teste de tempo.

Tabela 18-17: Sequências do Teste de tempo

| Sequência | Ação                                                                                                    |  |  |
|-----------|----------------------------------------------------------------------------------------------------|--|--|
| 0         | Com essa sequência, o tempo de abertura do disjuntor é medido. Apenas<br>para as sequências O e C, recomendamos executar o teste duas vezes,<br>uma vez com a tensão nominal e outra com 20% de subtensão, para<br>garantir a funcionalidade do disjuntor com uma bateria de estação fraca.                                                                                                    |  |  |
| С         | Essa sequência mede o tempo de fechamento do disjuntor.                                                                                                    |  |  |
| OC        | Com essa sequência, uma operação de fechamento é simulada depois de<br>o disjuntor ter sido disparado para corrigir uma falha.<br>Inicialmente, o disjuntor deve estar na posição fechada. Um comando de<br>abertura inicia a sequência, seguido por um tempo morto para corrigir a<br>falha e, finalmente, um comando de fechamento deve fechar o disjuntor.<br>Essa sequência também é conhecida como sequência de religamento.<br>Para descobrir o menor tempo de religamento que o disjuntor pode<br>fornecer, o comando de fechamento é aplicado enquanto o disjuntor ainda<br>estiver abrindo. Desse modo, o disjuntor fechará depois da abertura o<br>mais rápido possível.                                                                                     |  |  |
| CO        | Com essa sequência, é simulada uma operação de disparo depois de o<br>disjuntor ter sido fechado em uma condição de falha (disparo livre) ou<br>após a verificação da operação correta do sistema antibombeamento.<br>Para testar o tempo de disparo livre, o disjuntor deve estar na posição<br>aberta antes de o teste ser iniciado. O disjuntor será fechado e, durante a<br>operação de fechamento, um comando de abertura será enviado. Em<br>seguida, o disjuntor abrirá o mais rápido possível.                                                                                                    |  |  |
|           | Para testar a função de antibombeamento do disjuntor, ele deve estar na posição fechada antes de o teste ser iniciado. Nesse teste, o tempo de abertura definido é menor (normalmente 200 ms) que o tempo de fechamento (normalmente 400 ms). Garanta que o tempo de término seja aumentado de modo que a sequência de teste abranja a duração total do comando de fechamento (normalmente, um mínimo de 190 ms). Quando o comando de fechamento é enviado, o disjuntor já está fechado, o que inicia a função de antibombeamento. Em seguida, um comando de abertura é enviado e o disjuntor é disparado. O comando de fechamento ainda está ativo quando o comando de abertura termina, mas o disjuntor não deve "bombear" para que não possa ser fechado novamente. |  |  |
| O-CO      | Com essa sequência, uma sequência de religamento (OC) é simulada em<br>uma condição de falha. Se a falha não for corrigida, o disjuntor deverá<br>abrir (O) imediatamente e permanecer nessa posição.<br>Inicialmente, o disjuntor deve estar na posição fechada. A sequência inicia<br>com um comando de abertura. Depois de um tempo morto, os comandos<br>de fechamento e abertura (CO) devem ser aplicados simultaneamente<br>(tempo de atraso comum de 300 ms).                                                                                                    |  |  |

1. Na área **Avaliação**, configure a avaliação.

- 1.1 Clique em **Editar configuração** ou em uma das tabelas para abrir a caixa de diálogo **Configuração de avaliação** e, em seguida, edite os limites de avaliação.
- 1.2 Selecione a caixa de seleção Avaliação automática para ativar a avaliação automática.

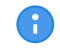

Para obter as definições do limite de avaliação, consulte → Limites de avaliação na página 109.

- Usando os botões Abrir disjuntor, Fechar disjuntor e Alimentar motor na área de Medições do Primary Test Manager (→ Testes de controle na página 91), é possível verificar se todos os cabos estão conectados corretamente e colocar o disjuntor no estado adequado. Por exemplo, para testar uma sequência O, o disjuntor deve estar fechado e a mola carregada.
- Na área Medições, clique em Iniciar.
   O anel azul no botão Iniciar/Parar acenderá.

## 

Risco de morte ou de ferimentos graves causados por alta tensão ou corrente

- Não entre na zona de perigo durante o teste com o CIBANO 500, pois alguma peça do disjuntor pode estar carregando tensões perigosas.
- Fique na área de trabalho durante o teste.
- Inicie a medição pressionando o botão Iniciar/Parar.
   O anel azul no botão Iniciar/Parar pisca por aproximadamente 3 segundos, assim como o símbolo de raio no Primary Test Manager e a luz de status vermelha no painel frontal.

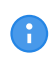

É possível cancelar manualmente a medição a qualquer momento pressionando os botões **Emergência** ou **Iniciar/Parar** no painel frontal do *CIBANO 500* ou clicando em **Parar tudo** no *Primary Test Manager*.

Depois da conclusão da medição, o símbolo de raio no Primary Test Manager para de piscar, a luz de status verde acende e o Primary Test Manager exibe os resultados da medição. Os tempos de operação dependem da sequência dos comandos de disparo e fechamento. A tabela a seguir descreve os tempos de operação para todas as sequências de medição.

| Dados                              | Descrição                                                                 |
|------------------------------------|---------------------------------------------------------------------------|
| Tempo de abertura                  | Tempo de abertura do contato da operação O, OC, O-CO e O-CO-CO            |
| Sincronização de<br>abertura       | Tempo de sincronização de abertura da operação O, OC, O-CO e O-CO-<br>CO  |
| Tempo de fechamento                | Tempo de fechamento do contato da operação C, CO e O-CO                   |
| Sinc. de fechamento                | Tempo de sincronização do fechamento da operação C, CO e O-CO             |
| Tempo de religamento               | Tempo de religamento do contato da operação OC                            |
| Tempo de abertura-<br>fechamento   | Tempo de abertura-fechamento do contato da operação O-CO, CO-CO e O-CO-CO |
| Tempo de fechamento-<br>abertura 1 | Tempo de fechamento-abertura do contato da operação CO e O-CO             |

Tabela 18-18: Tempos de operação

#### CIBANO 500 PTM Manual do usuário

| Dados                              | Descrição                                                                   |
|------------------------------------|-----------------------------------------------------------------------------|
| Tempo de fechamento-<br>abertura 2 | Tempo de fechamento-abertura do segundo contato da operação CO-CO e O-CO-CO |
| Avaliação                          | Avaliação dos tempos de operação                                            |

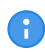

Os tempos de operação são calculados por contato, fase ou disjuntor.

| Dados                       | Descrição                                                                                                    |
|-----------------------------|----------------------------------------------------------------------------------------------------|
| Contato                     | Nome do contato auxiliar do disjuntor em teste                                                                |
| Fase                        | Fase à qual o contato auxiliar pertence                                                                       |
| Tipo                        | Tipo do contato auxiliar (a, b, wiper)                                                                        |
| Tempo de comutação          | Tempo de fechamento ou de abertura do contato auxiliar, dependendo de seu tipo                                |
| Duração                     | Duração que o contato wiper permanece fechado                                                                 |
| Diferença para<br>principal | Diferença de tempo entre a abertura ou o fechamento do contato auxiliar e do contato principal correspondente |
| Avaliação                   | Avaliação das características de contato auxiliar                                                             |

Tabela 18-19: Características de contato auxiliar

As características de contato auxiliar são calculadas para sequências O e C.

Tabela 18-20: Características de contato principal

| Dados                                                                 | Descrição                                                        |
|-----------------------------------------------------------------------|------------------------------------------------------------------|
| Contato principal                                                     | Contato principal, essa linha de medição se refere a             |
| Tempo de bounce<br>(disponível apenas<br>para sequências O e<br>C)    | Duração de bounce do contato principal                           |
| Contagem de bounce<br>(disponível apenas<br>para sequências O e<br>C) | Número de bounces do contato principal durante o tempo de bounce |
| Tempo de fechamento<br>do PIR                                         | Tempo de fechamento para resistores de pré-inserção              |
| Avaliação                                                             | Avaliação da medição                                             |

Tabela 18-21: Características da bobina

| Dados            | Descrição                                                                                                    |
|------------------|----------------------------------------------------------------------------------------------------|
| Corrente de pico | Valor da corrente de pico que atravessa uma bobina de disparo ou fechamento                                                                                                    |
| Corrente média   | Corrente média na bobina (consulte Configurações de tensão/corrente<br>média da bobina na Tabela "Configurações avançadas do Teste de<br>tempo" apresentada anteriormente nesta seção) |

| Dados        | Descrição                                                                                                    |
|--------------|----------------------------------------------------------------------------------------------------|
| Tensão média | Tensão média aplicada na bobina (consulte Configurações de tensão/<br>corrente média da bobina na Tabela "Configurações avançadas do Teste<br>de tempo" apresentada anteriormente nesta seção) |
| Resistência  | Resistência calculada da bobina                                                                                                    |
| Avaliação    | Avaliação das características da bobina                                                                                                    |

### Desconexão

Para desconectar o disjuntor, consulte → Teste de liberação de sobrecorrente na página 157.

# 18.1.7 Teste de resistência dinâmica do contato

O Teste de resistência dinâmica do contato normalmente não é feito em disjuntores MV e pode ser executado apenas com os módulos *CB MC2* em conexão com o *CIBANO 500*. Para obter mais informações, consulte  $\rightarrow$  Teste de resistência dinâmica do contato na página 194.

# 18.1.8 Teste de pickup mínimo

O Teste de pickup mínimo determina a tensão mínima exigida para disparar ou fechar o disjuntor. Usando a fonte de alimentação interna do *CIBANO 500*, a tensão de alimentação da bobina é aumentada gradativamente por uma sequência de teste automatizada até que o disjuntor entre em operação.

Para realizar o Teste de pickup mínimo, é necessário ter uma licença. Sem uma licença, não é possível iniciar a medição e o *Primary Test Manager* exibe uma mensagem de licença ausente. Para obter a licença, entre em contato com o Centro de serviços regional da OMICRON.

### Conexão

A

Para conectar o objeto de teste ao CIBANO 500:

- 1. No Primary Test Manager, abra o Teste de pickup mínimo.
- Na área Configuração de hardware, defina a configuração de hardware. Muitas vezes, é possível deixar os cabos conectados no teste anterior. Tomadas não utilizadas podem permanecer conectadas.

| <ul> <li>Configura</li> </ul> | ação de hardw   | are             |          |               |
|-------------------------------|-----------------|-----------------|----------|---------------|
| CIBANO 500                    |                 |                 | Diagrama | a de ligações |
|                               |                 | V IN (CAT III / | 300V)    |               |
|                               |                 | 1               | Ν        |               |
|                               |                 | 0               | 0        |               |
|                               |                 | Desativado      | -        |               |
| A-OUTPUT / I                  | NPUT (CAT III ) | ( 300V)         |          |               |
| A1                            | A2              | A3              | AN       |               |
| 0                             | 0               | 0               | 0        |               |
| Desativado                    | Desativado      | Desativado      | -        |               |
| B-OUTPUT / I                  | NPUT (CAT III / | / 300V)         |          |               |
| B1                            | B2              | B3              | BN       | B4            |
| 0                             | 0               | 0               | 0        | 0             |
| Disparo                       | Fechar          | Desativado      |          | Motor         |

Figura 18-9: Configuração de hardware do Teste de pickup mínimo

Tabela 18-22: Opções de configuração de hardware do CIBANO 500

#### CIBANO 500 Opção

### V IN (CAT III / 300 V)

(não pode ser usada para alimentar a bobina de disparo ou fechamento porque é necessária uma tensão variável, no entanto, pode ser usada para alimentar o motor)

|                                  | • • •                                          |  |
|----------------------------------|------------------------------------------------|--|
| 1                                | Fonte externa ou desativada                    |  |
| Ν                                | Conexão do neutro da V IN                      |  |
| A-OUTPUT / INPUT (CA             | T III/300 V)                                   |  |
| A1                               | Motor A ou desativado                          |  |
| A2                               | Motor B ou desativado                          |  |
| A3                               | Motor C ou desativado                          |  |
| AN                               | Conexão do neutro comum para saídas no grupo A |  |
| B-OUTPUT / INPUT (CAT III/300 V) |                                                |  |
| B1                               | Disparo ou desativado                          |  |
| B2                               | Fechar ou desativado                           |  |
| B3                               | Alimentação ou desativado                      |  |
| BN                               | Conexão do neutro comum para saídas no grupo B |  |
| B4                               | Motor ou desativado                            |  |

3. Verifique se todos os conectores de cabo estão limpos e secos antes de serem conectados firmemente.
4. Conecte o *CIBANO 500* às bobinas de disparo e fechamento do disjuntor de acordo com o diagrama de ligações exibido no Primary Test Manager.

## Medição

Para executar uma medição:

▶ Na área **Configurações e condições**, insira as configurações do teste de Pick-up mínimo.

Tabela 18-23: Configurações do teste de Pick-up mínimo

| Ajuste                                                                                                    | Descrição                                                                                                    |
|----------------------------------------------------------------------------------------------------|----------------------------------------------------------------------------------------------------|
| Alimentação da bobina                                                                                                    |                                                                                                    |
| Configurações de<br>alimentação<br>(disponível apenas no<br>fluxo de trabalho de<br>teste guiado; dados<br>retirados da placa de<br>classificação)                                                                                      | Selecione uma configuração pré-definida de alimentação da bobina nos dados do ativo ou selecione a opção <b>Personalizar</b> para inserir configurações personalizadas.    |
| Tensão de alimentação<br>da bobina                                                                                                    | Tensão nominal da alimentação da bobina<br>Clique em <b>CA</b> ou <b>CC</b> para obter a tensão de alimentação CA ou CC da<br>bobina, respectivamente.                     |
| Frequência de teste                                                                                                    | Frequência de alimentação da bobina (somente CA)                                                                                                    |
| Sequência de teste                                                                                                    |                                                                                                    |
| Início da tensão de<br>alimentação da bobina                                                                                                    | Tensão inicial da sequência de teste automatizada para determinar a tensão de pickup mínima                                                                                |
| Fim da tensão de<br>alimentação da bobina                                                                                                    | Tensão final da sequência de teste automatizada para determinar a tensão de pickup mínima                                                                                  |
| Passo de tensão de<br>alimentação da bobina                                                                                                    | Aumento gradual da tensão da sequência de teste automatizada                                                                                                    |
| Alimentação do motor                                                                                                    |                                                                                                    |
| Fonte de alimentação                                                                                                    | Clique em <b>CIBANO 500</b> para alimentar o motor com o <i>CIBANO 500</i> .<br>Clique em <b>Fonte externa</b> para alimentar o motor externamente.                        |
| Configurações de<br>alimentação<br>(disponível apenas no<br>fluxo de trabalho de<br>teste guiado, dados<br>retirados da placa de<br>classificação;<br>disponível apenas se o<br><i>CIBANO 500</i> estiver<br>selecionado como<br>fonte) | Selecione a configuração pré-definida de alimentação do motor nos dados<br>do ativo ou selecione a opção <b>Personalizar</b> para inserir configurações<br>personalizadas. |
| Tensão de alimentação<br>do motor                                                                                                    | Tensão nominal de alimentação do motor<br>Clique em <b>CA</b> ou <b>CC</b> para obter a tensão de alimentação CA ou CC do<br>motor, respectivamente.                       |
| Frequência de teste                                                                                                    | Frequência de alimentação do motor (somente CA)                                                                                                    |
| Duração máxima da<br>alimentação                                                                                                    | Duração máxima da alimentação do motor se ela não for parada automaticamente                                                                                               |

> Opcionalmente, insira as configurações avançadas na área Configurações avançadas.

Tabela 18-24: Configurações avançadas do teste de Pick-up mínimo

| Ajuste<br>Alimentação durante a | Descrição<br>energização da bobina                                                                                                    |
|---------------------------------|----------------------------------------------------------------------------------------------------|
| Ativar                          | Selecione a caixa de seleção Ativar para fornecer a tensão de<br>alimentação no soquete B3 durante o teste de execução.<br>(O soquete <b>B3</b> deve ser configurado como <b>Alimentação</b> e a tensão de<br>alimentação da bobina deve ser especificada.) |
| Tensão de alimentação           | Tensão fornecida no soquete B3 (igual à tensão de alimentação da bobina)                                                                                                    |
| Alimentação antes do teste      | Intervalo de tempo dentro do qual a tensão é fornecida antes que o teste seja iniciado                                                                                                    |
| Sequência de teste              |                                                                                                    |
| Duração do impulso do comando   | Duração do pulso de comando da sequência de teste automatizada                                                                                                    |
| Pausa entre os<br>impulsos      | Intervalo de tempo entre os impulsos da sequência de teste automatizada                                                                                                    |

- 1. Na área **Avaliação**, configure a avaliação.
  - 1.1 Clique em **Editar configuração** ou em uma das tabelas para abrir a caixa de diálogo **Configuração de avaliação** e, em seguida, edite os limites de avaliação.
  - 1.2 Selecione a caixa de seleção Avaliação automática para ativar a avaliação automática.

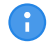

Para obter as definições do limite de avaliação, consulte  $\rightarrow$  Limites de avaliação na página 109.

- Usando os botões Abrir disjuntor, Fechar disjuntor e Alimentar motor na área de Medições do Primary Test Manager (→ Testes de controle na página 91), é possível verificar se todos os cabos estão conectados corretamente e colocar o disjuntor no estado adequado. Para testar o pick-up mínimo pela sequência de abertura, o disjuntor deve ser fechado e vice-versa.
- Na área Medições, selecione a medição que deseja executar e clique em Iniciar. O anel azul no botão Iniciar/Parar acenderá.

## 

### Risco de morte ou de ferimentos graves causados por alta tensão ou corrente

- Não entre na zona de perigo durante o teste com o CIBANO 500, pois alguma peça do disjuntor pode estar carregando tensões perigosas.
- Fique na área de trabalho durante o teste.
- Inicie a medição pressionando o botão Iniciar/Parar.
   O anel azul no botão Iniciar/Parar pisca por aproximadamente 3 segundos, assim como o símbolo de raio no Primary Test Manager e a luz de status vermelha no painel frontal.

É possível cancelar manualmente a medição a qualquer momento pressionando os botões **Emergência** ou **Iniciar/Parar** no painel frontal do *CIBANO 500* ou clicando em **Parar tudo** no *Primary Test Manager*.

Se você conectar, por exemplo, três bobinas trifásicas em paralelo, nem todas poderão operar na mesma tensão. Nesse caso, o teste será executado até que a última fase seja operada e a maior tensão (o pior caso) será mostrada.

Depois da conclusão da medição, o símbolo de raio no Primary Test Manager parará de piscar, a luz de status verde acenderá e o Primary Test Manager exibirá os resultados da medição.

| Dados     | Descrição                           |
|-----------|-------------------------------------|
| N°        | Número da medição                   |
| Operação  | Disparo ou fechamento               |
| V pickup  | Tensão de pickup da bobina em teste |
| Avaliação | Avaliação da medição                |

Tabela 18-25: Dados de medição de Pick-up mínimo

### Desconexão

Para desconectar o disjuntor, consulte → Teste de liberação de sobrecorrente na página 157.

## 18.1.9 Teste de corrente do motor

O Teste de corrente do motor registra as tensões e correntes de alimentação dos motores de carregamento do disjuntor.

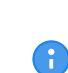

Para realizar o Teste de corrente do motor, é necessário ter uma licença. Sem uma licença, não é possível iniciar a medição e o *Primary Test Manager* exibe uma mensagem de licença ausente. Para obter a licença, entre em contato com o Centro de serviços regional da OMICRON.

## Conexão

Para conectar o objeto de teste ao CIBANO 500:

- 1. No Primary Test Manager, abra o Teste de corrente do motor.
- 2. Na área **Configuração de hardware**, defina a configuração de hardware.
- 3. Após definir a configuração de hardware, conecte o soquete **B4** no painel lateral do *CIBANO 500* ao contato "+" ou fase do motor e o soquete **BN** ao contato "-" ou neutro do motor.

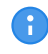

Não conecte a entrada de trigger e os alicates de corrente ao mesmo soquete de conexão do neutro do grupo **A** ou grupo **B**.

| ▲ Configura  | ção de hardw    | are             |          |               |
|--------------|-----------------|-----------------|----------|---------------|
| CIBANO 500   |                 |                 | Diagrama | a de ligações |
|              |                 | V IN (CAT III / | 300V)    |               |
|              |                 | 1               | Ν        |               |
|              |                 | 0               | 0        |               |
|              |                 | Desativado      | -        |               |
| A-OUTPUT / I | NPUT (CAT III ) | / 300V)         |          |               |
| A1           | A2              | A3              | AN       |               |
| 0            | 0               | 0               | 0        |               |
| Desativado   | Desativado      | Desativado      | -        |               |
| B-OUTPUT / I | NPUT (CAT III / | / 300V)         |          |               |
| B1           | B2              | B3              | BN       | B4            |
| 0            | 0               | 0               | ٥        | 0             |
| Disparo      | Fechar          | Desativado      |          | Motor         |

Figura 18-10: Configuração de hardware do Teste de corrente do motor

É possível controlar os motores de três disjuntores simultaneamente. Neste caso, conecte

- ▶ o contato de fase do motor 1 ao soquete A1,
- ▶ o contato de fase do motor 2 ao soquete A2,
  - o contato de fase do motor 3 ao soquete A3
  - e os contatos neutros do motor ao soquete AN.

Tabela 18-26: Opções de configuração de hardware do CIBANO 500

| CIBANO 500       | Opção                                                                                   |
|------------------|-----------------------------------------------------------------------------------------|
| V IN (CAT III/30 | 0 V)                                                                                    |
| 1                | Fonte externa, entrada de trigger (sinal de trigger que inicia a medição) ou desativado |
| Ν                | Conexão do neutro da VIN                                                                |
| A-OUTPUT / INI   | PUT (CAT III/300 V)                                                                     |
| A1               | Motor A, entrada de trigger (sinal de trigger que inicia a medição) ou desativado       |
| A2               | Motor B, entrada de trigger (sinal de trigger que inicia a medição) ou desativado       |
| A3               | Motor C, entrada de trigger (sinal de trigger que inicia a medição) ou desativado       |
| AN               | Conexão do neutro comum para saídas/entradas no grupo A                                 |

| CIBANO 500    |                                                            | 0.1/1                                 |                    |               |
|---------------|------------------------------------------------------------|---------------------------------------|--------------------|---------------|
| B-OUTPUT / IN | Dispare ou desativade                                      |                                       |                    |               |
| DI            | Entrada de tria                                            | ger (singlide trigger que ir          | vicia a medicão)   | ou desalivado |
|               | Clown I 1                                                  | ger (sinal de trigger que il<br>Motor | todoo              |               |
|               | Clamp I                                                    | MOLOF                                 | lodos<br>Diversión |               |
|               |                                                            |                                       | Phase A            |               |
|               |                                                            |                                       | Phase B            |               |
|               |                                                            |                                       | Phase C            |               |
| B2            | Fechar                                                     |                                       |                    | ou desativado |
|               | Entrada de trig                                            | ger (sinal de trigger que ir          | nicia a medição)   |               |
|               | Clamp I 2                                                  | Motor                                 | todos              |               |
|               |                                                            |                                       | Phase A            |               |
|               |                                                            |                                       | Phase B            |               |
|               |                                                            |                                       | Phase C            |               |
| B3            | Alimentação ou desa                                        |                                       |                    |               |
|               | Entrada de trig                                            |                                       |                    |               |
|               | Clamp I 3                                                  | Motor                                 | todos              |               |
|               |                                                            |                                       | Phase A            |               |
|               |                                                            |                                       | Phase B            |               |
|               |                                                            |                                       | Phase C            |               |
| BN            | Conexão do neutro das saídas no grupo <b>B</b>             |                                       |                    |               |
| B4            | Motor ou desativado                                        |                                       |                    |               |
|               | Entrada de trigger (sinal de trigger que inicia a medição) |                                       |                    |               |
|               | Clamp I 4 Mo                                               | Motor                                 | todos              |               |
|               |                                                            |                                       | Phase A            |               |
|               |                                                            |                                       | Phase B            |               |
|               |                                                            |                                       | Phase C            |               |
|               |                                                            |                                       |                    |               |

4. Verifique se todos os conectores de cabo estão limpos e secos antes de serem conectados firmemente.

5. Conecte o *CIBANO 500* ao motor do disjuntor de acordo com o diagrama de ligações exibido no *Primary Test Manager* e com a figura a seguir.

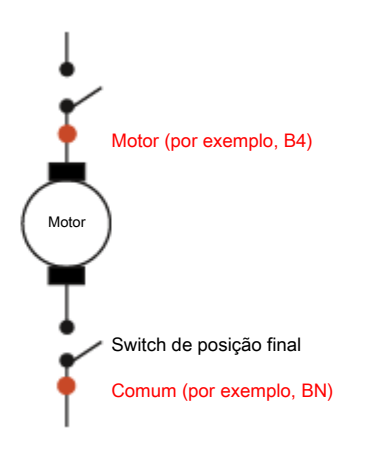

Figura 18-11: Conexão do CIBANO 500 ao disjuntor para o teste de Corrente do motor. (O switch de posição final se abre quando a mola é carregada.)

## Medição

Para executar uma medição:

▶ Na área **Configurações e condições**, insira as configurações do teste de corrente do motor.

Tabela 18-27: Configurações do teste de Corrente do motor

| Ajuste                                                                                                    | Descrição                                                                                                    |
|----------------------------------------------------------------------------------------------------|----------------------------------------------------------------------------------------------------|
| Alimentação do motor                                                                                                    |                                                                                                    |
| Fonte de alimentação                                                                                                    | Clique em <b>CIBANO 500</b> para alimentar o motor com o <i>CIBANO 500</i> .<br>Clique em <b>Fonte externa</b> para alimentar o motor externamente.                        |
| Configurações de<br>alimentação<br>(disponível apenas no<br>fluxo de trabalho de<br>teste guiado e se o<br><i>CIBANO 500</i> estiver<br>selecionado como<br>fonte; os dados são<br>retirados da placa de<br>classificação) | Selecione a configuração pré-definida de alimentação do motor nos dados<br>do ativo ou selecione a opção <b>Personalizar</b> para inserir configurações<br>personalizadas. |
| Tensão de alimentação<br>do motor                                                                                                    | Tensão nominal de alimentação do motor<br>Clique em <b>CA</b> ou <b>CC</b> para obter a tensão de alimentação CA ou CC do<br>motor, respectivamente.                       |
| Frequência de teste                                                                                                    | Frequência de alimentação do motor (somente CA)                                                                                                    |
| Duração máxima da<br>alimentação                                                                                                    | Duração máxima da alimentação do motor se ela não for parada automaticamente                                                                                               |

### Aiusto Descrição

| Ajuste                                                                                                    | Descrição                                                                                                    |
|----------------------------------------------------------------------------------------------------|----------------------------------------------------------------------------------------------------|
| Alimentação da bobina                                                                                                    |                                                                                                    |
| Fonte de alimentação                                                                                                    | Selecione uma opção de fonte de alimentação a seguir:                                                                                                    |
|                                                                                                    | • CIBANO 500 para alimentar as bobinas com o CIBANO 500.                                                                                                    |
|                                                                                                    | <ul> <li>Fonte externa para alimentar as bobinas com a fonte conectada a V<br/>IN.</li> </ul>                                                                                                    |
|                                                                                                    | <ul> <li>Placa de controle para alimentar as bobinas com um switch de placa<br/>de controle (disponível apenas se os sinais de disparo e/ou<br/>fechamento estiverem configurados no módulo IOB1).</li> </ul> |
| Configurações de<br>alimentação<br>(disponível apenas no<br>fluxo de trabalho de<br>teste guiado e se o<br><i>CIBANO 500</i> estiver<br>selecionado como<br>fonte; os dados são<br>retirados da placa de<br>classificação) | Selecione uma configuração pré-definida de alimentação da bobina nos<br>dados do ativo ou selecione a opção <b>Personalizar</b> para inserir<br>configurações personalizadas.                                 |
| Tensão de alimentação<br>da bobina                                                                                                    | Tensão nominal da alimentação da bobina<br>Clique em <b>CA</b> ou <b>CC</b> para obter a tensão de alimentação CA ou CC da<br>bobina, respectivamente.                                                        |
| Frequência de teste                                                                                                    | Frequência de alimentação da bobina (somente CA)                                                                                                    |
| Sinal de disparo<br>(disponível apenas se<br>a <b>Placa de controle</b><br>estiver selecionada<br>como fonte de<br>alimentação)                                                                                            | Selecione se o edge de subida ou descida do sinal de disparo abre o disjuntor.                                                                                                    |
| Sinal de fechamento<br>(disponível apenas se<br>a <b>Placa de controle</b><br>estiver selecionada<br>como fonte de<br>alimentação)                                                                                         | Selecione se o edge de subida ou descida do sinal de fechamento fecha o disjuntor.                                                                                                    |
| Configurações da sond (disponível apenas se pe                                                                                                    | <b>a de corrente</b><br>lo menos uma saída no grupo B estiver configurada como clamp I <i>x</i> )                                                                                                    |
| Canal                                                                                                    | Soquete de E/S do grupo B                                                                                                    |
| Relação                                                                                                    | Relação da sonda de corrente                                                                                                    |
| l máx.                                                                                                    | Corrente máxima do intervalo de sonda selecionado                                                                                                    |
| <b>Configuração do trigge</b><br>(disponível apenas se a v<br>de trigger)                                                                                                    | <b>r</b><br>/ IN ou uma saída no grupo <b>A</b> ou grupo <b>B</b> estiver configurada como entrada                                                                                                    |
| Limiar                                                                                                    | Limiar do sinal do trigger<br>A medição inicia quando o sinal do trigger fica acima (edge de subida) ou<br>abaixo (edge de descida) do limiar.                                                                |
| Tipo do edge                                                                                                    | Edge de subida ou descida                                                                                                    |

> Opcionalmente, insira as configurações avançadas na área Configurações avançadas.

Tabela 18-28: Configurações avançadas do teste de Corrente do motor

| Ajuste<br>Outro    | Descrição                                                                                  |
|--------------------|--------------------------------------------------------------------------------------------|
| Taxa de amostragem | Taxa de amostragem da medição                                                              |
| Corrente de carga  |                                                                                            |
| Início             | Início da avaliação de corrente de carga em porcentagem da duração total da carga do motor |
| Fim                | Fim da avaliação de corrente de carga em porcentagem da duração total<br>da carga do motor |

- 1. Na área Avaliação, configure a avaliação.
  - 1.1 Clique em **Editar configuração** ou em uma das tabelas para abrir a caixa de diálogo **Configuração de avaliação** e, em seguida, edite os limites de avaliação.
  - 1.2 Selecione a caixa de seleção **Avaliação automática** para ativar a avaliação automática.
- Para obter as definições do limite de avaliação, consulte → Limites de avaliação na página 109.
- 2. Na área Medições, clique em Iniciar.

O anel azul no botão Iniciar/Parar acenderá.

# 

### Risco de morte ou de ferimentos graves causados por alta tensão ou corrente

- Não entre na zona de perigo durante o teste com o CIBANO 500, pois alguma peça do disjuntor pode estar carregando tensões perigosas.
- Fique na área de trabalho durante o teste.

Observação: Inicie a medição pressionando o botão Iniciar/Parar.

O anel azul no botão **Iniciar/Parar** pisca por aproximadamente 3 segundos, assim como o símbolo de raio no *Primary Test Manager* e a luz de status vermelha no painel frontal. É possível cancelar manualmente a medição a qualquer momento pressionando o botão **Emergência** ou o botão **Iniciar/Parar** no painel frontal do *CIBANO 500*.

 Depois de o processo de carregamento terminar, o CIBANO 500 interrompe a medição automaticamente.

O símbolo de raio no *Primary Test Manager* para de piscar, a luz de status verde acende e o *Primary Test Manager* exibe os resultados da medição.

A figura a seguir mostra um exemplo dos resultados gráficos do Teste de corrente do motor.

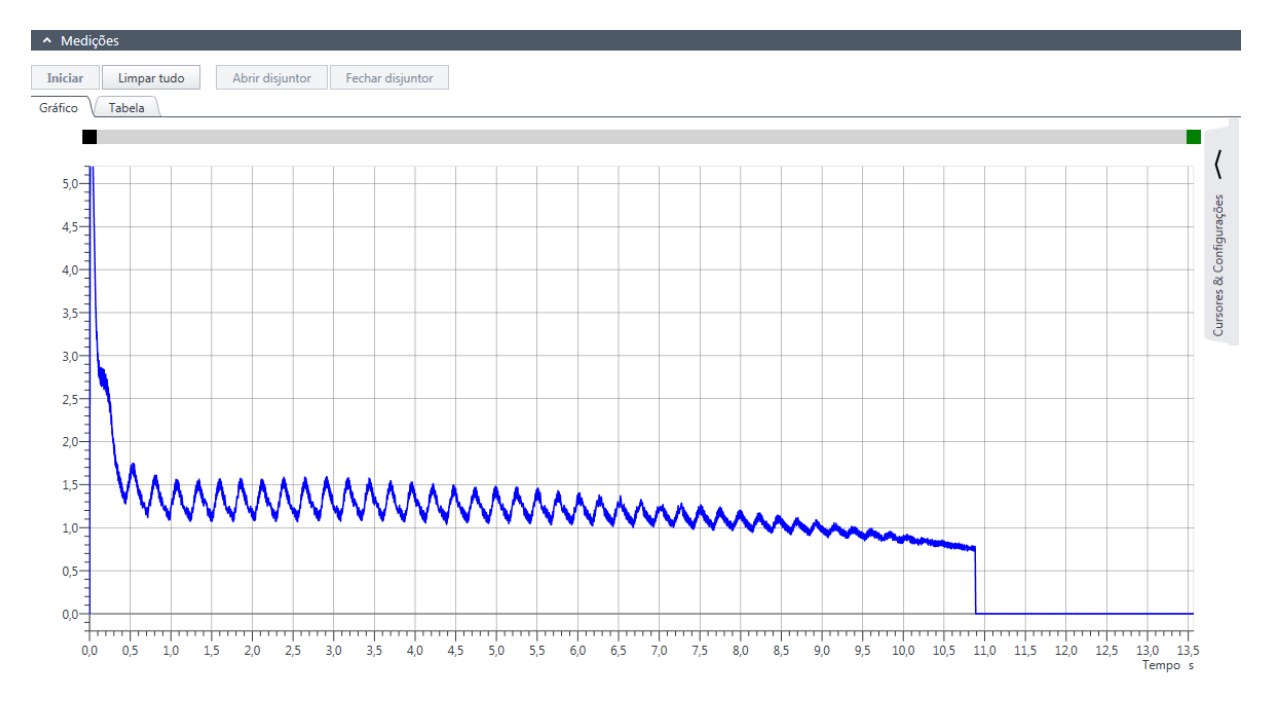

Figura 18-12: Exemplo de resultados gráficos do Teste de corrente do motor

Para exibir os resultados de medição em formato numérico, clique na aba Tabela na área Medições.

Tabela 18-29: Características do motor

| Dados                    | Descrição                                                                                                    |
|--------------------------|----------------------------------------------------------------------------------------------------|
| Corrente de partida      | Corrente máxima extraída pelo motor<br>Em um motor CC, a corrente de partida é geralmente alcançada durante a<br>fase de partida.                                                                   |
| Tempo de<br>carregamento | Tempo que o motor precisa para carregar a mola<br>A mola é usada para armazenar a energia para uma operação de disparo<br>ou fechamento.                                                            |
| Corrente de carga        | Corrente média de carregamento do motor (consulte as configurações<br>Corrente de carga na tabela "Configurações avançadas do teste de<br>corrente do motor" apresentada anteriormente nesta seção) |
| Tensão mínima            | Tensão de alimentação mínima do motor durante a operação de<br>carregamento do motor                                                                                                    |
| Avaliação                | Avaliação da medição                                                                                                    |

## Desconexão

Para desconectar o disjuntor, consulte → Teste de liberação de sobrecorrente na página 157.

# 18.1.10 Teste de liberação de subtensão

O teste de liberação de subtensão verifica a condição do mecanismo de liberação de subtensão de disjuntores de tensão média. Durante o teste, uma sequência de pulsos de tensão CC decrescentes é aplicada à bobina de subtensão (UV) e o nível de disparo de tensão é avaliado.

## Conexão

Para conectar o objeto de teste ao CIBANO 500:

- 1. No *Primary Test Manager*, abra o teste de liberação de subtensão.
- 2. Na área **Configuração de hardware**, defina a configuração de hardware.

| ∧ Configura                         | ção de hardw    | /are            |          |               |
|-------------------------------------|-----------------|-----------------|----------|---------------|
| CIBANO 500                          |                 |                 | Diagrama | a de ligações |
|                                     |                 | V IN (CAT III / | 300V)    |               |
|                                     |                 | 1               | N        |               |
|                                     |                 | 0               | 0        |               |
|                                     |                 | Desativado      |          |               |
| A-OUTPUT / I                        | NPUT (CAT III ) | ( 300V)         |          |               |
| A1                                  | A2              | A3              | AN       |               |
| 0                                   | 0               | 0               | 0        |               |
| Contato<br>principal A<br>(Trigger) | Desativado      | Desativado      |          |               |
| B-OUTPUT / I                        | NPUT (CAT III / | ( 300V)         |          |               |
| B1                                  | B2              | B3              | BN       | B4            |
| 0                                   | 0               | 0               | 0        | 0             |
| Desativado                          | Fechar          | Bobina UV       |          | Motor         |

Figura 18-13: Configuração de hardware do teste de liberação de subtensão

Tabela 18-30: Opções de configuração de hardware do CIBANO 500

## CIBANO 500 Opção

### V IN (CAT III / 300 V)

(não pode ser usada para alimentar a bobina de disparo ou fechamento porque é necessária uma tensão variável, no entanto, pode ser usada para alimentar o motor)

| 1                    | Fonte externa ou desativada                                      |
|----------------------|------------------------------------------------------------------|
| Ν                    | Conexão do neutro da VIN                                         |
| A-OUTPUT / INPUT (CA | T III/300 V)                                                     |
| A1                   | Contato principal A, contato principal A (trigger) ou desativado |
| A2                   | Contato principal B, contato principal B (trigger) ou desativado |
| A3                   | Contato principal C, contato principal C (trigger) ou desativado |
| AN                   | Conexão do neutro comum para saídas no grupo A                   |

| CIBANO 500                       | Opção                                          |
|----------------------------------|------------------------------------------------|
| B-OUTPUT / INPUT (CAT III/300 V) |                                                |
| B1                               | Desativado                                     |
| B2                               | Fechar                                         |
| B3                               | Bobina UV                                      |
| BN                               | Conexão do neutro comum para saídas no grupo B |
| B4                               | Motor ou desativado                            |

3. Verifique se todos os conectores de cabo estão limpos e secos antes de serem conectados firmemente.

4. Conecte o *CIBANO 500* ao disjuntor de acordo com o diagrama de ligações exibido no *Primary Test Manager*.

### Medição

Para executar uma medição:

Na área Configurações e condições, insira as configurações do teste de liberação de subtensão.

| Ajuste                                                                                                    | Descrição                                                                                                    |
|----------------------------------------------------------------------------------------------------|----------------------------------------------------------------------------------------------------|
| Alimentação da bobina                                                                                                    |                                                                                                    |
| Configurações de<br>alimentação<br>(disponível apenas no<br>fluxo de trabalho de<br>teste guiado; dados<br>retirados da placa de<br>classificação) | Selecione uma configuração pré-definida de alimentação da bobina nos<br>dados do ativo ou selecione a opção <b>Personalizar</b> para inserir<br>configurações personalizadas. |
| Tensão de alimentação<br>da bobina                                                                                                    | Tensão nominal da alimentação da bobina<br>Clique em <b>CA</b> ou <b>CC</b> para obter a tensão de alimentação CA ou CC da<br>bobina, respectivamente.                        |
| Frequência de teste                                                                                                    | Frequência de alimentação da bobina (somente CA)                                                                                                    |
| Sequência de teste                                                                                                    |                                                                                                    |
| Tensão inicial                                                                                                    | Nível inicial da sequência de pulsos de tensão CC aplicada à bobina UV                                                                                                    |
| Tensão final                                                                                                    | Nível final da sequência de pulsos de tensão CC aplicada à bobina UV                                                                                                    |
| Tensão de passo                                                                                                    | Nível de passo da sequência de pulsos de tensão CC aplicada à bobina<br>UV                                                                                                    |
| Alimentação do motor                                                                                                    |                                                                                                    |
| Fonte de alimentação                                                                                                    | Clique em <b>CIBANO 500</b> para alimentar o motor com o <i>CIBANO 500</i> .<br>Clique em <b>Fonte externa</b> para alimentar o motor externamente.                           |
|                                                                                                    |                                                                                                    |

Tabela 18-31: Configurações do teste de liberação de subtensão

### CIBANO 500 PTM Manual do usuário

| Ajuste                                                                                                    | Descrição                                                                                                    |
|----------------------------------------------------------------------------------------------------|----------------------------------------------------------------------------------------------------|
| Configurações de<br>alimentação<br>(disponível apenas no<br>fluxo de trabalho de<br>teste guiado e apenas<br>se o <i>CIBANO 500</i><br>estiver selecionado<br>como fonte; dados<br>retirados da placa de<br>classificação) | Selecione a configuração pré-definida de alimentação do motor nos dados<br>do ativo ou selecione a opção <b>Personalizar</b> para inserir configurações<br>personalizadas. |
| Tensão de alimentação<br>do motor                                                                                                    | Tensão nominal de alimentação do motor<br>Clique em <b>CA</b> ou <b>CC</b> para obter a tensão de alimentação CA ou CC do<br>motor, respectivamente.                       |
| Frequência de teste                                                                                                    | Frequência de alimentação do motor (somente CA)                                                                                                    |
| Duração máxima da<br>alimentação                                                                                                    | Duração máxima da alimentação do motor se ela não for parada automaticamente                                                                                               |

• Opcionalmente, insira as configurações avançadas na área **Configurações avançadas**.

Tabela 18-32: Configurações avançadas do teste de liberação de subtensão

| Ajuste             | Descrição                                                                   |
|--------------------|-----------------------------------------------------------------------------|
| Sequência de teste |                                                                             |
| Duração do degrau  | Amplitude de pulso da sequência de pulsos de tensão CC aplicada à bobina UV |

- 1. Na área Avaliação, configure a avaliação.
  - 1.1 Clique em **Editar configuração** ou em uma das tabelas para abrir a caixa de diálogo **Configuração de avaliação** e, em seguida, edite os limites de avaliação.
  - 1.2 Selecione a caixa de seleção Avaliação automática para ativar a avaliação automática.
  - Para obter as definições do limite de avaliação, consulte → Limites de avaliação na página 109.
- 2. Na área **Medições**, clique em **Iniciar**.

O anel azul no botão Iniciar/Parar acenderá.

## 

A

### Risco de morte ou de ferimentos graves causados por alta tensão ou corrente

- Não entre na zona de perigo durante o teste com o CIBANO 500, pois alguma peça do disjuntor pode estar carregando tensões perigosas.
- Fique na área de trabalho durante o teste.
- Inicie a medição pressionando o botão Iniciar/Parar.
   O anel azul no botão Iniciar/Parar pisca por aproximadamente 3 segundos, assim como o símbolo de raio no Primary Test Manager e a luz de status vermelha no painel frontal.

É possível cancelar manualmente a medição a qualquer momento pressionando os botões **Emergência** ou **Iniciar/Parar** no painel frontal do *CIBANO 500* ou clicando em **Parar tudo** no *Primary Test Manager*.

Depois da conclusão da medição, o símbolo de raio no Primary Test Manager para de piscar, a luz de status verde acende e o Primary Test Manager exibe os resultados da medição.

Tabela 18-33: Dados da medição de liberação de subtensão

| Dados                   | Descrição                                  |  |
|-------------------------|--------------------------------------------|--|
| Características da bobi | na UV                                      |  |
| Tensão de disparo       | Nível da tensão em que o disjuntor dispara |  |
| Avaliação               | Avaliação da medição                       |  |

### Desconexão

Para desconectar o disjuntor, consulte → Teste de liberação de sobrecorrente na página 157.

# 18.1.11 Teste de liberação de sobrecorrente

O teste de liberação de sobrecorrente verifica a condição do mecanismo de liberação de sobrecorrente de disjuntores de tensão média. Durante o teste, uma sequência de pulsos de corrente CA crescentes é aplicada ao relé e sobrecorrente (OC), e o nível de disparo de corrente é avaliado.

## Conexão

Para conectar o objeto de teste ao CIBANO 500:

- 1. No Primary Test Manager, abra o teste de liberação de sobrecorrente.
- 2. Na área **Configuração de hardware**, defina a configuração de hardware.

| <ul> <li>Configura</li> </ul>       | ção de hardw    | /are              |          |               |
|-------------------------------------|-----------------|-------------------|----------|---------------|
| CIBANO 500                          |                 |                   | Diagrama | a de ligações |
|                                     |                 | V IN (CAT III / 3 | 300V)    |               |
|                                     |                 | 1                 | N        |               |
|                                     |                 | 0                 | 0        |               |
|                                     |                 | Desativado        |          |               |
| A-OUTPUT / IN                       | NPUT (CAT III ) | / 300V)           |          |               |
| A1                                  | A2              | A3                | AN       |               |
| 0                                   | 0               | 0                 | 0        |               |
| Contato<br>principal A<br>(Trigger) | Desativado      | Desativado        |          |               |
| B-OUTPUT / IN                       | NPUT (CAT III / | / 300V)           |          |               |
| B1                                  | B2              | B3                | BN       | B4            |
| 0                                   | 0               | 0                 | 0        | 0             |
| Desativado                          | Fechar          | Relé OC           |          | Motor         |

Figura 18-14: Configuração de hardware do teste de liberação de sobrecorrente

Tabela 18-34: Opções de configuração de hardware do CIBANO 500

### CIBANO 500 Opção

### V IN (CAT III / 300 V)

(não pode ser usada para alimentar a bobina de disparo ou fechamento porque é necessária uma tensão variável, no entanto, pode ser usada para alimentar o motor)

| 1                                | Fonte externa ou desativada                                      |  |
|----------------------------------|------------------------------------------------------------------|--|
| Ν                                | Conexão do neutro da V IN                                        |  |
| A-OUTPUT / INPUT (CA             | T III/300 V)                                                     |  |
| A1                               | Contato principal A, contato principal A (trigger) ou desativado |  |
| A2                               | Contato principal B, contato principal B (trigger) ou desativado |  |
| A3                               | Contato principal C, contato principal C (trigger) ou desativado |  |
| AN                               | Conexão do neutro comum para saídas no grupo A                   |  |
| B-OUTPUT / INPUT (CAT III/300 V) |                                                                  |  |
| B1                               | Disparo ou desativado                                            |  |
| B2                               | Fechar ou desativado                                             |  |
| B3                               | Relé OC                                                          |  |
| BN                               | Conexão do neutro comum para saídas no grupo B                   |  |
| B4                               | Motor ou desativado                                              |  |
|                                  |                                                                  |  |

- 3. Verifique se todos os conectores de cabo estão limpos e secos antes de serem conectados firmemente.
- 4. Conecte o *CIBANO 500* ao disjuntor de acordo com o diagrama de ligações exibido no *Primary Test Manager*.

## Medição

Para executar uma medição:

Na área Configurações e condições, insira as configurações do teste de liberação de sobrecorrente.

Tabela 18-35: Configurações do teste de liberação de sobrecorrente

| Ajuste                                                                                                    | Descrição                                                                                                    |
|----------------------------------------------------------------------------------------------------|----------------------------------------------------------------------------------------------------|
| Alimentação da bobina                                                                                                    |                                                                                                    |
| Configurações de<br>alimentação<br>(disponível apenas no<br>fluxo de trabalho de<br>teste guiado; dados<br>retirados da placa de<br>classificação)                                                                         | Selecione uma configuração pré-definida de alimentação da bobina nos<br>dados do ativo ou selecione a opção <b>Personalizar</b> para inserir<br>configurações personalizadas. |
| Tensão de alimentação<br>da bobina                                                                                                    | Tensão nominal da alimentação da bobina<br>Clique em <b>CA</b> ou <b>CC</b> para obter a tensão de alimentação CA ou CC da<br>bobina, respectivamente.                        |
| Frequência de teste                                                                                                    | Frequência de alimentação da bobina (somente CA)                                                                                                    |
| Sequência de teste                                                                                                    |                                                                                                    |
| Corrente inicial                                                                                                    | Nível inicial da sequência de pulsos de corrente CA aplicada ao relé OC                                                                                                    |
| Corrente final                                                                                                    | Nível final da sequência de pulsos de corrente CA aplicada ao relé OC                                                                                                    |
| Corrente de passo                                                                                                    | Nível de passo da sequência de pulsos de corrente CA aplicada ao relé<br>OC                                                                                                   |
| Frequência de teste                                                                                                    | Frequência da sequência de pulsos de corrente CA aplicada ao relé OC                                                                                                    |
| Alimentação do motor                                                                                                    |                                                                                                    |
| Fonte de alimentação                                                                                                    | Clique em <b>CIBANO 500</b> para alimentar o motor com o <i>CIBANO 500</i> .<br>Clique em <b>Fonte externa</b> para alimentar o motor externamente.                           |
| Configurações de<br>alimentação<br>(disponível apenas no<br>fluxo de trabalho de<br>teste guiado e se o<br><i>CIBANO 500</i> estiver<br>selecionado como<br>fonte; os dados são<br>retirados da placa de<br>classificação) | Selecione a configuração pré-definida de alimentação do motor nos dados<br>do ativo ou selecione a opção <b>Personalizar</b> para inserir configurações<br>personalizadas.    |
| Tensão de alimentação<br>do motor                                                                                                    | Tensão nominal de alimentação do motor<br>Clique em <b>CA</b> ou <b>CC</b> para obter a tensão de alimentação CA ou CC do<br>motor, respectivamente.                          |
| Frequência de teste                                                                                                    | Frequência de alimentação do motor (somente CA)                                                                                                    |

| Ajuste            | Descrição                                                    |
|-------------------|--------------------------------------------------------------|
| Duração máxima da | Duração máxima da alimentação do motor se ela não for parada |
| alimentação       | automaticamente                                              |

Opcionalmente, insira as configurações avançadas na área Configurações avançadas.

Tabela 18-36: Configurações avançadas do teste de liberação de sobrecorrente

| Ajuste             | Descrição                                                                                               |
|--------------------|----------------------------------------------------------------------------------------------------|
| Sequência de teste |                                                                                                    |
| Duração do degrau  | Amplitude de pulso da sequência de pulsos de corrente CA aplicada ao relé OC                            |
| Duração da pausa   | Duração da pausa entre os pulsos de corrente. O nível de corrente<br>durante a pausa é definido em 0 A. |

1. Na área Avaliação, configure a avaliação.

- 1.1 Clique em **Editar configuração** ou em uma das tabelas para abrir a caixa de diálogo **Configuração de avaliação** e, em seguida, edite os limites de avaliação.
- 1.2 Selecione a caixa de seleção **Avaliação automática** para ativar a avaliação automática.
- Para obter as definições do limite de avaliação, consulte → Limites de avaliação na página 109.
- 2. Na área **Medições**, clique em **Iniciar**.

O anel azul no botão Iniciar/Parar acenderá.

# 

### Risco de morte ou de ferimentos graves causados por alta tensão ou corrente

- Não entre na zona de perigo durante o teste com o CIBANO 500, pois alguma peça do disjuntor pode estar carregando tensões perigosas.
- Fique na área de trabalho durante o teste.
- Inicie a medição pressionando o botão Iniciar/Parar.
   O anel azul no botão Iniciar/Parar pisca por aproximadamente 3 segundos, assim como o símbolo de raio no *Primary Test Manager* e a luz de status vermelha no painel frontal.

É possível cancelar manualmente a medição a qualquer momento pressionando os botões **Emergência** ou **Iniciar/Parar** no painel frontal do *CIBANO 500* ou clicando em **Parar tudo** no *Primary Test Manager*.

Depois da conclusão da medição, o símbolo de raio no Primary Test Manager para de piscar, a luz de status verde acende e o Primary Test Manager exibe os resultados da medição.

Tabela 18-37: Dados da medição de liberação de sobrecorrente

| Dados                      | Descrição                                    |  |
|----------------------------|----------------------------------------------|--|
| Características do relé OC |                                              |  |
| Corrente de Trip           | Nível de corrente em que o disjuntor dispara |  |
| Avaliação                  | Avaliação da medição                         |  |

A

## Desconexão

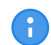

Não desconecte o objeto de teste do CIBANO 500 caso pretenda fazer outras medições.

Para desconectar o objeto de teste do CIBANO 500:

- 1. Pressione o botão Emergência no painel frontal do CIBANO 500.
- 2. Aguarde até que a luz de status verde no painel frontal do *CIBANO 500* esteja acesa e o indicador de tensão/corrente no painel lateral do *CIBANO 500* esteja apagado.
- 3. Remova a barreira entre as áreas de trabalho e de risco.

## 

Risco de morte ou de ferimentos graves causados por alta tensão ou corrente

- Não toque em nenhuma parte do disjuntor antes de aterrá-lo ou de gerar um curto-circuito nos terminais.
- Sempre aterre e gere um curto-circuito nos terminais do disjuntor usando um conjunto de aterramento.
- 4. Desconecte todos os cabos do disjuntor.
- 5. Desconecte todos os cabos do CIBANO 500.
- 6. Desligue o *CIBANO 500* pressionando o switch de ligar/desligar da rede elétrica no painel lateral do *CIBANO 500*.
- 7. Desconecte o cabo de alimentação da rede elétrica.
- 8. Remova o aterramento equipotencial como a última conexão que foi removida primeiro do lado da subestação e, depois, do *CIBANO 500*.

# 

#### Risco de morte ou de ferimentos graves causados por alta tensão ou corrente

- Não deixe as molas do disjuntor carregadas depois de desconectar o CIBANO 500 do disjuntor.
- Sempre opere o disjuntor manualmente usando os botões de operação do disjuntor até que as molas estejam descarregadas.

# 18.1.12 Teste de resistência do isolamento

O Teste de resistência do isolamento é usado para importar ou inserir dados de um equipamento de teste de isolamento.

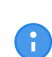

Para realizar o teste de resistência do isolamento, é necessário ter uma licença. Sem uma licença, não é possível iniciar a medição e o *Primary Test Manager* exibe uma mensagem de licença ausente. Para obter a licença, entre em contato com o Centro de serviços regional da OMICRON.

| Ajuste                               | Descrição                                                                                                    |  |
|--------------------------------------|----------------------------------------------------------------------------------------------------|--|
| Condições de teste                   |                                                                                                    |  |
| Temperatura do objeto de teste       | Temperatura do objeto de teste                                                                                                    |  |
| Temp. de referência                  | Temp. de referência para calcular o fator de correção                                                                                                    |  |
| Condições de teste<br>personalizadas | Selecione a caixa de seleção <b>Condições de teste personalizadas</b><br>para programar as condições de teste de forma diferente das<br>condições globais de teste.                                                                 |  |
| Temperatura ambiente                 | Temperatura ambiente no local                                                                                                    |  |
| Umidade                              | Umidade relativa do ar                                                                                                    |  |
| Cálculos                             |                                                                                                    |  |
| Cálculo do Pl                        | Selecione a caixa de seleção <b>Cálculo do PI</b> para calcular o índice de polarização.                                                                                                    |  |
| Tempo 1                              | No cálculo do PI padrão, o dispositivo de teste é utilizado e as                                                                                                    |  |
| Tempo 2                              | medições de resistência de isolamento são feitas após 60 segundos<br>( <b>Tempo 1</b> ) e 600 segundos ( <b>Tempo 2</b> ).<br>O índice de polarização (PI) é calculado da seguinte forma:<br>$PI = \frac{R_{600}}{R_{60}}$          |  |
| Cálculo do DAR                       | Selecione a caixa de seleção Cálculo da DAR para calcular a relação de absorção dielétrica.                                                                                                    |  |
| Tempo 1                              | No cálculo do DAR padrão, o dispositivo de teste é utilizado e as                                                                                                    |  |
| Tempo 2                              | medições de resistência de isolamento são feitas após 30 segundos<br>( <b>Tempo 1</b> ) e 60 segundos ( <b>Tempo 2</b> ).<br>A relação de absorção dielétrica (DAR) é calculada da seguinte forma:<br>$DAR = \frac{R_{60}}{R_{30}}$ |  |

Tabela 18-38: Configurações do teste de Resistência de isolamento

Tabela 18-39: Dados de medição de resistência de isolamento

| Ajuste         | Descrição                                                                                                    |
|----------------|----------------------------------------------------------------------------------------------------|
| Dados de teste | <ul> <li>Para importar um arquivo contendo dados de teste:</li> <li>Clique em Adicionar para navegar no seu computador e adicionar dados de um arquivo.</li> <li>Para importar dados diretamente de um arquivo de medição:</li> <li>1. Abra o arquivo no seu computador.</li> </ul> |
|                | <ol> <li>No arquivo, pressione CTRL+A para marcar todo o conteúdo e, em seguida, pressione CTRL+C para copiar.</li> <li>No <i>Primary Test Manager</i>, pressione <b>Colar da clipboard</b>.<br/>Pode levar alguns segundos para que os resultados sejam</li> </ol>                 |
|                | carregados.                                                                                                    |
| Medição        | Nome ou número da medição                                                                                                    |

| Ajuste  | Descrição                                                         |
|---------|-------------------------------------------------------------------|
| PI      | Índice de polarização                                             |
| DAR     | Relação de absorção dielétrica                                    |
| Tempo   | Tempo no qual os valores foram registrados                        |
| R med.  | Resistência de isolamento medida                                  |
| R corr. | Resistência de isolamento medida corrigida pelo fator de correção |
| V CC    | Tensão registrada no Tempo especificado na primeira coluna        |
| ICC     | Corrente registrada no Tempo especificado na primeira coluna      |

# 18.1.13 Inspeção

A inspeção é usada para adicionar os resultados de inspeções (visuais) de ativos realizadas antes das medições. Os campos de entrada na seção de resultados do teste podem ser definidos pelo usuário e salvos como modelos para ativos específicos.

A tabela a seguir descreve as configurações de inspeção.

| Tabela | 18-40 <sup>.</sup> | Inspecão - | Configurações | e condições  |
|--------|--------------------|------------|---------------|--------------|
| labola | 10 40.             | mopeguo    | Configurações | C COMUNIÇÕES |

| Ajuste          | Descrição                                                                                                    |
|-----------------|----------------------------------------------------------------------------------------------------|
| Modelo de teste | <ul> <li>Selecione um modelo de inspeção salvo.</li> <li>Observação: Somente os modelos que correspondem ao tipo de ativo selecionado (quando for o caso) são exibidos aqui.</li> </ul> |
| <b>\</b>        | Abre a caixa de diálogo de modelo de inspeção                                                                                                    |
| Avaliação       | <ul> <li>Avaliação de inspeção manual:</li> <li>Aprovação manual</li> <li>Reprovação manual</li> <li>Investigação manual</li> <li>Não avaliado</li> </ul>                               |

A tabela a seguir descreve a caixa de diálogo de modelo de inspeção.

Tabela 18-41: Caixa de diálogo - Modelos de inspeção

| Ajuste             | Descrição                                                         |
|--------------------|-------------------------------------------------------------------|
| + Adicionar modelo | <ul> <li>Cria um modelo de inspeção.</li> </ul>                   |
| Editar modelo      | Edita o modelo de inspeção selecionado.                           |
| × Remover modelo   | Remove o modelo de inspeção selecionado da lista de modelos       |
| ₽↓ Importar modelo | Importa um modelo de inspeção de um arquivo                       |
| ₽→ Exportar modelo | <ul> <li>Exporta um modelo de inspeção para um arquivo</li> </ul> |
| Modelos            | Mostra uma lista dos modelos de inspeção armazenados              |
| Visualizar         | Mostra uma visualização do modelo de inspeção selecionado         |

A tabela a seguir descreve a caixa de diálogo de criação/edição de modelo de inspeção.

| Ajuste                   | Descrição                                                                                            |
|--------------------------|----------------------------------------------------------------------------------------------------|
| 🛱 Salvar                 | Salvar o modelo                                                                                      |
| Adicionar ponto de insp. | <ul> <li>Adicionar um novo ponto de inspeção a um grupo de pontos de<br/>inspeção.</li> </ul>        |
| Adicionar grupo          | <ul> <li>Adicionar um novo grupo de pontos de inspeção.</li> </ul>                                   |
| Duplicar                 | Duplicar o grupo ou o ponto de inspeção que está selecionado                                         |
| × Remover                | <ul> <li>Remover o elemento que está selecionado na lista de verificação<br/>(ver abaixo)</li> </ul> |
| Nome do modelo           | Nome do modelo de teste de inspeção                                                                  |
| Autor                    | Autor do modelo de teste de inspeção                                                                 |
| Ativo                    | Ativo                                                                                                |
| Tipo de ativo            | Tipo de ativo (quando aplicável)                                                                     |

Tabela 18-42: Caixa de diálogo - Criação e edição de modelos de inspeção

# 18.1.14 Testes com fonte de alimentação externa

Se você usar uma fonte de alimentação externa (por exemplo, a bateria da estação) para alimentar o motor ou as bobinas do disjuntor durante o teste, conecte a fonte de alimentação externa à entrada **V IN** do *CIBANO 500* e conecte os soquetes **N** e **BN** conforme mostrado na figura a seguir.

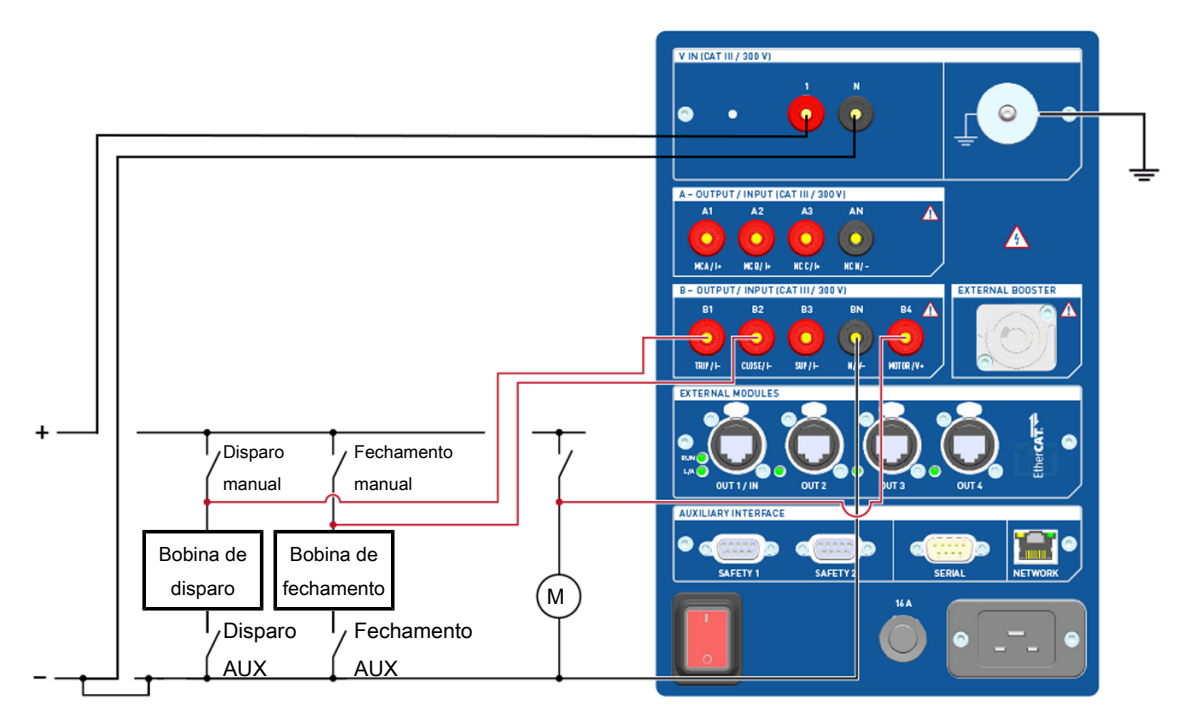

Conectar os soquetes

Figura 18-15: Conectando os soquetes do CIBANO 500 para teste com uma fonte de alimentação externa

# 18.1.15 Fonte de alimentação elétrica contínua

O *CIBANO 500* fornece uma fonte de alimentação contínua no soquete **B3** para alimentar, por exemplo, disjuntores com placas de controle eletrônicas antes de realizar o teste ou sempre que for necessário. Após ter feito a conexão com o *CIBANO 500*, você pode configurar a fonte de alimentação contínua na barra de status do *Primary Test Manager*.

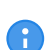

A fonte de alimentação contínua não está disponível para o teste de Resistência do contato apenas com o *CIBANO 500* (→ Teste de Resistência do contato na página 119) e com o teste de pick-up mínimo (→ Teste de pickup mínimo na página 143). Se você tiver ativado a fonte de alimentação elétrica contínua e abrir um desses testes, o *Primary Test Manager* solicitará a desativação da fonte de alimentação elétrica contínua antes de executar o teste.

Para configurar a fonte de alimentação elétrica contínua:

1. Na barra de estado, clique em **Editar**.

| 🔁 Configurações de alimentação  | ×            |
|---------------------------------|--------------|
|                                 |              |
| Alimentação (B3)                |              |
| Tensão de alimentação <u>()</u> | V O CA () CC |
|                                 | OK Cancelar  |

Figura 18-16: Caixa de diálogo Configurações de alimentação

 Na caixa de diálogo Configurações de alimentação, insira a tensão de alimentação que você deseja usar para testar o seu disjuntor.

# 

### Risco de morte ou de ferimentos graves causados por alta tensão ou corrente

- Não toque no soquete B3 e em nenhum cabo conectado após ter ativado a fonte de alimentação elétrica contínua.
- Sempre use uma luz de estroboscópio para avisar os funcionários sobre possíveis condições perigosas de operação.
- Para ativar a fonte de alimentação elétrica contínua, clique em LIGAR na barra de estado. Após clicar em Ativar na caixa de diálogo Ativar fonte alimentação elétrica, a tensão de alimentação configurada será aplicada ao soquete B3 e a luz vermelha no painel frontal estará piscando, indicando possíveis condições perigosas de operação.

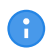

Caso tenha ativado a fonte de alimentação elétrica contínua, as configurações de alimentação da bobina não estarão disponíveis, pois a tensão de alimentação é definida pela fonte de alimentação elétrica contínua.

# 

### Possíveis ferimentos pessoais devido à operação inesperada do disjuntor

- Antes de desativar a fonte de alimentação elétrica contínua, abra o disjuntor.
- 4. Para desativar a fonte de alimentação elétrica contínua, clique em **DESLIGAR** na barra de estado.

# 18.2 Testando circuitos de disjuntores de alta tensão

Os disjuntores de alta tensão (AT) são normalmente testados com os módulos *CB MC2* e *CB TN3* em conexão com o *CIBANO 500*. Se você deseja testar os disjuntores AT sem os módulos *CB MC2*, consulte  $\rightarrow$  Teste em circuitos de disjuntores de média tensão na página 114. Nesse caso, leia ambas as seções cuidadosamente e use o *Primary Test Manager* conforme descrito em  $\rightarrow$  Teste em circuitos de disjuntores da página 114, mas observe também as regras de segurança e as dicas e sugestões relevantes ao teste de disjuntores de alta tensão.

# 18.2.1 Inicialização do equipamento de teste e do software

Para colocar o CIBANO 500 em operação e iniciar o Primary Test Manager.

- 1. Conecte devidamente os terminais de aterramento do *CIBANO 500* ao aterramento de subestação.
- 2. Conecte o CIBANO 500 a um computador com o cabo Ethernet fornecido e ligue o computador.
- 3. Conecte o CIBANO 500 à alimentação elétrica da rede usando o cabo de alimentação fornecido.
- 4. Ligue o CIBANO 500 pressionando o switch de ligar/desligar da rede elétrica no painel lateral. A luz de status verde no painel frontal do CIBANO 500 (consulte Figura 3-1: "Visão frontal do CIBANO 500") pisca por um curto período e, depois, se apaga por aproximadamente um minuto. Depois que a luz se acende, as saídas do CIBANO 500 ficam sem tensão ou corrente perigosa.
- 5. Inicie o *Primary Test Manager* e conecte-o ao *CIBANO 500* conforme descrito em 5.4 "Iniciar e conectar-se ao *CIBANO 500*".

Se não for possível se conectar ao dispositivo *CIBANO 500*, e a luz verde estiver permanentemente acesa, aguarde alguns segundos e, em seguida, prossiga como indicado a seguir:

- 6. Clique em Mais ao lado do botão Conectar e, em seguida, clique em Atualizar.
- 7. Selecione o sistema de teste na lista e depois clique em Conectar.

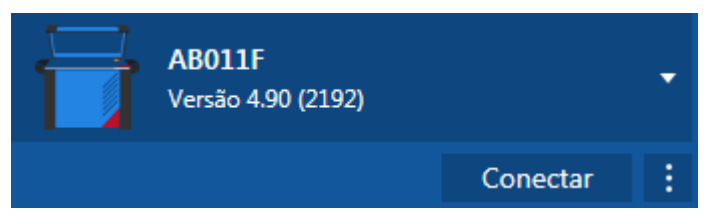

Figura 18-17: Conectando-se ao CIBANO 500

Se o dispositivo CIBANO 500 ao qual você deseja se conectar não constar na lista de dispositivos disponíveis, prossiga conforme descrito em  $\rightarrow$  Conectando-se ao CIBANO 500 na página 325.

Após ter iniciado o *Primary Test Manager* e ter conectado ao *CIBANO 500*, continue conforme descrito anteriormente neste Manual do usuário. Você pode:

- Criar novos trabalhos guiados (→ Criação de novos trabalhos guiados na página 56)
- Gerenciar localizações, ativos, trabalhos e relatórios de teste (consulte → Gerenciar objetos na página 85)
- Criar novos trabalhos manuais (→ Criar novos trabalhos manuais na página 80)
- Abrir trabalhos existentes (→ Abrir trabalhos na página 83)
- Gerar relatórios de teste (→ Gerar relatórios de teste na página 100)

As próximas seções descrevem os testes com o disjuntor de alta tensão

# 18.2.2 Teste de disjuntores com o CIBANO 500 e os módulos CB MC2

### Um ou dois interruptores por fase

Ao testar disjuntores com um ou dois interruptores por fase, é possível interligar os módulos *CB MC2* a todos os interruptores ao mesmo tempo, sem reconectá-los durante os seguintes testes.

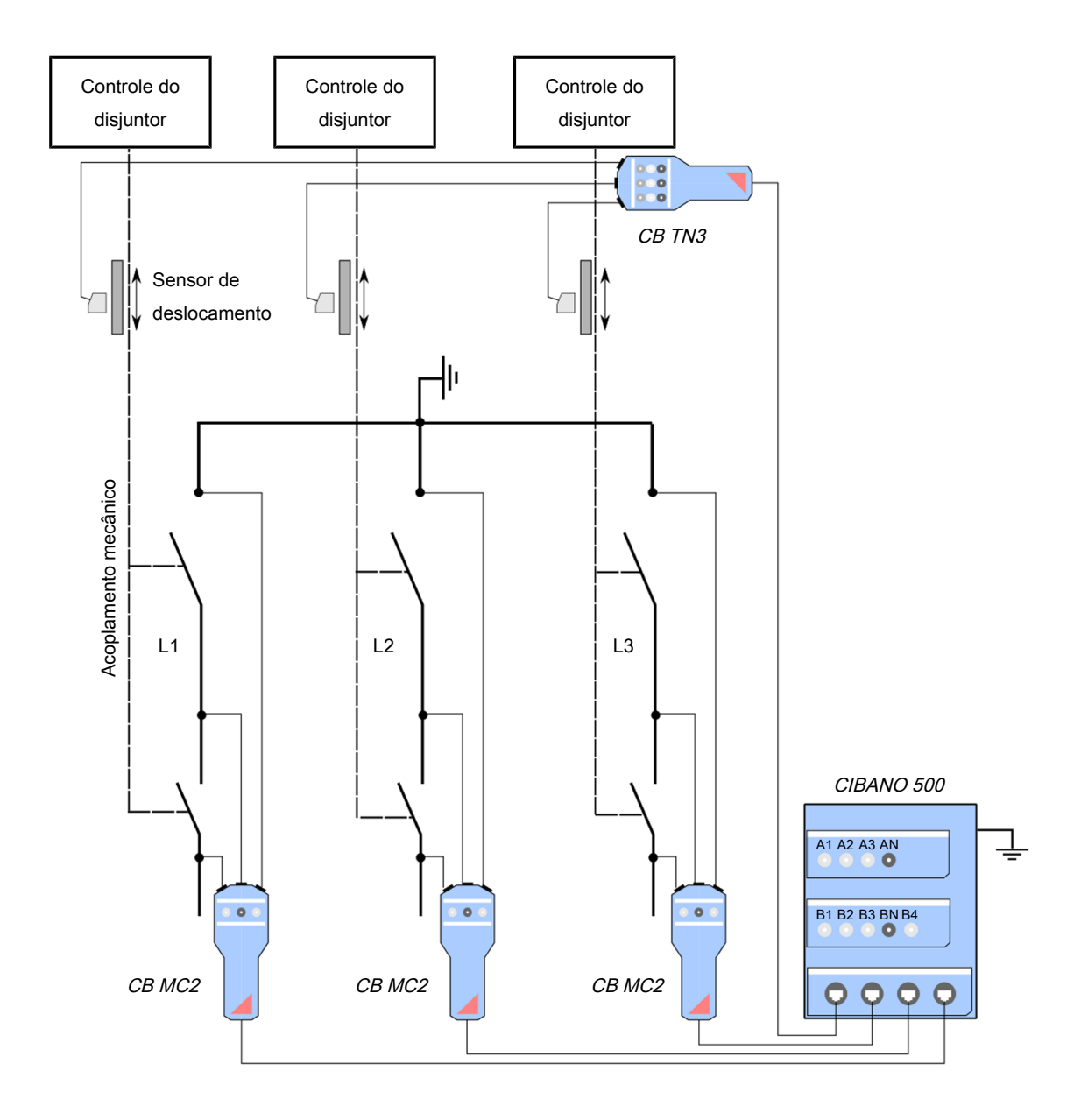

Figura 18-18: Seção de alta tensão de um disjuntor com dois interruptores por fase e módulos *CB MC2* diretamente conectados

Os módulos *CB MC2* podem ser conectados diretamente ao módulo EtherCAT<sup>®</sup> dos equipamentos principais ou por meio do hub EtherCAT<sup>®</sup>, como mostrado na figura a seguir.

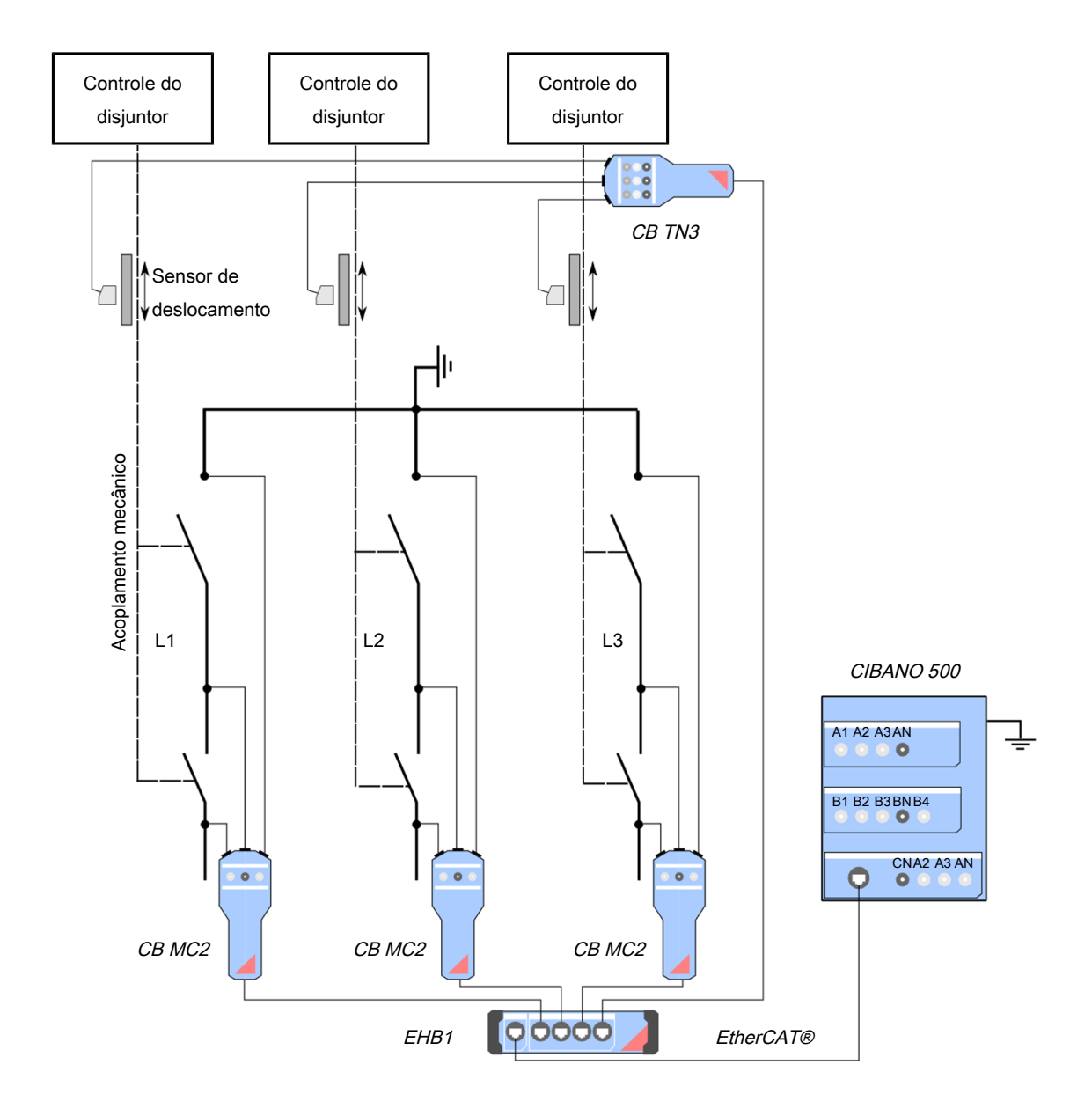

Figura 18-19: Seção de alta tensão de um disjuntor com dois interruptores por fase e módulos *CB MC2* conectados por meio do hub EtherCAT<sup>®</sup>

### Três a seis interruptores por fase

Para testar disjuntores com mais de dois interruptores por fase simultaneamente, fase a fase, conecte o hub EtherCAT<sup>®</sup> ao dispositivo principal como mostrado na figura a seguir.

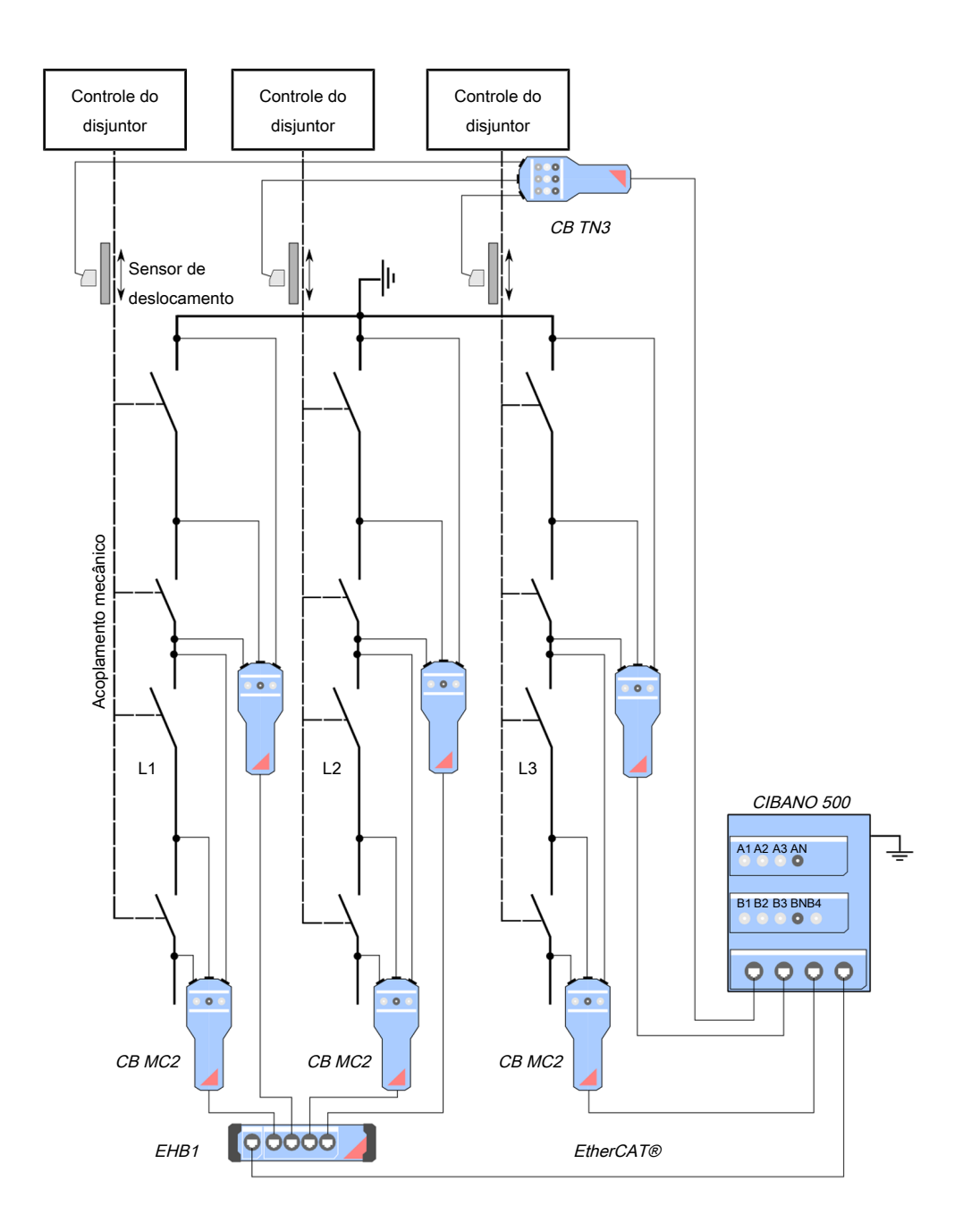

Figura 18-20: Exemplo de medição simultânea dos disjuntores com até quatro interruptores por fase

# 18.2.3 Execução de grupo de teste

O *Primary Test Manager* fornece a você um recurso eficiente para executar os grupos de teste. Para mais informações sobre agrupamento de testes em grupos de teste, consulte → Agrupando testes na página 73. Depois de definir a configuração de hardware das configurações do equipamento de teste e do conjunto de teste, é possível executar todos os testes do grupo de teste automaticamente clicando no botão **Iniciar tudo**.

Para executar um grupo de teste:

- 1. Agrupar testes em um grupo de teste ( $\rightarrow$  Agrupando testes na página 73).
- 2. Conecte o objeto de teste ao CIBANO 500.
- 3. No *Primary Test Manager*, abra o grupo de teste que você deseja executar.
- 4. Na área Configuração de hardware, defina a configuração de hardware e verifique se o Primary Test Manager reconheceu todos os módulos CB MC2 conectados. Para as opções de configuração de hardware do CIBANO 500 e do módulo CB MC2, consulte a tabela "Opções de configuração de hardware do CIBANO 500" e a tabela "Opções de configuração de hardware do CIBANO 500" e a tabela "Opções de configuração de hardware do módulo CB MC2" (→ Teste de tempo na página 180).

| <ul> <li>Configura</li> </ul> | ição de hardv   | vare                  |         |               |                     |       |          |                |             |                                         |     |
|-------------------------------|-----------------|-----------------------|---------|---------------|---------------------|-------|----------|----------------|-------------|-----------------------------------------|-----|
| CIBANO 500                    |                 |                       | Diagram | a de ligações | CB MC2              |       |          | Diagrama de li | gações      |                                         |     |
|                               |                 | V IN (CAT III /       | 300V)   |               | Nome do módulo Fase | Canal | Ativo    | Combinar       | Ch.name     | Carga                                   | LED |
|                               |                 | 0                     | 0       |               |                     | 1     | 0        |                | CBMC2-0-1   |                                         | •   |
| A-OUTPUT / I                  | NPUT (CAT III   | Desativado<br>/ 300V) |         |               |                     | 2     | 0        |                | CBMC2-0-2   |                                         |     |
| A1                            | A2              | A3                    | AN      |               | ▲ CBMC2-1 B ▼       | ]     | <b>V</b> |                |             | ELD)                                    | *   |
| Desativado                    | Desativado      | Desativado            | •       |               |                     | 1     | 0        |                | CBMC2-1-1   |                                         |     |
| B-OUTPUT / I                  | NPUT (CAT III , | / 300V)               |         |               |                     | 2     | •        |                | CBIVIC2-1-2 |                                         |     |
| B1                            | B2              | B3                    | BN      | B4            | ▲ CBMC2-2 C ▼       |       | <b>V</b> |                |             | E C C C C C C C C C C C C C C C C C C C |     |
| Disparo A                     | Fechar          | Desativado            | 9       | Motor         |                     | 1     | 0        |                | CBMC2-2-1   |                                         |     |
|                               |                 |                       |         |               |                     | 2     | 0        |                | CBMC2-2-2   |                                         |     |

Figura 18-21: Configuração de hardware do equipamento de teste para um grupo de teste

5. Na área Configurações e condições, insira as configurações do grupo de teste.

Tabela 18-43: Configurações do grupo de teste

| Ajuste<br>Alimentação da bobina                                                                                                    | Descrição                                                                                                    |
|----------------------------------------------------------------------------------------------------|----------------------------------------------------------------------------------------------------|
| Fonte de alimentação                                                                                                    | Clique em <b>CIBANO 500</b> para alimentar as bobinas com o <i>CIBANO 500</i> .<br>Clique em <b>Fonte externa</b> para alimentar as bobinas com a fonte<br>conectada a <b>V IN</b> . |
| Configurações de<br>alimentação<br>(disponível apenas no<br>fluxo de trabalho de<br>teste guiado e se o<br><i>CIBANO 500</i> estiver<br>selecionado como<br>fonte; os dados são<br>retirados da placa de<br>classificação) | Selecione uma configuração de alimentação pré-definida nos dados do<br>ativo ou selecione a opção <b>Personalizar</b> para inserir configurações<br>personalizadas.                  |
| Tensão de alimentação<br>da bobina                                                                                                    | Tensão nominal da alimentação da bobina<br>Clique em <b>CA</b> ou <b>CC</b> para obter a tensão de alimentação CA ou CC da<br>bobina, respectivamente.                               |
| Frequência de teste                                                                                                    | Frequência de alimentação da bobina (somente CA)                                                                                                    |

| Ajuste                                                                                                    | Descrição                                                                                                    |
|----------------------------------------------------------------------------------------------------|----------------------------------------------------------------------------------------------------|
| Contato principal                                                                                                    |                                                                                                    |
| Corrente de teste por<br>canal                                                                                                    | Corrente de saída de cada canal de corrente do <i>CB MC2</i><br>(Geralmente, é recomendada a corrente máxima de 100 A para obter a<br>máxima exatidão. Se, durante um teste, o tempo que o disjuntor ficar<br>fechado for superior a 1,5 s, talvez seja preciso reduzir a corrente de teste<br>que induz a corrente pela duração total do teste. Normalmente, tempos de<br>1,5 s não são problemáticos.) |
| Alimentação do motor                                                                                                    |                                                                                                    |
| Fonte de alimentação                                                                                                    | Clique no <i>CIBANO 500</i> para alimentar o motor com o <i>CIBANO 500</i> . Clique em Fonte externa se o motor for alimentado pela estação de alimentação ou pela bateria, sem conexão com o <i>CIBANO 500</i> , ou se a bateria da estação estiver conectada à seção V IN e alimentada, por exemplo, pelo soquete <b>B4</b> .                                                                          |
|                                                                                                    | <b>Observação:</b> Não recomendamos alimentar o motor com subtensão. Isso não fornece nenhuma informação útil adicional e pode causar degradação do funcionamento do motor no decorrer do tempo.                                                                                                    |
| Configurações de<br>alimentação<br>(disponível apenas no<br>fluxo de trabalho de<br>teste guiado e se o<br><i>CIBANO 500</i> estiver<br>selecionado como<br>fonte; os dados são<br>retirados da placa de<br>classificação) | Selecione a configuração pré-definida de alimentação do motor nos dados<br>do ativo ou selecione a opção Personalizar para inserir configurações<br>personalizadas.                                                                                                    |
| Tensão de alimentação<br>do motor                                                                                                    | Tensão nominal de alimentação do motor<br>Clique em <b>CA</b> ou <b>CC</b> para obter a tensão de alimentação CA ou CC do<br>motor, respectivamente.                                                                                                    |
| Frequência de teste                                                                                                    | Frequência de alimentação do motor (somente CA)                                                                                                    |
| Duração máxima da<br>alimentação                                                                                                    | Duração máxima da alimentação do motor se ela não for parada automaticamente                                                                                                    |
| Outro                                                                                                    |                                                                                                    |
| Aterramento                                                                                                    | Selecione a condição de aterramento do disjuntor que está sendo testado.                                                                                                    |

- Ao usar os botões Abrir disjuntor, Fechar disjuntor e Alimentar motor na Zona de controle de perigo do Primary Test Manager (→ Testes de controle na página 91), você pode verificar se o CIBANO 500 está conectado corretamente ao objeto de teste.
- 7. Na zona de **Controle de perigo**, clique em **Iniciar tudo**. O anel azul no botão **Iniciar/Parar** acenderá.
- Inicie a medição pressionando o botão Iniciar/Parar.
   O anel azul no botão Iniciar/Parar pisca por aproximadamente 3 segundos, assim como o símbolo de raio no *Primary Test Manager* e a luz de status vermelha no painel frontal.

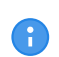

É possível cancelar manualmente a medição a qualquer momento pressionando os botões **Emergência** ou **Iniciar/Parar** no painel frontal do *CIBANO 500* ou clicando em **Parar tudo** no *Primary Test Manager*.

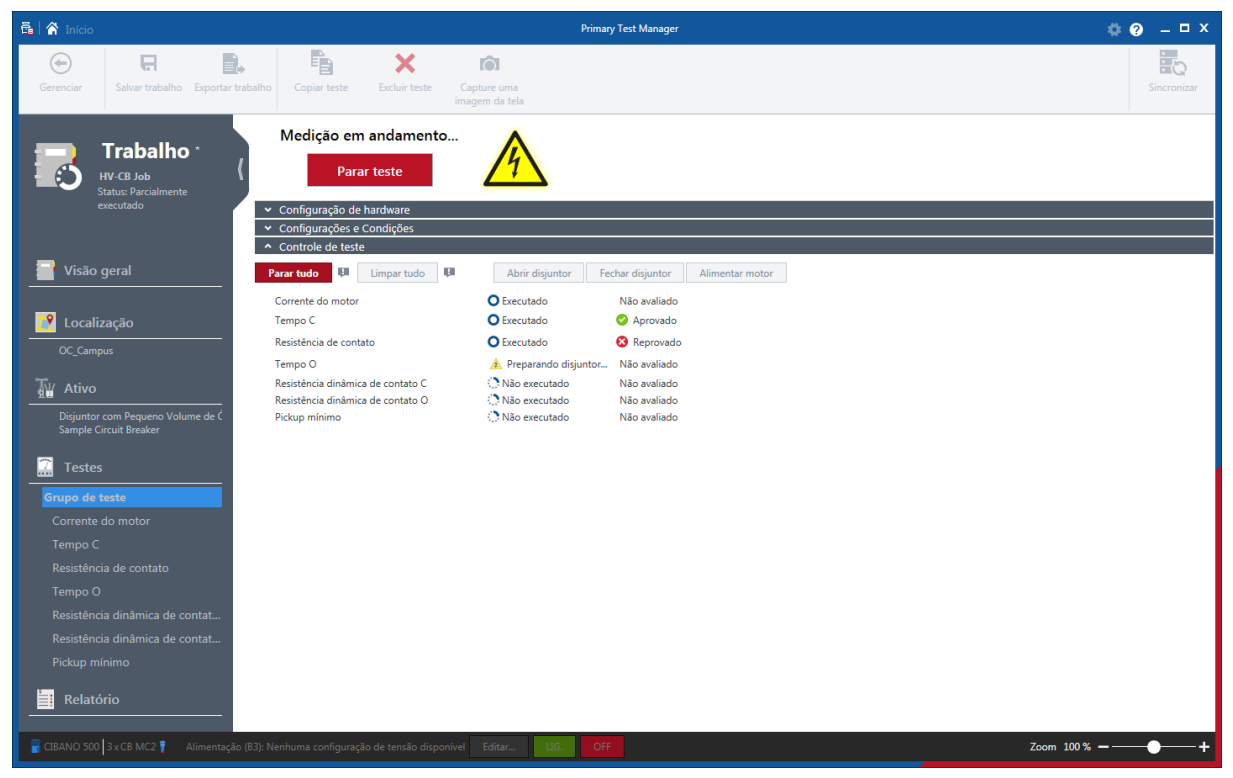

Figura 18-22: Execução de grupo de teste

9. O Primary Test Manager executa os testes do grupo de teste sequencialmente. Antes de um teste ser executado, o disjuntor é colocado em seu estado necessário, o motor é alimentado e os módulos CB MC2 são carregados. Depois da execução do teste, o Primary Test Manager exibirá o status de execução e avaliação se a caixa de seleção Avaliação automática estiver marcada nos testes.

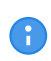

Se um teste em um grupo de teste for inválido, ele será ignorado durante a execução de grupo de teste. É possível remover testes inválidos antes ou depois de executar um grupo de teste.

10. Depois que a execução do teste for concluída, o símbolo de raio no *Primary Test Manager* para de piscar e a luz de status verde acende.

# 18.2.4 Teste de Resistência do contato

O Teste de resistência do contato mede a resistência estática dos contatos principais do disjuntor.

Para aumentar a precisão dos resultados de medição em ambos os lados dos disjuntores aterrados, você pode compensar a resistência do loop de aterramento ao realizar duas medições com o disjuntor aberto e fechado.

Para compensar a resistência do loop de aterramento, marque a caixa de seleção **Compensar resistência do loop de aterramento** (consulte a tabela "Configurações do teste de resistência do contato" mais adiante nesta seção).

## Conexão

## \land AVISO

Risco de morte ou de ferimentos graves causados por alta tensão ou corrente

- ▶ Não use fontes de energia externas para os contatos principais do disjuntor.
- Durante o teste, alimente os contatos principais do disjuntor apenas com o CIBANO 500.

# 

### Risco de morte ou de ferimentos graves causados por alta tensão ou corrente

- Não conecte nada ao disjuntor em teste antes de aterrá-lo.
- Sempre aterre o disjuntor em ambas as extremidades em todas as fases e feche o disjuntor para que haja o aterramento adequado entre os interruptores.

Para conectar o objeto de teste ao CIBANO 500:

# 

### Risco de morte ou de ferimentos graves causados por alta tensão ou corrente

Não conecte os cabos EtherCAT<sup>®</sup> ao módulo *CB MC2* antes que eles sejam conectados ao *CIBANO 500*.

- Conecte os cabos EtherCAT<sup>®</sup> primeiro ao CIBANO 500 e, depois, ao módulo CB MC2.
- 1. Verifique se todos os conectores de cabo estão limpos e secos antes de serem conectados firmemente.
- 2. Conecte o CB MC2 ao CIBANO 500 com o cabo EtherCAT®.
- 3. Conecte o CB MC2 ao primeiro ou aos dois primeiros interruptores do disjuntor.
- 4. Conecte o CB MC2 ao contato principal do disjuntor com os cabos e alicates fornecidos.

**Dicas e truques:** A garra Kelvin fornecida é a solução perfeita para fazer a conexão com um condutor grande, como uma barra de distribuição de cobre ou similar. Se você não pode se conectar desse modo, use a garra Kelvin como uma sonda de corrente normal apenas para injeção de corrente (conector de 6 mm) e use uma garra jacaré separada para detecção de tensão. Em seguida, conecte a detecção de tensão mais próxima do contato do disjuntor do que da sonda de corrente.

Como às vezes é difícil conectar o ponto central entre dois interruptores usando a garra Kelvin, um par de clamps em Y é fornecido com cada módulo *CB MC2*. Os clamps em Y fornecem uma conexão alternativa, inclusive cortando a pintura com o clamp. Nesse caso, conecte o clamp de detecção de tensão no outro lado da carcaça central, no lado oposto do clamp de injeção de corrente.

- 5. Repita as etapas 2 a 4 para todos os interruptores que deseja testar.
- 6. No *Primary Test Manager*, abra o Teste de resistência do contato.
- 7. Na área **Configuração de hardware**, defina a configuração de hardware e verifique se o *Primary Test Manager* reconheceu todos os módulos *CB MC2* conectados.

| <ul> <li>Configura</li> </ul> | ação de hardw   | vare            |          |                |                     |       |          |                |           |       |     |
|-------------------------------|-----------------|-----------------|----------|----------------|---------------------|-------|----------|----------------|-----------|-------|-----|
| CIBANO 500                    |                 |                 | Diagram  | ia de ligações | СВ МС2              |       |          | Diagrama de li | gações    |       |     |
|                               |                 | V IN (CAT III ) | ( 300\/) |                | Nome do módulo Fase | Canal | Ativo    | Combinar       | Ch.name   | Carga | LED |
|                               |                 | 1               | N        |                | ▲ CBMC2-0 A ▼       |       | <b>V</b> |                |           | III)  | ٠   |
|                               |                 | 0               | 0        |                |                     | 1     | 0        |                | CBMC2-0-1 |       |     |
|                               |                 | Desativado      |          |                |                     | 2     | 0        |                | CBMC2-0-2 |       |     |
| A-001P0171                    | A2              | A3              | AN       |                | ▲ CBMC2-1           |       | <b>v</b> |                |           | m     | ٠   |
| 0                             | 0               | 0               | 0        |                |                     | 1     | 0        |                | CBMC2-1-1 |       |     |
| Desativado                    | Desativado      | Desativado      |          |                |                     | 2     |          |                | CBMC2-1-2 |       |     |
| B-OUTPUT / I                  | NPUT (CAT III ) | / 300V)         |          |                |                     | -     | -        |                |           |       |     |
| B1                            | B2              | B3              | BN       | B4             | ▲ CBMC2-2 C ▼       |       | <b>*</b> |                |           | )     |     |
| Desativado                    | Desativado      | Desativado      | 0        | Desativado     |                     | 1     | 0        |                | CBMC2-2-1 |       |     |
| Desativado                    | Desativado      | Desativado      |          | Desativado     |                     | 2     | 0        |                | CBMC2-2-2 |       |     |

Figura 18-23: Configuração de hardware do Teste de resistência do contato

| V IN (CAT III/300 V)1Fonte externa ou desativadaNConexão do neutro da V INA-OUTPUT / INPUT (CAT III/300 V)A1DesativadoA2DesativadoA3DesativadoANConexão do neutro comum para saídas/entradas no grupo A | CIBANO 500            | Opção                                                   |
|----------------------------------------------------------------------------------------------------|-----------------------|---------------------------------------------------------|
| 1Fonte externa ou desativadaNConexão do neutro da V INA-OUTPUT / INPUT (CATUI/300 V)DesativadoA1DesativadoA2DesativadoA3DesativadoANConexão do neutro comum para saídas/entradas no grupo A             | V IN (CAT III/300 V)  |                                                         |
| NConexão do neutro da V INA-OUTPUT / INPUT (CA-TII/300 V)A1DesativadoA2DesativadoA3DesativadoANConexão do neutro comum para saídas/entradas no grupo A                                                  | 1                     | Fonte externa ou desativada                             |
| A-OUTPUT (CAT III/300 V)A1DesativadoA2DesativadoA3DesativadoANConexão do neutro comum para saídas/entradas no grupo A                                                                                   | Ν                     | Conexão do neutro da VIN                                |
| A1DesativadoA2DesativadoA3DesativadoANConexão do neutro comum para saídas/entradas no grupo A                                                                                                    | A-OUTPUT / INPUT (CAT | T III/300 V)                                            |
| A2     Desativado       A3     Desativado       AN     Conexão do neutro comum para saídas/entradas no grupo A                                                                                          | A1                    | Desativado                                              |
| A3 Desativado AN Conexão do neutro comum para saídas/entradas no grupo A                                                                                                    | A2                    | Desativado                                              |
| AN Conexão do neutro comum para saídas/entradas no grupo A                                                                                                    | A3                    | Desativado                                              |
| 1 5 1                                                                                                    | AN                    | Conexão do neutro comum para saídas/entradas no grupo A |
| B-OUTPUT / INPUT (CAT III/300 V)                                                                                                    | B-OUTPUT / INPUT (CAT | T III/300 V)                                            |
| B1 Disparo ou desativado                                                                                                    | B1                    | Disparo ou desativado                                   |
| B2 Fechar ou desativado                                                                                                    | B2                    | Fechar ou desativado                                    |
| B3 Alimentação ou desativado                                                                                                    | B3                    | Alimentação ou desativado                               |
| BN Conexão do neutro das saídas no grupo B                                                                                                    | BN                    | Conexão do neutro das saídas no grupo <b>B</b>          |
| B4 Motor ou desativado                                                                                                    | B4                    | Motor ou desativado                                     |

Tabela 18-44: Opções de configuração de hardware do CIBANO 500

| CB MC2                                                                                                    | Opção                                                                                                    |
|----------------------------------------------------------------------------------------------------|----------------------------------------------------------------------------------------------------|
| Nome do módulo<br>(Permanentemente<br>armazenado na<br>memória do <i>CB MC2</i> .<br>É possível, por<br>exemplo, marcar seus<br>módulos <i>CB MC2</i> com<br>etiquetas coloridas e<br>nomeá-los de acordo<br>com as cores.<br>Também é possível<br>renomear os módulos<br><i>CB MC2</i> dependendo<br>do ponto de conexão.) | Nome editável do módulo <i>CB MC2</i>                                                                                                    |
| Fase                                                                                                    | Atribuição de fase editável do módulo <i>CB MC2</i> (armazenado no equipamento)                                                                                                    |
| Canal                                                                                                    | Canal do módulo CB MC2                                                                                                    |
| Ativo                                                                                                    | Clique no símbolo de soquete para ativar ou desativar o canal.                                                                                                    |
| Combinar                                                                                                    | Clique na caixa de seleção Combinar para relacionar os canais do módulo <i>CB MC2</i> . Os canais combinados do <i>CB MC2</i> podem estar tanto ativos quanto inativos. Os resultados da medição são rotulados com o nome do canal 1, e a tensão só é medida no canal 1. |
| Nome do canal<br>(Permanentemente<br>armazenado na<br>memória do <i>CB MC2</i> .<br>É possível, por<br>exemplo, marcar seus<br>módulos <i>CB MC2</i> com<br>etiquetas coloridas e<br>nomeá-los de acordo<br>com as cores.<br>Também é possível<br>renomear os módulos<br><i>CB MC2</i> dependendo<br>do ponto de conexão.)  | Nome editável do canal do <i>CB MC2</i>                                                                                                    |
| Carga elétrica                                                                                                    | Indica o status da carga elétrica do módulo CB MC2.                                                                                                    |
| LED                                                                                                    | Clique no símbolo de LED para identificar o módulo <i>CB MC2</i> conectado pelo LED que estiver piscando.                                                                                                    |

Tabela 18-45: Opções de configuração de hardware do módulo CB MC2

Para ver o diagrama de conexão básica, consulte a figura "Esquema principal do teste de resistência do contato" e  $\rightarrow$  Teste de disjuntores com o CIBANO 500 e os módulos CB MC2 na página 167.

### Medição

Para executar uma medição:

▶ Na área de configurações e condições, insira os ajustes do teste de resistência do contato.

| Ajuste                                                                                                    | Descrição                                                                                                    |
|----------------------------------------------------------------------------------------------------|----------------------------------------------------------------------------------------------------|
| Alimentação da bobina                                                                                                    |                                                                                                    |
| Fonte de alimentação                                                                                                    | Selecione uma opção de fonte de alimentação a seguir:                                                                                                    |
|                                                                                                    | CIBANO 500 para alimentar as bobinas com o CIBANO 500.                                                                                                    |
|                                                                                                    | <ul> <li>Fonte externa para alimentar as bobinas com a fonte conectada a V<br/>IN.</li> </ul>                                                                                                    |
|                                                                                                    | <ul> <li>Placa de controle para alimentar as bobinas com um switch de placa<br/>de controle (disponível apenas se os sinais de disparo e/ou<br/>fechamento estiverem configurados no módulo <i>IOB1</i>).</li> </ul>                                                                                                    |
| Configurações de<br>alimentação<br>(disponível apenas no<br>fluxo de trabalho de<br>teste guiado e se o<br><i>CIBANO 500</i> estiver<br>selecionado como<br>fonte; os dados são<br>retirados da placa de<br>classificação) | Selecione uma configuração pré-definida de alimentação da bobina nos<br>dados do ativo ou selecione a opção <b>Personalizar</b> para inserir<br>configurações personalizadas.                                                                                                    |
| Tensão de alimentação<br>da bobina                                                                                                    | Tensão nominal da alimentação da bobina<br>Clique em <b>CA</b> ou <b>CC</b> para obter a tensão de alimentação CA ou CC da<br>bobina, respectivamente.                                                                                                    |
|                                                                                                    | <b>Observação:</b> Para executar testes de disparo e fechamento de subtensão, defina a tensão de alimentação da bobina para um valor menor que a tensão nominal.                                                                                                    |
| Frequência de teste                                                                                                    | Frequência de alimentação da bobina (somente CA)                                                                                                    |
| Sinal de disparo<br>(disponível apenas se<br>a <b>Placa de controle</b><br>estiver selecionada<br>como fonte de<br>alimentação)                                                                                            | Selecione se o edge de subida ou descida do sinal de disparo abre o disjuntor.                                                                                                    |
| Sinal de fechamento<br>(disponível apenas se<br>a <b>Placa de controle</b><br>estiver selecionada<br>como fonte de<br>alimentação)                                                                                         | Selecione se o edge de subida ou descida do sinal de fechamento fecha o disjuntor.                                                                                                    |
| Contato principal                                                                                                    |                                                                                                    |
| Corrente de teste por<br>canal                                                                                                    | Corrente de saída de cada canal de corrente do <i>CB MC2</i><br>(Geralmente, é recomendada a corrente máxima de 100 A para obter a<br>máxima exatidão. Se, durante um teste, o tempo que o disjuntor ficar<br>fechado for superior a 1,5 s, talvez seja preciso reduzir a corrente de teste<br>que induz a corrente pela duração total do teste. Normalmente, tempos de<br>1,5 s não são problemáticos.) |
| Outro                                                                                                    |                                                                                                    |
| Aterramento                                                                                                    | Aterramento do disjuntor que está sendo testado                                                                                                    |
|                                                                                                    |                                                                                                    |

Tabela 18-46: Configurações do teste de Resistência do contato

### CIBANO 500 PTM Manual do usuário

| Ajuste                                                                                                    | Descrição                                                                                                    |
|----------------------------------------------------------------------------------------------------|----------------------------------------------------------------------------------------------------|
| Compense a<br>resistência do loop de<br>aterramento                                                                                                    | Selecione a caixa de seleção <b>Compensar resistência do loop de aterramento</b> para compensar a resistência do loop de aterramento.                                                                                                    |
| Alimentação do motor                                                                                                    |                                                                                                    |
| Fonte de alimentação                                                                                                    | Clique em <b>CIBANO 500</b> para alimentar o motor com o <i>CIBANO 500</i> .<br>Clique em <b>Fonte externa</b> se o motor for alimentado pela estação de<br>alimentação ou pela bateria, sem conexão com o <i>CIBANO 500</i> , ou se a<br>bateria da estação estiver conectada à seção <b>V IN</b> e alimentada, por<br>exemplo, pelo soquete <b>B4</b> . |
|                                                                                                    | <b>Observação:</b> Não recomendamos alimentar o motor com subtensão. Isso não fornece nenhuma informação útil adicional e pode causar degradação do funcionamento do motor no decorrer do tempo.                                                                                                    |
| Configurações de<br>alimentação<br>(disponível apenas no<br>fluxo de trabalho de<br>teste guiado e se o<br><i>CIBANO 500</i> estiver<br>selecionado como<br>fonte; os dados são<br>retirados da placa de<br>classificação) | Selecione a configuração pré-definida de alimentação do motor nos dados<br>do ativo ou selecione a opção <b>Personalizar</b> para inserir configurações<br>personalizadas.                                                                                                    |
| Tensão de alimentação<br>do motor                                                                                                    | Tensão nominal de alimentação do motor<br>Clique em <b>CA</b> ou <b>CC</b> para obter a tensão de alimentação CA ou CC do<br>motor, respectivamente.                                                                                                    |
| Frequência de teste                                                                                                    | Frequência de alimentação do motor (somente CA)                                                                                                    |
| Duração máxima da<br>alimentação                                                                                                    | Duração máxima da alimentação do motor se ela não for parada automaticamente                                                                                                    |

• Opcionalmente, insira as configurações avançadas na área **Configurações avançadas**.

Tabela 18-47: Configurações avançadas do teste de Resistência do contato

| Ajuste                                                                                                    | Descrição                                                                                                    |
|----------------------------------------------------------------------------------------------------|----------------------------------------------------------------------------------------------------|
| Outro                                                                                                    |                                                                                                    |
| Fechar disjuntor antes<br>do teste                                                                                            | Selecione a caixa de seleção <b>Fechar disjuntor antes do teste</b> para fechar o disjuntor automaticamente 1 segundo antes de iniciar uma medição. |
| Condições de teste                                                                                                    |                                                                                                    |
| Temperatura ambiente<br>(apenas para<br>referência no relatório,<br>os resultados não são<br>compensados pela<br>temperatura) | Temperatura ambiente no local                                                                                                    |

1. Na área Avaliação, configure a avaliação.

- 1.1 Clique em **Editar configuração** ou em uma das tabelas para abrir a caixa de diálogo **Configuração de avaliação** e, em seguida, edite os limites de avaliação.
- 1.2 Selecione a caixa de seleção **Avaliação automática** para ativar a avaliação automática.

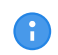

Para obter as definições do limite de avaliação, consulte  $\rightarrow$  Limites de avaliação na página 109.

- 2. Na área **Medições**, clique em **Iniciar tudo**. O anel azul no botão **Iniciar/Parar** acenderá.
- Inicie a medição pressionando o botão Iniciar/Parar.
   O anel azul no botão Iniciar/Parar pisca por aproximadamente 3 segundos, assim como o símbolo de raio no Primary Test Manager e a luz de status vermelha no painel frontal.

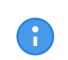

É possível cancelar manualmente a medição a qualquer momento pressionando os botões **Emergência** ou **Iniciar/Parar** no painel frontal do *CIBANO 500* ou clicando em **Parar tudo** no *Primary Test Manager*.

- 4. Depois da conclusão da medição, o símbolo de raio no *Primary Test Manager* parará de piscar, a luz de status verde acenderá e o *Primary Test Manager* exibirá os resultados da medição.
- 5. Para os resultados de medição, consulte a Tabela "Dados de medição de resistência do contato" que é apresentada posteriormente nesta seção.

Se você marcou a caixa de seleção **Compensar resistência do loop de aterramento**, proceda da seguinte maneira:

- 6. Abra o disjuntor.
- 7. Na área Medições do Primary Test Manager, selecione o estado do disjuntor como Aberto.
- 8. Na área **Medições**, clique em **Iniciar tudo**. O anel azul no botão **Iniciar/Parar** acenderá.
- Inicie a medição pressionando o botão Iniciar/Parar.
   O anel azul no botão Iniciar/Parar pisca por aproximadamente 3 segundos, assim como o símbolo de raio no Primary Test Manager e a luz de status vermelha no painel frontal.

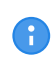

A

É possível cancelar manualmente a medição a qualquer momento pressionando os botões **Emergência** ou **Iniciar/Parar** no painel frontal do *CIBANO 500* ou clicando em **Parar tudo** no *Primary Test Manager*.

Depois da conclusão da medição, o símbolo de raio no Primary Test Manager parará de piscar, a luz de status verde acenderá e o Primary Test Manager exibirá os resultados da medição.

Se o disjuntor tiver um número igual de interruptores por fase, o teste será normalmente executado com o disjuntor aterrado em ambas as extremidades. Nesse caso, nenhuma compensação será necessária porque as tensões dos dois canais de cada módulo *CB MC2* se cancelam mutuamente e, portanto, nenhuma corrente passa pelo loop de aterramento.

**Dicas e truques:** A conexão ao ponto central entre os interruptores dos dois disjuntores pode ser complicada.

Se você não tiver certeza sobre a qualidade da conexão feita, verifique a conexão como indicado a seguir. Execute uma medição apenas com o canal 1, em seguida, realize uma medição com o canal 2 e, finalmente, execute a medição com os dois canais. Se os resultados coincidirem, você terá uma conexão perfeita ao ponto central. Se os resultados não coincidirem, você terá uma conexão central de má qualidade ou o efeito do loop de aterramento, que afeta o resultado apenas quando a medição de forma assimétrica é muito grande.

| Dados                                                                                                    | Descrição                                  |
|----------------------------------------------------------------------------------------------------|--------------------------------------------|
| Canal                                                                                                    | Canal do módulo CB MC2                     |
| Fase                                                                                                    | Fase medida                                |
| l CC<br>(disponível apenas se<br>a caixa de seleção<br>Compensar<br>resistência do loop<br>de aterramento for<br>selecionada)                           | Corrente de teste CC com disjuntor aberto  |
| V CC<br>(disponível apenas se<br>a caixa de seleção<br><b>Compensar</b><br>resistência do loop<br>de aterramento for<br>selecionada)                    | Tensão medida com disjuntor aberto         |
| R aberto<br>(disponível apenas se<br>a caixa de seleção<br><b>Compensar</b><br>resistência do loop<br>de aterramento for<br>selecionada)                | Resistência medida com o disjuntor aberto  |
| ICC                                                                                                    | Corrente de teste CC com disjuntor fechado |
| V CC                                                                                                    | Tensão medida com disjuntor fechado        |
| R fechado<br>(disponível apenas se<br>a caixa de seleção<br><b>Compensar</b><br><b>resistência do loop</b><br><b>de aterramento</b> for<br>selecionada) | Resistência medida com o disjuntor fechado |
| R med.                                                                                                    | Resistência medida de contato              |
| Avaliação                                                                                                    | Avaliação da medição                       |

Tabela 18-48: Dados de medição de resistência do contato

## Desconexão

Não desconecte o disjuntor, deixe-o conectado para realizar o próximo teste. Para desconectar o disjuntor, consulte  $\rightarrow$  Teste de corrente do motor na página 212.

# 18.2.5 Teste de tempo

O Teste de tempo mede os tempos do contato do disjuntor. Dependendo da sequência selecionada, os tempos de abertura, de fechamento e de fechamento-abertura, entre outros, são calculados automaticamente. Com os módulos *CB TN3*, você também pode medir o deslocamento dos contatos principais do disjuntor durante a operação (→ Teste de disjuntores com o CIBANO 500 e os módulos CB TN3 na página 264).
Se você tiver a licença de software para executar o Teste de resistência dinâmica do contato, prossiga com esse teste como descrito em → Teste de resistência dinâmica do contato na página 194. O Teste de tempo requer a mesma quantidade de trabalho, mas fornece menos informações.

### Conexão

A

#### Risco de morte ou de ferimentos graves causados por alta tensão ou corrente

- Não conecte nada ao disjuntor em teste antes de aterrá-lo.
- Sempre aterre o disjuntor em ambas as extremidades em todas as fases e feche o disjuntor para que haja o aterramento adequado entre os interruptores.

Para conectar o objeto de teste ao CIBANO 500:

## 

Risco de morte ou de ferimentos graves causados por alta tensão ou corrente

- Não conecte os cabos EtherCAT<sup>®</sup> ao módulo CB MC2 antes que eles sejam conectados ao CIBANO 500.
- Conecte os cabos EtherCAT<sup>®</sup> primeiro ao *CIBANO 500* e, depois, ao módulo *CB MC2*.
- 1. Verifique se todos os conectores de cabo estão limpos e secos antes de serem conectados firmemente.
- 2. Conecte o CB MC2 ao CIBANO 500 com o cabo EtherCAT®.
- 3. Se os módulos *CB MC2* não estiverem conectados no último teste, conecte o *CB MC2* ao primeiro ou aos dois primeiros interruptores do disjuntor.
- 4. Conecte o CB MC2 ao contato principal do disjuntor com os cabos e alicates fornecidos.
- 5. Repita as etapas 2 a 4 para todos os interruptores que deseja testar.
- 6. No Primary Test Manager, abra o Teste de tempo.
- 7. Na área **Configuração de hardware**, defina a configuração de hardware e verifique se o *Primary Test Manager* reconheceu todos os módulos *CB MC2* conectados.

| <ul> <li>Configura</li> </ul> | ção de hardw    | are         |             |               |                  |          |         |               |           |       |     |
|-------------------------------|-----------------|-------------|-------------|---------------|------------------|----------|---------|---------------|-----------|-------|-----|
| CIBANO 500                    |                 |             | Diagram     | a de ligações | CB MC2           |          |         | Diagrama de l | igações   |       |     |
|                               |                 | VIN CAT III | 2001/0      |               | Nome do módulo F | ase Cana | l Ativo | Combinar      | Ch.name   | Carga | LED |
| 1 N                           |                 |             | ▲ CBMC2-0 A | •             | V                |          |         | m             |           |       |     |
|                               |                 | 0           | 0           |               |                  | 1        | 0       |               | CBMC2-0-1 | ]     |     |
|                               |                 | Desativado  |             |               |                  | 2        | 0       |               | CBMC2-0-2 | ]     |     |
| A-OUTPUT / I                  | NPUT (CAT III ) | ( 300V)     |             |               |                  |          | -       |               |           | 1     |     |
| A1                            | A2              | A3          | AN          |               | CBMC2-1 B        | •        | 1       |               |           |       | -   |
| Decativado                    | Desativado      | Derativado  | 0           |               |                  | 1        | 0       |               | CBMC2-1-1 | ]     |     |
| Desativado                    | Desativado      | Desativado  |             |               |                  | 2        |         |               | CBMC2-1-2 | ]     |     |
| B-OUTPUT / II                 | NPUT (CAT III / | ( 300V)     |             |               |                  | -        | -       |               |           | ]     |     |
| B1                            | B2              | B3          | BN          | B4            | ▲ CBMC2-2 C      | •        | 1       |               |           |       | -   |
| 0                             | 0               | 0           | 0           | 0             |                  |          |         |               |           | 1     |     |
| Disparo A                     | Fechar          | Desativado  | -           | Motor         |                  | 1        | 0       |               | CBMC2-2-1 |       |     |
|                               |                 |             |             |               |                  | 2        | 0       |               | CBMC2-2-2 | ]     |     |

Figura 18-24: Configuração de hardware do Teste de tempo

| OIDANO 000                       | Ohčao                                                                                                    |                                      |                                                                                                    |  |
|----------------------------------|----------------------------------------------------------------------------------------------------|--------------------------------------|----------------------------------------------------------------------------------------------------|--|
| V IN (CAT III/300 V)             |                                                                                                    |                                      |                                                                                                    |  |
| 1                                | Fonte externa, entrada de trigger (sinal de trigger que inicia a medição) ou desativado                     |                                      |                                                                                                    |  |
| Ν                                | Conexão do neutro da V                                                                                      | IN                                   |                                                                                                    |  |
| A-OUTPUT / INPUT (CA             | T III/300 V)                                                                                                |                                      |                                                                                                    |  |
| A1                               | AUX 1                                                                                                    | Contato seco<br>(livre de potencial) | Fechar A, motor A,<br>entrada de trigger<br>(sinal de trigger que<br>inicia a medição) ou<br>desativado |  |
|                                  |                                                                                                    | Contato molhado<br>(com potencial)   |                                                                                                    |  |
| A2                               | AUX 2                                                                                                    | Contato seco<br>(livre de potencial) | Fechar B, motor B,<br>entrada de trigger<br>(sinal de trigger que<br>inicia a medição) ou<br>desativado |  |
|                                  |                                                                                                    | Contato molhado<br>(com potencial)   |                                                                                                    |  |
| A3                               | AUX 3                                                                                                    | Contato seco<br>(livre de potencial) | Fechar C, motor C,<br>entrada de trigger<br>(sinal de trigger que<br>inicia a medição) ou<br>desativado |  |
|                                  |                                                                                                    | Contato molhado<br>(com potencial)   |                                                                                                    |  |
| AN                               | Conexão do neutro comum para saídas/entradas no grupo A                                                     |                                      |                                                                                                    |  |
| B-OUTPUT / INPUT (CAT III/300 V) |                                                                                                    |                                      |                                                                                                    |  |
| B1                               | Disparo A, entrada de trigger (sinal de trigger que inicia a medição), clamp<br>I 1 ou desativado           |                                      |                                                                                                    |  |
| B2                               | Disparo B, fechar, entrada de trigger (sinal de trigger que inicia a medição), clamp I 2 ou desativado      |                                      |                                                                                                    |  |
| B3                               | Disparo C, alimentação, entrada de trigger (sinal de trigger que inicia a medição), clamp I 3 ou desativado |                                      |                                                                                                    |  |
| BN                               | Conexão do neutro das saídas no grupo B                                                                     |                                      |                                                                                                    |  |

CIBANO 500 Oncão

| CIBANO 500 | Opção                                                                                         |
|------------|-----------------------------------------------------------------------------------------------|
| B4         | Entrada de trigger (sinal de trigger que inicia a medição), clamp I 4, motor<br>ou desativado |

#### V IN (CAT III/300 V)

As entradas **V IN (CAT III/300 V)** podem ser configuradas para conectar uma fonte externa, como uma bateria da estação ou uma fonte de alimentação elétrica externa. Geralmente, a entrada não é usada, mas se você precisar testar o comportamento (tensão) das baterias de estação em condições reais de carga, essa opção está disponível.

As bobinas ou o motor podem ser configurados para serem alimentados de V IN (fonte externa). Quando ativada, a saída respectiva do *CIBANO 500* é alimentada pelo soquete 1 da seção V IN por meio do switch de comando interno. Esse switch de comando também pode interromper a corrente, no caso de um curto-circuito. A entrada N da seção V IN é usada apenas para a medição de referência de tensão.

### A-OUTPUT / INPUT (CAT III/300 V)

Para a maioria dos testes, o grupo **A** é usado para medir os tempos dos contatos auxiliares. Os contatos podem ser "secos" ou "molhados". Contatos secos são livres de potência, enquanto que os contatos molhados podem ter tensão aplicada a eles. O grupo **A** também pode ser usado para registrar a tensão de alimentação e a corrente de três bobinas de fechamento ou três motores, simultaneamente, mediante sua configuração.

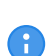

O *CIBANO 500* tem apenas três switches de comando. Portanto é possível operar simultaneamente três bobinas de disparo ou três bobinas de fechamento, mas não todas as seis bobinas ao mesmo tempo. Para registrar correntes para três bobinas de disparo e três bobinas de fechamento separadamente, conecte as três bobinas de fechamento de **A1** a **A3**, as três bobinas de disparo de **B1** a **B3** e, por fim, execute o Teste de tempo.

### B-OUTPUT / INPUT (CAT III/300 V)

O grupo B é normalmente usado como indicado a seguir. O **B1** é usado para o comando de abertura, o **B2** é usado para o comando de fechamento e o **B3** é usado para a fonte de alimentação elétrica contínua ( $\rightarrow$  Fonte de alimentação elétrica contínua na página 220). O **B4** é usado para alimentar o motor ou medir a corrente do motor usando uma sonda de corrente.

| CB MC2                                                                                                    | Opção                                                                           |
|----------------------------------------------------------------------------------------------------|---------------------------------------------------------------------------------|
| Nome do módulo<br>(Permanentemente armazenado na memória do<br><i>CB MC2</i> . É possível, por exemplo, marcar seus<br>módulos <i>CB MC2</i> com etiquetas coloridas e<br>nomeá-los de acordo com as cores. Também é<br>possível renomear os módulos <i>CB MC2</i><br>dependendo do ponto de conexão.) | Nome editável do módulo <i>CB MC2</i>                                           |
| Fase                                                                                                    | Atribuição de fase editável do módulo <i>CB MC2</i> (armazenado no equipamento) |
| Canal                                                                                                    | Canal do módulo CB MC2                                                          |
| Ativo                                                                                                    | Clique no símbolo de soquete para ativar ou desativar o canal.                  |

| CB MC2                                                                                                    | Opção                                                                                                    |
|----------------------------------------------------------------------------------------------------|----------------------------------------------------------------------------------------------------|
| Combinar                                                                                                    | Clique na caixa de seleção <b>Combinar</b> para<br>relacionar os canais do módulo <i>CB MC2</i> . Os<br>canais combinados do <i>CB MC2</i> podem estar<br>tanto ativos quanto inativos. Os resultados da<br>medição são rotulados com o nome do canal 1,<br>e a tensão só é medida no canal 1. |
| Nome do canal<br>(Permanentemente armazenado na memória do<br><i>CB MC2</i> . É possível, por exemplo, marcar seus<br>módulos <i>CB MC2</i> com etiquetas coloridas e<br>nomeá-los de acordo com as cores. Também é<br>possível renomear os módulos <i>CB MC2</i><br>dependendo do ponto de conexão.) | Nome editável do canal do <i>CB MC2</i>                                                                                                    |
| Carga elétrica                                                                                                    | Indica o status da carga elétrica do módulo <i>CB</i><br><i>M</i> C2                                                                                                    |
| LED                                                                                                    | Clique no símbolo de LED para identificar o módulo <i>CB MC2</i> conectado pelo LED que estiver piscando.                                                                                                    |

Conecte o CIBANO 500 às bobinas de disparo e fechamento do disjuntor para todas as fases de acordo com o diagrama de ligações exibido no Primary Test Manager e com a figura a seguir.

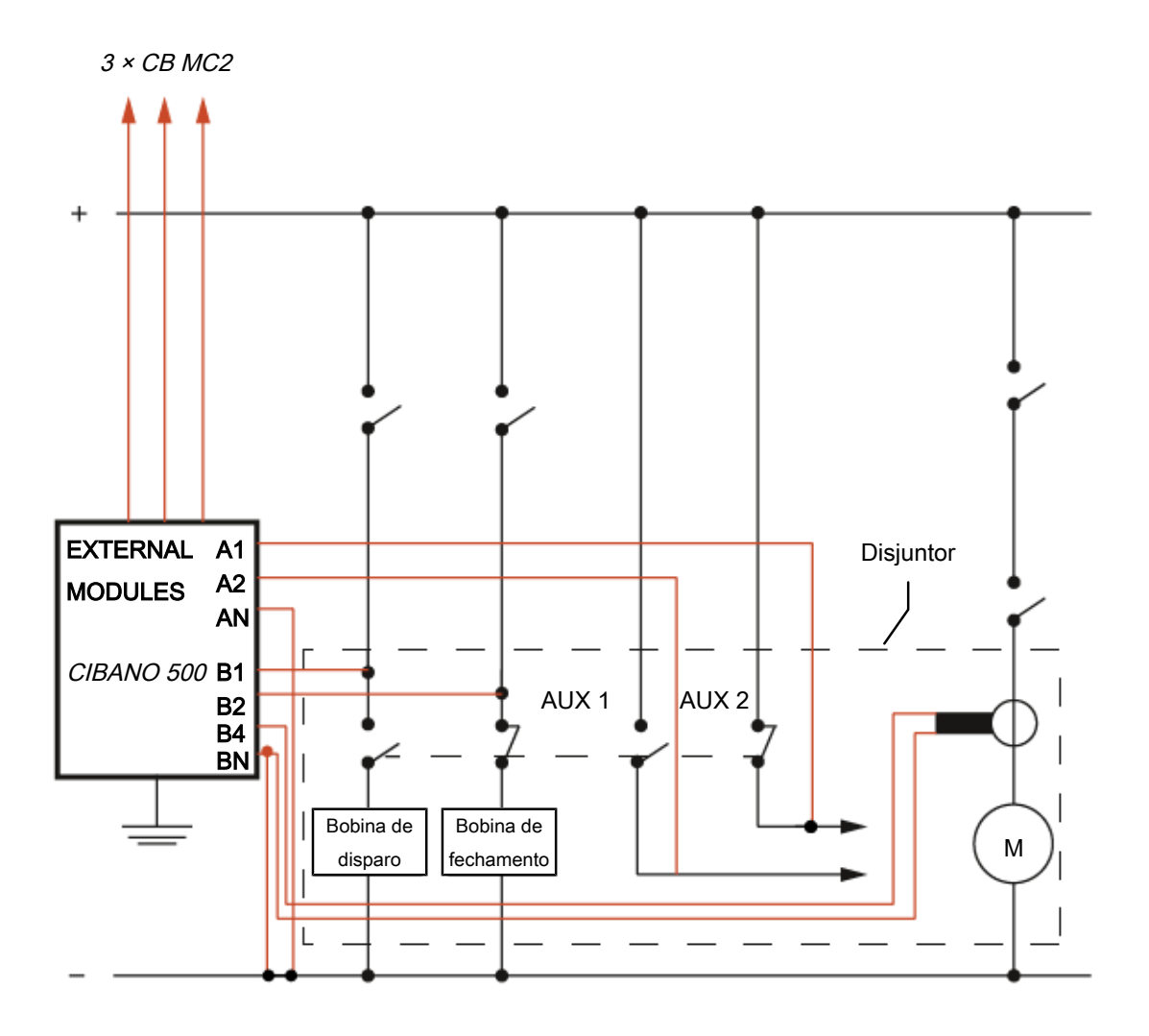

Figura 18-25: Configuração de medição típica para o Teste de tempo

Para disjuntores com uma unidade para todas as três fases, conecte a bobina de disparo à **B1**, a bobina de fechamento à **B2** e a conexão comum das bobinas de disparo e fechamento (normalmente, o polo negativo da bateria) à **BN**. Geralmente, o motor dos disjuntores de alta tensão permanece conectado ao banco de baterias da estação durante todo o teste e uma sonda de corrente conectado a **BN** e **B4** é usado para registrar a corrente do motor.

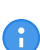

Conecte o neutro da sonda de corrente diretamente ao *CIBANO 500* e não à outra extremidade do cabo neutro para evitar erros de medição devido à queda de tensão no cabo. Como alternativa, é possível alimentar o motor do *CIBANO 500* se desejar ou se nenhuma bateria da estação estiver disponível.

## 

#### Risco de morte ou de ferimentos graves causados por alta tensão ou corrente

- Se você usar a bateria da estação para alimentar o motor ou as bobinas usando o CIBANO 500, não conecte os cabos à bateria da estação antes de conectá-los ao CIBANO 500.
- Sempre conecte os cabos primeiro ao *CIBANO 500* aterrado e, depois, à bateria da estação.

### Medição

Para executar uma medição:

▶ Na área **Configurações e condições**, insira as configurações do Teste de tempo.

Tabela 18-50: Configurações do teste de tempo

| Ajuste                                                                                                    | Descrição                                                                                                    |  |  |
|----------------------------------------------------------------------------------------------------|----------------------------------------------------------------------------------------------------|--|--|
| Alimentação da bobina                                                                                                    |                                                                                                    |  |  |
| Fonte de alimentação                                                                                                    | Selecione uma opção de fonte de alimentação a seguir:                                                                                                    |  |  |
|                                                                                                    | CIBANO 500 para alimentar as bobinas com<br>o CIBANO 500                                                                                                    |  |  |
|                                                                                                    | <ul> <li>Fonte externa para alimentar as bobinas<br/>com a fonte conectada a V IN</li> </ul>                                                                                                    |  |  |
|                                                                                                    | • Placa de controle para alimentar as bobinas<br>com um switch de placa de controle<br>(disponível apenas se os sinais de disparo e/<br>ou fechamento estiverem configurados no<br>módulo <i>IOB1</i> ) |  |  |
| Configurações de alimentação<br>(disponível apenas no fluxo de trabalho de teste<br>guiado e se o <i>CIBANO 500</i> estiver selecionado<br>como fonte; os dados são retirados da placa de<br>classificação) | Selecione uma configuração pré-definida de<br>alimentação da bobina nos dados do ativo ou<br>selecione a opção <b>Personalizar</b> para inserir<br>configurações personalizadas.                        |  |  |
| Tensão de alimentação da bobina                                                                                                    | Tensão nominal da alimentação da bobina<br>Clique em <b>CA</b> ou <b>CC</b> para obter a tensão de<br>alimentação CA ou CC da bobina,<br>respectivamente.                                               |  |  |
|                                                                                                    | <b>Observação:</b> Para executar testes de disparo e fechamento de subtensão, defina a tensão de alimentação da bobina para um valor menor que a tensão nominal.                                        |  |  |
| Frequência de teste                                                                                                    | Frequência de alimentação da bobina (somente CA)                                                                                                    |  |  |
| Sinal de disparo<br>(disponível apenas se a <b>Placa de controle</b><br>estiver selecionada como fonte de alimentação)                                                                                      | Selecione se o edge de subida ou descida do sinal de disparo abre o disjuntor.                                                                                                    |  |  |
| Sinal de fechamento<br>(disponível apenas se a <b>Placa de controle</b><br>estiver selecionada como fonte de alimentação)                                                                                   | Selecione se o edge de subida ou descida do sinal de fechamento fecha o disjuntor.                                                                                                    |  |  |

| Ajuste                                                                                                    | Descrição                                                                                                    |
|----------------------------------------------------------------------------------------------------|----------------------------------------------------------------------------------------------------|
| Alimentação do motor                                                                                                    |                                                                                                    |
| Fonte de alimentação                                                                                                    | Clique em <b>CIBANO 500</b> para alimentar o motor<br>com o <i>CIBANO 500</i> .<br>Clique em <b>Fonte externa</b> se o motor for<br>alimentado pela estação de alimentação ou pela<br>bateria, sem conexão com o <i>CIBANO 500</i> , ou se<br>a bateria da estação estiver conectada à seção<br><b>V IN</b> e alimentada, por exemplo, pelo soquete<br><b>B4</b> . |
|                                                                                                    | <b>Observação:</b> Não recomendamos alimentar o<br>motor com subtensão. Isso não fornece<br>nenhuma informação útil adicional e pode<br>causar degradação do funcionamento do motor<br>no decorrer do tempo.                                                                                                    |
| Configurações de alimentação<br>(disponível apenas no fluxo de trabalho de teste<br>guiado e se o <i>CIBANO 500</i> estiver selecionado<br>como fonte; os dados são retirados da placa de<br>classificação)                   | Selecione a configuração pré-definida de<br>alimentação do motor nos dados do ativo ou<br>selecione a opção <b>Personalizar</b> para inserir<br>configurações personalizadas.                                                                                                    |
| Tensão de alimentação do motor                                                                                                    | Tensão nominal de alimentação do motor<br>Clique em <b>CA</b> ou <b>CC</b> para obter a tensão de<br>alimentação CA ou CC do motor,<br>respectivamente.                                                                                                    |
| Frequência de teste                                                                                                    | Frequência de alimentação do motor (somente CA)                                                                                                    |
| Duração máxima da alimentação                                                                                                    | Duração máxima da alimentação do motor se ela não for parada automaticamente                                                                                                    |
| Contato principal                                                                                                    |                                                                                                    |
| Sistema de contato                                                                                                    | Sistema de contato do disjuntor sob teste<br>Selecione <b>PIR</b> para medir o tempo dos contatos<br>com resistores de pré-inserção.                                                                                                    |
| Corrente de teste por canal<br>(Disponível apenas para o sistema de contato<br><b>Padrão</b> . Recomendamos usar uma corrente de<br>teste de 100 A por canal do <i>CB MC2</i> para obter<br>resultados mais precisos.)        | Corrente de saída de cada canal de corrente do <i>CB MC2</i>                                                                                                    |
| Outro                                                                                                    |                                                                                                    |
| Aterramento                                                                                                    | Selecione a condição de aterramento do disjuntor que está sendo testado.                                                                                                    |
| <b>Configurações da sonda de corrente</b><br>(Disponível apenas se uma sonda de corrente esti<br>se ao grupo <b>B</b> dos soquetes I/O no painel lateral d<br>configurados como <b>clamp I 1</b> a <b>clamp I 4</b> , respect | ver configurado.) O valor do canal exibido refere-<br>o <i>CIBANO 500</i> . Os soquetes <b>B1</b> a <b>B4</b> podem ser<br>vamente.                                                                                                    |
| Canal                                                                                                    | Soquete de E/S do grupo B                                                                                                    |
| Relação                                                                                                    | Relação da sonda de corrente                                                                                                    |

#### CIBANO 500 PTM Manual do usuário

| Ajuste                                                                                                    | Descrição                                                                                                    |  |
|----------------------------------------------------------------------------------------------------|----------------------------------------------------------------------------------------------------|--|
| Sequência                                                                                                    |                                                                                                    |  |
| Sequência de teste                                                                                                    | Não foi possível executar a sequência de teste                                                                                                    |  |
| <b>Configuração do trigger</b><br>(disponível apenas se a <b>V IN</b> ou uma saída no grupo <b>A</b> ou grupo <b>B</b> estiver configurada como entrada<br>de trigger) |                                                                                                    |  |
| Limiar                                                                                                    | Limiar do sinal do trigger<br>A medição inicia quando o sinal do trigger fica<br>acima (edge de subida) ou abaixo (edge de<br>descida) do limiar. |  |
| Tipo do edge                                                                                                    | Edge de subida ou descida                                                                                                    |  |

• Opcionalmente, insira as configurações avançadas na área **Configurações avançadas**.

Tabela 18-51: Configurações avançadas do Teste de tempo

| Ajuste                                                                           | Descrição                                                                                                    |  |
|----------------------------------------------------------------------------------|----------------------------------------------------------------------------------------------------|--|
| Contato principal                                                                |                                                                                                    |  |
| Limiares PIR<br>(disponível apenas para o sistema de contato<br><b>PIR</b> )     | Selecione <b>Automático</b> se desejar permitir que o <i>Primary Test Manager</i> configure os limiares PIR ou selecione <b>Personalizar</b> para configurar os limiares PIR de acordo com as suas necessidades.                       |  |
|                                                                                  | Se você selecionar <b>Automático</b> , o <i>Primary Test</i><br><i>Manager</i> definirá os limiares PIR da seguinte<br>maneira:                                                                                                    |  |
|                                                                                  | <ul> <li>Se o valor PIR estiver indefinido nos dados<br/>do disjuntor, o <i>Primary Test Manager</i> definirá<br/>os valores padrão.</li> </ul>                                                                                        |  |
|                                                                                  | <ul> <li>Se o valor PIR não estiver definido nos dados<br/>do disjuntor, o <i>Primary Test Manager</i> definirá<br/>o limiar de fechamento/PIR em 75% do valor<br/>PIR e o limiar de abertura/PIR em 125% do<br/>valor PIR.</li> </ul> |  |
| Limiar C-O<br>(disponível apenas para o sistema de contato                       | O limiar da resistência para detectar se o contato principal está aberto ou fechado.                                                                                                    |  |
| Padrão)                                                                          | O <i>Primary Test Manager</i> interpretará o contato como aberto se a resistência dele estiver acima do limiar de C–O e vice-versa.                                                                                                    |  |
| Limiar de Fechamento/PIR                                                         | Limiares de resistência de medição PIR                                                                                                    |  |
| Limiar de abertura/PIR (disponível apenas para o sistema de contato <b>PIR</b> ) | O <i>Primary Test Manager</i> interpretará o contato<br>no estado PIR se a resistência do contato estiver<br>acima do limiar de fechamento/PIR e abaixo do<br>limiar de abertura/PIR.                                                  |  |
| Filtro de onda senoidal                                                          | Selecione a caixa de seleção <b>Filtro de onda</b><br><b>senoidal</b> para suprimir a interferência senoidal.                                                                                                    |  |

| Ajuste                                                                                                    | Descrição                                                                                                    |  |  |
|----------------------------------------------------------------------------------------------------|----------------------------------------------------------------------------------------------------|--|--|
| Iniciar avaliação às                                                                                                    | Horário de início da avaliação da onda senoidal.<br>Selecione o horário em que a interferência<br>senoidal esteja claramente visível no sinal de<br>medição.                                                                                                    |  |  |
| Frequência senoidal                                                                                                    | Frequência da interferência senoidal                                                                                                    |  |  |
| Outro                                                                                                    |                                                                                                    |  |  |
| Fechar o disjuntor antes do teste<br>(a caixa de seleção <b>Armar disjuntor antes do</b><br><b>teste</b> ficará ativa somente se a sequência de<br>teste começar com o comando abrir e nenhuma<br>saída estiver definida como Entrada de trigger) | Selecione a caixa de seleção <b>Fechar disjuntor</b><br><b>antes do teste</b> para fechar o disjuntor<br>automaticamente 1 segundo antes de iniciar<br>uma medição.                                                                                                    |  |  |
| Taxa de amostragem                                                                                                    | Taxa de amostragem da medição<br>(Recomendamos 10 kHz para restringir a<br>quantidade de dados criados. Taxas de<br>amostragem maiores são necessárias apenas<br>para testes especiais.)                                                                                            |  |  |
| Filtro de bounce do contato                                                                                                    |                                                                                                    |  |  |
| Contato principal                                                                                                    | Valor limiar do intervalo de tempo entre dois<br>bounces consecutivos do contato principal. Para<br>intervalos de tempo iguais ou abaixo do limiar, o<br>contato é considerado como fechado.                                                                                        |  |  |
|                                                                                                    | Se o valor for definido em 0,0 ms, o filtro de<br>bounce do contato será desativado.                                                                                                    |  |  |
| Contato auxiliar                                                                                                    | Valor limiar do intervalo de tempo entre dois<br>bounces consecutivos do contato auxiliar. Para<br>intervalos de tempo iguais ou abaixo do limiar, o<br>contato é considerado como fechado.<br>Se o valor for definido em 0,0 ms, o filtro de<br>bounce do contato será desativado. |  |  |
| Tensão/corrente média da bobina                                                                                                    |                                                                                                    |  |  |
| Início                                                                                                    | Início da avaliação da corrente/tensão média da<br>bobina em porcentagem do período de tempo<br>durante o qual a corrente flui através da bobina                                                                                                    |  |  |
| Fim                                                                                                    | Fim da avaliação da corrente/tensão média da<br>bobina em porcentagem do período de tempo<br>durante o qual a corrente flui através da bobina                                                                                                    |  |  |
| Sequência                                                                                                    |                                                                                                    |  |  |
| Consulte a tabela "Sequências do teste de tempo" mais adiante nesta seção.                                                                                                    |                                                                                                    |  |  |

A tabela a seguir descreve as sequências do Teste de tempo.

| Sequência | Ação                                                                                                    |
|-----------|----------------------------------------------------------------------------------------------------|
| 0         | Com essa sequência, o tempo de abertura do<br>disjuntor é medido. Apenas para as sequências<br>O e C, recomendamos executar o teste duas<br>vezes, uma vez com a tensão nominal e outra<br>com 20% de subtensão, para garantir a<br>funcionalidade do disjuntor com uma bateria de<br>estação fraca.                                                                                                    |
| C         | Essa sequência mede o tempo de fechamento do disjuntor.                                                                                                    |
| OC        | Com essa sequência, uma operação de<br>fechamento é simulada depois de o disjuntor ter<br>sido disparado para corrigir uma falha.                                                                                                    |
|           | Inicialmente, o disjuntor deve estar na posição<br>fechada. Um comando de abertura inicia a<br>sequência, seguido por um tempo morto para<br>corrigir a falha e, finalmente, um comando de<br>fechamento deve fechar o disjuntor. Essa<br>sequência também é conhecida como sequência<br>de religamento. Para descobrir o menor tempo<br>de religamento que o disjuntor pode fornecer, o<br>comando de fechamento é aplicado enquanto o<br>disjuntor ainda estiver abrindo. Desse modo, o<br>disjuntor fechará depois da abertura o mais<br>rápido possível. |

Tabela 18-52: Sequências do Teste de tempo

| Sequência | Ação                                                                                                    |
|-----------|----------------------------------------------------------------------------------------------------|
| CO        | Com essa sequência, é simulada uma operação<br>de disparo depois de o disjuntor ter sido fechado<br>em uma condição de falha (disparo livre) ou<br>após a verificação da operação correta do<br>sistema antibombeamento.                                                                                                    |
|           | Para testar o tempo de disparo livre, o disjuntor<br>deve estar na posição aberta antes de o teste<br>ser iniciado. O disjuntor será fechado e, durante<br>a operação de fechamento, um comando de<br>abertura será enviado. Em seguida, o disjuntor<br>abrirá o mais rápido possível.                                                                                                    |
|           | Para testar a função de antibombeamento do<br>disjuntor, ele deve estar na posição fechada<br>antes de o teste ser iniciado. Nesse teste, o<br>tempo de abertura definido é menor<br>(normalmente 200 ms) que o tempo de<br>fechamento (normalmente 400 ms). Garanta que<br>o tempo de término seja aumentado de modo<br>que a sequência de teste abranja a duração total<br>do comando de fechamento (normalmente, um<br>mínimo de 190 ms). Quando o comando de<br>fechamento é enviado, o disjuntor já está<br>fechado, o que inicia a função de<br>antibombeamento. Em seguida, um comando de<br>abertura é enviado e o disjuntor é disparado. O<br>comando de fechamento ainda está ativo<br>quando o comando de abertura termina, mas o<br>disjuntor não deve "bombear" para que não<br>possa ser fechado novamente. |
| O-CO      | Com essa sequência, uma sequência de<br>religamento (OC) é simulada em uma condição<br>de falha. Se a falha não for corrigida, o disjuntor<br>deverá abrir (O) imediatamente e permanecer<br>nessa posição.                                                                                                    |
|           | Inicialmente, o disjuntor deve estar na posição<br>fechada. A sequência inicia com um comando<br>de abertura. Depois de um tempo morto, os<br>comandos de fechamento e abertura (CO)<br>devem ser aplicados simultaneamente (tempo<br>de atraso comum de 300 ms).                                                                                                    |
| CO-CO     | Alguns disjuntores têm uma especificação<br>diferente para o tempo de pausa entre CO e CO<br>das sequências CO-CO e O-CO-CO. Assim,<br>ambas as sequências estão disponíveis para<br>teste. O tempo entre as duas subsequências de<br>CO deve ser definido de acordo com os dados<br>técnicos do disjuntor (normalmente 15.000 ms).                                                                                                    |

| Sequência | Ação                                                                                                    |
|-----------|----------------------------------------------------------------------------------------------------|
| 0-C0-C0   | Alguns disjuntores têm uma especificação<br>diferente para o tempo de pausa entre CO e CO<br>das sequências CO-CO e O-CO-CO. Assim,<br>ambas as sequências estão disponíveis para<br>teste. O tempo entre as duas subsequências de<br>CO deve ser definido de acordo com os dados<br>técnicos do disjuntor (normalmente 15.000 ms). |

- 1. Na área **Avaliação**, configure a avaliação.
  - 1.1 Clique em **Editar configuração** ou em uma das tabelas para abrir a caixa de diálogo **Configuração de avaliação** e, em seguida, edite os limites de avaliação.
  - 1.2 Selecione a caixa de seleção Avaliação automática para ativar a avaliação automática.

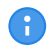

Para obter as definições do limite de avaliação, consulte  $\rightarrow$  Limites de avaliação na página 109.

- Usando os botões Abrir disjuntor, Fechar disjuntor e Alimentar motor na área de Medições do Primary Test Manager (→ Testes de controle na página 91), é possível verificar se todos os cabos estão conectados corretamente e colocar o disjuntor no estado adequado. Por exemplo, para testar uma sequência C, o disjuntor deve estar aberto e a mola, carregada.
- 3. Na área **Medições**, clique em **Iniciar**. O anel azul no botão **Iniciar/Parar** acenderá.

## 

#### Risco de morte ou de ferimentos graves causados por alta tensão ou corrente

- Não entre na zona de perigo durante o teste com o CIBANO 500, pois alguma peça do disjuntor pode estar carregando tensões perigosas.
- Fique na área de trabalho durante o teste.
- Inicie a medição pressionando o botão Iniciar/Parar.
   O anel azul no botão Iniciar/Parar pisca por aproximadamente 3 segundos, assim como o símbolo de raio no Primary Test Manager e a luz de status vermelha no painel frontal.
- 5. Depois da conclusão da medição, o símbolo de raio no *Primary Test Manager* parará de piscar, a luz de status verde acenderá e o *Primary Test Manager* exibirá os resultados da medição.

Os tempos de operação dependem da sequência dos comandos de disparo e fechamento. A tabela a seguir descreve os tempos de operação para todas as sequências de medição.

#### Tabela 18-53: Tempos de operação

| Dados                     | Descrição                                                               |
|---------------------------|-------------------------------------------------------------------------|
| Tempo de abertura         | Tempo de abertura do contato da operação O,<br>OC, O-CO e O-CO-CO       |
| Sincronização de abertura | Tempo de sincronização de abertura da<br>operação O, OC, O-CO e O-CO-CO |
| Tempo de fechamento       | Tempo de fechamento do contato da operação<br>C, CO e O-CO              |

| Dados                          | Descrição                                                                      |
|--------------------------------|--------------------------------------------------------------------------------|
| Sinc. de fechamento            | Tempo de sincronização do fechamento da<br>operação C, CO e O-CO               |
| Tempo de religamento           | Tempo de religamento do contato da operação<br>OC                              |
| Tempo de abertura-fechamento   | Tempo de abertura-fechamento do contato da<br>operação O-CO, CO-CO e O-CO-CO   |
| Tempo de fechamento-abertura 1 | Tempo de fechamento-abertura do contato da<br>operação CO e O-CO               |
| Tempo de fechamento-abertura 2 | Tempo de fechamento-abertura do segundo<br>contato da operação CO-CO e O-CO-CO |
| Avaliação                      | Avaliação dos tempos de operação                                               |

Os tempos de operação são calculados por contato, fase ou disjuntor.

#### Tabela 18-54: Características de contato auxiliar

8

| Dados                    | Descrição                                                                                                    |
|--------------------------|----------------------------------------------------------------------------------------------------|
| Contato                  | Nome do contato auxiliar do disjuntor em teste                                                                      |
| Fase                     | Fase à qual o contato auxiliar pertence                                                                             |
| Тіро                     | Tipo do contato auxiliar (a, b, wiper)                                                                              |
| Tempo de comutação       | Tempo de fechamento ou de abertura do contato auxiliar, dependendo de seu tipo                                      |
| Duração                  | Duração que o contato wiper permanece fechado                                                                       |
| Diferença para principal | Diferença de tempo entre a abertura ou o<br>fechamento do contato auxiliar e do contato<br>principal correspondente |
| Avaliação                | Avaliação das características de contato auxiliar                                                                   |

As características de contato auxiliar são calculadas apenas para sequências O e C.

Tabela 18-55: Características de contato principal

| Dados                                                                                | Descrição                                                           |
|--------------------------------------------------------------------------------------|---------------------------------------------------------------------|
| Contato principal                                                                    | Contato principal, essa linha de medição se refere a                |
| Tempo de bounce<br>(não está disponível para o sistema de contato<br><b>PIR</b> )    | Duração de bounce do contato principal                              |
| Contagem de bounce<br>(não está disponível para o sistema de contato<br><b>PIR</b> ) | Número de bounces do contato principal durante<br>o tempo de bounce |
| Tempo de fechamento do PIR                                                           | Tempo de fechamento para resistores de pré-<br>inserção             |
| Avaliação                                                                            | Avaliação da medição                                                |

As características de contato principal estão disponíveis apenas para sequências O e C.

Tabela 18-56: Características da bobina

| Dados            | Descrição                                                                                                    |
|------------------|----------------------------------------------------------------------------------------------------|
| Corrente de pico | Valor da corrente de pico que atravessa uma bobina de disparo ou fechamento                                                                                                    |
| Corrente média   | Corrente média da bobina (consulte<br>Configurações de tensão/corrente média da<br>bobina na Tabela "Configurações avançadas do<br>Teste de tempo" (→ Teste de tempo na<br>página 180))        |
| Tensão média     | Tensão média aplicada na bobina (consulte<br>Configurações de tensão/corrente média da<br>bobina na Tabela "Configurações avançadas do<br>Teste de tempo" (→ Teste de tempo na<br>página 180)) |
| Resistência      | Resistência calculada da bobina                                                                                                    |
| Avaliação        | Avaliação das características da bobina                                                                                                    |

#### Desconexão

Não desconecte o disjuntor, deixe-o conectado para realizar o próximo teste. Para desconectar o disjuntor, consulte  $\rightarrow$  Teste de corrente do motor na página 212.

## 18.2.6 Teste de resistência dinâmica do contato

O Teste de resistência dinâmica do contato mede a resistência dos contatos principais do disjuntor durante a abertura ou fechamento. Com os módulos *CB TN3*, você também pode medir o deslocamento dos contatos principais do disjuntor durante a operação (→ Teste de disjuntores com o CIBANO 500 e os módulos CB TN3 na página 264).

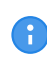

Para realizar o Teste de resistência dinâmica do contato, é necessário ter uma licença. Sem uma licença, não é possível iniciar a medição e o *Primary Test Manager* exibe uma mensagem de licença ausente. Para obter a licença, entre em contato com o Centro de serviços regional da OMICRON.

### Conexão

#### Risco de morte ou de ferimentos graves causados por alta tensão ou corrente

- Não conecte nada ao disjuntor em teste antes de aterrá-lo.
- Sempre aterre o disjuntor em ambas as extremidades em todas as fases e feche o disjuntor para que haja o aterramento adequado entre os interruptores.

Para conectar o objeto de teste ao CIBANO 500:

## 

#### Risco de morte ou de ferimentos graves causados por alta tensão ou corrente

- Não conecte os cabos EtherCAT<sup>®</sup> ao módulo CB MC2 antes que eles sejam conectados ao CIBANO 500.
- Conecte os cabos EtherCAT<sup>®</sup> primeiro ao CIBANO 500 e, depois, ao módulo CB MC2.
- 1. Conecte o CB MC2 ao CIBANO 500 com o cabo EtherCAT®.
- 2. Se os módulos *CB MC2* não estiverem conectados no último teste, conecte o *CB MC2* ao primeiro ou aos dois primeiros interruptores do disjuntor.
- 3. Conecte o CB MC2 ao contato principal do disjuntor com os cabos e alicates fornecidos.
- 4. Repita as etapas 1 a 3 para todos os interruptores que deseja testar.
- 5. Verifique se todos os conectores de cabo estão limpos e secos antes de serem conectados firmemente.
- 6. No Primary Test Manager, abra o Teste de resistência dinâmica do contato.
- 7. Na área **Configuração de hardware**, defina a configuração de hardware e verifique se o *Primary Test Manager* reconheceu todos os módulos *CB MC2* conectados.

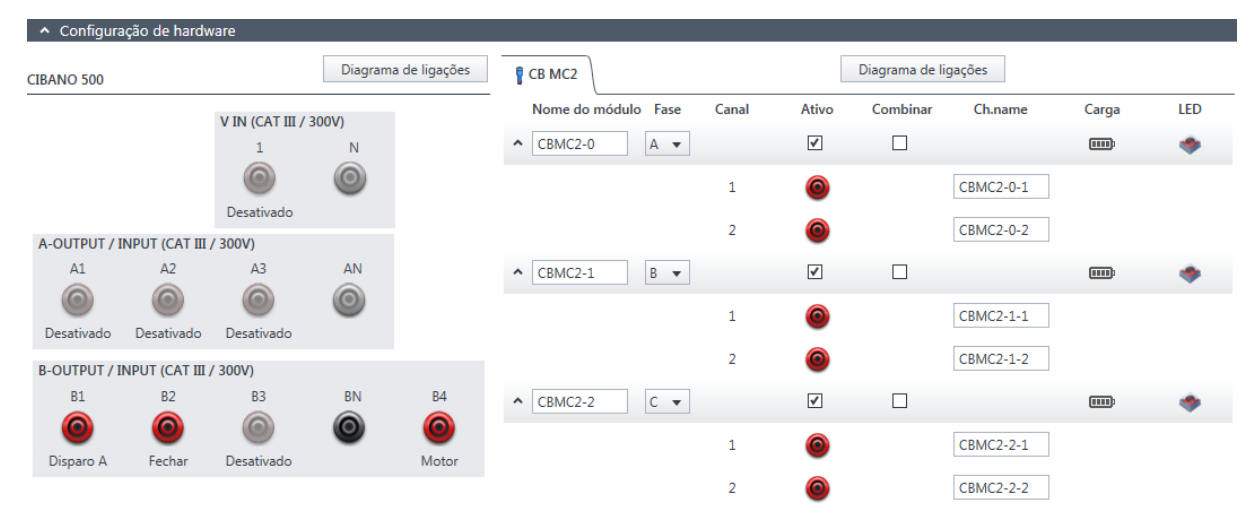

Figura 18-26: Configuração de hardware do Teste de resistência dinâmica do contato

Tabela 18-57: Opções de configuração de hardware do CIBANO 500

| CIBANO 500<br>V IN (CAT III/300 V) | Opção                                                                                   |                                                             |  |
|------------------------------------|-----------------------------------------------------------------------------------------|-------------------------------------------------------------|--|
| 1                                  | Fonte externa, entrada de trigger (sinal de trigger que inicia a medição) ou desativado |                                                             |  |
| Ν                                  | Conexão do neutro da VIN                                                                |                                                             |  |
| A-OUTPUT / INPUT (CAT III/300 V)   |                                                                                         |                                                             |  |
| A1 AUX 1                           | Contato seco<br>(livre de potencial)                                                    | Fechar A, motor A,<br>entrada de trigger                    |  |
|                                    | Contato molhado<br>(com potencial)                                                      | (sinal de trigger que<br>inicia a medição) ou<br>desativado |  |

| CIBANO 500                       | Opção                                                                                                    |                                                                                                    |                                          |
|----------------------------------|----------------------------------------------------------------------------------------------------|----------------------------------------------------------------------------------------------------|------------------------------------------|
| A2 AUX 2                         | AUX 2                                                                                                    | Contato seco<br>(livre de potencial)                                                                    | Fechar B, motor B,<br>entrada de trigger |
|                                  | Contato molhado<br>(com potencial)                                                                          | (sinal de trigger que<br>inicia a medição) ou<br>desativado                                             |                                          |
| A3 AUX 3                         | Contato seco<br>(livre de potencial)                                                                        | Fechar C, motor C,<br>entrada de trigger<br>(sinal de trigger que<br>inicia a medição) ou<br>desativado |                                          |
|                                  | Contato molhado<br>(com potencial)                                                                          |                                                                                                    |                                          |
| AN                               | Conexão do neutro comum para saídas/entradas no grupo A                                                     |                                                                                                    |                                          |
| B-OUTPUT / INPUT (CAT III/300 V) |                                                                                                    |                                                                                                    |                                          |
| B1                               | Disparo A, entrada de trigger (sinal de trigger que inicia a medição), clamp<br>I 1 ou desativado           |                                                                                                    |                                          |
| B2                               | Disparo B, fechar, entrada de trigger (sinal de trigger que inicia a medição), clamp I 2 ou desativado      |                                                                                                    |                                          |
| B3                               | Disparo C, alimentação, entrada de trigger (sinal de trigger que inicia a medição), clamp I 3 ou desativado |                                                                                                    |                                          |
| BN                               | Conexão do neutro das saídas no grupo B                                                                     |                                                                                                    |                                          |
| B4                               | Entrada de trigger (sinal de trigger que inicia a medição), clamp I 4, motor<br>ou desativado               |                                                                                                    |                                          |

#### V IN (CAT III/300 V)

As entradas **V IN (CAT III/300 V)** podem ser configuradas para conectar uma fonte externa, como uma bateria da estação ou uma fonte de alimentação elétrica externa. Geralmente, a entrada não é usada, mas se você precisar testar o comportamento (tensão) das baterias de estação em condições reais de carga, essa opção está disponível.

As bobinas ou o motor podem ser configurados para serem alimentados de V IN (fonte externa). Quando ativada, a saída respectiva do *CIBANO 500* é alimentada pelo soquete 1 da seção V IN por meio do switch de comando interno. Esse switch de comando também pode interromper a corrente, no caso de um curto-circuito. A entrada N da seção V IN é usada apenas para a medição de referência de tensão.

### A-OUTPUT / INPUT (CAT III/300 V)

Para a maioria dos testes, o grupo **A** é usado para medir os tempos dos contatos auxiliares. Os contatos podem ser "secos" ou "molhados". Contatos secos são livres de potência, enquanto que os contatos molhados podem ter tensão aplicada a eles. O grupo **A** também pode ser usado para registrar a tensão de alimentação e a corrente de três bobinas de fechamento ou três motores, simultaneamente, mediante sua configuração.

a

O *CIBANO 500* tem apenas três switches de comando. Portanto é possível operar simultaneamente três bobinas de disparo ou três bobinas de fechamento, mas não todas as seis bobinas ao mesmo tempo. Para registrar correntes para três bobinas de disparo e três bobinas de fechamento separadamente, conecte as três bobinas de fechamento de **A1** a **A3**,

as três bobinas de disparo de **B1** a **B3** e, por fim, execute um Teste de resistência dinâmica do contato. Os outros testes, como CO ou OC com os sinais de disparo e fechamento aplicados simultaneamente, são executados com conexões diferentes.

## B-OUTPUT / INPUT (CAT III/300 V)

**B** 

O grupo B é normalmente usado como indicado a seguir. O **B1** é usado para o comando de abertura, o **B2** é usado para o comando de fechamento e o **B3** é usado para a fonte de alimentação elétrica contínua ( $\rightarrow$  Fonte de alimentação elétrica contínua na página 220). O **B4** é usado para alimentar o motor ou medir a corrente do motor usando uma sonda de corrente.

| CB MC2                                                                                                    | Opção                                                                                                    |
|----------------------------------------------------------------------------------------------------|----------------------------------------------------------------------------------------------------|
| Nome do módulo<br>(Permanentemente armazenado na memória do<br><i>CB MC2</i> . É possível, por exemplo, marcar seus<br>módulos <i>CB MC2</i> com etiquetas coloridas e<br>nomeá-los de acordo com as cores. Também é<br>possível renomear os módulos <i>CB MC2</i><br>dependendo do ponto de conexão.) | Nome editável do módulo <i>CB MC2</i>                                                                                                    |
| Fase                                                                                                    | Atribuição de fase editável do módulo <i>CB MC2</i> (armazenado no equipamento)                                                                                                    |
| Canal                                                                                                    | Canal do módulo CB MC2                                                                                                    |
| Ativo                                                                                                    | Clique no símbolo de soquete para ativar ou desativar o canal.                                                                                                    |
| Combinar                                                                                                    | Clique na caixa de seleção <b>Combinar</b> para<br>relacionar os canais do módulo <i>CB MC2</i> . Os<br>canais combinados do <i>CB MC2</i> podem estar<br>tanto ativos quanto inativos. Os resultados da<br>medição são rotulados com o nome do canal 1,<br>e a tensão só é medida no canal 1. |
| Nome do canal<br>(Permanentemente armazenado na memória do<br><i>CB MC2</i> . É possível, por exemplo, marcar seus<br>módulos <i>CB MC2</i> com etiquetas coloridas e<br>nomeá-los de acordo com as cores. Também é<br>possível renomear os módulos <i>CB MC2</i><br>dependendo do ponto de conexão.)  | Nome editável do canal do <i>CB MC2</i>                                                                                                    |
| Carga elétrica                                                                                                    | Indica o status da carga elétrica do módulo <i>CB</i><br><i>M</i> C2                                                                                                    |
| LED                                                                                                    | Clique no símbolo de LED para identificar o módulo <i>CB MC2</i> conectado pelo LED que estiver piscando.                                                                                                    |

Conecte o CIBANO 500 às bobinas de disparo e fechamento do disjuntor para todas as fases de acordo com o diagrama de ligações exibido no Primary Test Manager e com a figura a seguir.

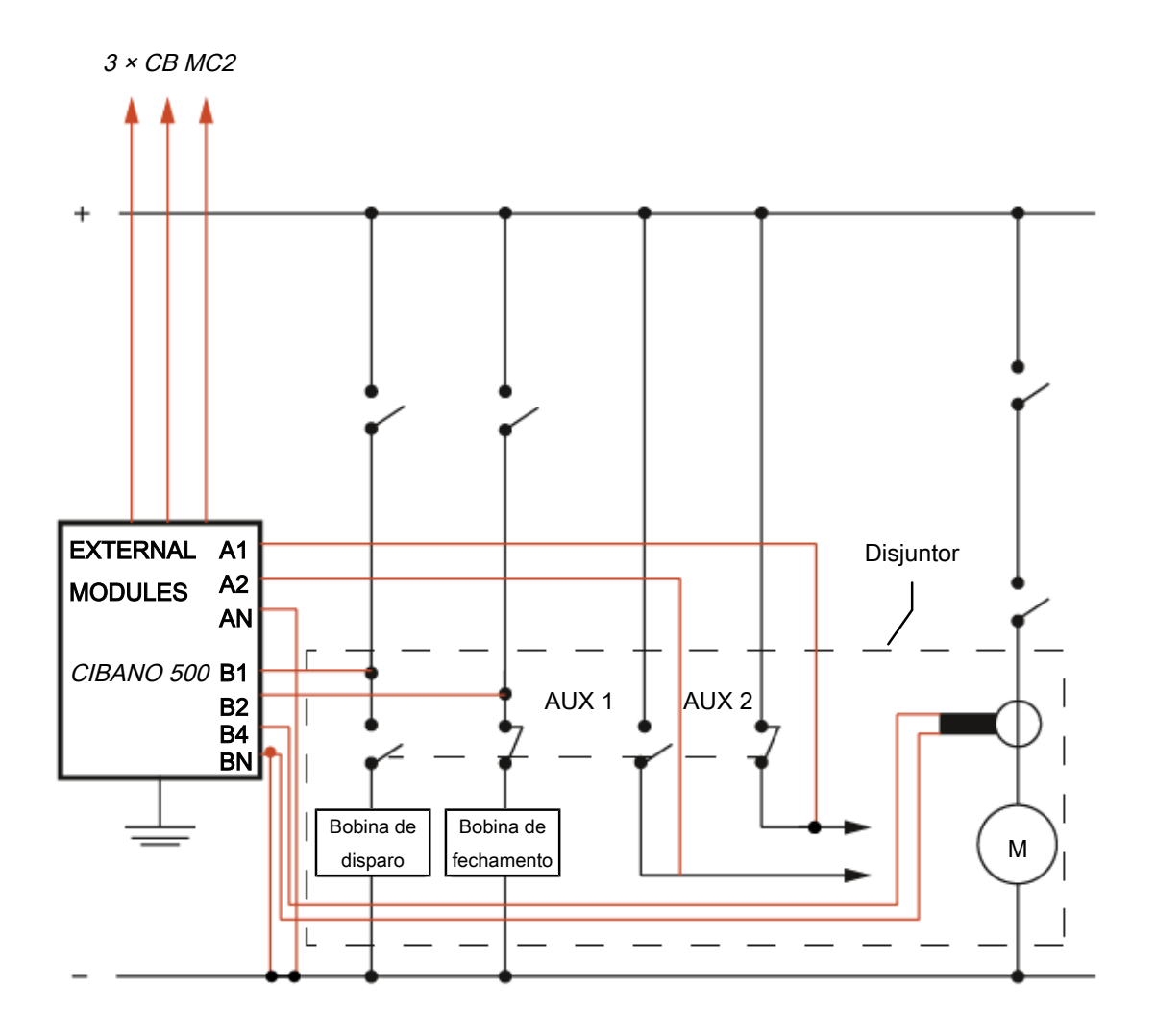

Figura 18-27: Configuração de medição típica do Teste de resistência dinâmica do contato

Para disjuntores com uma unidade para todas as três fases, conecte a bobina de disparo à **B1**, a bobina de fechamento à **B2** e a conexão comum das bobinas de disparo e fechamento (normalmente, o polo negativo da bateria) à **BN**. Geralmente, o motor dos disjuntores de alta tensão permanece conectado ao banco de baterias da estação durante todo o teste e uma sonda de corrente conectado a **BN** e **B4** é usado para registrar a corrente do motor.

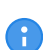

Conecte o neutro da sonda de corrente diretamente ao *CIBANO 500* e não à outra extremidade do cabo neutro para evitar erros de medição devido à queda de tensão no cabo. Como alternativa, é possível alimentar o motor do *CIBANO 500* se desejar ou se nenhuma bateria da estação estiver disponível.

## 

#### Risco de morte ou de ferimentos graves causados por alta tensão ou corrente

- Se você usar a bateria da estação para alimentar o motor ou as bobinas usando o CIBANO 500, não conecte os cabos à bateria da estação antes de conectá-los ao CIBANO 500.
- Sempre conecte os cabos primeiro ao CIBANO 500 aterrado e, depois, à bateria da estação.

### Medição

Para executar uma medição:

Na área Configurações e condições, insira as configurações do teste de resistência dinâmica do contato.

Tabela 18-58: Configurações do teste de Resistência dinâmica do contato

| Ajuste                                                                                                    | Descrição                                                                                                    |  |
|----------------------------------------------------------------------------------------------------|----------------------------------------------------------------------------------------------------|--|
| Alimentação da bobina                                                                                                    |                                                                                                    |  |
| Fonte de alimentação                                                                                                    | Selecione uma opção de fonte de alimentação a seguir:                                                                                                    |  |
|                                                                                                    | CIBANO 500 para alimentar as bobinas com<br>o CIBANO 500                                                                                                    |  |
|                                                                                                    | <ul> <li>Fonte externa para alimentar as bobinas<br/>com a fonte conectada a V IN</li> </ul>                                                                                                    |  |
|                                                                                                    | • Placa de controle para alimentar as bobinas<br>com um switch de placa de controle<br>(disponível apenas se os sinais de disparo e/<br>ou fechamento estiverem configurados no<br>módulo <i>IOB1</i> ) |  |
| Configurações de alimentação<br>(disponível apenas no fluxo de trabalho de teste<br>guiado e se o <i>CIBANO 500</i> estiver selecionado<br>como fonte; os dados são retirados da placa de<br>classificação) | Selecione uma configuração pré-definida de<br>alimentação da bobina nos dados do ativo ou<br>selecione a opção <b>Personalizar</b> para inserir<br>configurações personalizadas.                        |  |
| Tensão de alimentação da bobina                                                                                                    | Tensão nominal da alimentação da bobina<br>Clique em <b>CA</b> ou <b>CC</b> para obter a tensão de<br>alimentação CA ou CC da bobina,<br>respectivamente.                                               |  |
|                                                                                                    | <b>Observação:</b> Para executar testes de disparo e<br>fechamento de subtensão, defina a tensão de<br>alimentação da bobina para um valor menor que<br>a tensão nominal.                               |  |
| Frequência de teste                                                                                                    | Frequência de alimentação da bobina (somente CA)                                                                                                    |  |
| Sinal de disparo<br>(disponível apenas se a <b>Placa de controle</b><br>estiver selecionada como fonte de alimentação)                                                                                      | Selecione se o edge de subida ou descida do sinal de disparo abre o disjuntor.                                                                                                    |  |

| Ajuste                                                                                                    | Descrição                                                                                                    |
|----------------------------------------------------------------------------------------------------|----------------------------------------------------------------------------------------------------|
| Sinal de fechamento<br>(disponível apenas se a <b>Placa de controle</b><br>estiver selecionada como fonte de alimentação)                                                                                                    | Selecione se o edge de subida ou descida do sinal de fechamento fecha o disjuntor.                                                                                                    |
| Alimentação do motor                                                                                                    |                                                                                                    |
| Fonte de alimentação                                                                                                    | Clique em <b>CIBANO 500</b> para alimentar o motor<br>com o <i>CIBANO 500</i> .<br>Clique em <b>Fonte externa</b> se o motor for<br>alimentado pela estação de alimentação ou pela<br>bateria, sem conexão com o <i>CIBANO 500</i> , ou se<br>a bateria da estação estiver conectada à seção<br><b>V IN</b> e alimentada, por exemplo, pelo soquete<br><b>B4</b> . |
|                                                                                                    | <b>Observação:</b> Não recomendamos alimentar o<br>motor com subtensão. Isso não fornece<br>nenhuma informação útil adicional e pode<br>causar degradação do funcionamento do motor<br>no decorrer do tempo.                                                                                                    |
| Configurações de alimentação<br>(disponível apenas no fluxo de trabalho de teste<br>guiado e se o <i>CIBANO 500</i> estiver selecionado<br>como fonte; os dados são retirados da placa de<br>classificação)                                                     | Selecione a configuração pré-definida de<br>alimentação do motor nos dados do ativo ou<br>selecione a opção <b>Personalizar</b> para inserir<br>configurações personalizadas.                                                                                                    |
| Tensão de alimentação do motor                                                                                                    | Tensão nominal de alimentação do motor<br>Clique em <b>CA</b> ou <b>CC</b> para obter a tensão de<br>alimentação CA ou CC do motor,<br>respectivamente.                                                                                                    |
| Frequência de teste                                                                                                    | Frequência de alimentação do motor (somente CA)                                                                                                    |
| Duração máxima da alimentação                                                                                                    | Duração máxima da alimentação do motor se<br>ela não for parada automaticamente                                                                                                    |
| Contato principal                                                                                                    |                                                                                                    |
| Sistema de contato                                                                                                    | Sistema de contato do disjuntor sob teste<br>Selecione <b>PIR</b> para medir o tempo dos contatos<br>com resistores de pré-inserção.<br>Selecione <b>Bico de grafite</b> para medir o tempo<br>de contatos com o bico de grafite.                                                                                                    |
| Comprimento do bocal                                                                                                    | Comprimento do bocal grafite do disjuntor                                                                                                    |
| Velocidade de disparo/Velocidade de<br>fechamento<br>(esses valores são usados para calcular as<br>características de tempo dos contatos com o<br>bico de grafite)                                                                                              | Velocidade de deslocamento de contato durante<br>a sequência O/sequência C                                                                                                    |
| Dados do deslocamento<br>(disponível apenas se um módulo <i>CB TN3</i><br>estiver conectado ao <i>CIBANO 500</i> . Os dados de<br>deslocamento correspondentes são usados para<br>calcular as características de tempo dos<br>contatos com os bicos de grafite) | Canal associado <i>CB TN3</i> à fase de medição<br>As caixas <b>Dados do deslocamento</b> exibem<br>uma lista dos canais de medição de<br>deslocamento <i>CB TN3</i> configurados na fase<br>correspondente na configuração de hardware do<br>módulo <i>CB TN3</i> .                                                                                               |

| Ajuste                                                                                                    | Descrição                                                                                                    |  |
|----------------------------------------------------------------------------------------------------|----------------------------------------------------------------------------------------------------|--|
| Corrente de teste por canal<br>(Não disponível para o sistema de contato <b>PIR</b> .<br>Recomendamos usar uma corrente de teste de<br>100 A por canal do <i>CB MC2</i> para obter<br>resultados mais precisos.)            | Corrente de saída de cada canal de corrente do <i>CB MC2</i>                                                                                      |  |
| Outro                                                                                                    |                                                                                                    |  |
| Aterramento                                                                                                    | Selecione a condição de aterramento do<br>disjuntor que está sendo testado.                                                                       |  |
| <b>Configurações da sonda de corrente</b><br>(Disponível apenas se uma sonda de corrente estiva<br>se ao grupo B dos soquetes I/O no painel lateral do<br>configurados como <b>clamp I 1</b> a <b>clamp I 4</b> , respectiv | er configurado.) O valor do canal exibido refere-<br>O <i>CIBANO 500</i> . Os soquetes <b>B1</b> a <b>B4</b> podem ser<br>vamente.                |  |
| Canal                                                                                                    | Soquete de E/S do grupo B                                                                                                    |  |
| Relação                                                                                                    | Relação da sonda de corrente                                                                                                    |  |
| l máx.                                                                                                    | Corrente máxima do intervalo de sonda selecionado                                                                                                 |  |
| Sequência                                                                                                    |                                                                                                    |  |
| Sequência de teste                                                                                                    | Não foi possível executar a sequência de teste                                                                                                    |  |
| <b>Configuração do trigger</b><br>(disponível apenas se a <b>V IN</b> ou uma saída no grupo <b>A</b> ou grupo <b>B</b> estiver configurada como entrada<br>de trigger)                                                      |                                                                                                    |  |
| Limiar                                                                                                    | Limiar do sinal do trigger<br>A medição inicia quando o sinal do trigger fica<br>acima (edge de subida) ou abaixo (edge de<br>descida) do limiar. |  |
| Tipo do edge                                                                                                    | Edge de subida ou descida                                                                                                    |  |

• Opcionalmente, insira as configurações avançadas na área **Configurações avançadas**.

| Tabela 18-59: | Configurações | avançadas do | Teste de tempo |
|---------------|---------------|--------------|----------------|
|---------------|---------------|--------------|----------------|

| Ajuste                                                                                            | Descrição                                                                                                    |
|---------------------------------------------------------------------------------------------------|----------------------------------------------------------------------------------------------------|
| Contato principal                                                                                 |                                                                                                    |
| Limiares PIR<br>(disponível apenas para o sistema de contato<br><b>PIR</b> )                      | Selecione <b>Automático</b> se desejar permitir que o<br><i>Primary Test Manager</i> configure os limiares PIR<br>ou selecione <b>Personalizar</b> para configurar os<br>limiares PIR de acordo com as suas<br>necessidades.                                                                  |
|                                                                                                   | Se você selecionar <b>Automático</b> , o <i>Primary Test</i><br><i>Manager</i> definirá os limiares PIR da seguinte<br>maneira:                                                                                                    |
|                                                                                                   | <ul> <li>Se o valor PIR estiver indefinido nos dados<br/>do disjuntor, o <i>Primary Test Manager</i> definirá<br/>os valores padrão.</li> </ul>                                                                                                    |
|                                                                                                   | <ul> <li>Se o valor PIR não estiver definido nos dados<br/>do disjuntor, o <i>Primary Test Manager</i> definirá<br/>o limiar de fechamento/PIR em 75% do valor<br/>PIR e o limiar de abertura/PIR em 125% do<br/>valor PIR.</li> </ul>                                                        |
| Limiar C-O<br>(disponível apenas para o sistema de contato<br><b>Padrão</b> )                     | O limiar da resistência para detectar se o<br>contato principal está aberto ou fechado.                                                                                                    |
|                                                                                                   | O <i>Primary Test Manager</i> interpretará o contato como aberto se a resistência dele estiver acima do limiar de C–O e vice-versa.                                                                                                    |
| Limiar de Fechamento/PIR                                                                          | Limiares de resistência de medição PIR                                                                                                    |
| Limiar de abertura/PIR (disponível apenas para o sistema de contato <b>PIR</b> )                  | O <i>Primary Test Manager</i> interpretará o contato<br>no estado PIR se a resistência do contato estiver<br>acima do limiar de fechamento/PIR e abaixo do<br>limiar de abertura/PIR.                                                                                                    |
| Limiar de resistência<br>(disponível apenas para o sistema de contato<br><b>Bico de grafite</b> ) | Valor limiar da resistência do contato para<br>calcular as características de temporização de<br>contatos com bico de grafite                                                                                                    |
| Compensação de pico<br>(disponível apenas para o sistema de contato<br><b>Bico de grafite</b> )   | Intervalo de tempo para calcular as<br>características de temporização de contatos com<br>bocal grafite<br>O contato é considerado fechado (sequência C)<br>ou aberto (sequência O) se a resistência do<br>contato permanecer no estado limiar dentro do<br>intervalo de compensação de pico. |
| Filtro de onda senoidal                                                                           | Selecione a caixa de seleção <b>Filtro de onda</b><br><b>senoidal</b> para suprimir a interferência senoidal.                                                                                                    |
| Iniciar avaliação às                                                                              | Horário de início da avaliação da onda senoidal.<br>Selecione o horário em que a interferência<br>senoidal esteja claramente visível no sinal de<br>medição.                                                                                                    |
| Frequência senoidal                                                                               | Frequência da interferência senoidal                                                                                                    |

| Ajuste<br>Outro                                                                                                    | Descrição                                                                                                    |
|----------------------------------------------------------------------------------------------------|----------------------------------------------------------------------------------------------------|
| Fechar o disjuntor antes do teste<br>(a caixa de seleção <b>Armar disjuntor antes do</b><br><b>teste</b> ficará ativa somente se a sequência de<br>teste começar com o comando abrir e nenhuma<br>saída estiver definida como Entrada de trigger) | Selecione a caixa de seleção <b>Fechar disjuntor</b><br><b>antes do teste</b> para fechar o disjuntor<br>automaticamente 1 segundo antes de iniciar<br>uma medição.                          |
| Taxa de amostragem                                                                                                    | Taxa de amostragem da medição<br>(Recomendamos 10 kHz para restringir a<br>quantidade de dados criados. Taxas de<br>amostragem maiores são necessárias apenas<br>para testes especiais.)     |
| Filtro de bounce do contato                                                                                                    |                                                                                                    |
| Contato principal                                                                                                    | Valor limiar do intervalo de tempo entre dois<br>bounces consecutivos do contato principal. Para<br>intervalos de tempo iguais ou abaixo do limiar, o<br>contato é considerado como fechado. |
|                                                                                                    | Se o valor for definido em 0,0 ms, o filtro de<br>bounce do contato será desativado.                                                                                                    |
| Contato auxiliar                                                                                                    | Valor limiar do intervalo de tempo entre dois<br>bounces consecutivos do contato auxiliar. Para<br>intervalos de tempo iguais ou abaixo do limiar, o<br>contato é considerado como fechado.  |
|                                                                                                    | Se o valor for definido em 0,0 ms, o filtro de<br>bounce do contato será desativado.                                                                                                    |
| Tensão/corrente média da bobina                                                                                                    |                                                                                                    |
| Início                                                                                                    | Início da avaliação da corrente/tensão média da<br>bobina em porcentagem do período de tempo<br>durante o qual a corrente flui através da bobina                                             |
| Fim                                                                                                    | Fim da avaliação da corrente/tensão média da<br>bobina em porcentagem do período de tempo<br>durante o qual a corrente flui através da bobina                                                |
| O a multimatio                                                                                                    |                                                                                                    |

#### Sequência

Consulte a tabela "Sequências de teste de Resistência dinâmica do contato" apresentada posteriormente nesta seção.

A tabela a seguir descreve as sequências do Teste de resistência dinâmica do contato.

Tabela 18-60: Sequências do Teste de resistência dinâmica do contato

| Sequência | Ação                                                                                                    |
|-----------|----------------------------------------------------------------------------------------------------|
| 0         | Com essa sequência, o tempo de abertura do<br>disjuntor é medido. Apenas para as sequências<br>O e C, recomendamos executar o teste duas<br>vezes, uma vez com a tensão nominal e outra<br>com 20% de subtensão, para garantir a<br>funcionalidade do disjuntor com uma bateria de<br>estação fraca. |

| Sequência | Ação                                                                                                    |
|-----------|----------------------------------------------------------------------------------------------------|
| С         | Essa sequência mede o tempo de fechamento do disjuntor.                                                                                                    |
| OC        | Com essa sequência, uma operação de<br>fechamento é simulada depois de o disjuntor ter<br>sido disparado para corrigir uma falha.                                                                                                    |
|           | Inicialmente, o disjuntor deve estar na posição<br>fechada. Um comando de abertura inicia a<br>sequência, seguido por um tempo morto para<br>corrigir a falha e, finalmente, um comando de<br>fechamento deve fechar o disjuntor. Essa<br>sequência também é conhecida como sequência<br>de religamento. Para descobrir o menor tempo<br>de religamento que o disjuntor pode fornecer, o<br>comando de fechamento é aplicado enquanto o<br>disjuntor ainda estiver abrindo. Desse modo, o<br>disjuntor fechará depois da abertura o mais<br>rápido possível.                                                                                                    |
| CO        | Com essa sequência, é simulada uma operação<br>de disparo depois de o disjuntor ter sido fechado<br>em uma condição de falha (disparo livre) ou<br>após a verificação da operação correta do<br>sistema antibombeamento.                                                                                                    |
|           | Para testar o tempo de disparo livre, o disjuntor<br>deve estar na posição aberta antes de o teste<br>ser iniciado. O disjuntor será fechado e, durante<br>a operação de fechamento, um comando de<br>abertura será enviado. Em seguida, o disjuntor<br>abrirá o mais rápido possível.                                                                                                    |
|           | Para testar a função de antibombeamento do<br>disjuntor, ele deve estar na posição fechada<br>antes de o teste ser iniciado. Nesse teste, o<br>tempo de abertura definido é menor<br>(normalmente 200 ms) que o tempo de<br>fechamento (normalmente 400 ms). Garanta que<br>o tempo de término seja aumentado de modo<br>que a sequência de teste abranja a duração total<br>do comando de fechamento (normalmente, um<br>mínimo de 190 ms). Quando o comando de<br>fechamento é enviado, o disjuntor já está<br>fechado, o que inicia a função de<br>antibombeamento. Em seguida, um comando de<br>abertura é enviado e o disjuntor é disparado. O<br>comando de fechamento ainda está ativo<br>quando o comando de abertura termina, mas o<br>disjuntor não deve "bombear" para que não<br>possa ser fechado novamente. |

| Sequência | Ação                                                                                                    |
|-----------|----------------------------------------------------------------------------------------------------|
| 0-CO      | Com essa sequência, uma sequência de<br>religamento (OC) é simulada em uma condição<br>de falha. Se a falha não for corrigida, o disjuntor<br>deverá abrir (O) imediatamente e permanecer<br>nessa posição.                                                                                                    |
|           | Inicialmente, o disjuntor deve estar na posição<br>fechada. A sequência inicia com um comando<br>de abertura. Depois de um tempo morto, os<br>comandos de fechamento e abertura (CO)<br>devem ser aplicados simultaneamente (tempo<br>de atraso comum de 300 ms).                                                                   |
| CO-CO     | Alguns disjuntores têm uma especificação<br>diferente para o tempo de pausa entre CO e CO<br>das sequências CO-CO e O-CO-CO. Assim,<br>ambas as sequências estão disponíveis para<br>teste. O tempo entre as duas subsequências de<br>CO deve ser definido de acordo com os dados<br>técnicos do disjuntor (normalmente 15.000 ms). |
| 0-C0-C0   | Alguns disjuntores têm uma especificação<br>diferente para o tempo de pausa entre CO e CO<br>das sequências CO-CO e O-CO-CO. Assim,<br>ambas as sequências estão disponíveis para<br>teste. O tempo entre as duas subsequências de<br>CO deve ser definido de acordo com os dados<br>técnicos do disjuntor (normalmente 15.000 ms). |

1. Na área Avaliação, configure a avaliação.

- 1.1 Clique em **Editar configuração** ou em uma das tabelas para abrir a caixa de diálogo **Configuração de avaliação** e, em seguida, edite os limites de avaliação.
- 1.2 Selecione a caixa de seleção **Avaliação automática** para ativar a avaliação automática.
- Para obter as definições do limite de avaliação, consulte → Limites de avaliação na página 109.
- Usando os botões Abrir disjuntor, Fechar disjuntor e Alimentar motor na área de Medições do Primary Test Manager (→ Testes de controle na página 91), é possível verificar se todos os cabos estão conectados corretamente e colocar o disjuntor no estado adequado. Por exemplo, para testar uma sequência C, o disjuntor deve estar aberto e a mola, carregada.
- Na área Medições, clique em Iniciar.
   O anel azul no botão Iniciar/Parar acenderá.

## 

Risco de morte ou de ferimentos graves causados por alta tensão ou corrente

- Não entre na zona de perigo durante o teste com o CIBANO 500, pois alguma peça do disjuntor pode estar carregando tensões perigosas.
- Fique na área de trabalho durante o teste.

- Inicie a medição pressionando o botão Iniciar/Parar.
   O anel azul no botão Iniciar/Parar pisca por aproximadamente 3 segundos, assim como o símbolo de raio no *Primary Test Manager* e a luz de status vermelha no painel frontal.
- 5. Depois da conclusão da medição, o símbolo de raio no *Primary Test Manager* parará de piscar, a luz de status verde acenderá e o *Primary Test Manager* exibirá os resultados da medição.

Os tempos de operação dependem da sequência dos comandos de disparo e fechamento. A tabela a seguir descreve os tempos de operação para todas as sequências de medição.

|--|

| Dados                          | Descrição                                                                      |
|--------------------------------|--------------------------------------------------------------------------------|
| Tempo de abertura              | Tempo de abertura do contato da operação O,<br>OC, O-CO e O-CO-CO              |
| Sincronização de abertura      | Tempo de sincronização de abertura da<br>operação O, OC, O-CO e O-CO-CO        |
| Tempo de fechamento            | Tempo de fechamento do contato da operação<br>C, CO e O-CO                     |
| Sinc. de fechamento            | Tempo de sincronização do fechamento da<br>operação C, CO e O-CO               |
| Tempo de religamento           | Tempo de religamento do contato da operação<br>OC                              |
| Tempo de abertura-fechamento   | Tempo de abertura-fechamento do contato da<br>operação O-CO, CO-CO e O-CO-CO   |
| Tempo de fechamento-abertura 1 | Tempo de fechamento-abertura do contato da<br>operação CO e O-CO               |
| Tempo de fechamento-abertura 2 | Tempo de fechamento-abertura do segundo<br>contato da operação CO-CO e O-CO-CO |
| Avaliação                      | Avaliação dos tempos de operação                                               |

Os tempos de operação são calculados por contato, fase ou disjuntor.

Tabela 18-62: Características de contato auxiliar

| Dados                    | Descrição                                                                                                    |
|--------------------------|----------------------------------------------------------------------------------------------------|
| Contato                  | Nome do contato auxiliar do disjuntor em teste                                                                      |
| Fase                     | Fase à qual o contato auxiliar pertence                                                                             |
| Тіро                     | Tipo do contato auxiliar (a, b, wiper)                                                                              |
| Tempo de comutação       | Tempo de fechamento ou de abertura do contato auxiliar, dependendo de seu tipo                                      |
| Duração                  | Duração que o contato wiper permanece fechado                                                                       |
| Diferença para principal | Diferença de tempo entre a abertura ou o<br>fechamento do contato auxiliar e do contato<br>principal correspondente |
| Avaliação                | Avaliação das características de contato auxiliar                                                                   |

As características de contato auxiliar são calculadas apenas para sequências O e C.

Tabela 18-63: Características de contato principal

A

| Dados                                                                                | Descrição                                                           |
|--------------------------------------------------------------------------------------|---------------------------------------------------------------------|
| Contato principal                                                                    | Contato principal, essa linha de medição se refere a                |
| Tempo de bounce<br>(não está disponível para o sistema de contato<br><b>PIR</b> )    | Duração de bounce do contato principal                              |
| Contagem de bounce<br>(não está disponível para o sistema de contato<br><b>PIR</b> ) | Número de bounces do contato principal durante<br>o tempo de bounce |
| Tempo de fechamento do PIR                                                           | Tempo de fechamento para resistores de pré-<br>inserção             |
| Avaliação                                                                            | Avaliação da medição                                                |

As características de contato principal estão disponíveis apenas para sequências O e C.

Tabela 18-64: Características da bobina

| Dados            | Descrição                                                                                                    |
|------------------|----------------------------------------------------------------------------------------------------|
| Corrente de pico | Valor da corrente de pico que atravessa uma bobina de disparo ou fechamento                                                                                                    |
| Corrente média   | Corrente média da bobina (consulte<br>Configurações de tensão/corrente média da<br>bobina na tabela "Configurações avançadas do<br>teste de resistência dinâmica de contato" (→<br>Teste de resistência dinâmica do contato na<br>página 194))        |
| Tensão média     | Tensão média aplicada na bobina (consulte<br>Configurações de tensão/corrente média da<br>bobina na tabela "Configurações avançadas do<br>teste de resistência dinâmica de contato" (→<br>Teste de resistência dinâmica do contato na<br>página 194)) |
| Resistência      | Resistência calculada da bobina                                                                                                    |
| Avaliação        | Avaliação das características da bobina                                                                                                    |

### Desconexão

Não desconecte o disjuntor, deixe-o conectado para realizar o próximo teste. Para desconectar o disjuntor, consulte  $\rightarrow$  Teste de corrente do motor na página 212.

## 18.2.7 Teste de pickup mínimo

O Teste de pickup mínimo determina a tensão mínima exigida para disparar ou fechar o disjuntor. Usando a fonte de alimentação interna do *CIBANO 500*, a tensão de alimentação da bobina é aumentada gradativamente por uma sequência de teste automatizada até que o disjuntor entre em operação.

6

Para realizar o Teste de pickup mínimo, é necessário ter uma licença. Sem uma licença, não é possível iniciar a medição e o *Primary Test Manager* exibe uma mensagem de licença ausente. Para obter a licença, entre em contato com o Centro de serviços regional da OMICRON.

### Conexão

## 

#### Risco de morte ou de ferimentos graves causados por alta tensão ou corrente

- Não conecte nada ao disjuntor em teste antes de aterrá-lo.
- Sempre aterre o disjuntor em ambas as extremidades em todas as fases e feche o disjuntor para que haja o aterramento adequado entre os interruptores.

Para conectar o objeto de teste ao CIBANO 500:

- 1. No Primary Test Manager, abra o Teste de pickup mínimo.
- Na área Configuração de hardware, defina a configuração de hardware. Muitas vezes, é possível deixar os cabos conectados no teste anterior. Tomadas não utilizadas podem permanecer conectadas.

| <ul> <li>Configura</li> </ul> | ção de hardw    | are             |          |               |
|-------------------------------|-----------------|-----------------|----------|---------------|
| CIBANO 500                    |                 |                 | Diagrama | a de ligações |
|                               |                 | V IN (CAT III / | 300V)    |               |
|                               |                 | 1               | N        |               |
|                               |                 | 0               | 0        |               |
|                               |                 | Desativado      | -        |               |
| A-OUTPUT / I                  | NPUT (CAT III / | ( 300V)         |          |               |
| A1                            | A2              | A3              | AN       |               |
| 0                             | 0               | 0               | 0        |               |
| Desativado                    | Desativado      | Desativado      |          |               |
| B-OUTPUT / I                  | NPUT (CAT III / | ′ 300V)         |          |               |
| B1                            | B2              | B3              | BN       | B4            |
| 0                             | 0               | 0               | 0        | 0             |
| Disparo                       | Fechar          | Desativado      |          | Motor         |

Figura 18-28: Configuração de hardware do Teste de pickup mínimo

Tabela 18-65: Opções de configuração de hardware do CIBANO 500

#### CIBANO 500 Opção

#### V IN (CAT III / 300 V)

(não pode ser usada para alimentar a bobina de disparo ou fechamento porque é necessária uma tensão variável, no entanto, pode ser usada para alimentar o motor)

| 1                                | Fonte externa ou desativada                    |  |
|----------------------------------|------------------------------------------------|--|
| Ν                                | Conexão do neutro da V IN                      |  |
| A-OUTPUT / INPUT (CAT III/300 V) |                                                |  |
| A1                               | Motor A ou desativado                          |  |
| A2                               | Motor B ou desativado                          |  |
| A3                               | Motor C ou desativado                          |  |
| AN                               | Conexão do neutro comum para saídas no grupo A |  |
| B-OUTPUT / INPUT (CAT III/300 V) |                                                |  |
| B1                               | Disparo ou desativado                          |  |
| B2                               | Fechar ou desativado                           |  |
| B3                               | Alimentação ou desativado                      |  |
| BN                               | Conexão do neutro comum para saídas no grupo B |  |
| B4                               | Motor ou desativado                            |  |

3. Verifique se todos os conectores de cabo estão limpos e secos antes de serem conectados firmemente.

4. Conecte o *CIBANO 500* às bobinas de disparo e fechamento do disjuntor de acordo com o diagrama de ligações exibido no *Primary Test Manager*.

#### Medição

Para executar uma medição:

▶ Na área **Configurações e condições**, insira as configurações do teste de Pick-up mínimo.

Tabela 18-66: Configurações do teste de Pick-up mínimo

| Ajuste                                                                                                    | Descrição                                                                                                    |
|----------------------------------------------------------------------------------------------------|----------------------------------------------------------------------------------------------------|
| Alimentação da bobina                                                                                                    |                                                                                                    |
| Configurações de<br>alimentação<br>(disponível apenas no<br>fluxo de trabalho de<br>teste guiado; dados<br>retirados da placa de<br>classificação)                                                                         | Selecione uma configuração pré-definida de alimentação da bobina nos<br>dados do ativo ou selecione a opção <b>Personalizar</b> para inserir<br>configurações personalizadas. |
| Tensão de alimentação<br>da bobina                                                                                                    | Tensão nominal da alimentação da bobina<br>Clique em <b>CA</b> ou <b>CC</b> para obter a tensão de alimentação CA ou CC da<br>bobina, respectivamente.                        |
| Frequência de teste                                                                                                    | Frequência de alimentação da bobina (somente CA)                                                                                                    |
| Sequência de teste                                                                                                    |                                                                                                    |
| Início da tensão de<br>alimentação da bobina                                                                                                    | Tensão inicial da sequência de teste automatizada para determinar a tensão de pickup mínima                                                                                   |
| Fim da tensão de<br>alimentação da bobina                                                                                                    | Tensão final da sequência de teste automatizada para determinar a tensão de pickup mínima                                                                                     |
| Passo de tensão de<br>alimentação da bobina                                                                                                    | Aumento gradual da tensão da sequência de teste automatizada                                                                                                    |
| Alimentação do motor                                                                                                    |                                                                                                    |
| Fonte de alimentação                                                                                                    | Clique em <b>CIBANO 500</b> para alimentar o motor com o <i>CIBANO 500</i> .<br>Clique em <b>Fonte externa</b> para alimentar o motor externamente.                           |
| Configurações de<br>alimentação<br>(disponível apenas no<br>fluxo de trabalho de<br>teste guiado e se o<br><i>CIBANO 500</i> estiver<br>selecionado como<br>fonte; os dados são<br>retirados da placa de<br>classificação) | Selecione a configuração pré-definida de alimentação do motor nos dados<br>do ativo ou selecione a opção <b>Personalizar</b> para inserir configurações<br>personalizadas.    |
| Tensão de alimentação<br>do motor                                                                                                    | Tensão nominal de alimentação do motor<br>Clique em <b>CA</b> ou <b>CC</b> para obter a tensão de alimentação CA ou CC do<br>motor, respectivamente.                          |
| Frequência de teste                                                                                                    | Frequência de alimentação do motor (somente CA)                                                                                                    |
| Duração máxima da<br>alimentação                                                                                                    | Duração máxima da alimentação do motor se ela não for parada automaticamente                                                                                                  |
|                                                                                                    |                                                                                                    |

• Opcionalmente, insira as configurações avançadas na área **Configurações avançadas**.

Tabela 18-67: Configurações avançadas do teste de Pick-up mínimo

| Ajuste                        | Descrição                                                                                                    |  |  |  |
|-------------------------------|----------------------------------------------------------------------------------------------------|--|--|--|
| Alimentação durante a         | Alimentação durante a energização da bobina                                                                                                    |  |  |  |
| Ativar                        | <b>Observação:</b> Selecione a caixa de seleção Ativar para fornecer a tensão de alimentação no soquete B3 durante o teste de execução.<br>O soquete <b>B3</b> deve ser configurado como <b>Alimentação</b> e a tensão de alimentação da bobina deve ser especificada. |  |  |  |
| Tensão de alimentação         | Tensão fornecida no soquete <b>B3</b> (igual à tensão de alimentação da bobina)                                                                                                    |  |  |  |
| Alimentação antes do teste    | Intervalo de tempo dentro do qual a tensão é fornecida antes que o teste seja iniciado                                                                                                    |  |  |  |
| Sequência de teste            |                                                                                                    |  |  |  |
| Duração do impulso do comando | Duração do pulso de comando da sequência de teste automatizada                                                                                                    |  |  |  |
| Pausa entre os<br>impulsos    | Intervalo de tempo entre os impulsos da sequência de teste automatizada                                                                                                    |  |  |  |

- 1. Na área **Avaliação**, configure a avaliação.
  - 1.1 Clique em **Editar configuração** ou em uma das tabelas para abrir a caixa de diálogo **Configuração de avaliação** e, em seguida, edite os limites de avaliação.
  - 1.2 Selecione a caixa de seleção **Avaliação automática** para ativar a avaliação automática.

Para obter as definições do limite de avaliação, consulte → Limites de avaliação na página 109.

- Usando os botões Abrir disjuntor, Fechar disjuntor e Alimentar motor na área de Medições do Primary Test Manager (→ Testes de controle na página 91), é possível verificar se todos os cabos estão conectados corretamente e colocar o disjuntor no estado adequado. Para testar o pick-up mínimo pela sequência de abertura, o disjuntor deve ser fechado e vice-versa.
- Na área Medições, selecione a medição que deseja executar e clique em Iniciar. O anel azul no botão Iniciar/Parar acenderá.

## 

#### Risco de morte ou de ferimentos graves causados por alta tensão ou corrente

- Não entre na zona de perigo durante o teste com o CIBANO 500, pois alguma peça do disjuntor pode estar carregando tensões perigosas.
- Fique na área de trabalho durante o teste.
- Inicie a medição pressionando o botão Iniciar/Parar.
   O anel azul no botão Iniciar/Parar pisca por aproximadamente 3 segundos, assim como o símbolo de raio no Primary Test Manager e a luz de status vermelha no painel frontal.

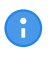

É possível cancelar manualmente a medição a qualquer momento pressionando os botões **Emergência** ou **Iniciar/Parar** no painel frontal do *CIBANO 500* ou clicando em **Parar tudo** no *Primary Test Manager*.

Se você conectar, por exemplo, três bobinas trifásicas em paralelo, nem todas poderão operar na mesma tensão. Nesse caso, o teste será executado até que a última fase seja operada e a maior tensão (o pior caso) será mostrada.

Depois da conclusão da medição, o símbolo de raio no Primary Test Manager para de piscar, a luz de status verde acende e o Primary Test Manager exibe os resultados da medição.

Tabela 18-68: Dados de medição de Pick-up mínimo

| Dados     | Descrição                           |
|-----------|-------------------------------------|
| N°        | Número da medição                   |
| Operação  | Disparo ou fechamento               |
| V pickup  | Tensão de pickup da bobina em teste |
| Avaliação | Avaliação de medição                |

Em caso de três bobinas abertas diferentes, elas podem disparar em diferentes tensões. Depois que o último polo tiver disparado, o teste será interrompido e exibirá o resultado do pior caso.

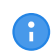

Se houver uma proteção de discordância ativa, você deverá desativá-la para esse teste para evitar o disparo das outras fases devido à proteção de discordância, em vez do teste de Pickup mínimo.

#### Desconexão

Não desconecte o disjuntor, deixe-o conectado para realizar o próximo teste. Para desconectar o disjuntor, consulte  $\rightarrow$  Teste de corrente do motor na página 212.

## 18.2.8 Teste de corrente do motor

O Teste de corrente do motor registra as tensões e correntes de alimentação dos motores de carregamento do disjuntor.

Para realizar o Teste de corrente do motor, é necessário ter uma licença. Sem uma licença, não é possível iniciar a medição e o *Primary Test Manager* exibe uma mensagem de licença ausente. Para obter a licença, entre em contato com o Centro de serviços regional da OMICRON.

#### Conexão

A

### 

Risco de morte ou de ferimentos graves causados por alta tensão ou corrente

- Não conecte nada ao disjuntor em teste antes de aterrá-lo.
- Sempre aterre o disjuntor em ambas as extremidades em todas as fases e feche o disjuntor para que haja o aterramento adequado entre os interruptores.

Para conectar o objeto de teste ao CIBANO 500:

1. No *Primary Test Manager*, abra o Teste de corrente do motor.

- 2. Na área **Configuração de hardware**, defina a configuração de hardware.
- 3. Após definir a configuração de hardware, conecte o soquete **B4** no painel lateral do *CIBANO 500* ao contato "+" ou fase do motor e o soquete **BN** ao contato "-" ou neutro do motor.

• Não conecte a entrada de trigger e os alicates de corrente ao mesmo soquete de conexão do neutro do grupo **A** ou grupo **B**.

|   | - 6                           | ~               |                   |         |               |
|---|-------------------------------|-----------------|-------------------|---------|---------------|
|   | <ul> <li>Configura</li> </ul> | ição de hardw   | are               |         |               |
|   |                               |                 |                   | Diagram | a de ligações |
| ( | CIBANO 500                    |                 |                   | 5.59.5  |               |
|   |                               |                 | V IN (CAT III / 3 | 300V)   |               |
|   |                               |                 | 1                 | N       |               |
|   |                               |                 | 0                 | 0       |               |
|   |                               |                 | Desativado        |         |               |
|   | A-OUTPUT / I                  | NPUT (CAT III ) | / 300V)           |         |               |
|   | A1                            | A2              | A3                | AN      |               |
|   | 0                             | 0               | 0                 | 0       |               |
|   | Desativado                    | Desativado      | Desativado        |         |               |
|   | B-OUTPUT / I                  | NPUT (CAT III / | ′ 300V)           |         |               |
|   | B1                            | B2              | B3                | BN      | B4            |
|   | 0                             | 0               | 0                 | 0       | 0             |
|   | Disparo                       | Fechar          | Desativado        |         | Motor         |

Figura 18-29: Configuração de hardware do Teste de corrente do motor

É possível controlar os motores de três disjuntores simultaneamente. Neste caso, conecte

- o contato de fase do motor 1 ao soquete A1,
- ▶ o contato de fase do motor 2 ao soquete A2,
- o contato de fase do motor 3 ao soquete A3,
- e os contatos neutros do motor ao soquete **AN**.

Tabela 18-69: Opções de configuração de hardware do CIBANO 500

# CIBANO 500 Opção

#### V IN (CAT III/300 V)

| 1 | Fonte externa, entrada de trigger (sinal de trigger que inicia a medição) ou<br>desativado |
|---|--------------------------------------------------------------------------------------------|
| Ν | Conexão do neutro da VIN                                                                   |

| CIBANO 500           | Opção                                                                             |                              |                            |               |
|----------------------|-----------------------------------------------------------------------------------|------------------------------|----------------------------|---------------|
| A-OUTPUT / IN        | IPUT (CAT III/30                                                                  | 00 V)                        |                            |               |
| A1                   | Motor A, entrada de trigger (sinal de trigger que inicia a medição) ou desativado |                              |                            |               |
| A2                   | Motor B, entra                                                                    | da de trigger (sinal de trig | ger que inicia a medição)  | ou desativado |
| A3                   | Motor C, entra                                                                    | da de trigger (sinal de trig | ger que inicia a medição)  | ou desativado |
| AN                   | Conexão do ne                                                                     | eutro comum para saídas/     | entradas no grupo <b>A</b> |               |
| <b>B-OUTPUT / IN</b> | IPUT (CAT III/30                                                                  | 00 V)                        |                            |               |
| B1                   | Disparo                                                                           |                              |                            | ou desativado |
|                      | Entrada de trig                                                                   | ger (sinal de trigger que ir | nicia a medição)           |               |
|                      | Clamp I 1                                                                         | Motor                        | Todos                      |               |
|                      |                                                                                   |                              | Phase A                    |               |
|                      |                                                                                   |                              | Phase B                    |               |
|                      |                                                                                   |                              | Phase C                    |               |
| B2                   | Fechar                                                                            |                              |                            | ou desativado |
|                      | Entrada de trig                                                                   | ger (sinal de trigger que ir | nicia a medição)           |               |
|                      | Clamp I 2                                                                         | Motor                        | Todos                      |               |
|                      |                                                                                   |                              | Phase A                    |               |
|                      |                                                                                   |                              | Phase B                    |               |
|                      |                                                                                   |                              | Phase C                    |               |
| B3                   | Alimentação                                                                       | ou desativado                |                            |               |
|                      | Entrada de trig                                                                   |                              |                            |               |
|                      | Clamp I 3                                                                         | Motor                        | Todos                      |               |
|                      |                                                                                   |                              | Phase A                    |               |
|                      |                                                                                   |                              | Phase B                    |               |
|                      |                                                                                   |                              | Phase C                    |               |
| BN                   | Conexão do neutro das saídas no grupo B                                           |                              |                            |               |
| B4                   | Motor                                                                             | ou desativado                |                            |               |
|                      | Entrada de trig                                                                   |                              |                            |               |
|                      | Clamp I 4                                                                         | Motor                        | Todos                      |               |
|                      |                                                                                   |                              | Phase A                    |               |
|                      |                                                                                   |                              | Phase B                    |               |
|                      |                                                                                   |                              | Phase C                    |               |

4. Verifique se todos os conectores de cabo estão limpos e secos antes de serem conectados firmemente.

5. Conecte o *CIBANO 500* ao motor do disjuntor de acordo com o diagrama de ligações exibido no *Primary Test Manager* e com a figura a seguir.

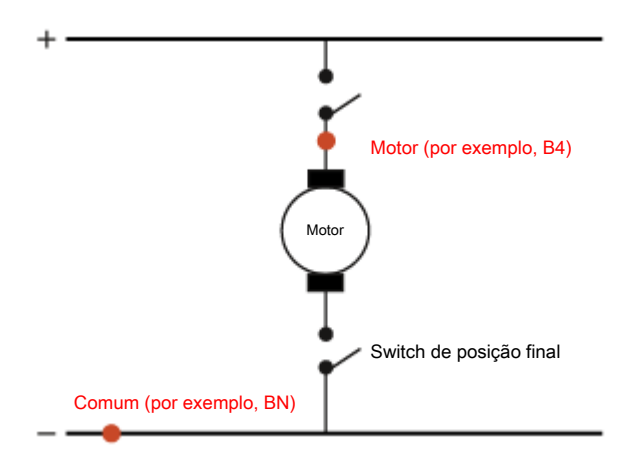

Figura 18-30: Conexão do *CIBANO 500* ao disjuntor para o teste de corrente do motor (o switch de posição final se abre quando a mola é carregada)

### Medição

Para executar uma medição:

▶ Na área **Configurações e condições**, insira as configurações do teste de corrente do motor.

Tabela 18-70: Configurações do teste de Corrente do motor

| Ajuste                                                                                                    | Descrição                                                                                                    |
|----------------------------------------------------------------------------------------------------|----------------------------------------------------------------------------------------------------|
| Alimentação do motor                                                                                                    |                                                                                                    |
| Fonte de alimentação                                                                                                    | Clique em <b>CIBANO 500</b> para alimentar o motor com o <i>CIBANO 500</i> .<br>Clique em <b>Fonte externa</b> para alimentar o motor externamente.                        |
| Configurações de<br>alimentação<br>(disponível apenas no<br>fluxo de trabalho de<br>teste guiado e se o<br><i>CIBANO 500</i> estiver<br>selecionado como<br>fonte; os dados são<br>retirados da placa de<br>classificação) | Selecione a configuração pré-definida de alimentação do motor nos dados<br>do ativo ou selecione a opção <b>Personalizar</b> para inserir configurações<br>personalizadas. |
| Tensão de alimentação<br>do motor                                                                                                    | Tensão nominal de alimentação do motor<br>Clique em <b>CA</b> ou <b>CC</b> para obter a tensão de alimentação CA ou CC do<br>motor, respectivamente.                       |
| Frequência de teste                                                                                                    | Frequência de alimentação do motor (somente CA)                                                                                                    |
| Duração máxima da<br>alimentação                                                                                                    | Duração máxima da alimentação do motor se ela não for parada automaticamente                                                                                               |

| Ajuste                                                                                                    | Descrição                                                                                                    |  |  |
|----------------------------------------------------------------------------------------------------|----------------------------------------------------------------------------------------------------|--|--|
| Alimentação da bobina                                                                                                    | Selecione uma onção de fonte de alimentação o seguir                                                                                                    |  |  |
| Fonte de alimentação                                                                                                    |                                                                                                    |  |  |
|                                                                                                    | CIBANO SUU para alimentar as poblinas com o CIBANO 500.                                                                                                    |  |  |
|                                                                                                    | <ul> <li>Fonte externa para alimentar as bobinas com a fonte conectada a V<br/>IN.</li> </ul>                                                                                                    |  |  |
|                                                                                                    | <ul> <li>Placa de controle para alimentar as bobinas com um switch de placa<br/>de controle (disponível apenas se os sinais de disparo e/ou<br/>fechamento estiverem configurados no módulo <i>IOB1</i>).</li> </ul> |  |  |
| Configurações de<br>alimentação<br>(disponível apenas no<br>fluxo de trabalho de<br>teste guiado e se o<br><i>CIBANO 500</i> estiver<br>selecionado como<br>fonte; os dados são<br>retirados da placa de<br>classificação) | Selecione uma configuração pré-definida de alimentação da bobina nos<br>dados do ativo ou selecione a opção <b>Personalizar</b> para inserir<br>configurações personalizadas.                                        |  |  |
| Tensão de alimentação<br>da bobina                                                                                                    | Tensão nominal da alimentação da bobina<br>Clique em <b>CA</b> ou <b>CC</b> para obter a tensão de alimentação CA ou CC da<br>bobina, respectivamente.                                                               |  |  |
| Frequência de teste                                                                                                    | Frequência de alimentação da bobina (somente CA)                                                                                                    |  |  |
| Sinal de disparo<br>(disponível apenas se<br>a <b>Placa de controle</b><br>estiver selecionada<br>como fonte de<br>alimentação)                                                                                            | Selecione se o edge de subida ou descida do sinal de disparo abre o disjuntor.                                                                                                    |  |  |
| Sinal de fechamento<br>(disponível apenas se<br>a <b>Placa de controle</b><br>estiver selecionada<br>como fonte de<br>alimentação)                                                                                         | Selecione se o edge de subida ou descida do sinal de fechamento fecha o disjuntor.                                                                                                    |  |  |
| Configurações da sond (disponível apenas se pe                                                                                                    | <b>a de corrente</b><br>lo menos uma saída no grupo <b>B</b> estiver configurada como clamp l <i>x</i> )                                                                                                    |  |  |
| Canal                                                                                                    | Soquete de E/S do grupo B                                                                                                    |  |  |
| Relação                                                                                                    | Relação da sonda de corrente                                                                                                    |  |  |
| l máx.                                                                                                    | Corrente máxima do intervalo de sonda selecionado                                                                                                    |  |  |
| Configuração do trigge<br>(disponível apenas se a v<br>de trigger)                                                                                                    | r<br>✔ IN ou uma saída no grupo A ou grupo B estiver configurada como entrada                                                                                                    |  |  |
| Limiar                                                                                                    | Limiar do sinal do trigger<br>A medição inicia quando o sinal do trigger fica acima (edge de subida) ou<br>abaixo (edge de descida) do limiar.                                                                       |  |  |
| Tipo do edge                                                                                                    | Edge de subida ou descida                                                                                                    |  |  |
> Opcionalmente, insira as configurações avançadas na área Configurações avançadas.

Tabela 18-71: Configurações avançadas do teste de Corrente do motor

| Ajuste<br>Outro    | Descrição                                                                                  |
|--------------------|--------------------------------------------------------------------------------------------|
| Taxa de amostragem | Taxa de amostragem da medição                                                              |
| Corrente de carga  |                                                                                            |
| Início             | Início da avaliação de corrente de carga em porcentagem da duração total da carga do motor |
| Fim                | Fim da avaliação de corrente de carga em porcentagem da duração total<br>da carga do motor |

- 1. Na área Avaliação, configure a avaliação.
  - 1.1 Clique em **Editar configuração** ou em uma das tabelas para abrir a caixa de diálogo **Configuração de avaliação** e, em seguida, edite os limites de avaliação.
  - 1.2 Selecione a caixa de seleção **Avaliação automática** para ativar a avaliação automática.
  - Para obter as definições do limite de avaliação, consulte → Limites de avaliação na página 109.
- 2. Na área **Medições**, clique em **Iniciar**.
  - O anel azul no botão Iniciar/Parar acenderá.

# 

Risco de morte ou de ferimentos graves causados por alta tensão ou corrente

- Não entre na zona de perigo durante o teste com o CIBANO 500, pois alguma peça do disjuntor pode estar carregando tensões perigosas.
- Fique na área de trabalho durante o teste.
- Inicie a medição pressionando o botão Iniciar/Parar.
   O anel azul no botão Iniciar/Parar pisca por aproximadamente 3 segundos, assim como o símbolo de raio no Primary Test Manager e a luz de status vermelha no painel frontal.

6

É possível cancelar manualmente a medição a qualquer momento pressionando os botões **Emergência** ou **Iniciar/Parar** no painel frontal do *CIBANO 500* ou clicando em **Parar tudo** no *Primary Test Manager*.

 Depois de o processo de carregamento terminar, o CIBANO 500 interrompe a medição automaticamente.
 O símbolo de raio no Primary Test Manager para de piscar, a luz de status verde acende e o Primary Test Manager exibe os resultados da medição.

A figura a seguir mostra um exemplo dos resultados gráficos do Teste de corrente do motor.

#### CIBANO 500 PTM Manual do usuário

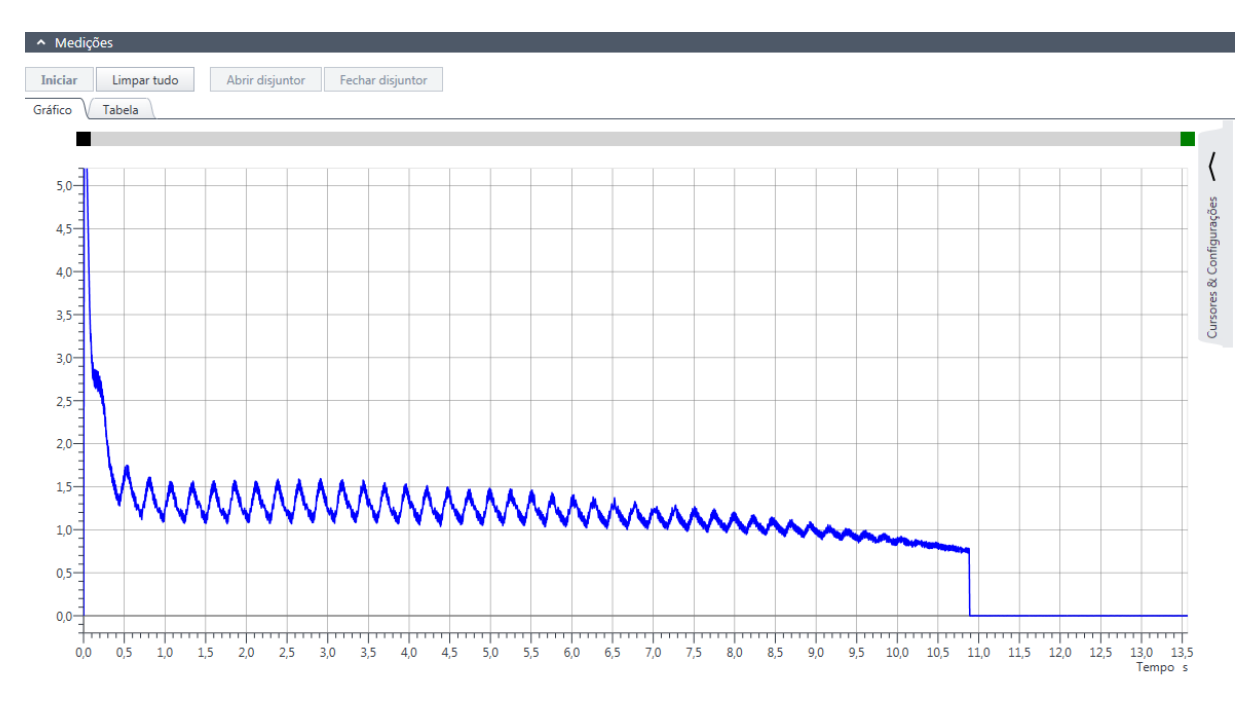

Figura 18-31: Exemplo de resultados gráficos do Teste de corrente do motor

Para exibir os resultados de medição em formato numérico, clique na aba Tabela na área Medições.

| Dados                    | Descrição                                                                                                    |
|--------------------------|----------------------------------------------------------------------------------------------------|
| Corrente de partida      | Corrente máxima extraída pelo motor<br>Em um motor CC, a corrente de partida é geralmente alcançada durante a<br>fase de partida.                                                                                 |
| Tempo de<br>carregamento | Tempo que o motor precisa para carregar a mola<br>A mola é usada para armazenar a energia para uma operação de disparo<br>ou fechamento.                                                                          |
| Corrente de carga        | Corrente média de carregamento do motor (consulte as configurações<br><b>Corrente de carga</b> na tabela "Configurações avançadas do teste de<br>corrente do motor" (→ Teste de corrente do motor na página 212)) |
| Tensão mínima            | Tensão de alimentação mínima do motor durante a operação de<br>carregamento do motor                                                                                                    |
| Avaliação                | Avaliação da medição                                                                                                    |

### Desconexão

Não desconecte o objeto de teste do CIBANO 500 caso pretenda fazer outras medições.

Para desconectar o objeto de teste do CIBANO 500:

- 1. Pressione o botão Emergência no painel frontal do CIBANO 500.
- 2. Aguarde até que a luz de status verde no painel frontal do *CIBANO 500* esteja acesa e o indicador de tensão/corrente no painel lateral do *CIBANO 500* esteja apagado.
- 3. Remova a barreira entre as áreas de trabalho e de risco.

6

## 

#### Risco de morte ou de ferimentos graves causados por alta tensão ou corrente

- Não toque em nenhuma parte do disjuntor antes de aterrá-lo ou de gerar um curto-circuito nos terminais.
- Sempre aterre e gere um curto-circuito nos terminais do disjuntor usando um conjunto de aterramento.
- 4. Desconecte os cabos do banco de baterias da estação, se conectados.
- 5. Desconecte os cabos do motor do disjuntor, se conectados.
- 6. Desconecte os cabos das bobinas de disparo e fechamento do disjuntor.
- 7. Desconecte um módulo CB MC2 do CIBANO 500.

# 

#### Risco de morte ou de ferimentos graves causados por alta tensão ou corrente

- Não prossiga antes de aterrar os terminais do objeto de teste.
- Aterre os terminais do objeto de teste usando um conjunto de aterramento.
- 8. Desconecte o CB MC2 do contato principal do disjuntor.
- 9. Desconecte o CB MC2 de uma fase do disjuntor.
- 10. Repita as etapas 7 a 9 para todas as fases testadas.
- 11. Desligue o *CIBANO 500* pressionando o switch de ligar/desligar da rede elétrica no painel lateral do CIBANO 500.
- 12. Desconecte o cabo de alimentação da rede elétrica.
- 13. Remova o aterramento equipotencial como a última conexão que foi removida primeiro do lado da subestação e, depois, do *CIBANO 500*.

### 

#### Risco de morte ou de ferimentos graves causados por alta tensão ou corrente

- Não deixe as molas do disjuntor carregadas depois de desconectar o CIBANO 500 do disjuntor.
- Sempre opere o disjuntor manualmente usando os botões de operação do disjuntor até que as molas estejam descarregadas.

# 18.2.9 Testes com fonte de alimentação externa

Se você usar uma fonte de alimentação externa (por exemplo, a bateria da estação) para alimentar o motor ou as bobinas do disjuntor durante o teste, conecte a fonte de alimentação externa à entrada **V IN** do *CIBANO 500* e conecte os soquetes **N** e **BN** conforme mostrado na figura a seguir.

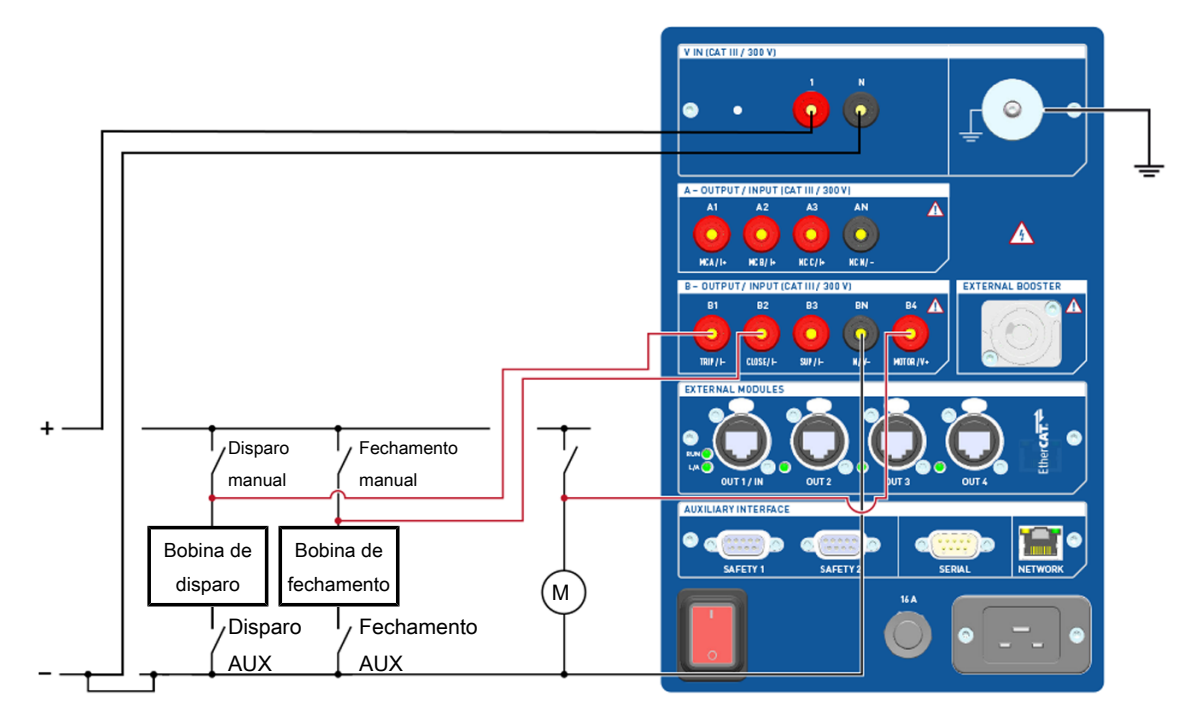

#### Conectar os soquetes

Figura 18-32: Conectando os soquetes do CIBANO 500 para teste com uma fonte de alimentação externa

# 18.2.10 Fonte de alimentação elétrica contínua

O *CIBANO 500* fornece uma fonte de alimentação contínua no soquete **B3** para alimentar, por exemplo, disjuntores híbridos antes de realizar o teste e sempre que for necessário. Após ter feito a conexão com o *CIBANO 500*, você pode configurar a fonte de alimentação contínua na barra de status do *Primary Test Manager*.

6

A fonte de alimentação elétrica contínua não está disponível para o teste de Pick-up mínimo (→ Teste de pickup mínimo na página 208). Se você tiver ativado a fonte de alimentação elétrica contínua e abrir o Teste de pickup mínimo, o *Primary Test Manager* solicitará que você desative a fonte de alimentação elétrica contínua antes de executar o teste.

Para configurar a fonte de alimentação elétrica contínua:

1. Na barra de estado, clique em Editar.

| 🔁 Configurações de alimentação |             | x |
|--------------------------------|-------------|---|
| Alimentação (B3)               |             |   |
| Tensão de alimentação          | V O CA O CC |   |
|                                | OK Cancelar | , |

Figura 18-33: Caixa de diálogo Configurações de alimentação

 Na caixa de diálogo Configurações de alimentação, insira a tensão de alimentação que você deseja usar para testar o seu disjuntor.

### 

#### Risco de morte ou de ferimentos graves causados por alta tensão ou corrente

- Não toque no soquete B3 e em nenhum cabo conectado após ter ativado a fonte de alimentação elétrica contínua.
- Sempre use uma luz de estroboscópio para avisar os funcionários sobre possíveis condições perigosas de operação.
- 3. Para ativar a fonte de alimentação elétrica contínua, clique em LIGAR na barra de estado. Após clicar em Ativar na caixa de diálogo Ativar fonte de alimentação elétrica, a tensão de alimentação configurada será aplicada ao soquete B3 e a luz vermelha no painel frontal estará piscando, indicando possíveis condições perigosas de operação.

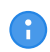

Caso tenha ativado a fonte de alimentação elétrica contínua, as configurações de alimentação da bobina não estarão disponíveis, pois a tensão de alimentação é definida pela fonte de alimentação elétrica contínua.

# 

Possíveis ferimentos pessoais devido à operação inesperada do disjuntor

- Antes de desativar a fonte de alimentação elétrica contínua, abra o disjuntor.
- 4. Para desativar a fonte de alimentação elétrica contínua, clique em **DESLIGAR** na barra de estado.

# 18.3 Precauções de segurança na subestação

### 

#### Risco de morte ou de ferimentos graves causados por uma descarga de raio

- Não conecte o equipamento de teste ao objeto de teste, se houver a possibilidade de uma tempestade com raios em qualquer parte do sistema.
- Sempre observe as condições climáticas ao realizar testes com o CIBANO 500.

Sempre observe as seguintes regras de segurança:

- 1. Desconecte completamente.
- 2. Proteja contra reconexão.
- 3. Verifique se a instalação está fora de tensão.
- 4. Efetue aterramento e curto-circuito.
- 5. Forneça proteção contra partes adjacentes ativas.
- 6. Aterre o objeto de teste em um ou mais terminais durante a conexão, teste e desconexão.

# 

#### Risco de morte ou de ferimentos graves causados por alta tensão ou corrente

- ▶ Não realize testes com o *CIBANO 500* sem fazer o aterramento do disjuntor.
- Sempre aterre o disjuntor em ambas as extremidades em todas as fases e feche o disjuntor para que haja o aterramento adequado entre os interruptores.

Conforme mostrado em  $\rightarrow$  Exemplo de separação das zonas de perigo e de teste de alta tensão na página 13, divida a sua área de trabalho em uma área de trabalho e uma zona de perigo quando um teste está em execução. Providencie uma barreira adequada e, se for o caso, luzes de status para impedir que outros acessem a zona de perigo e toquem acidentalmente em partes ativas.

Se houver uma distância mais longa entre a localização do *CIBANO 500* e a zona de perigo (ou seja, o objeto de teste), será necessário ter uma segunda pessoa com um botão **Emergência** adicional.

# 

#### Risco de morte ou de ferimentos graves causados por alta tensão ou corrente

- Nunca use o equipamento de teste CIBANO 500 sem uma conexão sólida ao aterramento.
- Aterre o CIBANO 500 com um cabo de, pelo menos, 6 mm<sup>2</sup> de seção transversal o mais próximo possível do operador.

# 18.4 Teste de quadros de distribuição isolados a gás com os dois lados aterrados

O *CIBANO 500* em conexão com o *Primary Test Manager* oferece suporte para testes dos quadros de distribuição isolados a gás (GIS) com ambos os lados aterrados. Esta seção descreve os seguintes testes GIS:

- Resistência do contato (→ Teste de Resistência do contato na página 230)
- Temporização (CSM) (→ Teste de tempo (CSM) na página 237)
- Pick-up mínimo (→ Teste de pickup mínimo na página 248)
- Corrente do motor ( $\rightarrow$  Teste de corrente do motor na página 252)

Para executar testes em quadros de distribuição isolados a gás aterrados apenas em um lado, proceda conforme a descrição em  $\rightarrow$  Teste em circuitos de disjuntores de média tensão na página 114 ou  $\rightarrow$  Testando circuitos de disjuntores de alta tensão na página 166.

### 18.4.1 Precauções de segurança na subestação

### **▲** PERIGO

#### Risco de morte ou de ferimentos graves causados por uma descarga de raio

- Não conecte o equipamento de teste ao objeto de teste, se houver a possibilidade de uma tempestade com raios em qualquer parte do sistema.
- Sempre observe as condições climáticas ao realizar testes com o CIBANO 500.

Sempre observe as seguintes regras de segurança:

- 1. Desconecte completamente.
- 2. Proteja contra reconexão.
- 3. Verifique se a instalação está fora de tensão.
- 4. Efetue aterramento e curto-circuito.
- 5. Forneça proteção contra partes adjacentes ativas.
- 6. Aterre o objeto de teste em um ou mais terminais durante a conexão, teste e desconexão.

# 

#### Risco de morte ou de ferimentos graves causados por alta tensão ou corrente

- ▶ Não realize testes com o CIBANO 500 sem fazer o aterramento do disjuntor.
- Sempre aterre o disjuntor em ambas as extremidades em todas as fases e feche o disjuntor para que haja o aterramento adequado entre os interruptores.

Conforme mostrado em  $\rightarrow$  Exemplo de separação das zonas de perigo e de teste de alta tensão na página 13, divida a sua área de trabalho em uma área de trabalho e uma zona de perigo quando um teste está em execução. Providencie uma barreira adequada e, se for o caso, luzes de status para impedir que outros acessem a zona de perigo e toquem acidentalmente em partes ativas.

Se houver uma distância mais longa entre a localização do *CIBANO 500* e a zona de perigo (ou seja, o objeto de teste), será necessário ter uma segunda pessoa com um botão **Emergência** adicional.

# 

Risco de morte ou de ferimentos graves causados por alta tensão ou corrente

- Nunca use o equipamento de teste CIBANO 500 sem uma conexão sólida ao aterramento.
- Aterre o CIBANO 500 com um cabo de, pelo menos, 6 mm<sup>2</sup> de seção transversal o mais próximo possível do operador.

# 18.4.2 Subestações isoladas a gás

Para realizar trabalhos de manutenção com segurança, switches de terra, geralmente, são incorporados aos testes de subestações isoladas a gás (GIS). Elas conectam o condutor ao aterramento e impedem que quaisquer peças sejam carregadas com altas tensões como resultado do acoplamento capacitivo.

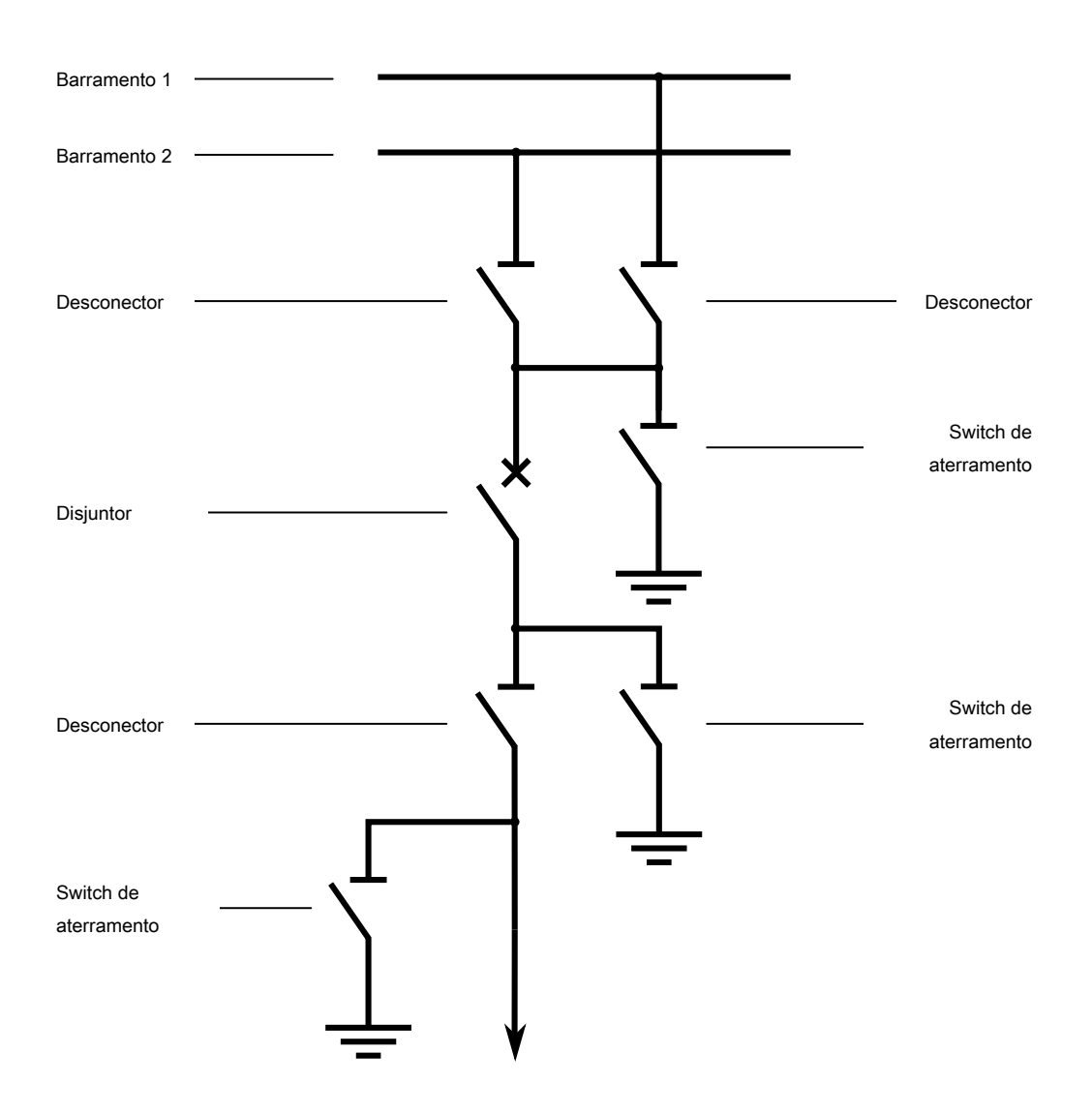

Figura 18-34: Diagrama de linha simples de uma GIS, com switches de terra suficientes – uma solução segura e confortável para a manutenção do disjuntor

Quanto mais switches e chaves de aterramento forem incorporados, mais seguro será o trabalho de manutenção no disjuntor.

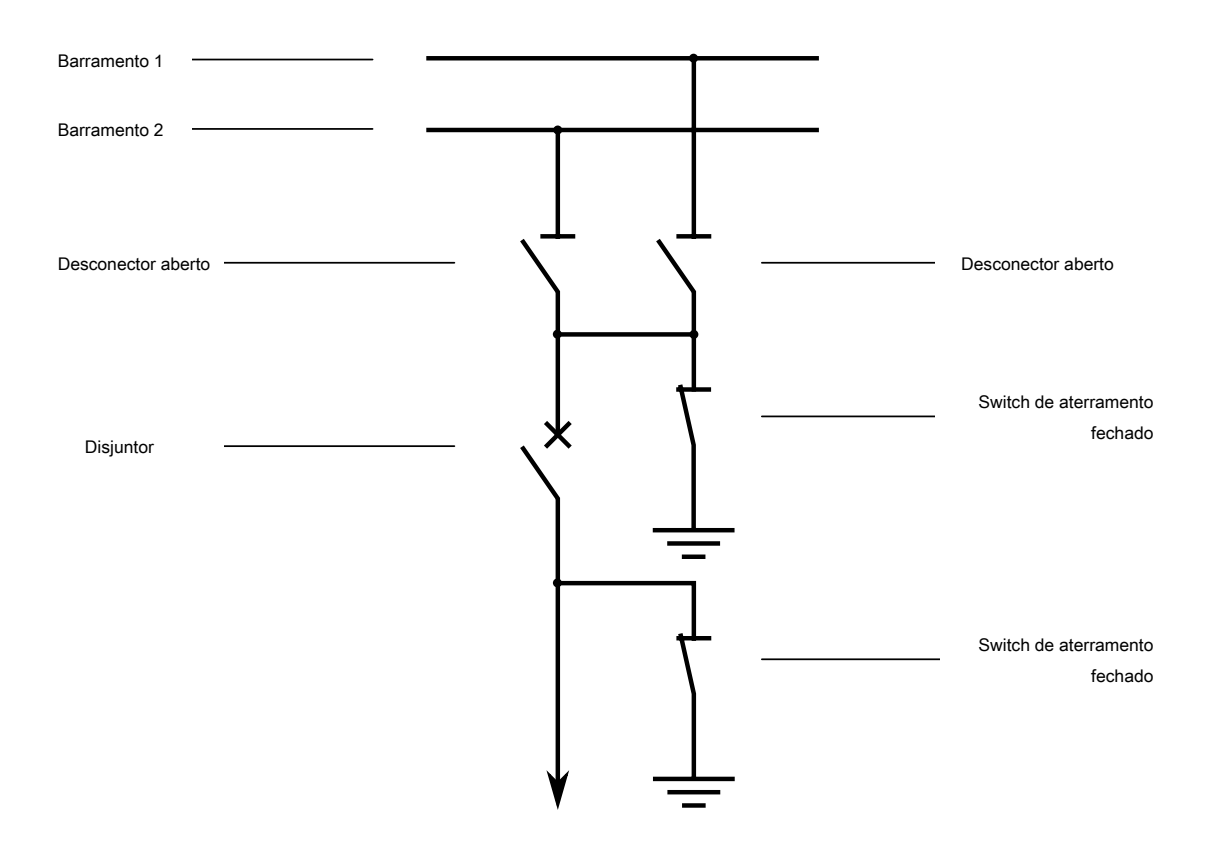

Figura 18-35: Diagrama de linha simples de uma GIS, com um conjunto mínimo de switches e chaves de aterramento – perigoso abrir os switches de aterramento durante a manutenção do disjuntor

Como o switch de terra conecta o condutor de linha à conexão de aterramento, o condutor de linha normalmente pode ser acessado de fora da GIS.

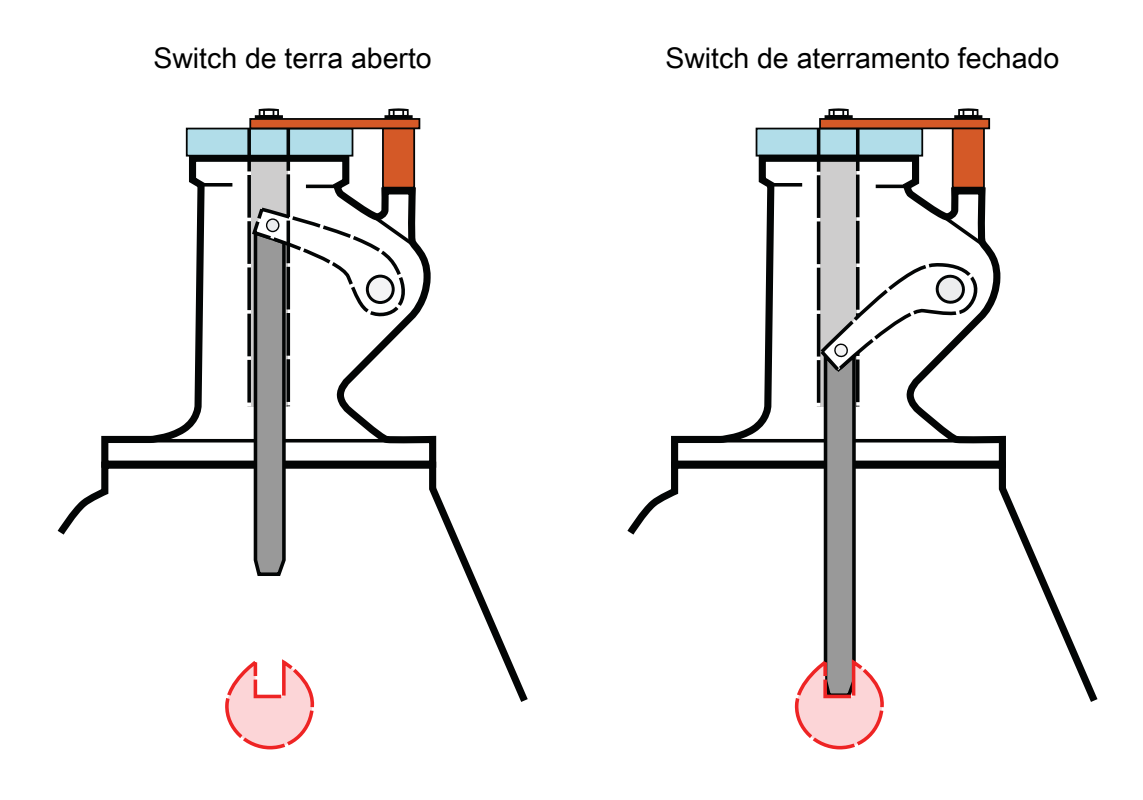

Figura 18-36: Mecanismo do switch de aterramento

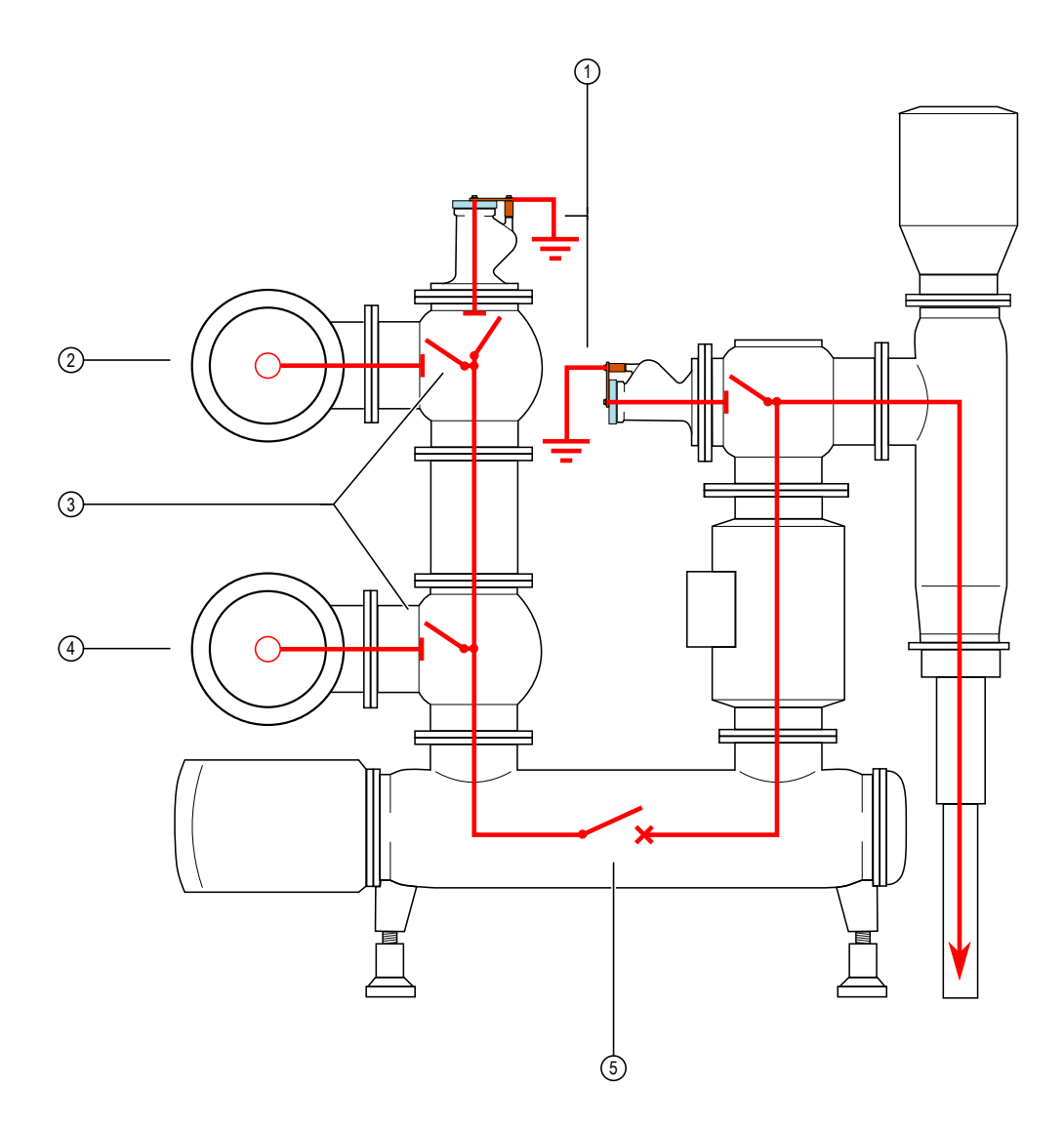

### Figura 18-37: GIS com dois switches de aterramento isolados

| 1 | Aterramento isolado | 4 | Barramento 2 |
|---|---------------------|---|--------------|
| 2 | Barramento 1        | 5 | Disjuntor    |
| 3 | Desconectores       |   |              |

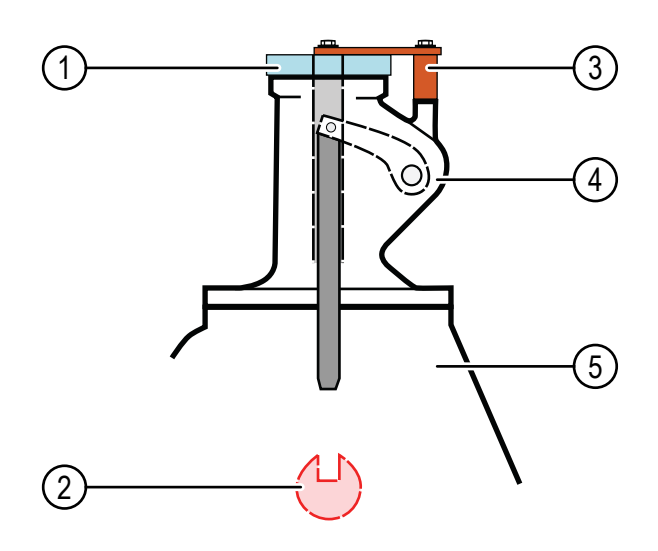

Figura 18-38: Componentes do switch de aterramento

| 1 | Material não condutor | 4 | Switch de aterramento |
|---|-----------------------|---|-----------------------|
| 2 | Condutor              | 5 | Carcaça de GIS        |
| 3 | Shunt de terra        |   |                       |

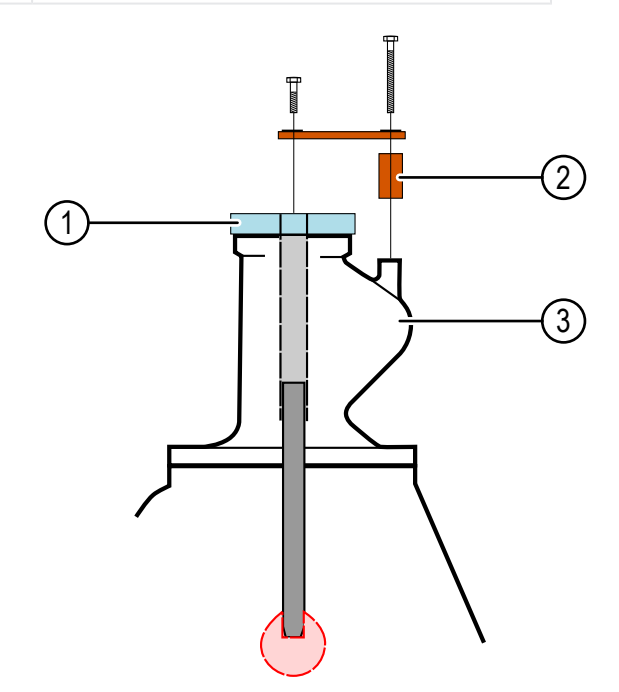

Figura 18-39: Switch de aterramento isolado

| 1 | Material não condutor | 3 | Carcaça de GIS |
|---|-----------------------|---|----------------|
| 2 | Shunt de terra        |   |                |

Se o switch de terra estiver fechado, o condutor de linha dentro de GIS será conectado, por meio do shunt de terra, na parte superior do switch de terra com a carcaça de GIS, que tem potencial de aterramento.

Os switches de terra podem ser isolados ou não. Em switches de terra isolados, a conexão entre o condutor de linha e a conexão de aterramento (carcaça de GIS) pode ser removida.

# 18.4.3 Inicialização do equipamento de teste e do software

Para colocar o CIBANO 500 em operação e iniciar o Primary Test Manager.

- 1. Conecte devidamente os terminais de aterramento do CIBANO 500 ao aterramento de subestação.
- 2. Conecte o CIBANO 500 a um computador com o cabo Ethernet fornecido e ligue o computador.
- 3. Conecte o CIBANO 500 à alimentação elétrica da rede usando o cabo de alimentação fornecido.
- 4. Ligue o CIBANO 500 pressionando o switch de ligar/desligar da rede elétrica no painel lateral. A luz de status verde no painel frontal do CIBANO 500 (consulte Figura 3-1: "Visão frontal do CIBANO 500") pisca por um curto período e, depois, se apaga por aproximadamente um minuto. Depois que a luz se acende, as saídas do CIBANO 500 ficam sem tensão ou corrente perigosa.
- 5. Inicie o *Primary Test Manager* e conecte-o ao *CIBANO 500* conforme descrito em → Iniciar o PTM e conectar-se ao CIBANO 500 na página 32.

Se não for possível se conectar ao dispositivo *CIBANO 500*, e a luz verde estiver permanentemente acesa, aguarde alguns segundos e, em seguida, prossiga como indicado a seguir:

- 6. Clique em Mais ao lado do botão Conectar e, em seguida, clique em Atualizar.
- 7. Selecione o sistema de teste na lista e depois clique em Conectar.

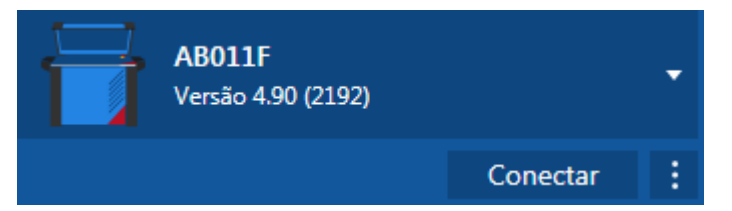

Figura 18-40: Conectando-se ao CIBANO 500

Se o dispositivo *CIBANO 500* ao qual você deseja se conectar não constar na lista de dispositivos disponíveis, prossiga conforme descrito em  $\rightarrow$  Conectando-se ao CIBANO 500 na página 325.

Após ter iniciado o *Primary Test Manager* e ter conectado ao *CIBANO 500*, continue conforme descrito anteriormente neste Manual do usuário. Você pode:

- Criar novos trabalhos guiados (→ Criação de novos trabalhos guiados na página 56)
- Gerenciar localização, ativos, trabalhos e relatórios de teste (→ Gerenciar objetos na página 85)
- Criar novos trabalhos manuais (→ Criar novos trabalhos manuais na página 80)
- Abrir trabalhos existentes (→ Abrir trabalhos na página 83)
- Gerar relatórios de teste (→ Gerar relatórios de teste na página 100)

As seções a seguir descrevem os quadros de distribuição isolados a gás aterrados em ambos os lados.

### 18.4.4 Teste de Resistência do contato

O Teste de resistência do contato mede a resistência estática dos contatos principais do disjuntor.

O Teste de resistência do contato pode ser realizado somente quando o disjuntor estiver fechado. Um disjuntor de MV comum tem botões de operação manuais na sua placa frontal para controlar a mola do disjuntor. Se a mola não estiver carregada, primeiro carregue-a como descrito em  $\rightarrow$  Teste de corrente do motor na página 147 e feche o disjuntor.

Para aumentar a precisão dos resultados de medição em ambos os lados dos disjuntores aterrados, você pode compensar a resistência do loop de aterramento ao realizar duas medições com o disjuntor aberto e fechado.

medições com o disjuntor aberto e fechado.
 Para compensar a resistência do loop de aterramento, marque a caixa de seleção
 Compensar resistência do loop de aterramento (consulte a tabela "Configurações do teste de resistência do contato" mais adiante nesta seção).

### Conexão

### 

Risco de morte ou de ferimentos graves causados por alta tensão ou corrente

- ▶ Não use fontes de energia externas para os contatos principais do disjuntor.
- Durante o teste, alimente os contatos principais do disjuntor apenas com o CIBANO 500.

Para conectar o objeto de teste ao CIBANO 500:

No *Primary Test Manager*, abra o Teste de resistência do contato.

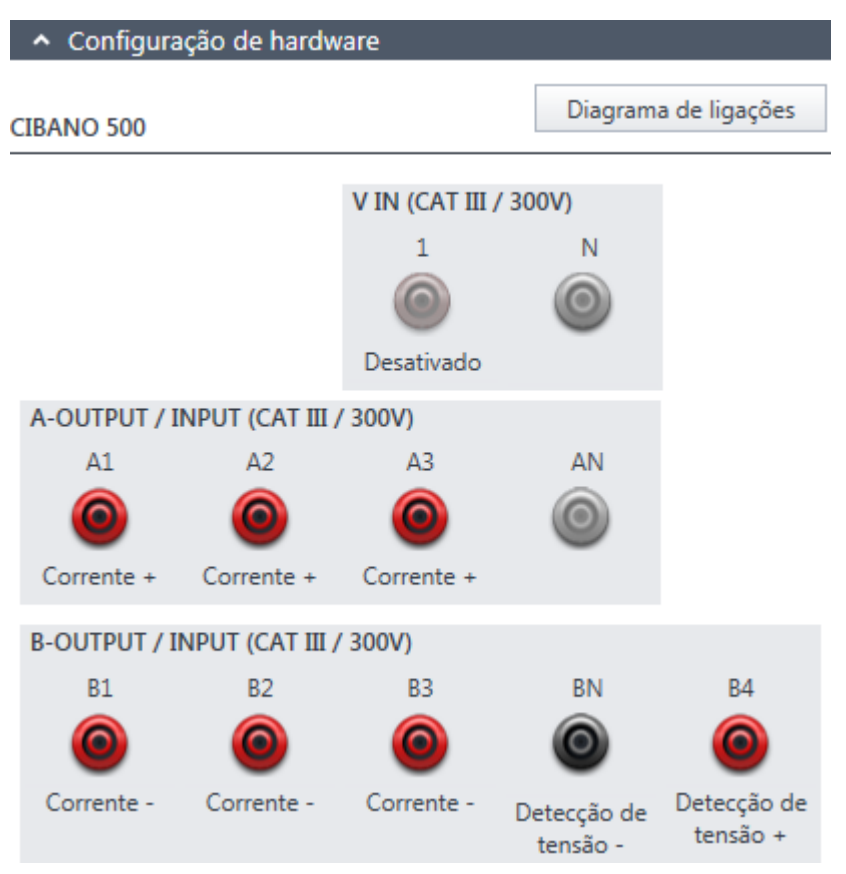

Figura 18-41: Configuração de hardware do Teste de resistência do contato

Tabela 18-73: Opções de configuração de hardware do CIBANO 500

| CIBANO 500                       | Opção                     |  |  |
|----------------------------------|---------------------------|--|--|
| A-OUTPUT / INPUT (CA             | T III/300 V)              |  |  |
| A1                               | Corrente +                |  |  |
| A2                               | Corrente +                |  |  |
| A3                               | Corrente +                |  |  |
| AN                               | Não conectado neste teste |  |  |
| B-OUTPUT / INPUT (CAT III/300 V) |                           |  |  |
| B1                               | Corrente -                |  |  |
| B2                               | Corrente -                |  |  |
| B3                               | Corrente -                |  |  |
| BN                               | Detecção de tensão -      |  |  |
| B4                               | Detecção de tensão +      |  |  |

1. Verifique se todos os conectores de cabo estão limpos e secos antes de serem conectados firmemente.

2. Conecte o *CIBANO 500* ao contato principal do disjuntor para uma fase de acordo com o diagrama de ligações exibido no *Primary Test Manager*.

**Dicas e truques:** Para facilitar a conexão, use os cabos multinúcleos fornecidos e conecte a extremidade com os fios curtos aos soquetes do CIBANO 500 de acordo com as etiquetas dos fios curtos. Conecte a extremidade dos fios longos de acordo com o diagrama de ligações à garra Kelvin correspondente. O cabo preto **AN** não é necessário para esse teste e permanece desconectado.

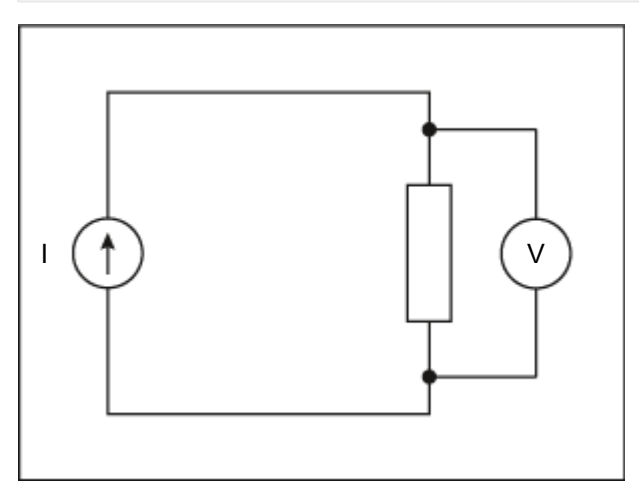

Figura 18-42: Esquema principal do teste de resistência do contato

**Dicas e truques:** A garra Kelvin fornecida é a solução perfeita para fazer a conexão com um condutor grande, como uma barra de distribuição de cobre ou similar. Recomendamos usar apenas os conectores vermelhos das garras Kelvin (que é o caminho da corrente) ao conectá-lo aos pinos de contato de um disjuntor de MT. Use outra garra para os cabos de detecção de tensão (**BN** e **B4**) que podem ser montados mais próximos do contato do disjuntor de MT. Se a conexão estiver configurada devidamente, a resistência diminuirá quando as garras de detecção de tensão estiverem conectadas mais próximas ao contato do disjuntor. A polaridade da conexão não é importante para esse teste.

### Medição

Para executar uma medição:

▶ Na área **Configurações e condições**, insira as configurações do teste de resistência do contato.

Tabela 18-74: Configurações do teste de Resistência do contato

| Ajuste<br>Contato principal                                          | Descrição                                                                                                    |  |  |
|----------------------------------------------------------------------|----------------------------------------------------------------------------------------------------|--|--|
| Testar corrente<br>(sempre use 100 A<br>para disjuntores<br>normais) | Corrente do teste (normalmente 100 A)                                                                                                 |  |  |
| Outro                                                                |                                                                                                    |  |  |
| Aterramento                                                          | Aterramento do disjuntor que está sendo testado                                                                                       |  |  |
| Compense a<br>resistência do loop de<br>aterramento                  | Selecione a caixa de seleção <b>Compensar resistência do loop de aterramento</b> para compensar a resistência do loop de aterramento. |  |  |

• Opcionalmente, insira as configurações avançadas na área **Configurações avançadas**.

| Ajuste                                                                                                    | Descrição                                                                                                    |  |  |  |
|----------------------------------------------------------------------------------------------------|----------------------------------------------------------------------------------------------------|--|--|--|
| Condições de teste                                                                                                    |                                                                                                    |  |  |  |
| Temperatura ambiente<br>(apenas para<br>referência no relatório;<br>os resultados não são<br>compensados pela<br>temperatura)                                                                                                    | Temperatura ambiente no local                                                                                                    |  |  |  |
| Contato principal                                                                                                    |                                                                                                    |  |  |  |
| Intervalo V CC<br>(recomenda-se o<br>intervalo mais baixo<br>para disjuntores<br>normais; selecione o<br>intervalo mais alto<br>apenas se o resultado<br>for "infinito")                                                           | Range de medida da tensão CC                                                                                                    |  |  |  |
| Modo TC<br>(dados extraídos da<br>placa de classificação<br>[para disjuntores com<br>dead tank e GIS];<br>apenas disponível para<br>disjuntores com<br>transformador de<br>corrente integrado,<br>como do tipo dead tank<br>e GIS) | Selecione a caixa de seleção <b>Ativado</b> para habilitar o modo transformador de corrente e medir os disjuntores com transformadores de corrente. |  |  |  |
| Duração do teste<br>(apenas disponível<br>para disjuntores com<br>transformador de<br>corrente integrado,<br>como do tipo dead tank<br>e GIS)                                                                                      | Duração do teste                                                                                                    |  |  |  |

Tabela 18-75: Configurações avançadas do teste de Resistência do contato

- 1. Na área Avaliação, configure a avaliação.
  - 1.1 Clique em **Editar configuração** ou em uma das tabelas para abrir a caixa de diálogo **Configuração de avaliação** e, em seguida, edite os limites de avaliação.
  - 1.2 Selecione a caixa de seleção Avaliação automática para ativar a avaliação automática.

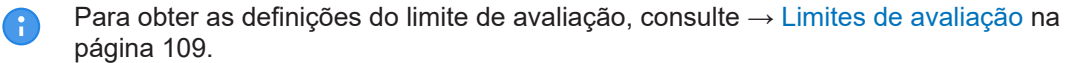

- Na área Medições, selecione a medição que deseja executar e clique em Iniciar. O anel azul no botão Iniciar/Parar acenderá.

## 

#### Risco de morte ou de ferimentos graves causados por alta tensão ou corrente

- Não entre na zona de perigo durante o teste com o CIBANO 500, pois alguma peça do disjuntor pode estar carregando tensões perigosas.
- Fique na área de trabalho durante o teste.
- Inicie a medição pressionando o botão Iniciar/Parar.
   O anel azul no botão Iniciar/Parar pisca por aproximadamente 3 segundos, assim como o símbolo de raio no Primary Test Manager e a luz de status vermelha no painel frontal.

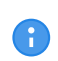

É possível cancelar manualmente a medição a qualquer momento pressionando os botões **Emergência** ou **Iniciar/Parar** no painel frontal do *CIBANO 500* ou clicando em **Parar tudo** no *Primary Test Manager*.

- 4. Depois da conclusão da medição, o símbolo de raio no *Primary Test Manager* parará de piscar, a luz de status verde acenderá e o *Primary Test Manager* exibirá os resultados da medição.
- 5. Conecte o *CIBANO 500* ao contato principal do disjuntor para a próxima fase de acordo com o diagrama de ligações fornecido pelo *Primary Test Manager*. Para exibir o diagrama de ligações, clique no botão **Diagrama de conexões**. Clique no diagrama para fechá-lo.
- 6. Repita as etapas 1 a 7 para todas as fases.
- 7. Para os resultados de medição, consulte a Tabela "Dados de medição de resistência do contato" que é apresentada posteriormente nesta seção.

Se você marcou a caixa de seleção **Compensar resistência do loop de aterramento**, proceda da seguinte maneira:

- 8. Abra o disjuntor.
- 9. Na área Medições do Primary Test Manager, selecione o estado do disjuntor como Aberto.
- 10. Selecione as medidas que deseja executar e, então, clique em **Iniciar**. O anel azul no botão **Iniciar/Parar** acenderá.

### 

#### Risco de morte ou de ferimentos graves causados por alta tensão ou corrente

- Não entre na zona de perigo durante o teste com o CIBANO 500, pois alguma peça do disjuntor pode estar carregando tensões perigosas.
- Fique na área de trabalho durante o teste.
- 11. Inicie a medição pressionando o botão Iniciar/Parar.

O anel azul no botão **Iniciar/Parar** pisca por aproximadamente 3 segundos, assim como o símbolo de raio no *Primary Test Manager* e a luz de status vermelha no painel frontal.

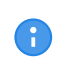

É possível cancelar manualmente a medição a qualquer momento pressionando os botões **Emergência** ou **Iniciar/Parar** no painel frontal do *CIBANO 500* ou clicando em **Parar tudo** no *Primary Test Manager*.

12. Depois da conclusão da medição, o símbolo de raio no *Primary Test Manager* parará de piscar, a luz de status verde acenderá e o *Primary Test Manager* exibirá os resultados da medição.

13. Conecte o CIBANO 500 ao contato principal do disjuntor para a próxima fase de acordo com o diagrama de ligações fornecido pelo Primary Test Manager. Para exibir o diagrama de ligações, clique no botão Diagrama de conexões. Clique no diagrama para fechá-lo.

14. Repita as etapas 1 a 6 para todas as fases.

Tabela 18-76: Dados de medição de resistência do contato

| Dados                                                                                                    | Descrição                                  |
|----------------------------------------------------------------------------------------------------|--------------------------------------------|
| Canal                                                                                                    | Corrente +/-                               |
| Fase                                                                                                    | Fase medida                                |
| I CC<br>(disponível apenas se<br>a caixa de seleção<br>Compensar<br>resistência do loop<br>de aterramento for<br>selecionada)             | Corrente de teste CC com disjuntor aberto  |
| V CC<br>(disponível apenas se<br>a caixa de seleção<br><b>Compensar</b><br>resistência do loop<br>de aterramento for<br>selecionada)      | Tensão medida com disjuntor aberto         |
| R aberto<br>(disponível apenas se<br>a caixa de seleção<br><b>Compensar</b><br>resistência do loop<br>de aterramento for<br>selecionada)  | Resistência medida com o disjuntor aberto  |
| ICC                                                                                                    | Corrente de teste CC com disjuntor fechado |
| V CC                                                                                                    | Tensão medida com disjuntor fechado        |
| R fechado<br>(disponível apenas se<br>a caixa de seleção<br><b>Compensar</b><br>resistência do loop<br>de aterramento for<br>selecionada) | Resistência medida com o disjuntor fechado |
| R med.                                                                                                    | Resistência medida de contato              |
| Avaliação                                                                                                    | Avaliação da medição                       |

### Desconexão

Não desconecte o disjuntor, deixe-o conectado para realizar o próximo teste. Para desconectar o disjuntor, consulte  $\rightarrow$  Teste de corrente do motor na página 147.

# 18.4.5 Teste de tempo (CSM)

O Teste de tempo (CSM) (CSM significa Current Sensor Measurement - Medição do sensor de corrente) mede o tempo de contato do disjuntor. Dependendo da sequência selecionada, os tempos de abertura, de fechamento e de fechamento-abertura, entre outros, são calculados automaticamente. Com os módulos *CB TN3*, você também pode medir o deslocamento dos contatos principais do disjuntor durante a operação (→ Teste de disjuntores com o CIBANO 500 e os módulos CB TN3 na página 264).

### Conexão

### 

#### Risco de morte ou de ferimentos graves causados por alta tensão ou corrente

- Não conecte nada ao disjuntor em teste antes de aterrá-lo.
- Sempre aterre o disjuntor em ambas as extremidades em todas as fases e feche o disjuntor para que haja o aterramento adequado entre os interruptores.

Para conectar o objeto de teste ao CIBANO 500:

### 

#### Risco de morte ou de ferimentos graves causados por alta tensão ou corrente

- Não conecte os cabos EtherCAT<sup>®</sup> ao módulo CB MC2 antes que eles sejam conectados ao CIBANO 500.
- Conecte os cabos EtherCAT<sup>®</sup> primeiro ao CIBANO 500 e, depois, ao módulo CB MC2.

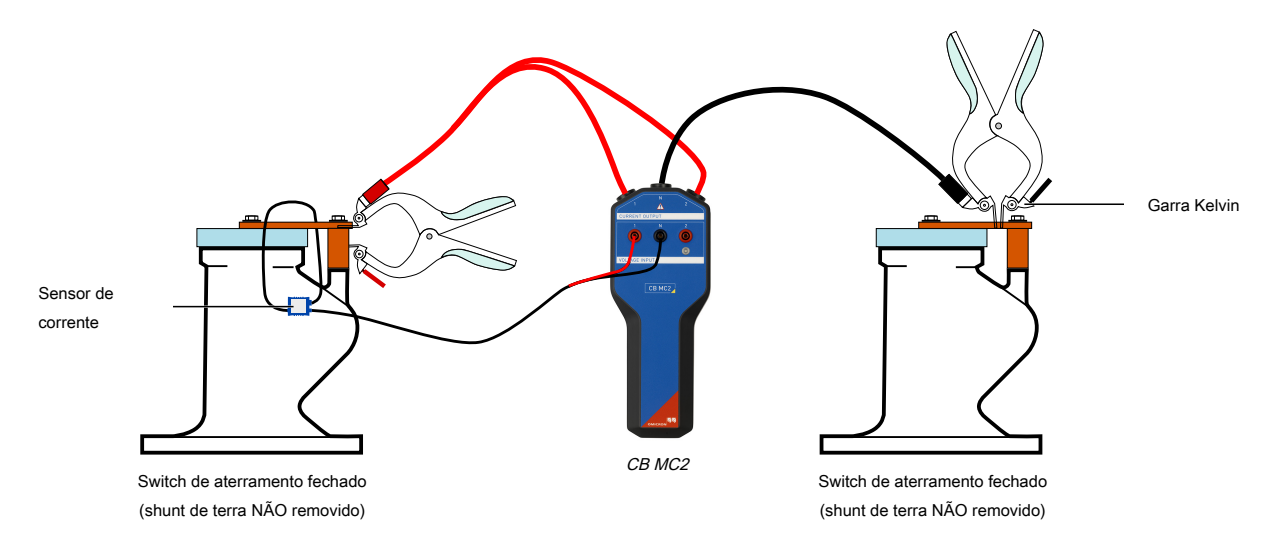

Figura 18-43: Conexão do módulo CB MC2 a um GIS aterrado em ambos os lados

- 1. Verifique se todos os conectores de cabo estão limpos e secos antes de serem conectados firmemente.
- 2. Conecte o CB MC2 ao CIBANO 500 com o cabo EtherCAT®.

#### CIBANO 500 PTM Manual do usuário

- 3. Se os módulos *CB MC2* não tiverem sido conectados no último teste, ligue o *CB MC2* ao interruptor do disjuntor.
- 4. Conecte os canais de corrente do *CB MC2* ao contato principal do disjuntor com os cabos e alicates fornecidos.
- 5. Conecte o sensor de corrente ao canal 1 de tensão do *CB MC2* e coloque-o próximo ao ponto de conexão de aterramento isolado.
- 6. Repita as etapas 2 a 4 para todas as fases que deseja testar.
- 7. No Primary Test Manager, abra o Teste de tempo (CSM).
- 8. Na área **Configuração de hardware**, defina a configuração de hardware e verifique se o *Primary Test Manager* reconheceu todos os módulos *CB MC2* conectados.

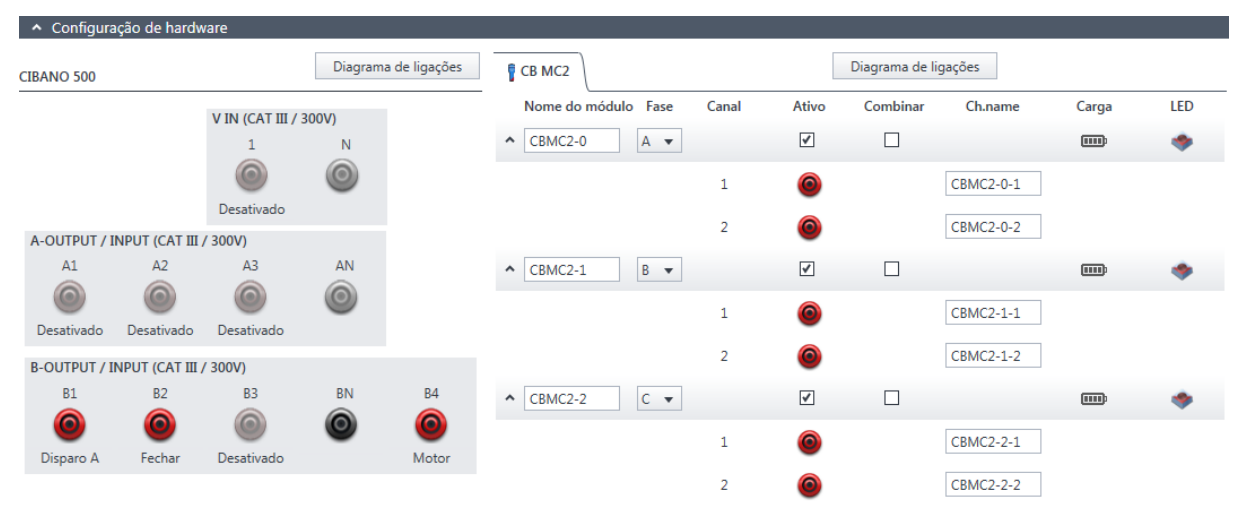

Figura 18-44: Configuração de hardware do Teste de tempo (CSM)

Tabela 18-77: Opções de configuração de hardware do CIBANO 500

| CIBANO 500 Opção |                                                                                            |                                      |                                                                                                   |  |
|------------------|--------------------------------------------------------------------------------------------|--------------------------------------|---------------------------------------------------------------------------------------------------|--|
| V IN (CAT III/30 | 00 V)                                                                                      |                                      |                                                                                                   |  |
| 1                | Fonte externa, entrada de trigger (sinal de trigger que inicia a medição) ou<br>desativado |                                      |                                                                                                   |  |
| Ν                | Conexão do ne                                                                              | utro da <b>V IN</b>                  |                                                                                                   |  |
| A-OUTPUT / IN    | PUT (CAT III/30                                                                            | 0 V)                                 |                                                                                                   |  |
| A1               | AUX 1                                                                                      | Contato seco<br>(livre de potencial) | Fechar A, motor A, entrada de trigger (sinal de trigger que inicia a                              |  |
|                  |                                                                                            | Contato molhado<br>(com potencial)   | medição) ou desativado                                                                            |  |
| A2               | AUX 2                                                                                      | Contato seco<br>(livre de potencial) | Fechar B, motor B, entrada de trigger (sinal de trigger que inicia a                              |  |
|                  |                                                                                            | Contato molhado<br>(com potencial)   | medição) ou desativado                                                                            |  |
| A3               | AUX 3                                                                                      | Contato seco<br>(livre de potencial) | Fechar C, motor C, entrada de<br>trigger (sinal de trigger que inicia a<br>medição) ou desativado |  |
|                  |                                                                                            | Contato molhado<br>(com potencial)   |                                                                                                   |  |

| CIBANO 500           | Opção                                                                                                    |
|----------------------|----------------------------------------------------------------------------------------------------|
| AN                   | Conexão do neutro comum para saídas/entradas no grupo A                                                     |
| <b>B-OUTPUT / IN</b> | PUT (CAT III/300 V)                                                                                         |
| B1                   | Disparo A, entrada de trigger (sinal de trigger que inicia a medição), clamp I 1 ou desativado              |
| B2                   | Disparo B, fechar, entrada de trigger (sinal de trigger que inicia a medição), clamp l<br>2 ou desativado   |
| B3                   | Disparo C, alimentação, entrada de trigger (sinal de trigger que inicia a medição), clamp I 3 ou desativado |
| BN                   | Conexão do neutro das saídas no grupo B                                                                     |
| B4                   | Entrada de trigger (sinal de trigger que inicia a medição), clamp I 4, motor ou desativado                  |

### V IN (CAT III/300 V)

A

A

As entradas **V IN (CAT III/300 V)** podem ser configuradas para conectar uma fonte externa, como uma bateria da estação ou uma fonte de alimentação elétrica externa. Geralmente, a entrada não é usada, mas se você precisar testar o comportamento (tensão) das baterias de estação em condições reais de carga, essa opção está disponível.

As bobinas ou o motor podem ser configurados para serem alimentados de V IN (fonte externa). Quando ativada, a saída respectiva do *CIBANO 500* é alimentada pelo soquete 1 da seção V IN por meio do switch de comando interno. Esse switch de comando também pode interromper a corrente, no caso de um curto-circuito. A entrada N da seção V IN é usada apenas para a medição de referência de tensão.

### A-OUTPUT / INPUT (CAT III/300 V)

Para a maioria dos testes, o grupo **A** é usado para medir os tempos dos contatos auxiliares. Os contatos podem ser "secos" ou "molhados". Contatos secos são livres de potência, enquanto que os contatos molhados podem ter tensão aplicada a eles. O grupo **A** também pode ser usado para registrar a tensão de alimentação e a corrente de três bobinas de fechamento ou três motores, simultaneamente, mediante sua configuração.

O *CIBANO 500* tem apenas três switches de comando. Portanto é possível operar simultaneamente três bobinas de disparo ou três bobinas de fechamento, mas não todas as seis bobinas ao mesmo tempo. Para registrar correntes para três bobinas de disparo e três bobinas de fechamento separadamente, conecte as três bobinas de fechamento de **A1** a **A3**, as três bobinas de disparo de **B1** a **B3** e, por fim, execute o Teste de tempo (CSM).

### B-OUTPUT / INPUT (CAT III/300 V)

O grupo **B** é normalmente usado como indicado a seguir. O **B1** é usado para o comando de abertura, o **B2** é usado para o comando de fechamento e o **B3** é usado para a fonte de alimentação elétrica contínua ( $\rightarrow$  Fonte de alimentação elétrica contínua na página 220). O **B4** é usado para alimentar o motor ou medir a corrente do motor usando uma sonda de corrente.

| CB MC2                                                                                                    | Opção                                                                                                    |
|----------------------------------------------------------------------------------------------------|----------------------------------------------------------------------------------------------------|
| Nome do módulo<br>(Permanentemente<br>armazenado na<br>memória do <i>CB MC2</i> .<br>É possível, por<br>exemplo, marcar seus<br>módulos <i>CB MC2</i> com<br>etiquetas coloridas e<br>nomeá-los de acordo<br>com as cores.<br>Também é possível<br>renomear os módulos<br><i>CB MC2</i> dependendo<br>do ponto de conexão.) | Nome editável do módulo <i>CB MC2</i>                                                                                                    |
| Fase<br>(Permanentemente<br>armazenada na<br>memória do <i>CB MC2</i> .<br>É possível, por<br>exemplo, marcar seus<br>módulos <i>CB MC2</i> com<br>etiquetas coloridas e<br>nomeá-los de acordo<br>com as cores.<br>Também é possível<br>renomear os módulos<br><i>CB MC2</i> dependendo<br>do ponto de conexão.)           | Atribuição de fase editável do módulo <i>CB MC2</i>                                                                                                    |
| Canal                                                                                                    | Canal do módulo <i>CB MC2</i>                                                                                                    |
| Ativo                                                                                                    | <b>Observação:</b> Clique no símbolo de soquete para ativar ou desativar os dois canais.<br>Somente o canal 1 é utilizado para medições de tempos. O canal 2 é utilizado para saída de corrente.              |
| Combinar                                                                                                    | A caixa de seleção <b>Combinar</b> é selecionada por padrão e essa opção não pode ser alterada pelo usuário. Os resultados da medição são rotulados com o nome do canal 1, e a tensão só é medida no canal 1. |

Tabela 18-78: Opções de configuração de hardware do módulo

| CB MC2                                                                                                    | Opção                                                                                                    |
|----------------------------------------------------------------------------------------------------|----------------------------------------------------------------------------------------------------|
| Nome do canal<br>(Permanentemente<br>armazenado na<br>memória do <i>CB MC2</i> .<br>É possível, por<br>exemplo, marcar seus<br>módulos <i>CB MC2</i> com<br>etiquetas coloridas e<br>nomeá-los de acordo<br>com as cores.<br>Também é possível<br>renomear os módulos<br><i>CB MC2</i> dependendo<br>do ponto de conexão.) | Nome editável do canal do <i>CB MC2</i>                                                                   |
| Carga elétrica                                                                                                    | Indica o status da carga elétrica do módulo CB MC2.                                                       |
| LED                                                                                                    | Clique no símbolo de LED para identificar o módulo <i>CB MC2</i> conectado pelo LED que estiver piscando. |

1. Conecte o *CIBANO 500* às bobinas de disparo e fechamento do disjuntor para todas as fases de acordo com o diagrama de ligações exibido no *Primary Test Manager* e com a figura a seguir.

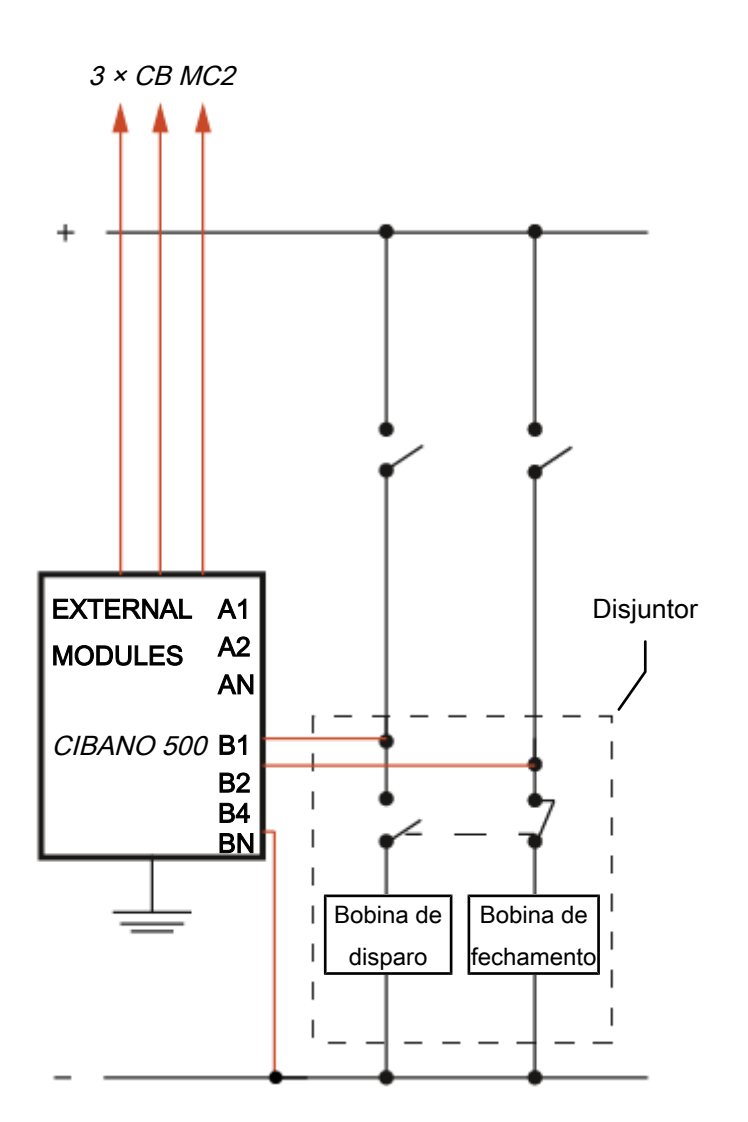

Figura 18-45: Configuração de medição típica para o Teste de tempo (CSM)

Para disjuntores com uma unidade para todas as três fases, conecte a bobina de disparo à B1, a bobina de fechamento à B2 e a conexão comum das bobinas de disparo e fechamento (normalmente, o polo negativo da bateria) à BN.

# 

#### Risco de morte ou de ferimentos graves causados por alta tensão ou corrente

- Se você usar a bateria da estação para alimentar o motor ou as bobinas usando o CIBANO 500, não conecte os cabos à bateria da estação antes de conectá-los ao CIBANO 500.
- Sempre conecte os cabos primeiro ao *CIBANO 500* aterrado e, depois, à bateria da estação.

### Medição

Para executar uma medição:

▶ Na área Configurações e condições, insira as configurações do Teste de tempo (CSM).

Tabela 18-79: Configurações do Teste de tempo (CSM)

| Ajuste                                                                                                    | Descrição                                                                                                    |
|----------------------------------------------------------------------------------------------------|----------------------------------------------------------------------------------------------------|
| Alimentação da bobina                                                                                                    |                                                                                                    |
| Fonte de alimentação                                                                                                    | Clique em <i>CIBANO 500</i> para alimentar as bobinas com o <i>CIBANO 500</i> .<br>Clique em <b>Fonte externa</b> para alimentar as bobinas com a fonte<br>conectada a <b>V IN</b> .                                                                                                    |
| Configurações de<br>alimentação<br>(disponível apenas no<br>fluxo de trabalho de<br>teste guiado e se o<br><i>CIBANO 500</i> estiver<br>selecionado como<br>fonte; os dados são<br>retirados da placa de<br>classificação) | Selecione uma configuração pré-definida de alimentação da bobina nos<br>dados do ativo ou selecione a opção <b>Personalizar</b> para inserir<br>configurações personalizadas.                                                                                                    |
| Tensão de alimentação<br>da bobina                                                                                                    | Tensão nominal da alimentação da bobina<br>Clique em <b>CA</b> ou <b>CC</b> para obter a tensão de alimentação CA ou CC da<br>bobina, respectivamente.                                                                                                    |
|                                                                                                    | <b>Observação:</b> Para executar testes de disparo e fechamento de subtensão, defina a tensão de alimentação da bobina para um valor menor que a tensão nominal.                                                                                                    |
| Frequência de teste                                                                                                    | Frequência de alimentação da bobina (somente CA)                                                                                                    |
| Alimentação do motor                                                                                                    |                                                                                                    |
| Fonte de alimentação                                                                                                    | Clique em <i>CIBANO 500</i> para alimentar o motor com o <i>CIBANO 500</i> .<br>Clique em <b>Fonte externa</b> se o motor for alimentado pela estação de<br>alimentação ou pela bateria, sem conexão com o <i>CIBANO 500</i> , ou se a<br>bateria da estação estiver conectada à seção <b>V IN</b> e alimentada, por<br>exemplo, pelo soquete <b>B4</b> . |
|                                                                                                    | <b>Observação:</b> Não recomendamos alimentar o motor com subtensão. Isso não fornece nenhuma informação útil adicional e pode causar degradação do funcionamento do motor no decorrer do tempo.                                                                                                    |
| Configurações de<br>alimentação<br>(disponível apenas no<br>fluxo de trabalho de<br>teste guiado e se o<br><i>CIBANO 500</i> estiver<br>selecionado como<br>fonte; os dados são<br>retirados da placa de<br>classificação) | Selecione a configuração pré-definida de alimentação do motor nos dados<br>do ativo ou selecione a opção <b>Personalizar</b> para inserir configurações<br>personalizadas.                                                                                                    |

#### CIBANO 500 PTM Manual do usuário

| Ajuste                                                                                                    | Descrição                                                                                                    |  |
|----------------------------------------------------------------------------------------------------|----------------------------------------------------------------------------------------------------|--|
| Tensão de alimentação<br>do motor                                                                                                    | Tensão nominal de alimentação do motor<br>Clique em <b>CA</b> ou <b>CC</b> para obter a tensão de alimentação CA ou CC do<br>motor, respectivamente.                                        |  |
| Frequência de teste                                                                                                    | Frequência de alimentação do motor (somente CA)                                                                                                    |  |
| Duração máxima da<br>alimentação                                                                                                    | Duração máxima da alimentação do motor se ela não for parada<br>automaticamente                                                                                                    |  |
| Contato principal                                                                                                    |                                                                                                    |  |
| Corrente de teste por canal                                                                                                    | Corrente de saída de cada canal de corrente do <i>CB MC2</i><br>(recomendamos usar uma corrente de teste de 100 A por canal do <i>CB</i><br><i>MC2</i> para obter resultados mais precisos) |  |
| Sequência                                                                                                    |                                                                                                    |  |
| Sequência de teste                                                                                                    | Não foi possível executar a sequência de teste                                                                                                    |  |
| <b>Configuração do trigger</b><br>(disponível apenas se a <b>V IN</b> ou uma saída no grupo <b>A</b> ou grupo <b>B</b> estiver configurada como entrada de trigger) |                                                                                                    |  |
| Limiar                                                                                                    | Limiar do sinal do trigger<br>A medição inicia quando o sinal do trigger fica acima (edge de subida) ou<br>abaixo (edge de descida) do limiar.                                              |  |
| Tipo do edge                                                                                                    | Edge de subida ou descida                                                                                                    |  |

• Opcionalmente, insira as configurações avançadas na área **Configurações avançadas**.

Tabela 18-80: Configurações avançadas do Teste de tempo (CSM)

| Ajuste<br>Outro                                                                                                    | Descrição                                                                                                    |  |
|----------------------------------------------------------------------------------------------------|----------------------------------------------------------------------------------------------------|--|
| Fechar o disjuntor<br>antes do teste<br>(a caixa de seleção<br><b>Armar disjuntor antes</b><br><b>do teste</b> ficará ativa<br>somente se a<br>sequência de teste<br>começar com o<br>comando abrir e<br>nenhuma saída estiver<br>definida como Entrada<br>de trigger) | Selecione a caixa de seleção <b>Fechar disjuntor antes do teste</b> para fechar o disjuntor automaticamente 1 segundo antes de iniciar uma medição.                                                                                                    |  |
| Taxa de amostragem                                                                                                    | Taxa de amostragem da medição<br>(recomendamos 40 kHz para obter resultados com precisão máxima)                                                                                                    |  |
| Filtro de bounce do contato                                                                                                    |                                                                                                    |  |
| Contato auxiliar                                                                                                    | Valor limiar do intervalo de tempo entre dois bounces consecutivos do contato auxiliar. Para intervalos de tempo iguais ou abaixo do limiar, o contato é considerado como fechado.<br>Se o valor for definido em 0,0 ms, o filtro de bounce do contato será desativado. |  |

| Ajuste                | Descrição                                                                                                    |
|-----------------------|----------------------------------------------------------------------------------------------------|
| Tensão/corrente média | da bobina                                                                                                    |
| Início                | Início da avaliação da corrente/tensão média da bobina em porcentagem do período de tempo durante o qual a corrente flui através da bobina |
| Fim                   | Fim da avaliação da corrente/tensão média da bobina em porcentagem do período de tempo durante o qual a corrente flui através da bobina    |
| Sequência             |                                                                                                    |

Consulte a tabela "Sequências do teste de tempo (CSM)" mais adiante nesta seção.

A tabela a seguir descreve as sequências do Teste de tempo (CSM).

Tabela 18-81: Sequências do Teste de tempo (CSM)

| Sequência | Ação                                                                                                    |
|-----------|----------------------------------------------------------------------------------------------------|
| 0         | Com essa sequência, o tempo de abertura do disjuntor é medido. Apenas<br>para as sequências O e C, recomendamos executar o teste duas vezes,<br>uma vez com a tensão nominal e outra com 20% de subtensão, para<br>garantir a funcionalidade do disjuntor com uma bateria de estação fraca.                                                                                                    |
| С         | Essa sequência mede o tempo de fechamento do disjuntor.                                                                                                    |
| OC        | Com essa sequência, uma operação de fechamento é simulada depois de<br>o disjuntor ter sido disparado para corrigir uma falha.<br>Inicialmente, o disjuntor deve estar na posição fechada. Um comando de<br>abertura inicia a sequência, seguido por um tempo morto para corrigir a<br>falha e, finalmente, um comando de fechamento deve fechar o disjuntor.<br>Essa sequência também é conhecida como sequência de religamento.<br>Para descobrir o menor tempo de religamento que o disjuntor pode<br>fornecer, o comando de fechamento é aplicado enquanto o disjuntor ainda<br>estiver abrindo. Desse modo, o disjuntor fechará depois da abertura o<br>mais rápido possível.                                                                                     |
| CO        | Com essa sequência, é simulada uma operação de disparo depois de o disjuntor ter sido fechado em uma condição de falha (disparo livre) ou após a verificação da operação correta do sistema antibombeamento.                                                                                                    |
|           | Para testar o tempo de disparo livre, o disjuntor deve estar na posição<br>aberta antes de o teste ser iniciado. O disjuntor será fechado e, durante a<br>operação de fechamento, um comando de abertura será enviado. Em<br>seguida, o disjuntor abrirá o mais rápido possível.                                                                                                    |
|           | Para testar a função de antibombeamento do disjuntor, ele deve estar na posição fechada antes de o teste ser iniciado. Nesse teste, o tempo de abertura definido é menor (normalmente 200 ms) que o tempo de fechamento (normalmente 400 ms). Garanta que o tempo de término seja aumentado de modo que a sequência de teste abranja a duração total do comando de fechamento (normalmente, um mínimo de 190 ms). Quando o comando de fechamento é enviado, o disjuntor já está fechado, o que inicia a função de antibombeamento. Em seguida, um comando de abertura é enviado e o disjuntor é disparado. O comando de fechamento ainda está ativo quando o comando de abertura termina, mas o disjuntor não deve "bombear" para que não possa ser fechado novamente. |

| Sequência | Ação                                                                                                    |
|-----------|----------------------------------------------------------------------------------------------------|
| 0-CO      | Com essa sequência, uma sequência de religamento (OC) é simulada em<br>uma condição de falha. Se a falha não for corrigida, o disjuntor deverá<br>abrir (O) imediatamente e permanecer nessa posição.<br>Inicialmente, o disjuntor deve estar na posição fechada. A sequência inicia<br>com um comando de abertura. Depois de um tempo morto, os comandos<br>de fechamento e abertura (CO) devem ser aplicados simultaneamente<br>(tempo de atraso comum de 300 ms). |

- 1. Na área Avaliação, configure a avaliação.
  - 1.1 Clique em **Editar configuração** ou em uma das tabelas para abrir a caixa de diálogo **Configuração de avaliação** e, em seguida, edite os limites de avaliação.
  - 1.2 Selecione a caixa de seleção Avaliação automática para ativar a avaliação automática.

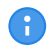

Para obter as definições do limite de avaliação, consulte  $\rightarrow$  Limites de avaliação na página 109.

- Usando os botões Abrir disjuntor, Fechar disjuntor e Alimentar motor na área de Medições do Primary Test Manager (→ Testes de controle na página 91), é possível verificar se todos os cabos estão conectados corretamente e colocar o disjuntor no estado adequado. Por exemplo, para testar uma sequência C, o disjuntor deve estar aberto e a mola, carregada.
- 3. Na área **Medições**, clique em **Iniciar**. O anel azul no botão **Iniciar/Parar** acenderá.

# 

Risco de morte ou de ferimentos graves causados por alta tensão ou corrente

- Não entre na área de risco durante o teste com o CIBANO 500, pois alguma peça do disjuntor pode estar com tensões perigosas.
- Fique na área de trabalho durante o teste.
- Inicie a medição pressionando o botão Iniciar/Parar.
   O anel azul no botão Iniciar/Parar pisca por aproximadamente 3 segundos, assim como o símbolo de raio no Primary Test Manager e a luz de status vermelha no painel frontal.
- 5. Depois da conclusão da medição, o símbolo de raio no *Primary Test Manager* para de piscar, a luz de status verde acende e o *Primary Test Manager* exibe os resultados da medição.

Os tempos de operação dependem da sequência dos comandos de disparo e fechamento. A tabela a seguir descreve os tempos de operação para todas as sequências de medição.

| Dados                        | Descrição                                                                |
|------------------------------|--------------------------------------------------------------------------|
| Tempo de abertura            | Tempo de abertura do contato da operação O, OC, O-CO e O-CO-CO           |
| Sincronização de<br>abertura | Tempo de sincronização de abertura da operação O, OC, O-CO e O-CO-<br>CO |
| Tempo de fechamento          | Tempo de fechamento do contato da operação C, CO e O-CO                  |
| Sinc. de fechamento          | Tempo de sincronização do fechamento da operação C, CO e O-CO            |
| Tempo de religamento         | Tempo de religamento do contato da operação OC                           |

Tabela 18-82: Tempos de operação

| Dados                              | Descrição                                                                   |
|------------------------------------|-----------------------------------------------------------------------------|
| Tempo de abertura-<br>fechamento   | Tempo de abertura-fechamento do contato da operação O-CO, CO-CO e O-CO-CO   |
| Tempo de fechamento-<br>abertura 1 | Tempo de fechamento-abertura do contato da operação CO e O-CO               |
| Tempo de fechamento-<br>abertura 2 | Tempo de fechamento-abertura do segundo contato da operação CO-CO e O-CO-CO |
| Avaliação                          | Avaliação dos tempos de operação                                            |

•

Os tempos de operação são calculados por contato, fase ou disjuntor.

Tabela 18-83: Características de contato auxiliar

| Dados                       | Descrição                                                                                                    |
|-----------------------------|----------------------------------------------------------------------------------------------------|
| Contato                     | Nome do contato auxiliar do disjuntor em teste                                                                |
| Fase                        | Fase à qual o contato auxiliar pertence                                                                       |
| Tipo                        | Tipo do contato auxiliar (a, b, wiper)                                                                        |
| Tempo de comutação          | Tempo de fechamento ou de abertura do contato auxiliar, dependendo de seu tipo                                |
| Duração                     | Duração que o contato wiper permanece fechado                                                                 |
| Diferença para<br>principal | Diferença de tempo entre a abertura ou o fechamento do contato auxiliar e do contato principal correspondente |
| Avaliação                   | Avaliação das características de contato auxiliar                                                             |

6

As características de contato auxiliar são calculadas apenas para sequências O e C.

#### Tabela 18-84: Características da bobina

| Dados            | Descrição                                                                                                    |
|------------------|----------------------------------------------------------------------------------------------------|
| Corrente de pico | Valor da corrente de pico que atravessa uma bobina de disparo ou fechamento                                                                                                    |
| Corrente média   | Corrente média da bobina (consulte as configurações <b>Tensão/corrente</b><br><b>média da bobina</b> na tabela "Configurações avançadas do Teste de<br>tempo (CSM)" (→ Teste de tempo (CSM) na página 237))         |
| Tensão média     | Tensão média aplicada na bobina (consulte as configurações <b>Tensão/</b><br><b>corrente média da bobina</b> na tabela "Configurações avançadas do Teste<br>de tempo (CSM)" (→ Teste de tempo (CSM) na página 237)) |
| Resistência      | Resistência calculada da bobina                                                                                                    |
| Avaliação        | Avaliação das características da bobina                                                                                                    |

### Desconexão

Não desconecte o disjuntor, deixe-o conectado para realizar o próximo teste. Para desconectar o disjuntor, consulte  $\rightarrow$  Teste de corrente do motor na página 212.

# 18.4.6 Teste de pickup mínimo

O Teste de pickup mínimo determina a tensão mínima exigida para disparar ou fechar o disjuntor. Usando a fonte de alimentação interna do *CIBANO 500*, a tensão de alimentação da bobina é aumentada gradativamente por uma sequência de teste automatizada até que o disjuntor entre em operação.

6

Para realizar o Teste de pickup mínimo, é necessário ter uma licença. Sem uma licença, não é possível iniciar a medição e o *Primary Test Manager* exibe uma mensagem de licença ausente. Para obter a licença, entre em contato com o Centro de serviços regional da OMICRON.

### Conexão

# 

Risco de morte ou de ferimentos graves causados por alta tensão ou corrente

- Não conecte nada ao disjuntor em teste antes de aterrá-lo.
- Sempre aterre o disjuntor em ambas as extremidades em todas as fases e feche o disjuntor para que haja o aterramento adequado entre os interruptores.

Para conectar o objeto de teste ao CIBANO 500:

- 1. No Primary Test Manager, abra o Teste de pickup mínimo.
- Na área Configuração de hardware, defina a configuração de hardware. Muitas vezes, é possível deixar os cabos conectados no teste anterior. Tomadas não utilizadas podem permanecer conectadas.

| <ul> <li>Configuração de hardware</li> </ul> |                 |                 |          |               |
|----------------------------------------------|-----------------|-----------------|----------|---------------|
| CIBANO 500                                   |                 |                 | Diagrama | a de ligações |
|                                              |                 | V IN (CAT III / | 300V)    |               |
|                                              |                 | 1               | N        |               |
|                                              |                 | 0               | 0        |               |
|                                              |                 | Desativado      | -        |               |
| A-OUTPUT / I                                 | NPUT (CAT III / | ( 300V)         |          |               |
| A1                                           | A2              | A3              | AN       |               |
| 0                                            | 0               | 0               | 0        |               |
| Desativado                                   | Desativado      | Desativado      |          |               |
| B-OUTPUT / I                                 | NPUT (CAT III / | ′ 300V)         |          |               |
| B1                                           | B2              | B3              | BN       | B4            |
| 0                                            | 0               | 0               | 0        | 0             |
| Disparo                                      | Fechar          | Desativado      |          | Motor         |

Figura 18-46: Configuração de hardware do Teste de pickup mínimo

Tabela 18-85: Opções de configuração de hardware do CIBANO 500

### CIBANO 500 Opção

#### V IN (CAT III / 300 V)

(não pode ser usada para alimentar a bobina de disparo ou fechamento porque é necessária uma tensão variável, no entanto, pode ser usada para alimentar o motor)

| 1                                | Fonte externa ou desativada                                    |  |
|----------------------------------|----------------------------------------------------------------|--|
| Ν                                | Conexão do neutro da V IN                                      |  |
| A-OUTPUT / INPUT (CAT III/300 V) |                                                                |  |
| A1                               | Motor A ou desativado                                          |  |
| A2                               | Motor B ou desativado                                          |  |
| A3                               | Motor C ou desativado                                          |  |
| AN                               | Conexão do neutro comum para saídas/entradas no grupo A        |  |
| B-OUTPUT / INPUT (CAT III/300 V) |                                                                |  |
| B1                               | Disparo ou desativado                                          |  |
| B2                               | Fechar ou desativado                                           |  |
| B3                               | Alimentação ou desativado                                      |  |
| BN                               | Conexão do neutro comum para saídas/entradas no grupo <b>B</b> |  |
| B4                               | Motor ou desativado                                            |  |

3. Verifique se todos os conectores de cabo estão limpos e secos antes de serem conectados firmemente.

4. Conecte o *CIBANO 500* às bobinas de disparo e fechamento do disjuntor de acordo com o diagrama de ligações exibido no *Primary Test Manager*.

### Medição

Para executar uma medição:

▶ Na área **Configurações e condições**, insira as configurações do teste de Pick-up mínimo.

Tabela 18-86: Configurações do teste de Pick-up mínimo

| Ajuste                                                                                                    | Descrição                                                                                                    |
|----------------------------------------------------------------------------------------------------|----------------------------------------------------------------------------------------------------|
| Alimentação da bobina                                                                                                    |                                                                                                    |
| Configurações de<br>alimentação<br>(disponível apenas no<br>fluxo de trabalho de<br>teste guiado; dados<br>retirados da placa de<br>classificação)                                                                         | Selecione uma configuração pré-definida de alimentação da bobina nos dados do ativo ou selecione a opção <b>Personalizar</b> para inserir configurações personalizadas.    |
| Tensão de alimentação<br>da bobina                                                                                                    | Tensão nominal da alimentação da bobina<br>Clique em <b>CA</b> ou <b>CC</b> para obter a tensão de alimentação CA ou CC da<br>bobina, respectivamente.                     |
| Frequência de teste                                                                                                    | Frequência de alimentação da bobina (somente CA)                                                                                                    |
| Sequência de teste                                                                                                    |                                                                                                    |
| Início da tensão de<br>alimentação da bobina                                                                                                    | Tensão inicial da sequência de teste automatizada para determinar a tensão de pickup mínima                                                                                |
| Fim da tensão de<br>alimentação da bobina                                                                                                    | Tensão final da sequência de teste automatizada para determinar a tensão de pickup mínima                                                                                  |
| Passo de tensão de alimentação da bobina                                                                                                    | Aumento gradual da tensão da sequência de teste automatizada                                                                                                    |
| Alimentação do motor                                                                                                    |                                                                                                    |
| Fonte de alimentação                                                                                                    | Clique em <b>CIBANO 500</b> para alimentar o motor com o <i>CIBANO 500</i> .<br>Clique em <b>Fonte externa</b> para alimentar o motor externamente.                        |
| Configurações de<br>alimentação<br>(disponível apenas no<br>fluxo de trabalho de<br>teste guiado e se o<br><i>CIBANO 500</i> estiver<br>selecionado como<br>fonte; os dados são<br>retirados da placa de<br>classificação) | Selecione a configuração pré-definida de alimentação do motor nos dados<br>do ativo ou selecione a opção <b>Personalizar</b> para inserir configurações<br>personalizadas. |
| Tensão de alimentação<br>do motor                                                                                                    | Tensão nominal de alimentação do motor<br>Clique em <b>CA</b> ou <b>CC</b> para obter a tensão de alimentação CA ou CC do<br>motor, respectivamente.                       |
| Frequência de teste                                                                                                    | Frequência de alimentação do motor (somente CA)                                                                                                    |
| Duração máxima da<br>alimentação                                                                                                    | Duração máxima da alimentação do motor se ela não for parada automaticamente                                                                                               |
|                                                                                                    |                                                                                                    |

• Opcionalmente, insira as configurações avançadas na área **Configurações avançadas**.

Tabela 18-87: Configurações avançadas do teste de Pick-up mínimo

| Ajuste<br>Alimentação durante a d | Descrição<br>energização da bobina                                                                                                    |  |
|-----------------------------------|----------------------------------------------------------------------------------------------------|--|
| Ativar                            | Selecione a caixa de seleção <b>Ativar</b> para fornecer a tensão de alimentação no soquete <b>B3</b> durante o teste de execução.             |  |
|                                   | <b>Observação:</b> O soquete <b>B3</b> deve ser configurado como <b>Alimentação</b> e a tensão de alimentação da bobina deve ser especificada. |  |
| Tensão de alimentação             | Tensão fornecida no soquete <b>B3</b> (igual à tensão de alimentação da bobina)                                                                |  |
| Alimentação antes do teste        | Intervalo de tempo dentro do qual a tensão é fornecida antes que o teste seja iniciado                                                         |  |
| Sequência de teste                |                                                                                                    |  |
| Duração do impulso do comando     | Duração do pulso de comando da sequência de teste automatizada                                                                                 |  |
| Pausa entre os<br>impulsos        | Intervalo de tempo entre os impulsos da sequência de teste automatizada                                                                        |  |

- 1. Na área **Avaliação**, configure a avaliação.
  - 1.1 Clique em **Editar configuração** ou em uma das tabelas para abrir a caixa de diálogo **Configuração de avaliação** e, em seguida, edite os limites de avaliação.
  - 1.2 Selecione a caixa de seleção Avaliação automática para ativar a avaliação automática.

Para obter as definições do limite de avaliação, consulte → Limites de avaliação na página 109.

- Usando os botões Abrir disjuntor, Fechar disjuntor e Alimentar motor na área de Medições do Primary Test Manager (→ Testes de controle na página 91), é possível verificar se todos os cabos estão conectados corretamente e colocar o disjuntor no estado adequado. Para testar o pick-up mínimo pela sequência de abertura, o disjuntor deve ser fechado e vice-versa.
- 3. Na área **Medições**, selecione a medição que deseja executar e clique em **Iniciar**. O anel azul no botão **Iniciar/Parar** acenderá.

### 

#### Risco de morte ou de ferimentos graves causados por alta tensão ou corrente

- Não entre na área de risco durante o teste com o CIBANO 500, pois alguma peça do disjuntor pode estar com tensões perigosas.
- Fique na área de trabalho durante o teste.
- Inicie a medição pressionando o botão Iniciar/Parar.
   O anel azul no botão Iniciar/Parar pisca por aproximadamente 3 segundos, assim como o símbolo de raio no Primary Test Manager e a luz de status vermelha no painel frontal.

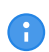

É possível cancelar manualmente a medição a qualquer momento pressionando os botões **Emergência** ou **Iniciar/Parar** no painel frontal do *CIBANO 500* ou clicando em **Parar tudo** no *Primary Test Manager*.

Se você conectar, por exemplo, três bobinas trifásicas em paralelo, nem todas poderão operar na mesma tensão. Nesse caso, o teste será executado até que a última fase seja operada e a maior tensão (o pior caso) será mostrada.

Depois da conclusão da medição, o símbolo de raio no Primary Test Manager para de piscar, a luz de status verde acende e o Primary Test Manager exibe os resultados da medição.

Tabela 18-88: Dados de medição de Pick-up mínimo

| Dados     | Descrição                           |
|-----------|-------------------------------------|
| N°        | Número da medição                   |
| Operação  | Disparo ou fechamento               |
| V pickup  | Tensão de pickup da bobina em teste |
| Avaliação | Avaliação de medição                |

Em caso de três bobinas abertas diferentes, elas podem disparar em diferentes tensões. Depois que o último polo tiver disparado, o teste será interrompido e exibirá o resultado do pior caso.

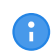

Se houver uma proteção de discordância ativa, você deverá desativá-la para esse teste para evitar o disparo das outras fases devido à proteção de discordância, em vez do teste de Pickup mínimo.

### Desconexão

Não desconecte o disjuntor, deixe-o conectado para realizar o próximo teste. Para desconectar o disjuntor, consulte  $\rightarrow$  Teste de corrente do motor na página 212.

# 18.4.7 Teste de corrente do motor

O Teste de corrente do motor registra as tensões e correntes de alimentação dos motores de carregamento do disjuntor.

Para realizar o Teste de corrente do motor, é necessário ter uma licença. Sem uma licença, não é possível iniciar a medição e o *Primary Test Manager* exibe uma mensagem de licença ausente. Para obter a licença, entre em contato com o Centro de serviços regional da OMICRON.

### Conexão

A

### 

Risco de morte ou de ferimentos graves causados por alta tensão ou corrente

- Não conecte nada ao disjuntor em teste antes de aterrá-lo.
- Sempre aterre o disjuntor em ambas as extremidades em todas as fases e feche o disjuntor para que haja o aterramento adequado entre os interruptores.

Para conectar o objeto de teste ao CIBANO 500:

1. No *Primary Test Manager*, abra o Teste de corrente do motor.
- 2. Na área **Configuração de hardware**, defina a configuração de hardware.
- 3. Após definir a configuração de hardware, conecte o soquete **B4** no painel lateral do *CIBANO 500* ao contato "+" ou fase do motor e o soquete **BN** ao contato "-" ou neutro do motor.

| <ul> <li>Configura</li> </ul> | ção de hardw    | are               |               |               |
|-------------------------------|-----------------|-------------------|---------------|---------------|
| CIBANO 500                    | -               |                   | Diagram       | a de ligações |
|                               |                 | V IN (CAT III / 3 | 3 <b>00V)</b> |               |
|                               |                 | 0                 | ٢             |               |
|                               |                 | Desativado        |               |               |
| A-OUTPUT / I                  | NPUT (CAT III / | / 300V)           |               |               |
| A1                            | A2              | A3                | AN            |               |
| 0                             | 0               | 0                 | 0             |               |
| Desativado                    | Desativado      | Desativado        |               |               |
| B-OUTPUT / II                 | NPUT (CAT III / | ′ 300V)           |               |               |
| B1                            | B2              | B3                | BN            | B4            |
| 0                             | 0               | 0                 | 0             | 0             |
| Disparo                       | Fechar          | Desativado        |               | Motor         |

Figura 18-47: Configuração de hardware do Teste de corrente do motor

É possível controlar os motores de três disjuntores simultaneamente. Neste caso, conecte

- ▶ o contato de fase do motor 1 ao soquete A1,
- b o contato de fase do motor 2 ao soquete A2,
  - o contato de fase do motor 3 ao soquete A3,
  - e os contatos neutros do motor ao soquete **AN**.

Tabela 18-89: Opções de configuração de hardware do CIBANO 500

| CIBANO 500           | Opção                       |
|----------------------|-----------------------------|
| V IN (CAT III/300 V) |                             |
| 1                    | Fonte externa ou desativada |
| Ν                    | Conexão do neutro da V IN   |
| A-OUTPUT / INPUT (CA | T III/300 V)                |
| A1                   | Motor A ou desativado       |
| A2                   | Motor B ou desativado       |
| A3                   | Motor C ou desativado       |

#### CIBANO 500 PTM Manual do usuário

| CIBANO 500                  | Opção                                                   |
|-----------------------------|---------------------------------------------------------|
| AN                          | Conexão do neutro comum para saídas/entradas no grupo A |
| <b>B-OUTPUT / INPUT (CA</b> | T III/300 V)                                            |
| B1                          | Disparo ou desativado                                   |
| B2                          | Fechar ou desativado                                    |
| B3                          | Alimentação ou desativado                               |
| BN                          | Conexão do neutro das saídas no grupo <b>B</b>          |
| B4                          | Motor ou desativado                                     |

4. Verifique se todos os conectores de cabo estão limpos e secos antes de serem conectados firmemente.

5. Conecte o *CIBANO 500* ao motor do disjuntor de acordo com o diagrama de ligações exibido no *Primary Test Manager* e com a figura a seguir.

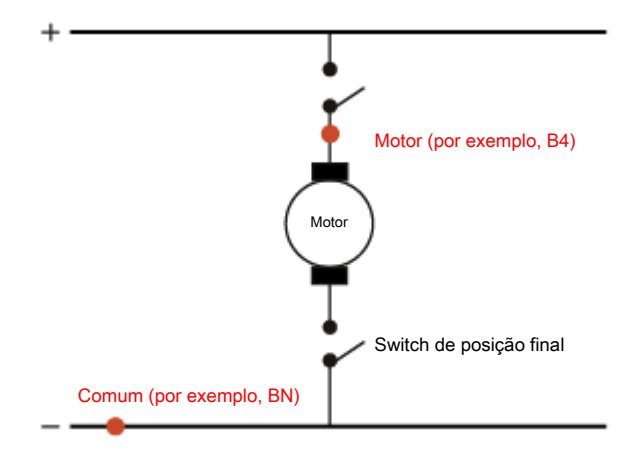

Figura 18-48: Conexão do CIBANO 500 ao disjuntor para o teste de corrente do motor (o switch de posição final se abre quando a mola é carregada)

#### Medição

Para executar uma medição:

▶ Na área Configurações e condições, insira as configurações do teste de corrente do motor.

Tabela 18-90: Configurações do teste de Corrente do motor

| Ajuste               | Descrição                                                                                                    |  |  |
|----------------------|----------------------------------------------------------------------------------------------------|--|--|
| Alimentação do motor |                                                                                                    |  |  |
| Fonte de alimentação | Clique em <b>CIBANO 500</b> para alimentar o motor com o <i>CIBANO 500.</i><br>Clique em <b>Fonte externa</b> para alimentar o motor externamente. |  |  |

| Ajuste                                                                                                    | Descrição                                                                                                    |
|----------------------------------------------------------------------------------------------------|----------------------------------------------------------------------------------------------------|
| Configurações de<br>alimentação<br>(disponível apenas no<br>fluxo de trabalho de<br>teste guiado e se o<br><i>CIBANO 500</i> estiver<br>selecionado como<br>fonte; os dados são<br>retirados da placa de<br>classificação) | Selecione a configuração pré-definida de alimentação do motor nos dados<br>do ativo ou selecione a opção <b>Personalizar</b> para inserir configurações<br>personalizadas.    |
| Tensão de alimentação<br>do motor                                                                                                    | Tensão nominal de alimentação do motor<br>Clique em <b>CA</b> ou <b>CC</b> para obter a tensão de alimentação CA ou CC do<br>motor, respectivamente.                          |
| Frequência de teste                                                                                                    | Frequência de alimentação do motor (somente CA)                                                                                                    |
| Duração máxima da<br>alimentação                                                                                                    | Duração máxima da alimentação do motor se ela não for parada automaticamente                                                                                                  |
| Alimentação da bobina                                                                                                    |                                                                                                    |
| Fonte de alimentação                                                                                                    | Clique em <b>CIBANO 500</b> para alimentar as bobinas com o <i>CIBANO 500</i> .<br>Clique em <b>Fonte externa</b> para alimentar as bobinas externamente.                     |
| Configurações de<br>alimentação<br>(disponível apenas no<br>fluxo de trabalho de<br>teste guiado e se o<br><i>CIBANO 500</i> estiver<br>selecionado como<br>fonte; os dados são<br>retirados da placa de<br>classificação) | Selecione uma configuração pré-definida de alimentação da bobina nos<br>dados do ativo ou selecione a opção <b>Personalizar</b> para inserir<br>configurações personalizadas. |
| Tensão de alimentação<br>da bobina                                                                                                    | Tensão nominal da alimentação da bobina<br>Clique em <b>CA</b> ou <b>CC</b> para obter a tensão de alimentação CA ou CC da<br>bobina, respectivamente.                        |
| Frequência de teste                                                                                                    | Frequência de alimentação da bobina (somente CA)                                                                                                    |
|                                                                                                    |                                                                                                    |

• Opcionalmente, insira as configurações avançadas na área **Configurações avançadas**.

Tabela 18-91: Configurações avançadas do teste de Corrente do motor

| Ajuste<br>Outro    | Descrição                                                                                  |
|--------------------|--------------------------------------------------------------------------------------------|
| Taxa de amostragem | Taxa de amostragem da medição                                                              |
| Corrente de carga  |                                                                                            |
| Início             | Início da avaliação de corrente de carga em porcentagem da duração total da carga do motor |
| Fim                | Fim da avaliação de corrente de carga em porcentagem da duração total da carga do motor    |

1. Na área Avaliação, configure a avaliação.

- 1.1 Clique em **Editar configuração** ou em uma das tabelas para abrir a caixa de diálogo **Configuração de avaliação** e, em seguida, edite os limites de avaliação.
- 1.2 Selecione a caixa de seleção Avaliação automática para ativar a avaliação automática.

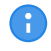

Para obter as definições do limite de avaliação, consulte → Limites de avaliação na página 109.

Na área Medições, clique em Iniciar.
 O anel azul no botão Iniciar/Parar acenderá.

## 

#### Risco de morte ou de ferimentos graves causados por alta tensão ou corrente

- Não entre na área de risco durante o teste com o CIBANO 500, pois alguma peça do disjuntor pode estar com tensões perigosas.
- Fique na área de trabalho durante o teste.
- Inicie a medição pressionando o botão Iniciar/Parar.
   O anel azul no botão Iniciar/Parar pisca por aproximadamente 3 segundos, assim como o símbolo de raio no Primary Test Manager e a luz de status vermelha no painel frontal.
  - É possível cancelar manualmente a medição a qualquer momento pressionando os botões Emergência ou Iniciar/Parar no painel frontal do CIBANO 500 ou clicando em Parar tudo no Primary Test Manager.
- Depois de o processo de carregamento terminar, o CIBANO 500 interrompe a medição automaticamente.
   O símbolo de raio no Primary Test Manager para de piscar, a luz de status verde acende e o Primary Test Manager exibe os resultados da medição.

A figura a seguir mostra um exemplo dos resultados gráficos do Teste de corrente do motor.

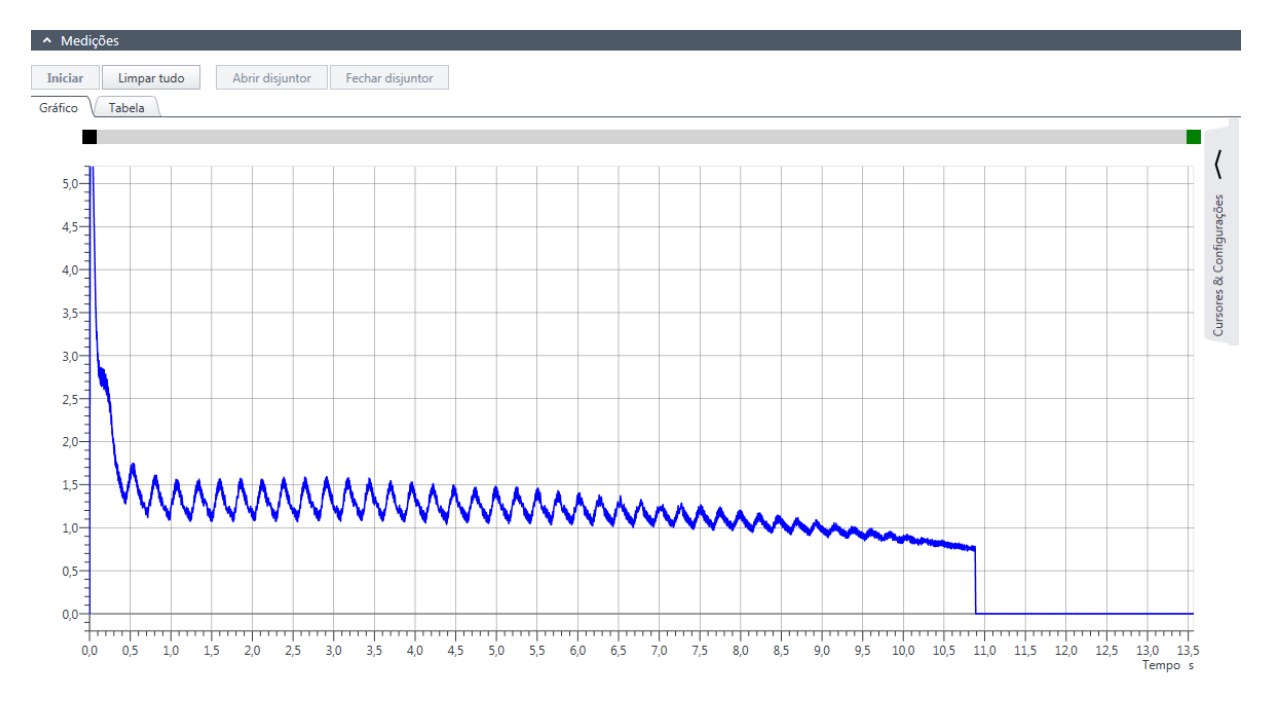

Figura 18-49: Exemplo de resultados gráficos do Teste de corrente do motor

Para exibir os resultados de medição em formato numérico, clique na aba Tabela na área Medições.

Tabela 18-92: Características do motor

| Dados                    | Descrição                                                                                                    |
|--------------------------|----------------------------------------------------------------------------------------------------|
| Corrente de partida      | Corrente máxima extraída pelo motor<br>Em um motor CC, a corrente de partida é geralmente alcançada durante a<br>fase de partida.                                                                          |
| Tempo de<br>carregamento | Tempo que o motor precisa para carregar a mola<br>A mola é usada para armazenar a energia para uma operação de disparo<br>ou fechamento.                                                                   |
| Corrente de carga        | Corrente média de carregamento do motor (consulte as configurações<br><b>Corrente de carga</b> na tabela "Configurações avançadas do teste de<br>corrente do motor" apresentada anteriormente nesta seção) |
| Tensão mínima            | Tensão de alimentação mínima do motor durante a operação de<br>carregamento do motor                                                                                                    |
| Avaliação                | Avaliação da medição                                                                                                    |

### Desconexão

A

Não desconecte o objeto de teste do CIBANO 500 caso pretenda fazer outras medições.

Para desconectar o objeto de teste do CIBANO 500:

- 1. Pressione o botão Emergência no painel frontal do CIBANO 500.
- 2. Aguarde até que a luz de status verde no painel frontal do *CIBANO 500* esteja acesa e o indicador de tensão/corrente no painel lateral do *CIBANO 500* esteja apagado.

3. Remova a barreira entre as áreas de trabalho e de risco.

### 

#### Risco de morte ou de ferimentos graves causados por alta tensão ou corrente

- Não toque em nenhuma parte do disjuntor antes de aterrá-lo ou de gerar um curto-circuito nos terminais.
- Sempre aterre e gere um curto-circuito nos terminais do disjuntor usando um conjunto de aterramento.
- 4. Desconecte os cabos do banco de baterias da estação, se conectados.
- 5. Desconecte os cabos do motor do disjuntor, se conectados.
- 6. Desconecte os cabos das bobinas de disparo e fechamento do disjuntor.
- 7. Desconecte um módulo CB MC2 do CIBANO 500.

# 

#### Risco de morte ou de ferimentos graves causados por alta tensão ou corrente

- Não prossiga antes de aterrar os terminais do objeto de teste.
- Aterre os terminais do objeto de teste usando um conjunto de aterramento.
- 8. Desconecte o CB MC2 do contato principal do disjuntor.
- 9. Desconecte o CB MC2 de uma fase do disjuntor.
- 10. Repita as etapas 7 a 9 para todas as fases testadas.
- 11. Desligue o *CIBANO 500* pressionando o switch de ligar/desligar da rede elétrica no painel lateral do *CIBANO 500*.
- 12. Desconecte o cabo de alimentação da rede elétrica.
- 13. Remova o aterramento equipotencial como a última conexão que foi removida primeiro do lado da subestação e, depois, do *CIBANO 500*.

### 

#### Risco de morte ou de ferimentos graves causados por alta tensão ou corrente

- Não deixe as molas do disjuntor carregadas depois de desconectar o CIBANO 500 do disjuntor.
- Sempre opere o disjuntor manualmente usando os botões de operação do disjuntor até que as molas estejam descarregadas.

# 18.5 Desmagnetização

Em disjuntores, como quadros de distribuição isolados a gás (GIS), disjuntores tipo dead tank e disjuntores híbridos, os transformadores de corrente são tipicamente integrados ao caminho de contato principal. Os transformadores de corrente podem ficar magnetizados após cada teste realizado no disjuntor ou devido a componentes de CC durante um curto-circuito. Esse magnetismo

pode ser causado por correntes CC fluindo através do lado primário do transformador de corrente. O recurso de desmagnetização é destinado para desmagnetizar os transformadores de corrente do lado primário. Consequentemente, você não precisa desconectar o transformador de corrente do lado secundário.

A função de desmagnetização, como apresentada pelo *CIBANO 500*, precisa aplicar pelo menos 30 A por meio do lado primário do transformador de corrente. Se isso não puder ser assegurado, use o *CT Analyzer* da OMICRON e desmagnetize os transformadores de corrente dos lados secundários.

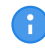

Para verificar a corrente máxima de saída contínua do seu sistema de teste CIBANO 500, entre em contato com o suporte da OMICRON ( $\rightarrow$  Suporte na página 361).

### Conexão

### 

#### Risco de morte ou de ferimentos graves causados por alta tensão ou corrente

- Não use fontes de energia externas para os contatos principais do disjuntor.
- Durante o teste, alimente os contatos principais do disjuntor apenas com o CIBANO 500.

Para conectar o objeto de teste ao CIBANO 500:

No Primary Test Manager, abra a desmagnetização.

| <ul> <li>Configura</li> </ul> | ção de hardw    | are             |                         |                         |
|-------------------------------|-----------------|-----------------|-------------------------|-------------------------|
| CIBANO 500                    |                 |                 | Diagrama                | a de ligações           |
|                               |                 | V IN (CAT III / | ′ 300V)                 |                         |
|                               |                 | 1               | N                       |                         |
|                               |                 | 0               | 0                       |                         |
|                               |                 | Desativado      |                         |                         |
| A-OUTPUT / I                  | NPUT (CAT III / | ′ 300V)         |                         |                         |
| A1                            | A2              | A3              | AN                      |                         |
| 0                             | 0               | 0               | 0                       |                         |
| Corrente +                    | Corrente +      | Corrente +      |                         |                         |
| B-OUTPUT / I                  | NPUT (CAT III / | 300V)           |                         |                         |
| B1                            | B2              | B3              | BN                      | B4                      |
| 0                             | 0               | 0               | 0                       | 0                       |
| Corrente -                    | Corrente -      | Corrente -      | Detecção de<br>tensão - | Detecção de<br>tensão + |

Figura 18-50: Configuração de hardware da desmagnetização

Tabela 18-93: Opções de configuração de hardware do *CIBANO 500* 

| CIBANO 500                  | Орção                     |  |  |
|-----------------------------|---------------------------|--|--|
| A-OUTPUT / INPUT (CA        | T III/300 V)              |  |  |
| A1                          | Corrente +                |  |  |
| A2                          | Corrente +                |  |  |
| A3                          | Corrente +                |  |  |
| AN                          | Não conectado neste teste |  |  |
| <b>B-OUTPUT / INPUT (CA</b> | T III/300 V)              |  |  |
| B1                          | Corrente -                |  |  |
| B2                          | Corrente -                |  |  |
| B3                          | Corrente -                |  |  |
| BN                          | Detecção de tensão -      |  |  |
| B4                          | Detecção de tensão +      |  |  |

1. Verifique se todos os conectores de cabo estão limpos e secos antes de serem conectados firmemente.

2. Conecte o *CIBANO 500* ao contato principal do disjuntor de acordo com o diagrama de ligações exibido no *Primary Test Manager*.

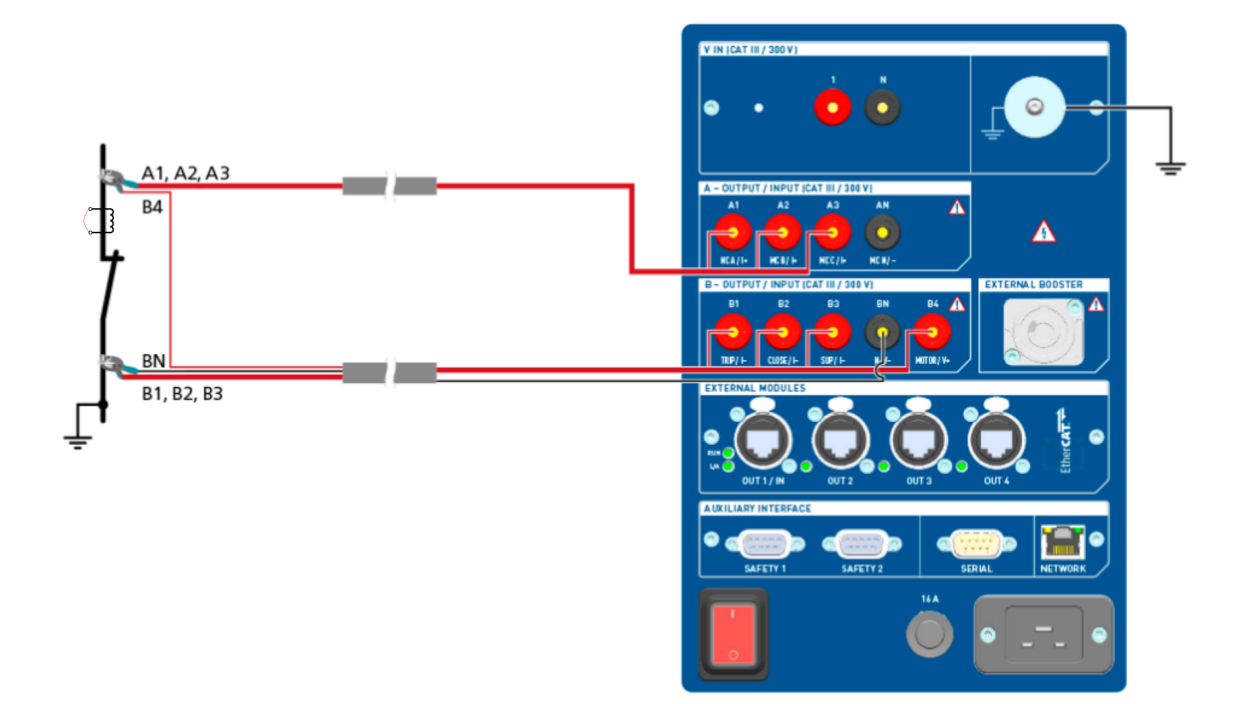

Figura 18-51: Diagrama de ligações padrão da desmagnetização

**Dicas e truques:** Para facilitar a conexão, use os cabos multinúcleos fornecidos e conecte a extremidade com os fios curtos aos soquetes do *CIBANO 500* de acordo com as etiquetas dos fios curtos. Conecte a extremidade dos fios longos de acordo com o diagrama de ligações à garra Kelvin correspondente. O cabo preto **AN** não é necessário para esse teste e permanece desconectado.

**Dicas e truques:** A garra Kelvin fornecida é a solução perfeita para fazer a conexão com um condutor grande, como uma barra de distribuição de cobre ou similar. Recomendamos usar apenas os conectores vermelhos das garras Kelvin (que é o caminho da corrente) ao conectá-lo aos pinos de contato de um disjuntor. Use outro clamp para os cabos de detecção de tensão (**BN** e **B4**) que podem ser montados mais próximos do contato do disjuntor. Se a conexão estiver configurada devidamente, a resistência diminuirá quando as garras de detecção de tensão estiverem conectadas mais próximas ao contato do disjuntor. A polaridade da conexão não é importante para esse teste.

### Procedimento

Para desmagnetizar o disjuntor do transformador de corrente:

▶ Na área Configurações e condições, insira as configurações da desmagnetização.

Tabela 18-94: Configurações de desmagnetização

| Ajuste                                                        | Descrição                                                                                                    |
|---------------------------------------------------------------|----------------------------------------------------------------------------------------------------|
| Configurações do TC                                           |                                                                                                    |
| Número de núcleos do<br>TC (por fase)                         | Número de núcleos do transformador de corrente do disjuntor<br>Se o número de núcleos de transformadores de corrente não for<br>conhecido, selecione a caixa de seleção <b>Desconhecido</b> . |
| Outro                                                         |                                                                                                    |
| Aterrado em um único<br>lado<br>Aterrado em ambos os<br>lados | Selecione a opção Aterrado apenas em um lado ou Ambos os lados aterrados.                                                                                                    |

Na área Medições, clique em Iniciar.
 O anel azul no botão Iniciar/Parar acenderá.

# 

Risco de morte ou de ferimentos graves causados por alta tensão ou corrente

- Não entre na zona de perigo durante o teste com o CIBANO 500, pois alguma peça do disjuntor pode estar carregando tensões perigosas.
- Fique na área de trabalho durante o teste.
- Inicie a desmagnetização pressionando o botão Iniciar/Parar.
   O anel azul no botão Iniciar/Parar pisca por aproximadamente 3 segundos, assim como o símbolo de raio no Primary Test Manager e a luz de status vermelha no painel frontal.
- Após a conclusão da inicialização e análise, pressione novamente o botão Iniciar/Parar. O anel azul no botão Iniciar/Parar pisca por aproximadamente 3 segundos, assim como o símbolo de raio no Primary Test Manager e a luz de status vermelha no painel frontal.
- 4. O Primary Test Manager exibe o progresso da desmagnetização.

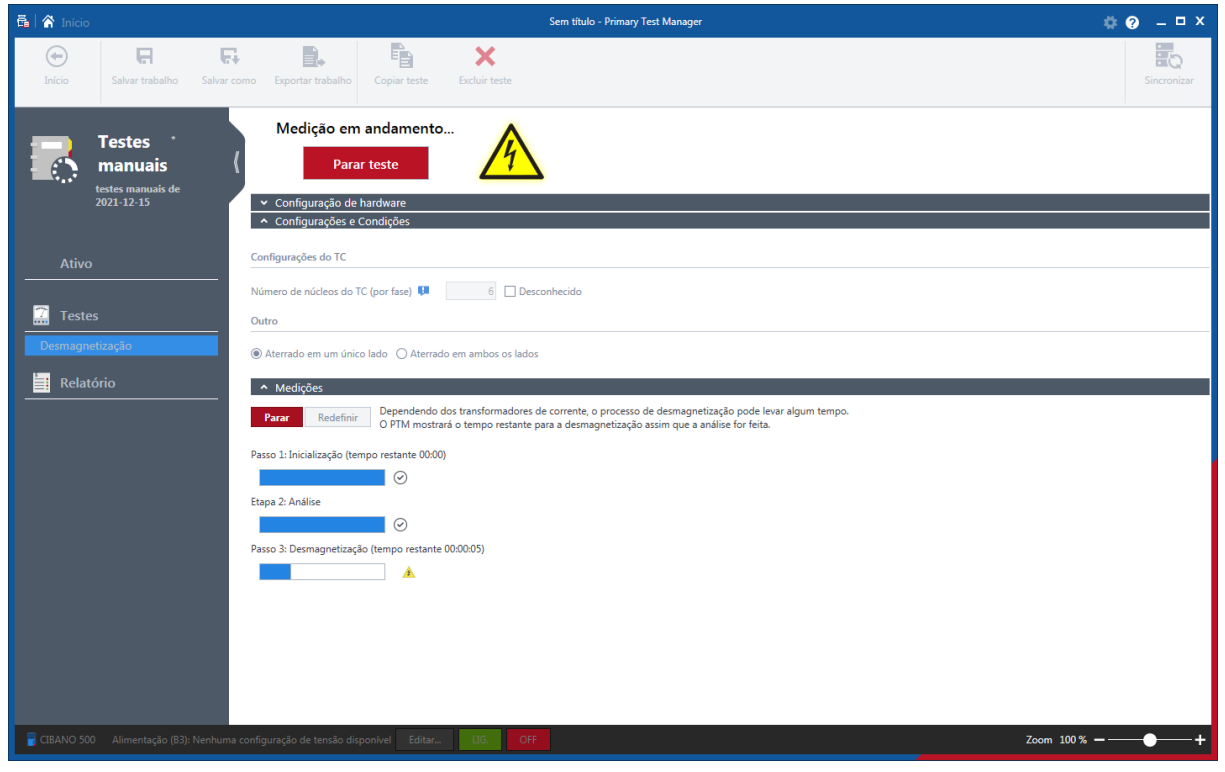

Figura 18-52: Progresso da desmagnetização

5. Depois da conclusão da desmagnetização, o símbolo de raio no *Primary Test Manager* para de piscar e a luz de status verde acende.

### Desconexão

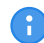

Não desconecte o objeto de teste do CIBANO 500 caso pretenda fazer outras medições.

Para desconectar o objeto de teste do CIBANO 500:

- 1. Pressione o botão Emergência no painel frontal do CIBANO 500.
- 2. Aguarde até que a luz de status verde no painel frontal do *CIBANO 500* esteja acesa e o indicador de tensão/corrente no painel lateral do *CIBANO 500* esteja apagado.
- 3. Remova a barreira entre as áreas de trabalho e de risco.

# \land AVISO

#### Risco de morte ou de ferimentos graves causados por alta tensão ou corrente

- Não toque em nenhuma parte do disjuntor antes de aterrá-lo ou de gerar um curto-circuito nos terminais.
- Sempre aterre e gere um curto-circuito nos terminais do disjuntor usando um conjunto de aterramento.
- 4. Desconecte os cabos do banco de baterias da estação, se conectados.
- 5. Desconecte os cabos do motor do disjuntor, se conectados.

- 6. Desconecte os cabos das bobinas de disparo e fechamento do disjuntor.
- 7. Desconecte um módulo CB MC2 do CIBANO 500.

## 

#### Risco de morte ou de ferimentos graves causados por alta tensão ou corrente

- Não prossiga antes de aterrar os terminais do objeto de teste.
- Aterre os terminais do objeto de teste usando um conjunto de aterramento.
- 8. Desconecte o CB MC2 do contato principal do disjuntor.
- 9. Desconecte o CB MC2 de uma fase do disjuntor.
- 10. Repita as etapas 7 a 9 para todas as fases testadas.
- 11. Desligue o *CIBANO 500* pressionando o switch de ligar/desligar da rede elétrica no painel lateral do *CIBANO 500*.
- 12. Desconecte o cabo de alimentação da rede elétrica.
- 13. Remova o aterramento equipotencial como a última conexão que foi removida primeiro do lado da subestação e, depois, do *CIBANO 500*.

# 

#### Risco de morte ou de ferimentos graves causados por alta tensão ou corrente

- Não deixe as molas do disjuntor carregadas depois de desconectar o CIBANO 500 do disjuntor.
- Sempre opere o disjuntor manualmente usando os botões de operação do disjuntor até que as molas estejam descarregadas.

# 18.6 Teste de disjuntores com o CIBANO 500 e os módulos CB TN3

No escopo dos testes de resistência dinâmica do contato e de tempo, também é possível medir o deslocamento dos contatos principais do disjuntor durante a operação usando os módulos *CB TN3*. Os procedimentos a seguir se aplicam ao *CIBANO 500* com ambos os módulos, EtherCAT<sup>®</sup> e auxiliar.

Com o *Primary Test Manager*, é possível selecionar como os tempos de abertura e de fechamento do disjuntor são calculados. Por padrão, o tempo de contato é calculado de acordo com a norma IEC 62271-100. Para testes no status executado, o *Primary Test Manager* oferece um cálculo de tempo opcional com o ponto zero definido no início do movimento de contato. Você pode usar o cálculo baseado no início do movimento de contato, por exemplo, se a bobina de fechamento ou abertura não estiver disponível. Se você selecionar essa opção, a barra de notificação na parte superior do espaço de trabalho do *Primary Test Manager* informará que o cálculo não está em conformidade com a norma IEC 62271-100. Você pode recalcular o tempo de contato a qualquer momento após o teste ser executado. O método de cálculo selecionado é especificado na seção Cálculo de tempo do relatório de teste.

# 18.6.1 Teste de tempo

### Conexão

## 

#### Risco de morte ou de ferimentos graves causados por alta tensão ou corrente

- Não conecte nada ao disjuntor em teste antes de aterrá-lo.
- Sempre aterre o disjuntor em ambas as extremidades em todas as fases e feche o disjuntor para que haja o aterramento adequado entre os interruptores.

Para conectar o objeto de teste ao CIBANO 500:

### 

#### Risco de morte ou de ferimentos graves causados por alta tensão ou corrente

- Não conecte os cabos EtherCAT<sup>®</sup> ao módulo CB MC2 antes que eles sejam conectados ao CIBANO 500.
- Conecte os cabos EtherCAT<sup>®</sup> primeiro ao *CIBANO 500* e, depois, ao módulo *CB MC2*.
- 1. Verifique se todos os conectores de cabo estão limpos e secos antes de serem conectados firmemente.
- 2. Conecte o CB TN3 ao CIBANO 500 com o cabo EtherCAT®.
- 3. Desligue o CB TN3 perto da peça mecânica móvel do disjuntor.
- 4. Conecte o transdutor ao CB TN3 com o cabo fornecido.
- Conecte o transdutor ao disjuntor. Para obter mais informações, consulte → Transdutores na página 311.
- 6. Repita as etapas de 2 a 5 para todos os módulos CB TN3 que deseja conectar.
- 7. No Primary Test Manager, abra o Teste de tempo.
- Na área Configuração de hardware, defina a configuração de hardware e verifique se o Primary Test Manager reconheceu todos os módulos CB TN3 conectados.
   A figura a seguir mostra a configuração de hardware do CIBANO 500 com o módulo auxiliar e um módulo CB TN3 conectados.

| ▲ Configura                   | ação de hardw                    | are                                                            |                       |               |                     |                      |                                          |                                    |                                                    |
|-------------------------------|----------------------------------|----------------------------------------------------------------|-----------------------|---------------|---------------------|----------------------|------------------------------------------|------------------------------------|----------------------------------------------------|
| CIBANO 500                    |                                  |                                                                | Diagrama              | a de ligações | 📲 СВ ТИЗ            |                      |                                          | Diagrama de liga                   | ções                                               |
| A-OUTPUT / I<br>A1<br>Contato | NPUT (CAT III )<br>A2<br>Contato | V IN (CAT III /<br>1<br>Desativado<br>7 300V)<br>A3<br>Contato | 300V)<br>N<br>O<br>AN |               | Nome do módulo Fase | Canal<br>1<br>2<br>3 | Ativo<br>2<br>0<br>0<br>0<br>0<br>0<br>0 | Ch.name<br>TN3 1<br>TN3 2<br>TN3 3 | Tipo de transdutor digital digital digital digital |
| principal A<br>B-OUTPUT / I   | principal B                      | principal C<br>7 300V)                                         |                       |               |                     |                      |                                          |                                    |                                                    |
| Disparo A                     | E2<br>Fechar                     | Desativado                                                     | <b>O</b>              | Motor         |                     |                      |                                          |                                    |                                                    |
| C-INPUT (CAT                  | C2                               | C3                                                             | CN                    |               |                     |                      |                                          |                                    |                                                    |

Figura 18-53: Exemplo de configuração de hardware do Teste de tempo para medição do deslocamento do contato principal durante a operação

Tabela 18-95: Opções de configuração de hardware do *CIBANO 500* 

| CIBANO 500           | Opção                                                                                                    |  |  |  |  |  |
|----------------------|----------------------------------------------------------------------------------------------------|--|--|--|--|--|
| V IN (CAT III/30     | V IN (CAT III/300 V)                                                                                             |  |  |  |  |  |
| 1                    | Fonte externa, entrada de trigger (sinal de trigger que inicia a medição) ou desativado                          |  |  |  |  |  |
| Ν                    | Conexão do neutro da V IN                                                                                        |  |  |  |  |  |
| A-OUTPUT / IN        | PUT (CAT III/300 V)                                                                                              |  |  |  |  |  |
| A1                   | Contato principal A, fechar A, motor A, entrada de trigger (sinal de trigger que inicia a medição) ou desativado |  |  |  |  |  |
| A2                   | Contato principal B, fechar B, motor B, entrada de trigger (sinal de trigger que inicia a medição) ou desativado |  |  |  |  |  |
| A3                   | Contato principal C, fechar C, motor C, entrada de trigger (sinal de trigger que inicia a medição) ou desativado |  |  |  |  |  |
| AN                   | Conexão do neutro comum para saídas/entradas no grupo A                                                          |  |  |  |  |  |
| <b>B-OUTPUT / IN</b> | PUT (CAT III/300 V)                                                                                              |  |  |  |  |  |
| B1                   | Disparo A, entrada de trigger (sinal de trigger que inicia a medição), clamp I 1 ou desativado                   |  |  |  |  |  |
| B2                   | Disparo B, fechar, entrada de trigger (sinal de trigger que inicia a medição), clamp l<br>2 ou desativado        |  |  |  |  |  |
| B3                   | Disparo C, alimentação, entrada de trigger (sinal de trigger que inicia a medição), clamp I 3 ou desativado      |  |  |  |  |  |
| BN                   | Conexão do neutro das saídas no grupo B                                                                          |  |  |  |  |  |
| B4                   | Entrada de trigger (sinal de trigger que inicia a medição), clamp I 4, motor ou desativado                       |  |  |  |  |  |

| CIBANO 500   | Opção                                            |                                      |                                                                          |
|--------------|--------------------------------------------------|--------------------------------------|--------------------------------------------------------------------------|
| C-INPUT (CAT | III/300 V)                                       |                                      |                                                                          |
| C1           | AUX 1                                            | Contato seco<br>(livre de potencial) | Entrada de trigger (sinal de trigger que inicia a medição) ou desativado |
|              |                                                  | Contato molhado<br>(com potencial)   |                                                                          |
| C2           | AUX 2                                            | Contato seco<br>(livre de potencial) | Entrada de trigger (sinal de trigger que inicia a medição) ou desativad  |
|              |                                                  | Contato molhado<br>(com potencial)   |                                                                          |
| C3           | AUX 3                                            | Contato seco<br>(livre de potencial) | Entrada de trigger (sinal de trigger que inicia a medição) ou desativado |
|              |                                                  | Contato molhado<br>(com potencial)   |                                                                          |
| CN           | Conexão do neutro das entradas no grupo <b>C</b> |                                      |                                                                          |

Tabela 18-96: Opções de configuração de hardware do módulo CB TN3

| CB TN3                                                                                                    | Opção                                                                                                    |
|----------------------------------------------------------------------------------------------------|----------------------------------------------------------------------------------------------------|
| Nome do módulo<br>(Permanentemente<br>armazenado na<br>memória do <i>CB TN3</i> .<br>Também é possível,<br>por exemplo, renomear<br>os módulos <i>CB TN3</i><br>dependendo do ponto<br>de conexão.) | Nome editável do módulo <i>CB TN3</i>                                                                                                    |
| Fase                                                                                                    | Fase à qual o módulo CB TN3 está conectado                                                                                                    |
| Canal<br>(Permanentemente<br>armazenado na<br>memória do <i>CB TN3</i> .<br>Também é possível,<br>por exemplo, renomear<br>os módulos <i>CB TN3</i><br>dependendo do ponto<br>de conexão.)          | Nome editável do canal do <i>CB TN3</i> .<br>Clique no símbolo de soquete para ativar ou desativar o canal<br>dependendo das conexões feitas. |
| Ativo                                                                                                    | Clique no símbolo de soquete para ativar ou desativar o canal.                                                                                |
| Nome do canal<br>(Permanentemente<br>armazenado na<br>memória do <i>CB TN3</i> .<br>Também é possível,<br>por exemplo, renomear<br>os módulos <i>CB TN3</i><br>dependendo do ponto<br>de conexão.)  | Nome editável do canal do <i>CB TN3</i>                                                                                                    |
| Tipo de transdutor                                                                                                    | Tipo do transdutor conectado: digital ou analógico                                                                                            |

### Medição

Para executar uma medição:

▶ Na área **Configurações e condições**, insira as configurações do Teste de tempo.

Tabela 18-97: Configurações do teste de tempo

| Ajuste                                                                                                    | Descrição                                                                                                    |  |  |
|----------------------------------------------------------------------------------------------------|----------------------------------------------------------------------------------------------------|--|--|
| Alimentação da bobina                                                                                                    |                                                                                                    |  |  |
| Fonte de alimentação                                                                                                    | Selecione uma opção de fonte de alimentação a seguir:                                                                                                    |  |  |
|                                                                                                    | • CIBANO 500 para alimentar as bobinas com o CIBANO 500.                                                                                                    |  |  |
|                                                                                                    | <ul> <li>Fonte externa para alimentar as bobinas com a fonte conectada a V<br/>IN.</li> </ul>                                                                                                    |  |  |
|                                                                                                    | • <b>Placa de controle</b> para alimentar as bobinas com um switch de placa de controle.                                                                                                    |  |  |
|                                                                                                    | (disponível apenas se os sinais de disparo e/ou fechamento estiverem configurados no módulo <i>IOB1</i> )                                                                                                    |  |  |
| Configurações de<br>alimentação<br>(disponível apenas no<br>fluxo de trabalho de<br>teste guiado e se o<br><i>CIBANO 500</i> estiver<br>selecionado como<br>fonte de alimentação;<br>dados retirados da<br>placa de classificação) | Selecione uma configuração pré-definida de alimentação da bobina nos<br>dados do ativo ou selecione a opção <b>Personalizar</b> para inserir<br>configurações personalizadas.                                                                                                    |  |  |
| Tensão de alimentação<br>da bobina                                                                                                    | Tensão nominal da alimentação da bobina<br>Clique em <b>CA</b> ou <b>CC</b> para obter a tensão de alimentação CA ou CC da<br>bobina, respectivamente.                                                                                                    |  |  |
| Frequência de teste                                                                                                    | Frequência de alimentação da bobina (somente CA)                                                                                                    |  |  |
| Sinal de disparo<br>(disponível apenas se<br>a <b>Placa de controle</b><br>estiver selecionada<br>como fonte de<br>alimentação)                                                                                                    | Selecione se o edge de subida ou descida do sinal de disparo abre o disjuntor.                                                                                                    |  |  |
| Sinal de fechamento<br>(disponível apenas se<br>a <b>Placa de controle</b><br>estiver selecionada<br>como fonte de<br>alimentação)                                                                                                 | Selecione se o edge de subida ou descida do sinal de fechamento fecha o disjuntor.                                                                                                    |  |  |
| Alimentação do motor                                                                                                    |                                                                                                    |  |  |
| Fonte de alimentação                                                                                                    | Clique em <b>CIBANO 500</b> para alimentar o motor com o <i>CIBANO 500</i> .<br>Clique em <b>Fonte externa</b> se o motor for alimentado pela estação de<br>alimentação ou pela bateria, sem conexão com o <i>CIBANO 500</i> , ou se a<br>bateria da estação estiver conectada à seção <b>V IN</b> e alimentada, por<br>exemplo, pelo soguete <b>B4</b> . |  |  |

| Ajuste                                                                                                    | Descrição                                                                                                    |
|----------------------------------------------------------------------------------------------------|----------------------------------------------------------------------------------------------------|
| Configurações de<br>alimentação<br>(disponível apenas no<br>fluxo de trabalho de<br>teste guiado e se o<br><i>CIBANO 500</i> estiver<br>selecionado como<br>fonte de alimentação;<br>dados retirados da<br>placa de classificação) | Selecione a configuração pré-definida de alimentação do motor nos dados<br>do ativo ou selecione a opção <b>Personalizar</b> para inserir configurações<br>personalizadas. |
| Tensão de alimentação<br>do motor                                                                                                    | Tensão nominal de alimentação do motor<br>Clique em <b>CA</b> ou <b>CC</b> para obter a tensão de alimentação CA ou CC do<br>motor, respectivamente.                       |
| Frequência de teste                                                                                                    | Frequência de alimentação do motor (somente CA)                                                                                                    |
| Duração máxima da<br>alimentação                                                                                                    | Duração máxima da alimentação do motor se ela não for parada automaticamente                                                                                               |
| Contato principal                                                                                                    |                                                                                                    |
| Sistema de contato                                                                                                    | Sistema de contato do disjuntor sob teste<br>Selecione <b>PIR</b> para medir o tempo dos contatos com resistores de pré-<br>inserção.                                      |
| Outro                                                                                                    |                                                                                                    |
| Aterramento                                                                                                    | Selecione a condição de aterramento do disjuntor que está sendo testado.                                                                                                   |
| Sequência                                                                                                    |                                                                                                    |
| Sequência de teste                                                                                                    | Não foi possível executar a sequência de teste                                                                                                    |
| <b>Configuração do trigge</b><br>(disponível apenas se a<br>configuradas como Entra                                                                                                    | r<br>/ IN ou uma saída no grupo A, no grupo B ou no grupo C estiverem<br>da de trigger)                                                                                    |
| Limiar                                                                                                    | Limiar do sinal do trigger<br>A medição inicia quando o sinal do trigger fica acima (edge de subida) ou<br>abaixo (edge de descida) do limiar.                             |
| Tipo do edge                                                                                                    | Edge de subida ou descida                                                                                                    |

▶ Na área **Configurações avançadas**, insira as configurações do transdutor e, como opção, as configurações avançadas.

Tabela 18-98: Configurações do transdutor

| Ajuste                              | Descrição                                                    |  |  |
|-------------------------------------|--------------------------------------------------------------|--|--|
| Configurações do transdutor digital |                                                              |  |  |
| Módulo                              | Nome do módulo CB TN3 definido na configuração de hardware   |  |  |
| Canal                               | Nome do canal definido na configuração de hardware do CB TN3 |  |  |
| Тіро                                | Tipo de transdutor: linear ou angular                        |  |  |
| Alimentação                         | Tensão de alimentação do transdutor                          |  |  |
| Resolução                           | Percurso do transdutor para cada pulso                       |  |  |

| Ajuste                                                                                                    | Descrição                                                                                                    |
|----------------------------------------------------------------------------------------------------|----------------------------------------------------------------------------------------------------|
| Dados de conversão                                                                                                    | Dados para converter o movimento do transdutor para o movimento de<br>contato principal dependendo do tipo de transdutor<br>Transdutor linear: Digite o fator de contato.<br>Transdutor angular: Digite o fator de contato ou selecione uma tabela de<br>conversão na lista, se disponível (→ Mecanismo de operação na<br>página 106).                                                                                                    |
|                                                                                                    | <b>Observação:</b> A tabela de conversão selecionada continua associada ao teste mesmo após ter sido excluída do ativo.                                                                                                    |
|                                                                                                    | <b>Observação:</b> Ao realizar um teste manual, é possível carregar uma tabela de conversão clicando no botão <b>Procurar</b> na coluna de dados <b>Conversão</b> .                                                                                                    |
| Configurações do trans                                                                                                    | dutor analógico                                                                                                    |
| Módulo                                                                                                    | Nome do módulo CB TN3 definido na configuração de hardware                                                                                                    |
| Canal                                                                                                    | Nome do canal definido na configuração de hardware do CB TN3                                                                                                    |
| Тіро                                                                                                    | Tipo de transdutor:                                                                                                    |
| (para obter<br>informações sobre a<br>medição de pressão,<br>consulte "Medição de<br>sinais de pressão"<br>adiante nesta seção)              | <ul> <li>Angular</li> <li>Linear</li> <li>Amortecimento (BLG angular)</li> <li>Amortecimento (BLG linear)</li> <li>Observação: Amortecimento (BLG angular) e Amortecimento (BLG linear) somente são calculados para as sequências de encerramento e para a unidade de amortecimento.</li> </ul>                                                                                                    |
| Alimentação                                                                                                    | Tensão de alimentação do transdutor                                                                                                    |
| Resolução<br>(para obter<br>informações sobre a<br>medição de pressão,<br>consulte "Medição de<br>sinais de pressão"<br>adiante nesta seção) | Deslocamento do transdutor para cada 1 V                                                                                                    |
| Dados de conversão                                                                                                    | <ul> <li>Dados para converter o movimento do transdutor para o movimento de contato principal dependendo do tipo de transdutor</li> <li>Transdutor linear: Digite o fator de contato.</li> <li>Transdutor angular: Digite o fator de contato ou selecione uma tabela de conversão na lista, se disponível (→ Mecanismo de operação na página 106).</li> <li>Observação: A tabela de conversão selecionada continua associada ao teste mesmo após ter sido excluída do ativo.</li> <li>Observação: Ao realizar um teste manual, é possível carregar uma tabela de conversão clicando no botão Procurar na coluna de dados Conversão</li> </ul> |
| Calibrar                                                                                                    | Clique em <b>Calibrar</b> para calcular a resolução do transdutor (consulte "Calibração" adiante nesta seção).                                                                                                    |

| Ajuste<br>Contato principal                                                                                                    | Descrição                                                                                                    |  |  |
|----------------------------------------------------------------------------------------------------|----------------------------------------------------------------------------------------------------|--|--|
| Filtro de onda senoidal                                                                                                    | Selecione a caixa de seleção <b>Filtro de onda senoidal</b> para suprimir a interferência senoidal.                                                                                                    |  |  |
| Iniciar avaliação às                                                                                                    | Horário de início da avaliação da onda senoidal. Selecione o horário em que a interferência senoidal esteja claramente visível no sinal de medição.                                                                                                    |  |  |
| Frequência senoidal                                                                                                    | Frequência da interferência senoidal                                                                                                    |  |  |
| Outro                                                                                                    |                                                                                                    |  |  |
| Fechar o disjuntor<br>antes do teste<br>(a caixa de seleção<br><b>Armar disjuntor antes</b><br><b>do teste</b> ficará ativa<br>somente se a<br>sequência de teste<br>começar com o<br>comando abrir e<br>nenhuma saída estiver<br>definida como Entrada<br>de trigger) | Selecione a caixa de seleção <b>Fechar disjuntor antes do teste</b> para<br>fechar o disjuntor automaticamente 1 segundo antes de iniciar uma<br>medição.                                                                                                    |  |  |
| Taxa de amostragem                                                                                                    | Taxa de amostragem da medição                                                                                                    |  |  |
| Filtro de bounce do cor                                                                                                    | ntato                                                                                                    |  |  |
| Contato principal                                                                                                    | Valor limiar do intervalo de tempo entre dois bounces consecutivos do contato principal. Para intervalos de tempo iguais ou abaixo do limiar, o contato é considerado como fechado.<br>Se o valor for definido em 0,0 ms, o filtro de bounce do contato será desativado. |  |  |
| Contato auxiliar                                                                                                    | Valor limiar do intervalo de tempo entre dois bounces consecutivos do contato auxiliar. Para intervalos de tempo iguais ou abaixo do limiar, o contato é considerado como fechado.<br>Se o valor for definido em 0,0 ms, o filtro de bounce do contato será desativado.  |  |  |
| Tensão/corrente média da bobina                                                                                                    |                                                                                                    |  |  |
| Início                                                                                                    | Início da avaliação da corrente/tensão média da bobina em porcentagem do período de tempo durante o qual a corrente flui através da bobina                                                                                                    |  |  |
| Fim                                                                                                    | Fim da avaliação da corrente/tensão média da bobina em porcentagem do período de tempo durante o qual a corrente flui através da bobina                                                                                                    |  |  |
| Início do movimento de contato<br>(disponível apenas para sequências O e C)                                                                                                    |                                                                                                    |  |  |
| Operação de disparo/<br>operação de<br>fechamento                                                                                                    | Desvio do percurso do contato da posição de descanso em porcentagem<br>do deslocamento total. Com as configurações <b>Operação de abertura</b> e<br><b>Operação de fechamento</b> , você pode definir o início do movimento de<br>contato.                               |  |  |

Tabela 18-99: Configurações avançadas do Teste de tempo

### CIBANO 500 PTM Manual do usuário

| Ajuste                                                                     | Descrição                                                                                                    |  |  |
|----------------------------------------------------------------------------|----------------------------------------------------------------------------------------------------|--|--|
| Cálculo do tempo com<br>base no início do<br>movimento de contato          | Selecione <b>Nenhum</b> para calcular o tempo de contato de acordo com o padrão IEC 62271-100.<br>Selecione o nome do canal do módulo <i>CB TN3</i> que deve ser usado para calcular o tempo de contato com base no início do movimento de contato (disponível apenas para testes no estado executado). |  |  |
| Percurso vs. velocidade                                                    | 9                                                                                                    |  |  |
| Selecione o canal TN3                                                      | Selecionar o canal TN3 compatível que será usado para calcular o gráfico de percurso vs. velocidade.                                                                                                    |  |  |
|                                                                            | <b>Observação:</b> Canais TN3 compatíveis são analógicos (angular/linear) e digitais (angular/linear)                                                                                                    |  |  |
| Início do amortecimento de contato<br>(disponível apenas para sequência O) |                                                                                                    |  |  |
| Desvio do<br>deslocamento do<br>contato                                    | Desvio do deslocamento do contato real da distância que o contato<br>percorreria com sua velocidade máxima em porcentagem do<br>deslocamento total                                                                                                    |  |  |
| Iniciar avaliação às                                                       | Iniciar deslocamento do contato para a avaliação do desvio do deslocamento do contato                                                                                                    |  |  |
| Encerrar avaliação às                                                      | Finalizar deslocamento do contato para a avaliação do desvio do deslocamento do contato                                                                                                    |  |  |
| Sequência                                                                  |                                                                                                    |  |  |
|                                                                            |                                                                                                    |  |  |

Consulte a tabela "Sequências do teste de tempo" mais adiante nesta seção.

A tabela a seguir descreve as sequências do Teste de tempo.

Tabela 18-100: Sequências do Teste de tempo

| Sequência | Ação                                                                                                    |
|-----------|----------------------------------------------------------------------------------------------------|
| 0         | Com essa sequência, o tempo de abertura do disjuntor é medido. Apenas<br>para as sequências O e C, recomendamos executar o teste duas vezes,<br>uma vez com a tensão nominal e outra com 20% de subtensão, para<br>garantir a funcionalidade do disjuntor com uma bateria de estação fraca.                                                                                                    |
| С         | Essa sequência mede o tempo de fechamento do disjuntor.                                                                                                    |
| OC        | Com essa sequência, uma operação de fechamento é simulada depois de<br>o disjuntor ter sido disparado para corrigir uma falha.<br>Inicialmente, o disjuntor deve estar na posição fechada. Um comando de<br>abertura inicia a sequência, seguido por um tempo morto para corrigir a<br>falha e, finalmente, um comando de fechamento deve fechar o disjuntor.<br>Essa sequência também é conhecida como sequência de religamento.<br>Para descobrir o menor tempo de religamento que o disjuntor pode<br>fornecer, o comando de fechamento é aplicado enquanto o disjuntor ainda<br>estiver abrindo. Desse modo, o disjuntor fechará depois da abertura o<br>mais rápido possível. |

| Sequência | Ação                                                                                                    |
|-----------|----------------------------------------------------------------------------------------------------|
| CO        | Com essa sequência, é simulada uma operação de disparo depois de o disjuntor ter sido fechado em uma condição de falha (disparo livre) ou após a verificação da operação correta do sistema antibombeamento.                                                                                                    |
|           | Para testar o tempo de disparo livre, o disjuntor deve estar na posição<br>aberta antes de o teste ser iniciado. O disjuntor será fechado e, durante a<br>operação de fechamento, um comando de abertura será enviado. Em<br>seguida, o disjuntor abrirá o mais rápido possível.                                                                                                    |
|           | Para testar a função de antibombeamento do disjuntor, ele deve estar na posição fechada antes de o teste ser iniciado. Nesse teste, o tempo de abertura definido é menor (normalmente 200 ms) que o tempo de fechamento (normalmente 400 ms). Garanta que o tempo de término seja aumentado de modo que a sequência de teste abranja a duração total do comando de fechamento (normalmente, um mínimo de 190 ms). Quando o comando de fechamento é enviado, o disjuntor já está fechado, o que inicia a função de antibombeamento. Em seguida, um comando de abertura é enviado e o disjuntor é disparado. O comando de fechamento ainda está ativo quando o comando de abertura termina, mas o disjuntor não deve "bombear" para que não possa ser fechado novamente. |
| 0-CO      | Com essa sequência, uma sequência de religamento (OC) é simulada em<br>uma condição de falha. Se a falha não for corrigida, o disjuntor deverá<br>abrir (O) imediatamente e permanecer nessa posição.<br>Inicialmente, o disjuntor deve estar na posição fechada. A sequência inicia<br>com um comando de abertura. Depois de um tempo morto, os comandos<br>de fechamento e abertura (CO) devem ser aplicados simultaneamente<br>(tempo de atraso comum de 300 ms).                                                                                                    |

- 1. Na área Avaliação, configure a avaliação.
  - 1.1 Clique em **Editar configuração** ou em uma das tabelas para abrir a caixa de diálogo **Configuração de avaliação** e, em seguida, edite os limites de avaliação.
  - 1.2 Selecione a caixa de seleção Avaliação automática para ativar a avaliação automática.
- Para obter as definições do limite de avaliação, consulte → Limites de avaliação na página 109.
- Na área Medições, clique em Iniciar.
   O anel azul no botão Iniciar/Parar acenderá.

# \land AVISO

#### Risco de morte ou de ferimentos graves causados por alta tensão ou corrente

- Não entre na zona de perigo durante o teste com o CIBANO 500, pois alguma peça do disjuntor pode estar carregando tensões perigosas.
- Fique na área de trabalho durante o teste.
- Inicie a medição pressionando o botão Iniciar/Parar.
   O anel azul no botão Iniciar/Parar pisca por aproximadamente 3 segundos, assim como o símbolo de raio no Primary Test Manager e a luz de status vermelha no painel frontal.

#### CIBANO 500 PTM Manual do usuário

4. Depois da conclusão da medição, o símbolo de raio no *Primary Test Manager* parará de piscar, a luz de status verde acenderá e o *Primary Test Manager* exibirá os resultados da medição.

Ao testar com os módulos *CB TN3*, o *Primary Test Manager* também calcula e exibe a velocidade do deslocamento do contato. É possível definir as opções de exibição para os dados de velocidade na aba **Configurações** na área de trabalho **Cursores e configurações**.

| Cursores                  | Ajustes                        |                 |                         |                |          |
|---------------------------|--------------------------------|-----------------|-------------------------|----------------|----------|
|                           |                                | Divisões 💵 🛛 10 | <ul> <li>Mos</li> </ul> | strar amostra  | s        |
| Tempo C<br>09/09/2013     |                                |                 |                         |                |          |
| Canal                     | Ftiqueta                       | Cor             | Unit/div                | Pos. eixo<br>V |          |
| ✓ Rastre                  | amentos binários               | 601             | onių div.               |                | ✓        |
| ∧ Carac                   | terísticas da bobina           |                 |                         |                |          |
| B-2 (A)                   | Close coil (A)                 | •               | 1,00                    | A 1,00         | 1        |
| B-2 (V)                   | Close coil (V)                 | •               | 10,00                   | V              |          |
| B-1 (A)                   | Trip coil (A)                  | •               | 1,00                    | A 0,00         | <b>√</b> |
| B-1 (V)                   | Trip coil (V)                  |                 | 10,00                   | V              |          |
|                           |                                |                 |                         |                | _        |
| <ul> <li>Deslo</li> </ul> | camento do contato             |                 |                         |                |          |
| TN3_1 1 (m                | ) TN3_1 1 Contact travel (Phas | e L3) 📃 🔻       | 5,38 mr                 | n 3,00         | <b>√</b> |
| TN3_1 1 (m<br>s)          | / TN3_11 (Geschwindigkeit)     | •               | 690,00 mm/              | 's             |          |

Figura 18-54: Configurando as opções de exibição de velocidade

Para visualizar dados numéricos de medição, clique na aba Tabela. Para tempos de operação, características de contato auxiliar e características da bobina, consulte as tabelas "Tempos de operação", "Características de contato auxiliar" e "Características da bobina" (→ Teste de tempo na página 180).

A figura a seguir explica as características do deslocamento do contato definidas na tabela "Características do deslocamento do contato".

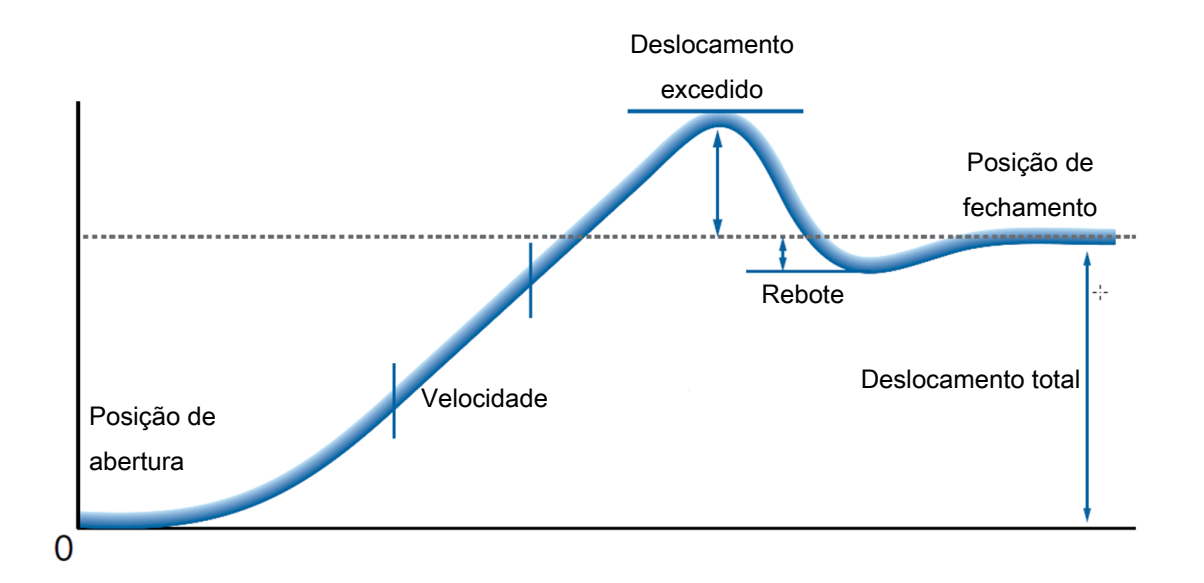

Figura 18-55: Características do deslocamento do contato

| Dados                                                                                   | Descrição                                                                                                    |
|-----------------------------------------------------------------------------------------|----------------------------------------------------------------------------------------------------|
| Módulo                                                                                  | Nome do módulo CB TN3 definido na configuração de hardware                                                                                                    |
| Canal                                                                                   | Canal do módulo <i>CB TN3</i>                                                                                                    |
| Deslocamento total                                                                      | Distância total percorrida pelo contato durante a operação (excluindo um possível curso excedido).<br>A linha intitulada com o canal <i>CB TN3</i> exibe o máximo de todos os resultados de medição para esse canal.                                                                                               |
| Deslocamento<br>excedido                                                                | A distância do deslocamento do contato entre o deslocamento do contato máximo e a posição de descanso do contato final                                                                                                    |
| Rebote                                                                                  | A distância do deslocamento do contato entre o deslocamento do contato<br>mínimo de um deslocamento excedido e a posição de descanso do<br>contato final                                                                                                    |
| Avaliação                                                                               | Avaliação de medição                                                                                                    |
| Definição da zona de<br>velocidade                                                      | Período dentro do qual a velocidade de deslocamento do contato é avaliada ( $\rightarrow$ Zonas de velocidade na página 110)                                                                                                    |
| v med.                                                                                  | Velocidade medida do deslocamento do contato dentro da zona de velocidade                                                                                                    |
| Informações                                                                             | Informações sobre a medição                                                                                                    |
| Distância de<br>amortecimento<br>(disparo)<br>(disponível apenas<br>para a sequência O) | Distância dos deslocamentos do contato enquanto o amortecimento está funcionando durante uma operação de disparo (consulte as configurações <b>Início do amortecimento de contato</b> na tabela "Configurações avançadas do Teste de tempo" (→ Teste de tempo com o CIBANO 500 e o módulo auxiliar na página 133)) |
| Distância de<br>amortecimento<br>(Fechamento)                                           | Distância dos deslocamentos do contato enquanto o amortecimento está funcionando durante uma operação de fechamento.                                                                                                    |

### CIBANO 500 PTM Manual do usuário

| Dados                                     | Descrição                                                                                                    |
|-------------------------------------------|----------------------------------------------------------------------------------------------------|
| Tempo de<br>amortecimento<br>(Fechamento) | Tempo necessário para o contato retornar para sua posição de descanso<br>original do amortecedor durante uma operação de fechamento. |
| Avaliação                                 | Avaliação da medição                                                                                                    |

As características de deslocamento de contato estão disponíveis para sequências O e C.

| Dados                                                                                   | Descrição                                                                                                    |
|-----------------------------------------------------------------------------------------|----------------------------------------------------------------------------------------------------|
| Contato principal                                                                       | Contato principal, essa linha de medição se refere a                                                                                                    |
| Dados do<br>deslocamento                                                                | Canal do CB TN3 referenciado nesta linha de medição                                                                                                    |
| Limpeza de contato                                                                      | Sequência C: Distancie os deslocamentos do contato entre o primeiro<br>toque de contato e o estado estacionário do contato<br>Sequência O: Distancie os deslocamentos do contato entre o estado<br>estacionário do contato e a separação final do contato                          |
| Tempo de reação                                                                         | Intervalo de tempo após o qual o contato responde ao sinal de abertura ou fechamento (consulte as configurações <b>Início do movimento de contato</b> na tabela "Configurações avançadas do Teste de tempo" (→ Teste de tempo com o CIBANO 500 e o módulo auxiliar na página 133)) |
| Tempo de bounce<br>(não está disponível<br>para o sistema de<br>contato <b>PIR</b> )    | Duração de bounce do contato principal                                                                                                    |
| Contagem de bounce<br>(não está disponível<br>para o sistema de<br>contato <b>PIR</b> ) | Número de bounces do contato principal durante o tempo de bounce                                                                                                    |
| Tempo de fechamento<br>do PIR                                                           | Tempo de fechamento para resistores de pré-inserção                                                                                                    |
| Avaliação                                                                               | Avaliação da medição                                                                                                    |

Tabela 18-102: Características de contato principal

A

As características de contato principal estão disponíveis apenas para sequências O e C.

### Calibração

Com o *Primary Test Manager*, é possível calibrar transdutores analógicos ao usá-los. Para calibrar um transdutor analógico:

- 1. Na área de Configuração de hardware, selecione o tipo de transdutor analógico.
- 2. Na área Configurações e condições, clique em Calibrar.
- 3. Na caixa de diálogo **Calibração do transdutor**, insira o percurso máximo do transdutor e, em seguida, clique em **Iniciar**.
- 4. Pressione o botão Iniciar/Parar no painel frontal do CIBANO 500.

- 5. Durante o tempo de calibração (10 segundos), mova o transdutor manualmente da posição de mínimo para máximo.
- 6. Depois do término do processo de calibração, a resolução calculada do transdutor será exibida na área **Configurações e condições**.

### Medição de sinais de pressão

Com os módulos *CB TN3* e transdutores analógicos, é possível medir e exibir os sinais de pressão. Para medir os sinais de pressão:

- 1. Conecte pelo menos um módulo CB TN3 ao CIBANO 500.
- Conecte os sensores de pressão analógicos à interface analógica do módulo CB TN3 (→ Uso designado na página 346).
- 3. Na área **Configuração de hardware**, defina a configuração de hardware do *CIBANO 500* e o módulo *CB TN3*.
- 4. Configure o Teste de tempo conforme descrito anteriormente nesta seção.
- 5. Na área Configurações avançadas, insira as configurações do transdutor analógico.

| Tabela | 18-103: | Configurações | do transdutor | analógico r | para medicão | de pressão |
|--------|---------|---------------|---------------|-------------|--------------|------------|
|        |         | - 0 3         |               |             | د            |            |

| Ajuste             | Descrição                                                                                                    |
|--------------------|----------------------------------------------------------------------------------------------------|
| Módulo             | Nome do módulo CB TN3 definido na configuração de hardware                                                                                               |
| Canal              | Nome do canal definido na configuração de hardware do CB TN3                                                                                             |
| Tipo               | Selecione Pressão.                                                                                                    |
| Alimentação        | Tensão de alimentação do sensor de pressão                                                                                                    |
| Resolução          | Pressão em kPa, bar ou psi para cada 1 V de acordo com a configuração do perfil na caixa de diálogo <b>Configurações</b> (→ Configurações na página 39). |
| Dados de conversão | Não está disponível para medição de pressão                                                                                                    |
| Calibrar           | Não está disponível para medição de pressão                                                                                                    |
|                    |                                                                                                    |

Inicie a medição conforme descrito em "Medição" anteriormente nesta seção.

Após a conclusão da medição, o *Primary Test Manager* exibe a curva de pressão graficamente. É possível definir as opções de exibição para os dados de pressão na aba **Configurações** na área de trabalho **Cursores e configurações**.

#### Desconexão

Não desconecte o disjuntor, deixe-o conectado para realizar o próximo teste. Para desconectar o disjuntor, consulte  $\rightarrow$  Teste de resistência dinâmica do contato na página 278.

#### Veja também

- Limites de avaliação [▶ 109]
- Configurações [> 39]

# **18.6.2** Teste de resistência dinâmica do contato

### Conexão

# 

#### Risco de morte ou de ferimentos graves causados por alta tensão ou corrente

- Não conecte nada ao disjuntor em teste antes de aterrá-lo.
- Sempre aterre o disjuntor em ambas as extremidades em todas as fases e feche o disjuntor para que haja o aterramento adequado entre os interruptores.

Para conectar o objeto de teste ao CIBANO 500:

## 

#### Risco de morte ou de ferimentos graves causados por alta tensão ou corrente

- Não conecte os cabos EtherCAT<sup>®</sup> ao módulo CB MC2 antes que eles sejam conectados ao CIBANO 500.
- ▶ Conecte os cabos EtherCAT<sup>®</sup> primeiro ao CIBANO 500 e, depois, ao módulo CB MC2.
- 1. Verifique se todos os conectores de cabo estão limpos e secos antes de serem conectados firmemente.
- 2. Conecte o CB TN3 ao CIBANO 500 com o cabo EtherCAT®.
- 3. Se os módulos *CB TN3* não tiverem sido conectados no último teste, desligue o *CB TN3* perto da peça mecânica móvel do disjuntor.
- 4. Conecte o transdutor ao CB TN3 com o cabo fornecido.
- Conecte o transdutor ao disjuntor. Para obter mais informações, consulte → Transdutores na página 311.
- 6. Repita as etapas de 2 a 5 para todos os módulos CB TN3 que deseja conectar.
- 7. No Primary Test Manager, abra o Teste de resistência dinâmica do contato.
- 8. Na área **Configuração de hardware**, defina a configuração de hardware e verifique se o *Primary Test Manager* reconheceu todos os módulos *CB TN3* conectados.

A figura a seguir mostra a configuração de hardware do *CIBANO 500* com módulo EtherCAT<sup>®</sup> com um módulo *CB MC2* e um módulo *CB TN3* conectados.

| ▲ Configur            | ação de hardv         | vare                  |            |        |           |             |       |                      |         |                    |
|-----------------------|-----------------------|-----------------------|------------|--------|-----------|-------------|-------|----------------------|---------|--------------------|
| CIBANO 500            |                       | Diagrama de ligações  |            | СВ МС2 |           |             |       | Diagrama de ligações |         |                    |
|                       |                       | V IN (CAT III /<br>1  | 300V)<br>N |        | Nome do r | nódulo Fase | Canal | Ativo<br>🖌           | Ch.name | Tipo de transdutor |
|                       |                       | Desativado            | 0          |        |           | A 🔻         | 1     | 0                    | TN3 1   | digital 🔻          |
| A-OUTPUT /            | INPUT (CAT III        | / 300V)               |            |        |           | В 🔻         | 2     | 0                    | TN3 2   | digital 🔻          |
| A1<br>O<br>Desativado | A2<br>O<br>Desativado | A3<br>O<br>Desativado | AN<br>O    |        |           | C 🔻         | 3     | ٥                    | TN3 3   | digital 🔻          |
| B-OUTPUT / I          | INPUT (CAT III )      | / 300V)               |            |        |           |             |       |                      |         |                    |
| B1                    | B2                    | B3                    | BN         | B4     |           |             |       |                      |         |                    |
| 0                     | 0                     | 0                     | 0          | 0      |           |             |       |                      |         |                    |
| Disparo A             | Fechar                | Desativado            |            | Motor  |           |             |       |                      |         |                    |

Figura 18-56: Exemplo de configuração de hardware do Teste de resistência dinâmica do contato para medição do deslocamento do contato principal durante a operação

| Opção<br>0 V)                                                                                               |                                                                                                    |                                                                                                    |  |  |
|----------------------------------------------------------------------------------------------------|----------------------------------------------------------------------------------------------------|----------------------------------------------------------------------------------------------------|--|--|
| Fonte externa, entrada de trigger (sinal de trigger que inicia a medição) ou<br>desativado                  |                                                                                                    |                                                                                                    |  |  |
| Conexão do ne                                                                                               | eutro da <b>V IN</b>                                                                                                    |                                                                                                    |  |  |
| PUT (CAT III/30                                                                                             | 0 V)                                                                                                    |                                                                                                    |  |  |
| AUX 1                                                                                                    | Contato seco<br>(livre de potencial)                                                                                                    | Fechar A, motor A, entrada de trigger (sinal de trigger que inicia a                                                                                                    |  |  |
|                                                                                                    | Contato molhado<br>(com potencial)                                                                                                    | medição) ou desativado                                                                                                    |  |  |
| AUX 2                                                                                                    | Contato seco<br>(livre de potencial)                                                                                                    | Fechar B, motor B, entrada de trigger (sinal de trigger que inicia a                                                                                                    |  |  |
|                                                                                                    | Contato molhado<br>(com potencial)                                                                                                    | medição) ou desativado                                                                                                    |  |  |
| AUX 3                                                                                                    | Contato seco<br>(livre de potencial)                                                                                                    | Fechar C, motor C, entrada de trigger (sinal de trigger que inicia a                                                                                                    |  |  |
|                                                                                                    | Contato molhado<br>(com potencial)                                                                                                    | medição) ou desativado                                                                                                    |  |  |
| Conexão do neutro comum para saídas/entradas no grupo A                                                     |                                                                                                    |                                                                                                    |  |  |
| PUT (CAT III/30                                                                                             | 0 V)                                                                                                    |                                                                                                    |  |  |
| Disparo A, entrada de trigger (sinal de trigger que inicia a medição), clamp I 1 ou desativado              |                                                                                                    |                                                                                                    |  |  |
| Disparo B, fechar, entrada de trigger (sinal de trigger que inicia a medição), clamp I<br>2 ou desativado   |                                                                                                    |                                                                                                    |  |  |
| Disparo C, alimentação, entrada de trigger (sinal de trigger que inicia a medição), clamp I 3 ou desativado |                                                                                                    |                                                                                                    |  |  |
| Conexão do ne                                                                                               | eutro das saídas no grupo <b>B</b>                                                                                                    |                                                                                                    |  |  |
|                                                                                                    | Opção<br>0 V)<br>Fonte externa,<br>desativado<br>Conexão do ne<br>PUT (CAT III/30<br>AUX 1<br>AUX 2<br>AUX 2<br>AUX 3<br>Conexão do ne<br>PUT (CAT III/30<br>Disparo A, entr<br>desativado<br>Disparo B, fech<br>2 ou desativado<br>Disparo C, alim<br>clamp I 3 ou de<br>Conexão do ne | Opção       0 V)         Fonte externa, entrada de trigger (sinal de trigge desativado         Conexão do neutro da V IN         PUT (CAT III/300 V)         AUX 1       Contato seco (livre de potencial)         AUX 2       Contato molhado (com potencial)         AUX 2       Contato seco (livre de potencial)         AUX 3       Contato seco (livre de potencial)         AUX 3       Contato seco (livre de potencial)         AUX 3       Contato seco (livre de potencial)         AUX 3       Contato seco (livre de potencial)         Contato molhado (com potencial)       Contato molhado (com potencial)         AUX 3       Contato seco (livre de potencial)         Contato molhado (com potencial)       Contato molhado (com potencial)         Contato molhado (com potencial)       Contato molhado (com potencial)         Contato molhado (com potencial)       Contato molhado (com potencial)         Contato molhado (com potencial)       Contato molhado (com potencial)         Conexão do neutro comum para saídas/entrad       PUT (CAT III/300 V)         Disparo A, entrada de trigger (sinal de trigger quesativado       Disparo B, fechar, entrada de trigger (sinal de trigger (sinal de trigger (sinal de trigger (sinal de trigger (sinal de trigger (sinal de trigger (sinal de trigger (sinal de trigger (sinal de trigger (sinal de trigger (sinal de trigger (sinal de trigger (sinal de trigger (sinal de |  |  |

### CIBANO 500 PTM Manual do usuário

| CIBANO 500 | Opção                                                                                      |
|------------|--------------------------------------------------------------------------------------------|
| B4         | Entrada de trigger (sinal de trigger que inicia a medição), clamp I 4, motor ou desativado |

Tabela 18-105: Opções de configuração de hardware do módulo CB MC2

| CB TN3                                                                                                    | Opção                                                                                                    |
|----------------------------------------------------------------------------------------------------|----------------------------------------------------------------------------------------------------|
| Nome do módulo<br>(Permanentemente<br>armazenado na<br>memória do <i>CB MC2</i> .<br>É possível, por<br>exemplo, marcar seus<br>módulos <i>CB MC2</i> com<br>etiquetas coloridas e<br>nomeá-los de acordo<br>com as cores.<br>Também é possível<br>renomear os módulos<br><i>CB MC2</i> dependendo<br>do ponto de conexão.) | Nome editável do módulo <i>CB MC2</i>                                                                                                    |
| Fase                                                                                                    | Atribuição de fase editável do módulo <i>CB MC2</i> (armazenado no equipamento)                                                                                                    |
| Canal                                                                                                    | Canal do módulo CB MC2.                                                                                                    |
| Ativo                                                                                                    | Clique no símbolo de soquete para ativar ou desativar o canal.                                                                                                    |
| Combinar                                                                                                    | Clique na caixa de seleção <b>Combinar</b> para relacionar os canais do módulo <i>CB MC2</i> . Os canais combinados do <i>CB MC2</i> podem estar tanto ativos quanto inativos. Os resultados da medição são rotulados com o nome do canal 1, e a tensão só é medida no canal 1. |
| Nome do canal<br>(Permanentemente<br>armazenado na<br>memória do <i>CB MC2</i> .<br>É possível, por<br>exemplo, marcar seus<br>módulos <i>CB MC2</i> com<br>etiquetas coloridas e<br>nomeá-los de acordo<br>com as cores.<br>Também é possível<br>renomear os módulos<br><i>CB MC2</i> dependendo<br>do ponto de conexão.)  | Nome editável do canal do <i>CB MC2</i>                                                                                                    |
| Carga elétrica                                                                                                    | Indica o status da carga elétrica do módulo CB MC2.                                                                                                    |
| LED                                                                                                    | Clique no símbolo de LED para identificar o módulo <i>CB MC2</i> conectado pelo LED que estiver piscando.                                                                                                    |

| CB TN3                                                                                                    | Opção                                                                                                    |
|----------------------------------------------------------------------------------------------------|----------------------------------------------------------------------------------------------------|
| Nome do módulo<br>(Permanentemente<br>armazenado na<br>memória do <i>CB TN3</i> . É<br>possível, por exemplo,<br>marcar seus módulos<br><i>CB TN3</i> com etiquetas<br>coloridas e nomeá-los<br>de acordo com as<br>cores. Também é<br>possível renomear os<br>módulos <i>CB TN3</i> de<br>acordo com o ponto de<br>conexão.) | Nome editável do módulo <i>CB TN3</i>                                                                                                    |
| Fase                                                                                                    | Fase à qual o módulo CB TN3 está conectado                                                                                                    |
| Canal<br>(Permanentemente<br>armazenado na<br>memória do <i>CB TN3</i> . É<br>possível, por exemplo,<br>marcar seus módulos<br><i>CB TN3</i> com etiquetas<br>coloridas e nomeá-los<br>de acordo com as<br>cores. Também é<br>possível renomear os<br>módulos <i>CB TN3</i> de<br>acordo com o ponto de<br>conexão.)          | Nome editável do canal do <i>CB TN3</i> .<br>Clique no símbolo de soquete para ativar ou desativar o canal<br>dependendo das conexões feitas. |
| Ativo                                                                                                    | Clique no símbolo de soquete para ativar ou desativar o canal.                                                                                |
| Nome do canal<br>(Permanentemente<br>armazenado na<br>memória do <i>CB TN3</i> . É<br>possível, por exemplo,<br>marcar seus módulos<br><i>CB TN3</i> com etiquetas<br>coloridas e nomeá-los<br>de acordo com as<br>cores. Também é<br>possível renomear os<br>módulos <i>CB TN3</i> de<br>acordo com o ponto de<br>conexão.)  | Nome editável do canal do <i>CB TN3</i>                                                                                                    |
| Tipo de transdutor                                                                                                    | Tipo do transdutor conectado: digital ou analógico                                                                                            |

Tabela 18-106: Opções de configuração de hardware do módulo CB TN3

## Medição

Para executar uma medição:

Na área Configurações e condições, insira as configurações do teste de resistência dinâmica do contato.

| Tabela 18-107: Configurações do teste de Resistência dinâmica do contat | o |
|-------------------------------------------------------------------------|---|
|-------------------------------------------------------------------------|---|

| Ajuste                                                                                                    | Descrição                                                                                                    |
|----------------------------------------------------------------------------------------------------|----------------------------------------------------------------------------------------------------|
| Alimentação da bobina                                                                                                    |                                                                                                    |
| Fonte de alimentação                                                                                                    | Selecione uma opção de fonte de alimentação a seguir:                                                                                                    |
|                                                                                                    | • CIBANO 500 para alimentar as bobinas com o CIBANO 500.                                                                                                    |
|                                                                                                    | <ul> <li>Fonte externa para alimentar as bobinas com a fonte conectada a V<br/>IN.</li> </ul>                                                                                 |
|                                                                                                    | • Placa de controle para alimentar as bobinas com um switch de placa de controle.                                                                                             |
|                                                                                                    | (disponível apenas se os sinais de disparo e/ou fechamento estiverem configurados no módulo <i>IOB1</i> )                                                                     |
| Configurações de<br>alimentação<br>(disponível apenas no<br>fluxo de trabalho de<br>teste guiado e se o<br><i>CIBANO 500</i> estiver<br>selecionado como<br>fonte de alimentação;<br>dados retirados da<br>placa de classificação) | Selecione uma configuração pré-definida de alimentação da bobina nos<br>dados do ativo ou selecione a opção <b>Personalizar</b> para inserir<br>configurações personalizadas. |
| Tensão de alimentação<br>da bobina                                                                                                    | Tensão nominal da alimentação da bobina<br>Clique em <b>CA</b> ou <b>CC</b> para obter a tensão de alimentação CA ou CC da<br>bobina, respectivamente.                        |
|                                                                                                    | <b>Observação:</b> Para executar testes de disparo e fechamento de subtensão, defina a tensão de alimentação da bobina para um valor menor que a tensão nominal.              |
| Frequência de teste                                                                                                    | Frequência de alimentação da bobina (somente CA)                                                                                                    |
| Sinal de disparo<br>(disponível apenas se<br>a <b>Placa de controle</b><br>estiver selecionada<br>como fonte de<br>alimentação)                                                                                                    | Selecione se o edge de subida ou descida do sinal de disparo abre o disjuntor.                                                                                                |
| Sinal de fechamento<br>(disponível apenas se<br>a <b>Placa de controle</b><br>estiver selecionada<br>como fonte de<br>alimentação)                                                                                                 | Selecione se o edge de subida ou descida do sinal de fechamento fecha o disjuntor.                                                                                            |

| Ajuste                                                                                                    | Descrição                                                                                                    |
|----------------------------------------------------------------------------------------------------|----------------------------------------------------------------------------------------------------|
| Alimentação do motor                                                                                                    |                                                                                                    |
| Fonte de alimentação                                                                                                    | Clique em <b>CIBANO 500</b> para alimentar o motor com o <i>CIBANO 500</i> .<br>Clique em <b>Fonte externa</b> se o motor for alimentado pela estação de<br>alimentação ou pela bateria, sem conexão com o <i>CIBANO 500</i> , ou se a<br>bateria da estação estiver conectada à seção <b>V IN</b> e alimentada, por<br>exemplo, pelo soquete <b>B4</b> . |
|                                                                                                    | <b>Observação:</b> Não recomendamos alimentar o motor com subtensão. Isso não fornece nenhuma informação útil adicional e pode causar degradação do funcionamento do motor no decorrer do tempo.                                                                                                    |
| Configurações de<br>alimentação<br>(disponível apenas no<br>fluxo de trabalho de<br>teste guiado e se o<br><i>CIBANO 500</i> estiver<br>selecionado como<br>fonte de alimentação;<br>dados retirados da<br>placa de classificação) | Selecione a configuração pré-definida de alimentação do motor nos dados<br>do ativo ou selecione a opção <b>Personalizar</b> para inserir configurações<br>personalizadas.                                                                                                    |
| Tensão de alimentação<br>do motor                                                                                                    | Tensão nominal de alimentação do motor<br>Clique em <b>CA</b> ou <b>CC</b> para obter a tensão de alimentação CA ou CC do<br>motor, respectivamente.                                                                                                    |
| Frequência de teste                                                                                                    | Frequência de alimentação do motor (somente CA)                                                                                                    |
| Duração máxima da<br>alimentação                                                                                                    | Duração máxima da alimentação do motor se ela não for parada<br>automaticamente                                                                                                    |
| Contato principal                                                                                                    |                                                                                                    |
| Sistema de contato                                                                                                    | Sistema de contato do disjuntor sob teste<br>Selecione <b>PIR</b> para medir o tempo dos contatos com resistores de pré-<br>inserção.                                                                                                    |
| Comprimento do bocal                                                                                                    | Comprimento do bocal grafite do disjuntor                                                                                                    |
| Velocidade de disparo/<br>Velocidade de<br>fechamento<br>(esses valores são<br>usados para calcular<br>as características de<br>tempo dos contatos<br>com o bico de grafite)                                                       | Velocidade de deslocamento de contato durante a sequência O/sequência<br>C                                                                                                    |

### CIBANO 500 PTM Manual do usuário

| Ajuste                                                                                                    | Descrição                                                                                                    |
|----------------------------------------------------------------------------------------------------|----------------------------------------------------------------------------------------------------|
| Dados do                                                                                                    | Canal do CB TN3 associado à fase medida                                                                                                    |
| deslocamento<br>(disponível apenas se<br>um módulo <i>CB TN3</i><br>estiver conectado ao<br><i>CIBANO 500</i> . Os<br>dados de<br>deslocamento<br>correspondentes são<br>usados para calcular<br>as características de<br>tempo dos contatos<br>com o bico de grafite.)                                                                      | As caixas <b>Dados do deslocamento</b> exibem uma lista dos canais de medição de deslocamento <i>CB TN3</i> configurados na fase correspondente na configuração de hardware do módulo <i>CB TN3</i> . |
| Corrente de teste por<br>canal<br>(Não disponível para o<br>sistema de contato<br><b>PIR</b> . Recomendamos<br>usar uma corrente de<br>teste de 100 A por<br>canal do <i>CB MC2</i> para<br>obter resultados mais<br>precisos.)                                                                                                    | Corrente de saída de cada canal de corrente do CB MC2                                                                                                    |
| Outro                                                                                                    |                                                                                                    |
| Aterramento                                                                                                    | Selecione a condição de aterramento do disjuntor que está sendo testado.                                                                                                    |
| <b>Configurações da sonda de corrente</b><br>(Disponível apenas se uma sonda de corrente estiver configurado.) O valor do canal exibido refere-<br>se ao grupo <b>B</b> dos soquetes I/O no painel lateral do <i>CIBANO 500</i> . Os soquetes <b>B1 a B4</b> podem ser<br>configurados como <b>clamp I 1 a clamp I 4</b> , respectivamente.) |                                                                                                    |
| Canal                                                                                                    | Soquete de E/S do grupo B                                                                                                    |
| Relação                                                                                                    | Relação da sonda de corrente                                                                                                    |
| l máx.                                                                                                    | Corrente máxima do intervalo de sonda selecionado                                                                                                    |
| Sequência                                                                                                    |                                                                                                    |
| Sequência de teste                                                                                                    | Não foi possível executar a sequência de teste                                                                                                    |
| <b>Configuração do trigge</b><br>(disponível apenas se a v<br>de trigger)                                                                                                    | r<br>/ IN ou uma saída no grupo A ou grupo B estiver configurada como entrada                                                                                                    |
| Limiar                                                                                                    | Limiar do sinal do trigger<br>A medição inicia quando o sinal do trigger fica acima (edge de subida) ou<br>abaixo (edge de descida) do limiar.                                                        |
| Tipo do edge                                                                                                    | Edge de subida ou descida                                                                                                    |
|                                                                                                    |                                                                                                    |

Na área Configurações avançadas, insira as configurações do transdutor e, como opção, as configurações avançadas.

| Ajuste                                                                                                    | Descrição                                                                                                    |
|----------------------------------------------------------------------------------------------------|----------------------------------------------------------------------------------------------------|
| Configurações do trans                                                                                                    | dutor digital                                                                                                    |
| Módulo                                                                                                    | Nome do módulo CB TN3 definido na configuração de hardware                                                                                                    |
| Canal                                                                                                    | Nome do canal definido na configuração de hardware do CB TN3                                                                                                    |
| Тіро                                                                                                    | Tipo de transdutor:                                                                                                    |
|                                                                                                    | • Angular                                                                                                    |
|                                                                                                    | • Linear                                                                                                    |
|                                                                                                    | Amortecimento (BLG angular)                                                                                                    |
|                                                                                                    | Amortecimento (BLG linear)                                                                                                    |
|                                                                                                    | <b>Observação:</b> Amortecimento (BLG angular) e Amortecimento (BLG linear) somente são calculados para as sequências de encerramento e para a unidade de amortecimento.                                                                                                    |
| Alimentação                                                                                                    | Tensão de alimentação do transdutor                                                                                                    |
| Resolução                                                                                                    | Percurso do transdutor para cada pulso                                                                                                    |
| Dados de conversão                                                                                                    | Dados para converter o movimento do transdutor para o movimento de<br>contato principal dependendo do tipo de transdutor<br>Transdutor linear: Digite o fator de contato.<br>Transdutor angular: Digite o fator de contato ou selecione uma tabela de<br>conversão na lista, se disponível (→ Mecanismo de operação na<br>página 106). |
|                                                                                                    | <b>Observação:</b> A tabela de conversão selecionada continua associada ao teste mesmo após ter sido excluída do ativo.                                                                                                    |
|                                                                                                    | <b>Observação:</b> Ao realizar um teste manual, é possível carregar uma tabela de conversão clicando no botão <b>Procurar</b> na coluna de dados <b>Conversão</b> .                                                                                                    |
| Configurações do trans                                                                                                    | dutor analógico                                                                                                    |
| Módulo                                                                                                    | Nome do módulo CB TN3 definido na configuração de hardware                                                                                                    |
| Canal                                                                                                    | Nome do canal definido na configuração de hardware do CB TN3                                                                                                    |
| Tipo<br>(para obter<br>informações sobre a<br>medição de pressão,<br>consulte "Medição de<br>sinais de pressão"<br>adiante nesta seção)      | Tipo de transdutor: linear ou angular                                                                                                    |
| Alimentação                                                                                                    | Tensão de alimentação do transdutor                                                                                                    |
| Resolução<br>(para obter<br>informações sobre a<br>medição de pressão,<br>consulte "Medição de<br>sinais de pressão"<br>adiante nesta seção) | Deslocamento do transdutor para cada 1 V                                                                                                    |

Tabela 18-108: Configurações do transdutor

| Ajuste             | Descrição                                                                                                    |
|--------------------|----------------------------------------------------------------------------------------------------|
| Dados de conversão | Dados para converter o movimento do transdutor para o movimento de<br>contato principal dependendo do tipo de transdutor<br>Transdutor linear: Digite o fator de contato.<br>Transdutor angular: Digite o fator de contato ou selecione uma tabela de<br>conversão na lista, se disponível (→ Mecanismo de operação na<br>página 106). |
|                    | <b>Observação:</b> A tabela de conversão selecionada continua associada ao teste mesmo após ter sido excluída do ativo.                                                                                                    |
|                    | <b>Observação:</b> Ao realizar um teste manual, é possível carregar uma tabela de conversão clicando no botão <b>Procurar</b> na coluna de dados <b>Conversão</b> .                                                                                                    |
| Calibrar           | Clique em <b>Calibrar</b> para calcular a resolução do transdutor (consulte "Calibração" adiante nesta seção).                                                                                                    |

Tabela 18-109: Configurações avançadas do Teste de resistência dinâmica do contato

| Ajuste                                                                                                    | Descrição                                                                                                    |
|----------------------------------------------------------------------------------------------------|----------------------------------------------------------------------------------------------------|
| Contato principal                                                                                                    |                                                                                                    |
| Limiares PIR<br>(disponível apenas<br>para o sistema de<br>contato <b>PIR</b> )                                           | Selecione <b>Automático</b> se desejar permitir que o <i>Primary Test Manager</i> configure os limiares PIR ou selecione <b>Personalizar</b> para configurar os limiares PIR de acordo com as suas necessidades.                                                                        |
|                                                                                                    | Se você selecionar <b>Automático</b> , o <i>Primary Test Manager</i> definirá os limiares PIR da seguinte maneira:                                                                                                    |
|                                                                                                    | <ul> <li>Se o valor PIR estiver indefinido nos dados do disjuntor, o Primary Test<br/>Manager definirá os valores padrão.</li> </ul>                                                                                                    |
|                                                                                                    | <ul> <li>Se o valor PIR não estiver definido nos dados do disjuntor, o <i>Primary</i><br/><i>Test Manager</i> definirá o limiar de fechamento/PIR em 75% do valor PIR<br/>e o limiar de abertura/PIR em 125% do valor PIR.</li> </ul>                                                   |
| Limiar C-O                                                                                                    | O limiar da resistência para detectar se o contato principal está aberto ou                                                                                                    |
| para o sistema de<br>contato <b>Padrão</b> )                                                                              | O <i>Primary Test Manager</i> interpretará o contato como aberto se a resistência dele estiver acima do limiar de C–O e vice-versa.                                                                                                    |
| Limiar de fechamento/<br>PIR<br>Limiar de PIR/abertura<br>(disponível apenas<br>para o sistema de<br>contato <b>PIR</b> ) | Limiares de resistência para a medição PIR<br>O Primary Test Manager interpreta o contato no estado PIR se a<br>resistência do contato estiver acima do limiar de fechamento/PIR e abaixo<br>do limiar de PIR/abertura.                                                                 |
| Limiar de resistência<br>(disponível apenas<br>para o sistema de<br>contato <b>Bico de</b><br>grafite)                    | Valor limiar da resistência do contato para calcular as características de temporização de contatos com bico de grafite                                                                                                    |
| Compensação de pico<br>(disponível apenas<br>para o sistema de<br>contato <b>Bico de</b><br>grafite)                      | Intervalo de tempo para calcular as características de temporização de<br>contatos com bocal grafite<br>O contato é considerado fechado (sequência C) ou aberto (sequência O)<br>se a resistência do contato permanecer no estado limiar dentro do<br>intervalo de compensação de pico. |

| Ajuste                                                                                                    | Descrição                                                                                                    |
|----------------------------------------------------------------------------------------------------|----------------------------------------------------------------------------------------------------|
| Filtro de onda senoidal                                                                                                    | Selecione a caixa de seleção <b>Filtro de onda senoidal</b> para suprimir a interferência senoidal.                                                                                                    |
| Iniciar avaliação às                                                                                                    | Horário de início da avaliação da onda senoidal. Selecione o horário em que a interferência senoidal esteja claramente visível no sinal de medição.                                                                                                    |
| Frequência senoidal                                                                                                    | Frequência da interferência senoidal                                                                                                    |
| Outro                                                                                                    |                                                                                                    |
| Fechar o disjuntor<br>antes do teste<br>(a caixa de seleção<br><b>Armar disjuntor</b><br><b>antes do teste</b> ficará<br>ativa somente se a<br>sequência de teste<br>começar com o<br>comando abrir e<br>nenhuma saída estiver<br>definida como Entrada<br>de trigger) | Selecione a caixa de seleção <b>Fechar disjuntor antes do teste</b> para fechar o disjuntor automaticamente 1 segundo antes de iniciar uma medição.                                                                                                    |
| Taxa de amostragem                                                                                                    | Taxa de amostragem da medição<br>(Recomendamos 10 kHz para restringir a quantidade de dados criados.<br>Taxas de amostragem maiores são necessárias apenas para testes<br>especiais.)                                                                                    |
| Filtro de bounce do con                                                                                                    | ntato                                                                                                    |
| Contato principal                                                                                                    | Valor limiar do intervalo de tempo entre dois bounces consecutivos do contato principal. Para intervalos de tempo iguais ou abaixo do limiar, o contato é considerado como fechado.<br>Se o valor for definido em 0,0 ms, o filtro de bounce do contato será desativado. |
| Contato auxiliar                                                                                                    | Valor limiar do intervalo de tempo entre dois bounces consecutivos do contato auxiliar. Para intervalos de tempo iguais ou abaixo do limiar, o contato é considerado como fechado.<br>Se o valor for definido em 0,0 ms, o filtro de bounce do contato será desativado.  |
| Tensão/corrente média da bobina                                                                                                    |                                                                                                    |
| Início                                                                                                    | Início da avaliação da corrente/tensão média da bobina em porcentagem do período de tempo durante o qual a corrente flui através da bobina                                                                                                    |
| Fim                                                                                                    | Fim da avaliação da corrente/tensão média da bobina em porcentagem do período de tempo durante o qual a corrente flui através da bobina                                                                                                    |
| Início do movimento de contato<br>(disponível apenas para sequências O e C)                                                                                                    |                                                                                                    |
| Operação de disparo/<br>operação de<br>fechamento                                                                                                    | Desvio do percurso do contato da posição de descanso em porcentagem do deslocamento total. Com as configurações <b>Operação de abertura</b> e <b>Operação de fechamento</b> , você pode definir o início do movimento de contato.                                        |

| Ajuste                                                                     | Descrição                                                                                                    |
|----------------------------------------------------------------------------|----------------------------------------------------------------------------------------------------|
| Cálculo do tempo com<br>base no início do<br>movimento de contato          | Selecione <b>Nenhum</b> para calcular o tempo de contato de acordo com o padrão IEC 62271-100.<br>Selecione o nome do canal do módulo <i>CB TN3</i> que deve ser usado para calcular o tempo de contato com base no início do movimento de contato (disponível apenas para testes no estado executado). |
| Início do amortecimento de contato<br>(disponível apenas para sequência O) |                                                                                                    |
| Desvio do<br>deslocamento do<br>contato                                    | Desvio do deslocamento do contato real da distância que o contato<br>percorreria com sua velocidade máxima em porcentagem do<br>deslocamento total                                                                                                    |
| Iniciar avaliação às                                                       | Iniciar deslocamento do contato para a avaliação do desvio do deslocamento do contato                                                                                                    |
| Encerrar avaliação às                                                      | Finalizar deslocamento do contato para a avaliação do desvio do deslocamento do contato                                                                                                    |
| Sequência                                                                  |                                                                                                    |

Consulte a tabela "Sequências de teste de Resistência dinâmica do contato" apresentada posteriormente nesta seção.

| Sequência | Ação                                                                                                    |
|-----------|----------------------------------------------------------------------------------------------------|
| 0         | Com essa sequência, o tempo de abertura do disjuntor é medido. Apenas<br>para as sequências O e C, recomendamos executar o teste duas vezes,<br>uma vez com a tensão nominal e outra com 20% de subtensão, para<br>garantir a funcionalidade do disjuntor com uma bateria de estação fraca.                                                                                                    |
| С         | Essa sequência mede o tempo de fechamento do disjuntor.                                                                                                    |
| OC        | Com essa sequência, uma operação de fechamento é simulada depois de<br>o disjuntor ter sido disparado para corrigir uma falha.<br>Inicialmente, o disjuntor deve estar na posição fechada. Um comando de<br>abertura inicia a sequência, seguido por um tempo morto para corrigir a<br>falha e, finalmente, um comando de fechamento deve fechar o disjuntor.<br>Essa sequência também é conhecida como sequência de religamento.<br>Para descobrir o menor tempo de religamento que o disjuntor pode<br>fornecer, o comando de fechamento é aplicado enquanto o disjuntor ainda<br>estiver abrindo. Desse modo, o disjuntor fechará depois da abertura o<br>mais rápido possível. |
| Sequência | Ação                                                                                                    |
|-----------|----------------------------------------------------------------------------------------------------|
| CO        | Com essa sequência, é simulada uma operação de disparo depois de o disjuntor ter sido fechado em uma condição de falha (disparo livre) ou após a verificação da operação correta do sistema antibombeamento.                                                                                                    |
|           | Para testar o tempo de disparo livre, o disjuntor deve estar na posição<br>aberta antes de o teste ser iniciado. O disjuntor será fechado e, durante a<br>operação de fechamento, um comando de abertura será enviado. Em<br>seguida, o disjuntor abrirá o mais rápido possível.                                                                                                    |
|           | Para testar a função de antibombeamento do disjuntor, ele deve estar na posição fechada antes de o teste ser iniciado. Nesse teste, o tempo de abertura definido é menor (normalmente 200 ms) que o tempo de fechamento (normalmente 400 ms). Garanta que o tempo de término seja aumentado de modo que a sequência de teste abranja a duração total do comando de fechamento (normalmente, um mínimo de 190 ms). Quando o comando de fechamento é enviado, o disjuntor já está fechado, o que inicia a função de antibombeamento. Em seguida, um comando de abertura é enviado e o disjuntor é disparado. O comando de fechamento ainda está ativo quando o comando de abertura termina, mas o disjuntor não deve "bombear" para que não possa ser fechado novamente. |
| O-CO      | Com essa sequência, uma sequência de religamento (OC) é simulada em<br>uma condição de falha. Se a falha não for corrigida, o disjuntor deverá<br>abrir (O) imediatamente e permanecer nessa posição.<br>Inicialmente, o disjuntor deve estar na posição fechada. A sequência inicia<br>com um comando de abertura. Depois de um tempo morto, os comandos<br>de fechamento e abertura (CO) devem ser aplicados simultaneamente<br>(tempo de atraso comum de 300 ms).                                                                                                    |
| CO-CO     | Alguns disjuntores têm uma especificação diferente para o tempo de<br>pausa entre CO e CO das sequências CO-CO e O-CO-CO. Assim, ambas<br>as sequências estão disponíveis para teste. O tempo entre as duas<br>subsequências de CO deve ser definido de acordo com os dados técnicos<br>do disjuntor (normalmente 15.000 ms).                                                                                                    |
| 0-CO-CO   | Alguns disjuntores têm uma especificação diferente para o tempo de<br>pausa entre CO e CO das sequências CO-CO e O-CO-CO. Assim, ambas<br>as sequências estão disponíveis para teste. O tempo entre as duas<br>subsequências de CO deve ser definido de acordo com os dados técnicos<br>do disjuntor (normalmente 15.000 ms).                                                                                                    |

1. Na área Avaliação, configure a avaliação.

- 1.1 Clique em **Editar configuração** ou em uma das tabelas para abrir a caixa de diálogo **Configuração de avaliação** e, em seguida, edite os limites de avaliação.
- 1.2 Selecione a caixa de seleção **Avaliação automática** para ativar a avaliação automática.

Para obter as definições do limite de avaliação, consulte → Limites de avaliação na página 109.

#### 2. Na área Medições, clique em Iniciar.

A

O anel azul no botão Iniciar/Parar acenderá.

## 

#### Risco de morte ou de ferimentos graves causados por alta tensão ou corrente

- Não entre na zona de perigo durante o teste com o CIBANO 500, pois alguma peça do disjuntor pode estar carregando tensões perigosas.
- Fique na área de trabalho durante o teste.
- Inicie a medição pressionando o botão Iniciar/Parar.
   O anel azul no botão Iniciar/Parar pisca por aproximadamente 3 segundos, assim como o símbolo de raio no *Primary Test Manager* e a luz de status vermelha no painel frontal.
- 4. Depois da conclusão da medição, o símbolo de raio no *Primary Test Manager* parará de piscar, a luz de status verde acenderá e o *Primary Test Manager* exibirá os resultados da medição.

Ao testar com os módulos *CB TN3*, o *Primary Test Manager* também calcula e exibe a velocidade do deslocamento do contato. É possível definir as opções de exibição para os dados de velocidade na aba **Configurações** na área de trabalho **Cursores e configurações**.

| Cursores                   | Ajustes                      |            |    |            |               |    |
|----------------------------|------------------------------|------------|----|------------|---------------|----|
|                            |                              | Divisões 🖡 | 10 | ▼ Mo       | strar amostra | IS |
| Tempo C<br>09/09/2013      |                              |            |    |            |               |    |
|                            |                              | -          |    |            | Pos. eixo     |    |
| Canal                      | Etiqueta<br>amentos binários | Co         | r  | Unit/div.  | Y             | 7  |
| <ul> <li>Caract</li> </ul> | erísticas da bobina          |            |    |            |               |    |
| Cardet                     |                              |            |    |            |               |    |
| B-2 (A)                    | Close coil (A)               |            | •  | 1,00       | A 1,00        | 1  |
| B-2 (V)                    | Close coil (V)               |            | •  | 10,00      | V             |    |
| B-1 (A)                    | Trip coil (A)                |            | •  | 1,00       | A 0,00        | 1  |
| B-1 (V)                    | Trip coil (V)                |            | •  | 10,00      | V             |    |
|                            |                              |            |    |            |               |    |
| ↑ Desloc                   | amento do contato            |            |    |            |               |    |
| TN3_1 1 (m)                | TN3_1 1 Contact travel (Pha  | ase L3)    | •  | 5,38 mi    | m 3,00        | 1  |
| TN3_1 1 (m)<br>s)          | / TN3_11 (Geschwindigkeit)   |            | •  | 690,00 mm/ | /s            |    |

Figura 18-57: Configurando as opções de exibição de velocidade

Para visualizar dados numéricos de medição, clique na aba Tabela. Para tempos de operação, características de contato auxiliar e características da bobina, consulte as tabelas "Tempos de operação", "Características de contato auxiliar" e "Características da bobina" (→ Teste de resistência dinâmica do contato na página 194).

Para obter explicação das características do deslocamento do contato, consulte a tabela a seguir.

| Dados                                                                                   | Descrição                                                                                                    |
|-----------------------------------------------------------------------------------------|----------------------------------------------------------------------------------------------------|
| Módulo                                                                                  | Nome do módulo CB TN3 definido na configuração de hardware                                                                                                    |
| Canal                                                                                   | Canal do módulo CB TN3                                                                                                    |
| Deslocamento total                                                                      | Distância total percorrida pelo contato durante a operação (excluindo um possível curso excedido).<br>A linha intitulada com o canal <i>CB TN3</i> exibe o máximo de todos os resultados de medição para esse canal.                                                                                               |
| Deslocamento<br>excedido                                                                | A distância do deslocamento do contato entre o deslocamento do contato máximo e a posição de descanso do contato final                                                                                                    |
| Rebote                                                                                  | A distância do deslocamento do contato entre o deslocamento do contato mínimo de um deslocamento excedido e a posição de descanso do contato final                                                                                                    |
| Avaliação                                                                               | Avaliação de medição                                                                                                    |
| Definição da zona de velocidade                                                         | Período dentro do qual a velocidade de deslocamento do contato é avaliada (→ Zonas de velocidade na página 110)                                                                                                    |
| v med.                                                                                  | Velocidade medida do deslocamento do contato dentro da zona de velocidade                                                                                                    |
| Informações                                                                             | Informações sobre a medição                                                                                                    |
| Distância de<br>amortecimento<br>(disponível apenas<br>para a sequência O)              | Distância dos deslocamentos do contato enquanto o amortecimento está funcionando (consulte as configurações <b>Início do amortecimento de contato</b> na tabela "Configurações avançadas do Teste de tempo" (→ Teste de tempo com o CIBANO 500 e o módulo auxiliar na página 133))                                 |
| Distância de<br>amortecimento<br>(disparo)<br>(disponível apenas<br>para a sequência O) | Distância dos deslocamentos do contato enquanto o amortecimento está funcionando durante uma operação de disparo (consulte as configurações <b>Início do amortecimento de contato</b> na tabela "Configurações avançadas do Teste de tempo" (→ Teste de tempo com o CIBANO 500 e o módulo auxiliar na página 133)) |
| Distância de<br>amortecimento<br>(Fechamento)                                           | Distância dos deslocamentos do contato enquanto o amortecimento está funcionando durante uma operação de fechamento.                                                                                                    |
| Tempo de<br>amortecimento<br>(Fechamento)                                               | Tempo necessário para o contato retornar para sua posição de descanso original do amortecedor durante uma operação de fechamento.                                                                                                    |
| Avaliação                                                                               | Avaliação da medição                                                                                                    |

Tabela 18-111: Características do deslocamento do contato

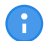

As características de deslocamento de contato estão disponíveis para sequências O e C.

| Dados                                                                                   | Descrição                                                                                                    |
|-----------------------------------------------------------------------------------------|----------------------------------------------------------------------------------------------------|
| Contato principal                                                                       | Contato principal, essa linha de medição se refere a                                                                                                    |
| Dados do<br>deslocamento                                                                | Canal do CB TN3 referenciado nesta linha de medição                                                                                                    |
| Limpeza de contato                                                                      | Sequência C: Distancie os deslocamentos do contato entre o primeiro<br>toque de contato e o estado estacionário do contato<br>Sequência O: Distancie os deslocamentos do contato entre o estado<br>estacionário do contato e a separação final do contato                          |
| Tempo de reação                                                                         | Intervalo de tempo após o qual o contato responde ao sinal de abertura ou fechamento (consulte as configurações <b>Início do movimento de contato</b> na tabela "Configurações avançadas do Teste de tempo" (→ Teste de tempo com o CIBANO 500 e o módulo auxiliar na página 133)) |
| Tempo de bounce<br>(não está disponível<br>para o sistema de<br>contato <b>PIR</b> )    | Duração de bounce do contato principal                                                                                                    |
| Contagem de bounce<br>(não está disponível<br>para o sistema de<br>contato <b>PIR</b> ) | Número de bounces do contato principal durante o tempo de bounce                                                                                                    |
| Tempo de fechamento<br>do PIR                                                           | Tempo de fechamento para resistores de pré-inserção                                                                                                    |
| Avaliação                                                                               | Avaliação da medição                                                                                                    |

Tabela 18-112: Características de contato principal

As características de contato principal estão disponíveis apenas para sequências O e C.

## Calibração

A

Com o *Primary Test Manager*, é possível calibrar transdutores analógicos ao usá-los. Para calibrar um transdutor analógico:

- 1. Na área de **Configuração de hardware**, selecione o tipo de transdutor analógico.
- 2. Na área Configurações e condições, clique em Calibrar.
- 3. Na caixa de diálogo **Calibração do transdutor**, insira o percurso máximo do transdutor e, em seguida, clique em **Iniciar**.
- 4. Pressione o botão Iniciar/Parar no painel frontal do CIBANO 500.
- 5. Durante o tempo de calibração (10 segundos), mova o transdutor manualmente da posição de mínimo para máximo.
- 6. Depois do término do processo de calibração, a resolução calculada do transdutor será exibida na área **Configurações e condições**.

#### Medição de sinais de pressão

Com os módulos *CB TN3* e transdutores analógicos, é possível medir e exibir os sinais de pressão. Para medir os sinais de pressão:

1. Conecte pelo menos um módulo CB TN3 ao CIBANO 500.

- 2. Conecte os sensores de pressão analógicos à interface analógica do módulo *CB TN3* (→ Uso designado na página 346).
- 3. Na área **Configuração de hardware**, defina a configuração de hardware do *CIBANO 500* e o módulo *CB TN3*.
- 4. Configure o Teste de resistência dinâmica do contato, conforme descrito anteriormente nesta seção.
- 5. Na área **Configurações avançadas**, insira as configurações do transdutor analógico.

Tabela 18-113: Configurações do transdutor analógico para medição de pressão

| Ajuste             | Descrição                                                                                                    |
|--------------------|----------------------------------------------------------------------------------------------------|
| Módulo             | Nome do módulo CB TN3 definido na configuração de hardware                                                                                               |
| Canal              | Nome do canal definido na configuração de hardware do CB TN3                                                                                             |
| Tipo               | Selecione Pressão.                                                                                                    |
| Alimentação        | Tensão de alimentação do sensor de pressão                                                                                                    |
| Resolução          | Pressão em kPa, bar ou psi para cada 1 V de acordo com a configuração do perfil na caixa de diálogo <b>Configurações</b> (→ Configurações na página 39). |
| Dados de conversão | Não está disponível para medição de pressão                                                                                                    |
| Calibrar           | Não está disponível para medição de pressão                                                                                                    |

▶ Inicie a medição conforme descrito em "Medição" anteriormente nesta seção.

Após a conclusão da medição, o *Primary Test Manager* exibe a curva de pressão graficamente. É possível definir as opções de exibição para os dados de pressão na aba **Configurações** na área de trabalho **Cursores e configurações**.

#### Desconexão

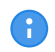

Não desconecte o objeto de teste do CIBANO 500 caso pretenda fazer outras medições.

Para desconectar o objeto de teste do CIBANO 500:

- 1. Pressione o botão Emergência no painel frontal do CIBANO 500.
- 2. Aguarde até que a luz de status verde no painel frontal do *CIBANO 500* esteja acesa e o indicador de tensão/corrente no painel lateral do *CIBANO 500* esteja apagado.
- 3. Remova a barreira entre as áreas de trabalho e de risco.

## 

#### Risco de morte ou de ferimentos graves causados por alta tensão ou corrente

- Não toque em nenhuma parte do disjuntor antes de aterrá-lo ou de gerar um curto-circuito nos terminais.
- Sempre aterre e gere um curto-circuito nos terminais do disjuntor usando um conjunto de aterramento.
- 4. Desconecte os cabos do banco de baterias da estação, se conectados.
- 5. Desconecte os cabos do motor do disjuntor, se conectados.

#### CIBANO 500 PTM Manual do usuário

- 6. Desconecte os cabos das bobinas de disparo e fechamento do disjuntor.
- 7. Desconecte todos os módulos *CB TN3* primeiro do *CIBANO 500* e depois dos transdutores, se estiverem conectados.
- 8. Desconecte um módulo CB MC2 do CIBANO 500.

## \land AVISO

#### Risco de morte ou de ferimentos graves causados por alta tensão ou corrente

- Não prossiga antes de aterrar os terminais do objeto de teste.
- Aterre os terminais do objeto de teste usando um conjunto de aterramento.
- 9. Desconecte o CB MC2 do contato principal do disjuntor.
- 10. Desconecte o *CB MC2* de uma fase do disjuntor.
- 11. Repita as etapas 7 a 9 para todas as fases testadas.
- 12. Desligue o *CIBANO 500* pressionando o switch de ligar/desligar da rede elétrica no painel lateral do *CIBANO 500*.

## 

#### Risco de morte ou de ferimentos graves causados por alta tensão ou corrente

- Não deixe as molas do disjuntor carregadas depois de desconectar o CIBANO 500 do disjuntor.
- Sempre opere o disjuntor manualmente usando os botões de operação do disjuntor até que as molas estejam descarregadas.

#### Veja também

- Limites de avaliação [▶ 109]
- Configurações [> 39]

# 19 Métodos de diagnóstico em serviço

Esta seção descreve os testes em serviço de disjuntores com o *CIBANO 500* e seus acessórios. O *Primary Test Manager*, em conjunto com o *CIBANO 500*, oferece suporte para os seguintes testes em serviço:

- Temporização (VTM)
- Primeiro disparo

## 19.1 Teste de tempo (VTM)

 Para realizar um Teste de tempo (VTM) (VTM significa Voltage-based Timing Measurement -Medição de tempo baseada em tensão), é necessária uma licença. Sem uma licença, não é possível iniciar a medição e o *Primary Test Manager* exibe uma mensagem de licença ausente. Para obter a licença, entre em contato com o Centro de serviços regional da OMICRON.

#### Conexão

Para conectar o objeto de teste ao CIBANO 500:

- 1. No Primary Test Manager, abra o Teste de tempo (VTM).
- 2. Na área **Configuração de hardware**, defina a configuração de hardware.

**Observação:** Não conecte o canal do trigger (entrada do trigger) e os alicates de corrente ao mesmo soquete de conexão do neutro do grupo **A** ou do grupo **B**.

| <ul> <li>Configura</li> </ul> | ção de hardw    | are               |          |               |
|-------------------------------|-----------------|-------------------|----------|---------------|
| CIBANO 500                    |                 |                   | Diagrama | a de ligações |
|                               |                 | V IN (CAT III / 3 | 300V)    |               |
|                               |                 | 1                 | Ν        |               |
|                               |                 | 0                 | 0        |               |
|                               |                 | Desativado        |          |               |
| A-OUTPUT / I                  | NPUT (CAT III / | ( 300V)           |          |               |
| A1                            | A2              | A3                | AN       |               |
| 0                             | 0               | 0                 | 0        |               |
| Tensão A                      | Tensão B        | Tensão C          |          |               |
| B-OUTPUT / I                  | NPUT (CAT III / | ' 300V)           |          |               |
| B1                            | B2              | B3                | BN       | B4            |
| 0                             | 0               | 0                 | 0        | 0             |
| Entrada de<br>Trigger         | Desativado      | Desativado        |          | Desativado    |

Figura 19-1: Configuração de hardware do Teste de tempo (VTM)

Tabela 19-1: Opções de configuração de hardware do *CIBANO 500* 

| CIBANO 500       | Opção                |                                      |               |
|------------------|----------------------|--------------------------------------|---------------|
| V IN (CAT III/30 | 00 V)                |                                      |               |
| 1                | Tensão ou desativado |                                      |               |
| Ν                | Conexão do ne        | eutro da <b>V IN</b>                 |               |
| A-OUTPUT / IN    | PUT (CAT III/30      | 00 V)                                |               |
| A1               | Tensão               | Fase A                               | ou desativado |
|                  |                      | Phase B                              |               |
|                  |                      | Phase C                              |               |
| A2               | Tensão               | Fase A                               | ou desativado |
|                  |                      | Phase B                              |               |
|                  |                      | Phase C                              |               |
| A3 Tensão        | Tensão               | Fase A                               | ou desativado |
|                  |                      | Phase B                              |               |
|                  |                      | Phase C                              |               |
| AN               | Conexão do ne        | eutro das entradas no grupo <b>A</b> |               |

| CIBANO 500           | Opção            |                              |                  |               |
|----------------------|------------------|------------------------------|------------------|---------------|
| <b>B-OUTPUT / IN</b> | IPUT (CAT III/30 | 00 V)                        |                  |               |
| B1                   | Entrada de trig  | ger (sinal de trigger que ir | nicia a medição) | ou desativado |
|                      | Clamp I 1        | Genérico                     |                  |               |
|                      |                  | Disparo                      | todos            |               |
|                      |                  |                              | Phase A          |               |
|                      |                  |                              | Phase B          |               |
|                      |                  |                              | Phase C          |               |
|                      |                  | Fechar                       | todos            |               |
|                      |                  |                              | Phase A          |               |
|                      |                  |                              | Phase B          |               |
|                      |                  |                              | Phase C          |               |
|                      |                  | Motor                        | todos            |               |
|                      |                  |                              | Phase A          |               |
|                      |                  |                              | Phase B          |               |
|                      |                  |                              | Phase C          |               |
| B2                   | Entrada de trig  | ou desativado                |                  |               |
|                      | Clamp I 2        | Genérico                     |                  |               |
|                      |                  | Disparo                      | todos            |               |
|                      |                  |                              | Phase A          |               |
|                      |                  |                              | Phase B          |               |
|                      |                  |                              | Phase C          |               |
|                      |                  | Fechar                       | todos            |               |
|                      |                  |                              | Phase A          |               |
|                      |                  |                              | Phase B          |               |
|                      |                  |                              | Phase C          |               |
|                      |                  | Motor                        | todos            |               |
|                      |                  |                              | Phase A          |               |
|                      |                  |                              | Phase B          |               |
|                      |                  |                              | Phase C          |               |

#### CIBANO 500 PTM Manual do usuário

| CIBANO 500 | Opçao                                                      |                                                                        |                                                                                                    |               |
|------------|------------------------------------------------------------|------------------------------------------------------------------------|----------------------------------------------------------------------------------------------------|---------------|
| B3         | Entrada de trigger (sinal de trigger que inicia a medição) |                                                                        |                                                                                                    | ou desativado |
|            | Clamp I 3                                                  | Genérico                                                               |                                                                                                    |               |
|            |                                                            | Disparo                                                                | todos                                                                                                    |               |
|            |                                                            |                                                                        | Phase A                                                                                                    |               |
|            |                                                            |                                                                        | Phase B                                                                                                    |               |
|            |                                                            |                                                                        | Phase C                                                                                                    |               |
|            |                                                            | Fechar                                                                 | todos                                                                                                    |               |
|            |                                                            |                                                                        | Phase A                                                                                                    |               |
|            |                                                            |                                                                        | Phase B                                                                                                    |               |
|            |                                                            |                                                                        | Phase C                                                                                                    |               |
|            |                                                            | Motor                                                                  | todos                                                                                                    |               |
|            |                                                            |                                                                        | Phase A                                                                                                    |               |
|            |                                                            |                                                                        | Phase B                                                                                                    |               |
|            |                                                            |                                                                        | Phase C                                                                                                    |               |
| BN         | Conexão do ne                                              | neutro das entradas no grupo <b>B</b>                                  |                                                                                                    |               |
| B4         |                                                            |                                                                        |                                                                                                    |               |
| B4         | Entrada de trig                                            | ger (sinal de trigger que ir                                           | nicia a medição)                                                                                                    | ou desativado |
| Б4         | Entrada de trig<br>Clamp I 4                               | ger (sinal de trigger que ir<br>Genérico                               | nicia a medição)                                                                                                    | ou desativado |
| В4         | Entrada de trig<br>Clamp I 4                               | ger (sinal de trigger que ir<br>Genérico<br>Disparo                    | nicia a medição)<br>todos                                                                                                    | ou desativado |
| Б4         | Entrada de trig<br>Clamp I 4                               | ger (sinal de trigger que ir<br>Genérico<br>Disparo                    | nicia a medição)<br>todos<br>Phase A                                                                                                  | ou desativado |
| B4         | Entrada de trig<br>Clamp I 4                               | ger (sinal de trigger que ir<br>Genérico<br>Disparo                    | nicia a medição)<br>todos<br>Phase A<br>Phase B                                                                                       | ou desativado |
| D4         | Entrada de trig<br>Clamp I 4                               | ger (sinal de trigger que ir<br>Genérico<br>Disparo                    | todos<br>Phase A<br>Phase B<br>Phase C                                                                                                | ou desativado |
| Β4         | Entrada de trig<br>Clamp I 4                               | ger (sinal de trigger que ir<br>Genérico<br>Disparo<br>Fechar          | todos<br>Phase A<br>Phase B<br>Phase C<br>todos                                                                                       | ou desativado |
| Β4         | Entrada de trig<br>Clamp I 4                               | ger (sinal de trigger que ir<br>Genérico<br>Disparo<br>Fechar          | todos<br>Phase A<br>Phase B<br>Phase C<br>todos<br>Phase A                                                                            | ou desativado |
| Β4         | Entrada de trig<br>Clamp I 4                               | ger (sinal de trigger que ir<br>Genérico<br>Disparo<br>Fechar          | todos<br>Phase A<br>Phase B<br>Phase C<br>todos<br>Phase A<br>Phase B                                                                 | ou desativado |
| Β4         | Entrada de trig<br>Clamp I 4                               | ger (sinal de trigger que ir<br>Genérico<br>Disparo<br>Fechar          | todos<br>Phase A<br>Phase B<br>Phase C<br>todos<br>Phase A<br>Phase B<br>Phase B<br>Phase C                                           | ou desativado |
| Β4         | Entrada de trig<br>Clamp I 4                               | ger (sinal de trigger que ir<br>Genérico<br>Disparo<br>Fechar<br>Motor | todos<br>Phase A<br>Phase B<br>Phase C<br>todos<br>Phase A<br>Phase B<br>Phase B<br>Phase C<br>todos                                  | ou desativado |
| Β4         | Entrada de trig<br>Clamp I 4                               | ger (sinal de trigger que ir<br>Genérico<br>Disparo<br>Fechar<br>Motor | todos<br>Phase A<br>Phase B<br>Phase C<br>todos<br>Phase A<br>Phase B<br>Phase C<br>Phase C<br>todos<br>Phase C<br>todos              | ou desativado |
| Β4         | Entrada de trig<br>Clamp I 4                               | ger (sinal de trigger que ir<br>Genérico<br>Disparo<br>Fechar<br>Motor | todos<br>Phase A<br>Phase B<br>Phase C<br>todos<br>Phase A<br>Phase B<br>Phase C<br>todos<br>Phase A<br>Phase A<br>Phase A<br>Phase B | ou desativado |

1. Verifique se todos os conectores de cabo estão limpos e secos antes de serem conectados firmemente.

2. Conecte o *CIBANO 500* a todas as fases do disjuntor de acordo com o diagrama de ligações exibido no *Primary Test Manager*.

#### ALERTA

#### Risco de perda de dados ou de danos ao equipamento

Nunca conecte o *CIBANO 500* entre os respectivos contatos AUX das bobinas de disparo e fechamento e as próprias bobinas, visto que os contatos asseguram que a tensão não seja aplicada às bobinas por muito tempo.

#### Medição

Para executar uma medição:

▶ Na área **Configurações e condições**, insira as configurações do Teste de tempo (VTM).

Tabela 19-2: Configurações do Teste de tempo (VTM)

| Ajuste                  | Descrição                                                                                                    |  |  |  |
|-------------------------|----------------------------------------------------------------------------------------------------|--|--|--|
| Configuração do trigger |                                                                                                    |  |  |  |
| Limiar                  | Limiar do sinal do trigger<br>A medição inicia quando o sinal do trigger fica acima (edge de subida) ou<br>abaixo (edge de descida) do limiar. |  |  |  |
| Tipo do edge            | Edge de subida ou descida                                                                                                    |  |  |  |
| Sequência               |                                                                                                    |  |  |  |
| Sequência de teste      | Não foi possível executar a sequência de teste                                                                                                 |  |  |  |

• Opcionalmente, insira as configurações avançadas na área **Configurações avançadas**.

Tabela 19-3: Configurações avançadas do Teste de tempo (VTM)

| Ajuste                  | Descrição                                                                                                    |
|-------------------------|----------------------------------------------------------------------------------------------------|
| Outro                   |                                                                                                    |
| Taxa de amostragem      | Taxa de amostragem da medição                                                                                                    |
| Filtro de bounce do cor | ntato                                                                                                    |
| Contato auxiliar        | Valor limiar do intervalo de tempo entre dois bounces consecutivos do contato auxiliar. Para intervalos de tempo iguais ou abaixo do limiar, o contato é considerado como fechado.<br>Se o valor for definido em 0,0 ms, o filtro de bounce do contato será desativado. |
| Tensão/corrente média   | da bobina                                                                                                    |
| Início                  | Início da avaliação da corrente/tensão média da bobina em porcentagem<br>do período de tempo durante o qual a corrente flui através da bobina                                                                                                    |
| Fim                     | Fim da avaliação da corrente/tensão média da bobina em porcentagem do período de tempo durante o qual a corrente flui através da bobina                                                                                                    |
| Sequência               |                                                                                                    |
| 0                       | Sequência para medir o tempo de abertura do disjuntor                                                                                                    |
| С                       | Sequência para medir o tempo de fechamento do disjuntor                                                                                                    |

1. Na área Avaliação, configure a avaliação.

- 1.1 Clique em **Editar configuração** ou em uma das tabelas para abrir a caixa de diálogo **Configuração de avaliação** e, em seguida, edite os limites de avaliação.
- 1.2 Selecione a caixa de seleção Avaliação automática para ativar a avaliação automática.

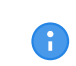

Para obter as definições do limite de avaliação, consulte → Limites de avaliação na página 109.

2. Na área Medições, clique em Iniciar.

O anel azul no botão Iniciar/Parar acenderá.

## 

#### Risco de morte ou de ferimentos graves causados por alta tensão ou corrente

- Não entre na zona de perigo durante o teste com o CIBANO 500, pois alguma peça do disjuntor pode estar carregando tensões perigosas.
- Fique na área de trabalho durante o teste.
- Inicie a medição pressionando o botão Iniciar/Parar.
   O anel azul no botão Iniciar/Parar pisca por aproximadamente 3 segundos, assim como o símbolo de raio no Primary Test Manager e a luz de status vermelha no painel frontal.
- 6

A

Se o teste não reagir ao sinal do trigger após a operação do disjuntor, pressione o botão **Iniciar/Parar** para parar manualmente a medição. O *Primary Test Manager* exibirá os dados gravados até a parada da medição.

Em casos de emergência, é possível cancelar manualmente a medição a qualquer momento pressionando o botão **Emergência** no painel frontal do *CIBANO 500*.

4. Depois da conclusão da medição, o símbolo de raio no *Primary Test Manager* para de piscar, a luz de status verde acende e o *Primary Test Manager* exibirá os resultados da medição.

Tabela 19-4: Tempos de operação

| Dados               | Descrição                                             |
|---------------------|-------------------------------------------------------|
| Tempo de abertura   | Tempo de abertura do contato da operação O            |
| Sinc. de abertura   | Tempo de sincronização de abertura da<br>operação O   |
| Tempo de fechamento | Tempo de fechamento do contato da operação<br>C       |
| Sinc. de fechamento | Tempo de sincronização do fechamento da<br>operação C |
| Avaliação           | Avaliação dos tempos de operação                      |

Tabela 19-5: Características de contato auxiliar

| Dados                       | Descrição                                                                                                    |
|-----------------------------|----------------------------------------------------------------------------------------------------|
| Contato                     | Nome do contato auxiliar do disjuntor em teste                                                                |
| Fase                        | Fase à qual o contato auxiliar pertence                                                                       |
| Tipo                        | Tipo do contato auxiliar (a, b, wiper)                                                                        |
| Tempo de comutação          | Tempo de fechamento ou de abertura do contato auxiliar, dependendo de seu tipo                                |
| Duração                     | Duração que o contato wiper permanece fechado                                                                 |
| Diferença para<br>principal | Diferença de tempo entre a abertura ou o fechamento do contato auxiliar e do contato principal correspondente |
| Avaliação                   | Avaliação das características de contato auxiliar                                                             |

| Dados            | Descrição                                                                                                    |
|------------------|----------------------------------------------------------------------------------------------------|
| Corrente de pico | Valor da corrente de pico que atravessa uma bobina de disparo ou fechamento                                                                                                    |
| Corrente média   | Corrente média da bobina (consulte as configurações <b>Tensão/corrente</b><br><b>média da bobina</b> na tabela "Configurações avançadas do Teste de<br>tempo (VTM)" (→ Teste de tempo (VTM) na página 295))        |
| Tensão média     | Tensão média aplicada na bobina (consulte as configurações <b>Tensão/</b><br><b>corrente média da bobina</b> na tabela "Configurações avançadas do Teste<br>de tempo (VTM) (→ Teste de tempo (VTM) na página 295)) |
| Resistência      | Resistência calculada da bobina                                                                                                    |
| Avaliação        | Avaliação das características da bobina                                                                                                    |

Tabela 19-6: Características da bobina

Com o Teste de tempo (VTM), você também pode medir as características do deslocamento do contato. Para obter mais informações, consulte  $\rightarrow$  Teste de disjuntores com o CIBANO 500 e os módulos CB TN3 na página 264.

#### Desconexão

Para desconectar o disjuntor, consulte  $\rightarrow$  Teste de primeiro disparo na página 301.

## 19.2 Teste de primeiro disparo

O Teste de primeiro disparo mede o tempo de abertura do disjuntor durante a primeira operação após um longo período estático. A característica da corrente da bobina de disparo é gravada automaticamente. Os contatos auxiliares de reserva disponíveis também serão incluídos na medição Primeiro disparo.

Para realizar o teste de primeiro disparo, é necessário ter uma licença. Sem uma licença, não é possível iniciar a medição e o *Primary Test Manager* exibe uma mensagem de licença ausente. Para obter a licença, entre em contato com o Centro de serviços regional da OMICRON.

#### Conexão

Para conectar o objeto de teste ao CIBANO 500:

- 1. No Primary Test Manager, abra o Teste de primeiro disparo.
- 2. Na área **Configuração de hardware**, defina a configuração de hardware.

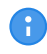

Não conecte o canal do trigger (entrada do trigger) e os alicates de corrente ao mesmo soquete de conexão do neutro do grupo **A** ou do grupo **B**.

| ▲ Configura            | ação de hardw          | are                    |          |               |
|------------------------|------------------------|------------------------|----------|---------------|
| CIBANO 500             |                        |                        | Diagrama | a de ligações |
|                        |                        | V IN (CAT III /        | 300V)    |               |
|                        |                        | 1                      | N        |               |
|                        |                        | 0                      | 0        |               |
|                        |                        | Desativado             |          |               |
| A-OUTPUT / I           | NPUT (CAT III )        | / 300V)                |          |               |
| A1                     | A2                     | A3                     | AN       |               |
| 0                      | 0                      | 0                      | 0        |               |
| Entrada de<br>Trigger  | Desativado             | Desativado             |          |               |
| B-OUTPUT / I           | NPUT (CAT III /        | / 300V)                |          |               |
| B1                     | B2                     | B3                     | BN       | B4            |
| 0                      | 0                      | 0                      | 0        | 0             |
| Contato<br>principal A | Contato<br>principal B | Contato<br>principal C |          | Disparo       |

Figura 19-2: Configuração de hardware do Teste de primeiro disparo

Tabela 19-7: Opções de configuração de hardware do CIBANO 500

| CIBANO 500<br>V IN (CAT III/30 | Opção<br>I0 V)                                                                   |                                             |               |  |
|--------------------------------|----------------------------------------------------------------------------------|---------------------------------------------|---------------|--|
| 1                              | Entrada de trigger (sinal de trigger que inicia a medição), tensão ou desativado |                                             |               |  |
| Ν                              | Conexão do ne                                                                    | utro da <b>V IN</b>                         |               |  |
| A-OUTPUT / IN                  | PUT (CAT III/30                                                                  | 0 V)                                        |               |  |
| A1                             | Entrada de trige                                                                 | ger (sinal de trigger que inicia a medição) | ou desativado |  |
|                                | AUX 1                                                                            | Contato seco (livre de potencial)           |               |  |
|                                |                                                                                  | Contato molhado (com potencial)             |               |  |
| A2                             | Entrada de trigger (sinal de trigger que inicia a medição) ou desativado         |                                             |               |  |
|                                | AUX 2                                                                            | Contato seco (livre de potencial)           |               |  |
|                                |                                                                                  | Contato molhado (com potencial)             |               |  |
| A3                             | Entrada de trige                                                                 | ger (sinal de trigger que inicia a medição) | ou desativado |  |
|                                | AUX 3                                                                            | Contato seco (livre de potencial)           |               |  |
|                                |                                                                                  | Contato molhado (com potencial)             |               |  |
| AN                             | Conexão do ne                                                                    | utro das entradas no grupo A                |               |  |

| CIBANO 500 |                                           | 00 \/)                       |                  |               |  |
|------------|-------------------------------------------|------------------------------|------------------|---------------|--|
| B1         | Entrada de trio                           | iger (sinal de trigger que i | nicia a medicão) | ou desativado |  |
|            | Clamp I 1                                 | Clamp I 1 Genérico           |                  |               |  |
|            |                                           | Disparo                      | todos            |               |  |
|            |                                           |                              | Phase A          |               |  |
|            |                                           |                              | Phase B          |               |  |
|            |                                           |                              | Phase C          |               |  |
|            |                                           | Contato principal            | Phase A          |               |  |
|            |                                           |                              | Phase B          |               |  |
|            |                                           |                              | Phase C          |               |  |
|            |                                           | Disparo (trigger)            |                  |               |  |
| B2         | Entrada de trig                           | ger (sinal de trigger que i  | nicia a medição) | ou desativado |  |
|            | Clamp I 2                                 | Genérico                     |                  |               |  |
|            |                                           | Disparo                      | todos            |               |  |
|            |                                           |                              | Phase A          |               |  |
|            |                                           |                              | Phase B          |               |  |
|            |                                           |                              | Phase C          |               |  |
|            |                                           | Contato principal            | Phase A          |               |  |
|            |                                           |                              | Phase B          |               |  |
|            |                                           |                              | Phase C          |               |  |
|            |                                           | Disparo (trigger)            |                  |               |  |
| B3         | Entrada de trig                           | ger (sinal de trigger que i  | nicia a medição) | ou desativado |  |
|            | Clamp I 3                                 | Genérico                     |                  |               |  |
|            |                                           | Disparo                      | todos            |               |  |
|            |                                           |                              | Phase A          |               |  |
|            |                                           |                              | Phase B          |               |  |
|            |                                           |                              | Phase C          |               |  |
|            |                                           | Contato principal            | Phase A          |               |  |
|            |                                           |                              | Phase B          |               |  |
|            |                                           | <b></b>                      | Phase C          |               |  |
|            |                                           | Disparo (trigger)            |                  |               |  |
| BN         | Conexão do neutro das entradas no grupo B |                              |                  |               |  |

#### CIBANO 500 PTM Manual do usuário

| CIBANO 500 | Opção           |                              |               |  |
|------------|-----------------|------------------------------|---------------|--|
| B4         | Entrada de trig | ger (sinal de trigger que ir | ou desativado |  |
|            | Clamp I 4       | Genérico                     |               |  |
|            |                 | Disparo                      | todos         |  |
|            |                 |                              | Phase A       |  |
|            |                 |                              | Phase B       |  |
|            |                 |                              | Phase C       |  |
|            |                 | Contato principal            | Phase A       |  |
|            |                 |                              | Phase B       |  |
|            |                 |                              | Phase C       |  |
|            |                 | Disparo (trigger)            |               |  |

3. Verifique se todos os conectores de cabo estão limpos e secos antes de serem conectados firmemente.

4. Configure os alicates de corrente (consulte "Configurações da sonda de corrente" adiante nesta seção).

5. Conecte o *CIBANO 500* em todas as fases do disjuntor de acordo com o diagrama de ligações exibido no *Primary Test Manager* e na figura a seguir.

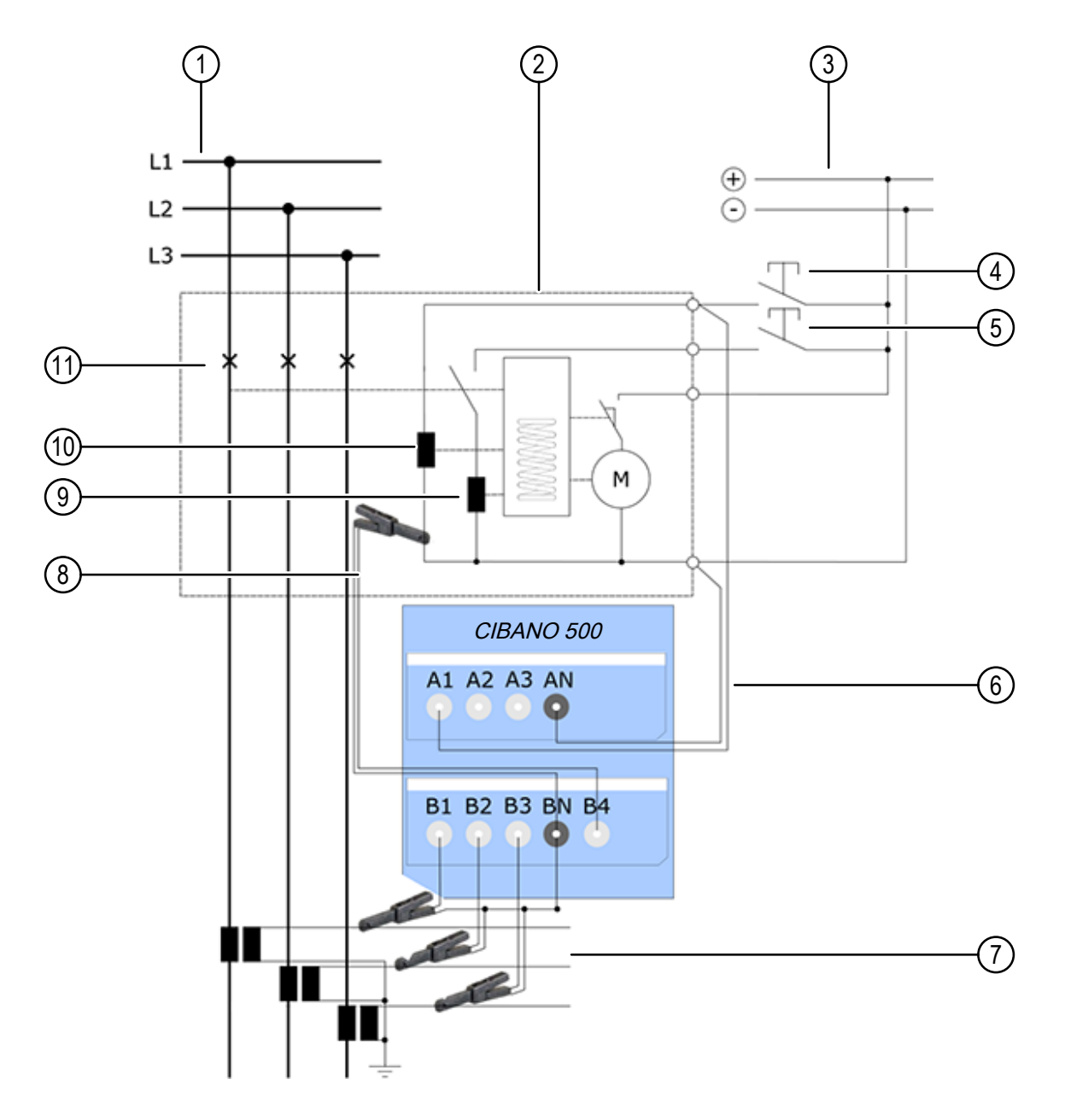

Figura 19-3: Conexão do CIBANO 500 ao disjuntor para o teste de primeiro disparo

| 1 | Barramento                            | 7  | Corrente da rede elétrica |
|---|---------------------------------------|----|---------------------------|
| 2 | Disjuntor fechado; carregado por mola | 8  | Corrente de disparo       |
| 3 | Alimentação da estação                | 9  | Bobina de fechamento      |
| 4 | Disparo                               | 10 | Bobina de disparo         |
| 5 | Fechar                                | 11 | Contatos principais       |
| 6 | Trigger                               |    |                           |

#### ALERTA

#### Risco de perda de dados ou de danos ao equipamento

Nunca conecte o *CIBANO 500* entre os respectivos contatos AUX das bobinas de disparo e fechamento e as próprias bobinas, visto que os contatos asseguram que a tensão não seja aplicada às bobinas por muito tempo.

#### Configurações da sonda de corrente

Você deve configurar os alicates de corrente antes de conectá-los ao disjuntor a ser testado. A figura a seguir exibe os controles de ajuste dos alicates de corrente da OMICRON.

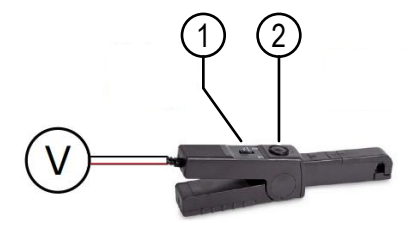

Figura 19-4: Controles de configuração dos alicates de corrente da OMICRON

| 1 | Seleção da relação | 2 | Roda de ajuste zero |
|---|--------------------|---|---------------------|
|---|--------------------|---|---------------------|

Para configurar os clamps de corrente:

- Defina a relação da sonda de corrente (relação entre a saída de tensão e a corrente medida). A
  relação da sonda de corrente geralmente é 100 mV/A para medição da corrente no lado
  secundário de um transformador de corrente de medição.
- 2. Ajuste o ponto nulo da sonda de corrente girando a roda de ajuste zero até o medidor de tensão conectado à saída da sonda de corrente exibir 0 V.

#### Medição

Para executar uma medição:

▶ Na área **Configurações e condições**, insira as configurações do teste de Primeiro disparo.

Tabela 19-8: Configurações do teste de Primeiro disparo

| Ajuste                  | Descrição                                                                                                    |  |  |  |  |
|-------------------------|----------------------------------------------------------------------------------------------------|--|--|--|--|
| Configurações da sond   | Configurações da sonda de corrente                                                                                                    |  |  |  |  |
| Canal                   | Soquete de E/S do grupo B                                                                                                    |  |  |  |  |
| Relação                 | Relação da sonda de corrente                                                                                                    |  |  |  |  |
| l máx.                  | Corrente máxima do intervalo de sonda selecionado                                                                                                    |  |  |  |  |
| Configuração do trigger |                                                                                                    |  |  |  |  |
| Limiar                  | Limiar do sinal do trigger<br>A medição inicia quando o sinal do trigger fica acima (edge de subida) ou<br>abaixo (edge de descida) do limiar.<br>Para o sinal de trigger Entrada de trigger, o valor de limiar está em V, e,<br>para o sinal de trigger Disparo (trigger), o valor de limiar está em A. |  |  |  |  |

| Ajuste                                                                                   | Descrição                                                                                                    |
|------------------------------------------------------------------------------------------|----------------------------------------------------------------------------------------------------|
| Tipo do edge                                                                             | Edge de subida ou descida                                                                                                    |
| Determinar limiar<br>(disponível apenas<br>para o sinal de trigger<br>Disparo [trigger]) | Clique em <b>Determinar limiar</b> para definir automaticamente o limiar<br>usando a função <b>Visualização de registro</b> do <i>Primary Test Manager</i><br>(consulte <b>Visualização de registro</b> na etapa 4).                                                    |
| Sequência                                                                                |                                                                                                    |
| Sequência de teste                                                                       | Não foi possível executar a sequência de teste                                                                                                    |
| <ul> <li>Opcionalmente, insira</li> </ul>                                                | as configurações avançadas na área <b>Configurações avançadas</b> .                                                                                                    |
| Tabela 19-9: Configurações                                                               | avançadas do teste de Primeiro disparo                                                                                                    |
| Ajuste<br>Outro                                                                          | Descrição                                                                                                    |
| Taxa de amostragem                                                                       | Taxa de amostragem da medição                                                                                                    |
| Filtro de bounce do con                                                                  | itato                                                                                                    |
| Contato auxiliar                                                                         | Valor limiar do intervalo de tempo entre dois bounces consecutivos do contato auxiliar. Para intervalos de tempo iguais ou abaixo do limiar, o contato é considerado como fechado.<br>Se o valor for definido em 0,0 ms, o filtro de bounce do contato será desativado. |
| Tensão/corrente média                                                                    | da bobina                                                                                                    |
| Início                                                                                   | Início da avaliação da corrente/tensão média da bobina em porcentagem do período de tempo durante o qual a corrente flui através da bobina                                                                                                    |
| Fim                                                                                      | Fim da avaliação da corrente/tensão média da bobina em porcentagem do período de tempo durante o qual a corrente flui através da bobina                                                                                                    |
| Sequência                                                                                |                                                                                                    |
| 0                                                                                        | Sequência para medir o tempo de abertura do disjuntor                                                                                                    |
| ~                                                                                        |                                                                                                    |

- 1. Na área **Avaliação**, configure a avaliação.
  - 1.1 Clique em **Editar configuração** ou em uma das tabelas para abrir a caixa de diálogo **Configuração de avaliação** e, em seguida, edite os limites de avaliação.
  - 1.2 Selecione a caixa de seleção Avaliação automática para ativar a avaliação automática.

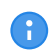

Para obter as definições do limite de avaliação, consulte  $\rightarrow$  Limites de avaliação na página 109.

- 2. Na área Medições, clique em Visualização do registro para executar uma medição de visualização por 2 segundos. Com a visualização de medição, é possível verificar os sinais de entrada antes de realizar o teste de primeiro disparo. Os resultados da medição de visualização só são exibidos graficamente e estão disponíveis até que você saia do trabalho ou inicie o Teste de primeiro disparo.
- Na área Medições, clique em Iniciar.
   O anel azul no botão Iniciar/Parar acenderá.

## 

#### Risco de morte ou de ferimentos graves causados por alta tensão ou corrente

- Não entre na zona de perigo durante o teste com o CIBANO 500, pois alguma peça do disjuntor pode estar carregando tensões perigosas.
- Fique na área de trabalho durante o teste.
- 4. Inicie a medição pressionando o botão **Iniciar/Parar**. A partir de agora, a entrada do trigger está ligada.

O anel azul no botão **Iniciar/Parar** pisca por aproximadamente 3 segundos, assim como o símbolo de raio no *Primary Test Manager* e a luz de status vermelha no painel frontal.

6

Se o teste não reagir ao sinal do trigger após a operação do disjuntor, pressione o botão **Iniciar/Parar** para parar manualmente a medição. O *Primary Test Manager* exibirá os dados gravados até a parada da medição.

Em casos de emergência, é possível cancelar manualmente a medição a qualquer momento pressionando o botão **Emergência** no painel frontal do *CIBANO 500*.

5. Depois da conclusão da medição, o símbolo de raio no *Primary Test Manager* para de piscar, a luz de status verde acende e o *Primary Test Manager* exibirá os resultados da medição.

Tabela 19-10: Tempos de operação

| Dados             | Descrição                                        |
|-------------------|--------------------------------------------------|
| Tempo de abertura | Tempo de abertura do contato da operação O       |
| Sinc. de abertura | Tempo de sincronização de abertura da operação O |
| Avaliação         | Avaliação dos tempos de operação                 |

C

Os tempos de operação são calculados por fase ou disjuntor.

| 9-11: Características de contato aux | kiliar |
|--------------------------------------|--------|
| 9-11: Características de contato aux | ciliar |

| Dados                       | Descrição                                                                                                    |
|-----------------------------|----------------------------------------------------------------------------------------------------|
| Contato                     | Nome do contato auxiliar do disjuntor em teste                                                                |
| Fase                        | Fase à qual o contato auxiliar pertence                                                                       |
| Тіро                        | Tipo do contato auxiliar (a, b, wiper)                                                                        |
| Tempo de comutação          | Tempo de fechamento ou de abertura do contato auxiliar, dependendo de seu tipo                                |
| Duração                     | Duração que o contato wiper permanece fechado                                                                 |
| Diferença para<br>principal | Diferença de tempo entre a abertura ou o fechamento do contato auxiliar e do contato principal correspondente |
| Avaliação                   | Avaliação das características de contato auxiliar                                                             |

| Dados            | Descrição                                                                                                    |
|------------------|----------------------------------------------------------------------------------------------------|
| Corrente de pico | Valor da corrente de pico que atravessa uma bobina de disparo ou fechamento                                                                                                    |
| Corrente média   | Corrente média na bobina (consulte as configurações <b>Tensão/corrente</b><br><b>média da bobina</b> na tabela "Configurações avançadas do teste de<br>primeiro disparo" apresentada anteriormente nesta seção)      |
| Tensão média     | Tensão média aplicada na bobina (consulte as configurações <b>Tensão/</b><br><b>corrente média da bobina</b> na tabela "Configurações avançadas do teste de primeiro disparo" apresentada anteriormente nesta seção) |
| Resistência      | Resistência calculada da bobina                                                                                                    |
| Avaliação        | Avaliação das características da bobina                                                                                                    |

Tabela 19-12: Características da bobina

Em alguns casos, pode ser necessário ajustar manualmente o desvio do ponto de trigger do cálculo. Use o cursor preto para definir um novo ponto zero para o teste de primeiro disparo na guia **Gráfico**. O desvio será exibido na seção **Gráfico** e também na visualização **Resultados/tabela** da seção **Medição**.

#### Desconexão

Não desconecte o objeto de teste do CIBANO 500 caso pretenda fazer outras medições.

Para desconectar o objeto de teste do CIBANO 500:

- 1. Pressione o botão Emergência no painel frontal do CIBANO 500.
- 2. Aguarde até que a luz de status verde no painel frontal do *CIBANO 500* esteja acesa e o indicador de tensão/corrente no painel lateral do *CIBANO 500* esteja apagado.
- 3. Remova a barreira entre a área de alta tensão e a área de trabalho.

## 

#### Risco de morte ou de ferimentos graves causados por alta tensão ou corrente

- Não toque em nenhuma parte do disjuntor antes de aterrá-lo ou de gerar um curto-circuito nos terminais.
- Sempre aterre e gere um curto-circuito nos terminais do disjuntor usando um conjunto de aterramento.
- 4. Desconecte todos os cabos do disjuntor.
- 5. Desconecte todos os cabos do CIBANO 500.
- 6. Desligue o *CIBANO 500* pressionando o switch de ligar/desligar da rede elétrica no painel lateral do *CIBANO 500*.
- 7. Desconecte o cabo de alimentação da rede elétrica.
- 8. Remova o aterramento equipotencial como a última conexão que foi removida primeiro do lado da subestação e, depois, do *CIBANO 500*.

## 

#### Risco de morte ou de ferimentos graves causados por alta tensão ou corrente

- Não deixe as molas do disjuntor carregadas depois de desconectar o CIBANO 500 do disjuntor.
- Sempre opere o disjuntor manualmente usando os botões de operação do disjuntor até que as molas estejam descarregadas.

# **20 Transdutores**

Com base em seu design robusto, os sensores de movimento digital fornecidos pela OMICRON não precisam de uma validação de exatidão periódica ou de uma calibração.

Esta seção descreve como usar os transdutores para medir o deslocamento do contato do disjuntor com o *CIBANO 500* e problemas relacionados. A ênfase é em como fixar os transdutores no disjuntor.

As medições de deslocamento são um método amplamente comprovado e usado para avaliar o acoplamento mecânico de um disjuntor. Para utilizar esse método, você precisa conectar um sensor de deslocamento.

Existem as seguintes opções, ordenadas por prioridade:

- 1. Usar o mesmo ponto de conexão que o fabricante usa durante os testes de rotina de fábrica.
- 2. Usar o mesmo ponto de conexão que é utilizando durante o comissionamento do disjuntor no local.
- 3. Conectar o sensor de deslocamento o mais próximo possível dos contatos principais. No entanto, não toque na integridade do disjuntor.
- 4. Em um disjuntor de funcionamento agrupado: escolha o polo mais próximo do mecanismo de operação da mola.

## 20.1 Transdutores angulares

Os transdutores angulares são usados para derivar curvas de movimento de uma peça giratória do disjuntor. Há um acoplamento mecânico entre o transdutor e o disjuntor.

## 20.1.1 Componentes

Os seguintes componentes são normalmente necessários para realizar medições com o transdutor angular.

#### Transdutor e adaptador

O transdutor angular vem com um adaptador que facilita a fixação do transdutor no braço de articulação descrito posteriormente nesta seção. O adaptador tem cinco orifícios rosqueados (M8) para flexibilidade de montagem. Para aumentar o número de opções de fixação do transdutor, estão disponíveis também mais três orifícios com um diâmetro de 8,2 mm.

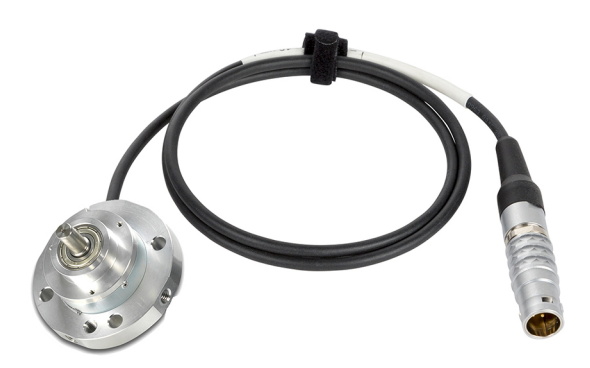

Figura 20-1: Transdutor angular

#### Braço de articulação e braçadeira de parafuso

O braço articulado consiste em duas alavancas acopladas por uma junta esférica. Nas extremidades das alavancas, as juntas esféricas possuem um pino rosqueado para ligar-se a outros componentes mecânicos. As três juntas podem ser fixadas com um único parafuso. O braço de articulação está conectado a um lado da braçadeira parafusável e, no outro lado, ele segura o transdutor.

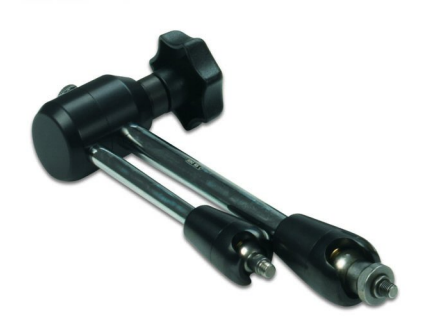

Figura 20-2: Braço de articulação

A braçadeira de parafuso está conectada diretamente ao disjuntor. Ela possui uma junta esférica para conectar o braço de articulação ou as extensões mecânicas descritas posteriormente nesta seção. A junta esférica pode ser fixada ao colocar a alavanca na posição correspondente.

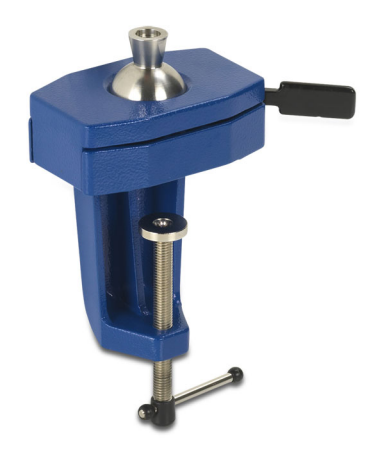

Figura 20-3: Braçadeira de parafuso

#### **Extensões**

Dois tipos de extensões com comprimento de 100 mm e 50 mm estão disponíveis para aumentar o alcance do braço articulado. As extensões podem ser inseridas em qualquer uma das extremidades do braço de articulação.

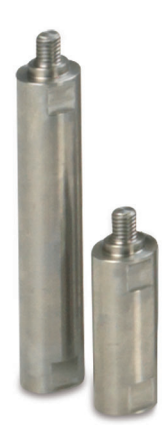

Figura 20-4: Extensões do braço de articulação

#### Acoplamentos

Há dois tipos de acoplamentos disponíveis para os transdutores angulares: um flexível e outro que usa um mandril de máquina de furar. Os acoplamentos são usados para conectar o eixo do transdutor angular a uma peça giratória do disjuntor. O diâmetro do orifício do acoplamento flexível é de 10 mm, o mandril da broca aceita perfurações com diâmetros entre 0,8 mm e 10 mm.

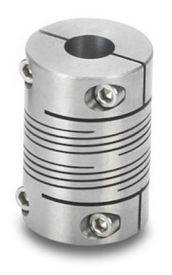

Figura 20-5: Acoplamento flexível

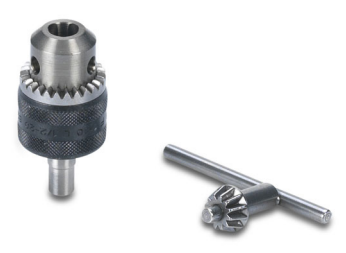

Figura 20-6: Acoplamento que usa um mandril de máquina de furar

## Kit de montagem

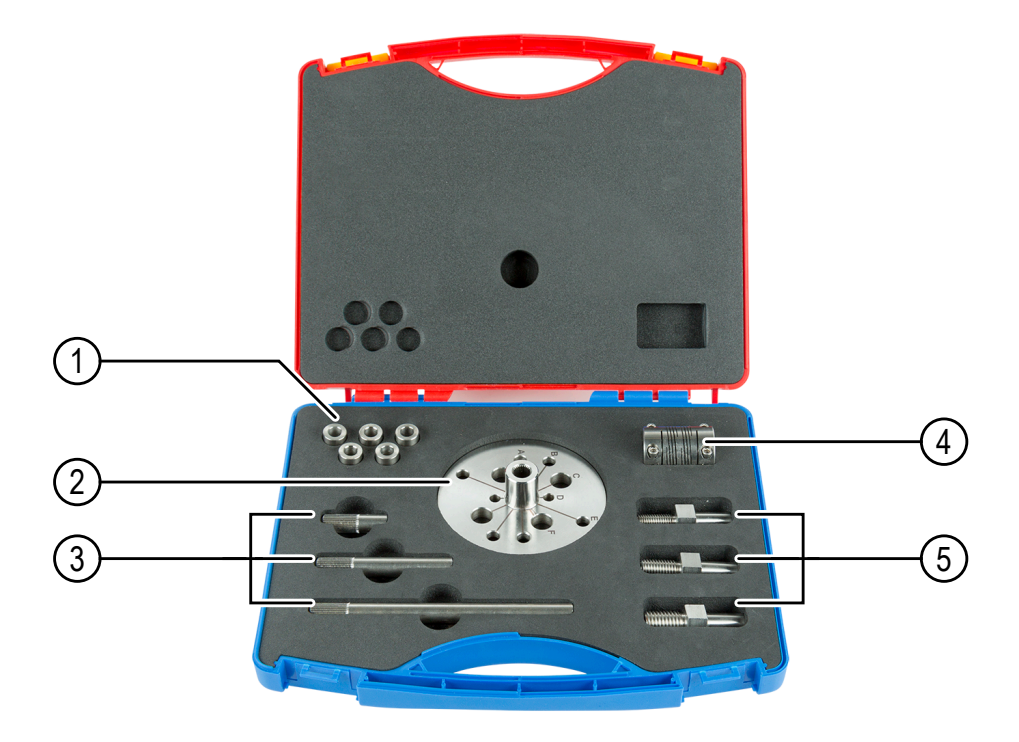

#### Figura 20-7: Kit de montagem

| 1 | Buchas                       | 4 | Acoplamento flexível |
|---|------------------------------|---|----------------------|
| 2 | Disco do adaptador           | 5 | Hastes rosqueadas    |
| 3 | Hastes do disco do adaptador |   |                      |

A tabela a seguir mostra exemplos de disjuntores sendo encaixados nos orifícios de perfuração do disco adaptador. Você pode utilizar o kit de montagem para qualquer outro disjuntor que se encaixe nos orifícios.

Tabela 20-1: Exemplos de disjuntores sendo encaixados no disco do adaptador

| Caracteres no disco | Disjuntor                        |
|---------------------|----------------------------------|
| A                   | Siemens SPS/3AP <72,5 kV         |
| В                   | Siemens SPS/3AP 72,5 kV – 145 kV |
| С                   | ABB HPL/LTB >145 kV              |
| D                   | Alstom GL >72,5 kV               |
| E                   | Siemens 3AP >145 kV              |
| F                   | ABB HPL/LTB >145 kV              |

# 20.1.2 Instalação e configuração de medição

O transdutor angular deve ser instalado diretamente na frente do eixo giratório (alinhamento axial) do disjuntor. Antes de instalar o transdutor, certifique-se de que haja espaço suficiente para montar a braçadeira de parafuso e o braço de articulação.

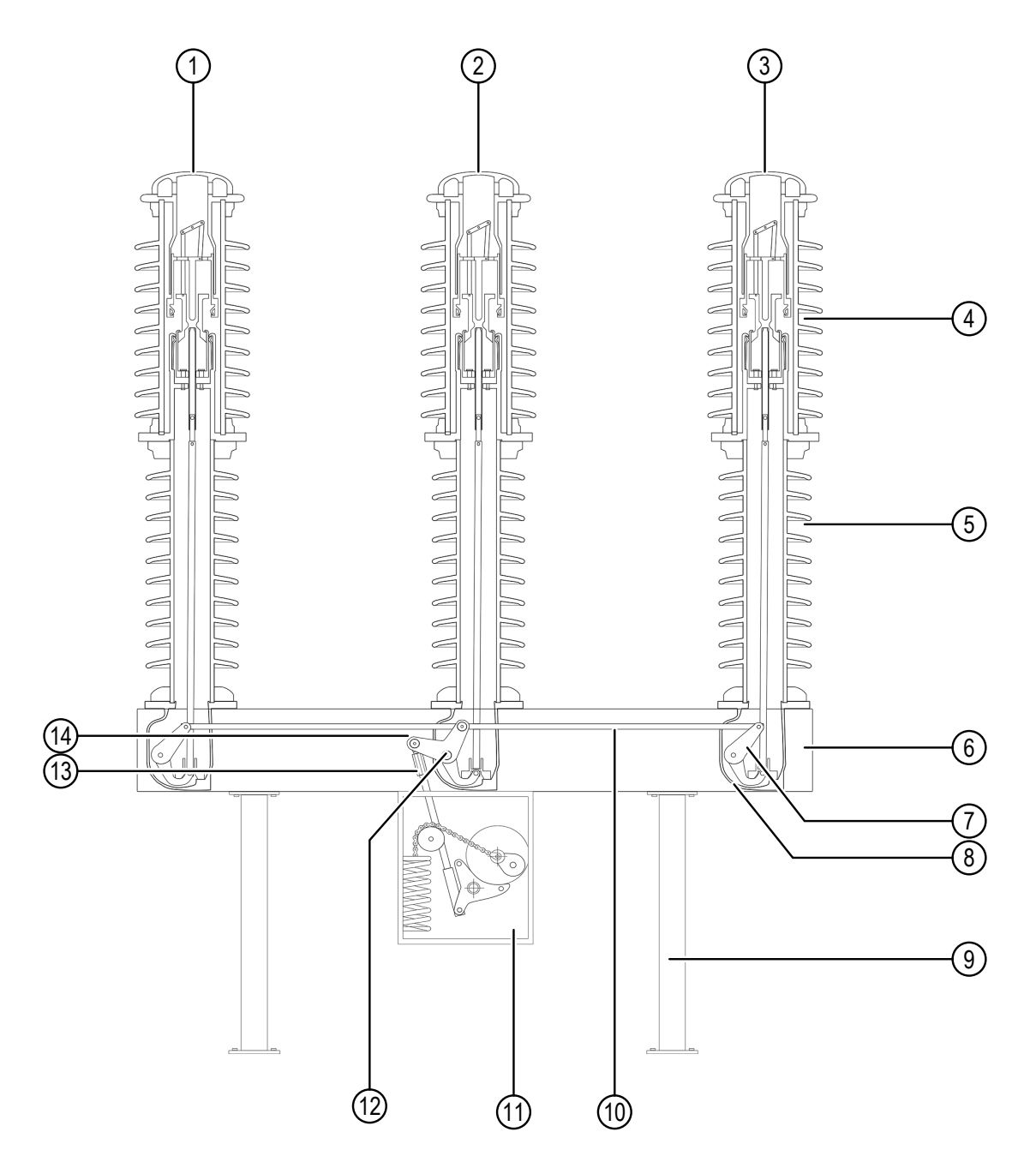

Figura 20-8: Disjuntor de alta tensão de um tipo Live Tank operado por mola

| 1 | Coluna polo C | 8 | Cárter  |
|---|---------------|---|---------|
| 2 | Coluna polo B | 9 | Suporte |

| 3 | Coluna polo A          | 10 | Haste de conexão              |
|---|------------------------|----|-------------------------------|
| 4 | Unidade do interruptor | 11 | Mecanismo de operação de mola |
| 5 | Isolador de apoio      | 12 | Alavanca do pivô              |
| 6 | Estrutura da base      | 13 | Haste de acionamento          |
| 7 | Alavanca               | 14 | Alavanca de acionamento       |

Para instalar um transdutor angular:

- 1. Prenda o acoplamento flexível e o mandril de máquina de furar, se necessário, ao eixo giratório do disjuntor.
- 2. Monte o grampo do parafuso e o braço de articulação no transdutor na posição ideal em frente ao eixo giratório do disjuntor.
- 3. Encaixe o eixo do transdutor no orifício do acoplamento flexível e aperte os parafusos.
- 4. Fixe o braço de articulação usando o parafuso e a junta da braçadeira de parafuso mudando a alavanca para a posição desejada.
- 5. Conecte o cabo do transdutor a uma interface digital do módulo CB TN3.
- 6. Configure a interface digital do *CB TN3* no *Primary Test Manager*.

Se for possível trocar o parafuso no pivô da alavanca, monte o sensor de deslocamento conforme descrito nas figuras a seguir.

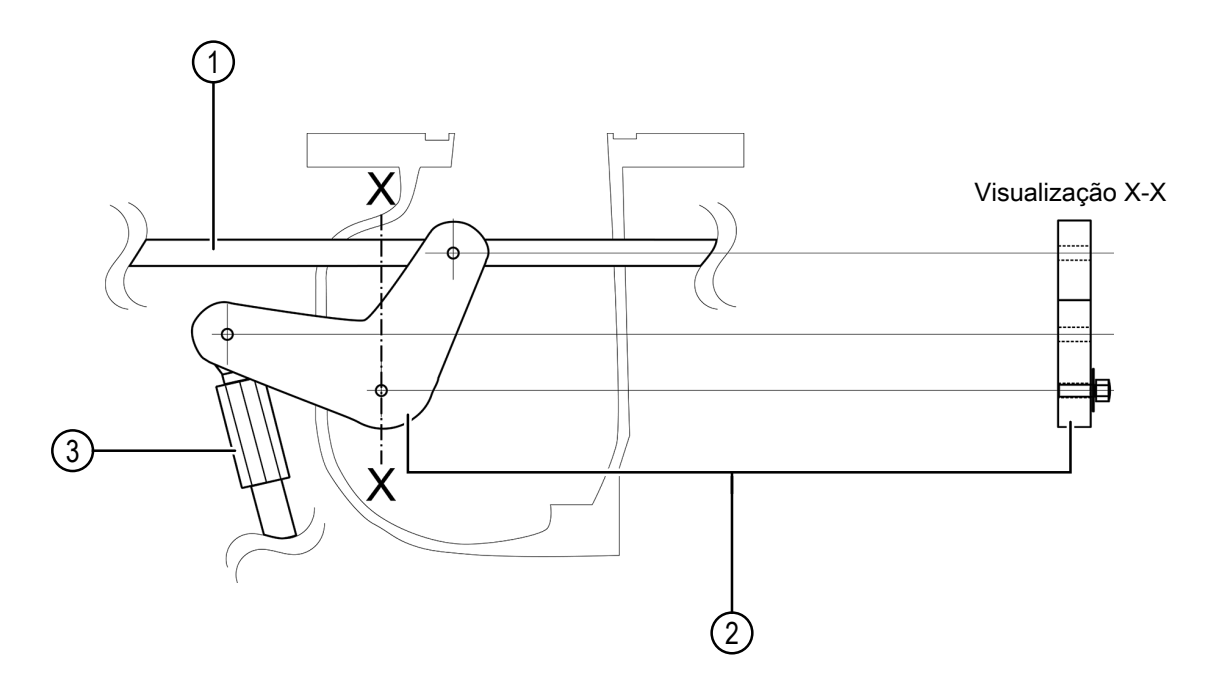

Figura 20-9: Alavanca (visualização X-X) na qual o parafuso localizado no ponto do pivô da alavanca pode ser trocado

| 1 | Haste de conexão        | 3 | Haste de acionamento |
|---|-------------------------|---|----------------------|
| 2 | Alavanca de acionamento |   |                      |

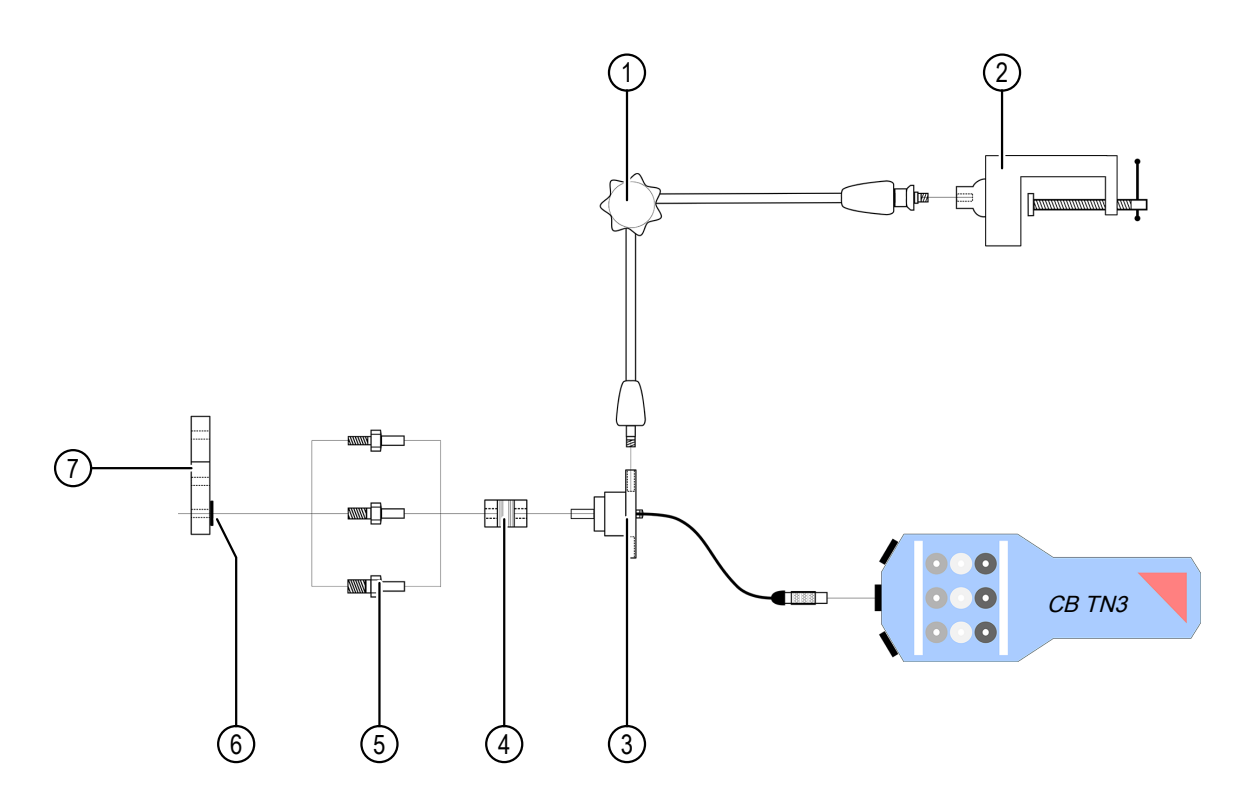

Figura 20-10: Use as hastes rosqueadas para aplicar o transdutor de movimento da OMICRON à alavanca de acionamento do disjuntor

| 1 | Braço de articulação | 5 | Hastes rosqueadas                                         |
|---|----------------------|---|-----------------------------------------------------------|
| 2 | Morsa paralela       | 6 | Arruela                                                   |
| 3 | Transdutor rotatório | 7 | Alavanca de acionamento do disjuntor;<br>visualização X-X |
| 4 | Acoplamento flexível |   |                                                           |

Se não for possível trocar o parafuso no pivô da alavanca, monte o sensor de deslocamento conforme descrito nas figuras a seguir.

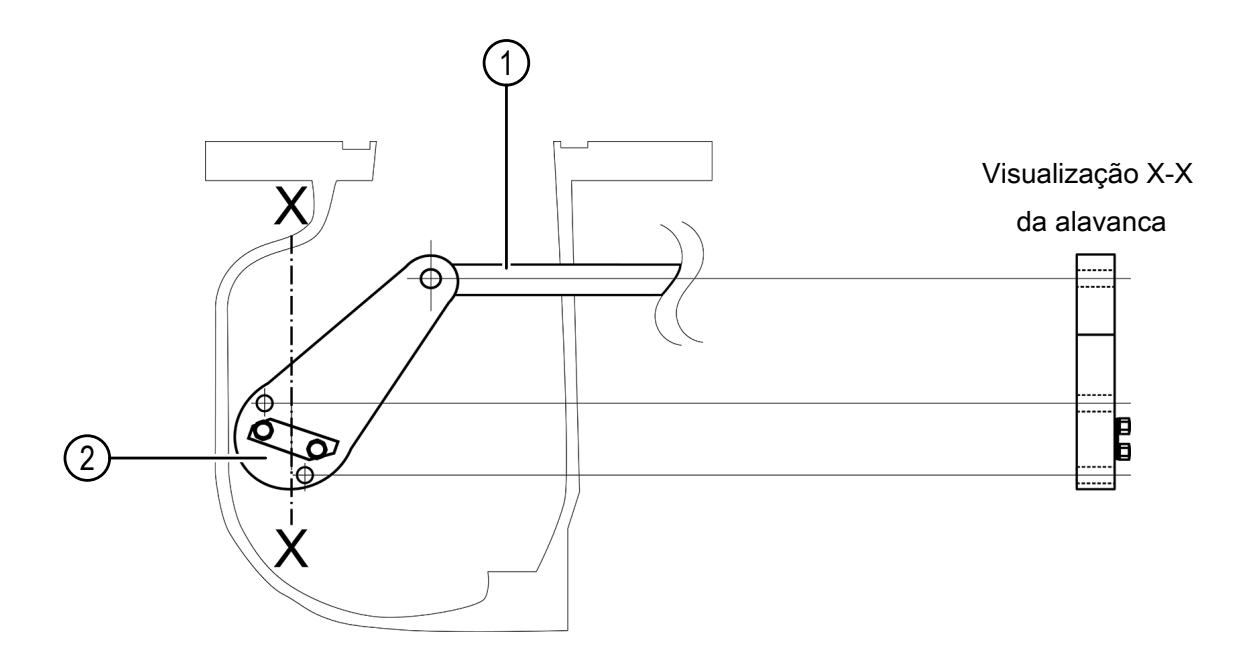

Figura 20-11: Alavanca (visualização X-X) na qual o parafuso localizado no ponto do pivô da alavanca não pode ser trocado

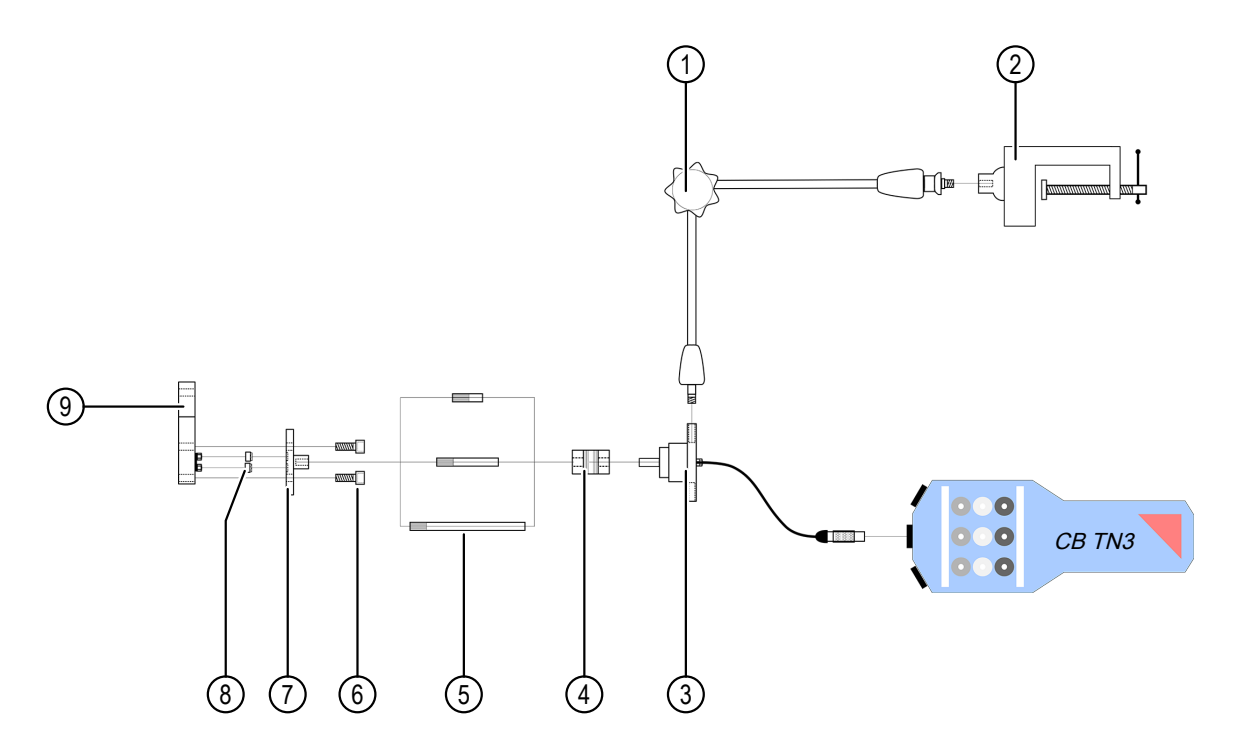

Figura 20-12: Use o disco adaptador de terminal flexível para aplicar o transdutor de movimento da OMICRON à alavanca de acionamento do disjuntor

| 1 | Braço de articulação         | 6 | Parafusos                                                 |
|---|------------------------------|---|-----------------------------------------------------------|
| 2 | Morsa paralela               | 7 | Disco do adaptador                                        |
| 3 | Transdutor rotatório         | 8 | Buchas                                                    |
| 4 | Acoplamento flexível         | 9 | Alavanca de acionamento do disjuntor;<br>visualização X-X |
| 5 | Hastes do disco do adaptador |   |                                                           |

## 20.1.3 Dados técnicos

As especificações a seguir se aplicam a transdutores angulares fornecidos pela OMICRON.

Tabela 20-2: Especificações do transdutor angular

| Característica        | Valor nominal |           |           |
|-----------------------|---------------|-----------|-----------|
|                       | BDH           | G0355     | RM44      |
| Resolução             | 0,025°        | 0,0125°   | 0,04395°  |
| Velocidade máxima     | 5.000 rpm     | 2.500 rpm | 2.500 rpm |
| Tensão de alimentação | 5 V CC        | 5 V CC    | 5 V CC    |

# 20.2 Transdutores lineares

Os transdutores lineares são usados para derivar curvas de movimento de uma peça de movimentação linear do disjuntor. Como opção, os transdutores lineares podem transformar a rotação de um eixo em um movimento curvo, caso o diâmetro do eixo seja grande o suficiente. Não há um acoplamento mecânico entre o transdutor e o disjuntor.

## 20.2.1 Componentes

Os seguintes componentes são normalmente necessários para realizar medições com o transdutor linear.

#### Transdutor e adaptador

O transdutor linear vem com um adaptador que facilita a fixação do transdutor no braço de articulação descrito anteriormente nesta seção.

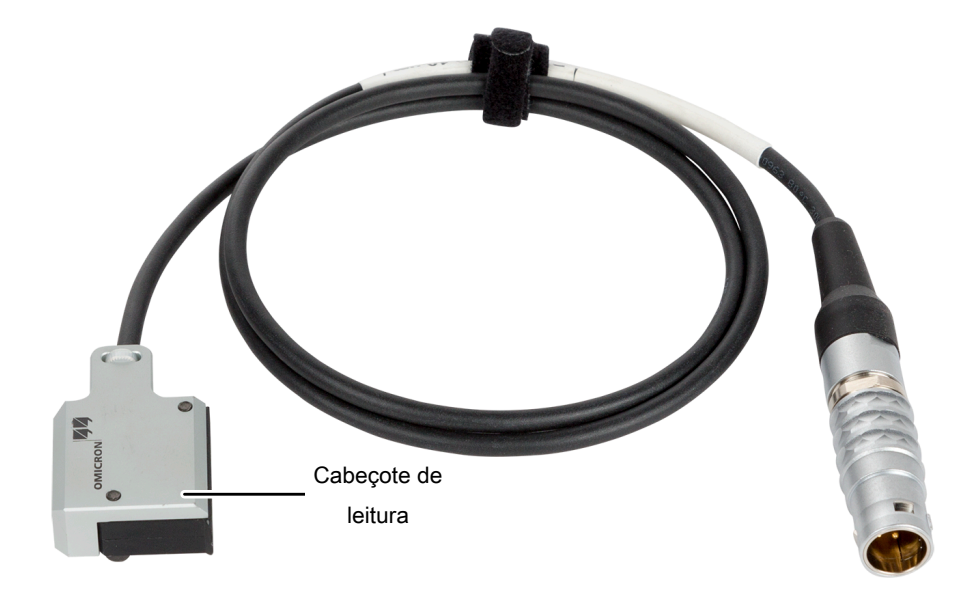

Figura 20-13: Transdutor linear

#### Fita magnética

A fita magnética é a "escala" do transdutor linear. Ela pode ser fixada na superfície plana de uma peça móvel do disjuntor ou envolvida no eixo giratório. Normalmente, uma fita adesiva dupla face é usada para a fixação mecânica da fita e do disjuntor.

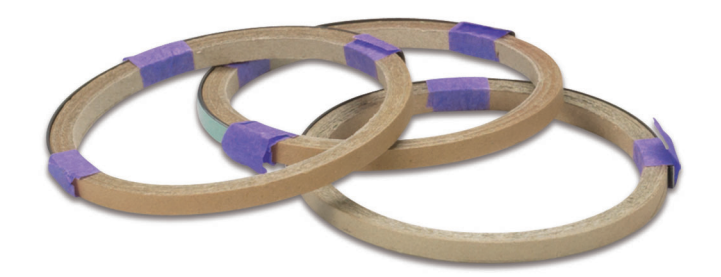

Figura 20-14: Fitas magnéticas

#### Fitas adesivas

As fitas adesivas são usadas para fixar as fitas magnéticas no disjuntor. A fita adesiva dupla face pode ser usada para superfícies de montagem planas. Ambas as fitas adesivas (padrão e dupla face) permitem a montagem da fita magnética no perímetro de um eixo ("envolvendo a fita magnética ao redor de um eixo").

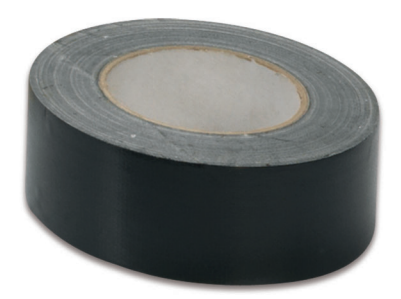

Figura 20-15: Fitas adesivas dupla face

#### Braço de articulação e braçadeira de parafuso

Para mais informações sobre o braço de articulação e a braçadeira de parafuso, consulte  $\rightarrow$  Componentes na página 311.

#### Extensões

Para mais informações sobre as extensões, consulte  $\rightarrow$  Componentes na página 311.

## 20.2.2 Instalação e configuração de medição

Antes de instalar o transdutor linear, avalie as opções de como prender a fita magnética em uma parte do disjuntor que passe por um deslocamento linear ou quase linear durante a operação de comutação. Como alternativa, avalie as opções de como prender a fita magnética ao eixo giratório do disjuntor. O diâmetro mínimo do eixo é de 20 mm. Abaixo desse diâmetro, as especificações de precisão não são mais garantidas.

Para instalar um transdutor linear:

- 1. Coloque o transdutor de forma que o espaço entre a fita magnética e o cabeçote de leitura seja entre 0,1 mm e 2 mm. Avalie as opções de como fixar a braçadeira de parafuso ao braço de articulação de forma que o transdutor possa ser segurado na posição desejada.
- 2. Monte a braçadeira de parafuso e o braço de articulação mantendo o transdutor na posição ideal.

- 3. Fixe o braço de articulação usando o parafuso e a junta da braçadeira de parafuso mudando a alavanca para a posição desejada.
- 4. Conecte o cabo do transdutor a uma interface digital do módulo CB TN3.
- 5. Configure a interface digital do CB TN3 no Primary Test Manager.

## 20.2.3 Dados técnicos

As especificações a seguir se aplicam a transdutores lineares fornecidos pela OMICRON.

Tabela 20-3: Especificações do transdutor linear

| Característica        | Valor nominal |
|-----------------------|---------------|
| Resolução             | 10 µm         |
| Velocidade máxima     | 25 m/s        |
| Tensão de alimentação | 5 V CC        |

# 20.3 Transdutor para o mecanismo de acionamento ABB HMB

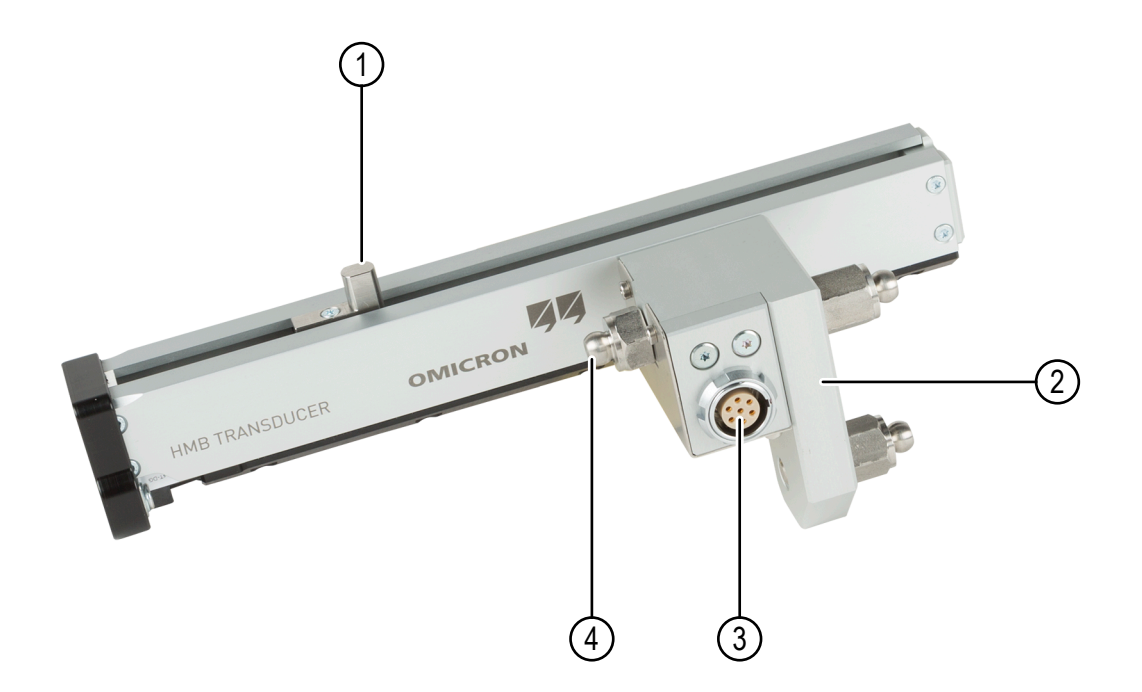

Figura 20-16: Transdutor para o mecanismo de acionamento do disjuntor ABB HMB

| 1 | Pino deslizante linear | 3 | Conector de interface digital |
|---|------------------------|---|-------------------------------|
|---|------------------------|---|-------------------------------|

| 2 | Base de montagem com dois parafusos | 4 | Parafuso conector ajustável |
|---|-------------------------------------|---|-----------------------------|
|   | conectores                          |   |                             |

## 20.3.1 Instalação e configuração de medição

- Antes de começar a montar ou a vincular um transdutor linear digital, coloque o disjuntor na posição aberta, descarregue completamente a coluna da mola do disco e desenergize o módulo da bomba que prepara a mola do disco.
- 2. Para montar um transdutor linear digital:
  - 2.1 Proteja a haste de acionamento do disjuntor com um tecido limpo.
  - 2.2 Aperte completamente o parafuso conector ajustável.
  - 2.3 No mecanismo de acionamento, localize o orifício no qual o pino deslizante linear deve ser colocado.
  - 2.4 Insira e guie o transdutor acima da haste de acionamento com cuidado.
  - 2.5 Insira o pino deslizante linear no orifício da placa móvel do mecanismo de acionamento.
  - 2.6 Insira os dois parafusos conectores da base de montagem na cabeça dos respectivos parafusos Allen do disjuntor.
  - 2.7 Solte o parafuso conector ajustável, coloque a cabeça dele na parte superior da cabeça do parafuso Allen e, em seguida, aperte o parafuso com cuidado usando uma chave de boca.
  - 2.8 Conecte o cabo no conector da interface digital.
  - 2.9 Remova o tecido da haste de acionamento.

## 20.3.2 Dados técnicos

As seguintes especificações se aplicam aos transdutores feitos para o mecanismo de acionamento ABB HMB fornecidos pela OMICRON.

Tabela 20-4: Especificações dos transdutores para o mecanismo de acionamento ABB HMB

| Característica        | Valor nominal |
|-----------------------|---------------|
| Resolução             | 9,7609 μm     |
| Tensão de alimentação | 5 V CC        |
# 21 Solução de problemas

### 21.1 Conectando-se ao CIBANO 500

Se encontrar qualquer problema para se conectar ao *CIBANO 500*, recomendamos desligar qualquer adaptador sem fio e software VPN em seu computador.

Se o equipamento *CIBANO 500* ao qual você deseja se conectar não constar na lista de equipamentos disponíveis, prossiga conforme indicado a seguir:

- 1. Clique no botão Iniciar OMICRON Device Link 2
- Na janela OMICRON Device Link, procure o dispositivo ao qual você deseja se conectar e leia o endereço IP.
- 3. Na visualização do Início, clique em **Mais** próximo ao botão **Conectar** e, em seguida, clique em **Adicionar dispositivo manualmente**.

| 🚰 Adicionar equipamento manualmente | x   |
|-------------------------------------|-----|
| Host ou IP:                         | eta |
| Conectar Cancela                    | r   |

Figura 21-1: Caixa de diálogo Adicionar dispositivo manualmente

- 4. Na caixa de diálogo **Adicionar dispositivo manualmente**, digite o endereço de IP do dispositivo ao qual deseja se conectar.
- 5. Clique em Conectar.

Se você designou um endereço IP estático ao dispositivo, poderá tentar se conectar como indicado a seguir:

- 6. Na caixa de diálogo **Adicionar dispositivo manualmente**, selecione a caixa de seleção **Conexão direta**.
- Na caixa IP (com prefixo), digite cb:// a. b. c. d, em que a. b. c. d é o endereço IP estático do dispositivo.

### 21.2 Configuração do firewall

Uma configuração correta do firewall é essencial para estabelecer com sucesso a comunicação entre o *CIBANO 500* e o seu computador.

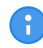

Qualquer alteração nos ajustes do firewall mencionados nessa seção exige direitos de administrador no seu computador.

### 21.2.1 Firewall do Windows

A configuração do firewall do Windows é realizada automaticamente durante a instalação do *Primary Test Manager*. Todavia, em alguns casos, isso poderá não ter um efeito imediato.

Para evitar que o firewall do Windows bloqueie a comunicação, desative-o (temporariamente) no Painel de controle do Windows.

Se depois disso for possível estabelecer a comunicação, significa que o firewall do Windows estava bloqueando a comunicação entre o seu equipamento de teste e o seu computador.

► Reconfigure o firewall do Windows para permitir uma utilização permanente do equipamento de teste sem a necessidade de desativá-lo. Para obter mais informações, consulte → Configuração manual do firewall na página 326.

#### 21.2.2 Firewall de terceiros

Se você estiver usando um firewall que não seja o firewall do Windows, desative-o temporariamente para verificar se ele está bloqueando a comunicação.

Para obter mais informações sobre como configurar um firewall de terceiros para permitir a comunicação permanente entre o *CIBANO 500* e seu computador, consulte  $\rightarrow$  Configuração manual do firewall na página 326.

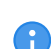

Vários programas de segurança de computadores ou pacotes antivírus também contêm uma função de firewall integrada. Verifique e remova todos esses programas que poderão estar instalados no seu computador, se aplicável.

### 21.2.3 Configuração manual do firewall

Se deseja configurar manualmente as configurações do seu firewall, é preciso abrir as seguintes portas/serviços para estabelecer uma comunicação funcional.

| Nome do Programa/<br>Serviço                                                                                                    | Nome da regra                      | Tipo de<br>protocolo | Porta<br>local | Porta<br>remota | IP Local  | IP<br>Remoto |
|----------------------------------------------------------------------------------------------------|------------------------------------|----------------------|----------------|-----------------|-----------|--------------|
| OMFind.exe<br>(caminho de instalação<br>padrão:<br>64 bits: C:\Program<br>Files (x86)\Common<br>Files\OMICRON<br>32 bits: C:\Program<br>Files\Common<br>Files\OMICRON) | OMICRON<br>OMFind 4987<br>(UDP-In) | UDP                  | 4987           | Todas           | Todas     | Todos        |
|                                                                                                    | OMICRON<br>OMFind 4988<br>(UDP-In) | UDP                  | 4988           | Todas           | 234.5.6.7 | Todos        |
|                                                                                                    | OMICRON<br>OMFind 4987<br>(UDP-In) | UDP                  | 4987           | Todas           | Todas     | Todos        |
|                                                                                                    | OMICRON<br>OMFind 4988<br>(UPD-In) | UDP                  | 4988           | Todas           | 234.5.6.7 | Todos        |

Tabela 21-1: Regras de entrada

| Nome do Programa/<br>Serviço                                                                                          | Nome da regra                            | Tipo de<br>protocolo | Porta<br>local | Porta<br>remota | IP Local        | IP<br>Remoto    |
|----------------------------------------------------------------------------------------------------|------------------------------------------|----------------------|----------------|-----------------|-----------------|-----------------|
| OMComm.exe<br>(caminho de instalação<br>padrão:<br>C:\Program<br>Files\Common<br>Files\OMICRON\OMC<br>OMM\omcomm.exe) | OMICRON<br>Device Detection<br>(In)      | UDP (17)             | 4987,<br>4988  | Todas           | Todas           | Todas           |
| Todas                                                                                                    | OMICRON<br>Interprocess<br>Communication | TCP (6),<br>UDP (17) | Todas          | Todas           | 127.0.0.0<br>/8 | 127.0.0.0<br>/8 |

Tabela 21-2: Regras de saída

| Nome do Programa/<br>Serviço                                                                                                    | Nome da regra                                                  | Tipo de<br>protocolo | Porta<br>local | Porta<br>remota | IP Local | IP<br>Remoto |
|----------------------------------------------------------------------------------------------------|----------------------------------------------------------------|----------------------|----------------|-----------------|----------|--------------|
| Todos                                                                                                    | OMICRON<br>CIBANO<br>(ICMPv4-Out)                              | ICMPv4               | Todas          | Todas           | Todas    | Todos        |
|                                                                                                    | OMICRON<br>OMFind<br>(ICMPv4-Out)                              | ICMPv4               | Todas          | Todas           | Todas    | Todos        |
|                                                                                                    | OMICRON<br>Primary Test<br>Manager<br>(ICMPv4-Out)             | ICMPv4               | Todas          | Todas           | Todas    | Todas        |
| ODBFileMonitor.exe<br>(caminho de instalação<br>padrão:<br>64 bits: C:\Program<br>Files (x86)\Common<br>Files\OMICRON<br>32 bits: C:\Program<br>Files\Common<br>Files\OMICRON) | OMICRON<br>Device Browser<br>File Monitor FTP<br>CMD(TCP-Out)  | TCP                  | Todas          | 21              | Todos    | Todas        |
|                                                                                                    | OMICRON<br>Device Browser<br>File Monitor FTP<br>DATA(TCP-Out) | TCP                  | Todas          | 3000 -<br>3020  | Todos    | Todas        |
| OMFind.exe<br>(caminho de instalação<br>padrão:<br>64 bits: C:\Program<br>Files (x86)\Common<br>Files\OMICRON<br>32 bits: C:\Program<br>Files\Common<br>Files\OMICRON)         | OMICRON<br>OMFind 4988<br>(UDP-Out)                            | UDP                  | Todas          | 4988            | Todas    | 234.5.6.7    |
| PTM.exe<br>(caminho de instalação<br>padrão:<br>C:\Program<br>Files\OMICRON\PTM)                                                                                               | OMICRON<br>CIBANO 6643<br>(TCP-Out)                            | TCP                  | Todos          | 6643            | Todos    | Todas        |

| Nome do Programa/<br>Serviço                                                                                                    | Nome da regra                                        | Tipo de<br>protocolo | Porta<br>local | Porta<br>remota | IP Local        | IP<br>Remoto    |
|----------------------------------------------------------------------------------------------------|------------------------------------------------------|----------------------|----------------|-----------------|-----------------|-----------------|
| Todas                                                                                                    | OMICRON<br>Device Detection<br>(ICMP)                | ICMP (1)             | Todas          | Todas           | Todas           | Todas           |
| OMComm.exe<br>(caminho de instalação<br>padrão:<br>C:\Program<br>Files\Common<br>Files\OMICRON\OMC<br>OMM\omcomm.exe)                      | OMICRON<br>Device Detection<br>(Out)                 | UDP (17)             | Todas          | 4988            | Todas           | Todas           |
| Todas                                                                                                    | OMICRON<br>Interprocess<br>Communication             | TCP (6),<br>UDP (17) | Todas          | Todas           | 127.0.0.0<br>/8 | 127.0.0.0<br>/8 |
| Todos                                                                                                    | Equipamento de<br>teste de<br>comunicação<br>OMICRON | TCP (6)              | Todas          | 2200-22<br>04   | Todas           | Todas           |
| OMICRON Device<br>Link.exe<br>(caminho de instalação<br>padrão: C:\Program<br>Files\Common<br>Files\OMICRON\Devic<br>eLink\DeviceLink.exe) | OMICRON<br>DeviceLink                                | UDP                  | Todas          | 69              | Todas           | Todas           |

## 21.3 CIBANO 500 não inicia

Se a tensão da rede elétrica exceder o nível nominal máximo (→ Especificações da fonte de alimentação na página 341), a proteção de tensão máxima desconectará o *CIBANO 500* da rede elétrica. Nesse caso, a lâmpada vermelha no comutador de energia se acenderá e as duas luzes de status no painel frontal do *CIBANO 500* se apagarão.

Primeiro, desligue o *CIBANO 500* e aguarde, pelo menos, cinco minutos antes de ligar o *CIBANO 500* novamente. Se o *CIBANO 500* ainda não tiver iniciado, verifique a tensão da rede elétrica e assegure que ela não exceda a relação máxima permitida.

## 21.4 Autoteste de hardware

Antes de realizar o primeiro teste após o *CIBANO 500* ter sido ligado, um autoteste de hardware será executado por aproximadamente 6 segundos. O autoteste verifica a funcionalidade dos componentes de hardware do *CIBANO 500* como relé, IGBT e amplificadores. Se o autoteste for aprovado, não será necessário fazer algo. Se o autoteste falhar, o *Primary Test Manager* exibirá informações e instruções detalhadas.

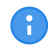

Durante o autoteste, o botão Emergência deve ser liberado.

## 21.5 Alteração da configuração de hardware

Ao abrir um teste preparado ou conectar um equipamento de teste enquanto houver um teste anteriormente preparado aberto, o *Primary Test Manager* verifica automaticamente a configuração de hardware de sua configuração de teste. A caixa de diálogo a seguir informa sobre a diferença entre a configuração de hardware atualmente conectada e a armazenada.

| 🔠 Incompatiblidad | de na configuração de                                               | hardware                                                                     |                                                         |             |
|-------------------|---------------------------------------------------------------------|------------------------------------------------------------------------------|---------------------------------------------------------|-------------|
| 6                 | A fim de restaurar a<br>hardware necessário<br>Escolha Restaurar pa | configuração de hardw<br>os e escolha Restaurar.<br>ara descartar a configur | vare armazenada, conecte os n<br>ração e usar o padrão. | nódulos de  |
|                   | Dispositivo                                                         | Necessário                                                                   | Disponível                                              |             |
|                   | CIBANO 500                                                          | <b>T</b>                                                                     | <b>T</b>                                                |             |
|                   | CB MC2                                                              |                                                                              | 🔋 🔋 🔋 🐼                                                 |             |
|                   | CB TN3                                                              | Ŧ                                                                            | 9                                                       |             |
| Redefinir         | Restaurar                                                           |                                                                              |                                                         | Desconectar |

Figura 21-2: Exemplo de incompatibilidade de configuração de hardware

Em seguida, siga uma das seguintes etapas:

- 1. Para restaurar a configuração de hardware armazenada, altere a configuração conectada para corresponder à configuração de hardware do teste original e, em seguida, clique em Restaurar.
- 2. Clique em Redefinir para descartar a configuração de hardware armazenada e use a configuração de hardware atual do equipamento de teste com as configurações padrão.

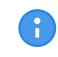

Após clicar em **Redefinir**, o teste será reconfigurado de forma irreversível com a configuração de hardware atualmente conectada.

3. Clique em Fechar para desconectar o Primary Test Manager do CIBANO 500.

### 21.6 Atualização do software embarcado do CIBANO 500

Se encontrar algum problema ao atualizar o software embarcado do *CIBANO 500* na visualização inicial do *Primary Test Manager*, recomendamos que faça a atualização usando o navegador do equipamento.

Para atualizar o software embarcado do CIBANO 500 usando o navegador do equipamento:

1. Recomendamos que saia do Primary Test Manager, caso ele esteja em execução.

#### CIBANO 500 PTM Manual do usuário

- 2. Clique duas vezes no ícone **Dispositivos da OMICRON La** na área de trabalho.
- Na janela Equipamentos da OMICRON, clique com o botão direito do mouse no equipamento CIBANO 500 que você deseja atualizar e, em seguida, clique em Atualizar equipamento para abrir o site do equipamento CIBANO 500 em seu navegador da Web padrão. Em seu navegador da Web padrão, será aberto um site com o endereço IP do equipamento CIBANO 500.
- 4. Na barra de navegação, clique no sinalizador que representa o idioma que deseja utilizar.
- 5. Na barra de navegação, clique em Atualizar e em Selecionar arquivo.

| CIBANO 500 🗢 Upgrade 👁 Service 📽 License 🕃 About                                                                                                    | 📖 🚍 🜗 📼 🔯 🚍 🕮                                        |
|----------------------------------------------------------------------------------------------------|------------------------------------------------------|
| <ul> <li>Upgrade</li> <li>Select an upgrade file from your file system</li> <li>Click on "Start upload" to start the upgrade process.</li> <li>After the upgrade it is necessary to reboot to use the new version.</li> </ul> | Currently running<br>Version 3.50.291<br>Boot slot 2 |
| Select file                                                                                                    | ● Start upload                                       |

Figura 21-3: Atualização do software embarcado do CIBANO 500

- 6. Na janela **Escolher arquivo para upload**, navegue até o arquivo de upload. É possível encontrar o arquivo de carregamento:
- No DVD do Primary Test Manager em .\\_EmbeddedSoftware\Cibano500\embeddedImage.tar
- No disco rígido de seu computador, em C:\Program Files (x86)\Common Files\OMICRON\Upgradelmages\CHIMERA\embeddedImage.tar
- 7. No site do dispositivo, clique em Iniciar upload.
- 8. Depois da conclusão do upload, o CIBANO 500 reiniciará automaticamente.

Dependendo do navegador que você está usando, talvez seja necessário aguardar até 30 segundos por uma resposta depois de pressionar Iniciar upload. Algumas vezes, pode aparecer a mensagem que o servidor não está respondendo. Ignore essa mensagem, depois de certo tempo, o carregamento iniciará automaticamente.

- 9. Se tiver saído do *Primary Test Manager* antes de atualizar o software embarcado do *CIBANO* 500, inicie o *Primary Test Manager* novamente após a conclusão do procedimento de atualização.
- 10. Conecte-se ao equipamento CIBANO 500.

# 22 Dados técnicos

### 22.1 Intervalo de calibração do CIBANO 500

Todos os valores de entrada/saída são garantidos por um ano se estiverem dentro de uma temperatura ambiente de 23 °C  $\pm$  5 °C/73 °F  $\pm$  10 °F, um tempo de aquecimento maior que 25 min e uma gama de frequências de 45 Hz a 65 Hz. Valores de exatidão indicam que o erro é menor que  $\pm$  (valor lido × erro de leitura [rd] + escala completa do intervalo × erro de escala completa [fs]). Para redes de tensão abaixo de 190 V CA, o sistema está sujeito a restrições de energia. Dados técnicos sujeitos a alterações sem aviso prévio.

### 22.2 Especificações do CIBANO 500

| Característica | Valor nominal     |        |        |
|----------------|-------------------|--------|--------|
| Frequência     | CC/15 Hz a 400 Hz |        |        |
| Potência       | Vrede elétrica    | P30 s  | P2 h   |
|                | >100 V            | 1500 W | 1000 W |
|                | >190 V            | 3200 W | 2400 W |

Tabela 22-1: Especificações gerais de saída

Tabela 22-2: Fonte de tensão (A & B)

| Fonte                 | Range      | I <sub>máx, 30 s</sub><br>(dentro dos limites de<br>energia especificados<br>na tabela<br>"Especificações gerais<br>de saída" apresentada<br>anteriormente nesta<br>seção) | I <sub>máx, 2h1</sub><br>(dentro dos limites de<br>energia especificados<br>na tabela<br>"Especificações gerais<br>de saída" apresentada<br>anteriormente nesta<br>seção) |
|-----------------------|------------|----------------------------------------------------------------------------------------------------|----------------------------------------------------------------------------------------------------|
| Intervalo alto de CC  | 0 a ±300 V | 27,5 A                                                                                                    | 12 A                                                                                                    |
| Intervalo baixo de CC | 0 a ±150 V | 55 A                                                                                                    | 24 A                                                                                                    |
| Intervalo alto de CA  | 0 a 240 V  | 20 A                                                                                                    | 12 A                                                                                                    |
| Intervalo baixo de CA | 0 a 120 V  | 40 A                                                                                                    | 24 A                                                                                                    |

Tabela 22-3: Fonte de corrente (A & B)

| Fonte    | Range         | V <sub>máx, 5 min</sub><br>(dentro do limite de<br>energia especificado<br>anteriormente nesta<br>seção) | V <sub>máx, 15 min</sub><br>(dentro do limite de<br>energia especificado<br>anteriormente nesta<br>seção) |
|----------|---------------|----------------------------------------------------------------------------------------------------|----------------------------------------------------------------------------------------------------|
| Fonte CC | 3 × 0 a ±50 A | 50 V                                                                                                    | n/a                                                                                                    |
| Fonte CC | 3 × 0 a ±24 A | n/a                                                                                                    | 50 V                                                                                                    |

As figuras a seguir mostram as características de saída do CIBANO 500.

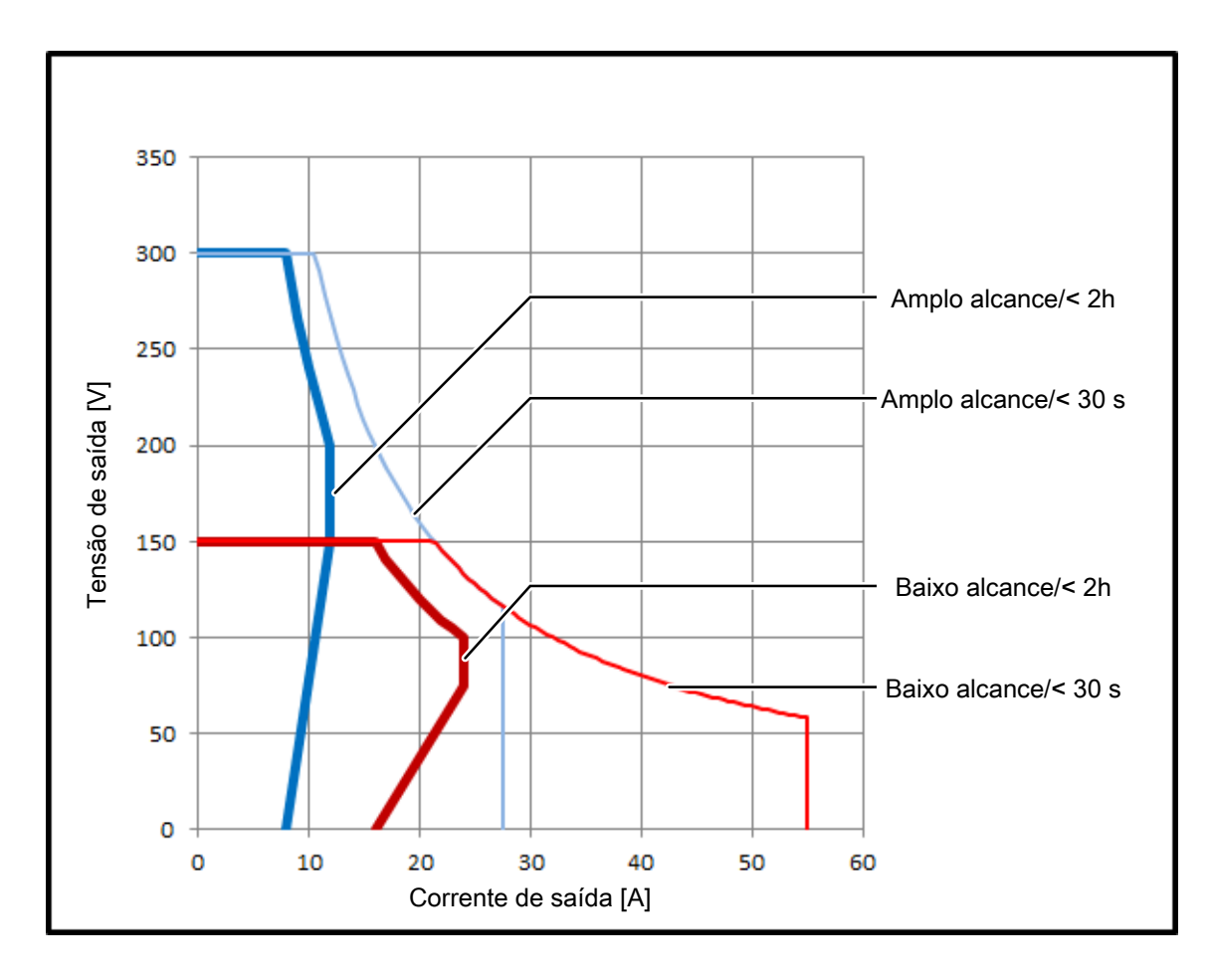

Figura 22-1: Características da saída de CC

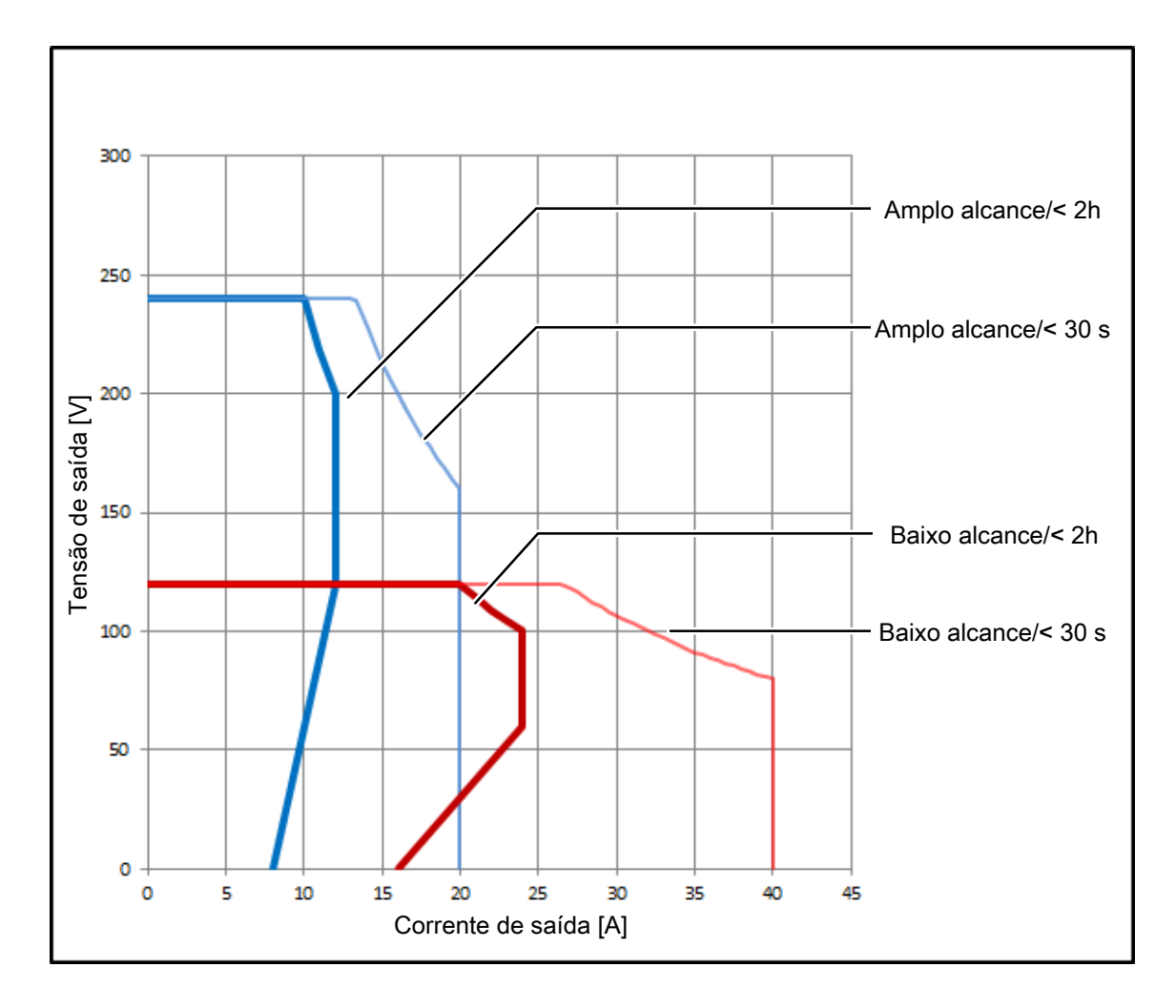

Figura 22-2: Características da saída de CA

O nível CAT necessário depende da aplicação do *CIBANO 500*. Todas as classificações CAT são definidas para nível do mar abaixo de 2.000 m. Há algumas limitações para nível do mar entre 2.000 e 5.000 m.

A CAT I é necessária quando a tensão medida é gerada pelo próprio equipamento de teste. Nenhuma tensão de outras fontes é medida. Ao fazer medições em disjuntores completamente desconectados da instalação da subestação, a CAT I é suficiente.

A CAT II é necessária ao fazer medições dentro de dispositivos elétricos ou entre a alimentação da rede elétrica e os dispositivos.

A CAT III é necessária ao fazer medições em instalações elétricas, por exemplo, em cubículos de controle que ainda estão conectados à bateria ou à rede elétrica da estação. As instalações elétricas são protegidas por um fusível.

| Nome do intervalo | Valor da range | Exatidão<br>(significa "exatidão típica"; 98% de<br>todas as unidades têm uma<br>exatidão melhor que a<br>especificada) |
|-------------------|----------------|----------------------------------------------------------------------------------------------------|
| 300 V             | 0 a 300 V      | CC: 0,1% rd + 0,05% fsCA: 0,03% rd + 0,01% fs                                                                           |

Tabela 22-4: Medição interna de saídas A (CAT III/300 V)

Para obter especificações limitadas, consulte  $\rightarrow$  Condições ambientais na página 341.

Tabela 22-5: Medição interna de saídas B (CAT III/300 V)

| Nome do intervalo | Valor da range | Exatidão<br>(significa "exatidão típica"; 98% de<br>todas as unidades têm uma<br>exatidão melhor que a<br>especificada) |
|-------------------|----------------|----------------------------------------------------------------------------------------------------|
| 300 V             | 0 a 300 V      | CC: 0,1% rd + 0,05% fsCA: 0,03% rd + 0,01% fs                                                                           |
| 3 V               | 0 a 3 V        | CC: 0,1% rd + 0,05% fs                                                                                                  |
| 300 mV            | 0 a 300 mV     | CC: 0,1% rd + 0,1% fs                                                                                                   |
| 30 mV             | 0 a 30 mV      | CC: 0,1% rd + 0,1% fs                                                                                                   |

Para obter especificações limitadas, consulte → Condições ambientais na página 341.

#### Tabela 22-6: Medição interna de saídas

| Nome do intervalo | Valor da range | Exatidão<br>(significa "exatidão típica"; 98% de<br>todas as unidades têm uma<br>exatidão melhor que a<br>especificada) |
|-------------------|----------------|----------------------------------------------------------------------------------------------------|
| 55 A              | 0 a 55 A       | CC: 0,1% rd + 0,2% fs                                                                                                   |
| 40 A              | 0 a 40 A       | CA: 0,1% rd + 0,1% fs                                                                                                   |

#### Tabela 22-7: Medição de Resistência

| Nome do intervalo | Valor da range    | Corrente medida | Exatidão<br>(significa "exatidão<br>típica"; 98% de todas<br>as unidades têm uma<br>exatidão melhor que a<br>especificada) |
|-------------------|-------------------|-----------------|----------------------------------------------------------------------------------------------------|
| 30 mV             | 0,1 μΩ a 300 μΩ   | 100 A           | 0,2% rd + 0,1 μΩ                                                                                                    |
| 300 mV            | 0,5 μΩ a 3.000 μΩ | 100 A           | 0,2% rd + 0,5 μΩ                                                                                                    |
| 3 V               | 5 μΩ a 30 mΩ      | 100 A           | 0,2% rd + 5 μΩ                                                                                                    |
| 3 V               | 50 μΩ a 300 mΩ    | 10 A            | 0,2% rd + 50 μΩ                                                                                                    |

A

#### Tabela 22-8: Exatidão de temporização

| Característica              | Valor nominal                     |
|-----------------------------|-----------------------------------|
| Exatidão de<br>temporização | ±1 intervalo de amostra ±0,01% rd |

Tabela 22-9: Entrada de tensão VIN (CAT III/300 V)

| Entrada       | Range     | Exatidão<br>(significa "exatidão típica"; 98% de<br>todas as unidades têm uma<br>exatidão melhor que a<br>especificada) |
|---------------|-----------|----------------------------------------------------------------------------------------------------|
| Entrada de CC | 0 a 420 V | 0,5% rd + 0,5% fs                                                                                                    |
| Entrada de CA | 0 a 300 V | 0,5% rd + 0,5% fs                                                                                                    |

Para obter especificações limitadas, consulte → Condições ambientais na página 341.

| Tabela | 22-10: | Entrada | binária        | А | (CAT | III/300 | V)  |
|--------|--------|---------|----------------|---|------|---------|-----|
|        |        |         | 10 11 1011 101 |   | (0   |         | • / |

| Característica            | Valor nominal                                                                             |
|---------------------------|-------------------------------------------------------------------------------------------|
| Tipo de entrada binária   | Alternando com tensões (molhados) ou contatos (secos) livres de potencial de até 300 V CC |
| Taxa de amostra<br>máxima | 40 kHz                                                                                    |
| Resolução mínima          | 25 µs                                                                                     |

Para obter especificações limitadas, consulte  $\rightarrow$  Condições ambientais na página 341.

### 22.3 Interfaces

O CIBANO 500 oferece as seguintes interfaces.

Tabela 22-11: Interfaces

a

| Interface | Valor nominal                                                                                                    |
|-----------|----------------------------------------------------------------------------------------------------|
| Digital   | 2 × dongle de conexão de segurança, 1 × serial, 1 × módulo Ethernet<br>EtherCAT <sup>®</sup> : 4 x módulo auxiliar EtherCAT <sup>®</sup><br>: 1 × EtherCAT <sup>®</sup> , 3 × entrada binária (C) |
| Analógica | 1 × entrada analógica (V IN)<br>3 × entrada analógica/saída analógica/entrada binária (A)<br>4 × entrada analógica/saída analógica (B)<br>Módulo auxiliar: 3 × entradas binárias (C)              |

#### 22.3.1 Comandos

Os comandos para disparo, fechamento e motor podem ser direcionados para até três tomadas de saída na seção **A** ou **B**.

| Queda de tensão típica = 3 V       |                                                                                                    |                              |  |
|------------------------------------|----------------------------------------------------------------------------------------------------|------------------------------|--|
| Comando                            | Corrente máxima<br>(válido ao usar um canal; reduções<br>térmicas quando 2 ou 3 canais são<br>usados em paralelo) | Ciclo de serviço             |  |
| Disparo/Fechamento/<br>Alimentação | 6 A <sub>RMS</sub> CA ou CC                                                                                       | Contínuo                     |  |
|                                    | 15 A <sub>RMS</sub> CA ou CC                                                                                      | 20 s ligado, 80 s desligado  |  |
|                                    | 30 A <sub>RMS</sub> CA ou CC                                                                                      | 10 s ligado, 190 s desligado |  |
|                                    | 40 A <sub>RMS</sub> CA ou 55 A CC                                                                                 | 200 ms                       |  |
| Motor                              | 24 A <sub>RMS</sub> CA ou CC                                                                                      | Contínuo                     |  |
|                                    | 40 A <sub>RMS</sub> CA ou CC                                                                                      | 20 s ligado, 80 s desligado  |  |
|                                    | 55 A CC                                                                                                    | 10 s ligado, 190 s desligado |  |

Tabela 22-12: Especificações quando a alimentação interna é usada

Tabela 22-13: Especificações quando a alimentação externa é usada

| Comando                                  | Corrente máxima<br>(válido ao usar um canal; reduções<br>térmicas quando 2 ou 3 canais são<br>usados em paralelo) | Ciclo de serviço             |
|------------------------------------------|----------------------------------------------------------------------------------------------------|------------------------------|
| Disparo/Fechamento/<br>Alimentação/Motor | 24 A <sub>RMS</sub> CA ou CC                                                                                      | Contínuo                     |
|                                          | 40 A <sub>RMS</sub> CA ou CC                                                                                      | 20 s ligado, 80 s desligado  |
|                                          | 55 A CC                                                                                                    | 10 s ligado, 190 s desligado |

### 22.3.2 Interface EtherCAT®

Para o caso de uso máximo dos acessórios baseados em EtherCAT<sup>®</sup>, é possível conectar até 12 módulos *CB MC2*, um módulo *CB TN3* e até três módulos *IOB1*. Neste caso, a taxa de amostragem padrão de 10 kHz e a configuração de sistema recomendada para o *Primary Test Manager* ( $\rightarrow$  Requisitos do sistema na página 17) devem ser usadas.

#### 22.3.3 Módulo auxiliar

Tabela 22-14: Entrada de tensão C (CAT III/300 V)

| Entrada       | Range     | Exatidão<br>(significa "exatidão típica"; 98% de<br>todas as unidades têm uma<br>exatidão melhor que a<br>especificada) |
|---------------|-----------|----------------------------------------------------------------------------------------------------|
| Entrada de CC | 0 a 420 V | 0,5% rd + 0,1% fs                                                                                                    |
| Entrada de CA | 0 a 300 V | 0,5% rd + 0,1% fs                                                                                                    |

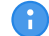

Para obter especificações limitadas, consulte  $\rightarrow$  Condições ambientais na página 341.

| Característica            | Valor nominal                                                                                |
|---------------------------|----------------------------------------------------------------------------------------------|
| Tipo de entrada binária   | Alternando com tensões (molhados) ou contatos (secos) livres de<br>potencial de até 300 V CC |
| Taxa de amostra<br>máxima | 40 kHz                                                                                       |
| Resolução mínima          | 25 µs                                                                                        |

Tabela 22-15: Entrada binária C (CAT III/300 V)

Para obter especificações limitadas, consulte → Condições ambientais na página 341.

Tabela 22-16: Interfaces

A

| Interface | Valor nominal             |
|-----------|---------------------------|
| Digital   | 1 × EtherCAT <sup>®</sup> |
| Analógica | 3 x entradas binárias     |

## 22.4 Conectores SAFETY

O *CIBANO 500* tem dois conectores SAFETY: SAFETY 1 (primário) e SAFETY 2 (secundário) para conexão opcional de acessórios de segurança da OMICRON (para obter mais informações, consulte a Folha suplementar de acessórios de segurança fornecida pela OMICRON). Ambos os conectores têm um dongle do conector de segurança removível como padrão conectado a eles. Remover um ou ambos os dongles do conector de segurança abrirá o loop do circuito de parada de emergência no *CIBANO 500* impedindo a operação do equipamento.

#### 22.4.1 Usando os acessórios de segurança

A OMICRON oferece diversos acessórios de segurança projetados para aprimorar a conscientização de segurança e/ou segurança ao usar o *CIBANO 500*. Geralmente, o uso de um acessório de segurança requer a remoção de um dos dongles do conector de segurança para permitir que o acessório de segurança seja conectado. Alguns acessórios de segurança possuem conector SAFETY OUT para permitir a ligação em cascata dos acessórios de segurança. Se o próprio acessório de segurança conectado (ou o último da ligação em cascata) tiver um conector SAFETY OUT, o dongle do conector de segurança será inicialmente removido do conector SAFETY 1 ou SAFETY 2 do *CIBANO 500* ou deverá ser anexado para fechar o loop de parada de emergência.

### 22.4.2 Diagrama de conectores SAFETY 1 e SAFETY 2

Os diagramas dos conectores SAFETY 1 e SAFETY 2 são ligeiramente diferentes (consulte a tabela "Atribuições dos pinos SAFETY 1 e SAFETY 2", a figura "Esquemas do conector SAFETY 1 (primário)" e a figura "Esquemas do conector SAFETY 2 (secundário)" (→ Conexão de botão de INICIAR externo na página 337)).

#### 22.4.3 Conexão de botão de INICIAR externo

O SAFETY 1 (primário) pode ser usado para conectar um botão START externo para permitir o controle remoto do *CIBANO 500*. Se um botão START externo for usado, o switch deverá estar de acordo com os seguintes requisitos:

 $R_{desl}$  (resistência aberta) > 1 M $\Omega$ 

 $R_{lig}$  (resistência fechada) < 10  $\Omega$ 

I<sub>switch</sub> (corrente de comutação) < 1,5 mA

 $V_{switch}$  (voltagem de comutação) < 15 V

Tabela 22-17: Atribuições dos pinos SAFETY 1 e SAFETY 2

|  | Pino nº.                                                                                              | SAFETY 1 (primário)                        | SAFETY 2 (secundário)                      |  |  |  |
|--|----------------------------------------------------------------------------------------------------|--------------------------------------------|--------------------------------------------|--|--|--|
|  | 1                                                                                                    | Luz de aviso verde                         | Luz de aviso verde                         |  |  |  |
|  | 2                                                                                                    | Luz de aviso vermelha                      | Luz de aviso vermelha                      |  |  |  |
|  | <b>Observação:</b> Pino de saída típico 1 e 2 para SAFETY 1 e SAFETY 2 cada: 10 V a 14 V/máx. 400 mA. |                                            |                                            |  |  |  |
|  | 3                                                                                                    | Botão iniciar IN (n/o)                     | Botão iniciar OUT (n/o)                    |  |  |  |
|  | 4                                                                                                    | Início comum n/o + parada de<br>emergência | Início comum n/o + parada de<br>emergência |  |  |  |
|  | 5                                                                                                    | Parada de emergência                       | Parada de emergência                       |  |  |  |
|  | 6                                                                                                    | Aterramento                                | Aterramento                                |  |  |  |
|  | 7                                                                                                    | Aterramento                                | Aterramento                                |  |  |  |
|  | 8                                                                                                    | Botão iniciar IN (n/c)                     | Botão iniciar OUT (n/c)                    |  |  |  |
|  | 9                                                                                                    | Aterramento                                | Aterramento                                |  |  |  |

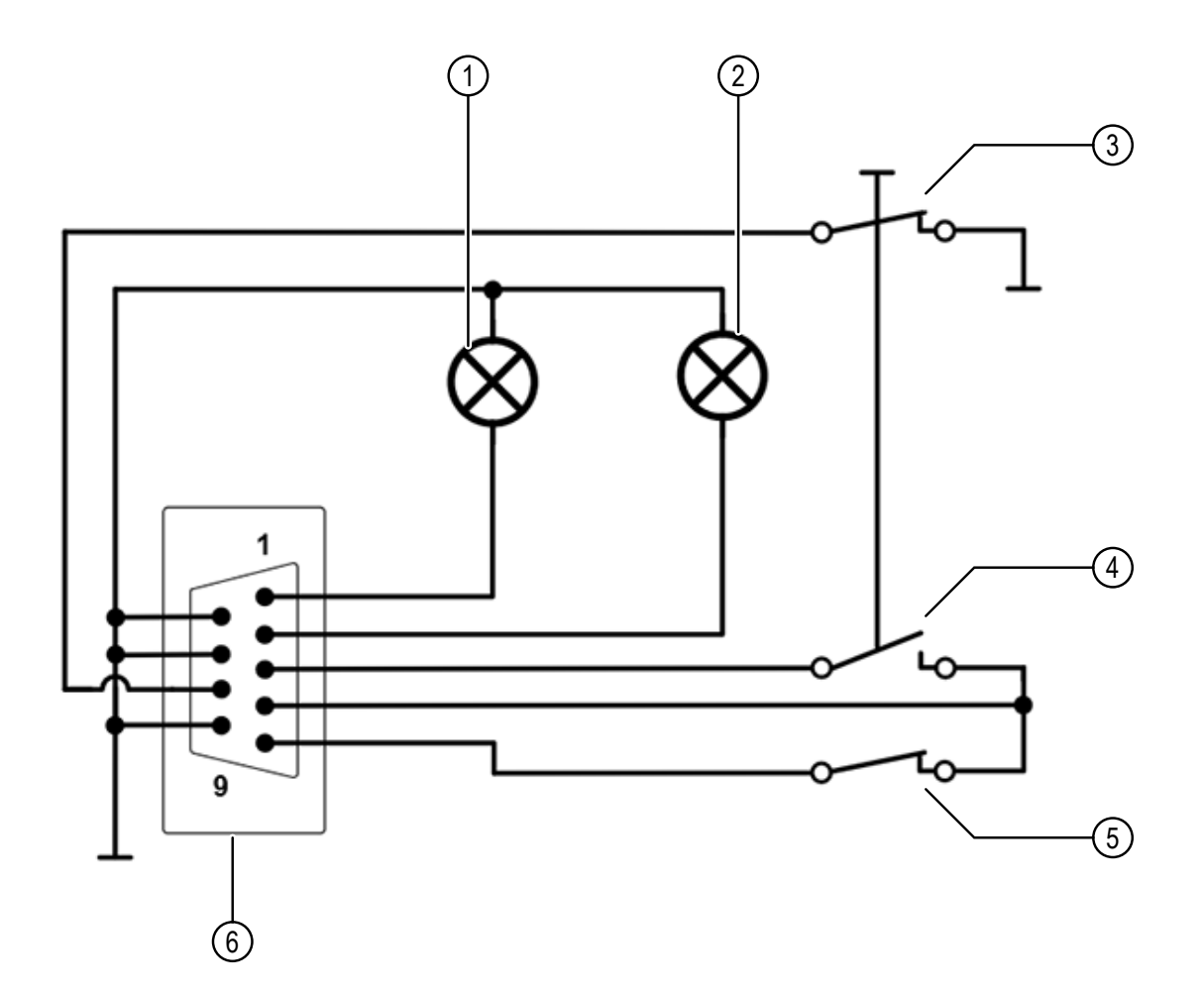

Figura 22-3: Esquemas do conector SAFETY 1 (primário)

| 1 | Luz de status verde            | 4 | Switch START externo (fechador)       |
|---|--------------------------------|---|---------------------------------------|
| 2 | Luz de status vermelha         | 5 | Switch do BOTÃO EMERGÊNCIA<br>externo |
| 3 | Switch START externo (abridor) | 6 | SAFETY 1 (primário)                   |

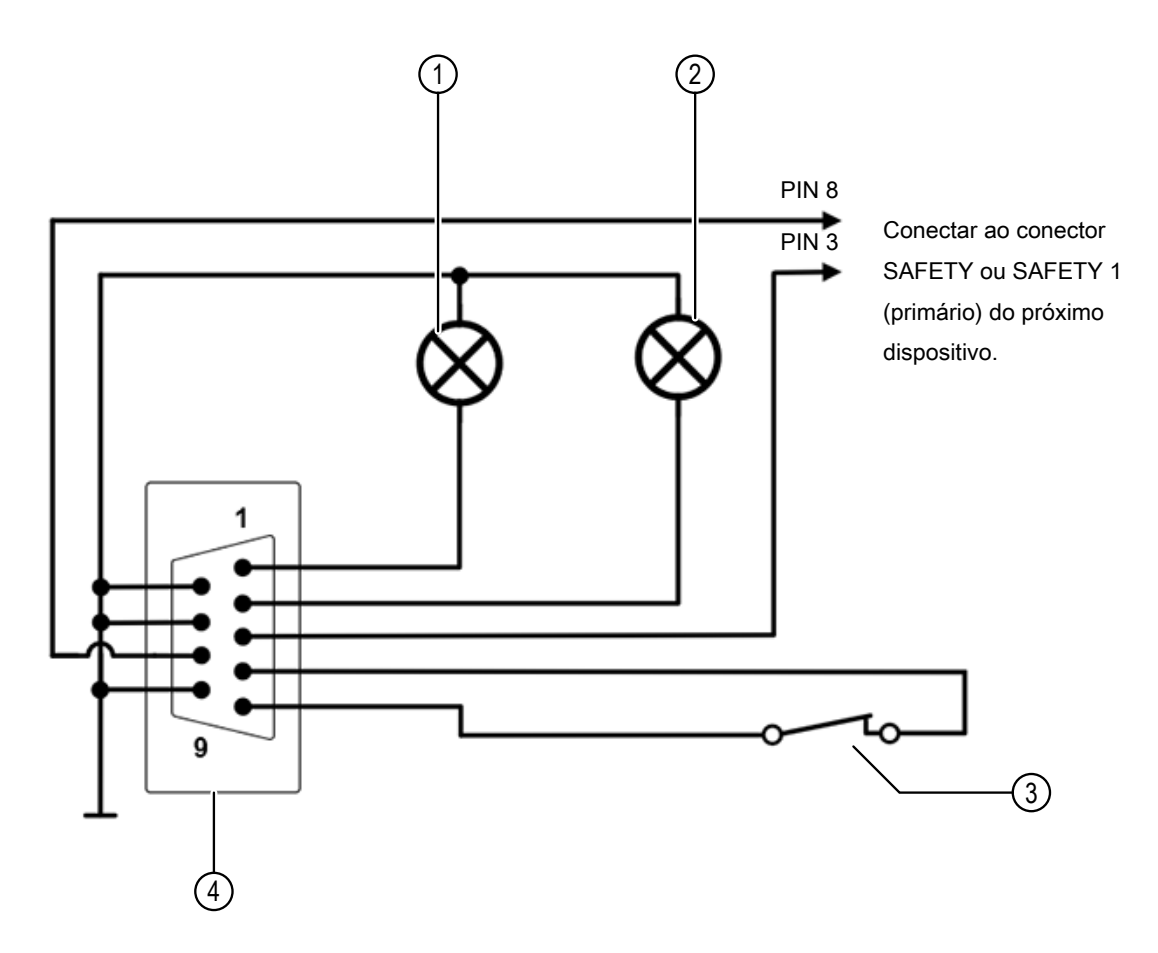

Figura 22-4: Esquemas do conector SAFETY 2 (secundário)

| 1 | Luz de status verde    | 3 | Switch do BOTÃO EMERGÊNCIA<br>externo |
|---|------------------------|---|---------------------------------------|
| 2 | Luz de status vermelha | 4 | SAFETY 2 (secundário)                 |

#### 22.4.4 Dongle do conector de segurança

Para obter mais informações sobre os acessórios de segurança, o uso dos conectores SAFETY e o dongle do conector de segurança, consulte a Folha suplementar de acessórios de segurança.

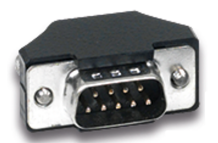

Figura 22-5: Dongle do conector de segurança

## 22.5 Especificações da fonte de alimentação

| Característica      |           | Valor nominal                                                           |  |  |
|---------------------|-----------|-------------------------------------------------------------------------|--|--|
| Tensão              | Nominal   | 100 V a 240 V CA                                                        |  |  |
|                     | Permitida | 85 V a 264 V CA                                                         |  |  |
| Corrente            | Nominal   | 16 A                                                                    |  |  |
| Frequência          | Nominal   | 50 Hz/60 Hz                                                             |  |  |
|                     | Permitida | 45 Hz a 65 Hz                                                           |  |  |
| Fusível de potência |           | Disjuntor automático com disparo de sobrecorrente magnética em I > 16 A |  |  |
| Consumo de energia  | Contínuo  | < 3,5 kW                                                                |  |  |
|                     | Pico      | < 5,0 kW                                                                |  |  |
| Tipo de conector    |           | IEC320/C20, 1 fase                                                      |  |  |

Tabela 22-18: Especificações da fonte de alimentação

## 22.6 Condições ambientais

Tabela 22-19: Clima

| Característica  |               | Valor nominal                                                                                                    |  |  |
|-----------------|---------------|----------------------------------------------------------------------------------------------------|--|--|
| Temperatura     | Em operação   | -10 °C a +55 °C/+14 °F a +131 °F                                                                                                    |  |  |
|                 | Armazenamento | -30 °C a +70 °C/-22 °F a +158 °F                                                                                                    |  |  |
| Altitude máxima | Operação      | 2.000 m/6.550 pés até 5.000 m/16.400 pés com especificações limitadas                                                                                                    |  |  |
|                 |               | <ul> <li>Entradas de tensão V IN (CAT III/300 V) e C (CAT III/300 V):<br/>de 2.000 m/6.550 pés a 5.000 m/16.400 pés de<br/>altitude, o CAT III obedece apenas a metade da<br/>tensão</li> </ul>                                                                               |  |  |
|                 |               | <ul> <li>Saídas A (CAT III/300 V) e B (CAT III/300 V) e<br/>entradas binárias A (CAT III/300 V) e C (CAT<br/>III/300 V):<br/>de 2.000 m/6.550 pés a 5.000 m/16.400 pés de<br/>altitude, apenas o CAT II obedece ou o CAT III<br/>obedece apenas a metade da tensão</li> </ul> |  |  |
|                 | Armazenamento | 12.000 m/40.000 pés                                                                                                    |  |  |

### 22.7 Dados mecânicos

Tabela 22-20: Dados mecânicos

| Característica        | Valor nominal                                                                                 |
|-----------------------|-----------------------------------------------------------------------------------------------|
| Dimensões (I × a × p) | 580 mm × 386 mm × 229 mm/22,9 pol. × 15,2 pol. × 9,0 pol.<br>(L = 464 mm/18,3 pol. sem alças) |
| Peso                  | 20 kg/44,1 lb.                                                                                |

## 22.8 Padrões

Tabela 22-21: Conformidade com as normas

| EMC, segurança |                                                                                                    |
|----------------|----------------------------------------------------------------------------------------------------|
| EMC            | IEC/EN 61326-1 (ambiente industrial eletromagnético)<br>FCC subparte B da parte 15, classe A                                 |
| Segurança      | IEC/EN/UL 61010-1,<br>IEC/EN/UL 61010-2-30                                                                                   |
|                | C SUD US                                                                                                    |
| Outro          |                                                                                                    |
| Choque         | IEC/EN 60068-2-27<br>(15 g/11 ms, semissinusoide, 3 choques em cada eixo)                                                    |
| Vibração       | IEC/EN 60068-2-6<br>(faixa de frequência 10 Hz a 150 Hz, aceleração 2 g contínua (20 m/s²/65<br>pés/s²), 20 ciclos por eixo) |
| Umidade        | IEC/EN 60068-2-78<br>(5% a 95% de umidade relativa, sem condensação),<br>testado a 40 °C/104 °F por 48 horas                 |

# 23 Acessórios

### 23.1 Módulo CB MC2

#### 23.1.1 Uso designado

O módulo *CB MC2* é uma sonda para as medidas da resistência dinâmica e estática e do tempo nos contatos principais do disjuntor. Ele facilita medições quando a corrente é injetada pelo interruptor do disjuntor enquanto o disjuntor é operado (disparado ou fechado).

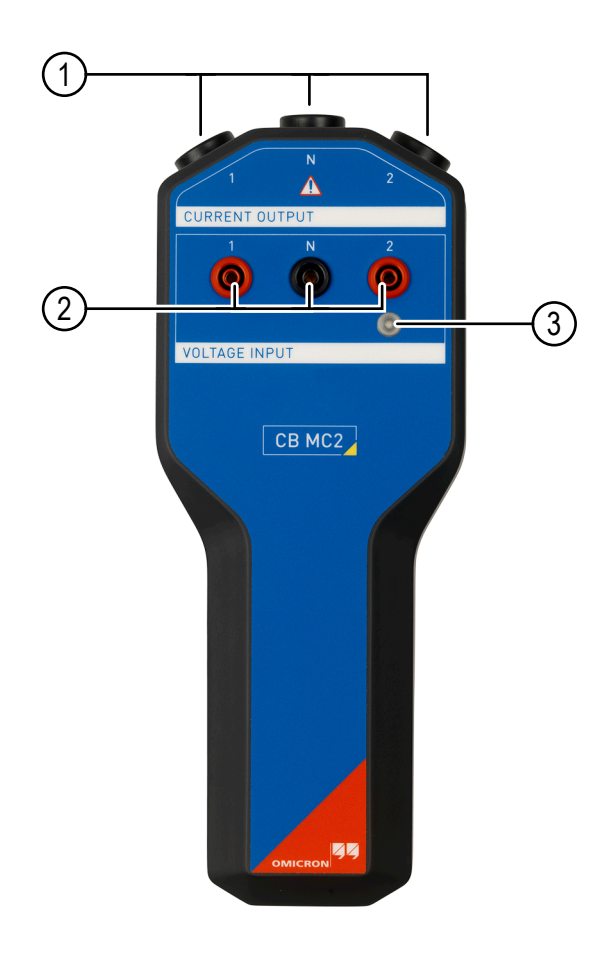

Figura 23-1: Visão frontal do módulo CB MC2

| 1 | 2 × saídas de corrente CC       | 3 | LED de visualização para identificação<br>do módulo CB MC2 |
|---|---------------------------------|---|------------------------------------------------------------|
| 2 | 2 × entradas binárias/de tensão |   |                                                            |

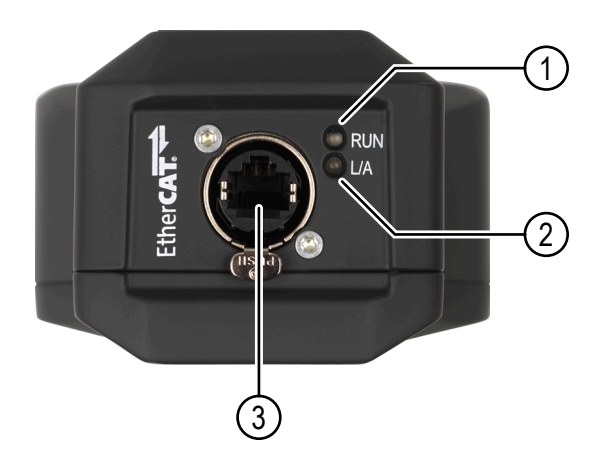

Figura 23-2: Visão inferior do módulo CB MC2

| 1 | LED verde que sinaliza o estado da máquina de estado EtherCAT®.    | 3 | Conector EtherCAT® para conexão do módulo ao CIBANO 500 |
|---|--------------------------------------------------------------------|---|---------------------------------------------------------|
| 2 | LED verde que sinaliza o estado do link<br>físico e sua atividade. |   |                                                         |

### 23.1.2 Dados técnicos

Tabela 23-1: Especificações do CB MC2

| Característica                                                                                                    | Valor nominal       |  |  |
|----------------------------------------------------------------------------------------------------|---------------------|--|--|
| Saída de corrente                                                                                                    |                     |  |  |
| Número de canais                                                                                                    | 2                   |  |  |
| Fonte de corrente                                                                                                    | 0 a 100 A CC        |  |  |
| Tensão máxima de<br>saída                                                                                                  | 2,6 V CC            |  |  |
| Medição de resistência                                                                                                    | estática de contato |  |  |
| Range                                                                                                    | 0,1 μΩ a 1.000 μΩ   |  |  |
| Exatidão<br>(significa "exatidão<br>típica"; 98% de todas<br>as unidades têm uma<br>exatidão melhor que a<br>especificada) | 0,2% rd + 0,1 μΩ    |  |  |
| Corrente de medição                                                                                                    | 100 A               |  |  |
| <b>Medida da resistência dinâmica do contato</b><br>(válido para correntes de teste ≥10 A)                                 |                     |  |  |
| Range                                                                                                    | 10 μΩ a 200 mΩ      |  |  |

| Característica                                                                                                    | Valor nominal                     |  |  |  |
|----------------------------------------------------------------------------------------------------|-----------------------------------|--|--|--|
| Exatidão<br>(significa "exatidão<br>típica"; 98% de todas<br>as unidades têm uma<br>exatidão melhor que a<br>especificada)                                    | 0,2% rd + 10 μΩ                   |  |  |  |
| Tempo de<br>estabilização                                                                                                    | 40 µs                             |  |  |  |
| Taxa de amostra<br>máxima                                                                                                    | 40 kHz                            |  |  |  |
| Resolução mínima                                                                                                    | 25 µs                             |  |  |  |
| Medição dos resistores                                                                                                    | de pré-inserção (PIR)             |  |  |  |
| Range                                                                                                    | 1 Ω a 10 kΩ                       |  |  |  |
| Exatidão (< 500 Ω)<br>(significa "exatidão<br>típica"; 98% de todas<br>as unidades têm uma<br>exatidão melhor que a<br>especificada)                          | 0,5% rd + 10 mΩ                   |  |  |  |
| Exatidão (500 $\Omega$ a<br>10 k $\Omega$ )<br>(significa "exatidão<br>típica"; 98% de todas<br>as unidades têm uma<br>exatidão melhor que a<br>especificada) | 3% rd                             |  |  |  |
| Medição de temporização                                                                                                    |                                   |  |  |  |
| Taxa de amostra<br>máxima                                                                                                    | 40 kHz                            |  |  |  |
| Resolução mínima                                                                                                    | 25 µs                             |  |  |  |
| Precisão                                                                                                    | ±1 intervalo de amostra ±0,01% rd |  |  |  |
| Interface                                                                                                    |                                   |  |  |  |
| Protocolo de<br>comunicação                                                                                                    | EtherCAT <sup>®</sup>             |  |  |  |
| Tipo de conector                                                                                                    | RJ-45                             |  |  |  |

Tabela 23-2: Duração máxima da corrente de saída com um capacitor totalmente carregado

| Corrente de saída | Carga   |         |         |  |
|-------------------|---------|---------|---------|--|
|                   | 100 μΩ  | 500 μΩ  | 3 mΩ    |  |
| 1 × 100 A         | 6200 ms | 5960 ms | 4460 ms |  |
| 2 × 100 A         | 1900 ms | 1780 ms | 1030 ms |  |

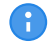

Os valores são válidos apenas se os cabos padrão vermelho de 3 m e preto de 0,75 m de alta corrente estiverem sendo utilizados.

Todos os valores de entrada/saída são garantidos por um ano dentro das condições ambientais especificadas na tabela a seguir.

Tabela 23-3: Clima

| Característica  |               | Valor nominal                    |
|-----------------|---------------|----------------------------------|
| Temperatura     | Em operação   | -30 °C a +70 °C/-22 °F a +158 °F |
|                 | Armazenamento | -30 °C a +70 °C/-22 °F a +158 °F |
| Altitude máxima | Operação      | 5.000 m/16.400 pés               |
|                 | Armazenamento | 12.000 m/40.000 pés              |

Tabela 23-4: Dados mecânicos

| Característica        | Valor nominal                                               |
|-----------------------|-------------------------------------------------------------|
| Dimensões (I × a × p) | 109 mm × 272 mm × 63 mm/<br>4,3 pol. × 10,7 pol. × 2,5 pol. |
| Peso                  | 1,2 kg/2,6 lb.                                              |

Tabela 23-5: Conformidade com as normas

| EMC, segurança     |                                                                                                    |
|--------------------|----------------------------------------------------------------------------------------------------|
| EMC                | IEC/EN 61326-1 (ambiente industrial eletromagnético)<br>FCC subparte B da parte 15, classe A                              |
| Segurança          | IEC/EN/UL 61010-1                                                                                                    |
| Outro              |                                                                                                    |
| Choque             | IEC/EN 60068-2-27<br>(15 g/11 ms, semissinusoide, 3 choques em cada eixo)                                                 |
| Vibração           | IEC/EN 60068-2-6<br>(faixa de frequência 10 Hz a 150 Hz, aceleração 2 g contínua (20 m/s²/65 pés/s²), 20 ciclos por eixo) |
| Umidade            | IEC/EN 60068-2-78<br>(5% a 95% de umidade relativa, sem condensação),<br>testado a 40 °C/104 °F por 48 horas              |
| Classe de proteção | IP 42 (somente na posição pendente),<br>de acordo com IEC/EN 60529                                                        |

## 23.2 Módulo CB TN3

#### 23.2.1 Uso designado

O módulo *CB TN3* é usado para avaliar os sinais de pressão e o deslocamento dos contatos principais do disjuntor durante a operação. A pressão e o deslocamento do contato são medidos pelos transdutores conectados ao módulo *CB TN3*. O módulo *CB TN3* é compatível com transdutores digitais e analógicos.

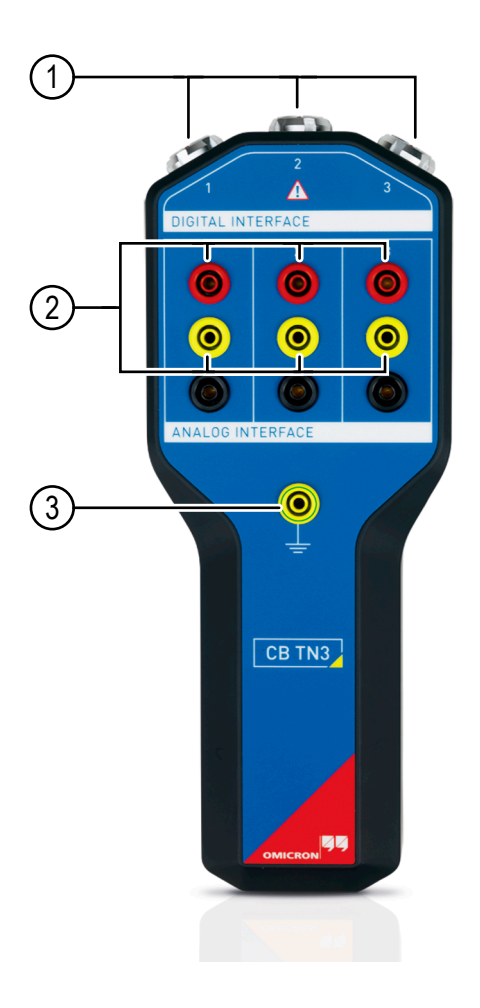

Figura 23-3: Visão frontal do módulo CB TN3

| 1 | Interfaces digitais   | 3 | Soquete de aterramento (reservado para uso futuro) |
|---|-----------------------|---|----------------------------------------------------|
| 2 | Interfaces analógicas |   |                                                    |

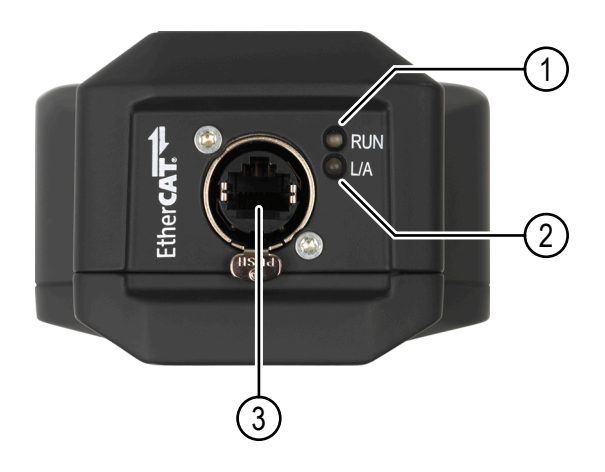

Figura 23-4: Visão inferior do módulo CB TN3

| 1 | LED verde que sinaliza o estado da máquina de estado EtherCAT®.   | 3 | Conector EtherCAT® para conexão do módulo ao CIBANO 500 |
|---|-------------------------------------------------------------------|---|---------------------------------------------------------|
| 2 | 2 LED verde que sinaliza o estado do link físico e sua atividade. |   |                                                         |

Consulte a tabela "Distribuição dos pinos do conector da interface digital" mais adiante nesta seção para ver a atribuição correta de cores do cabo de conexão do *CB TN3* de extremidade aberta.

Tabela 23-6: Distribuição dos pinos do conector da interface digital

| Layout | Pino<br>Sinais diferenciais      | Atribuição de cores | Descrição                                                          |
|--------|----------------------------------|---------------------|--------------------------------------------------------------------|
|        | 1                                | Verde               | A                                                                  |
|        | 2                                | Amarelo             | !A<br>(sinal invertido)                                            |
|        | 3                                | Azul                | В                                                                  |
|        | 4                                | Vermelho            | !B<br>(sinal invertido)                                            |
|        | Tensão de alimentação            |                     |                                                                    |
|        | 5 (reservado para uso<br>futuro) | Cinza               | +5 V                                                               |
|        | 6                                | Marrom              | +5 V a +30 V<br>(definido pelo usuário no<br>Primary Test Manager) |
|        | Aterramento                      |                     |                                                                    |
|        | 7                                | Branco              | Terra                                                              |

O fio preto do cabo de conexão do *CB TN3* de extremidade aberta está conectado à blindagem do *CB TN3*.

A

| Layout | Tomada   | Canal | Descrição                     |
|--------|----------|-------|-------------------------------|
|        | Vermelho | 1     | Saída de tensão/<br>corrente  |
|        | Amarelo  |       | Medição de tensão             |
|        | Preto    |       | Medição de corrente/<br>terra |
|        | Vermelho | 2     | Saída de tensão/<br>corrente  |
|        | Amarelo  |       | Medição de tensão             |
|        | Preto    |       | Medição de corrente/<br>terra |
|        | Vermelho | 3     | Saída de tensão/<br>corrente  |
|        | Amarelo  |       | Medição de tensão             |
|        | Preto    |       | Medição de corrente/<br>terra |

Tabela 23-7: Distribuição dos soquetes do conector da interface analógica

#### 23.2.2 Dados técnicos

Tabela 23-8: Especificações do CB TN3

| Característica                                                                     | Valor nominal |  |
|------------------------------------------------------------------------------------|---------------|--|
| Número máximo de<br>transdutores digitais/<br>analógicos usados<br>simultaneamente | 3             |  |
| Interface para o CIBANO 500                                                        |               |  |
| Protocolo de<br>comunicação                                                        | EtherCAT®     |  |
| Tipo de conector                                                                   | RJ-45         |  |

Tabela 23-9: Interface do transdutor analógico

| Característica<br>Saída | Valor nominal |
|-------------------------|---------------|
| Número de canais        | 3             |
| Tensão                  | 5 V a 30 V CC |
| Corrente                | 10 mA a 50 mA |
| Entrada de tensão       |               |
| Número de canais        | 3             |
| Range                   | 30 V          |

#### CIBANO 500 PTM Manual do usuário

| Característica                                                                                                    | Valor nominal   |
|----------------------------------------------------------------------------------------------------|-----------------|
| Exatidão<br>(significa "exatidão<br>típica"; 98% de todas<br>as unidades têm uma<br>exatidão melhor que a<br>especificada) | 0,1% rd + 20 mV |
| Taxa de amostra<br>máxima                                                                                                  | 40 kHz          |
| Resolução mínima                                                                                                    | 25 µs           |
| Entrada de corrente                                                                                                    |                 |
| Número de canais                                                                                                    | 3               |
| Range                                                                                                    | 50 mA           |
| Exatidão<br>(significa "exatidão<br>típica"; 98% de todas<br>as unidades têm uma<br>exatidão melhor que a<br>especificada) | 0,1% rd + 20 μA |

Tabela 23-10: Interface do transdutor digital

| Característica<br>Saída      | Valor nominal                                                |
|------------------------------|--------------------------------------------------------------|
| Número de canais             | 3                                                            |
| Tensão                       | 5 V a 30 V CC                                                |
| Corrente                     | 10 mA a 200 mA                                               |
| Energia máxima por<br>canal  | 5 W                                                          |
| Entrada                      |                                                              |
| Sinal de entrada             | 2 sinais de onda quadrada de acordo com o padrão EIA-422/485 |
| Frequência máxima de entrada | 10 MHz                                                       |
| Taxa de amostra<br>máxima    | 40 kHz                                                       |
| Resolução mínima             | 25 µs                                                        |
| Precisão                     | ±1 pulso ±0,01% rd                                           |

Todos os valores de entrada/saída são garantidos por um ano dentro das condições ambientais especificadas na tabela a seguir.

Tabela 23-11: Clima

| Característica  |               | Valor nominal                    |
|-----------------|---------------|----------------------------------|
| Temperatura     | Em operação   | -30 °C a +70 °C/-22 °F a +158 °F |
|                 | Armazenamento | -30 °C a +70 °C/-22 °F a +158 °F |
| Altitude máxima | Operação      | 5.000 m/16.400 pés               |
|                 | Armazenamento | 12.000 m/40.000 pés              |

#### Tabela 23-12: Dados mecânicos

| Característica        | Valor nominal                                           |
|-----------------------|---------------------------------------------------------|
| Dimensões (l × a × p) | 109 mm × 272 mm × 63 mm/4,3 pol. × 10,7 pol. × 2,5 pol. |
| Peso                  | 0,76 kg/1,7 lb.                                         |

Tabela 23-13: Conformidade com as normas

| EMC, segurança     |                                                                                                    |
|--------------------|----------------------------------------------------------------------------------------------------|
| EMC                | IEC/EN 61326-1 (ambiente industrial eletromagnético)<br>FCC subparte B da parte 15, classe A                                 |
| Segurança          | IEC/EN/UL 61010-1                                                                                                    |
| Outro              |                                                                                                    |
| Choque             | IEC/EN 60068-2-27<br>(15 g/11 ms, semissenoidal, 3 choques em cada eixo)                                                     |
| Vibração           | IEC/EN 60068-2-6<br>(faixa de frequência 10 Hz a 150 Hz, aceleração 2 g contínua (20 m/s²/65<br>pés/s²), 20 ciclos por eixo) |
| Umidade            | IEC/EN 60068-2-78<br>(5% a 95% de umidade relativa, sem condensação),<br>testado a 40 °C/104 °F por 48 horas                 |
| Classe de proteção | IP 42 (somente na posição pendente),<br>de acordo com IEC/EN 60529                                                           |

## 23.3 Módulo IOB1

#### 23.3.1 Uso designado

O módulo *IOB1* aumenta a quantidade de entradas e saídas do *CIBANO 500*. Ele fornece 12 canais totalmente independentes e galvanicamente isolados (CAT III/300 V). As entradas e as saídas adicionais podem ser usadas para ler contatos auxiliares e controlar bobinas de disparo e fechamento e motores.

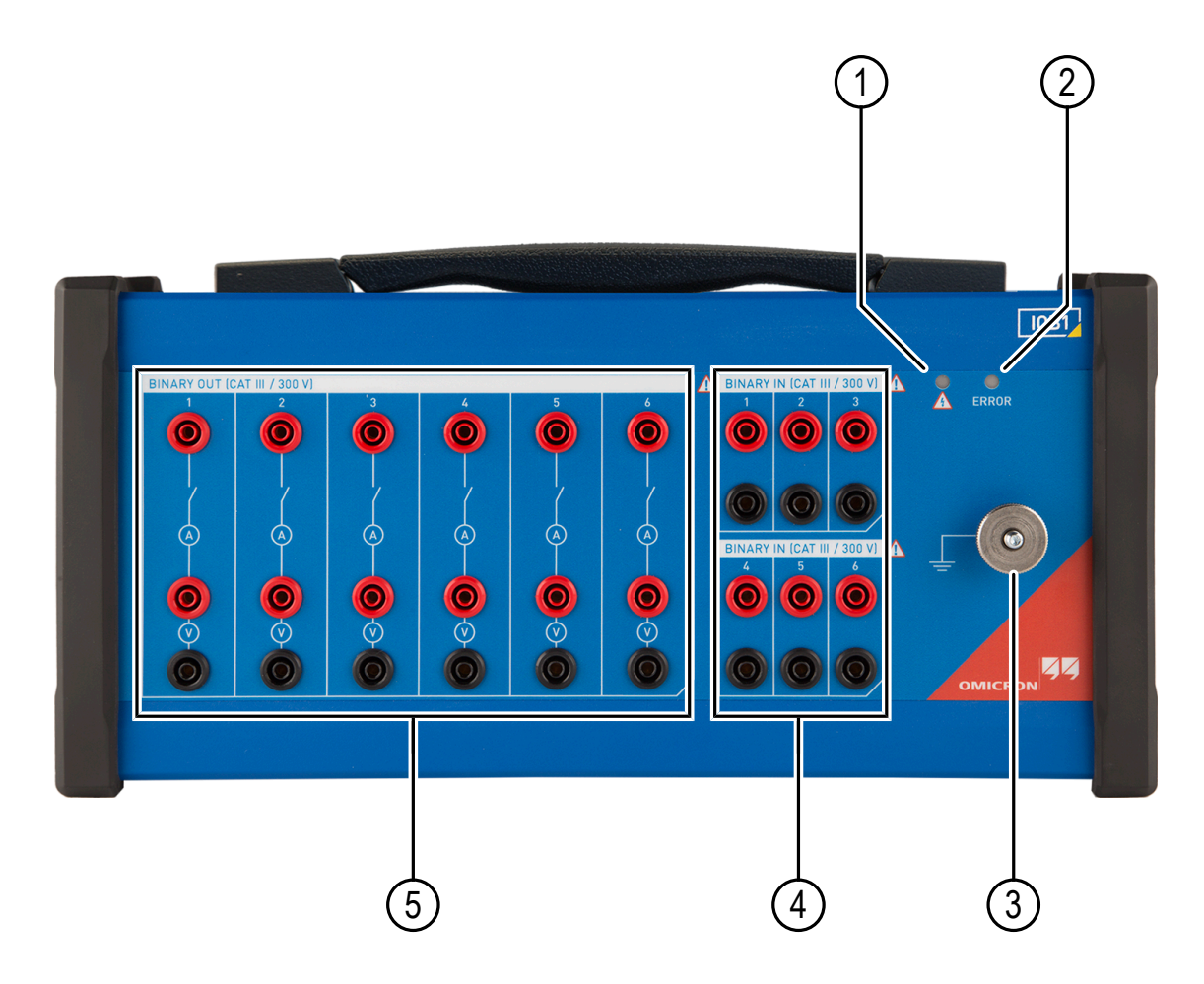

Figura 23-5: Visão frontal do módulo IOB1

| 1 | Indicador de tensão/corrente (LED<br>piscando indica níveis de tensão e/ou<br>corrente perigosos nas entradas/saídas<br>do IOB1). | 4 | Seis canais de entrada binária (seco/<br>molhado) |
|---|----------------------------------------------------------------------------------------------------|---|---------------------------------------------------|
| 2 | Indicador de ERRO (LED piscando indica erro)                                                                                      | 5 | Seis canais de saída binária                      |
| 3 | Conexão de aterramento obrigatória                                                                                                |   |                                                   |

Tabela 23-14: Estados de ERRO do LED

| Estado                          | Descrição                             |
|---------------------------------|---------------------------------------|
| Desligado                       | Sem erro                              |
| Pisca periodicamente duas vezes | Falha na alimentação do relé do canal |
| Pisca periodicamente três vezes | Superaquecimento                      |

As seguintes figuras mostram as configurações do canal de saída e de entrada.

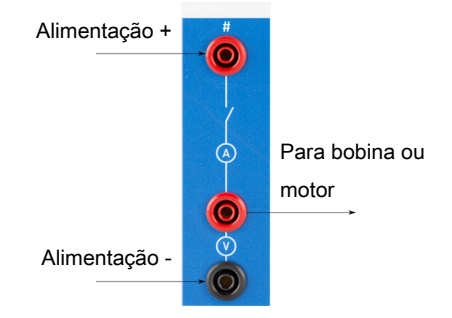

Figura 23-6: Configuração do canal de saída

Os contatos dos canais de saída são controlados pelo *CIBANO 500* de acordo com a sequência de teste especificada. Cada canal de saída tem uma medida de tensão e de corrente integrada. Devido à medida de tensão integrada, os canais de saída podem também ser usados para detectar o estado de um contato auxiliar. Os canais de saída são alimentados externamente, por exemplo, pela saída **B3/BN** do *CIBANO 500*.

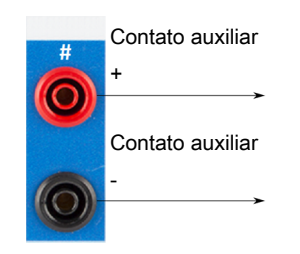

Figura 23-7: Configuração do canal de entrada

Os canais de entrada são usados para detectar o estado de um contato auxiliar. Esses contatos podem ter uma tensão fornecida para eles (molhados) ou podem ser livres (secos).

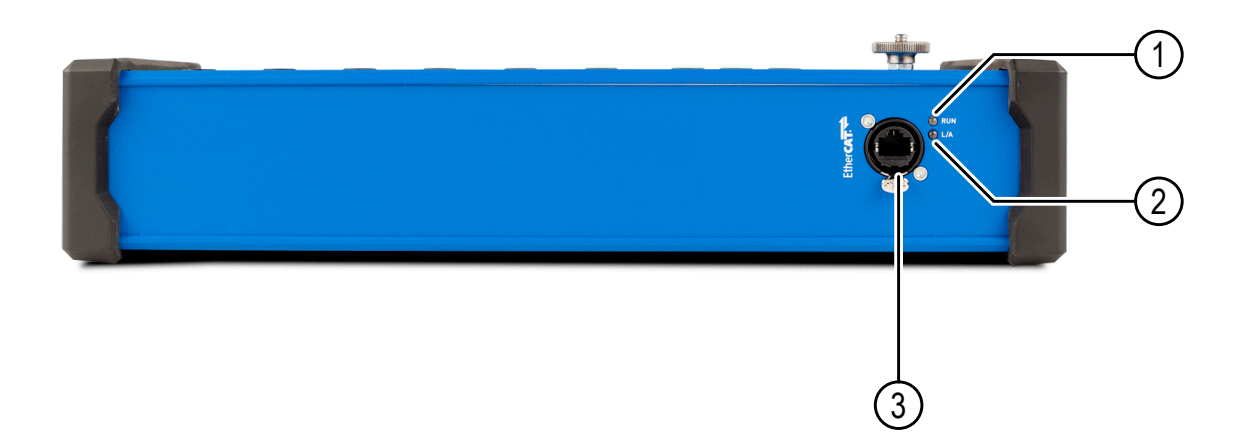

Figura 23-8: Visão inferior do módulo IOB1

| 1 | LED verde que sinaliza o estado da máquina de estado EtherCAT®. | 3 | Conector EtherCAT® para conexão do módulo ao CIBANO 500 |
|---|-----------------------------------------------------------------|---|---------------------------------------------------------|
| 2 | LED verde que sinaliza o estado do link físico e sua atividade. |   |                                                         |

#### 23.3.2 Dados técnicos

Tabela 23-15: Medição de tensão em BINARY OUT/BINARY IN (CAT III/300 V)

| Tipo de sinal | Range de medida | Exatidão<br>(significa "exatidão típica"; 98% de<br>todas as unidades têm uma<br>exatidão melhor que a<br>especificada) |
|---------------|-----------------|----------------------------------------------------------------------------------------------------|
| CC, contínua  | 300 V           | 0,05% rd + 0,05% fs                                                                                                    |
| CA, contínua  |                 | 0,05% rd + 0,02% fs                                                                                                    |

Para especificações limitadas, consulte a Tabela "Clima" apresentada posteriormente nesta seção.

Tabela 23-16: Medição de corrente em BINARY OUT (CAT III/300 V)

| Tipo de sinal | Range de medida | Exatidão<br>(significa "exatidão típica"; 98% de<br>todas as unidades têm uma<br>exatidão melhor que a<br>especificada) |
|---------------|-----------------|----------------------------------------------------------------------------------------------------|
| CC, contínua  | 40 A            | 0,1% rd + 0,2% fs                                                                                                    |
| CA, contínua  |                 | 0,1% rd + 0,05% fs                                                                                                    |

Para especificações limitadas, consulte a Tabela "Clima" apresentada posteriormente nesta seção. Tabela 23-17: Classificação de tensão em BINARY OUT/BINARY IN (CAT III/300 V)

| Tensão por canal | Ciclo de serviço |
|------------------|------------------|
| ± 300 V CC ou CA | contínuo         |
| ± 500 V          | pico transiente  |

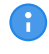

Para especificações limitadas, consulte a Tabela "Clima" apresentada posteriormente nesta seção.

| Tabela 23-18: Classificação de | corrente em BINARY | OUT | (CAT III/300 V | ) |
|--------------------------------|--------------------|-----|----------------|---|
|--------------------------------|--------------------|-----|----------------|---|

| Corrente por canal                             | Ciclo de serviço             |
|------------------------------------------------|------------------------------|
| 24 $A_{RMS}$ CC ou CA                          | contínuo                     |
| 40 $A_{\text{RMS}}$ CA ou 55 $A_{\text{pico}}$ | 200 ms ligado, 5 s desligado |
| ± 85 A                                         | pico transiente              |

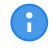

Para especificações limitadas, consulte a Tabela "Clima" apresentada posteriormente nesta seção.

Tabela 23-19: Exatidão de temporização

| Característica | Valor nominal                     |
|----------------|-----------------------------------|
| Exatidão de    | ±1 intervalo de amostra ±0,01% rd |
| temporização   |                                   |

Tabela 23-20: BINARY IN (CAT III/300 V)

| Característica          | Valor nominal                                                                             |
|-------------------------|-------------------------------------------------------------------------------------------|
| Tipo de entrada binária | Alternando com tensões (molhados) ou contatos (secos) livres de potencial de até 300 V CC |
| Taxa de amostra máxima  | 40 kHz                                                                                    |
| Resolução mínima        | 25 µs                                                                                     |

Para especificações limitadas, consulte a Tabela "Clima" apresentada posteriormente nesta seção.

Todos os valores de entrada/saída são garantidos por um ano dentro das condições ambientais especificadas na tabela a seguir.

Tabela 23-21: Clima

| Característica |               | Valor nominal                    |
|----------------|---------------|----------------------------------|
| Temperatura    | Em operação   | -10 °C a +55 °C/+14 °F a +131 °F |
|                | Armazenamento | -30 °C a +70 °C/-22 °F a +158 °F |

| Característica  |               | Valor nominal                                                                                                    |
|-----------------|---------------|----------------------------------------------------------------------------------------------------|
| Altitude máxima | Operação      | 2.000 m/6.550 pés até 5.000 m/16.400 pés com especificações limitadas                                                                                                    |
|                 |               | <ul> <li>Saídas BINARY OUT (CAT III/300 V) e entradas<br/>BINARY IN (CAT III/300 V):<br/>de 2000 m/6.550 pés a 5000 m/16.400 pés de<br/>altitude, apenas o CAT II obedece ou o CAT III<br/>obedece apenas a metade da tensão</li> </ul> |
|                 | Armazenamento | 12.000 m/40.000 pés                                                                                                    |

Tabela 23-22: Dados mecânicos

| Característica        | Valor nominal                                         |
|-----------------------|-------------------------------------------------------|
| Dimensões (I × a × p) | 381 mm × 190 mm × 90 mm/15 pol. × 7,5 pol. × 3,5 pol. |
| Peso                  | 3,0 kg/6,6 lb.                                        |

Tabela 23-23: Conformidade com as normas

| EMC, segurança |                                                                                                    |
|----------------|----------------------------------------------------------------------------------------------------|
| EMC            | IEC/EN 61326-1 (ambiente industrial eletromagnético)<br>FCC subparte B da parte 15, classe A                                 |
| Segurança      | IEC/EN/UL 61010-1, IEC/EN/UL 61010-2-30                                                                                      |
| Outro          |                                                                                                    |
| Choque         | IEC/EN 60068-2-27<br>(15 g/11 ms, semissinusoide, 3 choques em cada eixo)                                                    |
| Vibração       | IEC/EN 60068-2-6<br>(faixa de frequência 10 Hz a 150 Hz, aceleração 2 g contínua (20 m/s²/65<br>pés/s²), 20 ciclos por eixo) |
| Umidade        | IEC/EN 60068-2-78<br>(5% a 95% de umidade relativa, sem condensação),<br>testado a 40 °C/104 °F por 48 horas                 |

### 23.4 Hub EHB1 EtherCAT®

#### 23.4.1 Uso designado

O hub *EHB1* EtherCAT<sup>®</sup> é um módulo para conexão de acessórios OMICRON, como os módulos *CB MC2*, *CB TN3* e *IOB1*, à interface EtherCAT<sup>®</sup> do *CIBANO 500*.

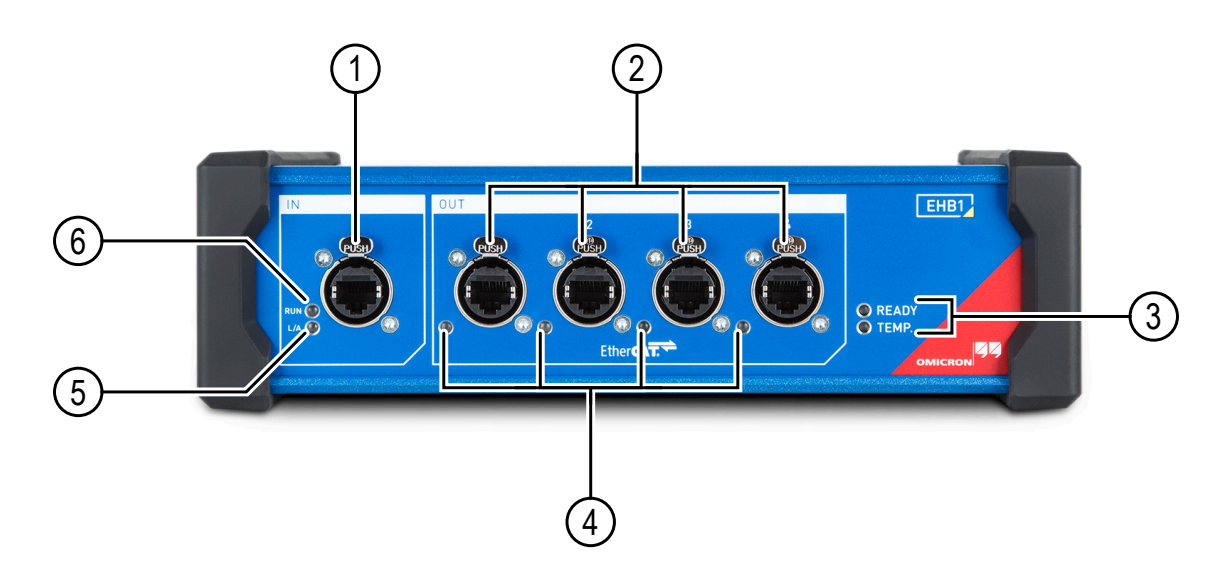

Figura 23-9: Visão frontal do hub EHB1 EtherCAT®

| 1 | Conector EtherCAT® para conectar o<br>EHB1 ao soquete RJ-45 da interface<br>EtherCAT® OUT/IN do CIBANO 500 ou<br>do EHB1 anterior (encadeamento em<br>série)                       | 4 | LEDs indicando o estado de<br>comunicação do EtherCAT®    |
|---|----------------------------------------------------------------------------------------------------|---|-----------------------------------------------------------|
| 2 | Conectores EtherCAT® para conectar<br>acessórios externos, como os módulos<br>CB MC2, CB TN3 e IOB1 ou os hubs<br>EHB1 adicionais                                                  | 5 | LED que sinaliza o estado do link físico e sua atividade. |
| 3 | Dois LEDs indicando o estado do EHB1.<br>READY está aceso: O EHB1 está pronto<br>para operação. READY está piscando e<br>TEMP. está aceso: Sinaliza a<br>sobretemperatura do EHB1. | 6 | LED que sinaliza o estado da máquina de estado EtherCAT®. |

#### 23.4.2 Dados técnicos

Tabela 23-24: Especificações de comunicação do EHB1

| Característica<br>Saída       | Valor nominal                   |
|-------------------------------|---------------------------------|
| Número de canais              | 4                               |
| Equipamentos por<br>canal     | 1× CB MC2, 1× CB TN3 ou 1× IOB1 |
| Comprimento máximo<br>do cabo | 50 m/164 pés                    |
| Entrada                       |                                 |
| Número de canais              | 1                               |

| Característica<br>Interface | Valor nominal |
|-----------------------------|---------------|
| Protocolo de<br>comunicação | EtherCAT®     |
| Tipo de conector            | RJ-45         |

Tabela 23-25: Especificações da fonte de alimentação

| Característica   |           | Valor nominal      |
|------------------|-----------|--------------------|
| Tensão           | Nominal   | 100 V a 240 V CA   |
|                  | Permitida | 85 V a 264 V CA    |
| Corrente         | Máxima    | 2,5 A              |
| Frequência       | Nominal   | 50 Hz/60 Hz        |
|                  | Permitida | 45 Hz a 65 Hz      |
| Tipo de conector |           | IEC320/C14, 1 fase |

Tabela 23-26: Clima

| Característica  |               | Valor nominal                    |
|-----------------|---------------|----------------------------------|
| Temperatura     | Em operação   | -10 °C a +55 °C/+14 °F a +131 °F |
|                 | Armazenamento | -30 °C a +70 °C/-22 °F a +158 °F |
| Altitude máxima | Operação      | 5.000 m/16.400 pés               |
|                 | Armazenamento | 12.000 m/40.000 pés              |

Tabela 23-27: Dados mecânicos

| Característica        | Valor nominal                                           |
|-----------------------|---------------------------------------------------------|
| Dimensões (I × a × p) | 265 mm × 80 mm × 180 mm/10,4 pol. × 3,1 pol. × 7,1 pol. |
| Peso                  | 1,8 kg/4,0 lb.                                          |

Tabela 23-28: Conformidade com as normas

| EMC, segurança |                                                                                                    |
|----------------|----------------------------------------------------------------------------------------------------|
| EMC            | IEC/EN 61326-1 (ambiente industrial eletromagnético)<br>FCC subparte B da parte 15, classe A                                 |
| Segurança      | IEC/EN/UL 61010-1                                                                                                    |
| Outro          |                                                                                                    |
| Choque         | IEC/EN 60068-2-27<br>(15 g/11 ms, semissenoidal, 3 choques em cada eixo)                                                     |
| Vibração       | IEC/EN 60068-2-6<br>(faixa de frequência 10 Hz a 150 Hz, aceleração 2 g contínua (20 m/s²/65<br>pés/s²), 20 ciclos por eixo) |
| Umidade        | IEC/EN 60068-2-78<br>(5% a 95% de umidade relativa, sem condensação),<br>testado a 40 °C/104 °F por 48 horas                 |

### 23.5 Sensor de corrente

#### 23.5.1 Uso designado

O sensor de corrente é usado para realizar a medição dos tempos de operação em teste de subestações isoladas a gás (GIS) aterradas em ambos os lados com switch de terra. Durante o Teste de tempo (CSM) dedicado (→ Teste de tempo (CSM) na página 237), o sensor detecta a alteração no fluxo de corrente pela conexão de aterramento medida do switch de aterramento. O sensor de corrente deve ser usado somente com o sistema de teste *CIBANO 500*.

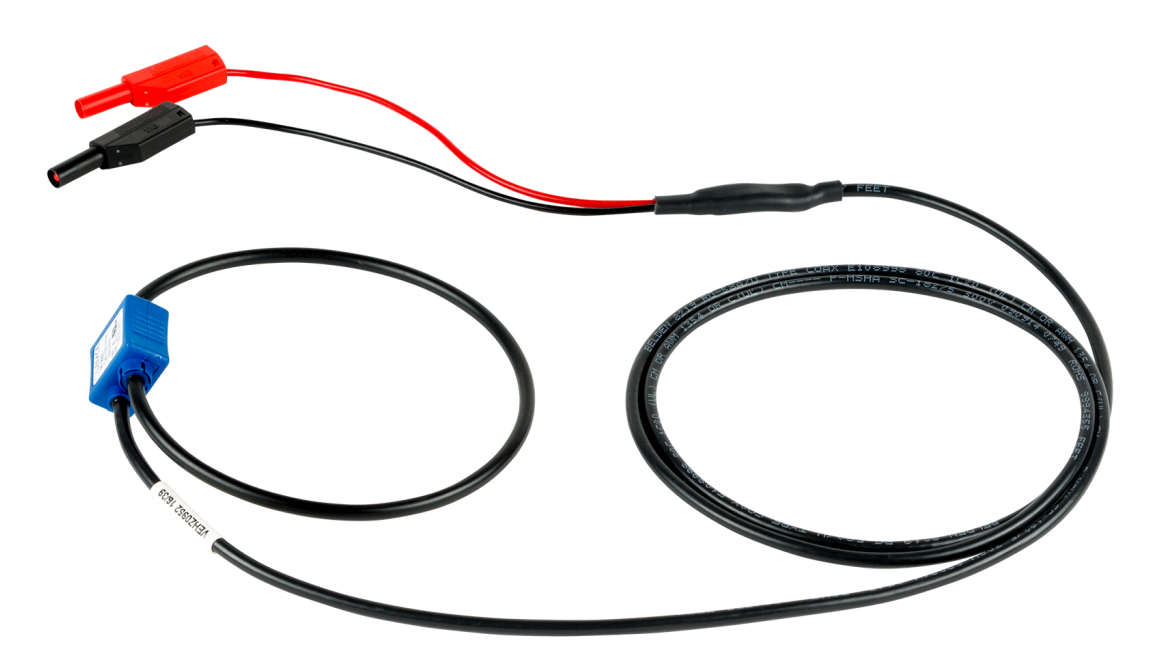

Figura 23-10: Sensor de corrente

#### 23.5.2 Dados técnicos

Tabela 23-29: Especificações do sensor de corrente

| Característica                | Valor nominal |
|-------------------------------|---------------|
| Corrente RMS nominal primária | 2.000 A       |
| Classe de IP                  | IP 2X         |

# 24 Informação da licença de software

Partes do software do *CIBANO 500* se encontram sob licença da OMICRON, outras partes se encontram sob licenças de software de código aberto.

As seguintes licenças da OMICRON estão disponíveis para ativação dos recursos de testes e de software correspondentes:

- Primeiro disparo
- Temporização (VTM)
- Temporização
- Resistência dinâmica do contato
- Medição do sensor de corrente
- Resistência do contato
- Pickup mínimo
- · Corrente do motor
- Sonda de corrente
- Movimento
- Desmagnetização

### 24.1 Gerenciar licenças da OMICRON

Para gerenciar as licenças da OMICRON para um equipamento CIBANO 500:

- 1. Clique duas vezes no ícone **Dispositivos da OMICRON** 🕍 na área de trabalho.
- Na janela Equipamentos da OMICRON, clique com o botão direito do mouse no equipamento CIBANO 500 na lista e, em seguida, clique em Atualizar equipamento para abrir o site do equipamento CIBANO 500.
- 3. Na barra de navegação, clique no sinalizador que representa o idioma que deseja utilizar.
- 4. Na barra de navegação, clique em Licença para exibir a lista de licenças disponíveis.

### 24.2 Carregar um arquivo de licença

Para carregar um arquivo de licença:

- 1. No site do equipamento CIBANO 500, clique em Selecionar arquivo.
- 2. Na janela Selecionar arquivo para upload, procure o arquivo de licença que deseja carregar.
- 3. No site do dispositivo, clique em Iniciar upload.

### 24.3 Leia as informações sobre a licença Open Source

Para obter informações completas sobre a licença Open Source:

- 1. Abra o site do equipamento CIBANO 500.
- 2. Na barra de navegação, clique em Sobre e em Manifesto.

O código Open Source está disponível em www.omicronenergy.com/opensource.
## Suporte

Quando você trabalha com nossos produtos, oferecemos os melhores benefícios possíveis. Se precisar de suporte, estaremos aqui para ajudar você.

## Suporte técnico ininterrupto – obtenha suporte

www.omicronenergy.com/support

Em nossa linha direta de suporte técnico, você pode tirar todas as suas dúvidas com nossos técnicos bem instruídos. Todo o dia – competente e gratuito.

Use nossas linhas diretas de suporte técnico disponíveis 24 horas por dia, 7 dias da semana:

Américas: +1 713 830-4660 ou +1 800-OMICRON

Ásia-Pacífico: +852 3767 5500

Europa/Oriente Médio/África: +43 59495 4444

Além disso, encontre nossa Central de atendimento ou Parceiro de vendas mais perto de você em www.omicronenergy.com.

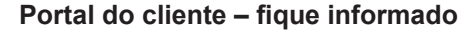

www.omicronenergy.com/customer

O Portal do cliente em nosso site é uma plataforma de troca de conhecimento internacional. Faça download das atualizações de software mais recentes para todos os produtos e compartilhe suas experiências em nosso fórum de usuários.

Navegue na biblioteca de conhecimento e encontre notas de aplicativo, documentos de conferência, artigos sobre experiências de trabalho diário, manuais do usuário e muito mais.

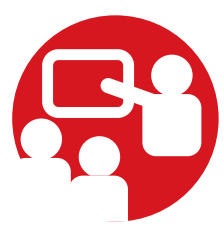

## **OMICRON Academy – saiba mais**

www.omicronenergy.com/academy

Saiba mais sobre nosso produto em um dos cursos de treinamento oferecidos pelo OMICRON Academy.

OMICRON electronics GmbH Oberes Ried 1 6833 Klaus Austria +43 59495